# Introduction

#### Thank you for purchasing SoftBank 931N.

- For proper handset use, read this guide.
- Keep this guide in a convenient place for reference.
- Accessible SoftBank services may vary by service area, subscription, etc.

#### SoftBank 931N is compatible with 3G, GSM and WLAN (wireless LAN) network technologies.

#### Notes

- · Copying this guide in whole or part without authorization is prohibited.
- · Content of this guide is subject to change without prior notice.
- Efforts have been made to ensure the accuracy and clarity of this guide. Please contact SoftBank Mobile Customer Center, General Information (P. 15-57) about unclear or missing information.

# **Before Using This Guide**

- SoftBank 931N is referred to as "handset" in this guide.
- Most operation descriptions are based on default settings and begin in Standby.
- Sample screenshots\* are provided for reference only. Actual handset windows, menus, etc. may differ in appearance.
- Key illustrations are simplified and differ in appearance from actual handset keys.
- "(Japanese)" appears next to functions or services which require Japanese ability to use.
- \* Standby Display used in this guide is based on SoftBank 931N Black model. Design theme of Main Menu and windows is based on default setting *Tower*.

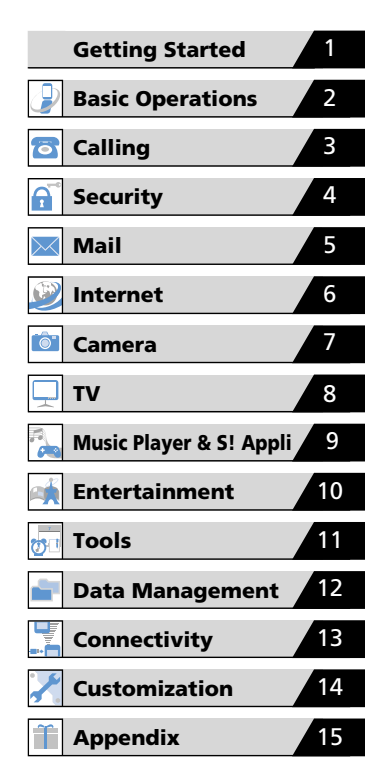

# Search Guide

# Function & Service Name Search

| Table of Contents |    | Ρ. | viii |
|-------------------|----|----|------|
| Menu List         | P. | 15 | -20  |
| Index             | P. | 15 | -43  |
|                   |    |    |      |

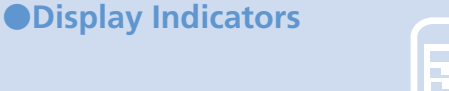

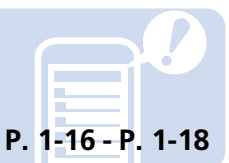

Learning Basics

P. 2-2 - P. 2-9

## Solving Problems

Troubleshooting ...... P. 15-6 Warranty & After Sales Service ...... P. 15-56

# Objective Search Mastering Basics My Number & F-mail Address Customizing Handset

SoftBank Mobile Features

931N Features

#### Search Guide

| Basic Operations                        | Text Entry                                      | Messaging Services                 | Mobile Internet                    |
|-----------------------------------------|-------------------------------------------------|------------------------------------|------------------------------------|
| Learn basic menu navigation             | Enter text for composing                        | Use S! Mail or SMS to send text    | Use Yahoo! Keitai to access        |
| and key operations.                     | messages, creating Phone Book                   | messages. Attach and send files    | Mobile Internet sites tailored for |
| P. 2-2                                  | entries, etc. <b>P. 2-12</b>                    | P. 5-2                             | P. 6-2                             |
| My Phone Number                         | My Account Details                              | Customize F-mail Address           | Exchange Information Wirelessly    |
| Check your phone number on              | Save your contact information                   | Change the account name (part      | Send your e-mail address to        |
| handset.                                | to Account Details to send it to                | before @) of your e-mail address.  | compatible devices via infrared.   |
| D 1 20                                  | your friends.                                   | D 14 1E                            | D 12 2                             |
| F. 1-30                                 | P. 1-50                                         | r. 14-13                           | F. 13-2                            |
| Download Music                          | Set Ringtones                                   | Wallpaper                          | Add Shortcuts                      |
| Download songs from                     | Set your favorite songs as                      | Set your favorite image to appear  | Add frequently used functions      |
| Chaku-Uta <sup>®</sup> sites and set as | ringtones.                                      | in Standby with clock or calendar. | to Desktop Icons.                  |
| Plaver. <b>P. 9-4</b>                   | P. 14-8                                         | P. 14-3                            | P. 2-4                             |
| Music Plaver                            | Camera & Video Camera                           | TV                                 | Osaifu-Keitai®                     |
| Download songs and play them            | Shoot still images and videos.                  | Handset supports One Seg           | Use your handset for payment of    |
| on handset.                             | 5                                               | Digital TV.                        | purchases with electronic money    |
|                                         |                                                 |                                    | or as a commuter ticket or point   |
| P. 9-2                                  | P. 7-2                                          | P. 8-2                             | card. <b>P. 11-2</b>               |
| Yahoo! Keitai Sites                     | Graphic Mail                                    | Gaming Device                      | S! Quick News                      |
| A special portal site for SoftBank      | Create HTML messages by                         | Play S! Appli games downloaded     | Subscribe to News and receive      |
| handsets enhances your Internet         | changing font and background                    | from Yahoo! Keitai sites.          | automatic updates regularly.       |
| browsing experience.<br>P. 6-3          | colors, inserting images, etc.<br><b>P. 5-4</b> | P. 9-8                             | P. 10-5                            |

# **Intellectual Property Rights**

- Duplicating, modifying or publicly transmitting copyrightprotected contents (e.g. text, images, music, software) photographed or downloaded from websites without the permission of the copyright holders is prohibited by copyright laws, with the exception that the duplication or quotation of those is made only for personal use.
  - Shooting or recording a demonstration, performance or exhibition may be prohibited in some cases even if it is for personal use.

Shooting a photo of a person using this product without his or her permission, or posting a photo of a person you shot on websites without his or her permission may constitute an infringement of portrait rights.

- Mobile Widget, S! Appli, S! Mail and Graphic Mail are registered trademarks or trademarks of SOFTBANK MOBILE Corp.
- SOFTBANK, SOFTBANK's equivalent in Japanese and the SOFTBANK logo are registered trademarks or trademarks of SOFTBANK CORP. in Japan and other countries.
- Yahoo! and the "Yahoo!" or "Y!" logos are trademarks and/or registered trademarks of Yahoo! Inc. in the U.S.
- Osaifu-Keitai<sup>®</sup> is a registered trademark of NTT DOCOMO.
- T9<sup>®</sup> is trademarks and/or registered trademarks of Nuance Communications, Inc. and/or its affiliates in the United States and/or other countries.
- The microSD<sup>™</sup> logo and microSDHC<sup>™</sup> logo are trademarks.

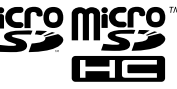

- Wi-Fi<sup>®</sup>, Wi-Fi Alliance<sup>®</sup>, Wi-Fi logo and Wi-Fi CERTIFIED logo are trademarks of Wi-Fi Alliance.
- Wi-Fi CERTIFIED<sup>™</sup>, WMM<sup>™</sup>, WPA<sup>™</sup>, WPA<sup>™</sup> and Wi-Fi Protected Setup<sup>™</sup> are trademarks of Wi-Fi Alliance.
- This product is licensed complying with MPEG-4 Visual Patent Portfolio License, and you are permitted to use personally and for the nonprofit purpose in the following situations:
  - To record a movie based on the standard of MPEG-4 Visual (MPEG-4 Video)
  - To play MPEG-4 Video recorded by the consumer engaged in the nonprofit activities
  - To play MPEG-4 Video provided by the provider licensed by MPEG-LA

When you use it for other purposes, such as promotion, in-house information and profit activity, contact the U.S. corporation MPEG LA, LLC.

● This product contains Adobe<sup>®</sup> Flash<sup>®</sup> Lite<sup>™</sup> and Adobe<sup>®</sup> Reader<sup>®</sup> LE technology by Adobe Systems Incorporated.

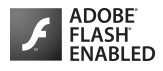

This product contains Adobe<sup>®</sup> Flash<sup>®</sup> Lite<sup>™</sup> and Adobe<sup>®</sup> Reader<sup>®</sup> LE software under license from Adobe Systems Incorporated.

Adobe Flash Lite Copyright© 1996-2009 Adobe Systems Incorporated. All rights reserved.

Adobe Reader LE Copyright© 1984-2009 Adobe Systems Incorporated. All rights reserved.

Adobe, Adobe Reader, Flash and Flash Lite are either registered

## **Intellectual Property Rights**

trademarks or trademarks of Adobe Systems Incorporated in the United States and/or other countries.

- QR code is a registered trademark of Denso Wave Inc.
- Powered by JBlend™ Copyright 2002 2009 Aplix Corporation. All rights reserved.

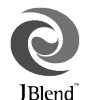

Ę

Java

JBlend and JBlend-related trademarks are trademarks or registered trademarks of Aplix Corporation in Japan and other countries.

- Java and all Java-related trademarks and logos are trademarks or registered trademarks of US Sun Microsystems, Inc. in the United States and other countries.
- Chaku-Uta<sup>®</sup> and Chaku-Uta<sup>®</sup> Full are trademarks and/or registered trademarks of Sony Music Entertainment (Japan) Inc. in Japan and/or other countries.
- Machi-Uta<sup>™</sup> is a trademark of KDDI CORPORATION.
- This product contains NetFront Mobile Client Suite of ACCESS CO., LTD.

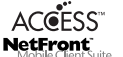

ACCESS, ACCESS logo and NetFront are

trademarks or registered trademarks of ACCESS CO., LTD. in the United States, Japan and other countries.

©2008 ACCESS CO., LTD. All rights reserved.

This software is based in part on the work of the Independent JPEG Group.

• This product is equipped with NetFront Document Viewer by ACCESS CO., LTD. as document viewer function.

ACCESS and NetFront are trademarks or registered trademarks of ACCESS CO., LTD. in Japan and other countries.

• This product is equipped with IrFront by ACCESS IrFront CO., LTD.

©2008 ACCESS CO., LTD. All rights reserved.

ACCESS and IrFront are trademarks or registered trademarks of ACCESS CO., LTD. in Japan and other countries.

 Bluetooth and the Bluetooth logo are registered trademarks of Bluetooth SIG, Inc. NEC Corporation is granted a license for their use from Bluetooth SIG. Inc.

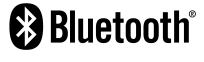

Other trademarks and names belong to their respective owners.

- Neuropointer, Touch Style, Share Style, Communication Style, Multitask, Emotion-Expressing Mail, Privacy Angle, Life History Viewer, Quick Info, Desktop info, Quick Album, フォト文字 Touch, Word Prediction, Tomo-Den, Tomomato-Mail BOX and FontAvenue are trademarks or registered trademarks of NEC Corporation.
- Powered By Mascot Capsule<sup>®</sup>/Micro3D Edition<sup>™</sup> MASCOT CAPSULE<sup>®</sup> are registered trademarks of HI CORPORATION.
- G-GUIDE, G-GUIDE MOBILE and their logos are registered trademarks in Japan of U.S. Gemstar-TV Guide International, Inc. and/or its affiliates.
- IrSimple™, IrSS™ or IrSimpleShot™ are trademarks of Infrared Data Association<sup>®</sup>.

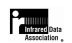

 Hyper Clear Voice is commercially available based on the license for SRS VIP+ technology from SRS Labs, Inc. SRS, VIP+, and the symbol are trademarks of SRS Labs, Inc.

#### **Intellectual Property Rights**

 TruMedia and Dialog Clarity technologies are industrialized based on the license from SRS Labs. Inc.

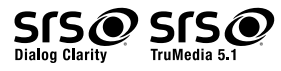

Trumedia, Dialog Clarity, SRS and the *O* symbol are trademarks of SRS Labs, Inc.

 This product contains software licensed complying with GNU General Public License (GPL), GNU Lesser General Public License (LGPL), etc.

For more details, visit "GPL・LGPL等について" at http://www.n-keitai.com/guide/download/

● FrameSolid<sup>™</sup> by Morpho, Inc. is used for the frame interpolation function.

FrameSolid<sup>™</sup> is a registered trademark of Morpho, Inc.

- PhotoSolid<sup>®</sup>, MovieSolid<sup>®</sup>, QuickPanorama<sup>™</sup> and their logos are trademarks or registered trademarks of Morpho, Inc. in Japan and other countries.
- ImageSurf<sup>™</sup> by Morpho, Inc. is used for the rapid image display technique.

ImageSurf<sup>™</sup> is a registered trademark of Morpho, Inc.

- This product is equipped with the font FontAvenue product by NEC Corporation.
- BookSurfing is a registered trademark of CELSYS, Inc., Voyager Japan, Inc., and INFOCITY, Inc.
- $\mathfrak{D}$  is a registered trademark of FeliCa Networks, Inc.
- FeliCa is a contactless IC card technology developed by Sony Corporation. FeliCa is a registered trademark of Sony Corporation.

- ●モバイル Suica is a registered trademark of East Japan Railway Company.
- Edy is a pre-paid electronic money service brand managed by bitWallet, Inc.
- Microsoft, PowerPoint, Excel, Windows, Windows Media and Windows Vista are trademarks or registered trademarks in the United States or other countries of Microsoft Corporation (USA).
- Microsoft Windows Operating System is indicated in its abbreviated form as Windows.
- OS (Japanese) are abbreviated as follows in this guide.
  - Windows Vista is an abbreviation of Windows Vista<sup>®</sup> (Home Basic, Home Premium, Business, Enterprise, Ultimate).
  - Windows XP is an abbreviation of Microsoft<sup>®</sup> Windows<sup>®</sup> XP Professional operating system or Microsoft<sup>®</sup> Windows<sup>®</sup> XP Home Edition operating system.
  - Windows 2000 is an abbreviation of Microsoft  $^{\circledast}$  Windows  $^{\circledast}$  2000 Professional operating system.

• This product is antibacterial-coated.

Antibacterial part: Handset body (excluding Display, keys and terminals)

Inorganic antimicrobial agent, coating: JP0122112A0003N

The SIAA logo indicates the quality control and information disclosure for this product conform to the guidelines of the Society of Industrial Technology for Antimicrobial Articles, as a result of evaluations conducted under ISO 22196.

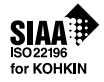

● AOSS<sup>™</sup> is a trademark of Buffalo Inc.

- ©ATR-Trek Co., Ltd. ● ©赤塚不二夫/ぴえろ
- ©TOMY
- ©2006 タカラトミー /KL/H
- ©SUGAR
- TM&©2008 Felix the Cat Productions, Inc. All Rights Reserved
- ©DAIKIN.H.T., 2000
- ©T2i Entertainment
- The other company names and brand names described in this guide are trademarks or registered trademarks of the respective companies.

# **Table of Contents**

| Before Using This Guide      | i    |
|------------------------------|------|
| Search Guide                 | . ii |
| Intellectual Property Rights | iv   |
| Table of Contents            | viii |
| Package Contents             | . х  |
| Safety Precautions           | xi   |
| General Notes                | xix  |

## **1** Getting Started

| Handset Parts           | . 1-2 |
|-------------------------|-------|
| Touch Panel             | . 1-9 |
| Neuropointer            | 1-15  |
| Display                 | 1-16  |
| USIM Card               | 1-19  |
| Battery & Charger       | 1-22  |
| Power On/Off            | 1-26  |
| Mobile Manners          | 1-28  |
| Codes                   | 1-29  |
| Other Basic Information | 1-30  |

# **2** Basic Operations

| Menu Operations        | . 2-2 |
|------------------------|-------|
| Multitask              | 2-10  |
| Text Entry             | 2-12  |
| Phone Book             | 2-20  |
| S! Addressbook Back-up | 2-27  |
| Advanced Features      | 2-29  |

## **3** Calling

| Overview             | 3-2    |
|----------------------|--------|
| Voice Call           | 3-3    |
| Video Call           | 3-8    |
| Call Logs            | . 3-11 |
| Speed Dialing        | . 3-13 |
| Calling While Abroad |        |
| (Global Roaming)     | . 3-15 |
| Optional Services    | 3-16   |
| Advanced Features    | . 3-18 |

## **4** Security

| PIN Settings                            | 4-2 |
|-----------------------------------------|-----|
| <b>Prohibiting Unauthorized Handset</b> |     |
| Use                                     | 4-3 |
| Prohibiting Outgoing/Incoming           |     |
| Calls                                   | 4-6 |
| Secret Modes                            | 4-7 |

## 5 Mail

| Overview                     | 5-2  |
|------------------------------|------|
| Sending Messages             | 5-3  |
| Receiving & Opening Messages | 5-6  |
| Handling Messages            | 5-9  |
| Advanced Features            | 5-15 |

## 6 Internet

| Overview                  | 6-2  |
|---------------------------|------|
| Yahoo! Keitai             | 6-3  |
| PC Site Browser           | 6-6  |
| Page Operations 6         | -10  |
| Bookmarks & Saved Pages 6 | i-13 |
| Advanced Features 6       | -16  |

# 7 Camera

| Overview               | 7-2  |
|------------------------|------|
| Capturing Still Images | 7-6  |
| Recording Videos       | 7-9  |
| Various Features       | /-12 |
| Advanced Features 7    | /-16 |

# 8 ти

| About TV                   | . 8-2 |
|----------------------------|-------|
| Watching TV                | . 8-6 |
| Recording/Playing Programs | 8-11  |
| View/Record Timer          | 8-14  |
| Advanced Features          | 8-16  |

## 9 Music Player & S! Appli

| About Music Player | 9-2 |
|--------------------|-----|
| Music Playback     | 9-5 |

#### **Table of Contents**

| S! Appli          | . 9-8 |
|-------------------|-------|
| Advanced Features | 9-10  |

## Entertainment

| Mobile Widget     | 10-2 |
|-------------------|------|
| S! Quick News     | 10-5 |
| S! Info Channel   | 10-6 |
| Books             | 10-8 |
| Advanced Features | 10-9 |

## Tools

| 11-   | 2                                                              |
|-------|----------------------------------------------------------------|
| 11-   | 5                                                              |
| 11-   | 7                                                              |
| 11-   | 9                                                              |
| 11-1  | 2                                                              |
| 11-14 | 4                                                              |
| 1-1   | 5                                                              |
| 11-1  | 6                                                              |
| 1-1   | 7                                                              |
| 1-1   | 9                                                              |
| 1-2   | 1                                                              |
| 11-2  | 4                                                              |
|       | 11-<br>11-<br>11-<br>11-<br>11-1<br>11-1<br>11-1<br>11-1<br>11 |

# Data Management

| About Data Folder        | . 12-2 |
|--------------------------|--------|
| Accessing Files          | . 12-3 |
| Editing Files            | 12-10  |
| File & Folder Management | 12-12  |
| About Memory Card        | 12-13  |
| Managing Memory Cards    | 12-14  |
| Advanced Features        | 12-17  |

# Connectivity

| Infrared               | . 13-2 |
|------------------------|--------|
| Bluetooth <sup>®</sup> | . 13-5 |
| PC Connection          | . 13-9 |
| WLAN                   | 13-11  |
| Advanced Features      | 13-16  |

## Customization

| Clock, Display & Sounds | . 14-2 |
|-------------------------|--------|
| Phone Book & Calls      | 14-11  |
| Mail                    | 14-15  |
| Internet                | 14-18  |
| τν                      | 14-20  |
| Camera                  | 14-22  |
| Player & S! Appli       | 14-23  |
| Entertainment           | 14-24  |
| Other Settings          | 14-26  |

# 15 Appendix

| Multitask Combinations 1      | 5-2 |
|-------------------------------|-----|
| Software Update 1             | 5-4 |
| Troubleshooting 1             | 5-6 |
| Text Entry Key Assignments 15 | -10 |
| Kuten Code List 15            | -13 |
| Weather Indicators 15         | -19 |
| Menu List 15                  | -20 |
| Specifications 15             | -38 |
| Index 15                      | -43 |
| Warranty & After Sales        |     |
| Service 15                    | -56 |
| Customer Service 15           | -57 |

# **Package Contents**

The following items are included in the package with handset.

For additional information on accessories, contact SoftBank Mobile Customer Center, General Information (P. 15-57).

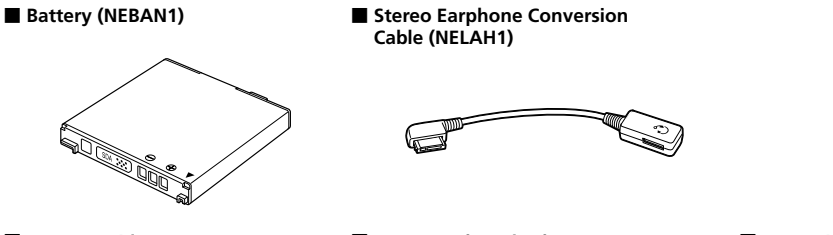

Starter Guide

Warranty (Handset)

Protective Sheet (Sample)

- SoftBank 931N supports microSD™ and microSDHC™ memory cards. Purchase a memory card to use related functions.
- Use only specified AC charger (sold separately) to charge handset.

- To ensure proper use of your handset, read these safety precautions carefully before use. Keep this guide for future reference.
- Observe these safety precautions to prevent injuries and damages to property.
- SoftBank accepts no liability for any loss or damages incurred by you or a third party as a result of missed calls, etc., due to malfunction, erroneous operation or failure of this product.

#### Labels

• Risks of injury or damage from improper use are categorized by levels. Understand these labels before reading this guide.

| <b>ADANGER</b> | Great risk of death or serious injury <sup>1</sup> from improper use                |
|----------------|-------------------------------------------------------------------------------------|
|                | Risk of death or serious injury <sup>1</sup> from<br>improper use                   |
|                | Risk of injury <sup>2</sup> or damage to property <sup>3</sup><br>from improper use |

Serious injury includes: Loss of eyesight, physical injury, high temperature burns, low temperature burns (blisters or reddening caused by prolonged contact with a heat source higher than body temperature), electric shock, fractures, poisoning and other conditions requiring hospitalization or long-term treatment.

- 2 Injury includes: Physical burns (high-temperature and lowtemperature), electric shock, and other conditions not requiring hospitalization or long-term treatment.
- 3 Damage to property includes: Incidental damage to structures and household property and/or to pets and livestock.

#### Symbols

• Make sure you understand the following symbols and precautions before reading this guide.

| $\bigcirc$ | Action is prohibited.                  |
|------------|----------------------------------------|
|            | Disassembly is prohibited.             |
| (          | Exposure to liquids is prohibited.     |
|            | Handling with wet hands is prohibited. |
| 0          | Action is compulsory.                  |
|            | Unplug power cord.                     |

Handset, Battery, USIM Card, AC Charger (Sold Separately), Desktop Holder (Sold Separately), Memory Card (Not Included), and Stereo Earphone Conversion Cable

# 

|            | Use SoftBank specified devices (Battery, AC Charger or Desktop Holder) only.                                                                                                    |
|------------|----------------------------------------------------------------------------------------------------|
| Ŭ          | Use of non-specified devices may cause Battery to leak,<br>overheat, rupture or ignite; or may cause Charger to overheat,<br>ignite or malfunction.                                                                                                    |
|            | Do not disassemble/modify/solder handset.<br>May cause fire, injury, electric shock or malfunction. Also,<br>Battery may leak, overheat, rupture or ignite.<br>Modification of handset equipment violates statutory<br>regulations and is subject to penalty. |
| 8          | Keep liquids away from handset.<br>If handset and/or battery is not dried after exposure to fluids<br>(water, pet urine etc.), overheating, electric shock, fire,<br>malfunction, etc. may occur.                                                             |
| $\bigcirc$ | Do not charge, use or leave handset in places subject<br>to high temperatures (near an open flame or heating<br>equipment, in direct sunlight or inside a car on a hot<br>day).                                                                               |
|            | May cause deformation or malfunction; or may cause Battery<br>to leak, overheat, ignite or rupture. Also, the outer housing<br>may become hot resulting in burns.                                                                                             |

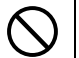

Do not use excessive force to attach Battery, AC Charger or Stereo Earphone Conversion Cable to handset. Battery or AC Charger may be the wrong way around.

Battery may leak, overheat, rupture or ignite.

# 

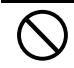

Do not place handset, Battery, AC Charger, Desktop Holder or Stereo Earphone Conversion Cable in a microwave oven or pressure cooker, or on top of an induction heating (IH) cooktop.

May cause Battery to leak, overheat, rupture or ignite; or may cause handset, AC Charger or Desktop Holder to overheat, emit smoke, ignite or malfunction.

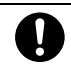

#### Turn off handset when entering gas stations or other places where flammable gases (propane gas, gasoline, etc.) generate. Do not charge battery in such places.

#### Gases may ignite.

Before using Osaifu-Keitai<sup>®</sup> inside a gas station, be sure to turn handset off. (If IC card lock is activated, first deactivate it and turn power off.)

# $\bigcirc$

# Do not drop or throw handset or expose it to excessive shock.

May cause battery to leak, overheat, rupture or ignite; or may cause fire, electric shock or malfunction.

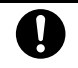

#### If you notice an unusual sound, odor, smoke, etc. while using, charging or storing handset, immediately:

- 1. Unplug AC Charger from outlet.
- 2. Turn handset power off.
- 3. Remove Battery from handset, being careful of burn or injury.

Continued use may cause fire or electric shock.

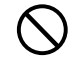

Keep liquids (water, pet urine, etc.) and conductive materials (e.g. pencil lead, metal fragments, metal necklaces, hairpins, etc.) away from Charger Terminals, External Device Port or Memory Card Slot.

May cause short circuit, resulting in fire or malfunction.

# 

| $\Diamond$ | Do not place handset on an uneven or unstable<br>surface.<br>Handset may fall, leading to injuries or handset<br>malfunction. Be particularly careful while charging or when<br>vibrator is activated. |
|------------|----------------------------------------------------------------------------------------------------|
| 0          | Keep handset out of reach of infants.<br>Failing to do so may result in small parts being accidentally<br>swallowed or may cause injury.                                                               |
| 0          | When a child uses handset, parent supervision is<br>advised. Provide child with proper instructions.<br>Failing to do so may cause injury, etc.                                                        |

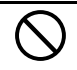

Do not store handset in humid or dusty places or in places subject to high temperatures.

May cause malfunction.

#### Handling Battery

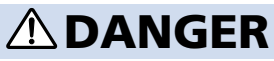

• Check battery type on Battery label. Properly use and dispose of Battery according to type.

| Label    | Battery type |
|----------|--------------|
| Li-ion00 | Lithium-ion  |

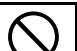

**Do not throw Battery into a fire.** May cause Battery to leak, rupture or ignite.

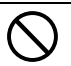

Do not puncture Battery with a nail, hit it with a hammer, step on it or subject it to strong impact.

May cause Battery to leak, overheat, rupture or ignite.

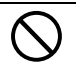

Keep metal objects (pins, etc.) away from Battery Terminals. Do not carry or store conductive materials (e.g. pencil lead, metal fragments, metal necklaces, hairpins, etc.) together with Battery.

May cause Battery to leak, overheat, rupture or ignite.

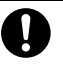

If battery fluid gets into eyes, immediately rinse with clean water and consult a doctor. Do not rub eyes. Failing to do so may result in loss of eyesight.

# 

| 0          | If battery fluid gets on your skin or clothing,<br>immediately stop handset use and rinse with clean<br>water.<br>Battery fluid may harm your skin.                                                                                                    | $\Diamond$ | Do not dispose of bat<br>Bring used batteries to the<br>center after insulating the<br>Be sure to observe local re                         |
|------------|----------------------------------------------------------------------------------------------------|------------|----------------------------------------------------------------------------------------------------|
| 0          | If Battery is not fully charged even after specified<br>charging time, stop charging.<br>Battery may leak, overheat, rupture or ignite.                                                                                                    | Hand       | lling Handset                                                                                                    |
| 0          | If you notice an unusual odor, overheating,<br>discoloration, deformation, etc. while using,<br>charging or storing Battery, remove it from handset<br>and keep it away from fire. Be careful not to burn or<br>injure yourself.<br>Battery may leak, overheat, rupture or ignite. | $\odot$    | Do not use while ope<br>motorcycle, bicycle, e<br>May cause a traffic accide<br>drivine is combibited by la                                |
| 0          | If Battery leaks or emits an unusual odor,<br>immediately stop using it and keep it away from fire.<br>Battery fluid is flammable and could ignite, causing fire or<br>Battery to rupture.                                                                                         |            | vehicle in a safe location (<br>using handset.                                                                                             |
| $\Diamond$ | If any abnormalities (deformation, scratches, etc.)<br>are visible on Battery, immediately discontinue use.<br>May cause Battery to leak, overheat, rupture, ignite; may cause<br>handset malfunction or fire.                                                                     |            | Handset may cause these<br>Devices that may be affec<br>pacemakers, implanted do<br>medical equipment; fire a<br>automatic control devices |
| 0          | Do not allow pets to bite Battery.<br>May cause Battery to leak, overheat, rupture, ignite; may cause<br>handset malfunction or fire.                                                                                                    | 0          | Keep handset power<br>Handset signal may interfi<br>use aboard an aircraft may<br>use is parmitted observe                                 |

# 

teries as municipal waste.

e nearest SoftBank Shop or recycling terminals with tape. equiations on battery disposal.

# RNING

#### rating a vehicle (car, tc.)

ent. Use of a mobile phone while w, and is subject to penalty. Stop where parking is allowed) before

#### off near high precision devices using weak signals.

devices to malfunction. cted: Hearing aids, implanted cardiac lefibrillators and other electronic larms, automatic doors and other

#### off aboard an aircraft.

ere with aircraft operation. Handset y be subject to penalty. When in-flight airline instructions. use is permitted, obsei

| 0          | If you have a weak heart, be careful with incoming<br>call vibrator and ringtone volume settings.<br>These may affect your heart.                                                                                                    |  |
|------------|----------------------------------------------------------------------------------------------------|--|
| 0          | If thunder is heard while outside, retract Antenna,<br>immediately turn handset power off and seek<br>shelter.<br>Failing to do so may attract lightning and cause electric shock.                                                      |  |
| $\bigcirc$ | <b>Do not point infrared beam at a person's eyes.</b><br>May cause eye injury.                                                                                                    |  |
| $\bigcirc$ | Do not turn on Light near a person's eyes.<br>Light may affect eyesight. Do not photograph infants too<br>closely.                                                                                                    |  |
| $\bigcirc$ | Do not turn on Light and point it at drivers and<br>cyclists.<br>Doing so may cause a traffic accident.                                                                                                    |  |
| $\bigcirc$ | If you use electronic medical equipment, do not<br>place handset in breast pocket or inner coat pocket.<br>Using handset near electronic medical equipment may cause<br>the equipment to malfunction.                                   |  |
| 0          | When using Earphone-Microphone while playing<br>games or music, adjust volume accordingly.<br>Sound at high volume may impair hearing; or surrounding<br>sounds may become inaudible over playback volume, resulting<br>in an accident. |  |
| $\bigcirc$ | Do not place handset on the dashboard near airbags.<br>In case of airbag inflation, handset may hit passengers resulting<br>in injury, malfunction or breakage.                                                                         |  |

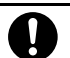

# If Display or Camera Lens is damaged, be careful of broken glass pieces or exposed internal components.

Shatter-proof film prevents Display and Camera lens from shattering; however glass fragments and components may cause injury.

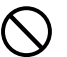

#### Do not allow fluids, metal pieces or flammable materials to enter USIM Card Slot or Memory Card Slot.

May cause fire, electric shock or malfunction.

# **CAUTION**

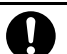

#### If skin abnormality occurs with use of handset, immediately discontinue use and consult a doctor.

Handset contains metals. Depending on your physical condition, you may experience itchiness, rash, etc.

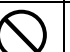

#### Keep magnetic cards away from handset.

Failing to do so may cause magnetic data on a cash card, credit card, telephone card or floppy disk to be lost.

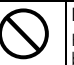

#### Do not swing handset by Antenna, Strap, etc.

Handset may strike you or people around you, or the Strap may break, resulting in injury, malfunction or breakage.

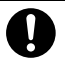

# Use caution when using handset for an extended period; handset may become hot.

Skin contact for extended period may cause low-temperature burns.

| $\overline{\bigcirc}$                                                                                                    | Do not bring speaker close to the ear when making calls in handsfree mode or when ring tone/melody is                                                      | Hanc       | lling USIM Card                                                                                                    |  |  |
|----------------------------------------------------------------------------------------------------|----------------------------------------------------------------------------------------------------|------------|----------------------------------------------------------------------------------------------------|--|--|
| G                                                                                                    | <b>playing.</b><br>May impair your hearing.                                                                                                    |            | <b>A</b> CAUTION                                                                                                    |  |  |
| 0                                                                                                    | Be careful not to pinch your fingers, palm or Strap<br>when opening or closing handset.<br>May cause injury or damage.                                     | 0          | Be careful handling the Notch when removing USIM<br>Card.<br>May injure your hands or fingers.                                                                                                    |  |  |
| 0                                                                                                    | Watch TV with adequate lighting and distance from<br>Display.<br>Failing to do so may impair eyesight.                                                     | Hanc       | ling AC Charger and Desktop Holder                                                                                                    |  |  |
| 0                                                                                                    | Do not turn volume up too high when using<br>earphones.<br>Using earphones for extended periods at high volume may<br>impair hearing or harm your ears.    |            |                                                                                                    |  |  |
| If Display brea<br>crystal fluid. If                                                                                                    | If Display breaks, do not inhale or touch liquid<br>crystal fluid. If fluid enters your eyes or mouth,<br>immediately rinse with clean water and consult a | $\bigcirc$ | charging.<br>Heat may build up resulting in fire or malfunction.                                                                                                    |  |  |
| doctor. If fluid adheres to your skin or clothing,<br>immediately wipe off with alcohol and wash with<br>soap and water.<br>May result in loss of eyesight or skin damage. |                                                                                                    | $\Diamond$ | Use the specified power supply and voltage.<br>Failing to do so may cause fire or malfunction.<br>AC Charger: 100 to 240 V AC<br>(for household AC outlets only)<br>Also, do not use commercially available voltage converters. |  |  |
| $\bigcirc$                                                                                                    | <b>Do not use in crowded locations.</b><br>Antenna may hit other persons causing injury.                                                                   | æ.         | May cause fire, electric shock or malfunction.<br>Unplug AC Charger from outlet before extended                                                                                                    |  |  |
| $\overline{\mathbf{A}}$                                                                                                    | Do not use Antenna if broken.                                                                                                    |            | Failing to do so may cause electric shock, fire or malfunction.                                                                                                    |  |  |
|                                                                                                    | May cause burns or injuries upon skin contact.                                                                                                    | R.         | If liquid (water, pet urine, etc.) gets into AC Charger,<br>immediately upplug AC Charger from outlet.                                                                                                    |  |  |
| $\bigcirc$                                                                                                    | Keep magnetized objects away from handset.<br>May cause operation errors.                                                                                  |            | Failing to do so may cause electric shock, smoke emission or fire.                                                                                                    |  |  |

| 0                     | If dust accumulates on AC Charger plug, unplug<br>Charger from outlet and wipe with a dry cloth.<br>Failing to do so may cause fire.                                                                                                 |            | <b>A</b> CAUTION                                                                                                    |
|-----------------------|----------------------------------------------------------------------------------------------------|------------|----------------------------------------------------------------------------------------------------|
| 0                     | When plugging AC Charger into outlet, keep<br>conductive materials (pencil lead, metal parts,<br>necklaces, hair pins, etc.) away from Desktop Holder<br>terminals, AC Charger plug/terminals and plug<br>Charger firmly into outlet | $\bigcirc$ | When AC Charger is connected to an outlet, do not<br>pull on cord or otherwise subject Charger to strong<br>shock.<br>May cause injury or malfunction. |
|                       | Failing to do so may cause electric shock, short circuit, fire, etc.                                                                                                    |            | Firmly hold plug and unplug AC Charger from outlet before cleaning.                                                                                    |
|                       | May cause electric shock or malfunction.                                                                                                    |            | Failing to do so may cause electric shock.                                                                                                    |
| $\overline{\Diamond}$ | If thunder is heard, do not touch AC Charger.<br>May cause electric shock.                                                                                                    | Ų          | hold plug and unplug AC Charger by pulling the cord. Fining<br>Pulling the cord may damage the cord resulting in electric<br>shock or fire.            |
| 0                     | <b>Do not use AC Charger if the cord is damaged.</b><br>May cause electric shock, overheating or fire.                                                                                                    | $\bigcirc$ | Do not charge a wet battery.<br>May cause battery to overheat, ignite or rupture.                                                                      |
| $\bigcirc$            | Do not use AC Charger and Desktop Holder in humid<br>places such as in bathrooms.<br>May cause electric shock.                                                                                                    | 0          | Unplug Charger from outlet when charging is<br>complete.<br>Failing to do so may cause fire or malfunction.                                            |
| $\overline{\bigcirc}$ | Do not short-circuit Charger Terminals when Charger is plugged into an outlet. Do not touch Charger Terminals with your fingers, etc.           May cause fire, malfunction, electric shock or injury.                               |            |                                                                                                    |
| <b>U</b>              |                                                                                                    | $\bigcirc$ | Do not touch Charger Terminals of Desktop Holder<br>when plugged into an AC outlet.                                                                    |
| $\bigcirc$            | Do not place heavy objects on the cord of AC<br>Charger.<br>May cause electric shock or fire.                                                                                                    |            | May cause low-temperature burns.                                                                                                    |

#### Near Electronic Medical Equipment

This section is based on "Guidelines on Safeguarding Medical Equipment from Electromagnetic Waves from Mobile Phones and Other Devices" (Electromagnetic Compatibility Conference Japan, April 1997), and "Research Report on the Influence of Electromagnetic Waves on Medical Equipment" (Association of Radio Industries and Businesses, March 2001).

# 

# If you use an implanted cardiac pacemaker or implanted defibrillator, carry and use handset at a distance of at least 22 centimeters away from the implanted area. Radio waves may interfere with the operation of implanted cardiac pacemakers or implanted defibrillators. When using electronic medical equipment other than implanted cardiac pacemakers/defibrillators outside of medical institutions, consult device manufacturer about the influence of radio waves. Radio waves may interfere with the operation of electronic medical equipment.

Observe the following in medical institutions. Radio waves from handset may affect electronic medical equipment.

- Do not bring mobile phones into an operating room, ICU (Intensive Care Unit) or CCU (Coronary Care Unit).
- Turn off mobile phones in hospital wards. Disable auto power-on functions (alarm, etc.) before turning off mobile phones.
- Turn off mobile phones even in lobbies or areas where use is permitted if there is electronic medical equipment nearby.
- Observe the instructions of individual medical institutions and do not use or bring mobile phones into prohibited areas.

Keep handset power off in crowded places such as rush hour trains; a person with an implanted cardiac pacemaker or implanted defibrillator may be nearby. Disable auto power-on functions (alarm, etc.) before turning off mobile phones.

Radio waves may interfere with the operation of implanted cardiac pacemakers or implanted defibrillators.

# **General Notes**

#### **Usage Basics**

- Handset use may be disrupted when outside the service area or where signals are weak. Calls/TV image may be suddenly cut off when moving to a place with poor signal reception (e.g. inside/next to a tall building, in a tunnel, underground or in mountainous areas).
- Take care not to disturb other people when using handset in public places.
- If you receive a call while walking, move to a safe place before answering.
- SoftBank accepts no liability for any damages arising from loss or alteration of data (Phone Book, image/sound files, etc.) stored on your handset or memory card as a result of accident or malfunction. Back up important data such as Phone Book entries.
- Handset is a wireless station under Japanese Radio Law. You may be requested to submit your handset for inspection based on this law.
- Using handset near a landline phone, TV or radio may affect the operation of these devices. Use handset as far away as possible from these devices.
- Be aware of eavesdropping. Handset employs a digital signal that provides a high level of privacy protection. However, the possibility of eavesdropping by a third party using special means cannot be ruled out.
   <Eavesdropping>
  - Interception of radio signals by a third party during communication, either intentionally or accidentally
- Using handset on trains or other public transportation may affect their electronic devices.
- A call may not be connected or you may hear noises:
  - · In an extremely cold place (e.g. freezer storehouse) where handset may not operate normally
  - Near metal furniture which may interfere with signal transmission
  - Near electromagnetic sources or magnetized items, including electric products, audio-visual equipment and office appliances (e.g. computer, microwave oven, speaker, TV set, radio, fax machine, fluorescent lamp, word processor, electric kotatsu, inverter-driven air conditioner, electromagnetic cooker)
- If Battery appears deformed or scratched from external impact, contact Customer Assistance.
- When using handset for the first time or after an extended period of disuse, charge Battery beforehand.
- Battery operating time varies by the usage environment and Battery condition.

#### • Do not charge Battery:

- In a humid/dusty place or near sources of vibration
- Near a landline phone, TV or radio
- Although AC Charger may become warm while charging, it is not a malfunction.

#### **General Notes**

- Do not subject handset to excessive shock. Do not deform Charger Terminals. Doing so may cause malfunction.
- When Battery life nears its end, it may expand slightly. This is not a malfunction.
- FeliCa reader/writer uses the unlicensed 13.56 MHz frequency. Maintain sufficient distance between other reader/writers in use nearby. Make sure mobile phones or other wireless stations operating at the same frequency are not nearby.
- Keep handset away from strong magnetic force. May cause malfunction.
- Do not scratch Display with metal objects, etc. Doing so may damage Display resulting in malfunction or breakage.
- When handset is open, a gap forms between the Display backside and Keypad side. Keep foreign objects and liquids (water, metal fragments, flammable materials or any other foreign objects) from entering gap. May cause fire, electric shock or malfunction.

## **Inside Cars**

- Do not use handset while driving. Doing so may compromise safe driving and cause an accident. Handset operation in a car may be punishable by law.
- Before using handset, stop the car in a safe place.
- Handset use may affect electronics in some car models. Confirm with your car dealer whether sufficient magnetic protection measures are implemented in your car. Failing to do so may compromise safe driving.

# Handling

- Keep away from liquids and moisture. Handset, Battery, AC Charger, Desktop Holder, Stereo Earphone Conversion Cable and USIM Card are not waterproof. Do not use these devices in the rain or in other humid places (e.g. bathrooms). When carrying handset near your body (pockets, etc.), moisture from sweat may corrode internal parts and cause malfunction. Damage caused by exposure to liquids/moisture is not covered by the warranty and may be irreparable.
- Handset's color LCD may be treated with special coating for enhanced visibility. To avoid scratching Display, clean handset carefully using a dry, soft cloth (e.g. eyeglass cloth). If moisture or soil is left on Display, the coating may stain or peel off. Do not use alcohol, thinner, benzene or detergent, as it may cause discoloration and remove printed logos.
- Clean Terminals with a dry cotton swab. Soiled Terminals may cause poor contact, resulting in insufficient charging or handset to turn off.
- Do not place handset near an air conditioner vent. Condensation may form due to abrupt temperature changes, leading to internal corrosion and malfunction.

- Do not apply excessive force to handset and Battery. Placing handset in an overpacked bag or sitting down with handset in your pocket may damage Display, Internal Circuit Board or Battery, and cause malfunction. Doing so with external device connected to External Device Port may damage connector, leading to malfunction.
- Although handset becomes warm during use or charging, it is not a malfunction.
- Do not leave the Camera Lens exposed to direct sunlight. Doing so may discolor or burn Optical Element.
- Do not affix thick stickers or labels to the Display or Keypad side. Doing so may result in malfunction.
- Do not leave Battery uninstalled or uncharged for an extended period of time; may alter or erase saved settings and data. SoftBank accepts no liability for any damages resulting from such loss or alteration.
- Do not store depleted Battery; may degrade performance and shorten Battery life.
- Keep the covers of External Device Port and Memory Card Slot closed. Dust or water inside handset may cause malfunction.
- When removing Stereo Earphone Conversion Cable or AC Charger from External Device Port, do not pull the cord, hold the connector. Pulling the cord may result in wire breakage or malfunction.
- If you use an outlet with pullout prevention feature, refer to the instruction manual of the outlet.
- Avoid extremely cold and high temperatures. Use handset at an ambient temperature of 5 to 35 °C, and humidity of 45 to 85 %. If handset is left in an extremely hot place, handset may power off automatically.
- Battery is a consumable item. Operating time varies by conditions of use; however when operation time becomes extremely short even after a full charge, purchase a new Battery. Use only specified battery.
- Charge Battery at an ambient temperature of 5 to 35 °C.
- FeliCa reader/writer complies with Japanese wireless standards. Usage while abroad may be subject to penalty.
- Handset's IC Card authentication complies with and has obtained certification for Japanese wireless standards. Usage while abroad
  may be subject to penalty.
- Do not insert USIM Card with labels or stickers affixed to it. May cause malfunction.
- When connecting an external device, do not insert connector into External Device Port at an angle. When external device is connected, do not pull the cord.
- Do not use handset without Battery Cover. Battery may dislodge and result in malfunction or breakage.
- Do not attach labels or stickers to the backside of handset Display. Labels or stickers may catch when opening/closing handset, causing malfunction or breakage.

#### **Stereo Earphone Conversion Cable**

- Do not force connector into External Device Port. Connector may be the wrong way around. Check direction of connector before inserting to avoid damage.
- Do not expose Stereo Earphone Conversion Cable to excessive shock or throw it at something.
- Do not place heavy objects on Stereo Earphone Conversion Cable.
- Beware of use while driving a vehicle. Using a mobile phone is subject to penalty. If it is necessary to receive a call, use handsfree mode to inform caller you will call back. Park the vehicle in a safe location to return the call.

#### Camera

Creating public disturbances from using handset may be subject to penalties based on applicable laws and regulations (e.g. nuisance prevention ordinance by municipal governments).

#### **Earpiece/Speaker**

Put the earpiece to the ear only for accepted/outgoing calls. Otherwise, handset sounds can damage your ears.

## **Bluetooth**<sup>®</sup>

- Handset's Bluetooth<sup>®</sup> function complies with and has obtained certification for Japanese wireless standards. You may be subject to penalty if used abroad.
- Handset incorporates a security function compliant with Bluetooth<sup>®</sup> standards for security with Bluetooth<sup>®</sup> communication. However, security may be insufficient depending on such factors as settings. Care is required for communication using Bluetooth<sup>®</sup>.
- SoftBank accepts no liability for leak of data or information during communication using Bluetooth<sup>®</sup>.
- Frequency range

| 2.4 | FH | 1 | 1 |
|-----|----|---|---|
|     |    |   | I |

Bluetooth<sup>®</sup> device uses the 2.4 GHz frequency range. It employs the FH-SS modulation system, and has a maximum interference range of 10 m. It is not capable of avoiding the frequency range used by RFID systems.

• Bluetooth<sup>®</sup> devices share the same frequency band with; licensed in-house radio stations (in factory production lines), specific unlicensed low power radio stations, licensed amateur radio stations (hereafter, "other radio stations") and scientific, medical or industrial devices (including microwave ovens).

- 1 Make sure no other radio stations are operating nearby.
- 2 If handset interferes with an in-house radio station, immediately change the frequency of the Bluetooth<sup>®</sup> device, move to another place or cancel the Bluetooth<sup>®</sup> function, and contact SoftBank Mobile Customer Center (see below).
- 3 If interference with a low power radio station or amateur radio station occurs, contact SoftBank Mobile Customer Center. From a SoftBank handset: 157 (toll-free) From landlines: See P. 15-57 for Customer Service.

#### **Wireless LAN**

- Handset's wireless LAN function complies with and has obtained certification for Japanese wireless standards. You may be subject to penalty if used abroad.
- Do not use near magnetic devices (e.g. electrical appliances, audio-visual devices, office equipment, etc.) or sources of electromagnetic waves.
  - · May cause noise or prevent connection (especially when using a microwave oven).
  - May interfere with device reception (TV, radio, etc.) or affect TV picture.
  - Target LAN access point may not be found when several access points sharing the same channel are available nearby.
- Frequency range

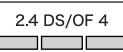

WLAN device uses the 2.4 GHz frequency range. It employs the DS-SS and OFDM modulation systems, and has a maximum interference range of 40 m. It is capable of avoiding the frequency range used by RFID systems.

#### • 2.4 GHz device precautions

WLAN devices share the same frequency band with; licensed in-house radio stations (in factory production lines), specific unlicensed low power radio stations, licensed amateur radio stations (hereafter, "other radio stations") and scientific, medical, or industrial devices (including microwave ovens).

- 1 Make sure no other radio stations are operating nearby.
- 2 If handset interferes with an in-house radio station, immediately change frequency or cancel WLAN, and contact SoftBank Mobile Customer Center (see below).
- 3 If interference with a low power radio station or amateur radio station occurs, contact SoftBank Mobile Customer Center. From a SoftBank handset: 157 (toll-free)

From landlines: See P. 15-57 for Customer Service.

• For use in an aircraft, contact the airline beforehand.

#### **General Notes**

#### **Touch Panel**

Do not press Touch Panel with excessive force or use sharp objects (finger nail, ballpoint pen, pin, etc.). May damage panel.

## Copyrights

Copyrighted materials, such as music, images, computer programs and databases, and their respective copyright holders are protected by copyright laws. Duplication of copyrighted materials is permitted only for individual or home use. Duplications (including data conversion), modifications, transfers or network distributions of copyrighted materials for purposes other than stated above without permission of the copyright holders constitute an infringement of copyrights and violation of copyright holders' rights, potentially causing claims for reparations or criminal punishment.

Always observe applicable copyright laws when making copies using handset and recording materials using handset camera. The software installed in this handset is a copyrighted material and involves copyrights and human rights of copyright holders which are protected by copyright laws. Do not duplicate, modify, alter, detach from the hardware, disassemble, decompile or reverse-engineer the software in whole or in part by yourself, nor allow any third party to do the same, either.

#### **Functional Limitations**

After handset upgrade, subscription cancellation or long periods of handset disuse, TV becomes unavailable.

#### Caution

Do not use handset if it has been altered. Using an altered device is a violation of the Radio Law.

This handset is certified to conform to the technical standards for specific radio equipment based on the Radio Law, and Technical Conformity Mark () is printed on the model name seal as certification. If you remove screws and make alterations inside of handset, the technical standards conformity certification becomes invalid. Do not use handset with the certification invalid, as it is a violation of the Radio Law.

#### **SAR Certification Information**

931N meets the technical standards set by the Ministry of Internal Affairs and Communications (MIC) regarding radio wave absorption by a human body.

These technical standards have been established on a scientific basis to prevent radio waves emitted from wireless devices such as mobile phones that are used close to a human head from affecting human health. These standards require that the SAR (Specific Absorption Rate), an indicator of the amount of average radio frequency energy absorbed in the side of a human head, must not exceed the permissive value of 2 W/kg\*. This value includes a substantial safety margin to assure the safety of all persons, regardless of age and physical size. The value is equal to the international guideline recommended by the International Commission on Non-Ionizing Radiation Protection (ICNIRP) that has a cooperative relationship with the World Health Organization (WHO).

\* The technical standards are stipulated in the Radio Law (Article 14-2 of Ordinance Regulating Radio Equipment).

The highest SAR value is 0.164 W/kg for 931N. This value was obtained in accordance with the MIC testing procedure with handset transmitting at its highest permitted power level. While there may be differences in SAR levels among individual products, they all meet the MIC's permissible value. Because mobile phones are designed to operate at their minimum power level required to communicate with base stations, the actual SAR of handset during a call is usually below the highest value.

For more information about SAR, see the following websites:

- Ministry of Internal Affairs and Communications (MIC) http://www.tele.soumu.go.jp/e/sys/ele/index.htm
- Association of Radio Industries and Businesses (ARIB) http://www.arib-emf.org/ (Japanese)

## SoftBank's Body SAR Policy

- Body SAR: Value obtained from continuously talking with handset placed on the body using earphone-microphone at maximum transmission power.
- Specific Absorption Rate (SAR): Value obtained from talking continuously for six minutes.
- Placement on the body: Measurements are taken with the rear of handset facing the body at a distance of 1.5 cm as the standard handset position. In order to comply with radio frequency exposure requirements, use an accessory (e.g. belt clip, holster) that does not contain metallic parts to maintain a 1.5 cm separation between the body and handset.

For more information, see SOFTBANK MOBILE Corp. Website (Japanese): http://www.softbankmobile.co.jp/ja/info/public/emf/emf02.html

#### **General Notes**

#### **FCC Notice**

• This device complies with part 15 of the FCC Rules. Operation is subject to the following two conditions:

(1) This device may not cause harmful interference, and (2) this device must accept any interference received, including interference that may cause undesired operation.

• Changes or modifications not expressly approved by the manufacturer responsible for compliance could void the user's authority to operate the equipment.

#### **FCC Information to User**

931N has been tested and found to comply with the limits of a Class B digital device, pursuant to Part 15 of the FCC Rules. These limits are designed to provide reasonable protection against harmful interference in a residential installation. This equipment generates uses and can radiate radio frequency energy and, if not installed and used in accordance with the instructions, may cause harmful interference to radio communications. However, there is no guarantee that interference will not occur in a particular installation; if this equipment does cause harmful interference to radio or television reception, which can be determined by turning the equipment off and on, the user is encouraged to try to correct the interference by one or more of the following measures:

• Reorient or relocate the receiving antenna.

- Increase the separation between the equipment and receiver.
- Connect the equipment into an outlet on a circuit different from that to which the receiver is connected.
- Consult the dealer or an experienced radio or TV technician for help.

#### **FCC RF Exposure Information**

931N is a radio transmitter and receiver. It is designed and manufactured not to exceed the emission limits for exposure to radio frequency (RF) energy set by the Federal Communications Commission of the U.S. Government.

The guidelines are based on standards that were developed by independent scientific organization through periodic and thorough evaluation of scientific studies. The standards include a substantial safety margin to assure the safety of all persons, regardless of age and health.

The influence on the human body of radio waves emitted from mobile phones is measured employing a unit known as the Specific Absorption Rate (SAR). The SAR limit set by the FCC is 1.6 W/kg. The tests are performed in positions and locations (e.g. at the ear and worn on the body) as required by the FCC for each model.

The maximum SAR value for this model handset when tested for use at the ear is 0.274 W/kg and when worn on the body, as described in this user guide, is 0.451 W/kg.

Body-worn Operation; this device was tested for typical body-worn operations with the back of handset kept 1.5 cm from the body. To maintain compliance with FCC RF exposure requirements, use accessories that maintain a 1.5 cm separation distance between the user's body and the back of handset. The use of belt clips, holsters and similar accessories should not contain metallic components in its assembly. Non-compliance with the above restrictions may result in violation of FCC RF exposure guidelines.

The use of accessories that do not satisfy these requirements may not comply with FCC RF exposure requirements, and should be avoided. The FCC has granted an Equipment Authorization for this model handset with all reported SAR levels evaluated as in compliance with the FCC RF emission guidelines. SAR information on this model handset is on file with the FCC and can be found under the Display Grant section of https://gullfoss2.fcc.gov/oetcf/eas/reports/GenericSearch.cfm after searching on FCC ID A98-7N4S13A.

Additional information on Specific Absorption Rates (SAR) can be found on the Cellular Telecommunications & Internet Association (CTIA) website:

http://www.phonefacts.net.

#### **European RF Exposure Information**

931N is a radio transmitter and receiver. This product has been confirmed not to exceed the limits recommended by international guidelines for radio frequency.

These guidelines were developed by the independent scientific organization International Commission on Non-Ionizing Radiation Protection (ICNIRP) and include a substantial safety margin to assure the safety of all persons, regardless of age and health. The influence on the human body of radio waves emitted from mobile phones is measured employing a unit known as the Specific Absorption Rate (SAR). The SAR limit for mobile devices is 2 W/kg. The maximum SAR value for this model handset, when placed on the ear, is 0.317 W/kg. As mobile devices offer a range of functions, they can be used in other positions, such as on the body as described in SoftBank's Body SAR Policy. In this case, the maximum SAR value is 0.462 W/kg\*.

Since the SAR is measured at the highest transmitting power level, the actual SAR during a call is usually much lower. This is because mobile phones are designed to operate at their minimum power levels necessary to communicate with base stations.

The World Health Organization (WHO) has stated that present scientific information about mobile phone use does not indicate any adverse effects on the human body. They recommend limiting the talking time or using a handsfree device to keep the mobile phone away from the head and body to reduce influence of exposure to radio waves.

Additional information can be found at the WHO website:

http://www.who.int/emf

\* Measurements with handset placed on the body are carried out in accordance with the FCC standards. The values are based on European requirements.

## **Declaration of Conformity**

**C €** 0168

931N is declared to conform with the essential requirements of European Union Directive 1999/5/EC Radio and Telecommunications Terminal Equipment Directive 3.1(a), 3.1(b) and 3.2. The Declaration of Conformity can be found on the following website: http://www.n-keitai.com/

#### **Minding Mobile Manners**

Use your handset responsibly. Inappropriate handset use can be both dangerous and bothersome. Take care not to disturb others when using your handset. Adjust handset use according to your surroundings.

- Turn handset power off in theaters, museums and other places where silence is the norm.
- Refrain from use in restaurants, lobbies, elevators, etc.
- Observe signs and instructions regarding handset use aboard trains, etc.
- Refrain from use that interrupts the flow of pedestrian or vehicle traffic.

# **Getting Started**

| Handset Parts             | 1-2  |
|---------------------------|------|
| Basic Key Operations      | 1-3  |
| Display Positions         | 1-6  |
| Touch Panel               | 1-9  |
| Using Touch Panel         | 1-9  |
| Swipe                     | 1-12 |
| Using Softkey Labels      | 1-12 |
| Touchkeys                 | 1-13 |
| Undo/Return to Standby    | 1-14 |
| Neuropointer              | 1-15 |
| Using Neuropointer        | 1-15 |
| Display                   | 1-16 |
| Display Indicators        | 1-16 |
| Mobile Widget (Japanese)  | 1-17 |
| USIM Card                 | 1-19 |
| Before Using USIM Card    | 1-19 |
| Other Notes on USIM Cards | 1-19 |
| USIM PINs                 | 1-20 |
| USIM Card Installation    | 1-21 |
| Battery & Charger         | 1-22 |
| Notes on Charging Battery | 1-22 |
| Battery Installation      | 1-22 |
| Charging Battery          | 1-24 |

| Power On/Off                     | 1-26 |
|----------------------------------|------|
| Power On                         | 1 26 |
| Power On                         | 1-20 |
| Power Off                        | 1-26 |
| Mobile Manners                   | 1-28 |
| Activating Manner Mode           | 1-28 |
| Codes                            | 1-29 |
| Security Code                    | 1-29 |
| Center Access Code               | 1-29 |
| Network Password                 | 1-29 |
| Other Basic Information          | 1-30 |
| Checking Battery Level           | 1-30 |
| My Phone Number                  | 1-30 |
| Checking Network Status          | 1-30 |
| Stereo Earphone Conversion Cable | 1-30 |
| Using WLAN                       | 1-31 |
| Using ECO Mode                   | 1-32 |

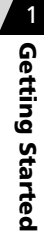

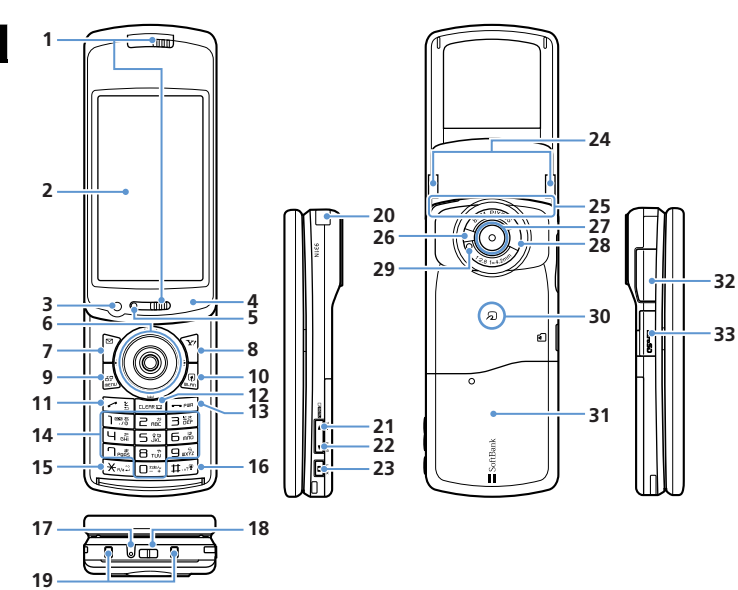

|                | 1  | Earpiece/Stereo Speaker |                  |  |
|----------------|----|-------------------------|------------------|--|
|                | 2  | Display/Touch Panel     |                  |  |
| 3 Front Camera |    |                         |                  |  |
|                | 4  | Charging Indicator      |                  |  |
|                | 5  | Light Sensor            |                  |  |
|                | 6  | Multi Selector          | ۵ 🗞 🕥            |  |
|                |    | Neuropointer            |                  |  |
|                | 7  | Mail Key                |                  |  |
|                | 8  | Yahoo! Keitai Key       | ¥7               |  |
| 32             | 9  | Menu Key                | MENU             |  |
| 52             | 10 | Shortcut Key            | R                |  |
|                | 11 | Send Key                | $\checkmark$     |  |
| 22             | 12 | Clear/Back Key          | CLEAR            |  |
|                | 13 | Power/End Key           | -                |  |
|                | 14 | Keypad                  | 0-9              |  |
|                | 15 | *Key                    | *                |  |
|                | 16 | #/Manner Key            | #                |  |
|                | 17 | Microphone              |                  |  |
|                | 18 | Strap Eyelet            |                  |  |
|                | 19 | Charger Terminals       |                  |  |
|                | 20 | TV Antenna              |                  |  |
|                | 21 | Volume up/Manner Key    | ▲ <sub>マナ-</sub> |  |
|                | 22 | Volume down/WLAN Key    |                  |  |
|                | 23 | Camera/Lock Key         | PLOCK            |  |
|                | 24 | Illumination            |                  |  |
|                | 25 | Internal Antenna        |                  |  |
|                | 26 | Light                   |                  |  |
|                | 27 | Rear Camera             |                  |  |

- 28 Infrared Port
- 29 Camera Indicator
- 30 FeliCa Mark
- 31 Battery Cover
- 32 External Device Port
- 33 Memory Card Slot

#### Tip

- Because Earpiece also acts as a speaker, put the earpiece to the ear only for accepted/outgoing calls.
   Otherwise, handset sounds can damage your ears.
- Key illustrations are simplified and differ in appearance from actual handset keys.
- For optimal signal reception, do not cover Internal Antenna with hands or anything else. Do not affix stickers over Internal Antenna.

#### **Basic Key Operations**

#### In Standby (Communication Style/Share Style)

| No. | Key/Operations                     | Description                                                                                             |
|-----|------------------------------------|----------------------------------------------------------------------------------------------------|
| 6   | ٥                                  | Access widgets.                                                                                         |
|     | Press and hold $\circlearrowright$ | Open S! Quick News List.                                                                                |
|     | Ø                                  | Open Phone Book Search menu.                                                                            |
|     | Ø                                  | Open Received Calls window.                                                                             |
|     | Press and hold $igodot$            | Open Received Address List.                                                                             |
|     | 0                                  | Open Redial window.                                                                                     |
|     | Press and hold 🞯                   | Open Sent Address List.                                                                                 |
|     | ۲                                  | Access Desktop Icons/Indicators.<br>Use Neuropointer to move pointer.                                   |
|     | Press and hold ④                   | Searches and connects to user-set WLAN<br>access point (Set WLAN function on<br>beforehand) (P. 13-14). |
| 7   |                                    | Open Mail menu.                                                                                         |
|     | Press and hold                     | Compose a new message.                                                                                  |
| 8   | (Fr                                | Access Yahoo! Keitai portal.                                                                            |
|     | Press and hold <b>Y</b>            | Open Yahoo! menu.                                                                                       |
| 9   | MENU                               | Open Main Menu.                                                                                         |

| No. | Key/Operations                                 | Description                                  |
|-----|------------------------------------------------|----------------------------------------------|
| 10  | (F)                                            | Activate function assigned to key.           |
|     | Press and hold (1)                             | Set WLAN <b>ON</b> or <b>OFF</b> .           |
| 11  | $\overline{}$                                  | Open Tomo-Den Window.                        |
| 12  | CLEAR                                          | Play messages on Answering Machine.          |
|     | Press and hold CLEAR                           | Set/cancel Answering Machine.                |
| 13  | Press and hold -                               | Turn power on/off.                           |
| 14  | Press and hold 1                               | Display current location using GPS function. |
|     | Press and hold 3                               | Set/cancel IC Card Lock.                     |
|     | Press and hold 5                               | Set/cancel ECO Mode.                         |
|     | Press and hold 7                               | Set font type, thickness and size.           |
|     | Press and hold 8                               | Set Privacy Angle on/off.                    |
|     | Press and hold <b>O</b>                        | Enter "+" (international access code).       |
| 16  | Press and hold #                               | Set/cancel Manner Mode.                      |
| 21  | <b>▲</b> <sub>マナ-</sub>                        | Increase earpiece volume.                    |
|     | Press and hold $\bullet_{{}_{\overline{v}}}$ - | Set/cancel Manner Mode.                      |
| 22  | Twian                                          | Decrease earpiece volume.                    |
|     | Press and hold $\fboxline_{\tt wLAN}$          | Set WLAN <b>ON</b> or <b>OFF</b> .           |
| 23  | Press and hold DLOCK                           | Activate Camera in Photo Mode.               |

## In Standby (Touch Style)

| No. | Key/Operations       | Description                        |
|-----|----------------------|------------------------------------|
| 21  | -tv                  | Open Touch Menu.                   |
| 22  | Press and hold 🖳     | Set WLAN <b>ON</b> or <b>OFF</b> . |
| 23  | DLOCK                | Set Keypad Lock.                   |
|     | Press and hold PLOCK | Activate Camera in Photo Mode.     |

#### **During Voice Calls**

| No. | Key/Operations                                               | Description                                           |
|-----|--------------------------------------------------------------|-------------------------------------------------------|
| 6   | ٢                                                            | Open Phone Book Search Group menu.                    |
|     | Press and hold $\circlearrowright$                           | Continuously increase earpiece volume.                |
|     | Ø                                                            | Open Phone Book Search Column menu.                   |
|     | Press and hold ${igodoldoldoldoldoldoldoldoldoldoldoldoldol$ | Continuously decrease earpiece volume.                |
|     | Ø                                                            | Open Received Calls window.                           |
|     | O                                                            | Open Redial window.                                   |
| 7   | 0                                                            | Turn handsfree on/off.                                |
| 8   | (M)                                                          | Toggle Hyper Clear Voice modes (High,<br>OFF or Low). |
| 9   | MENU                                                         | Open Task Switch window.                              |
| 10  |                                                              | Display function menu.                                |

Getting Started

| No. | Key/Operations            | Description                 |  |
|-----|---------------------------|-----------------------------|--|
| 12  | CLEAR                     | Hold call.                  |  |
| 13  | -                         | End call.                   |  |
|     | Press and hold -          | Turn power off.             |  |
| 16  | Press and hold #          | Set/cancel Manner Mode.     |  |
| 30  | اncrease earpiece volume. |                             |  |
| 31  | JWLAN                     | Decrease earpiece volume.   |  |
|     | Press and hold Julan      | Record other party's voice. |  |

#### **During Text Entry**

| No. | Key/Operations | Description                                                                                                    |
|-----|----------------|----------------------------------------------------------------------------------------------------|
| 6   | Q              | Insert line feed 4 (when cursor is at the end of text).                                                                               |
|     | $\odot$        | Add a space (when cursor is at the end of text).                                                                                      |
| 7   | 8)             | Toggle character entry modes (in 5-touch<br>or T9 input mode). Toggle double-byte<br>and single-byte characters (in 2-touch<br>mode). |
| 7   | Press and hold | Toggle text input methods (in 5-touch, 2-touch or T9 input mode).                                                                     |

| No.                                        | Key/Operations            | Description                                                                                                    |  |
|--------------------------------------------|---------------------------|----------------------------------------------------------------------------------------------------|--|
| 8                                          | Y                         | Open pictograph/symbol lists.                                                                                                    |  |
|                                            | Press and hold $\sqrt{2}$ | Access My Pictograms (in S! Mail).                                                                                                    |  |
| 11                                         |                           | Cycle characters in reverse order (in<br>5-touch mode).                                                                                            |  |
|                                            | Press and hold 📿          | Undo last operation (conversion, pasting, cut, etc.) and return to the previous state.                                                             |  |
| 12 CLEAR Delete o<br>When cu<br>to left is |                           | Delete one character to right of cursor.<br>When cursor is at end of text, a character<br>to left is deleted.                                      |  |
|                                            | Press and hold (CLEAR)    | Delete all text to right of cursor.<br>When cursor is at end of text, delete all<br>text.                                                          |  |
| 15 💌 Er<br>(ii<br>Tc<br>In                 |                           | Enter dakuten (°) or handakuten (°)<br>(in 5-touch, 2-touch or T9 input mode).<br>Toggle case (in 5-touch or 2-touch mode).<br>Insert line feed d. |  |
|                                            | Press and hold 🔀          | Select area.                                                                                                    |  |
| 16                                         | #                         | Toggle Shift, Caps Lock and lower case<br>modes (when entering alphanumerics in<br>T9 input mode).                                                 |  |
|                                            | Press and hold #          | Paste copied or cut text.                                                                                                    |  |

#### **Display Positions**

Use following Display positions according to handset use (P. 2-2 to P. 2-4).

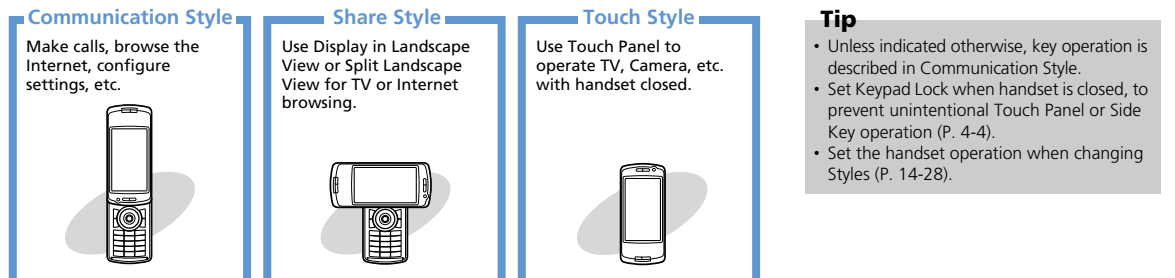

#### **Changing Display Position**

Rotate Display to change positions.

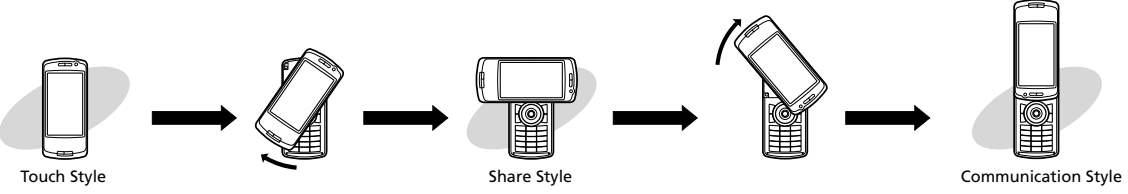

#### Note

• Do not rotate Display with excessive force. Doing so may scratch or damage handset. When rotating Display, be careful not to pinch fingers, palm or Strap; may cause injury or damage.

#### **Functions in Each Style**

Available functions and Display views vary by Display position.

• For details on activating each function, see P. 2-2.

| <b>Display Position</b> | Display View            | Available Functions                                                                                                    |
|-------------------------|-------------------------|----------------------------------------------------------------------------------------------------|
| Communication<br>Style  | Portrait View           | All functions                                                                                                    |
| Share Style             | Landscape View          | Standby, PC Site Browser, Camera,<br>TV, My Picture, Videos                                                                                           |
|                         | Split Landscape<br>View | Mail (opening new messages,<br>composing messages only), Yahoo!<br>Keitai, TV, etc.                                                                   |
| Touch Style             | Portrait View           | Standby, mail (opening new<br>messages, opening manually<br>retrieved messages only), Yahoo!<br>Keitai, PC Site Browser, Phone,<br>Music Player, etc. |
|                         | Landscape View          | Camera, TV, My Picture, Videos,<br>Quick Album, Music Player (video<br>only)                                                                          |

#### Split Landscape View

In Landscape View, some functions appear in split-window format.

#### <Inbox/Received Message>

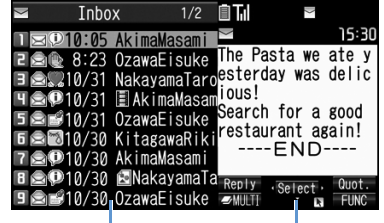

Main Window

Sub Window

#### Note

• Open Mail functions while TV is active. For other functions, only menus within the same function appear in Split Landscape View.

#### Tip

- In Touch Style, the following operations are unavailable.
- Text Entry
- Operations with widgets
- · Touch operations not supported for S! Quick News ticker.

1
# **Handset Parts**

#### More Features

#### 🔀 Customize

#### Touch Panel

- Set Touch Panel On/Off for Each Style
- Set Vibrator Operation during Touch Operation

(**P**. 14-27)

#### Share Style

- Wallpaper
- Show Calendar in Standby
- Set Random Display of Images
- Clock Size

(**P**. 14-27)

#### Style Change

#### • Set to Answer Calls By Opening Handset

- Set Sound at Style Change
- Set Flashing Color for Style Change Illumination

(> P. 14-28)

# **Using Touch Panel**

#### Touch Display to select items, scroll pages, etc.

- Touch Panel is unavailable when Display backlight is off. Press Side Keys to turn backlight on when handset closed.
- When handset is open, use Touch Panel or keypad for handset operations. However, Touch Panel may be unavailable for some functions. (ex. text entry, Calculator, etc.).
- Customize Touch Panel settings (sound, Vibrator, etc.) (P. 14-10, P. 14-27).

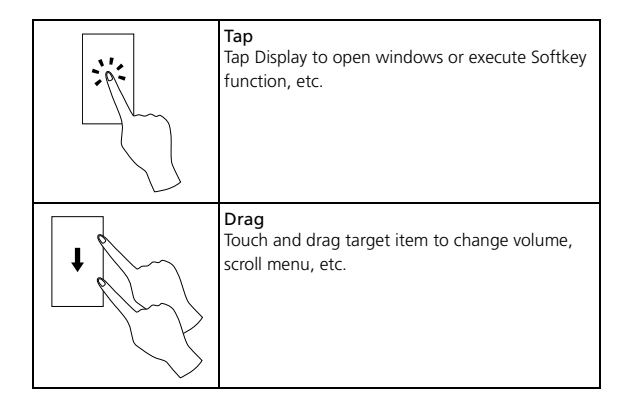

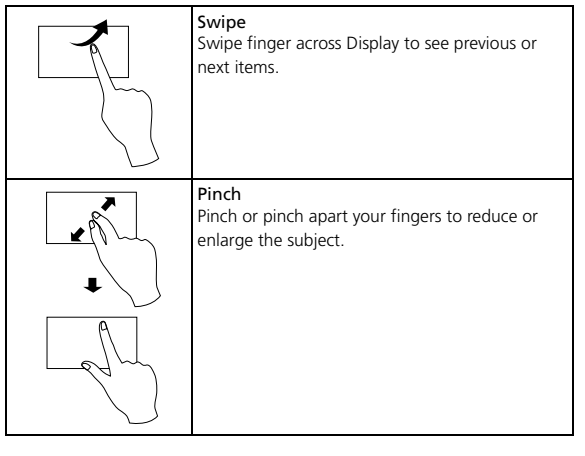

#### Note

- Do not press Touch Panel with excessive force or use sharp objects (fingernail, ballpoint pen, pin, etc.).
- Touch Panel may not respond when
- Wearing gloves
- Using fingernails
- Objects are placed on Display
- Protective sheet or sticker is affixed to Display

#### **Basic Operations**

#### Selecting an Item

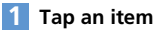

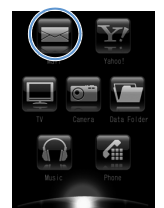

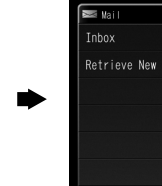

#### Scrolling

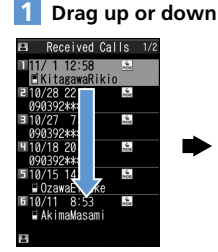

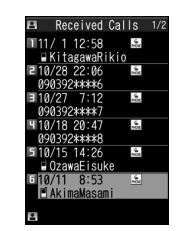

#### **Toggling Pages**

When content/items continue onto multiple pages, scroll to view next/previous pages.

#### 1 Swipe to the left or right

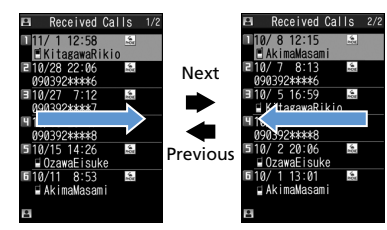

#### **Using Scrollbar**

Use Scrollbar in Music, My Picture, Videos and TV and other folder/file lists.

#### 1 Drag Scrollbar up or down

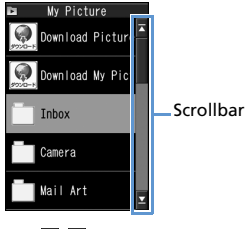

#### Tap $\blacksquare$ / $\blacksquare$ to jump to top/bottom of list.

#### **Enlarging/Reducing**

Enlarge or reduce pages or images in PC Site Browser, My Picture, etc.

#### 1 Pinch apart to enlarge

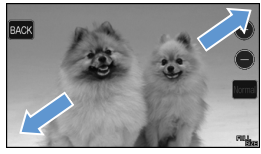

Enlarge **H** A Reduce

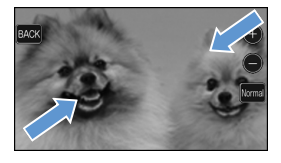

To Reduce Pinch to reduce.

#### **Selecting Tabs**

#### Tap tab to select

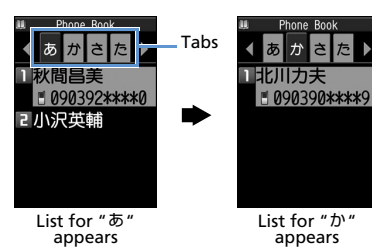

#### **Canceling Keypad Lock**

To cancel Keypad Lock, drag Scrollbar at bottom of Display or tap icon.

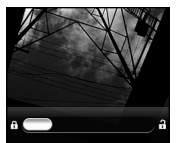

Security Code not set

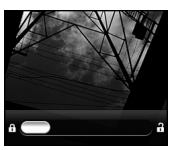

Security Code set

#### Entering Security Code

Use Touch Keypad to enter Security Code.

#### Enter the four to eight digit Security Code then tap

• appears for each digit entered. To correct misentries, tap it to delete a character at a time.

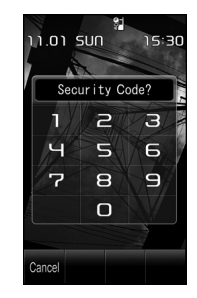

#### Tip

- An error notification appears if Security Code is incorrect. Enter Security Code again.
- For information about Security Code, see P. 1-29.

#### Using Touch Operation Icons

Tap icons at left and right of Display for operations. Icons differ according to the activated function. Touch Operation Icons are available when Camera is activated (P. 7-4) and Picture window is open (P. 12-4).

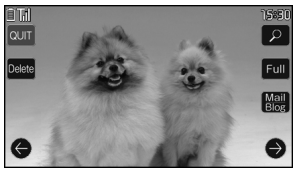

Picture Window (Touch Style)

• For information about Keypad Lock, see P. 4-4.

#### **Using Pallet**

Tap Display or Touchkeys to activate Pallet. Pallet gathers Keys for carrying out settings and adjustments into one place. Use Pallet when:

- Camera activated (P. 7-7, P. 7-10)
- Watching TV (P. 8-6)
- Music Player activated (P. 9-6)
- Video Player activated (P. 9-6)
- A voice call (P. 3-5) or video call (P. 3-9) arrives
- Using Yahoo! Keitai (P. 6-4)
- Using PC Site Browser (P. 6-7)

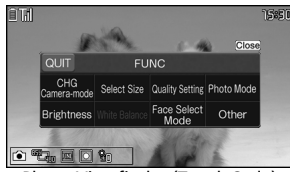

Photo Viewfinder (Touch Style)

#### Swipe

In Touch Style, swipe up, down, left or right.

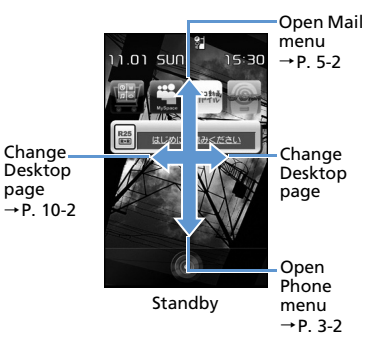

# **Using Softkey Labels**

Tap softkey labels at bottom of Display, to access/perform that operation.

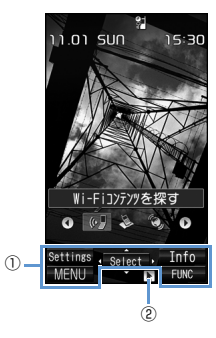

| 1 | Tap to access/perform that item.       |
|---|----------------------------------------|
| 2 | Use touch operation when icon appears. |

#### Tip

• For details on using Softkeys, see P. 2-2.

# Touchkeys

When Touchkeys appear at bottom of Display, tap to perform that operation.

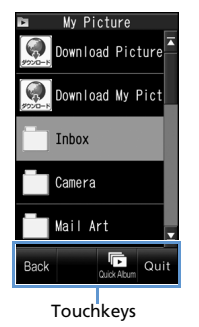

- Touchkeys are available for the following: Touch Menu, received message windows, Yahoo! Keitai, PC Site Browser, TV<sup>1</sup>, Videos<sup>1</sup>, My Picture, Music Player, voice call, Direct Input window, Phone Book, Redial, Dialed Calls<sup>2</sup>, Received Calls, Tomo-Den
  - 1 Touchkeys appear only in list windows.
  - 2 Dialed Calls available when activated in Communication Style.

| lcon        | Function                                     |
|-------------|----------------------------------------------|
| Set         | Finalize operation                           |
| Cancel      | Cancel operation                             |
| Back        | Return to source window<br>Close list window |
| Disp<br>SW  | Toggle view format                           |
| 4           | Move to previous                             |
| <b>→</b>    | Move to next                                 |
| Back        | Return to previous<br>(web pages)            |
| Forward     | Advance to next<br>(web pages)               |
| Pallet      | Open Pallet                                  |
| ▼<br>Pallet | Close Pallet                                 |
|             | Toggle Touchkey view                         |

| lcon                   | Function                                   |
|------------------------|--------------------------------------------|
| Open                   | Open item                                  |
| Quit                   | End function                               |
| 1                      | End call                                   |
| 1                      | Answer/place a call                        |
|                        | Start video call                           |
| On Hold<br>( <b></b> ) | Place incoming call on hold                |
| Holding                | Place current call on hold                 |
| Off                    | Hyper Clear Voice (Off)                    |
| <b>O</b><br>High       | Hyper Clear Voice (High)                   |
| ©<br>Normal            | Hyper Clear Voice (Normal)                 |
| Substitute<br>Image    | Answer video call with<br>substitute image |

**Getting Started** 

| lcon             | Function                                             |
|------------------|------------------------------------------------------|
| Send             | Send pause dial                                      |
| Clear            | Close window after voice call<br>ends                |
|                  | Play song playlist                                   |
| Quick Album      | Activate Quick Album                                 |
| BGM              | Play BGM                                             |
| Select<br>Jacket | View album cover (Music<br>Player)                   |
| ₽•               | Switch sound output to Bluetooth <sup>®</sup> device |
| <b>•</b>         | Switch sound output to<br>handset                    |

#### **Undo/Return to Standby**

Tap Back to undo an operation.

Tap our to end the current function and return to Standby. Handset does not return to Standby from some functions.

#### Note

 When multiple functions are active in Multitask (P. 2-11), tap and to end all functions and and to end current function.
 When using Yahoo! Keitai or PC Site Browser, and ⇒ YE5 only ends the browser in use.
 Other functions remain active.

#### Тір

• Change to Communication Style or Share Style when Touchkeys do not appear.

# **Using Neuropointer**

Use Neuropointer to move pointer on Display. Select icons and menus or toggle pages with pointer.

When appears at the bottom of Display, use (Neuropointer) to move pointer .

#### Previous/Next Menu Page

Use ● to activate pointer down until ■ appears.

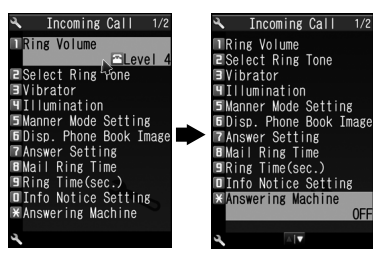

appears when pointer is at top of Display.

#### Press 🖲

The next (previous) page appears.

#### Тір

Indicator appearance differs by window.

#### Scrolling in Window

In the following windows, use Neuropointer to scroll.

- Yahoo! Keitai or PC Site Browser when viewing site (P. 6-3, P. 6-7)
- Picture window (P. 12-3)
- PDF window (P. 12-5)
- Other Documents window (P. 12-5)

#### Tip

- Neuropointer unavailable in Sub Window of Split Landscape View.

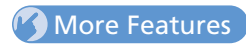

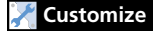

#### Neuropointer

- Set Neuropointer On/Off
- Neuropointer Speed (Simple Setting)
- Neuropointer Speed (Detailed Setting)
- Reset Neuropointer Speed
- Adjust Neuropointer Slide Range
- Reset Neuropointer Slide Range
- Set Neuropointer Icon Design

(**Þ** P. 14-26)

# Display

#### **Display Indicators**

(7) (8) (9) (10 (11) (12) (13) ▤◨◍突ॾॾॾॾड़ॗॗॗॗॗॗॡॗॗॾढ़ ĦX\$\$\$↓₽₩6¥ (16) (17) (18) (19) (20) (21) 14 (15)

1 Battery Level

(2) (3) (4)

- \land Temperature Warning
- 2 Signal Strength
  - **OUT** Out of Range
  - Emission OFF Mode
  - SIM Lock Active
- (3) 🗣 Yahoo! Keitai Mode
  - Stahoo! Keitai Communication in Progress
  - Packet Transmission (No Data Transfer)
  - 🕏 Connecting to Network for Packet Transmission
  - ⇒ /<sup>△</sup> Packet Transmission (Sending/Receiving Data)
- 4 🕱 WLAN Signal Strength
  - 👷 WLAN Out of Range
- 🌀 📕 Keitai Wi-Fi Connected
  - ⇒ WLAN Packet Transmission
- ⑥ ▮ SSL Secured Site Connected

- ⑦ Unread Messages
  - Handset Message Memory Full
  - USIM SMS Memory Full ( when there are unread messages)
  - Handset & USIM SMS Memory Full
  - 5 Software Updated

(8)

- 2 IC Card Lock Active
- ош Дг (9) Infrared Transmission
  - Authenticating IC Card
  - S! Addressbook Back-up Synchronizing
  - ľ Dial Lock Active
  - Q Original Lock Active
  - Secret Mode/Secret Data Only Mode
  - % Original Lock Active in Secret Mode/Secret Data Only Mode
- 10 🗞 GPS Tracking
- (1) 🖇 (Blue) Bluetooth Communication in Progress
  - (Black) Bluetooth Power Saving
  - Ø Bluetooth Call
- 12 💀 Memory Card Inserted
  - Invalid Memory Card Inserted
  - 2 Memory Card Reader/Writer in Use
  - Accessing Memory Card

- 1 🖌 Voice Call
  - 븨 Video Call
  - Maximum Call Cost Limit Reached
  - 🕅 / 🖳 / 🚆 USB Cable Connected (Communication, microSD or MTP Mode)
  - 🔄 / 🚽 microSD/MTP Mode
    - ' 📕 / 믬 Handsfree Device Connected (Communication, microSD or MTP Mode)
  - 뷝/븗/블 USB Cable/Handsfree Device Connected (Communication, microSD or MTP Mode)
- 1 Vibration Set for Incoming Calls & Messages
  - Vibration Set for Incoming Calls/Messages
- 15 🔏 No Ringtone for Incoming Calls & Messages
  - ✓✓✓ No Ringtone for Incoming Calls/Messages
- 16 🖤 Manner Mode
  - Auto Manner Mode Start On
  - Auto Manner Mode Release On

# Display

#### 🔟 🔔 Alarm Set

- Alarm Set for Today (appears prior to set time.)
- 1 🐘 One Seg Timer Recording in Progress
- 🕦 🛅 New Messages at Voice Mail Center
  - Answering Machine On
    - I New Voice Calls
    - 🕲 New Video Calls
    - 😽 New Voice & Video Calls
  - 🖘 Auto Voice Memo On
    - 🗐 New Auto Voice Memos
  - 🛎 Answering Machine & Auto Voice Memo
    - On
    - New Voice Calls
    - 🕷 New Video Calls
    - 😼 New Auto Voice Memos
    - 🕷 New Voice & Video Calls
    - New Voice Calls & Auto Voice Memos
    - 🖥 New Video Calls & Auto Voice Memos
    - New Voice & Video Calls, Auto Voice Memos
- 20 🕝 ECO Mode
  - Privacy Angle On ( when Backlight is Off)
- 2 Keypad Lock Active (After Closed, Timer or Lock Key is ON)

# Tip

# Mobile Widget (Japanese)

#### Set Widgets to appear on Desktop.

• For information about Mobile Widget, see P. 10-2.

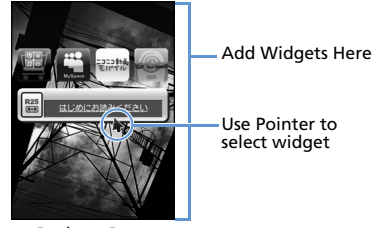

Desktop Page

#### Note

 Flash<sup>®</sup> wallpaper pauses when accessing widgets. To allow Flash<sup>®</sup> to operate, set Standby Disp. Set. (P. 14-24) for Mobile Widget to OFF.

#### Tip

• Tap widgets for direct access from Standby (Touch Style).

# Display

#### More Features

#### 🔀 Customize

Style Mode Settings

- Set Display Design Collectively
- Check Default Style Mode Settings
- Edit Title of a Style
- Save Current Style Mode Settings as Favorite
- Change Each Item for Favorites
- Clear All Favorite Settings

#### (**P**. 14-3)

Standby Indicators

Enable Indicator Selector

#### **Display Settings**

- Wallpaper
- Show Calendar in Standby
- Set Wallpaper Image to Change When Handset Returns to Standby
- Display Color Scheme
- Battery Level Indicator/Signal Strength Indicator Design
- Interface Language
- Guard from Prying Eyes
- Set Effect for Screen Change
- Display Quality

#### (**Þ** P. 14-3)

(> P. 14-5)

#### Backlight

- Set Backlight & Power Saving
- Set Brightness of Backlight

(► P. 14-7)

# **Before Using USIM Card**

Universal Subscriber Identity Module (USIM) Card is an IC card that contains customer information (phone number, etc.). A USIM Card must be inserted to use your handset.

- Store Phone Book entries and SMS on USIM Card.
- Insert USIM Card into other USIM-compatible SoftBank handsets to use information on Card.
- Do not apply excessive force when inserting/removing USIM Card.
- SoftBank is not liable for any damage caused by inserting USIM Card into other IC card readers/writers.
- USIM Card may become warm during use. This is not a malfunction.
- Keep IC chip clean.
- For details, refer to the manual supplied with your USIM Card.
- Do not drop USIM Card or subject to excessive shock. Doing so may cause malfunction.
- Do not bend USIM Card or place heavy objects on it. Doing so may cause malfunction.
- Avoid extreme temperatures.
- Do not scratch, carelessly touch or short-circuit the IC chip. Doing so may result in data loss or malfunction.
- Clean USIM Card with a dry soft cloth (such as is used for eyeglasses).
- Use a SoftBank-designated USIM Card. Using a non-designated card may result in handset malfunction.

# **Other Notes on USIM Cards**

- USIM Cards are the property of SoftBank.
- USIM Cards will be reissued for a fee if lost or damaged.
- Return USIM Cards to SoftBank upon cancellation or suspension of service.
- Returned USIM Cards are recycled.
- USIM Card specifications and performance may change without prior notice.
- Keep a separate copy of data saved on your USIM Card. SoftBank is not liable for lost data.
- If USIM Card or handset (with USIM Card inserted) is lost or stolen, suspend service immediately. For details, contact SoftBank Mobile Customer Center, General Information (P. 15-57).
- Downloaded files (S! Appli, videos, Saved Pages, etc.) saved to handset or memory card may be inaccessible after USIM Card replacement, handset upgrade or service subscription cancellation. If a different USIM Card is inserted, the cookies and cache are cleared to protect personal information.

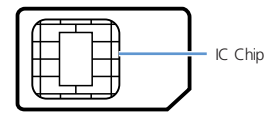

# **USIM** Card

# Getting Started

# USIM PINs

There are two security codes for USIM Cards: PIN1 and PIN2.

#### PIN1

PIN1 is a four- to eight-digit code to prevent unauthorized handset use by a third party.

- Default PIN1 is 9999.
- PIN1 can be changed (P. 4-2).
- When PIN1 Code Entry Set is set to ON, PIN1 must be entered each time handset is turned on to be used.

#### PIN2

PIN2 is required to reset total call cost or to set a maximum limit to call costs.

- Default PIN2 is 9999.
- PIN2 can be changed (P. 4-2).

#### **PIN Lock & Cancellation (PUK)**

If PIN1 or PIN2 is incorrectly entered three times consecutively, PIN Lock is activated, limiting handset use to specific functions. Enter Personal Unblocking Key (PUK1/PUK2) to cancel PIN Lock.

 For information on PUK, contact SoftBank Mobile Customer Center, General Information (P. 15-57).

#### Note

- If PIN1 is incorrectly entered three times, and then PUK is incorrectly entered 10 times, USIM Card locks and handset cannot be used.
- If PIN2 is incorrectly entered three times, and then PUK is incorrectly entered 10 times, operations that require PIN2 will become unusable.
- Write down your PUK.

 To cancel USIM Card lock, contact SoftBank Mobile Customer Center, General Information (P. 15-57).

#### **USIM Card Installation**

• Remove Battery (P. 1-23) before inserting or removing USIM Card.

#### Insertion

1

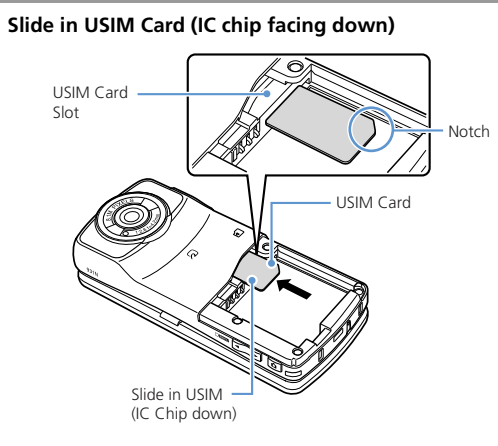

#### **2** Push USIM Card in completely

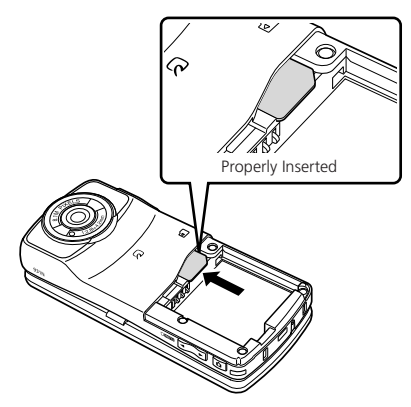

#### Removal

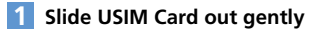

#### **Notes on Charging Battery**

- Charge battery at least once every six months. If battery is left uncharged for a long period, it may become unusable or its operation time may decrease.
- Avoid connecting too many things to one AC outlet. Doing so may cause the AC outlet to overheat and cause a fire.
- Battery and AC Charger may become warm during charging, but this is not a malfunction. If they become too hot, however, stop charging and contact SoftBank Mobile Customer Center, Customer Assistance (P. 15-57).
- If Charging Indicator flashes red during charging, battery may be faulty. Contact SoftBank Mobile Customer Center, Customer Assistance (P. 15-57).
- Depending on the conditions of usage, the battery may expand as it nears the end of its life. However, this presents no safety problems.
- Check the battery type on its label:

| Mark     | Туре                                                                                                    |          |
|----------|----------------------------------------------------------------------------------------------------|----------|
| Li-ion00 | Lithium-ion battery<br>Lithium-ion batteries are a recyclable<br>resource. Do not dispose of them as<br>municipal waste. Bring used batteries<br>to your nearest SoftBank Shop or recycli | Li-ion00 |
|          | local regulations on battery disposal.                                                                                                    | Observe  |

#### **Battery Installation**

#### Insertion

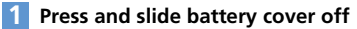

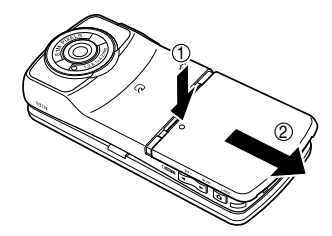

2 Align battery and handset terminals then insert battery

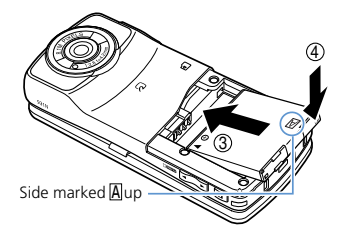

# **Battery & Charger**

#### 3 Replace cover

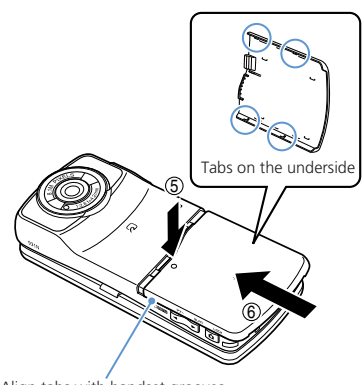

Align tabs with handset grooves and slide the cover shut.

#### Note

• Do not force Battery Cover shut. Tab may be misaligned and cause breakage.

#### Removal

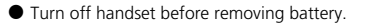

- 1 Remove battery cover
- **2** Press (1) and lift out (2)

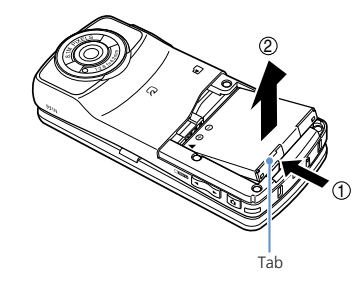

# **Charging Battery**

#### Using AC Charger

Use only SoftBank-specified AC Charger (ZTDAA1, sold separately).

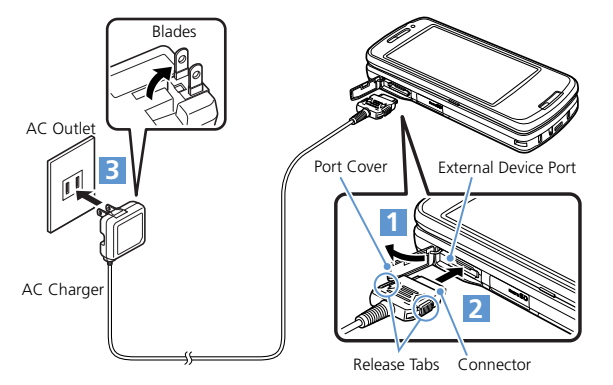

1 Open Port Cover

- 2 Insert Charger connector into External Device Port
- 3 Extend Charger blades and plug into an AC Outlet Charging Indicator lights red while charging. When charging is complete, Indicator goes out.
- 4 Disconnect connector from handset Press and hold Release Tabs to remove connector.
- 5 Unplug Charger from AC Outlet
- 6 Close Port Cover

# **Battery & Charger**

#### **Using Desktop Holder**

Desktop Holder is sold separately.

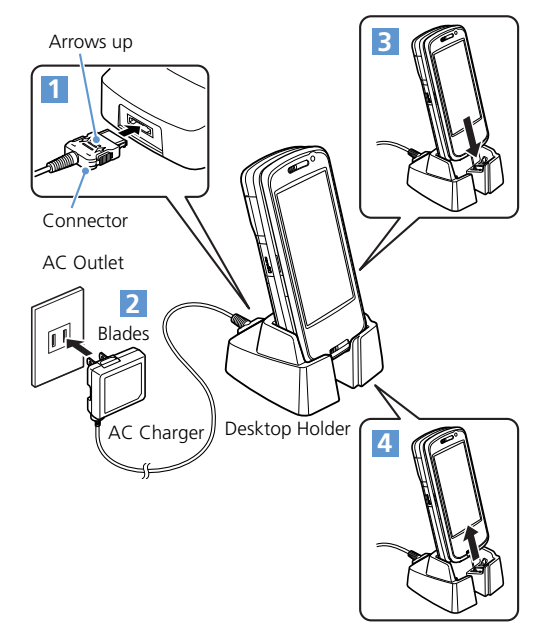

- 1 Insert Charger connector into Desktop Holder
- 2 Plug Charger into an AC Outlet

#### **3** Place handset in Desktop Holder

Charging Indicator lights red while charging. When charging is complete, Indicator goes out.

4 Lift out

#### Note

- · Battery can only be charged while inserted in handset.
- When both Charging Indicator and Display Indicator i go out and Charge Unusual Stop Charge appears, disconnect handset from AC Charger and remove battery. Set up handset and Charger and start charging again. If the same error occurs, AC Charger may be faulty or a non-specified charger is being used. Contact SoftBank Mobile Customer Center, Customer Assistance (P. 15-57).
- When both Charging Indicator and Display Indicator <u>h</u> flash, handset temperature is unsuitable for charging (Temperature Warning). Wait until handset cools down.

# More Features

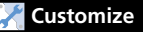

#### Backlight

Set Backlight during Charging

#### Sounds

• Set to Play Charging Start/End Tones

(P. 14-5)

(**P. 14-10**)

# **Power On/Off**

#### **Power On**

 Make sure USIM Card is correctly inserted before turning power on.

#### Press and hold 📼

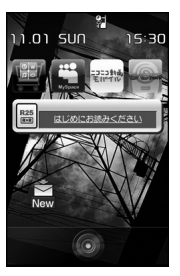

#### Tip

 After USIM Card is replaced, Security Code is required when powering handset on for the first time. If Security Code is incorrectly entered five times, handset shuts down. Turn handset on again.

#### **Initial Setup**

Setup prompt appears in Japanese the first time handset is turned on. Select *NO* and press () to exit. Change interface language to English (P. 14-5) and restart handset to perform setup as follows.

- 1 [Initial Settings] window ⇒ YES ⇒ ● ►
  - ► To Automatically Enter Date & Time Auto ⇔ ● ⇔ Select a time zone ⇔ ●
  - ► To Manually Enter Date & Time Manual (Date Time Set) ⇔ ● ⇒ Select a time zone ⇔ ● ⇒ Enter date and time ⇔ ●
- 2 Enter Security Code (9999) ⇔ ⇔ Enter new Security Code ⇔ ● ⇔ **YES** ⇔ ●
- Select a font size ⇒ ●
   Select Separate Setting to customize font per window (P. 14-4).
- 5 Select pointer speed ⇒ ●

#### Tip

- Setup prompt no longer appears after setup is complete.
- The default Security Code is 9999.

#### **Retrieving Network Information**

When (a), (b) or (b) is pressed after initial setup, a prompt appears. Select **YES** to update network settings.

#### Тір

- Retrieve network information to use networkrelated services, such as mail and the Internet.
- To manually update network settings:  $\square \Leftrightarrow$  Settings  $\Leftrightarrow \odot \Leftrightarrow$  Connection Settings  $\Rightarrow \odot \Rightarrow$  Retrieve NW Info  $\Rightarrow \odot$  $\Rightarrow YES \Rightarrow \odot$

#### **Power Off**

Press and hold — Handset shuts down.

# **Power On/Off**

# More Features

#### Customize

#### Clock

- Hide Clock
- Clock Size
- Clock Color
- Set Auto Time Adjustment
- Manually Adjust Time
- Summer Time
- Time Zone (Sub Clock)
- Hide Sub Clock
- Summer Time (Sub Clock)
- Time Zone Major City (Sub Clock)

(**P**. 14-2)

#### Auto Power On/Off

Set Auto Power On/Off

#### **Display Settings**

- Set a Wake-up Image
- Set a Wake-up Message
- Set Font Type
- Set Font Thickness
- Set Font Sizes Collectively
- Set Font Size for Each Function Window

(**P**. 14-4)

#### Sounds

Set Key Sound Off

#### Neuropointer

- Set Neuropointer On/Off
- Neuropointer Speed (Simple Setting)
- Neuropointer Speed (Detailed Setting)
- Reset Neuropointer Speed
- Adjust Neuropointer Slide Range
- Reset Neuropointer Slide Range
- Set Neuropointer Icon Design

(> P. 14-26)

#### **Resetting Handset**

- Reset All Settings to Default
- Initialize Handset to Default Status

(**P**. 14-31)

**Getting Started** 

1-27

(**P**. 14-10)

(**P**. 14-3)

# **Mobile Manners**

Use your handset responsibly. Inappropriate handset use can be both dangerous and bothersome. Take care not to disturb others when using your handset. Adjust handset use according to your surroundings.

- Turn handset power off in theaters, museums and other places where silence is the norm.
- Refrain from use in restaurants, lobbies, elevators, etc.
- Observe signs and instructions regarding handset use aboard trains, etc.
- Refrain from use that interrupts the flow of pedestrian or vehicle traffic.

#### Activating Manner Mode

Mute handset sound.

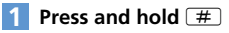

#### Note

- When handset is set to vibrate for incoming calls, be careful as handset may slide off, slide into a stove, etc.
- The other party may hear a short beep if Manner Mode is set or canceled during a call.

#### Tip

- Press and hold # again to cancel Manner Mode.
- Shutter click sounds even in Manner Mode.
- Press and hold # to set or cancel Manner Mode during a call. Short beeps sound through the earpiece when Manner Mode is set or canceled during a call.
- Set or cancel Manner Mode by pressing and holding  $\fbox{}_{\overrightarrow{v}}$  .

# More Features

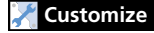

#### Manner Mode

- Set Manner Mode Type
- Configure Original Manner Mode
- Set Time for Auto Manner Mode Start
- Set Time for Auto Manner Mode Release
- Toggle Auto Manner Mode Start and Release On/Off

#### (**P. 14-9**)

# Codes

Security Code, Center Access Code and Network Password are required to use handset.

- Do not reveal these codes to others. Write down your codes.
- SoftBank is not liable for any damage due to handset misuse.

### **Security Code**

Security Code, 9999 by default, is required to use some handset functions. The code can be changed.

 If Security Code is entered incorrectly or nothing is entered for 15 seconds, a tone sounds and a message appears. Enter correct Security Code.

#### Note

 The warning tone does not sound in Manner Mode or when *Keypad Sound* is set to *OFF*. **Changing Security Code** 

- Image: Settings ⇒ ⇒ Security
   ⇒ ⇒ Change Security Code
   ⇒ ●
- 🙎 Enter current Security Code 🔿 🖲
- 3 Enter new Security Code ⇒ ⇒ YES ⇒ ●

#### **Center Access Code**

Center Access Code, a four-digit code assigned at initial subscription, is required to access Optional Services via landlines or to subscribe to fee-based information.

#### **Network Password**

Network Password, a four-digit code assigned at initial subscription, is required to use Call Barring.

 If Network Password is incorrectly entered three times, Call Barring settings are locked. Network Password and Center Access Code must be changed.

#### **Checking Battery Level**

Use Battery Level meters as a guide only.

#### **Battery Level Indicator**

Appears at top of Display.

📕 81% to 100% Battery Level

- 61% to 80% Battery Level
- 41% to 60% Battery Level
- 21% to 40% Battery Level
- 📕 0% to 20% Battery Level

#### Battery Level Beeper & Large Indicator

Check battery level by number of beeps and large indicator.

#### 

Battery Level indicator appears. Beeps sound according to the battery level. Five beeps: 81% to 100% Battery Level Four beeps: 61% to 80% Battery Level Three beeps: 41% to 60% Battery Level

Two beeps:

21% to 40% Battery Level One beep: 0% to 20% Battery Level

#### Note

 The battery level beeper does not sound in Manner Mode or when *Keypad Sound* is set to *OFF*.

#### Tip

 When Battery is empty, *Recharge Battery* appears, the battery alarm sounds for about 10 seconds, and handset powers off in about 60 seconds. Charge battery.

#### **My Phone Number**

Check handset phone number.

Account Details appear.

#### ■ Add Other Information $\Rightarrow \boxdot \Rightarrow$ Enter Security Code $\Rightarrow \odot \Rightarrow$ Select an item $\Rightarrow \odot \Rightarrow$ Enter information $\Rightarrow \odot \Rightarrow \boxdot$

#### View All Information

■ Reset Account Details  $\Rightarrow \bigcirc \bigcirc \Rightarrow Reset \Rightarrow \odot \Rightarrow$ Enter Security Code  $\Rightarrow \odot \Rightarrow YES \Rightarrow \odot$ 

#### **Checking Network Status**

Check Network Status to confirm if voice calls and/or packet transmission is available.

#### Stereo Earphone Conversion Cable

Use Stereo Earphone Conversion Cable (sold separately) to connect earphones. When sound source is monaural (calls, etc.), stereo earphones output monaural sound to left and right earphones; when sound source is stereo, only the left channel is output to monaural earphones.

# **Other Basic Information**

#### **Using WLAN**

Use WLAN connections for access to the Internet. Select from household network or public networks.

• For details on WLAN configuration, see P. 13-12.

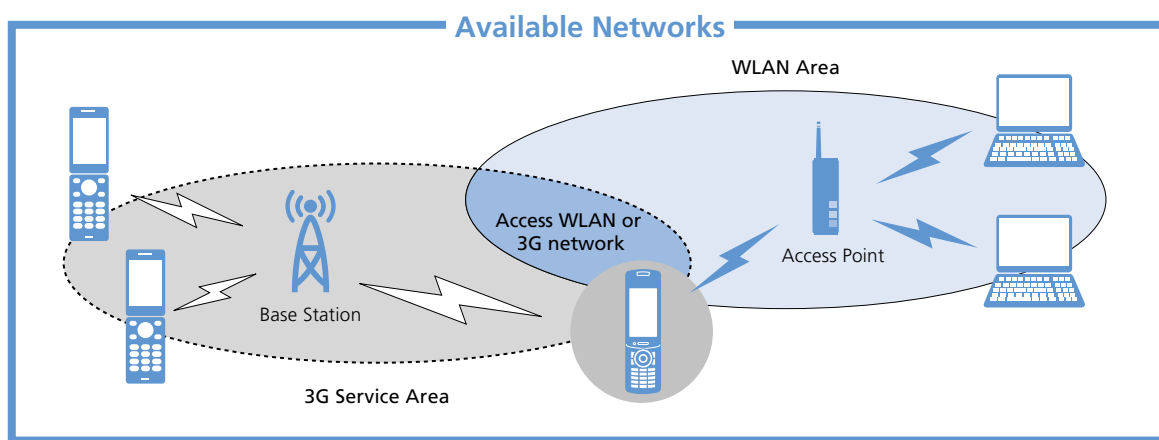

#### Faster Internet Access with WLAN

Access the Internet at higher speeds than 3G/GSM networks. With WLAN connection, Internet access is available even outside the 3G network range.
 Access Keitai Wi-Fi or other services for high-speed packet transmission. Download large-size content, stream multimedia files and use PC Site Browser.

# **Other Basic Information**

#### **Using ECO Mode**

When set to ECO Mode, light, sound and Display settings are modified to decrease battery consumption.

#### 1 Press and hold 5

ECO Mode is set, and 🕞 appears.

#### Note

- ECO Mode is canceled when handset is turned off.
- The other party may hear short beeps if ECO Mode is set or canceled during a call.

#### Тір

- Press and hold **5** again to cancel ECO Mode.
- Press and hold **5** to set or cancel ECO Mode during a call.

# **Basic Operations**

| Menu Operations                      | 2-2  |
|--------------------------------------|------|
| Accessing Handset Functions          | 2-2  |
| Icons/Notifications                  | 2-4  |
| Info                                 | 2-7  |
| Navigating through Menus             | 2-8  |
| Multitask                            | 2-10 |
| Activating Another Function          | 2-10 |
| Toggling Functions                   | 2-11 |
| Text Entry                           | 2-12 |
| Overview                             | 2-12 |
| Entering Characters in 5-touch Mode  | 2-13 |
| Editing Text                         | 2-15 |
| Editing Templates                    | 2-16 |
| Using Dictionaries                   | 2-16 |
| Entering Characters in 2-touch Mode  | 2-17 |
| Entering Characters in T9 Input Mode | 2-17 |
| Phone Book                           | 2-20 |
| Overview                             | 2-20 |
| Creating Phone Book Entries          | 2-21 |
| Using Phone Book                     | 2-22 |
| Phone Book Settings                  | 2-24 |
| S! Addressbook Back-up               | 2-27 |
| Overview                             | 2-27 |
| Using S! Addressbook Back-up         | 2-27 |

| Advanced Features      | 2-29 |
|------------------------|------|
| Main Menu              | 2-29 |
| Desktop Icons          | 2-29 |
| Text Entry             | 2-30 |
| Templates              | 2-31 |
| Dictionaries           | 2-31 |
| Phone Book             | 2-32 |
| S! Addressbook Back-up | 2-34 |

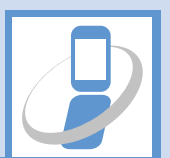

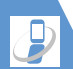

#### Accessing Handset Functions

 In this guide, most operations start from Main Menu.

#### From Main Menu

Press  ${}^{\tiny{\hbox{\tiny BM}}}$  to open Main Menu. Use  ${}^{\scriptsize{\hbox{\scriptsize CO}}}$  to select an item and press  ${}^{\scriptsize{\hbox{\scriptsize O}}}$  to open sub menus.

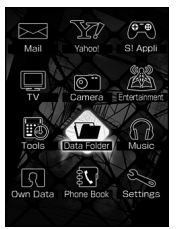

Main Menu

#### Tip

 Handset returns to Standby after 15 seconds of inactivity.

#### Using Softkeys & Multi Selector

Press Softkeys or use Multi Selector in Standby to access assigned functions.

#### Softkeys

- 🔄: Open Mail menu.
- 🖅 (Press and hold): Open Yahoo! menu.
- ·  $(\mathbf{p})$ : Access the function assigned to the key.

#### **Multi Selector**

- 🕲: Open Active Desktop Page.
- Q: Open Phone Book Search window.
- 📀: Open Received Calls window.
- Open Redial window.

#### **Keyword Search**

Enter keywords to search for menu items.

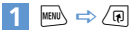

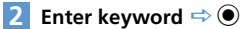

#### <Example> Enter "mail"

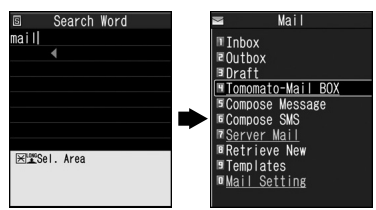

Corresponding results appear.

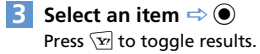

#### **From Original Menu**

Assign often-used functions to Original Menu for quick access.

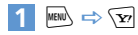

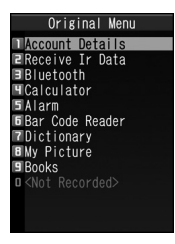

Press 🐨 to toggle between Main Menu and Original Menu.

#### Enter Menu Item Number

Enter these numbers for direct menu access. Note that Main Menu Theme must be set to *Basic*.

- See P. 15-20 for menu item numbers.
- See P. 2-29 for details on changing Main Menu Theme.

#### <Example> Access Select Ring Tone (menu no. 13)

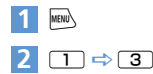

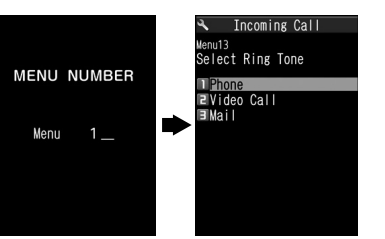

#### Activating Functions in Touch Style

Access functions from Touch Style.

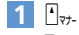

Touch Menu opens.

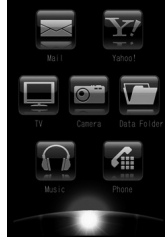

Touch Menu

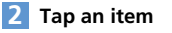

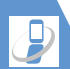

1 MENU

# **Menu Operations**

**Activating Functions in Share** Style

Access functions in Landscape View or Split Landscape View.

Share Menu opens.

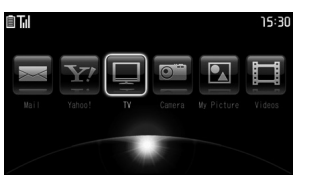

Share Menu

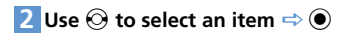

#### **Icons/Notifications**

Add functions to Icon Window and use them as shortcuts. Notifications appear to inform you of missed calls, new messages, etc. Select a notification to check the information The following shortcuts are set by default.

- ・Wi-Fiコンテンツを探す (Wi-Fi Contents)\*
- ・メニューリスト (Menu List)\*
- S! Ouick News List\*
- ・各種手続・料金 (Manage Account/Fees)\*
- ・待ちうた (Machi-Uta™)\* · TV
- Photo Mode

connection.

· Ouick Search \* Links to Japanese page. Requires network

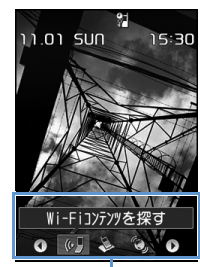

Icons

#### **Icons**

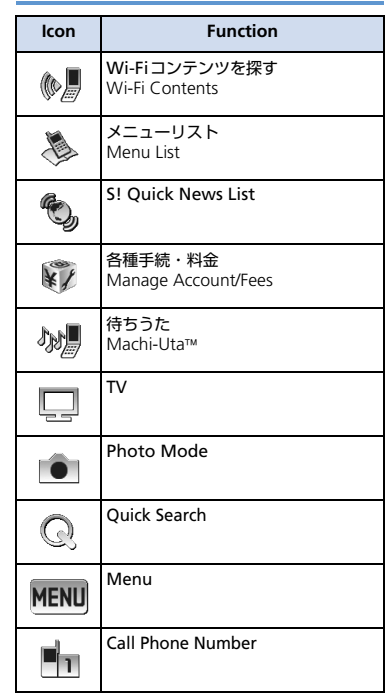

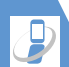

| lcon        | Function                            |
|-------------|-------------------------------------|
| Ppi         | Compose S! Mail                     |
| SME<br>Te÷1 | Compose SMS                         |
| 1           | Access Webpage (Yahoo! Keitai)      |
|             | Access Webpage (PC Site<br>Browser) |
|             | Play Melody                         |
|             | Show Image                          |
| 1           | Play Video                          |
| ···1        | S! Appli                            |
| 21          | Inbox Folder                        |
|             | Movie Mode                          |
|             | Voice Mode                          |

| lcon       | Function                |
|------------|-------------------------|
| <b></b>    | Schedule                |
|            | To Do List              |
|            | Text Memo               |
|            | Bar Code Reader         |
|            | Text Reader             |
| R          | Music Player            |
| C          | Life History Viewer     |
|            | Calculator              |
|            | Dictionary              |
| <b></b> ~0 | Receive IR Transmission |
| *          | Bluetooth               |

| lcon          | Function             |
|---------------|----------------------|
| Ŀ             | Original Menu        |
|               | PC Site Browser      |
|               | Books                |
| Ş             | Play/Erase Msg.      |
|               | Play/Erase VC Msg.   |
| Notifications |                      |
| lcon          | Function/Information |
|               |                      |

# Answering Machine Play/delete Video Messages. Answering Machine Play/delete Video Messages.

2

**Basic Operations** 

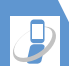

| Icon                 | Function/information            |
|----------------------|---------------------------------|
| VM                   | Voice Mail                      |
| New                  | New Messages                    |
| ((∕)))<br>Miss       | Missed Alarms                   |
| L<br>Alarm           | Missed TV Programs              |
| Finish               | Timer Recording Finished        |
| ¥<br>Max             | Maximum Call Cost Limit Reached |
| ନ୍ଦ୍ର ଥିରୁ<br>Update | Software Update                 |
| Connect              | USB Mode Communication          |
| ©<br>Search          | Network Re-search               |

| lcon             | Function/Information              |
|------------------|-----------------------------------|
| WV<br>Update     | New S! Info Channel               |
| <b>X</b><br>Miss | S! Info Channel Reception Failure |
| ्री<br>New       | New Weather Info.                 |
| ٢<br>Miss        | Weather Info. Reception Failure   |
| Get              | View Content Keys                 |

Notifications disappear after accessing the functions/information. Answering Machine and Voice Mail notifications disappear after message is played back. Icon for obtained contents key disappears after contents key is checked or deleted.

#### Adding Icons

Add up to 15 icons.

1 From a function ⇒ (P) ⇒ Add Desktop Icon ⇒ (● (⇒ YES ⇒ ●)

#### Тір

 Alternatively,
 ● ⇔ () ⇔ () ⇔ Create Icon ⇔ ● ⇔ Select function ⇔ ● ⇔ Select a Theme ⇔ ●

#### Accessing Icons & Notifications

1 🔘

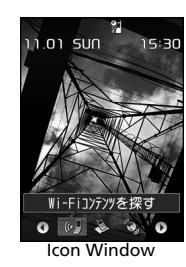

2 ۞ ⇒ Select an icon ⇒ ● ■ Scrolling Icons ⇒ ⊗

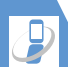

# Accessing Icons & Notifications in Touch Style

#### 1 Tap Icon Access Button

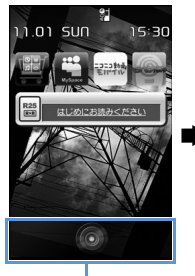

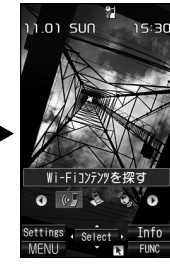

#### Icon Access Button

Desktop Icons appear.

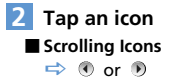

#### Info

Phone numbers, functions, etc. saved to Icon Window appear in Info Window.

#### Accessing Data and Functions

Press  $\fbox$  to toggle Info Window and Icon Window.

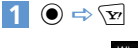

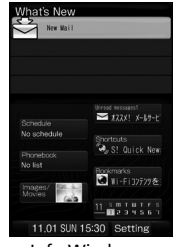

Info Window

Desktop opens to previously used window.

2 🛇 ⇒ Select an item ⇒ 🖲

#### Items

| Item               | Details                                                                             |
|--------------------|-------------------------------------------------------------------------------------|
| What's New         | Access/view Notifications<br>(P. 2-5).                                              |
| Recent<br>Messages | Access new messages.                                                                |
| Schedule           | Schedule<br>Access schedule entries<br>(today/tomorrow).                            |
|                    | To Do List<br>Access To Do List entries.                                            |
| Shortcuts          | Access Icons saved to Icon<br>Window.                                               |
| Phonebook          | Phone Number<br>Access phone numbers from<br>Icon Window.                           |
|                    | E-mail address<br>Select e-mail address (from<br>Icon Window) to Create<br>S! Mail. |
| Bookmarks          | Yahoo! Keitai<br>Access bookmarked sites.                                           |
|                    | PC Site Browser<br>Access bookmarked sites.                                         |

# Basic Operations

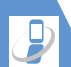

Item

# **Menu Operations**

Details

| rtem               | bedan                                                                            |
|--------------------|----------------------------------------------------------------------------------|
| Images &<br>Movies | Still images<br>Open image.                                                      |
|                    | <b>Video</b><br>Play video.                                                      |
| Calendar           | Open Calendar.                                                                   |
| Clock              | Access Alarm list<br>(Set Main Time window<br>appears when clock is not<br>set). |
| Settings           | <ul><li>Set items on/off.</li><li>Change item order.</li></ul>                   |

#### Navigating through Menus

#### **Scrolling Pages**

Use O or O ( $\fbox{}_{uLAN}$  or  $\textcircled{1}_{v}$ ) to scroll next/previous pages.

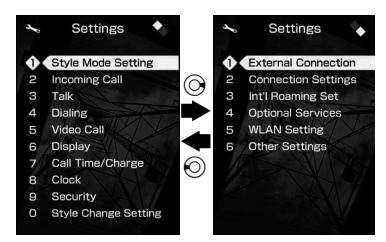

#### Selecting Menu Items Using Keypad

Use keypad to enter number corresponding to menu item.

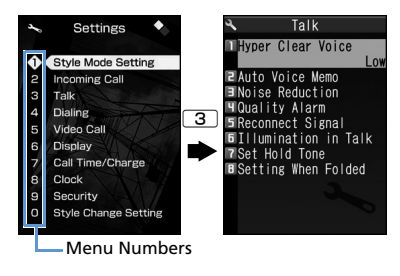

# Return to Previous Window or Standby

Press **CLEAR** to cancel operation and return to previous window.

Press - to return to Standby.

• May not apply to all functions/windows.

2

### More Features

#### Advanced

#### Main Menu

- Change Main Menu Theme
- Switch to Simple Menu
- Temporarily Change Design Theme of Main Menu

#### (**Þ** P. 2-29)

#### Desktop Icons

- Delete Notifications
- Edit Title of a Desktop Icon
- Change Icon Image
- Check Icon Information
- Change Order of Desktop Icons
- Delete Desktop Icons
- Reset Desktop Icons
- Change Theme of Desktop Icons

(**>** P. 2-29)

#### 🞢 Customize

#### **Display Settings**

Set Softkey Color

(**>** P. 14-4)

#### Desktop Icons

- Set Desktop Theme
- Change Icon Design of a Theme
- Change Order of Icons of a Theme
- Copy Icons to Another Theme
- Move Icons to Another Theme

- Delete Icons of a Theme
- Set New Message Indicator in 3D

(**Þ** P. 14-6)

#### Menu Display Settings

- List View and Details View
- Set Main Menu Theme
- Change Icon Design (Original Theme)
- Change Background (Original Theme)
- Reset Original Theme Settings
- Save Last Selected Menu Item to Memory
  - Add a Menu Item to Original Menu
  - Change Order of Original Menu Items
  - Cancel Original Menu Items
  - Reset Original Menu

#### (**Þ** P. 14-6)

#### Shortcut Key

Change Function Assigned to Shortcut Key

(> P. 14-26)

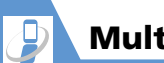

# **Multitask**

Activate one function per group at one time.

| Function Group   | Function                                            |
|------------------|-----------------------------------------------------|
| Mail Group       | Mail                                                |
| Yahoo! Group     | Yahoo! Keitai, PC Site<br>Browser                   |
| S! Appli Group   | S! Appli                                            |
| Settings Group   | Settings, Optional<br>Services                      |
| Tools Group      | Data Folder, Tools, Phone<br>Book, Own Data, Camera |
| TV & Music Group | TV, Music                                           |

- See P. 15-2 for available combinations of functions that can be activated at the same time.
- Confirm currently active tasks in Tasks Bar.

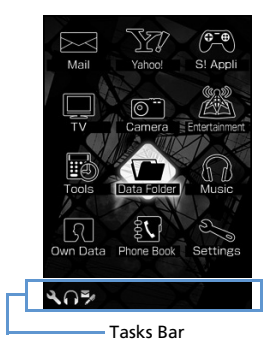

• Transmission fees are incurred while accessing functions during a voice call.

# **Activating Another Function**

Activate another function without exiting current function.

| 1 While using a function ⇒ 🔤 ►   |
|----------------------------------|
| To Activate Function from Main   |
| Menu                             |
| 📖 🔿 Select another function 🖙 🖲  |
| Mobile Widget                    |
| 💿 🖙 Select a widget 🖙 🖲          |
| Mail Function                    |
|                                  |
| To Access Yahoo! Keitai Portal   |
| (Y)                              |
| To Activate Function Assigned to |
| Shortcut Key                     |
| (F)                              |

#### Note

 When multitasking in Touch Style, tap on to end all functions and one to end current function. When using Yahoo! Keitai or PC Site Browser, on ⇒ YES only ends the browser in use. Other functions remain active.

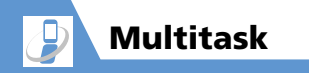

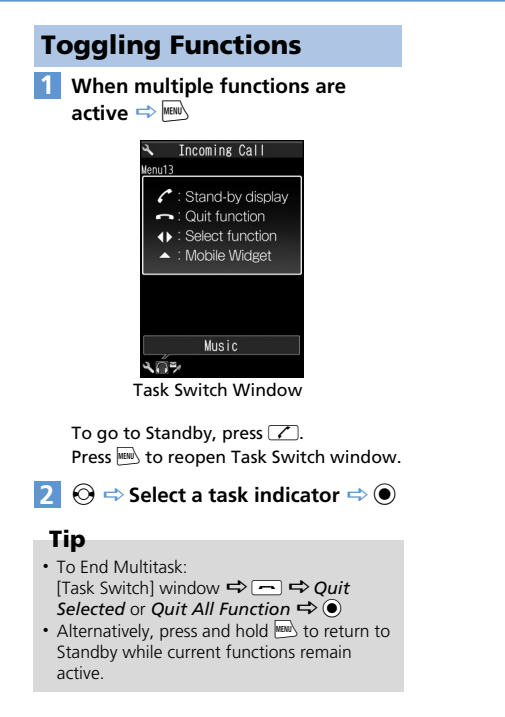
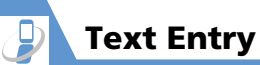

Handset has three text input methods:

5-touch, 2-touch and T9 Input.

• This guide mainly explains Japanese text entry in 5-touch mode.

## Overview

## **Text Entry Window**

A text entry window consists of Character Entry Pane, Guide Pane and Status Pane. Indicator and key descriptions are as follows:

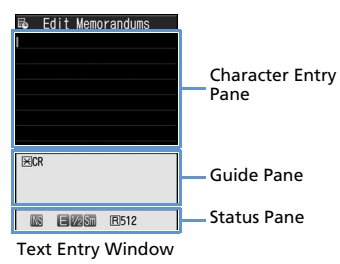

## **Character Entry Pane**

| I | Cursor                 |
|---|------------------------|
| • | End mark (end of text) |

## **Guide Pane**

| CHG                                    | $\bigcirc$ to convert characters                                           |
|----------------------------------------|----------------------------------------------------------------------------|
| ▲ ▼ All<br>▲ ▼ Search                  | igodoldoldoldoldoldoldoldoldoldoldoldoldol                                 |
| <ul><li>▲ ►</li><li>▲ ▼ Area</li></ul> | S to specify a text range to copy/cut                                      |
| 🔀 CR                                   | 🗶 to insert line feed                                                      |
| 🔀 A/a                                  | ★ to switch case of each character, or to add dakuten (* )/handakuten (* ) |
| Ħ AA → aa                              | # to cancel Caps Lock mode                                                 |
| Ħ aa → Aa                              | # to set Shift mode                                                        |
| Aa → AA                                | # to set Caps Lock mode                                                    |
| 逝 Sel.<br>Area                         | Press and hold $\textcircled{*}$ to select area of text to copy (cut).     |
| ⊞ 🖺 Paste                              | Press and hold <b>#</b> to paste copied or cut text.                       |
| Back                                   | ✓ to cycle characters on a<br>key in reverse order (e.g. え→<br>う)          |

#### **Status Pane**

| 20         | Text input method<br>(2-touch/T9 Input mode) (No<br>indicator for 5-touch mode)                   |
|------------|---------------------------------------------------------------------------------------------------|
| INS OVE    | Insert/Overwrite mode                                                                             |
| 漢 カナ E 123 | Character entry mode                                                                              |
|            | Kuten code input mode<br>(P. 2-31)                                                                |
| 1/1 1/2    | Double-byte/Single-byte mode                                                                      |
| Sm         | Lower case input mode                                                                             |
| Shift Edda | Shift/Caps Lock mode                                                                              |
| R          | Bytes remaining for text entry                                                                    |
| In         | Number of entered characters<br>(appears when entering text to<br>USIM Phone Book/SMS<br>message) |

## **Split Windows**

In some instances, a second window opens with text entry window.

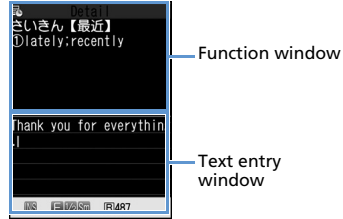

Referring to Dictionary from a text entry window

## Тір

• Press r and select *Change Window* to switch windows.

## Changing Text Input Methods

[Text Entry] window ⇔ (♠) ⇔ CHG Input Method ⇔ ) ⊕ ⇔ Select a text input method ⇔ ) Alternatively, press and hold ∞.

## **Toggling Character Entry Modes**

[Text Entry] window ⇔ ອ) Press ම) to toggle entry modes. Kanji/hiragana ⇔ Katakana ⇔ Alphanumerics ⇔ Numbers

## Tip

 In 2-touch mode, press rot to toggle single-byte and double-byte modes.

#### Interruptions during Text Entry

#### When Battery Runs Out

Battery alarm sounds and **Recharge Battery** appears. Text is automatically saved. Access the same function to continue text entry. Text may not be saved depending on the function.

#### When 👝 is Pressed

A message appears asking whether to end text entry. Select **YES** and press () to end text entry without saving the text. To continue text entry, select **NO** and press ().

## When a Voice Call Arrives

Answer the call. After call ends, text entry window returns.

# Entering Characters in 5-touch Mode

Press a key multiple times to cycle through letters assigned to that key.

• For key assignment, see P. 15-10.

## Kanji, Hiragana & Katakana

Enter a reading (in hiragana) and convert to kanji, katakana, etc.

## **Using Word Prediction**

Enter a character and Word Prediction suggests words starting with that character. Word Prediction also suggests word selection for words to follow. Switch to kanji/hiragana mode to use Word Prediction.

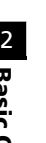

[Text Entry] window ⇔ 2 (four times)

"け" is entered in Character Entry Pane. Suggestion list shows predictions for words beginning with "け" in Guide Pane.

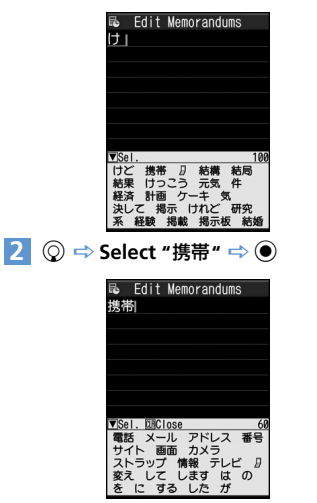

"携带" appears in Character Entry Pane. A suggestion list of words that follow

"携带" appears in Guide Pane.

# ■ When Required Word Does Not Appear

Continue hiragana (reading) entry in Character Entry Pane to narrow down selection.

## 🗿 🗭 🗢 Select "電話" 🔿 🖲

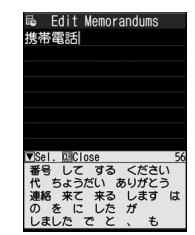

To Exit Suggestion List

## Tip

 Handset has a learning feature that adds entered words to the suggestion list. Press and hold and to delete an added word from the suggestion list.

## **Converting Hiragana**

If the required suggestion does not appear or word prediction is set to off, convert to Kanji as shown below:

#### <Example> Entering "佐々木"

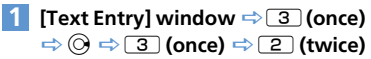

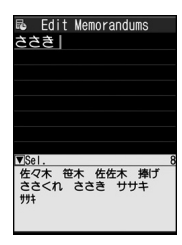

2 🕞

To Determine Entered Hiragana without Converting It

 $\Rightarrow$   $\bigcirc$ 

3 Select a word ⇔ ●
 ■ To Change Conversion Range
 ⇒ ⊙

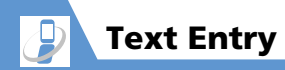

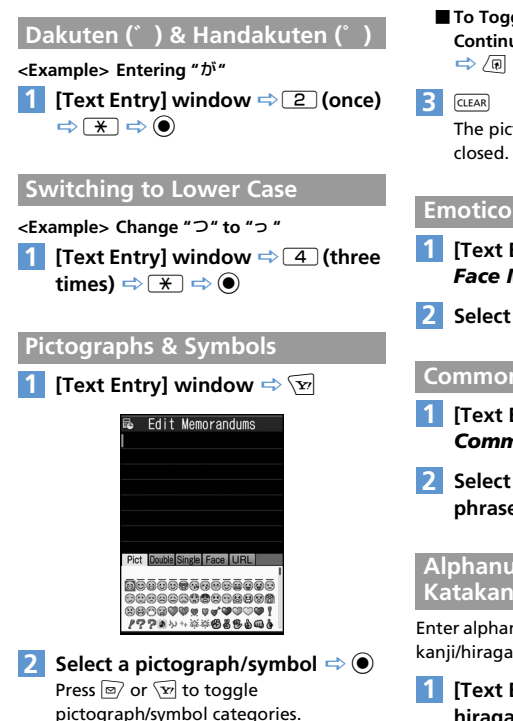

## To Toggle Full-Screen List and **Continuous Entry**

The pictograph/symbol list window is

## **Emoticons**

- [Text Entry] window ⇔ 🕞 🖨 Face Mark 🔿 🖲
- Select an emoticon  $\Rightarrow$   $\bigcirc$

## Common Phrases (Templates)

- 1 [Text Entry] window 🔿 🕡 🔿 Common Phrases 🔿 🖲
- 2 Select a folder ⇒ ⇒ Select a phrase  $\Rightarrow$  (twice)

#### Alphanumerics, Numbers & Katakana

Enter alphanumerics, numbers or katakana in kanji/hiragana input mode.

[Text Entry] window 🖙 Enter hiragana 🔿 🔽 🔿 Select a character 🔿 🔘

## **Editing Text**

## **Deletion & Correction**

- [Text Entry] window 🔿 Move cursor to the left of the character to delete 🔿 CLEAR
- To Delete All Characters to the Right of Cursor
  - Press and hold CLEAR
- To Delete Entire Text  $\Rightarrow$  Move cursor to the end of text  $\Rightarrow$ Press and hold CLEAR
- Position cursor => Enter correct characters

## Copy, Cut & Paste

- Only one entry can be stored on clipboard. If you copy or cut new text, the previously copied or cut text is overwritten.
- Copied or cut text can be pasted repeatedly until you copy or cut new text, or turn handset power off.
- 1 [Text Entry] window ⇒ 🕞 🔿 Copy or Cut  $\Rightarrow$   $\bigcirc$

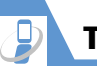

# Text Entry

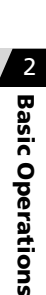

2 Move cursor to beginning of characters ⇒ ●

3 Move cursor to end of characters ⇒ ●

4 Position cursor ⇒ (P) ⇒ Paste ⇒
●

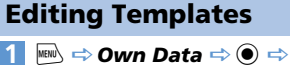

Common Phrases ⇒ ●

| 8     | Common | Phrases |  |
|-------|--------|---------|--|
| Fo    | lder 1 |         |  |
| 2 Fo  | lder 2 |         |  |
| ∎Fo   | lder 3 |         |  |
| ЧFo   | lder 4 |         |  |
| 15 Fo | lder 5 |         |  |
| 6 Se  | curity | Folder  |  |

Templates (Common phrases) Window

# 2 Select a folder ⇒ ● (⇒ Enter Security Code ⇒ ●)

| 8                                                                 | Folder    | 3       |  |
|-------------------------------------------------------------------|-----------|---------|--|
| No.                                                               | t Stored> |         |  |
|                                                                   | t Stored> |         |  |
| ■ <no<sup>-</no<sup>                                              | t Stored> |         |  |
| <b>II</b> <no<sup>−</no<sup>                                      | t Stored> |         |  |
| 5 <no< th=""><th>t Stored&gt;</th><th></th><th></th></no<>        | t Stored> |         |  |
| <b>6</b> <no< th=""><th>t Stored&gt;</th><th></th><th></th></no<> | t Stored> |         |  |
| <b>7</b> <no< th=""><th>t Stored&gt;</th><th></th><th></th></no<> | t Stored> |         |  |
| B <no< th=""><th>t Stored&gt;</th><th></th><th></th></no<>        | t Stored> |         |  |
| 9 <no< th=""><th>t Stored&gt;</th><th></th><th></th></no<>        | t Stored> |         |  |
| No                                                                | t Stored> |         |  |
|                                                                   |           |         |  |
|                                                                   |           |         |  |
|                                                                   |           |         |  |
| Te                                                                | emplate   | es List |  |
|                                                                   | -         |         |  |
| 3 Select an entry ⇔ 🖾 ⇔ Enter text                                |           |         |  |
| 🖙 🖲 (🖙 Enter title 🖙 🖲)                                           |           |         |  |
|                                                                   |           |         |  |

## **Using Dictionaries**

## Saving Words to Own Dictionary

Save frequently used words to Own Dictionary. For each word, save a reading (in hiragana). When the reading is entered in a text entry window, the word appears among the suggestions.

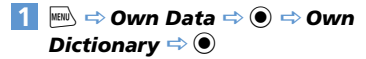

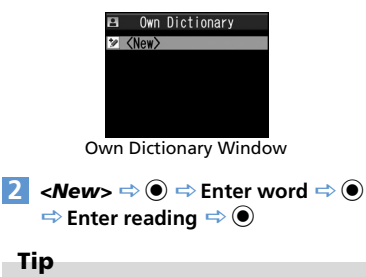

 To check saved words: Select a word ➡ ●

## Using Downloaded Dictionaries

Download dictionaries from Yahoo! Keitai sites. Dictionary must be enabled in advance.

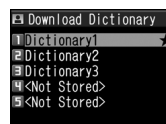

Downloaded Dictionary Window

## 2 Select a dictionary ⇒ ●

 $\star$  appears next to the enabled dictionary.

## Tip

- To disable a dictionary: [Downloaded Dictionary] window ⇔ Select a dictionary with ★ ⇔ ●
- If an emoticon dictionary is enabled, its content is reflected in the emoticon list when entering emoticons.

# Entering Characters in 2-touch Mode

Each hiragana character is entered by combining two key presses.

- For combinations of character input keys, see P. 15-11.
- Procedures for selecting predicted words and for converting entered hiragana are the same as those used in 5-touch mode (P. 2-13).

#### <Example> Entering "キャンプ"

The following example is in Japanese text entry mode.

1 [Text Entry] window ⇔ 2 2 (₹) ⇔ 8 0 (change to lower case mode) ⇔ 8 1 (\*) ⇔ 8 0 (change to upper case

mode) ⇒ 0 3 (*h*) ⇒ 6 3

(𝔅) ⇔ 0 5 (°)

## 2 🕞 🗢 ●

## Tip

- Pressing \* also adds dakuten (\* ) and handakuten (\* ) or toggles upper case and lower case.
- Press 🔊 to toggle double-byte and single-byte modes.

## Entering Characters in T9 Input Mode

Press a key once for each character, and select the word from the suggestion list.

- For key assignment, see P. 15-12.
- When character entry mode is "Number,"
   5-touch input method is automatically applied.

#### <Example> Entering "春"

 The following example is in Japanese text entry mode.

## [Text Entry] window ⇒ 6 (row

は) ゆ (row ら) Word predictions for the key combination appear.

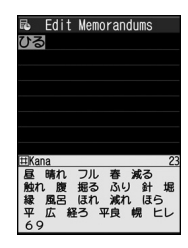

■ To Change Conversion Range ⇔ ⊙

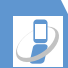

2

**Basic Operations** 

- Toggle Kanji and Hiragana Suggestion Lists
  - ⇒ #
- Toggle English and Japanese Suggestion Lists ⇔ ∞
- 2 ◎ ⇔ ⊘

Select word from among the suggestions in Guide Pane.

■ To Show Converted Words on Suggestion List

**->** (7

For example, if you specify "はる," then "張る," "貼る" and other words that have the same reading appear on the suggestion list.

■ To Show Predicted Words on Suggestion List

For example, if you specify "はる," then "春休み," "遥か" and other words that begin with the same reading appear on the suggestion list.

■ To Exit Suggestion List and Continue Character Entry

## **Re-entering Words**

2

Re-enter as shown below if the desired word does not appear.

#### <Example> Entering "らんらんと"

 The following example is in Japanese text entry mode.

## 1 [Text Entry] window ⇒ ⑨ (row

ら) ⇒ ① (row わ) ⇒ ⑨ (row ら)

⇒ 0 (row わ) ⇒ 4 (row た)

" らんらんと" does not appear in suggestion list.

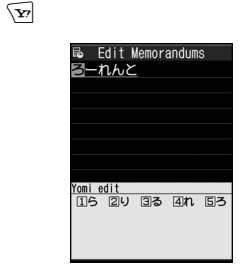

Cursor is on the first character of the word. The edit window opens in Guide Pane, where hiragana characters of row "5" appear.

## 3 1 (5) ⇒ 3 (*k*) ⇒ 1 (5) ⇒ 3 (*k*) ⇒ 5 (*と*)

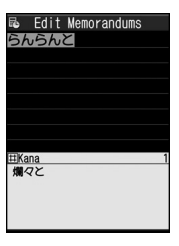

#### If No Correction is Necessary

 $\Rightarrow$   $\bigcirc$  to move cursor to the next character

# ■ To End Re-entering a Word

The words predicted/converted from the re-entered word appear on the suggestion list.

4 🔘

<sup>3 🔘</sup> 

## More Features

## 💿 Advanced

#### Text Entry

- Switch between Lower Case & Upper Case
- Switch between Single-byte & Double-byte
- Cycle Characters in Reverse Order
- Undo Last Operation
- Move Cursor to Top/End of Text
- Overwrite & Insert Modes
- Insert Line Feed
- Input a Space
- Use Dictionary
- Quote Text
- Use Kuten Codes

(**Þ** P. 2-30)

#### Templates

- Edit a Folder Name
- Reset a Folder Name
- Edit Templates
- Reset Templates

#### Dictionaries

- Edit Entries
- Delete Entries
- Edit Title
- View Information
- Delete Dictionaries

(> P. 2-31)

(**P**. 2-31)

## 🔀 Customize

#### Text Entry

- Set Text Input Method
- Set Word Prediction
- Set to Show T9 Suggestion Words in Kanji or Hiragana
- Clear Learning History
- Change Font Size
- Set Auto Cursor Movement in 5-Touch Mode

(**Þ** P. 14-26)

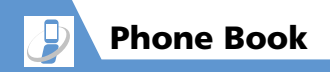

## **Overview**

Save phone numbers, e-mail addresses and other contact information to Phone Book.

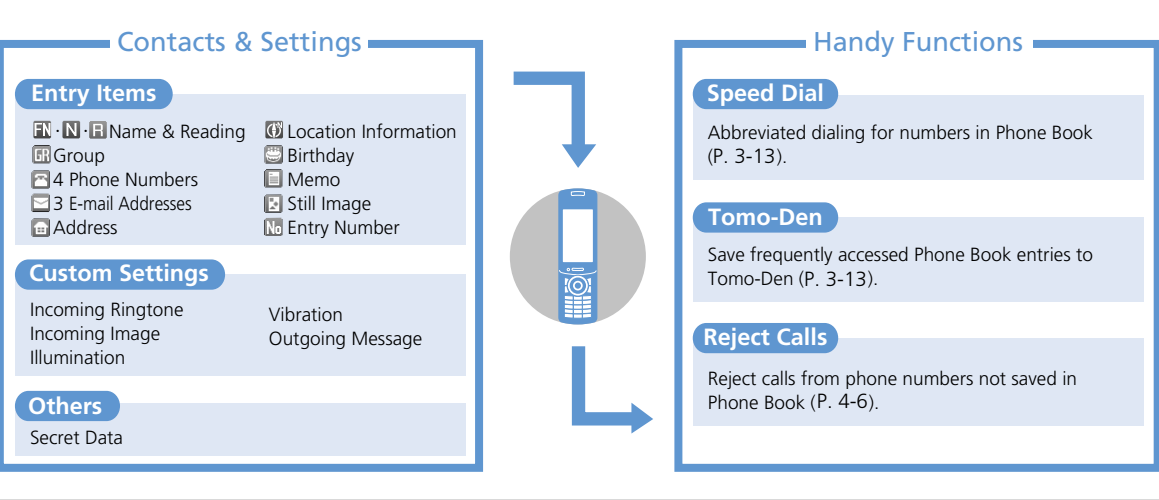

#### Back Up Important Information

Keep a separate copy of Phone Book entry information. When battery is exhausted or removed for extended periods, Phone Book data may be lost or altered. Damage to handset may also affect data recovery. SoftBank is not liable for damages from lost/altered Phone Book data.

## **Creating Phone Book** Entries

- <Example> Enter a name, phone number, e-mail address and specify a group
- 2 III ⇒ ⇒ Enter family name ⇒
  - $\textcircled{O} \Rightarrow \texttt{Check reading} \Rightarrow \textcircled{O} \Rightarrow \blacksquare \Rightarrow$
  - ⇒ Enter first name ⇒ ⇒
  - Check reading  $\Rightarrow$   $\bigcirc$

Reading is entered automatically. Edit as necessary.

Markina HAkima HAkima HAkima Massami HMasami HMasa

Phone Book Entry Window

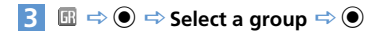

> To save additional numbers, select *<Not Stored>* and repeat the same step.

5 □ ⇒ ● ⇒ Enter e-mail address ⇒
 ● ⇒ Select an icon ⇒ ●

6 🖻

## Setting Incoming Image

- [Phone Book Entry] window ⇔ ⇔ ● ►
  - ► To Capture an Image with Camera Photo Mode ⇒ ● ⇔ Capture image ⇒ ●
  - ► To Select an Image in Data Folder Select Image ⇒ ● ⇒ Select a folder ⇒ ● ⇒ Select a still image ⇒ ●

#### Tip

 To cancel selected image, select *Release This* and press •.

## Creating Entries from Other Functions

#### Create entries from:

- Received calls
   Dialed Calls
- Redial
   Text Reader
- Bar Code Reader
- Receives/Sent Address List
- Yahoo! Keitai
- Phone Number Entry window

#### <Example> Create an entry from Received Calls

#### 1 ⊗ ⇒ Select a record ⇒ (♠ ⇒ Add to Phone Book ⇒ ● ⇒ Phone ⇒ ● ►

- ► To Save As a New Entry New ⇒ ●
- ► To Add Another Entry Add ⇒ ● ⇒ Search Phone Book ⇒ Select an entry ⇒ ● (twice) Phone number is entered.
- 2 Enter other items ⇒ 
   (⇒ YES ⇒
   ●)

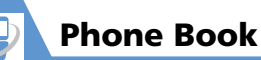

#### Resuming Phone Book Edit Operation

If battery is empty or if another function was activated while editing an entry, resume operation as follows:

- 2 Enter each item ⇔ ☜ (⇔ *YES* ⇔ ⓐ)

## Тір

• Save entry before you exit Phone Book. Otherwise, all changes will be lost.

## **Using Phone Book**

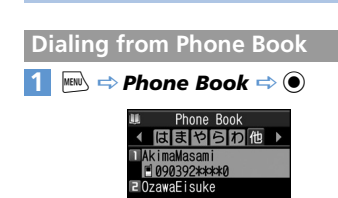

Phone Book Entry List

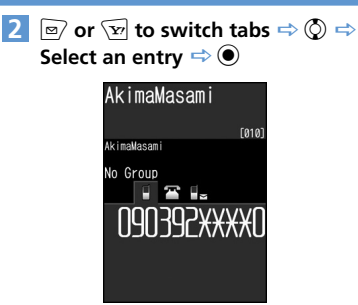

**Entry Details** 

3 ⓒ ⇒ Select a number ⇒ ∠ Press for video calls.

## Tip

 Alternatively, select a phone number from Phone Book Entry List and press to make a call. If there are multiple entries, the first number is called.

#### Specifying a Search Method

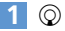

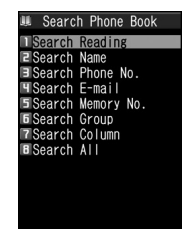

Phone Book Search Window

Select a search method 🔿 🔘 Search Reading: Enter a reading and press  $\bigcirc$ . Search Name: Enter a name and press (). Search Phone No.: Enter a phone number and press  $\bigcirc$ . Search E-mail: Enter an e-mail address and press O. Search Memory No.: Enter three-digit entry number. Search Group: Select a group to view saved entries. Search Column: Press a key (1 - 0 or \*) to access the tab corresponding to that key.

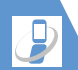

## **Phone Book**

#### Search All:

Phone Book is organized by tabs (Japanese syllabary order).

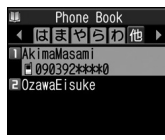

Phone Book Entry List

## Тір

# Accessing Entries from Other Functions

Access Phone Book entries from Received Calls, Dialed Calls, Redial and Received/Sent Address List.

## **Access Entries from Received Calls**

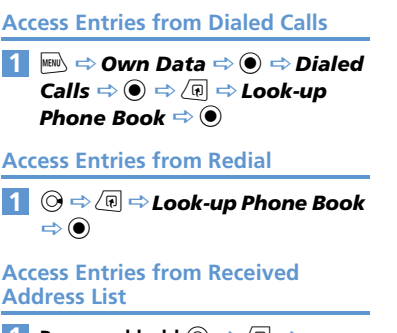

 Press and hold ○ ⇒ 
 ⇒

 Look-up Phone Book ⇒ ●

Access Entries from Sent Address List

1 Press and hold ⊙ ⇒ Æ ⇒ Look-up Phone Book ⇒ ●

#### In Touch Style

1

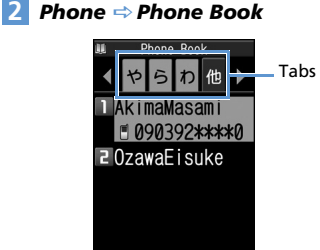

2

Phone Book Entry List

## 3 Tap a tab ⇒ Tap an entry

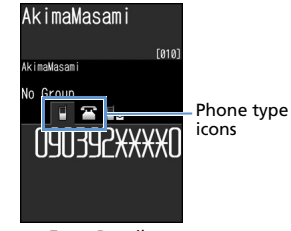

Entry Details

**2**-23

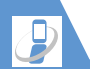

4 Tap phone type icon to select a number ⇒

Dialing starts. Tap 🕒 for video calls.

## **Phone Book Settings**

#### **Customizing Handset Response**

Set different ringtones, images, etc. per entry item or Group.

#### Indicators

The following indicators appear for set items.

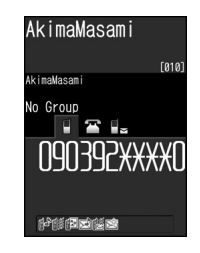

- Ringtone (Incoming Calls)
- 🗟 Ringtone (Mail)
- Illumination (Incoming Calls)
- 🖄 Illumination (Mail)
- Vibrator (Incoming Calls)
- 🎼 Vibrator (Mail)
- Incoming Image (Calls)
- Outgoing Message (Incoming Calls)

#### To Customize by Phone Number/E-mail Address

<Example> Set a ringtone for incoming voice calls

- 1 [Entry Details] ⇒ ⓒ ⇒ Select a phone number ⇒ (P ⇒ Ring Tonellmage ⇒ ●
- 2 Voice Call (Recv.) ⇒ ●
- 3 Ring Tone ⇔ ⇒ Select a ringtone type ⇔ ● (⇔ Select a folder ⇔ ●) (⇔ Select a ringtone ⇔ ●)

## To Customize by Group

- <Example> Set illumination for incoming messages
- [Phone Book Entry List] ⇒ (P ⇒

   Group Setting ⇒ ●
- 2 Select a group ⇔ (P) ⇔ Ring Tone/Image ⇔ ●
- 3 Mail (Recv.) ⇒ 🖲
- 4 Illumination ⇒ ⇒ Select a pattern ⇒ ●

## Note

- Custom Settings are unavailable for secret Phone Book entries.
- Custom Settings are canceled when entry is set as secret.

## Tip

 To cancel Custom Settings, select an item with ★ and press

# Restricting Calls to/from Specific Phone Numbers

Restrict calls to/from specific numbers in Phone Book. This can help manage personal calls and prevent nuisance calls.

- 1 [Entry Details] ⇒ ⓒ ⇒ Select a phone number ⇒ ⓓ ⇒ *Restrictions* ⇒ ●
- 2 Enter Security Code ⇒ ●
- 3 Select a restriction type ⇒ Restrict Dialing:

Permit outgoing calls to only one number. Note that the number can only be dialed from Phone Book.

#### Call Rejection:

Restrict incoming calls from a specified number.

#### Call Acceptation:

Receive incoming calls only from a specified number.

### Tip

• ★ indicates currently set restriction; to cancel, select the setting and press ●.

#### When **Restrict Dialing** is Set

The following operations are disabled:

- Dialing by Keypad
- · Dialing from Received Calls
- Calling from Phone Book (except: calling specified number in Phone Book)

## Tip

- When *Restrict Dialing* is set, all records on Redial, Dialed Calls and Sent Address List are deleted.
- Emergency numbers 110, 119 and 118 are available even when *Restrict Dialing* is set.
- If you change or delete the specified number, the set restriction is canceled.
   Cancel Particle Dialing to add or delete

Cancel *Restrict Dialing* to edit or delete.

## **Setting Secret Entries**

Prevent others from accessing certain Phone Book entries.

 Phone Book entries set as secret only appear in Secret Mode or Secret Data Only Mode (P. 4-7).

[Entry Details] ⇒ (R) ⇒ Set Secret
⇒ ●

## Тір

- To cancel Secret Setting: [Entry Details] ⇒ (P) ⇒ Release Secret ⇒
- Entries saved while Secret Mode or Secret Data Only Mode is active are saved as secret entries.
- When a Tomo-Den entry is set as a secret entry, the entry's Tomo-Den setting is canceled.

## Managing USIM Phone Book

Phone Book entries can be copied between handset and USIM Card.

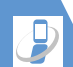

## **Phone Book**

Copy ⇔ ● ⇒ Phone → USIM or USIM→Phone ⇔ ● ⇒ Phone Book ⇔ ●

## 3 Search Phone Book

4 Select an entry ⇒ ● Repeat this step to specify other entries.

5 🖂 ⇒ YES ⇒ 🆲

#### Note

- Items that cannot be saved to USIM Phone Book are not copied.
- Phone Book entries set as secret cannot be copied.
- All handset transmissions are unavailable while copying entries.

## More Features

## Advanced

#### **Creating Entries**

- Save a Postal Code, Address & Memo
- Save Location Information
- Save Birthday
- Change Entry Number

(> P. 2-32)

#### Phone Book Search

- Change Index Tab of Phone Book Entry List
- Change Font Size
- Change Phone Number/E-mail Address Order
- Compose an S! Mail from Phone Book
- Compose an SMS Message from Phone Book

(**P. 2-32**)

#### Managing Phone Book

- Check Custom Ringtone/Image Settings by Item
- Cancel Custom Ringtone/Image Settings by Item
- Check Restriction Settings by Restriction Type
- Cancel Restriction Settings by Restriction Type
- Check Number of Phone Book Entries
- Edit a Phone Book Entry
- Copy a Phone Book Entry
- Check Location Information
- Send Entries by Mail
- Delete Entries
- Delete Items from an Entry

Delete an Entry from USIM Card

(> P. 2-33)

## 🔀 Customize

#### Phone Book

- Set Preferred Search Method
- Change Group Name

(> P. 14-11)

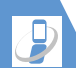

## Overview

#### Back up handset Phone Book to server.

- Separate subscription required.
- See SOFTBANK MOBILE Corp. Website (http://www.softbank.jp) for details.
- Service subscription activates Auto Sync Settings during network information retrieval. Synchronization will automatically begin 10 minutes after you edit Phone Book.
- Even if Auto Sync Settings is set to OFF, it returns to Synchronize after network information is retrieved again.
- After unsubscribing, make sure that Auto Sync Settings is set to OFF.

## Note

- · Fully charge battery beforehand.
- When Auto Sync Settings is ON, editing entries automatically synchronizes, backs up or downloads updated entries. Packet transmission fees are incurred.
- All data in the server Phone Book will be deleted if *Synchronize*, *Sync From Client* or *Backup* is performed after deleting all data in handset Phone Book.
- All data in handset Phone Book will be deleted if Synchronize, Sync From Server or Restore is performed after deleting all data in the server Phone Book.
- The following Phone Book items are not synchronized.
- -Ring Tone
- -Illumination
- -Vibrator
- -Incoming Call Image

## Using S! Addressbook Back-up

## Synchronizing Phone Book

Connect to Phone Book backed up on server and bring it up to date with handset's Phone Book.

- The first time you synchronize will be in *Synchronize* regardless of the setting.
- Synchronization can be any of the following types.

| Synchronize      | Synchronize handset<br>Phone Book and server<br>Phone Book. Both Phone<br>Books are synchronized<br>with the newest<br>information. |
|------------------|----------------------------------------------------------------------------------------------------|
| Sync From Client | Copy updated<br>information to server<br>Phone Book.                                                                                |
| Sync From Server | Copy update information to handset Phone Book.                                                                                      |
| Backup           | Back up handset Phone<br>Book to server (note that<br>Server Phone Book is<br>deleted).                                             |

Restore

Restore server Phone Book to handset (note that handset Phone Book is deleted).

2

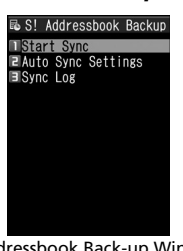

Addressbook Back-up 🔿 🔘

 $1 \implies \forall ools \Rightarrow \bigcirc \Rightarrow S!$ 

S! Addressbook Back-up Window

- 2 Start Sync ⇔ ⇔ Enter Security Code ⇔ ●
- Select type of synchronization ⇒
   ♦ YES ⇒ ●

Synchronization starts. Synchronization results appear after completion.

4

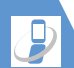

## S! Addressbook Back-up

Checking Synchronize Log

[1] [S! Addressbook Back-up] window ⇒ Sync Log ⇒ ● ⇒ Select an item ⇒ ● More Features

Advanced

S! Addressbook Back-upDelete Synchronize Log

(> P. 2-34)

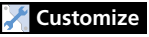

S! Addressbook Back-up

Set Auto Synchronize

Set Auto Synchronize Off

Check Auto Synchronize Settings

(**Þ** P. 14-11)

## **Main Menu**

#### Change Main Menu Theme

 $\blacksquare \Rightarrow \boxdot \Rightarrow \text{Select a pattern} \Rightarrow \textcircled{\bullet} (\Rightarrow \textbf{YES or } \textbf{NO} \Rightarrow \textcircled{\bullet})$ 

#### Switch to Simple Menu

 $\blacksquare \Rightarrow \boxdot \Rightarrow Simple Menu \Rightarrow \textcircled{O} (\Rightarrow YES$  $or NO \Rightarrow \textcircled{O})$ 

In Simple Menu, font size is larger and menu options are limited to basic ones.

#### Temporarily Change Design Theme of Main Menu

 ➡ ➡ ➡ Select a theme ➡ ➡
 ➡
 ➡ Next time you open Main Menu, default Main Menu returns.

## **Desktop Icons**

#### **Delete Notifications**

Press and hold CLEAR
 Some notifications remain.

#### Edit Title of a Desktop Icon

●  $\Rightarrow$  Select an icon  $\Rightarrow$  ( $\blacksquare$ )  $\Rightarrow$  *Edit Title*  $\Rightarrow$ ●  $\Rightarrow$  Enter title  $\Rightarrow$  ●

#### Change Icon Image

● ⇔ Select an icon ⇔ (⊕) ⇔ CHG Icon
 Image ⇔ ● ⇔ Select Icon Image ⇔ ● ⇔
 Select a folder ⇔ ● ⇔ Select a file ⇔ ●
 [5] To reset icon image, select Default Icon
 Image and press ●.

#### **Check Icon Information**

●  $\Rightarrow$  Select an icon  $\Rightarrow$  ( $\blacksquare$ )  $\Rightarrow$  *Icon Info* Setting  $\Rightarrow$  ●

#### Change Order of Desktop Icons

●  $\Rightarrow$  Select an icon  $\Rightarrow$  ( $\overline{e}$ )  $\Rightarrow$  Sort  $\Rightarrow$  ●  $\Rightarrow$  YES  $\Rightarrow$  ●  $\Rightarrow$   $\bigcirc$   $\Rightarrow$  Select a position  $\Rightarrow$ ●

#### **Delete Desktop Icons**

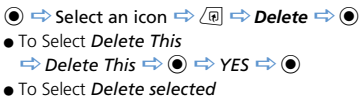

 $\Rightarrow$  Delete selected  $\Rightarrow$   $\bigcirc$   $\Rightarrow$  Select icons  $\Rightarrow$ 

 $\textcircled{O} \Rightarrow \textcircled{O} \Rightarrow YES \Rightarrow \textcircled{O}$ 

To Select Delete All
 ⇒ Delete All ⇒ ● ⇒ YES ⇒ ●

#### **Reset Desktop Icons**

 $\textcircled{\bullet} \Leftrightarrow \textcircled{\bullet} \Rightarrow \textbf{Reset Desktop} \Rightarrow \textcircled{\bullet} \Rightarrow \textbf{YES} \\ \Rightarrow \textcircled{\bullet}$ 

#### Change Theme of Desktop Icons

 $\textcircled{O} \Leftrightarrow \textcircled{O} \Leftrightarrow \textbf{Change Desktop} \Leftrightarrow \textcircled{O} \Leftrightarrow \textcircled{O}$ Select a theme  $\Rightarrow \textcircled{O} \Rightarrow \textbf{YES} \Rightarrow \textcircled{O}$ 

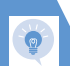

## **Text Entry**

#### Start Here

[Text Entry] window ..... P. 2-12

## Functions Before Entering Text

Switch between Lower Case & Upper Case

[Text Entry] window ⇔ 🕞 ⇔ Lower Case or Upper Case ⇔ ●

#### Switch between Single-byte & Double-byte

[Text Entry] window ⇔ 🕼 ⇔ Single-Byte or Double-Byte ⇔ .

## **Functions While Entering Text**

#### Cycle Characters in Reverse Order

[Text Entry] window ⇔ Input a character ⇔ ∠ Mathematical Displayer of the second second se

#### **Undo Last Operation**

[Text Entry] window ⇒ Press and hold ∠

#### Move Cursor to Top/End of Text

[Text Entry] window ⇔ (P) ⇔ Jump ⇔ ● ⇔ To Beginning or To End ⇔ ●

#### **Overwrite & Insert Modes**

[Text Entry] window ⇔ () ⇔ Overwrite or Insert ⇔ () Text entry windows always open in Insert

Iext entry windows always open in *Insert* mode.

#### **Insert Line Feed**

**[Text Entry] window** ⇔ ★ Press ② to add a space at the end of text.

#### Input a Space

**[Text Entry] window**  $\Rightarrow$  (P)  $\Rightarrow$  *Space*  $\Rightarrow$  (O) [a) Press (O) to add a space at the end of text.

#### **Use Dictionary**

[Text Entry] window ⇔ / () ⇔ Refer Dic. ⇔

- To Enter a Word
  - $\Rightarrow$  Enter Word  $\Rightarrow$   $\bigcirc$   $\Rightarrow$  Enter word  $\Rightarrow$   $\bigcirc$
- Select a dictionary ⇒ Select a word
- $\Rightarrow$   $\bigcirc$  Read descriptions of the word
- To Select Area
- ⇒ Select Area ⇒ ⇒ Move cursor to beginning of word ⇒ ⇒ Move cursor to end of word ⇒ ⇒ Select a dictionary ⇒
   ⇒ Select a word ⇒ ⇒ Read descriptions of the word
- To Enter a Word from Search History
   ⇒ Reference History
   ⇒ Select a word
   ⇒ Select a dictionary
   ⇒ 
   ⇒ Select a descriptions of the word

#### **Ouote Text**

#### [Text Entry] window r (P) Cuote Data $\Rightarrow$ ( $\bullet$ )

- To Ouote from a Phone Book Entry ⇒ Ouote Phonebook ⇒ ● ⇒ Search Phone Book is Select a data item to quote text from  $\Rightarrow$   $\bigcirc$   $\Rightarrow$
- To Ouote from Account Details ⇒ Account Details ⇒ ● ⇒ Enter Security Code  $\Rightarrow$  • Select a data item  $\Rightarrow$  •  $\Rightarrow$ 1⊠7
- To Scan Text by Text Reader
- → Text Reader → Scan text with camera 📫 🖙
- To Scan Bar Code by Bar Code Reader ⇒ Bar Code Reader ⇒ ● ⇒ Scan a bar code with camera  $\Rightarrow$   $\bigcirc$

#### Use Kuten Codes

[Text Entry] window ⇒ / P ⇒ Kuten Code  $\Rightarrow$  ( $\bigcirc$   $\Rightarrow$  Enter kuten codes (P. 15-13)

## Templates

#### Start Here

| [Templates (Common phrases)] |         |
|------------------------------|---------|
| window                       | P. 2-16 |
| [Templates List]             | P. 2-16 |

#### Edit a Folder Name

[Templates (Common phrases)] window 🖘 Select a folder  $\Rightarrow$  ( $\mathbb{R}$ )  $\Rightarrow$  Edit Folder Name ⇒ • Enter folder name ⇒ •

#### Reset a Folder Name

[Templates (Common phrases)] window ⇒ Select a folder  $\Rightarrow$  ( $\mathbb{P}$ )  $\Rightarrow$  **Reset Name**  $\Rightarrow$  ( $\mathbb{P}$ )  $\Rightarrow$  YES  $\Rightarrow$   $\bigcirc$ 

#### **Edit Templates**

【Templates List】 ⇒ Select a template ⇒ 🕼  $\Rightarrow$  Edit  $\Rightarrow$   $\bigcirc$   $\Rightarrow$  Edit phrase  $\Rightarrow$   $\bigcirc$ 

#### **Reset Templates**

| User entries are deleted, and preinstalled templates return to default. | 6<br>6 | [Templates List] $\Rightarrow$ Select a template $\Rightarrow$ (a)<br>• To Select <i>Delete This</i><br>$\Rightarrow$ <i>Delete This</i> $\Rightarrow$ (e) $\Rightarrow$ <i>YES</i> $\Rightarrow$ (e)<br>• To Select <i>Delete All</i><br>$\Rightarrow$ <i>Delete All</i> $\Rightarrow$ (e) $\Rightarrow$ Enter Security Code<br>$\Rightarrow$ (e) $\Rightarrow$ <i>YES</i> $\Rightarrow$ (e)<br>[5] User entries are deleted, and preinstalled<br>templates return to default. |
|-------------------------------------------------------------------------|--------|----------------------------------------------------------------------------------------------------|
|-------------------------------------------------------------------------|--------|----------------------------------------------------------------------------------------------------|

## **Dictionaries**

#### Start Here

[Own Dictionary] window ...... P. 2-16 [Downloaded Dictionary] window .... P. 2-17

## **Own Dictionary**

#### **Edit Entries**

[Own Dictionary] window 🖙 Select an entry  $\Rightarrow \boxdot$  Edit word  $\Rightarrow \odot \Rightarrow$  Edit reading  $\Rightarrow$   $\bigcirc$ 

/@

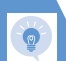

#### Delete Entries

**Basic Operations** 

[Own Dictionary] window 🖙 Select an entry  $\Rightarrow$  ( $\mathbb{P}$   $\Rightarrow$  **Delete**  $\Rightarrow$  ) • To Select Delete This  $\Rightarrow$  Delete This  $\Rightarrow$   $\bigcirc$   $\Rightarrow$  YES  $\Rightarrow$   $\bigcirc$  To Select Delete selected  $\Rightarrow$  **Delete selected**  $\Rightarrow$   $\bigcirc$   $\Rightarrow$  Select entries  $\Rightarrow$   $\bigcirc$   $\Rightarrow$   $\Rightarrow$   $\Rightarrow$   $\Rightarrow$   $\Rightarrow$   $\Rightarrow$   $\Rightarrow$   $\bigcirc$ • To Select Delete All ⇒ Delete All ⇒ ● ⇒ Enter Security Code  $\Rightarrow$   $\bigcirc$   $\Rightarrow$  YES  $\Rightarrow$   $\bigcirc$ 

#### **Downloaded Dictionaries**

#### **Fdit Title**

[Downloaded Dictionary] window 🔿 Select a dictionary 🔿 🕫 🔿 Edit Title 🔿 🔘  $\Rightarrow$  Edit title  $\Rightarrow$   $\bigcirc$ 

#### View Information

[Downloaded Dictionary] window 🔿 Select a dictionary 🔿 🗇 🗗 Dictionary Info  $\Rightarrow$  ( $\bullet$ )

#### Delete Dictionaries

[Downloaded Dictionary] window 🔿 Select a dictionary 🔿 🕢 To Select Delete This  $\Rightarrow$  Delete This  $\Rightarrow$   $\bigcirc$   $\Rightarrow$  YES  $\Rightarrow$   $\bigcirc$ • To Select Delete All ⇒ Delete All ⇒ • Enter Security Code  $\Rightarrow$   $\bigcirc$   $\Rightarrow$  YES  $\Rightarrow$   $\bigcirc$ 

## **Phone Book**

#### Start Here

| [Phone Book Entry] window | P. 2-21 |
|---------------------------|---------|
| [Phone Book Entry List]   | P. 2-22 |
| [Entry Details]           | P. 2-22 |

#### **Creating Entries**

#### Save a Postal Code, Address & Memo

[Phone Book Entry] window ⇒ 🔂 or 🗐  $\Rightarrow$   $\bigcirc$   $\Rightarrow$  Enter content  $\Rightarrow$   $\bigcirc$ 

#### Save Location Information

[Phone Book Entry] window ⇒ 🕅 ⇒ 🖲 => From Position Loc or From Location *History* ⇒ ● ( ⇒ Select location information  $\Rightarrow$  ( $\bullet$ ) In the select location information, select Location Info Detail and press . b To delete location information, select Delete Location Info and press .

#### Save Birthday

[Phone Book Entry] window  $\Rightarrow \square \Rightarrow \odot$  $\Rightarrow$  Enter date of birth  $\Rightarrow$   $\bigcirc$ 

#### **Change Entry Number**

[Phone Book Entry] window 🔿 🔟 🔿 🔘 ➡ Change entry number ➡ ●

## Phone Book Search

Change Index Tab of Phone Book Entry List

[Phone Book Entry List]  $\Rightarrow$  (Pi  $\Rightarrow$  Change Display  $\Rightarrow \odot \Rightarrow$  Alphabet, Memory No. or Group 🔿 🖲

#### Change Font Size

[Phone Book Entry List] / [Entry Details] ⇔ (n) ⇔ Font Setting ⇔ ● ⇔ Standard Font, Big Font (or Small Font) ⇔ ●

#### Change Phone Number/E-mail Address Order

[Entry Details] ⇔ Select a phone number/e-mail address ⇔ () ⇔ Move to Top ⇔ ●

This procedure is available when more than one phone number/e-mail address is saved to a Phone Book entry.

#### Compose an S! Mail from Phone Book

[Entry Details] ⇔ ۞ ⇔ Select an e-mail address ⇔ ● ⇔ Compose S! Mail

# Compose an SMS Message from Phone Book

[Entry Details] ⇔ ⓒ ⇔ Select a phone number ⇔ ☞ ⇔ **Compose SMS** ⇔ ● ⇔ Compose SMS message

## **Managing Phone Book**

Check Custom Ringtone/Image Settings by Item

[Phone Book Entry List]  $\Rightarrow$  (a)  $\Rightarrow$  Ring Tone/Image  $\Rightarrow$  (c)  $\Rightarrow$  Select an item with  $\star$  $\Rightarrow$  (c)

Select another item with  $\bigstar$  to view that setting.

Cancel Custom Ringtone/Image Settings by Item

[Phone Book Entry List]  $\Rightarrow$  (a)  $\Rightarrow$  *Ring Tone/Image*  $\Rightarrow$  (b)  $\Rightarrow$  Select an item with  $\star$   $\Rightarrow$  (c)  $\Rightarrow$  Select an item with  $\star$   $\Rightarrow$  (c)  $\Rightarrow$ *Release Settings*  $\Rightarrow$  (c)  $\Rightarrow$  *YES*  $\Rightarrow$  (c)

When the same ringtone/image is set for multiple entries, canceling the setting for one entry cancels setting for all entries.

# Check Restriction Settings by Restriction Type

[Phone Book Entry List]  $\Rightarrow$  ( $\mathbb{P}$ ]  $\Rightarrow$ Restrictions  $\Rightarrow$  ( $\mathbb{O}$ )  $\Rightarrow$  Enter Security Code

 $\Rightarrow \textcircled{\bullet} \Rightarrow \text{Select a restriction type with } \bigstar \Rightarrow \textcircled{\bullet} \textcircled{\bullet} \Rightarrow \textbf{Check Settings} \Rightarrow \textcircled{\bullet} \textcircled{\bullet}$ 

# Cancel Restriction Settings by Restriction Type

[Phone Book Entry List]  $\Rightarrow$  (a)  $\Rightarrow$  **Restrictions**  $\Rightarrow$  (b)  $\Rightarrow$  Enter Security Code  $\Rightarrow$  (c)  $\Rightarrow$  Select a restriction type with  $\bigstar \Rightarrow$ (c)  $\Rightarrow$  **Release Settings**  $\Rightarrow$  (c)  $\Rightarrow$  **YES**  $\Rightarrow$  (c)

Check Number of Phone Book Entries

[Phone Book Entry List]  $\Rightarrow$  (ii)  $\Rightarrow$  No. of Phone Book  $\Rightarrow$  (iii)

#### Edit a Phone Book Entry

 $\begin{array}{c} [Entry Details] \Rightarrow \hline ( \mathbb{R}) \Rightarrow Edit Phone Book \\ \Rightarrow \textcircled{O} \Rightarrow Edit each item \Rightarrow \textcircled{O} \Rightarrow YES \Rightarrow \\ \textcircled{O} \end{array}$ 

Select No and edit the entry number. The edited entry is saved as a new entry and the original entry remains as before.

#### Copy a Phone Book Entry

[Entry Details]  $\Rightarrow$  ( $\mathbb{R} \Rightarrow$  Copy to USIM or Copy from USIM  $\Rightarrow$  ( $\mathbb{R} \Rightarrow$  YES  $\Rightarrow$  ( $\mathbb{R}$ )

#### **Check Location Information**

[Entry Details]  $\Rightarrow \bigcirc \Rightarrow$  Select location information  $\Rightarrow \bigcirc \textcircled{P} \Rightarrow Read Map \Rightarrow \textcircled{O}$ ( $\Rightarrow$  Send or No Confirmation  $\Rightarrow \textcircled{O}$ )

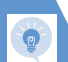

#### Send Entries by Mail

[Phone Book Entry List]  $\Rightarrow$  ( $\mathfrak{P} \Rightarrow$  Attach to Mail  $\Rightarrow$  ( $\mathfrak{O} \Rightarrow$  Compose S! Mail  $\Rightarrow$  ( $\mathfrak{O}$ )

#### **Delete Entries**

[Phone Book Entry List]  $\Rightarrow$  Select an entry  $\Rightarrow \boxed{@} \Rightarrow Delete Data \Rightarrow \textcircled{o}$ • To Select Delete This  $\Rightarrow Delete This \Rightarrow \textcircled{o} \Rightarrow YES \Rightarrow \textcircled{o}$ • To Select Delete selected  $\Rightarrow Delete selected \Rightarrow \textcircled{o} \Rightarrow Select entries$   $\Rightarrow \textcircled{o} \Rightarrow \textcircled{o} \Rightarrow YES \Rightarrow \textcircled{o}$ • To Select Delete All  $\Rightarrow Delete All \Rightarrow \textcircled{o} \Rightarrow Enter Security Code$  $\Rightarrow \textcircled{o} \Rightarrow YES \Rightarrow \textcircled{o} \Rightarrow YES \Rightarrow \textcircled{o}$ 

#### Delete Items from an Entry

 $\begin{array}{c} [ \mathsf{Entry Details} ] \hookrightarrow \bigodot \Rightarrow \mathsf{Select} \ \mathsf{an item} \Leftrightarrow \\ \hline ( \texttt{e}) \Leftrightarrow \mathsf{Delete Data} \Leftrightarrow \textcircled{\bullet} \Rightarrow \mathsf{Delete Phone} \\ \mathsf{No., Delete Mail Add., Delete Address,} \\ \mathsf{Delete Loc. Info, Delete Birthday, Delete} \\ \mathsf{Memorandums or Delete Image} \Leftrightarrow \textcircled{\bullet} \Leftrightarrow \\ \mathsf{YES} \Leftrightarrow \textcircled{\bullet} \end{array}$ 

#### Delete an Entry from USIM Card

 $\blacksquare \Rightarrow Tools \Rightarrow \textcircled{o} \Rightarrow USIM Operation \Rightarrow \textcircled{o} \Rightarrow Enter Security Code \Rightarrow \textcircled{o} \Rightarrow Delete \Rightarrow \textcircled{o} \Rightarrow USIM \Rightarrow \textcircled{o} \Rightarrow Phone Book \Rightarrow \textcircled{o} \Rightarrow Search Phone Book \Rightarrow Select an entry \Rightarrow \textcircled{o} \Rightarrow YES \Rightarrow \textcircled{o}$ 

## S! Addressbook Back-up

#### Start Here

[S! Addressbook Back-up] window .... P. 2-27

#### Delete Synchronize Log

# Calling

| Overview                              | . 3-2  |
|---------------------------------------|--------|
| Voice Call                            | . 3-3  |
| Making Voice Calls                    | 3-3    |
| International Calls                   | 3-4    |
| Answering Voice Calls                 | 3-4    |
| Recording the Other Party's Voice     | 3-5    |
| Answering Machine                     | 3-5    |
| Playing Messages                      | 3-6    |
| Video Call                            | . 3-8  |
| Video Call Window                     | 3-8    |
| Making Video Calls                    | 3-8    |
| Answering Video Calls                 | 3-9    |
| Call Logs                             | 3-11   |
| Dialing from Call Logs                | . 3-11 |
| Call Time & Cost                      | . 3-12 |
| Speed Dialing                         | 3-13   |
| Speed Dial                            | . 3-13 |
| Tomo-Den                              | . 3-13 |
| Calling While Abroad (Global Roaming) | 3-15   |
| Calling Japan and Other Countries     | . 3-15 |
| Calling within the Same Country       | . 3-15 |
| Optional Services                     | 3-16   |
| Overview                              | . 3-16 |

| Advanced Features       | 3-18 |
|-------------------------|------|
| Outgoing Call Functions | 3-18 |
| International Calls     | 3-18 |
| Handling Incoming Calls | 3-18 |
| Engaged Call Operations | 3-19 |
| Answering Machine       | 3-20 |
| Call Logs               | 3-20 |
| Speed Dial              | 3-21 |
| Optional Services       | 3-21 |

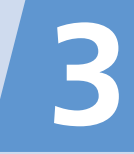

**Overview** 

Voice call and video call are available on handset.

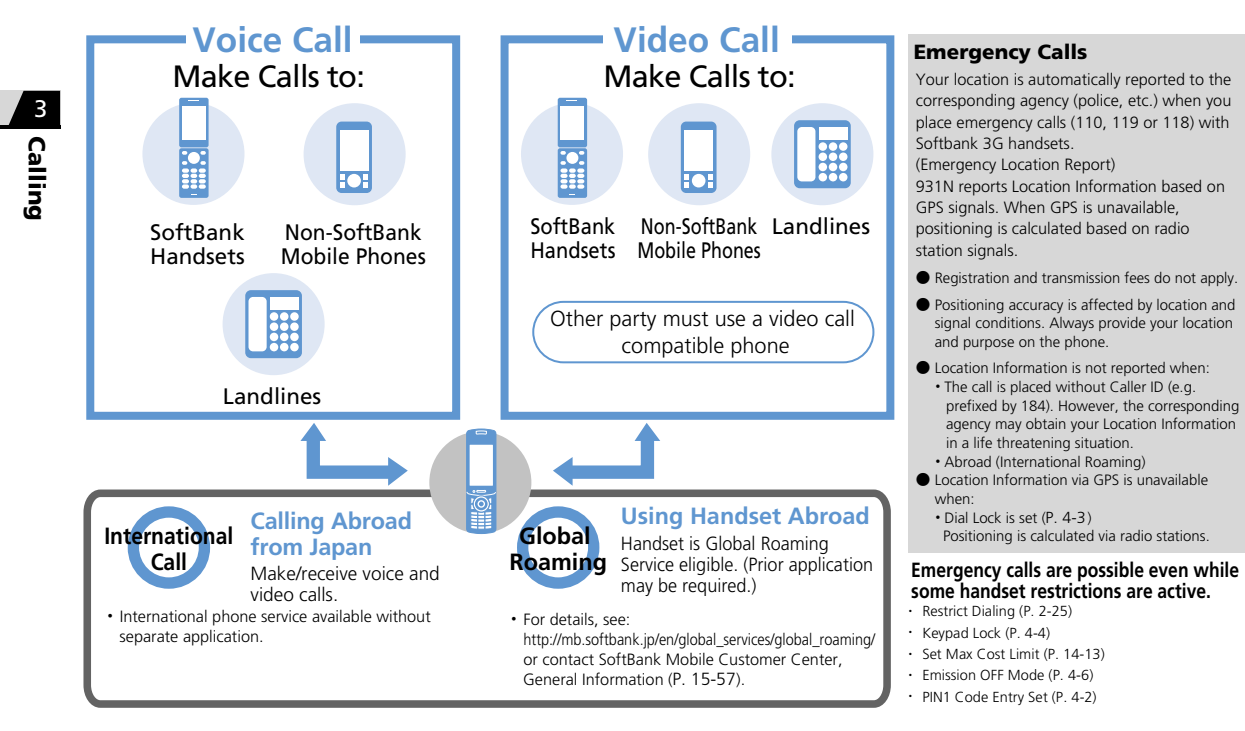

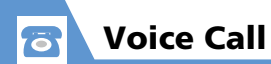

# Making Voice Calls 1 Enter phone number PHONE NUMBER

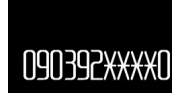

Phone Number Entry Window

#### Correcting Misentries

 $\Rightarrow \bigcirc$  to scroll cursor  $\Rightarrow$  case to delete (press and hold to delete all numbers to the left)  $\Rightarrow$  Reenter number(s)

#### Deleting Phone Number

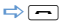

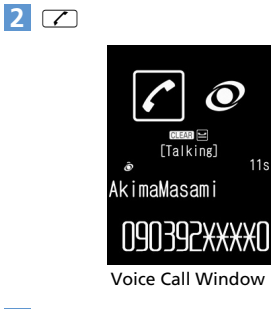

## 3 🗂 to end call

## Note

• The other party may hear a short beep when o to 9, \* or # are pressed during a call.

## Tip

- In Share Style, connect stereo earphonemicrophone to use voice calling.
- Always include the area code even when dialing from the same area.
- When you hear a busy tone, the other party is on another line.
- When you hear a message saying that the other party cannot be reached, the other party's mobile phone is off or is out of signal range.
- When you hear a message asking for your caller ID, call again with your number revealed.
- After Display backlight turns off during a call, if no keys are pressed for about two minutes, Display goes off and handset enters power saving mode regardless of Lighting setting for Backlight (P. 14-5). Handset can be operated in power saving mode in the same way as when Display is lit.

#### **Operations during Voice Calls**

| Adjust Earpiece | Press and hold 🛇 |
|-----------------|------------------|
| volume          | trj- Or TwLAN    |
| Hold Call       | CLEAR            |

In Touch Style

1 · <sub>vt-</sub>

2

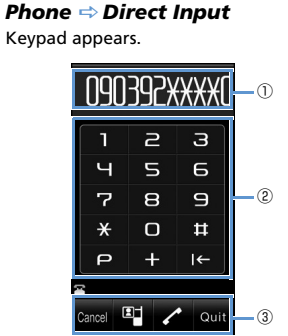

Phone Number Entry Window (Touch Style)

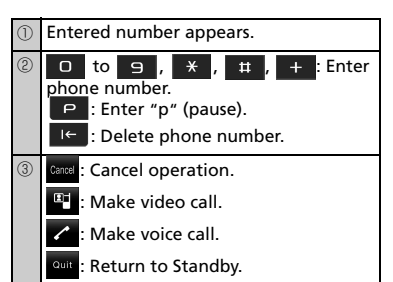

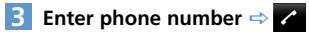

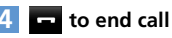

#### **Operations during Voice Calls**

| Adjust Earpiece<br>Volume   | ∎ <sub>マナ-</sub> Or wulen                                                                                                    |
|-----------------------------|----------------------------------------------------------------------------------------------------|
| Hold Call                   | Holding                                                                                                    |
| Toggle Device               | (handset $\rightarrow$ Bluetooth <sup>®</sup><br>device) or $\bigcirc$ (Bluetooth <sup>®</sup><br>device $\rightarrow$ handset)                                                              |
| Toggle Hyper<br>Clear Voice | $\overset{\textcircled{0}}{_{\text{High}}} \xrightarrow{\textcircled{0}} \overset{\textcircled{0}}{_{\text{Off}}} \xrightarrow{\textcircled{0}} \overset{\textcircled{0}}{_{\text{Normal}}}$ |

## Tip

• Change to Communication Style to use handsfree calling.

## **International Calls**

Application not required.

- 1 Enter phone number ⇔ (𝔤 ⇔ Int'l call ⇔ )
- 2 Select a country code ⇔ ⇒ Select an international prefix number ⇔ ● ⇒ ∠
- 3 📼 to end call

## **Answering Voice Calls**

- 1 When a call arrives ⇔ 📿

## In Touch Style

- 1 When a call arrives ⇒ 🖍
  - To Place call on Hold

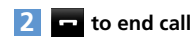

# Voice Call

#### **Reject/Forward Calls**

Tap at to access Pallet for arriving call.

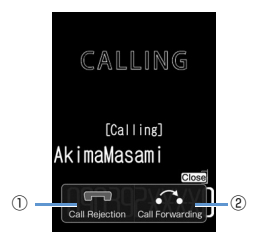

### D Call Rejection

Call is rejected.

#### ② Call Forwarding

Call is sent to forwarding number when *Call Forward* is *ON*.

## Tip

• Change to Communication Style to use handsfree calling.

## Recording the Other Party's Voice

Press and hold Tulner during a call A short beep sounds through the earpiece and recording starts. When remaining recording time reaches five seconds, a short beep sounds. When recording is finished, two short beeps sound.

To stop recording, press  $\textcircled{\bullet}$  or press and hold  $\fbox{}_{\textsf{\tiny uLAn}}.$ 

## **Answering Machine**

Record caller's messages on handset when you are unable to answer voice or video calls.

## **Setting Answering Machine**

- 2 ON ⇔ ⇔ Select an outgoing message ⇔ ●
- 3 Enter ring time

## Tip

- When Voice Mail or Call Forward is activated, set a shorter ring time for Answering Machine than that for Voice Mail or Call Forward.
- Answering Machine can be set or canceled by pressing and holding **CLEAR** in Standby.
- Answering Machine is unavailable when power is off, in a place with no signal reception, or in Emission OFF Mode. Use Voice Mail instead (see P. 3-16).

#### When a Call Arrives

Answering Machine activates after the set ring time. Outgoing message plays, and the caller's voice/video message is recorded.

Handset returns to Standby when recording is complete. Answering Machine notification and Display indicator appear. The indicator shows the number of messages.

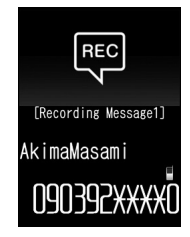

<sup>■</sup> To Answer Call during Recording

## Activate When a Call Arrives

Activate Answering Machine when unable to answer an incoming call. Answering Machine setting returns, after message is recorded.

## Note

• Answering Machine cannot be activated when memory is full.

## Tip

• Alternatively, press # when a call arrives. When answering with #, handset enters Manner Mode.

## Playing Messages

● ⇔ Select notification 🔜 or 🚆 ⇒ ●

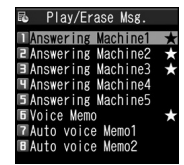

Play/Delete Voice Message Window

Items with a message recorded are indicated by  $\bigstar$ .

2 Select a message 🗢 🖲

## Tip

## **Operations during Playback**

| Play Next Message   | UWLAN |
|---------------------|-------|
| Stop                |       |
| Return a Voice Call |       |
| Return a Video Call | 2     |

## Tip

- Pressing ceeds in Standby also plays recorded voice messages. When there is a voice memo but no voice message, the voice memo plays.
- To play voice messages from Main Menu:
   ➡ → Tools ⇔ ⇒ Play/Erase Msg. ⇒
   ●

#### Operations during Video Message Playback

| Play Previous/Next<br>Message | $\odot$                    |
|-------------------------------|----------------------------|
| Adjust Volume                 | $\odot$                    |
|                               | trian or ∎ <sub>wLAN</sub> |
| Pause/Play                    | ۲                          |
| Stop                          | CLEAR                      |
| Return a Voice Call           | $\mathbf{\Sigma}$          |
| Return a Video Call           | 0                          |

## Tip

To play video messages from Main Menu:
 ➡ Tools ➡ ● ⇒ Play/Erase VC Msg.
 ➡ ●

# **S** Voice Call

## More Features

## 💿 Advanced

#### **Outgoing Call Functions**

- Show/Hide Caller ID
- Add Area Code and Country Code (Prefix Numbers)

#### International Calls

• Enter "+" to Call Abroad

#### Handling Incoming Calls

- Reject Calls
- Place Calls on Hold
- Forward Calls
- Forward Calls to Voice Mail Center

#### (**>** P. 3-18)

(**P. 3-18**)

(**P. 3-18**)

#### **Engaged Call Operations**

- Handsfree
- Toggle Sound Output Between Handset and Bluetooth<sup>®</sup> Device
- Make Other Party Clearer to Hear (Hyper Clear Voice)
- Send Touch Tones

#### ....

#### Answering Machine

Delete Recorded Messages

#### (**>** P. 3-20)

(**P**. 3-19)

🔀 Customize

#### **Outgoing Calls**

- Save Area Code and Country Code as Prefix Numbers
- Save Touch Tones
- Set Numbers after "★" as Sub Address

(**P**. 14-11)

#### Display Settings

- Set an Outgoing Call Image
- Set Image or Video for Incoming Call
  - (**>** P. 14-4)

#### International Calls

- Change International Access Code Automatically Dialed with "+"
- Change a Country Code
- Save an International Access Code

#### (**>** P. 14-12)

#### Incoming Call Alerts

- Adjust Ringtone Volume
- Set a Ringtone
- Set Random Playback of Melodies as Ringtones
- Set Vibration
- Set Illumination Color
- Set Illumination Pattern
- Adjust Illumination Color
- Set Illumination to Flash for Missed Calls
- Set an Incoming Call Image
- Show Phone Book Entry Images for Incoming Calls

Answering Incoming Calls

- Set to Answer Calls by Pressing Any Key
- Set to Mute Ringtone by Pressing Any Key

(**Þ** P. 14-9)

#### Call Settings

- Set Reconnection Tone
- Set Noise Reduction
- Set Weak Signal Alarm
- Set Clarity of Other Party Voice
- Automatically Record During Voice Call
- Change Color of Illumination While Calling
- Set Outgoing Message while Call is on Hold
- Set Closing Sound Off
- Continue Call With Handset Closed
- End Call By Closing Handset

#### (> P. 14-12)

#### 2) Sounds

- Record Sound to Set as Ringtone or Outgoing Message
- Play Recorded Sound
- Delete Recorded Sound

#### (**P**. 14-10)

#### Earphone-Microphone

- Audio Output
- Microphone Setting
- Answer Calls Automatically
- Save a Phone Number to Dial with an Earphone-Microphone

(**Þ** P. 14-7)

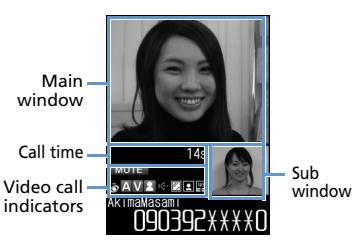

## Video Call Indicators

| M           | JTE Mute                                        |
|-------------|-------------------------------------------------|
| (())        | Hyper Clear Voice High<br>Hyper Clear Voice Low |
| AA          | Transmitting Audio<br>Transmission Failed       |
| V           | Transmitting Video<br>Transmission Failed       |
| <b>Do I</b> | Sending Camera Image<br>Substitute Image        |
| 출 🚔         | Handsfree ON<br>Handsfree OFF                   |
|             | Visual Check                                    |
|             |                                                 |

## **Making Video Calls**

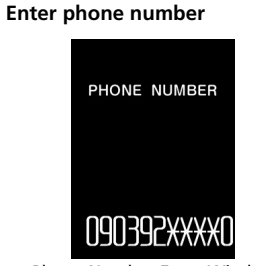

Phone Number Entry Window

#### Correcting Misentries

 $\Rightarrow \bigcirc$  to scroll cursor  $\Rightarrow \bigcirc$  to delete (press and hold to delete all numbers to the left)  $\Rightarrow$  Reenter number(s)

## Deleting Phone Number

⇒-

2

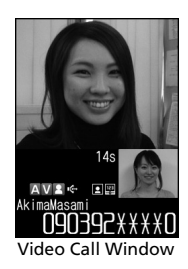

3 👝 to end call

## Note

The other party may hear a short beep when
 to 9, \* or # are pressed during a call.

## Tip

- In Share Style or Touch Style, connect stereo earphone-microphone to use video calling.
- Always include the area code even when dialing from the same area.
- Video calls made to emergency numbers (110, 119 and 118) are automatically switched to voice calls.
- An error message with a possible cause appears when a video call fails to be connected.
- Only Front Camera image is sent during video call.

## **Operations during Video Calls**

| Adjust Earpiece<br>Volume               | igodoldoldoldoldoldoldoldoldoldoldoldoldol                                                                                                    |
|-----------------------------------------|----------------------------------------------------------------------------------------------------|
|                                         | A <sub>⊽j-</sub> Or J <sub>wLAD</sub>                                                                                                    |
| Hold Call                               | CLEAR                                                                                                    |
| Toggle Main and<br>Sub Window<br>Images | ● toggles Main window<br>image as follows: Other<br>party's image → Your image<br>→ Other party's image (sub<br>window off) → Your image<br>(sub window off) |
| Zoom In/Out<br>Outgoing<br>Camera Image | Ø                                                                                                    |
| Mute Audio                              | i or press and hold ⊡ <sub>v7</sub> .<br>To cancel mute, press<br>again.                                                                                     |

## **Answering Video Calls**

When a video call arrives  $\Rightarrow$ 

- to end call 2

## Tip

 Press 
 when a video call arrives to send substitute image and answer video call.

## In Touch Style

- 1 When a video call arrives 🔿 🔤 Substitute image is sent and video call is answered.
  - To Place call on Hold Cn Hold

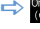

#### **Reject/Forward Calls**

Tap Allet to access Pallet for arriving call.

#### video cali CALLING [Calling] AkimaMasami Clos ... $\bigcirc$ 2 Call Rejection Call Forwarding

#### Call Rejection Call is rejected.

Call Forwarding Call is sent to forwarding number when Call Forward is ON.

## In Touch Style

1 A<sub>vt-</sub>

2 Phone 🖙 Direct Input

Keypad appears.

Enter phone number 🔿 😐

# Video Call

## More Features

## Advanced

#### **Outgoing Call Functions**

- Show/Hide Caller ID
- Add Area Code and Country Code (Prefix Numbers)

#### Handling Incoming Calls

- Reject Calls
- Place Calls on Hold
- Forward Calls

#### **Engaged Call Operations**

- Handsfree
- Toggle Sound Output Between Handset and Bluetooth® Device
- Make Other Party Clearer to Hear (Hyper Clear Voice)
- Check Own Appearance
- Set Image Quality
- Adjust Brightness
- Change White Balance
- Change Color Tone
- Backlight Illumination Time

## Customize

#### Outgoing Calls

- Save Area Code and Country Code as Prefix Numbers
- Set Numbers after "\*" as Sub Address

(**P**. 14-11)

#### **Display Settings**

- Set an Outgoing Call Image
- (**P**. 14-4)

#### Incoming Call Alerts

- Adjust Ringtone Volume
- Set a Ringtone
- Set Random Playback of Melodies as Ringtones
  - Set Vibration
  - Set Illumination Color
  - Set Illumination Pattern
  - Adjust Illumination Color
  - Set Illumination to Elash for Missed Calls
  - Set an Incoming Call Image
  - Show Phone Book Entry Images for Incoming Calls

(**P**. 14-7)

(**P.** 14-9)

#### Answering Incoming Calls

- Set to Answer Calls by Pressing Any Key
- Set to Mute Ringtone by Pressing Any Key

(> P. 3-19)

#### **Call Settings**

- Set Reconnection Tone
- Set Noise Reduction
- Set Weak Signal Alarm
- Set Clarity of Other Party Voice
- Change Color of Illumination While Calling
- Set Outgoing Message while Call is on Hold
- Set Closing Sound Off
- Continue Call With Handset Closed
- End Call By Closing Handset

#### (> P. 14-12)

#### Earphone-Microphone

- Audio Output
- Microphone Setting
- Answer Calls Automatically
- Save a Phone Number to Dial with an Earphone-Microphone

#### (**P. 14-10**)

#### Video Calls

- Set Outgoing Image during Video Calls
- Redial Automatically as Voice Call When Video Call Connection Fails
- Set an Image to Appear in Main Window
- Reverse Front Camera Image
- Automatically Switch to Handsfree Mode in Video Calls

#### (**P.** 14-13)

(**P**. 3-18)

(**P. 3-18**)

## **Dialing from Call Logs**

Phone numbers and dates and times of incoming and outgoing calls are saved on handset as call logs. Access call logs to return calls quickly.

## **Call Log Indicators**

The following indicators appear in Redial, Dialed Calls and Received Calls windows.

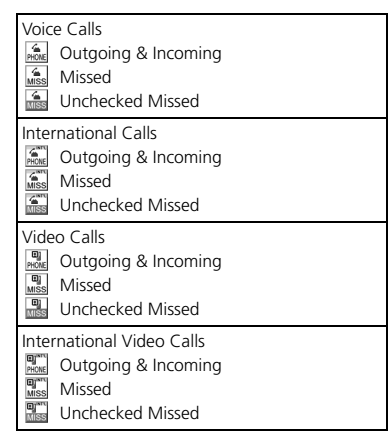

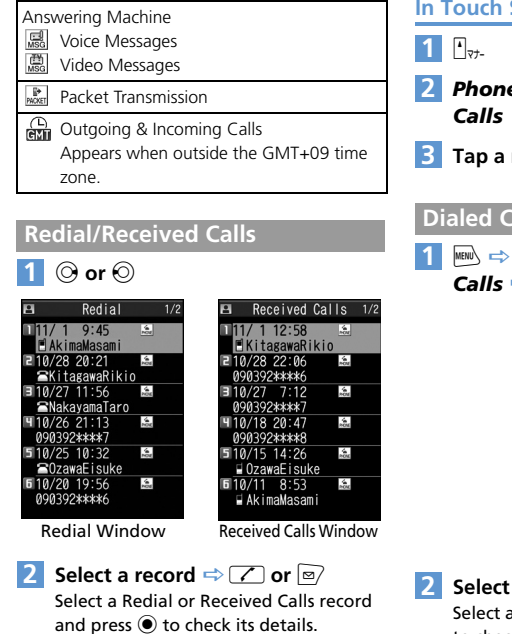

#### **In Touch Style** Phone I Redial or Received 3 Tap a record 🔿 🖊 or 🖳 **Dialed Calls** 📖 🖙 Own Data 🖙 🖲 🖙 Dialed Calls ⇒ ● Dialed Calls 11/ 1 9:45 🖻 AkimaMasami 2 10/28 20:21 ia NOR ■KitagawaRikio 3 10/27 11:56 5a. NakayamaTaro 10/26 21:13 ACNE 090392\*\*\*\*7 5 10/25 10:32 100 OzawaEisuke **5** 10/20 19:56 NONE 090392\*\*\*\*6 Dialed Calls Window 🙎 Select a record 🔿 🖊 or 🖾 Select a Dialed Calls record and press to check its details.

## Checking Number of Missed Calls

Image: Book of the second second

The total number of incoming calls, number of missed calls, and number of unchecked missed calls appear.

#### 2 All Calls or Missed Calls ⇒ ●

## Tip

3

Calling

 Illumination flashes for missed calls.
 Select the "Missed Call" icon to check details or press and hold and to turn off illumination.

## **Call Time & Cost**

Check the total and last call times and costs.

Call cost and cost limit may be unavailable depending on your subscription.

## Тір

- Use indicated call times and costs only as a guide. The actual call time and cost may be different. Your handset may not indicate call costs depending on the service you subscribe. Indicated costs do not include consumption tax.
- When the last or total call time exceeds 199 hours 59 minutes 59 seconds, counting restarts from zero seconds.

More Features

## Advanced

#### Redial, Dialed Calls & Received Calls

- Change Font Size
- Show Ring Time (Missed Calls)
- Delete Records

(> P. 3-20)

#### Call Time & Cost

- Reset Total Call Time
- Reset Total Call Cost

#### (**Þ** P. 3-20)

## 🔀 Customize

Incoming Call Alerts

• Set Illumination to Flash for Missed Calls

#### (> P. 14-8)

#### Checking Call Logs

- Notify Missed Calls with Tone (When Julan Pressed)
- Change Colors of Names, Phone Numbers and E-mail Addresses in Call and Message Log Windows

#### (**Þ** P. 14-9)

#### Call Costs

- Set Auto Reset of Total Call Cost
- Set a Maximum Call Cost Limit

(**P**. 14-13)

# **Speed Dialing**

## **Speed Dial**

6

Enter Phone Book entry number (000 to 009) and press 🕜 for direct access to that entry.

• If a Phone Book entry has more than one phone number, handset dials the first number.

1 0 to 9 ⇒ 🖊 or 🖾

## Tomo-Den

Save up to five Phone Book entries to Tomo-Den for quick access.

- Tomo-Den is unavailable in Secret Data Only Mode.
- Tomo-Den is available in Secret Mode, however secret entries cannot be saved to Tomo-Den.

# Not Stored>

Saving Entries to Tomo-Den

1 🗸

#### Tomo-Den Window

- 2 😔 ⇔ Select a tab 🗢 🖻 ►
  - ► To Search from Phone Book View Phone Book ⇔ ● ⇔ Search Phone Book ⇔ Select an entry ⇔ ●
  - ► To Enter the Information Direct input ⇔ ● ⇔ Enter items ⇔

# 3 Select a phone number or e-mail address ⇔ ●

When a checkbox is selected, other numbers/addresses become grayed and cannot be selected. To select another number/address, first cancel the currently selected checkbox.

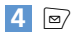

#### Using Tomo-Den

- 1 🔽
- 2 ③ ⇔ Select an entry ⇔ CALL, MAIL or VIDEO CALL ⇔ ●

## Тір

• Alternatively, press 1 to 5 in Step 2 to select a recipient.

#### In Touch Style

1

- 🔰 Phone 🖙 Tomo-Den
- 3 Tap tab to select an entry ⇒ CALL, MAIL or VIDEO CALL

For *MAIL*, change to Communication Style to compose message.

#### Tip

Connect stereo earphone-microphone to use video calling.

3

Calling
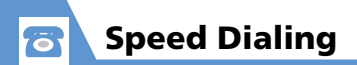

# More Features

Advanced

#### Speed Dial

- Cancel Entries from Tomo-Den
- Change Tomo-Den Entry Image
- To Send an S! Mail to All Tomo-Den Entries

(**>** P. 3-21)

# Calling While Abroad (Global Roaming)

#### Make calls while overseas.

- Global Roaming Service may require prior application. Details are available online at http://mb.softbank.jp/en/global\_services/global\_roaming/ or contact SoftBank Mobile Customer Center, General Information (P. 15-57).
- 931N is compatible with 3G and GSM networks.

# Calling Japan and Other Countries

Press and hold O

2 Enter country code and phone number (omit first "0" from area code) ⇔ ∠

# Tip

• Do not omit the first "0" from area code when calling Italy.

# Calling within the Same Country

Enter phone number with area code ⇔ ∠

Do not omit "0" from area code. Country code not required.

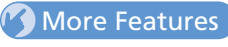

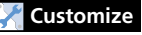

#### **Global Roaming**

- Set Operator
- Search Available Operator
- Set Priority for Operators
- Change Network
- Show Operator Name While Roaming

(**P. 14-14**)

Ω Calling

# **Overview**

The following services are available with your handset.

| 3        |
|----------|
| Ca       |
| =        |
| _        |
| 3        |
| <b>n</b> |

| Call<br>Forward              | Forward calls to a preset phone number.                                                                                                    |  |
|------------------------------|----------------------------------------------------------------------------------------------------|--|
| /oice Mail                   | I Forward calls to Voice Mail Center<br>when unable to answer a call.<br>Missed Call Notification<br>Notification (SMS) arrives for<br>missed calls while handset was<br>off, out of range or engaged, etc. |  |
| Call<br>Waiting <sup>*</sup> | Place the current call on hold to<br>answer another incoming call.<br>Talk with two parties alternately.                                                                                                    |  |
| Group<br>Calling*            | Call others during a call and talk<br>with multiple parties<br>simultaneously.                                                                                                    |  |
| Call<br>Barring              | Select whether to restrict<br>incoming and outgoing calls and<br>SMS.                                                                                                    |  |
| Caller ID                    | Select whether to show or hide your number when making calls.                                                                                                    |  |

\* Separate application is required.

# **Activating Call Forward**

<Example> Forward calls to a specified number after a set ring time

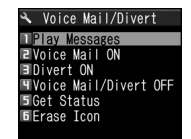

Voice Mail/Divert Window

#### 

- ► To Enter Phone Number Enter phone number ⇒ ●
- ► To Search from Phone Book ③ ⇒ Search Phone Book ⇒ Select an entry ⇒ ● ⇒ Select a phone number ⇒ ● (twice)
- 3 No Answer ⇒ ⇒ Select a ring time ⇒ ●

To forward calls immediately, select *Always* and press **()**.

# Tip

- If No Answer is set, press to answer incoming call before the call is forwarded. If Always is set, handset does not ring/vibrate and all calls are forwarded to the preset number.
- Call Forward and Voice Mail cannot be set simultaneously. Call Forward for video calls is only available with Voice Mail.
- If you activate Call Forward when Voice Mail has already been set, Voice Mail is canceled.

## **Activating Voice Mail**

Example> Forward calls to Voice Mail Center after a set ring time

- [Voice Mail/Divert] window ⇒
  Voice Mail ON ⇒ ⇒ YES ⇒ ●
- 2 No Answer ⇔ ⇒ Select a ring time ⇒ ●

To forward calls to Voice Mail Center immediately, select *Always* and press **(**).

# **Optional Services**

# Tip

- If No Answer is set, press to answer incoming call before the call is forwarded to Voice Mail Center. If Always is set, handset does not ring or vibrate and all calls are forwarded to Voice Mail Center.
- Voice Mail and Call Forward cannot be set simultaneously. Voice Mail is only available with Call Forward for video calls.
- If you activate Voice Mail when Call Forward has already been set, Call Forward is canceled.

#### **Missed Call Notification**

SMS notification informs you of missed calls while handset was off, out of range, engaged, etc.

1414Follow voice guidance.

#### **To Play Messages**

1 [Voice Mail/Divert] window ⇔ *Play Messages* ⇔ ● ⇔ *YES* ⇒ ●

# Canceling Call Forward & Voice Mail

1 [Voice Mail/Divert] window ⇔ Voice Mail/Divert OFF ⇔ ● ⇒ YES ⇔ ●

# More Features

# Advanced

#### Call Forward & Voice Mail

- Delete Icons for Notifying Recorded Messages
- Check Current Setting Status

(**P. 3-21**)

#### Call Waiting

- Set Call Waiting
- Answer Incoming Calls during Calls
- Check Current Setting Status

(**P**. 3-21)

#### Group Calling

- Hold Current Call to Make Another Call
- Switch Parties
- Talk with Multiple Parties Simultaneously
- Talk with a Specific Party
- End Call with a Specific Party

(**P**. 3-22)

#### Call Barring

- Restrict Incoming/Outgoing Calls & SMS
- Cancel Call Barring
- Change Network Password
- Check Current Setting Status

(> P. 3-22)

- Caller ID
- Show/Hide Phone Number
- Check Current Setting Status

(**P**. 3-22)

3

Calling

# **Outgoing Call Functions**

#### Show/Hide Caller ID

Enter phone number ⇔ / (n) ⇔ *Notify* Caller ID ⇔ ● ⇔ OFF, ON or Cancel Prefix ⇔ ● ⇔ ∠ or ∞

- Alternatively, enter "186" before the phone number to show your number, or "184" to hide your number.
- Show/hide Caller ID each time you dial from Phone Book or call logs (Redial, Dialed Calls or Received Calls).

# Add Area Code and Country Code (Prefix Numbers)

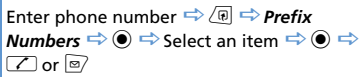

- Save area codes and country codes beforehand for quick access to prefixes.
   Add prefix from Phone Book entry, Redial,
- Dialed Calls or Received Calls windows.
- [5] **国際発信** (International Dialing Code, 0046010). **184** and **186** are set by default.

# **International Calls**

#### Enter "+" to Call Abroad

- Press and hold  $\bigcirc \Leftrightarrow$  Enter country code  $\Rightarrow$  Enter area code  $\Rightarrow$  Enter phone number  $\Rightarrow \frown \Rightarrow$  Dial  $\Rightarrow \bigcirc$
- "+" appears when you press and hold O, indicating that the international code set in Auto Int'l Call Set. is entered.

# **Handling Incoming Calls**

## Voice & Video Calls

#### **Reject Calls**

When a call arrives ⇔ ⓐ ⇔ Call Rejection ⇔ ●

#### Place Calls on Hold

When a call arrives ⇔ — ⇔ To answer call ⇔ ∠ Press — again to end the call on hold.

#### **Forward Calls**

When a call arrives  $\Rightarrow$  ( $\mathbb{P}$ )  $\Rightarrow$  Call Forwarding  $\Rightarrow$  ( $\mathbb{O}$ )

This procedure is available when Call Forward has been activated from Voice Mail/Divert window.

# Voice Calls

#### Forward Calls to Voice Mail Center

- When a call arrives ⇔ 🕞 ⇔ Call Forwarding ⇔ ●
- This procedure is available when Voice Mail has been activated from Voice Mail/Divert window.

# **Advanced Features**

# **Engaged Call Operations**

#### Start Here

| [Voice Call] | window | Ρ. | 3-3 |
|--------------|--------|----|-----|
| [Video Call] | window | Ρ. | 3-8 |

# Voice & Video Calls

#### Handsfree

[Voice Call] window/ [Video Call] window  $\Rightarrow \boxdot (\Rightarrow YES \Rightarrow \textcircled{O})$  $\textcircled{Press} \boxdot again to cancel handsfree mode.$ 

# Toggle Sound Output Between Handset and Bluetooth $^{\ensuremath{\ensuremath{\$

[Voice Call] window/ [Video Call] window
 □ □ Bluetooth/Phone □ ●
 [] Alternatively, press and hold during a voice call to toggle device.

# Make Other Party Clearer to Hear (Hyper Clear Voice)

[Voice Call] window/ [Video Call] window  $\rightleftharpoons \overleftarrow{\mathrm{vr}}$ 

Press P to toggle setting O )) High  $\rightarrow$  O Off OFF  $\rightarrow$  O Low.

Unavailable when handsfree is On or when an external device (ex. stereo earphone-microphone) is connected.

# **Voice Calls**

#### Send Touch Tones

To send touch tones all at once:
 ⇒ Press and hold 
 ⇒ Send at one time
 ⇒ ●

Each time you press , a touch tone sequence until "p" (pause) is sent.
 Save touch tones in advance (P. 14-11).

# Video Calls

#### **Check Own Appearance**

[Video Call] window ⇔ (P) ⇔ Visual Check ⇔ ●

b 2 appears and substitute image is sent during visual check.

b To end visual check:

[Video Call] window ⇔ () ⇔ Visual Check Off ⇔ ●

#### Set Image Quality

[Video Call] window  $\Rightarrow \bigcirc \bigcirc \lor V.$  Call Settings  $\Rightarrow \bigcirc \odot \Rightarrow$  Visual Prefer.  $\Rightarrow \odot \Rightarrow$ Select an item  $\Rightarrow \odot$ [ $\bigcirc$  Available when sending camera image.

#### Adjust Brightness

[Video Call] window  $\Rightarrow \langle \overline{e} | \Rightarrow V. Call$ Settings  $\Rightarrow \bigcirc \Rightarrow Brightness \Rightarrow \odot \Rightarrow$ Select a level  $\Rightarrow \odot$ [ $\bigcirc$  Available when sending camera image.

#### **Change White Balance**

[Video Call] window  $\Rightarrow \bigcirc \bigcirc \Rightarrow V.$  Call Settings  $\Rightarrow \bigcirc \Rightarrow White Balance \Rightarrow \odot \Rightarrow$ Select an item  $\Rightarrow \odot$ 

# **Advanced Features**

#### Change Color Tone

[Video Call] window ⇔ () ↔ *V. Call* Settings ⇔ ● ⇔ Color Mode Set ⇔ ● ⇔ Select an item ⇔ ● [] Available when sending camera image.

#### **Backlight Illumination Time**

[Video Call] window ⇔ ⓐ ⇔ Display Light ⇔ ● ⇔ All Time ON or Same as Backlight ⇔ ●

# **Answering Machine**

#### **Start Here**

[Play/Delete Voice Message] window

..... P. 3-6

#### Delete Recorded Messages

[Play/Delete Voice Message] window ⇔
 Select a message ⇔ @ ⇔ Delete This,
 Delete Rec. Msg. or Delete All ⇔ ● ⇔ YES
 ⇒ ●
 Selecting Delete All also deletes a voice memo if it has been saved.

# **Call Logs**

#### **Start Here**

| Redial] window         | P. 3  | -11 |
|------------------------|-------|-----|
| Dialed Calls] window   | P. 3  | -11 |
| Received Calls] window | P. 3- | -11 |

# Redial, Dialed Calls & Received Calls

#### **Change Font Size**

[Redial] window, [Dialed Calls] window or [Received Calls] window  $\Rightarrow$  (a)  $\Rightarrow$  Font Setting  $\Rightarrow$  (e)  $\Rightarrow$  Standard Font or Big Font  $\Rightarrow$  (e)

Show Ring Time (Missed Calls)

[Received Calls] window  $\Rightarrow$  ( $\mathbb{R} \Rightarrow$  Ring Time  $\Rightarrow$  )

#### **Delete Records**

[Redial] window, [Dialed Calls] window or [Received Calls] window ⇔ (P) ⇔ Delete ⇔ ●

- Delete Selected Entry
- 🖙 Delete This 🖙 🖲 🖙 YES 🖙 🖲
- Select Entries to Delete
- ⇒ Delete selected ⇒ ⇒ Select records
- $\Rightarrow \bigcirc \Rightarrow \boxtimes \Rightarrow YES \Rightarrow \bigcirc$
- Delete All Entries
   delete All ⇔ ⇔ Enter Security Code
   ⊕ ⇔ YES ⇔ ●
- Selecting *Delete All* in Redial window or Dialed Calls window deletes all records from both Redial and Dialed Calls.

#### **Call Time & Cost**

#### **Reset Total Call Time**

#### **Reset Total Call Cost**

 $\begin{array}{c} \hline \blacksquare & \Rightarrow & Settings \Rightarrow \textcircled{o} \Rightarrow Call Time/Charge \\ \Rightarrow \textcircled{o} \Rightarrow & Reset Total \Rightarrow \textcircled{o} \Rightarrow & Enter \\ Security Code \Rightarrow \textcircled{o} \Rightarrow & Reset Total Cost \Rightarrow \\ \textcircled{o} \Rightarrow & YES \Rightarrow \textcircled{o} \Rightarrow & Enter PIN2 \Rightarrow \textcircled{o} \end{array}$ 

# **Speed Dial**

#### Start Here

[Tomo-Den] window ...... P. 3-13

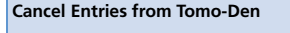

- To Release Selected Entry  $\Rightarrow$  Release This  $\Rightarrow$   $\textcircled{\bullet}$   $\Rightarrow$  YES  $\Rightarrow$   $\textcircled{\bullet}$
- To Release All Entries  $\Rightarrow$  *Release* All  $\Rightarrow$   $\bigcirc$   $\Rightarrow$  Enter Security Code  $\Rightarrow$   $\bigcirc$   $\Rightarrow$  **YES**  $\Rightarrow$   $\bigcirc$

#### Change Tomo-Den Entry Image

[Tomo-Den] window  $\Rightarrow \bigodot \Rightarrow$  Select a tab  $\Rightarrow \bigcirc \Rightarrow$  *Image*  $\Rightarrow \odot \Rightarrow$  Select a folder  $\Rightarrow \odot \Rightarrow$  Select an image  $\Rightarrow \odot$ 

#### To Send an S! Mail to All Tomo-Den Entries

[Tomo-Den] window  $\Rightarrow$  ( $\mathfrak{P} \Rightarrow$  **Broadcast Mail**  $\Rightarrow$  ( $\mathfrak{O} \Rightarrow$  Create S! Mail  $\Rightarrow$   $\boxdot$ 

# **Optional Services**

#### Start Here

| [Voice Call] windov | vP.        | 3-3  |
|---------------------|------------|------|
| [Voice Mail/Divert] | windowP. 3 | 3-16 |

## Call Forward & Voice Mail

Delete Icons for Notifying Recorded Messages

[Voice Mail/Divert] window ⇔ *Erase Icon* ⇔ ● ⇔ *YES* ⇔ ●

#### **Check Current Setting Status**

[Voice Mail/Divert] window ⇔ *Get Status* ⇔ ●

#### **Call Waiting**

#### Set Call Waiting

➡ ⇒ Settings ⇒ ● ⇒ Optional Services
 ⇒ ● ⇒ Call Waiting ⇒ ● ⇒ ON or OFF
 ⇒ ● ⇒ YES ⇒ ●

#### Answer Incoming Calls during Calls

[Voice Call] window ⇔ Call waiting tone sounds ⇔ ∠ Press ● to toggle between two parties.

#### **Check Current Setting Status**

➡ Settings ➡ ● ➡ Optional Services
 ➡ ● ➡ Call Waiting ➡ ● ➡ Get Status
 ➡ ●

3

Calling

# **Advanced Features**

## **Group Calling**

#### Hold Current Call to Make Another Call

To dial from Phone Book, press O or O, search Phone Book, select a number and then press .

To dial from Dialed/Received Calls, press or O, select a phone number or name and then press ∠.

#### Switch Parties

#### Talk with Multiple Parties Simultaneously

[Voice Call] window  $\Rightarrow$  While talking with one party  $\Rightarrow$  (i)  $\Rightarrow$  Join Multi Party  $\Rightarrow$  (i)

#### Talk with a Specific Party

[Voice Call] window ⇔ While talking with multiple parties ⇔ / P ⇔ Select Ans. Call ⇔ ● ⇔ Select a party ⇔ ● The other parties are placed on hold while

talking with the selected party.

#### End Call with a Specific Party

[Voice Call] window  $\Rightarrow$  While talking with multiple parties  $\Rightarrow$  ( $\mathbb{P} \Rightarrow$  Select Disc Call  $\Rightarrow$  ( $\mathbb{P} \Rightarrow$  Select a party  $\Rightarrow$  ( $\mathbb{P}$ )

# Call Barring

#### **Restrict Incoming/Outgoing Calls & SMS**

 $\begin{array}{c} \hline \blacksquare & \Rightarrow & Settings \Rightarrow \textcircled{o} \Rightarrow & Optional Services \\ \Rightarrow & \textcircled{o} \Rightarrow & Call Barring \Rightarrow \textcircled{o} \Rightarrow & Outgoing \\ Calls or Incoming Calls \Rightarrow \textcircled{o} \Rightarrow & Select an \\ item \Rightarrow \textcircled{o} \Rightarrow & YES \Rightarrow \textcircled{o} \Rightarrow & Enter Network \\ Password \Rightarrow \textcircled{o} \end{array}$ 

- Emergency numbers 110, 119 and 118 are available even when Call Barring is set.
- When Bar All Outgoing Calls or Bar All Incoming Calls is set, Call Forward and Voice Mail become unavailable.
- When Call Forward or Voice Mail is set, Call Barring is unavailable.
- If Network Password is incorrectly entered three times consecutively, Call Barring settings are locked. Network Password and Center Access Code must be changed. For details, contact SoftBank Mobile Customer Center, General Information (P. 15-57).

#### **Cancel Call Barring**

 Image: Image: Image

#### **Change Network Password**

 $\begin{array}{c} \hline m \Rightarrow Settings \Rightarrow \textcircled{o} \Rightarrow Optional Services \\ \hline \Rightarrow \textcircled{o} \Rightarrow Call Barring \Rightarrow \textcircled{o} \Rightarrow Set NW \\ Password \Rightarrow \textcircled{o} \Rightarrow YES \Rightarrow \textcircled{o} \Rightarrow Enter \\ current Network Password \Rightarrow \textcircled{o} \Rightarrow Enter new \\ Network Password \Rightarrow \textcircled{o} \Rightarrow Enter new \\ Network Password again for confirmation \\ \Rightarrow \textcircled{o} \end{array}$ 

#### **Check Current Setting Status**

 $\begin{array}{c} \hline \blacksquare & \Leftrightarrow & \mathsf{Settings} \Leftrightarrow & \textcircled \Rightarrow & \mathsf{Optional Services} \\ \hline \Rightarrow & \textcircled \Rightarrow & \mathsf{Call Barring} \Leftrightarrow & \textcircled \Rightarrow & \mathsf{Get Status} \\ \hline \Rightarrow & \textcircled \Rightarrow & \mathsf{Select an item} \Rightarrow & \textcircled \end{array}$ 

#### Caller ID

#### Show/Hide Phone Number

 $\begin{array}{c} \hline m \Rightarrow Settings \Rightarrow \textcircled{o} \Rightarrow Optional Services \\ \Rightarrow \textcircled{o} \Rightarrow Caller ID Notification \Rightarrow \textcircled{o} \Rightarrow \\ Activate/Deactivate \Rightarrow \textcircled{o} \Rightarrow ON or OFF \Rightarrow \\ \textcircled{o} \Rightarrow YES \Rightarrow \textcircled{o} \end{array}$ 

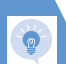

#### **Check Current Setting Status**

➡ Settings ➡ ● ➡ Optional Services
 ➡ ● ➡ Caller ID Notification ➡ ● ➡
 Get Status ➡ ●

# Security

| PIN Settings                         | 4-2   |
|--------------------------------------|-------|
| Setting PIN1 Entry                   | . 4-2 |
| Changing PIN1/PIN2                   | . 4-2 |
| Prohibiting Unauthorized Handset Use | 4-3   |
| Dial Lock                            | . 4-3 |
| Original Lock                        | . 4-3 |
| Disabling Keypad                     | . 4-4 |
| Secure Remote Lock                   | . 4-5 |
| IC Card Authentication               | . 4-5 |
| Prohibiting Outgoing/Incoming Calls  | 4-6   |
| Rejecting Calls without Caller ID    | . 4-6 |
| Rejecting Calls from Unsaved Numbers | . 4-6 |
| Delaying Ringtone                    | . 4-6 |
| Emission OFF Mode                    | . 4-6 |
| Secret Modes                         | 4-7   |
| Secret Mode & Secret Data Only Mode  | . 4-7 |
| Hiding Handset Data                  | . 4-7 |

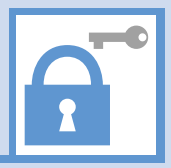

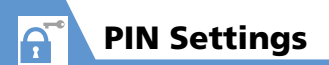

# **Setting PIN1 Entry**

Set to require PIN1 entry each time handset is turned on.

- 2 Enter Security Code ⇒ ●
- 3 PIN1 Code Entry Set ⇒ ⇒ ON
   ⇒ ⇒ Enter PIN1 ⇒ ●

# **Changing PIN1/PIN2**

- *PIN1 Code Entry Set* must be set to *ON* before changing PIN1.
- 2 Enter Security Code 🔿 🖲
- Change PIN1 Code or Change PIN2 Code ⇔ ●
- 4 Enter current PIN1/PIN2 🖙 🖲
- 5 Enter new PIN1/PIN2 ⇔ ⇔ Enter new PIN1/PIN2 again for confirmation ⇔ ●

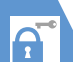

# **Prohibiting Unauthorized Handset Use**

# **Dial Lock**

Prevent others from operating handset.

1 I I is settings ⇒ ● ⇒ Security ⇒ ● ⇒ Lock ⇒ ●

2 Enter Security Code ⇒ ●

3 Dial Lock ⇒ ●

# Note

- GPS positioning features unavailable during Dial Lock. Location Information is based on radio station signals for:
- Emergency Location Report (P. 3-2) Location Information is reported to corresponding agencies (110, 119 or 118) when emergency calls are placed.
- 紛失ケータイ捜索サービス (Lost Mobile Phone Search)
- Location Navi is unavailable during Dial Lock.

# Tip

- The following operations are possible even when Dial Lock is activated:
  - Power on/off
  - Calling emergency numbers 110, 119 and 118
  - Answering incoming voice/video calls

# Canceling Dial Lock

Enter Security Code ⇒ ● If incorrect Security Code is entered, press → and enter correct Security Code.

# Tip

 If Security Code is incorrectly entered five times, handset powers off. Turn handset power on and enter correct Security Code.

# **Original Lock**

Prevent others from accessing handset functions/data (e.g. Phone Book, Mail, etc). Select from three levels (high, medium or low) and customize as required.

• For IC Card Lock and Call Remote Lock, see P. 11-3.

#### **Activating Original Lock**

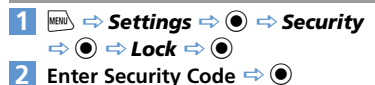

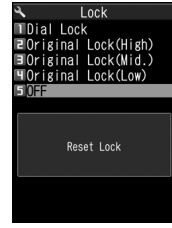

Lock Window

3 Select an Original Lock level Functions/data specified under the selected lock type are locked.

# Тір

• To edit title:

 $[Lock] window \Rightarrow Select an Original Lock \Rightarrow ( P \Rightarrow Edit Title \Rightarrow ) \Rightarrow Edit title \Rightarrow )$ 

- Security Code entry is requested when accessing a locked function or data. Enter Security Code to unlock and access function/ data. Original Lock setting returns when handset returns to Standby.
- *Dial/Sending Mail* and *Incoming/Mail Disp.* cannot be unlocked temporarily.

# **Prohibiting Unauthorized Handset Use**

# **Customizing Original Lock**

Set lock per function, group or category. Some functions/groups are locked.

# **Customize by Function/Data**

- 1 [Lock] window ⇔ Select an Original Lock ⇔ ອ
- 2 Select a category ⇒ ●
- 3 Select a group 🔿 🔘
- 4 Select an item ⇒
  - Checked items are locked. To uncheck an item, select the item and press ().
- To Select All Functions ⇒ () ⇒ Select All ⇒ ●
- To Deselect All Functions
- r⇒ (₽ => Release All => ●
- 5 🖻 (three times)

# **Customize by Category or Group**

- 1 [Lock] window ⇔ Select an Original Lock ⇔ ອ
- 2 Select a category (⇔ ⇔ Select a group)

3 🕞 ⇒ Select 🗢 🖲

To deselect, press  $\langle \mathbb{P} \rangle$ , select *Release* and then press  $\bigcirc$ .

- To Select Lock for Category or Group ⇒ () ⇒ Select All ⇒ ●
- To Cancel Lock for Category or Group ⇒ () ⇒ Release All ⇒ ●

4 ☞ (⇒ ☞)

# **Disabling Keypad**

Set Keypad Lock to automatically lock handset keys. Customize Lock settings as required. Alternatively, press  $\mathbb{B}_{\text{Lock}}$  in Touch Style to lock keypad/Touch Panel operation.

### Setting Keypad Lock

- Imm ⇔ Settings ⇔ ⇔ Security
  ⇔ ⇔ Keypad Lock ⇔ ●
- 2 Enter Security Code ⇒ ●>
  - ► To Lock When Handset Closed After Closed ⇒ ● ⇒ ON ⇒ ●
  - ► To Lock After Handset Closed a Certain Time Timer ⇔ ● ⇒ Select time until lock activates ⇔ ●

- ► To Lock by Pressing BLOCK Lock Key ⇒ ● ⇒ ON ⇒ ● In Touch Style, press BLOCK to lock.
- To Require Security Code to Cancel Lock

Security Code ⇔ ● ⇔ YES ⇔ ●

# 3 🛛

# Tip

 All keypad operations are disabled, except for answering incoming calls and turning power on/off.

Properties a provide the set of the set of t

• Emergency numbers 110, 119 and 118 are available even when *Keypad Lock* is set.

# Temporarily Unlocking Keypad Lock

When Security Code Required

 1
 Enter Security Code ⇒ ●

 ■ In Touch Style

 ⇒
 ⊕

 ⇒
 ⊕

 Enter Security Code ⇒
 Sate

## When Security Code Not Required

- Open handset
- In Touch Style Drag Scrollbar to the right.

A

4

Security

# **Prohibiting Unauthorized Handset Use**

# Secure Remote Lock

If your handset is lost, lock handset functions remotely from a PC or other mobile phones. All key operations are disabled except Power Key. For details, visit SOFTBANK MOBILE Corp. Website (http://www.softbank.jp), or access My SoftBank from your handset:  $\textcircled{P} \Leftrightarrow \mathcal{K} = \mathcal{I} = \mathcal{I} \mathcal{I} \wedge f$  (Menu List)  $\Leftrightarrow \textcircled{O} \Leftrightarrow$ **My SoftBank**  $\Leftrightarrow \textcircled{O}$ 

# **IC Card Authentication**

Hold a FeliCa compatible contactless IC card over handset to authenticate the user ID without canceling Dial Lock or Keypad Lock, or without entering a code number.

- IC Card Authentication is available even when IC Card Lock is activated.
- Register up to two contactless IC cards.

#### Activating IC Card Authentication

- - ⇒ Enter Security Code ⇒ ●

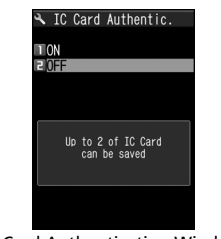

IC Card Authentication Window

- 2 ON ⇒● ⇒ OK ⇒●
  - To Activate Registered IC Card ⇒ ON ⇒●

# <u>3</u> Place IC Card over logo

# Tip

- To deactivate Authentication:
- [IC Card Authentication] window  $\Rightarrow OFF \Rightarrow$ (i)  $\Rightarrow YES$  or  $NO \Rightarrow$  (ii) Select YES to delete or NO not to delete all

select YES to delete or NO not to delete all registered IC Card data.

#### **Registering IC Card**

- IIC Card Authentication] window ⇒

   Image: Image:
- 2 Place IC Card over D logo B disappears after card is registered.

# Tip

 To delete IC card registration: [IC Card Authentication] window ⇔ /@ ⇔ Del. Ext. IC Card ⇔ ● ⇔ Select IC Card to delete ⇔ ● ⇔ ⇔ YES ⇔ ●

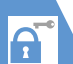

# **Prohibiting Outgoing/Incoming Calls**

# Rejecting Calls without Caller ID

Incoming calls from hidden and/or unidentified numbers can be rejected.

➡ Settings ⇒ ● ⇒ Security
 ⇒ ● ⇒ Call Setting W/O ID ⇒
 ●

- 2
  - 2 Enter Security Code ⇔ 🖲
  - 3 Unknown, Payphone or User Unset ⇔ ●
  - 4 Reject ⇒ 🖲

# Tip

 To allow incoming calls, after Step 3: Accept ⇔ ⊕ ⇒ Select Ring Tone or Select Calling Disp. ⇔ ⊕ ⇒ Select type ⇔ ● (⇔ Select a folder ⇔ ●) ⇒ Select a ringtone or image ⇔ ●

# Rejecting Calls from Unsaved Numbers

- 1
   Image: Image: Im
- 2 Enter Security Code ⇒ ●

# 3 Reject ⇒ 🖲

# Note

• This procedure is unavailable when Set Mute Seconds under Ring Time (sec.) is set to ON (P. 4-6).

# Tip

 To allow incoming calls, after Step 2: Accept ⇔ ●

# **Delaying Ringtone**

Delay ringtone, for callers not saved in Phone Book (including Secret Phone Book). In addition, set *Missed Calls Display* to *Not Display* so missed calls with a short ring time do not appear in Received Calls. This can prevent you from accidentally returning calls from nuisance calls.

- This procedure is unavailable when *Reject Unknown* is set to *Reject*.
- 2 Set Mute Seconds ⇔ ⇒ ON ⇒
   ⇔ Enter time before ringtone plays

#### 3 Missed Calls Display ⇒ ● ⇒ Display or Not Display ⇒ ●

# Tip

- For calls from numbers in Secret Phone Book, only the number appears when *Set Mute Seconds* is set to *OFF*.
- Ringing starts in zero seconds when Set Mute Seconds is OFF.

# **Emission OFF Mode**

# The following are prohibited in Emission OFF Mode:

- Incoming/Outgoing Calls
- · Incoming/Outgoing Messages
- · Yahoo! Keitai Access
- PC Site Browser Access

#### 

Repeat procedure to cancel Emission OFF Mode.

# Тір

• Emergency numbers (110, 119 and 118) are available even in Emission OFF Mode.

# Secret Mode & Secret Data **Only Mode**

Activate Secret Mode/Secret Data Only Mode to view secret Phone Book entries. secret Schedule events and secret files Secret Mode: View all data and secret data Secret Data Only Mode: For Phone Book and Schedule, only secret entries appear. For image files, messages and bookmarks, all saved data appear.

## Activating Secret Mode & Secret Data Only Mode

▶ Settings ⇒ ● ⇒ Security ⇒ ● ⇒ Secret Mode or Secret Data Only Mode 🔿 🖲

Enter Security Code 🔿 🔘

# Canceling Secret Mode & Secret **Data Only Mode**

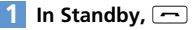

# **Hiding Handset Data**

Files stored in Secret Folders are accessible only when Secret Mode or Secret Data Only Mode is activated

- Storable file types: Images, videos, received and sent messages and bookmarks (Yahoo! Keitai and PC Browser).
- Data saved on memory card or USIM Card cannot be stored in Secret Folders
- Each Secret Folder of Data Folder has a fixed. storage capacity as follows:
  - My Picture: Approx. 4 MB
  - Videos: Approx. 10 MB

## **Moving Data to Secret Folders**

- Set handset to Secret Mode or Secret Data Only Mode
- 2 From a folder, select an item ⇒ ⇒ Keep in Secret ⇒ ●

#### Moving Data from Secret Folders

- Set handset to Secret Mode or Secret Data Only Mode
- 2 In a folder list ⇒ Secret ⇒ ●
- Select an item ⇒ 🕞 ⇒ Put Out ⇒
- Select a destination folder  $\Rightarrow$   $\bigcirc$

## Tip

are limited

Functions available with Secret Folder data

# Mail

| Overview                         | 5-2   |
|----------------------------------|-------|
| Sending Messages                 | 5-3   |
| Sending S! Mail                  | . 5-3 |
| Sending SMS Messages             | . 5-5 |
| Receiving & Opening Messages     | 5-6   |
| Opening New Messages             | . 5-6 |
| Opening Inbox Messages           | . 5-6 |
| Replying to Messages             | . 5-7 |
| Using Mail List                  | . 5-7 |
| Handling Messages                | 5-9   |
| Message Folders                  | . 5-9 |
| Opening Sent & Received Messages | . 5-9 |
| Sorting Messages                 | 5-11  |
| Using Tomomato-Mail              | 5-11  |
| Prohibiting Access to Messages   | 5-12  |
| Saving S! Mail Attachments       | 5-13  |
| Advanced Features                | 5-15  |
| Sending Messages                 | 5-15  |
| Receiving/Opening Messages       | 5-18  |
| Managing/Using Messages          | 5-19  |

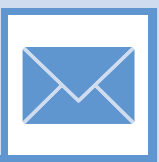

Overview

Handset supports SMS and S! Mail.

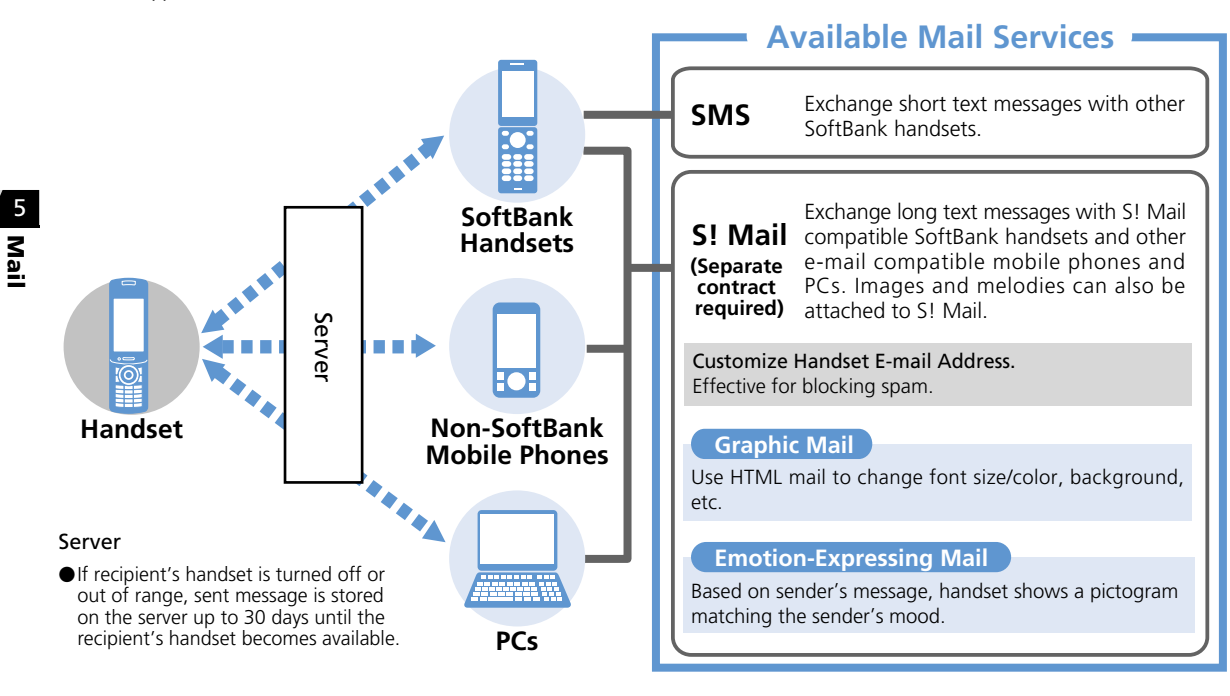

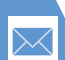

# **Sending Messages**

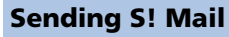

# Press and hold

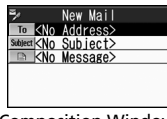

**Composition Window** 

Select address field ⇒ ● ⇒ Enter *Address* ⇒ ● ⇒ Enter address ⇒ ۲

To add more recipients, Select address field, press • and repeat the same step. After adding recipients, press .

Select Subject field  $\Rightarrow$  🖲  $\Rightarrow$  Enter subject 🔿 🖲

| 4 | Select text field ⇔ ) ⇔ Enter text |
|---|------------------------------------|
|   |                                    |

| ×,     | Message             |
|--------|---------------------|
| Hello, | long time no see    |
| How at | bout having a meal  |
| togeth | ner again sometime' |
| Θ,     |                     |
|        |                     |
|        |                     |
|        |                     |
|        |                     |
|        |                     |
| ∽Add A | rt ⊠CR              |
| ≍∎Sel  | . Area              |
| ¥7 My  | Pictograms          |
| WS     | E1/28m R 30644      |
| Tayt   | Entry Mindow        |
| rexu   |                     |

5 🖂

- To Cancel Transmission
  - When Start Packet Connection
  - appears 🔿 🔘

Alternatively, press 🐨 during transmission.

#### If Resend mail? Appears $\Rightarrow$ YES $\Rightarrow$ $\bigcirc$

# Tip

 Add up to 20 recipients total between To, Cc and Bcc fields.

# **Attaching Files**

#### Attach the following files to S! Mail:

- Images
- Melodies
- Documents
- Books
- Phone Book entries

widgets, see P. 12-2.

- Schedule (To Do List)
- Account Details Bookmarks

Videos

PDF files

Widgets

Music (Songs)

- 1 [Composition] window ⇒ 🕫 Attach File 🔿 🖲

For information about image, video, melody,

PDF, other document, music files, book and

- 2 Select a file type ⇒ (⇒ Enter) Security Code ⇒ (●) ⇒ Select a file  $\Rightarrow$ 
  - Images with Large File Size Attach Mail, QVGA Scale down or VGA Scale down ⇒ ● ( ⇒ Check an image ⇒ (●)

# Note

 Copy protected files cannot be sent as attachments or output to external devices.

# Tip

 To open or play an attached file: Select the file  $\Rightarrow$   $\bigcirc$ 

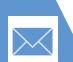

5

Mail

# **Sending Messages**

# **Graphic Mail**

Create html messages to change font color/size and background color. Add scrolling text, paste images, etc.

- <Example> Change font size, background color, insert an image and set flashing text.
- 1
   [Text Entry] window ⇔ ∠ ⇔

   A:
   ⇔ ⇔ Select a font size ⇒

   ⇔ Enter text ⇔ ●

- Inserting Images with Large File Size
   ⇒ Insert Mail or SubQCIF Scale down ⇒
   (⇒ Check an image ⇒ ●)

 $\begin{array}{c|c} 4 & A \Rightarrow \textcircled{o} \Rightarrow \textcircled{o} \Rightarrow \textcircled{o} \Rightarrow \textcircled{o} \Rightarrow \textcircled{o} \Rightarrow \v{o} \Rightarrow \v$ 

## Saving Addresses to Blog/Mail Member List

Group address into a list to send messages by group. One can be set for uploading blog images.

| 🖻 Blog/Mail Member | 1/2 |
|--------------------|-----|
| Blog/Mail Member1  |     |
| ■Blog/Mail Member2 |     |
| Blog/Mail Member3  |     |
| Blog/Mail Member4  |     |
| Blog/Mail Member5  |     |
| Blog/Mail Member6  |     |
|                    |     |

Blog/Mail Member List

# 2 Select a Blog/Mail Member list ⇒ ●

| 🕒 Blog/Mail Member1 1/2           |
|-----------------------------------|
| <pre>xxx-xxx@softbank.ne.jp</pre> |
| ■ <not stored=""></not>           |
| <pre>■<not stored=""></not></pre> |
| I≪Not Stored>                     |
| <pre>Stored&gt;</pre>             |
| ■ <not stored=""></not>           |
| Blog/Mail Member Window           |

# <Not Stored>>

To Enter an Address

🖻 🔿 Enter address 🔿 🖲

► To Save an Address From Phone Book or Sent/Received Address List (a) ⇒ Look-up address ⇒ ● ⇒ Phone Book, Sent Address or Received Address ⇒ ● ⇒ Select an address ⇒ ● (⇒ ●)

# Setting Blog Upload Address

Save one blog address to Blog/Mail Member to set a blog address for posting entries.

1 [Blog/Mail Member List] 🔿 🖅

Blog/Mail Member  $\bigstar$  specified as upload destination appears.

#### Tip

• To cancel blog upload destination: Select Blog/Mail Member with ★ ➡ ☜

# **Sending Messages**

# Sending SMS Messages

Send short text messages to SoftBank handsets, using recipient's phone number.

□ → Compose SMS → ●

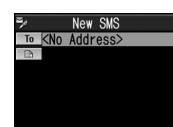

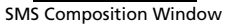

📧 🔿 🛈 🔿 Enter Address 🔿 🔘 🖙 Enter phone number 🔿 🔘  $\blacksquare \Rightarrow \bigcirc \Rightarrow Enter text \Rightarrow \bigcirc$ 

4 

# More Features

# Advanced

#### **Composing Messages**

- Enter Address from Phone Book
- Enter Address from Sent/Received Address List
- Enter Address from Blog/Mail Member List
- Set To, Cc or Bcc
- Delete an Address
- Insert Header/Signature

Enter My Pictograms

Sending Messages

Check Delivery

Attaching Files

Set Priority (S! Mail)

Server Storage Period (SMS)

Save Messages to Draft

- Delete Text
- Change SMS Message to S! Mail

(**P**. 5-15)

(**P**. 5-15)

(**P**. 5-16)

#### **Display Settings**

Edit a Template

Delete Templates

Edit Title of a Template

Customize

Set an Outgoing Message Image

(**P**. 14-4)

(P. 5-17)

#### S! Mail Settings

- Edit Header/Signature
- Insert Header/Signature Automatically
- Request Delivery Report

(**P. 14-15**)

#### SMS Settings

- Request Delivery Report
- Set Server Storage Period of SMS Messages
- Set SMS Input Language

(**P. 14-15**)

# Delete Files Attached to S! Mail

Quit Composing and Delete Message

Capture and Attach Still Image/Video

#### **Blog/Mail Member**

Edit an Address

Graphic Mail

Undo

Add/Edit Text Decoration

Preview Graphic Mail

Cancel All Decoration

Download Templates

- Delete Addresses from a Blog/Mail Member List
- Edit a Blog/Mail Member List Name
- Reset a Blog/Mail Member List Name

Create Graphic Mail Automatically

Create Graphic Mail from a Template

Save Graphic Mail as a Template

#### (> P. 5-16)

5

Mai

# **Receiving & Opening Messages**

# **Opening New Messages**

Received Result window opens for new messages.

#### **Emotion-Expressing Mail**

When an S! Mail is received, a pictogram matching the message content appears in Received Result Window and Message List. Set the Keyword setting on, to show Keyword indicators when messages include user-set keywords (P. 14-15).

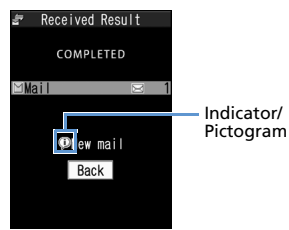

**Received Result Window** 

#### Pictograms

| ò  | Hurry    | Ś              | Advice     |  |
|----|----------|----------------|------------|--|
|    | Like     | Å:             | Cheer      |  |
| T  | Dislike  | A.             | Join       |  |
| w. | Нарру    | ſ              | Impression |  |
|    | Angry    | ¢              | Request    |  |
| n. | Sad      |                | Notice     |  |
|    | Fun      | 5              | ОК         |  |
| !! | Surprise | P              | Reply      |  |
| ?  | Question | $(\mathbf{i})$ | Other      |  |

- [Received Result] window ⇒ Mail
  ⇒ ●
- 🙎 Select a message 🔿 🖲

# Note

 By default, complete S! Mail messages (including attachments) are automatically retrieved. Transmission fees apply, depending on your subscription plan. While traveling abroad, message retrieval may incur high transmission fees.

# Tip

- Alternatively open new messages from desktop notification.
- Indicator may not always correspond to message content.
- appears if message content does not match any of the above moods or information.

## In Touch Style

- 1 [Received Result] window ⇔ Tap *Mail*
- 2 Tap a message

# **Opening Inbox Messages**

🖻 🔿 Inbox 🔿 🖲

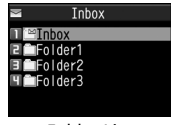

Folder List

5

Mail

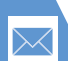

# **Receiving & Opening Messages**

2 Select a folder ⇒ ●

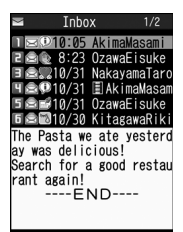

Message List

# 3 Select a message ⇒ ●

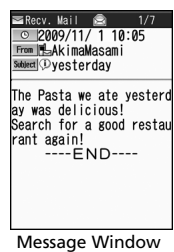

To check previous/next message, press O.

# Тір

• Some attachments may require content keys to open/play the file.

# In Touch Style

1 •<sub>マナ-</sub>

- 2 Mail ⇔ Inbox
- 3 Tap a folder
  - Tap a message Use  $\leftarrow$  or  $\rightarrow$  to toggle previous/next messages.

Alternatively, swipe left or right to toggle.

# **Replying to Messages**

- 1 [Inbox Message List] ⇒ Select a message ⇒ ⇒ ∞
  - When Original Message Has Multiple Recipients

🖙 To Sender or To All 🖙 🖲

2 Edit subject/text 🔿 📼

### Replying (Quote Message)

- [Inbox Message List] ⇒ Select a message ⇒ ● ⇒ √y
- When Original Message Has Multiple Recipients
  - 🖙 To Sender or To All 🖙 🖲

# 2 Edit subject/text ⇔ 🖻

## Note

 If To All is selected, your address is also included in the reply.

# Тір

- Attachments are automatically deleted from reply messages.
- Quoting text is only available for S! Mail replies.

# **Using Mail List**

Retrieve Mail List and select messages to download or forward.

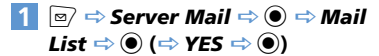

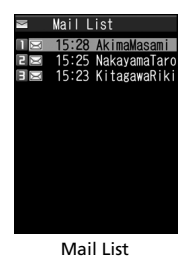

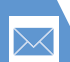

# **Receiving & Opening Messages**

- 2 Select a message ⇒ 🕞 ⇒ Message Receive ⇒ ●►
  - To Receive a Message Receive This  $\Rightarrow$   $\bigcirc$
  - To Receive Multiple Messages *Receive Selected* ⇒ ⊙ ⇒ Select messages  $\Rightarrow$   $\bigcirc$   $\Rightarrow$   $\bigcirc$
  - To Receive All Messages Receive All 🔿 🖲

5 Mai

- Tip
- · If download fails while retrieving all messages, download is canceled.
- When there is only one message, message opens upon retrieval.

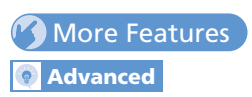

#### Receiving Messages

Manually Retrieve Messages

#### **Checking Messages**

- Retrieve Complete S! Mail Manually
- Delete S! Mail from Server
- Read Out Messages
- Check Message Information

#### Server Message Operations

- Update Mail List
- Switch Mail List Views
- Check Server Message Information
- Forward a Server Message
- Delete Server Messages
- Check Server Memory Status

# Customize

#### **Display Settings**

- Set Image or Video for Incoming Message
- Set Image for New Message/Received Result Window
- Show New Message Info While Viewing TV

(**P**. 14-4)

(**P**. 5-18)

(**P**. 5-18)

(**P**. 5-18)

#### Incoming Message Alerts

- Adjust Ringtone Volume
- Set a Ringtone
- Set Random Playback of Melodies as Ringtones
- Set Ringtone Duration for Incoming Message
- Set Vibration
- Set Illumination Color
- Set Illumination Pattern
- Adjust Illumination Color
- Set Illumination to Flash for New Messages
- Set an Incoming Message Image

#### (**P. 14-7**)

#### Incoming Message Settings

- Customize E-mail Address
- Do Not Show Emotion Indicators
- Show Keyword Indicators
- Delete Keywords
- Set Priority When Receiving Messages during Operation
- Set Whether to Read Out Received Messages
- Set Voice to Read Out Messages
- Set Manual Receive

(**P. 14-15**)

#### **Reply Settings**

Quote Message Marks

(**P. 14-16**)

# **Message Folders**

Press 🖻 to open Mail Menu. Sent, received and draft messages are saved in the locations below.

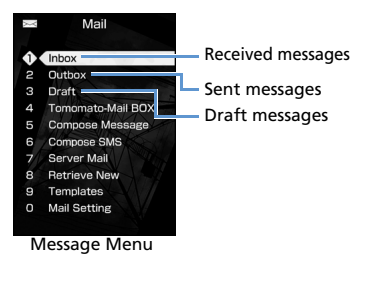

# Opening Sent & Received Messages

<Example> Open a Sent Message

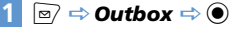

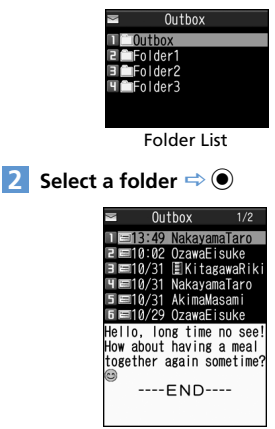

Message List

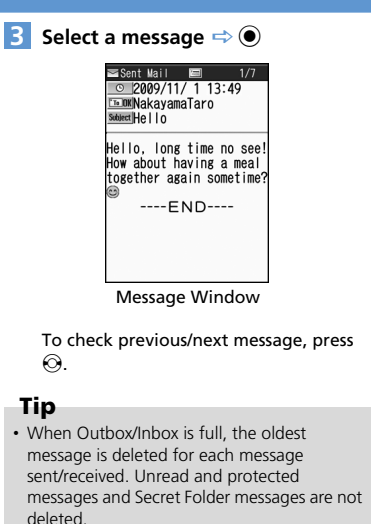

Mail

# **Handling Messages**

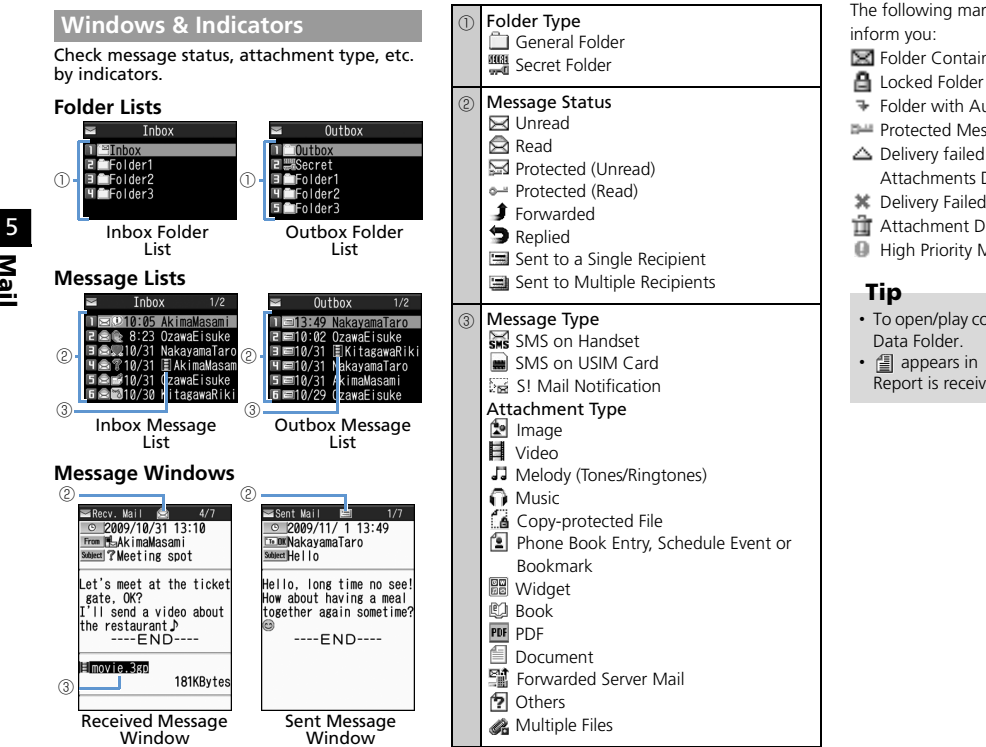

The following marks appear on indicators to

- Folder Contains Unread Messages
- ✤ Folder with Auto Sort Set
- Protected Message
- △ Delivery failed to Some Recipients or Some Attachments Deleted
- X Delivery Failed/All Attachments Deleted
- Attachment Deleted
- High Priority Message
- To open/play copy-protected files, save files to Data Folder.
- 🗐 appears in Sutject field when Delivery Report is received.

# **Sorting Messages**

Automatically sort incoming/outgoing messages into folders.

- 1 [Folder List] ⇒ Select a folder ⇒ (P) ⇒ Auto-sort ⇒ ●>
  - ► To Sort by Address Address Sort ⇔ ● ⇔ Look-up Address, Look-up Group, Look-up Member or Enter Address ⇔ ●
  - ► To Sort by Subject Subject Sort ⇔ ● ⇔ Enter subject ⇔ ●
  - To Sort by Reply Failed, Send Failed or Unregistered Address Reply Impossible, Sent Impossible or Unregistered Add.

# Тір

- Only one Inbox folder can be specified for sorting *Reply impossible* messages.
- Only one Outbox folder can be specified for sorting Send impossible messages.
- Search addresses from Phone Book, Received Address List or Sent Address List in *Look-up* address.

## **Canceling Auto Sort**

- 2 Select a criterion ⇔ (P ⇔ *Release* ⇔ ●)

► To Cancel a Criteria Release This ⇒ ● ⇒ YES ⇒ ●

- ► To Cancel Multiple Criteria Release Selected ⇔ ● ⇔ Select criteria ⇔ ● ⇔ ∞ ⇔ YES ⇔ ●
- ► To Cancel All Criteria Release All ⇔ ● ⇒ YES ⇔ ●

# **Using Tomomato-Mail**

Store e-mail addresses in Tomomato-Mail and check messages with stored addresses by selecting Tomomato-Mail BOX.

#### **Checking Tomomato-Mail**

## 🚺 📼 🔿 Tomomato-Mail BOX 🔿 🖲

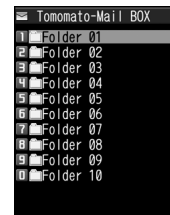

Tomomato-Mail Folder List

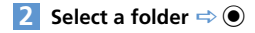

Mail

# **Handling Messages**

#### **Storing Tomomato-Mail**

- 【Tomomato-Mail Folder List】 ⇔ Select a folder ⇔ ►
  - ► To Enter an Address Enter Address ⇒ ● ⇒ Enter Address ⇒ ●
  - ► To Store E-Mail Address From Phone Book or Sent/Received Address List Phonebook, Sent Address or Received Address ⇔ ● ⇔ Select an address ⇔ ●

#### Canceling Tomomato-Mail

I [Tomomato-Mail Folder List] ↔ Select a folder ⇔ () ⇔ Unregister ⇔ ● ⇒ YES ⇔ ●

# Prohibiting Access to Messages

#### Setting Mail Box Lock

- 2 Select a mail box ⇒ Repeat Step 2 to specify other boxes.

3 🖾

## **Setting Folder Lock**

 [Folder List] ⇒ Select a folder ⇒

 (n ⇒ Folder Lock ⇒ ● ⇒ Enter

 Security Code ⇒ ● ⇒ YES ⇒ ●

 Locked folders are indicated by [a].

# Tip

- Repeat the same procedure to cancel mail box and folder lock.
- Security Code entry is required to view messages in locked mail boxes and folders.

#### Storing Messages in Secret Folders

- Set handset to Secret Mode or Secret Data Only Mode beforehand (P. 4-7).
- Unread Messages, S1 Mail with Text Unreceived or delivery reports cannot be stored in Secret Folders.

## 1 [Message List] ⇒ Select a message

- ⇒ <a>R ⇒ Keep in Secret ⇒ </a>
- ► To Store a Message Keep This ⇒ ●
- ► To Store Multiple Messages Keep Selected ⇔ ● ⇔ Select a message ⇔ ● (repeat to select another message) ⇔ ∞ ⇔ YES ⇔ ●
- ► To Store All Messages in a Folder Keep All ⇔ ● ⇔ YES ⇔ ●

Returning Messages in Secret Folders to Ordinary Messages

- 1 [Folder List] ⇒ *Secret* ⇒ ●
- 2 Select a message ⇔ (P ⇔ Put Out ⇔ ● ►
  - ► To Return a Message Put Out This ⇔ ● ⇔ Select a folder ⇔ ●

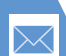

# **Handling Messages**

- To Return Multiple Messages
   Put Out Selected ⇒ ⇒ Select a folder ⇒ ● ⇒ Select a message ⇒
   ● (repeat to select another message)
   ⇒ ∞ ⇒ YES ⇒ ●
- ► To Return All Messages Put Out All ⇔ ● ⇔ Select a folder ⇔ ● ⇔ YES ⇒ ●

# **Saving S! Mail Attachments**

Saving Image, Video, Melody, Music, Flash<sup>®</sup>, Book and PDF Files

<Example> Save an image

- [Message] window ⇔ Select a file

   ⇔ (P) ⇔ Save Data ⇔ ⇔ YES

   ⇔ ●
- 2 Select a folder ⇒ ●
- 3 YES or NO ⇒ (⇔ Select an item ⇒ ● (⇔Select a view ⇔ ● ⇒ Check an image ⇔ ●))

#### Saving an Image Inserted in Text

1 [Message] window ⇔ (IF) ⇔ Save Insert Image ⇔ ●

- 2 Select an image ⇒ ⇒ YES ⇒
   ⇒ Select a folder ⇒ ●
- 3 YES or NO ⇔ (⇔ Select an item⇔ (⇔ Select a view ⇔ ⇒ Check an image ⇔ ●))

## Saving a Phone Book Entry

- [Message] window ⇒ Select contact information (a phone number, etc.) ⇒ ● (twice) ⇒ Phone or USIM ⇒ ● ⇒ New ⇒ ●
- 2 Edit each item 🔿 🖻

# Saving a Schedule Event

[Message] window ⇒ Select Schedule events ⇒ ● (twice)

# Saving a Bookmark

I [Message] window ⇔ Select a link (URL, etc.) ⇔ ● (twice) ⇔ Select a destination ⇔ ● ⇔ Select a folder ⇔ ●

# Note

 Mail-attached phone book entries, schedule events or bookmarks cannot be saved to *microSD*.

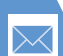

# **Handling Messages**

# More Features

# Advanced

#### Managing Messages

- Protect a Message
- Move Messages to a Different Folder
- Delete Messages
- Delete All Read Messages
- Delete All Delivery Reports
- Delete Attached Files
- Copy SMS Messages between Handset and USIM Card
- Delete SMS Messages on USIM Card
- Change Message Color
- Add a Folder
- Edit a Folder Name
- Change Order of Folders
- Delete a Folder
- Check Number of Saved Messages
- Check Sent/Received Addresses
- Delete All Messages in Tomomato-Mail Folder

#### (**>** P. 5-19)

#### Using Messages

- Edit a Sent Message
- Edit & Send a Draft Message
- Forward a Message
- Save Sender, Recipient's E-mail Address or Phone Number to Phone Book
- Call a Phone Number in Text
- Send an S! Mail to an E-mail Address in Text
- Access the Internet from a URL in Text

- Save Number/Address in Text to Phone Book or Blog/Mail Member List
- Search Information by Keyword
- Switch Subject Field Views
- Change Message Font Size
- Search for Messages in a Folder
- Sort Messages
- Filter Messages
- Return Message List View to Default
- Switch All Unread Messages to Read Messages
- Open S! Mail Delivery Report
- Check Attachment Properties (Image File)

(**P. 5-21**)

# 🔀 Customize

#### Message Window/Messaging Settings

- Set Message List View
- Set Auto-Play for Melody Attachments
- Set Scroll Unit
- Set Font Size
- Check Mail Settings
- Restore to Default Settings

(> P. 14-16)

#### SMS Server Settings

- Change SMS Center Address
- Reset to SoftBank SMS Center Address

(**P.** 14-17)

5 Mail

# **Sending Messages**

#### **Start Here**

| [Composition] window      | Ρ. | 5-3 |
|---------------------------|----|-----|
| [Text Entry] window       | Ρ. | 5-3 |
| [Blog/Mail Member List]   | Ρ. | 5-4 |
| [Blog/Mail Member] window | Ρ. | 5-4 |
| [SMS Composition] window  | Ρ. | 5-5 |

#### **Composing Messages**

**Enter Address from Phone Book** 

[Composition] window/ [SMS Composition] window  $\Leftrightarrow$  To  $\Rightarrow$   $\bigcirc \Rightarrow$  Phonebook  $\Rightarrow$ (•)  $\Rightarrow$  Search Phone Book  $\Rightarrow$  Select Phone Book  $\Rightarrow$  Select Phone Book  $\Rightarrow$   $\odot \Rightarrow$  Select an e-mail address or phone number  $\Rightarrow$  (•)

Enter Address from Sent/Received Address List

[Composition] window/ [SMS Composition] window ⇔ 1a ⇔ @ ⇔ Sent Address or Received Address ⇔ @ ⇔ Select an e-mail address/phone number ⇔ @ (twice) Alternatively, select 10 and press ۞ to open Sent/Received Address List.

#### Enter Address from Blog/Mail Member List

[Composition] window ⇔ **To** ⇔ **●** ⇔ **Blog/Mail Member** ⇔ **●** ⇔ Select a Blog/Mail Member list ⇔ **●** 

 All addresses in the selected Blog/Mail Member list are entered in the Address field.
 You must save addresses to a Blog/Mail Member list in advance.

#### Set To, Cc or Bcc

[Composition] window  $\Rightarrow$  10  $\Rightarrow$   $\bigcirc$   $\Rightarrow$ Select an address  $\Rightarrow$   $\bigcirc$   $\bigcirc$  Change Rcv. Type  $\Rightarrow$   $\bigcirc$   $\Rightarrow$  To, Cc or Bcc  $\Rightarrow$   $\bigcirc$ 

Cc (Carbon copy): S! Mail copies are sent to other addresses. Addresses in the Cc field are revealed to the other recipients.

Bcc (Blind carbon copy): S! Mail copies are sent to other addresses. Addresses in the Bcc field are hidden to the other recipients.

When there is no address in the To field, the message cannot be sent.

#### **Delete an Address**

[Composition] window  $\Rightarrow$  **To**  $\Rightarrow$  **(e)**  $\Rightarrow$ Select an address  $\Rightarrow$  **(f)**  $\Rightarrow$  **Delete Receiver**  $\Rightarrow$  **(e)**  $\Rightarrow$  **YES**  $\Rightarrow$  **(e)** 

#### Insert Header/Signature

[Composition] window ⇔ () ⇔ Add Header or Add Signature ⇔ ● Save header/signature in advance.

#### **Enter My Pictograms**

 [Text Entry] window ⇔ Press and hold ♥

 ⇔ Select a pictograph ⇔ ● ⇔ □

 ♥ Toggle categories by pressing ♥ or ♥

 ♥ Available only in S! Mail.

#### Delete Text

[Composition] window/ [SMS Composition] window  $\Rightarrow$  ( $\mathbb{P}$ )  $\Rightarrow$  *Erase Message*  $\Rightarrow$  ( $\mathbb{P}$ )  $\Rightarrow$  *YES*  $\Rightarrow$  ( $\mathbb{P}$ )

#### Change SMS Message to S! Mail

[SMS Composition] window ⇔ 🕞 ⇔ S! Mail Conversion ⇔ ●

## Sending Messages

#### Set Priority (S! Mail)

[Composition] window  $\Rightarrow$  ( $\mathbb{R} \Rightarrow$  *Priority*  $\Rightarrow$  ( $\mathbb{R} \Rightarrow$  *High*, *Normal* or *Low*  $\Rightarrow$  ( $\mathbb{R}$ ) [SMS Composition] window  $\Rightarrow$  ( $\square$ )  $\Rightarrow$  SMS Valid. Per.  $\Rightarrow$  ( $\square$ )  $\Rightarrow$  Select a period  $\Rightarrow$  ( $\square$ )

- Specify a period the SMS message is stored in the server in case it fails to reach the recipient because the recipient's handset is out of range, etc.
- When **None** is set, the SMS message is deleted from the server after it is resent once in a certain period of time.

# Mail

5

**Request Delivery Report** 

[Composition] window/ [SMS Composition] window ⇔ () ⇔ Delivery Report or SMS Report Req. ⇔ ● ⇔ ON or OFF ⇔ ● [] When ON is set, handset receives a delivery report.

#### Save Messages to Draft

[Composition] window/ [SMS Composition] window  $\Rightarrow$  ( $\mathbb{P}$ )  $\Rightarrow$  Save  $\Rightarrow$  ( $\mathbb{P}$ )  $\Rightarrow$  YES  $\Rightarrow$  ( $\mathbb{P}$ )

The message is saved to Draft. Messages saved in Draft can be edited and sent at a later time.

#### **Quit Composing and Delete Message**

[Composition] window/ [SMS Composition] window ⇔ () ⇔ Delete ⇔ ) ⇔ YES ⇔ ●

#### **Attaching Files**

#### Capture and Attach Still Image/Video

[Composition] window  $\Rightarrow \bigcirc \bigcirc$  Activate Camera  $\Rightarrow \bigcirc \bigcirc \Rightarrow$  Photo Mode or Movie Mode  $\Rightarrow \odot \bigcirc \Rightarrow$  Shoot image/video  $\Rightarrow \odot$ 

#### Delete Files Attached to S! Mail

[Composition] window  $\Rightarrow$  Select an attached file  $\Rightarrow$  (a)  $\Rightarrow$  Delete Att. File or Del All Att.Files  $\Rightarrow$  (a)  $\Rightarrow$  YES  $\Rightarrow$  (b)

#### **Blog/Mail Member**

#### **Edit an Address**

[Blog/Mail Member] window  $\Rightarrow$  Select an address  $\Rightarrow$   $\boxdot$  Edit address  $\Rightarrow$   $\odot$ 

#### Delete Addresses from a Blog/Mail Member List

[Blog/Mail Member] window ⇔ Select an address ⇔ ()

- To Select *Delete this*
- $\Rightarrow$  Delete this  $\Rightarrow$   $\bigcirc$   $\Rightarrow$  YES  $\Rightarrow$   $\bigcirc$
- To Select Delete all
   ⇒ Delete all ⇒ ⇒ Enter Security Code
   ⇒ ⇒ YES ⇒ ●

#### Edit a Blog/Mail Member List Name

 $[Blog/Mail Member List] \Leftrightarrow Select a$  $Blog/Mail Member list <math>\Rightarrow \bigcirc \bigcirc \Rightarrow Edit$ *Member Name*  $\Rightarrow \bigcirc \Rightarrow$ Edit name  $\Rightarrow \bigcirc$ 

#### Reset a Blog/Mail Member List Name

# **Advanced Features**

# **Graphic Mail**

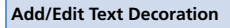

[Text Entry] window  $\Rightarrow$   $\square \Rightarrow \textcircled{Omega} \Rightarrow \textcircled{Omega}$  $\Rightarrow$  Select beginning of characters  $\Rightarrow \textcircled{Omega} \Rightarrow$ Select end of characters  $\Rightarrow \textcircled{Omega} \Rightarrow$  Select effects menu  $\Rightarrow \textcircled{Omega} \Rightarrow$  Apply or Change effects  $\fbox{Omega}$  Select Omega, press  $\fbox{Omega}$ , select  $\curlyvee$ ES and then press Omega to select the entire text.

#### Undo

[Text Entry] window ⇔ 🔼 ⇔ 为undo ⇔ ④

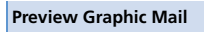

[Text Entry] window  $\Rightarrow$   $\checkmark$   $\Rightarrow$   $\square$   $\Rightarrow$   $\bigcirc$ 

#### **Cancel All Decoration**

#### Create Graphic Mail Automatically

 $[Text Entry] window <math>\Rightarrow Enter text \Rightarrow \checkmark \\ \Rightarrow \land to toggle effects \Rightarrow \\ \bigcirc$ 

- Emotion of the message is detected from the entered text, and a set of effects that matches the emotion is automatically applied.
- Press () to toggle insert and no insert for pictographs and emoticons.

#### Save Graphic Mail as a Template

[Text Entry] window  $\Rightarrow$  Enter text  $\Rightarrow$   $\bigcirc$   $\Rightarrow$ ( $\bigcirc$   $\Rightarrow$  *Template*  $\Rightarrow$   $\bigcirc$   $\Rightarrow$  *Save Template*  $\Rightarrow$  $\bigcirc$   $\Rightarrow$  *YES*  $\Rightarrow$   $\bigcirc$ 

Attached files except images inserted in text are not included in a template. Save up to 1,000 templates including downloads. Delete saved templates as needed.

#### **Download Templates**

 $\textcircled{O} \Leftrightarrow \textbf{Templates} \Leftrightarrow \textcircled{O} \Leftrightarrow \textbf{Download}$ **Templates**  $\Leftrightarrow \textcircled{O} \Leftrightarrow \textbf{YES} \Leftrightarrow \textcircled{O} \Leftrightarrow \textbf{Follow}$ onscreen instructions

#### Create Graphic Mail from a Template

 $\square \Rightarrow \textit{Templates} \Rightarrow \textcircled{\bullet} \Rightarrow \texttt{Select a}$ template  $\Rightarrow \textcircled{\bullet} \Rightarrow \boxdot$ 

#### Edit a Template

#### Edit Title of a Template

#### **Delete Templates**

 $\textcircled{m} \Leftrightarrow \textbf{Templates} \Leftrightarrow \textcircled{m} \Leftrightarrow \textbf{Select a}$   $\texttt{template} \Leftrightarrow \textcircled{m} \Leftrightarrow \textbf{Delete} \Rightarrow \textcircled{m}$   $\bullet \text{ To Select Delete This}$   $\Leftrightarrow \textbf{Delete This} \Leftrightarrow \textcircled{m} \Leftrightarrow \textbf{YES} \Leftrightarrow \textcircled{m}$   $\bullet \text{ To Select Delete Selected}$   $\Leftrightarrow \textbf{Delete Selected} \Leftrightarrow \textcircled{m} \Leftrightarrow \textbf{YES} \Leftrightarrow \textcircled{m}$   $\bullet \text{ To Select Delete All} \Leftrightarrow \textcircled{m} \Leftrightarrow \textbf{YES} \Rightarrow \textcircled{m}$   $\bullet \text{ To Select Delete All}$   $\Rightarrow \textbf{Delete All} \Leftrightarrow \textcircled{m} \Rightarrow \textbf{Select}$   $\Rightarrow \textcircled{m} \Rightarrow \textbf{YES} \Rightarrow \textcircled{m}$
# **Receiving/Opening Messages**

## **Start Here**

| [Message List]   | Ρ. | 5-7 |
|------------------|----|-----|
| [Message] window | P. | 5-7 |
| [Mail List]      | Ρ. | 5-7 |

# **Receiving Messages**

## **Manually Retrieve Messages**

 $\square$   $\square$   $\square$  Retrieve New  $\square$   $\bigcirc$   $\square$  Received Result window opens  $\square$  *Mail*  $\square$   $\bigcirc$   $\square$ Select a message  $\square$   $\bigcirc$ 

Press retrieval.

Retrieve messages that were stored on the server while handset was off or out of range.

In Touch Style, manually retrieve messages by:

# **Checking Messages**

#### **Retrieve Complete S! Mail Manually**

[Message List] ⇒ Select an S! Mail notification ⇔ ● ⇔ ∞

S! Mail notification is deleted when you retrieve the complete message.

Manually retrieve complete messages when Message Download is set to Manual (S! Mail Settings, P. 14-16).

## Delete S! Mail from Server

[Message List]  $\Rightarrow$  Select an S! Mail notification  $\Rightarrow \textcircled{O} \Rightarrow \textcircled{O} \Rightarrow \textcircled{O}$  $\Rightarrow$  Notification, Server Mail or

Notifi./Server ⇔ ● ⇔ YES ⇔ ●

#### **Read Out Messages**

 [Message] window ⇔ (𝔅) ⇔ Read Out

 Message ⇔ ●

 Press ● to stop reading.

 Press ● to end reading.

## **Check Message Information**

[Message List] ⇒ 🕞 ⇒ Mail Info ⇒ •

# Server Message Operations

#### Update Mail List

【Mail List】 ⇒ 🕼 🖙 Mail List 🗢 ●

#### Switch Mail List Views

[Mail List]  $\Rightarrow \bigcirc$   $\bigcirc$   $\land$  List Setting  $\Rightarrow$   $\bigcirc$   $\Rightarrow$ Subject, Name or Address  $\Rightarrow$   $\bigcirc$ 

#### **Check Server Message Information**

[Mail List] ⇔ Select a message ⇔ () ⇔ Mail Info ⇔ ●

#### Forward a Server Message

```
 \begin{array}{c} \mbox{[Mail List]} \hookrightarrow \mbox{Select a message} \Leftrightarrow \ensuremath{\textcircled{$\mathbb{P}$}} \Leftrightarrow \ensuremath{\textcircled{$\mathbb{P}$}} \Leftrightarrow \ensuremath{\textcircled{$\mathbb{P}$}} \Leftrightarrow \ensuremath{\textcircled{$\mathbb{P}$}} \Leftrightarrow \ensuremath{\textcircled{$\mathbb{P}$}} \Leftrightarrow \ensuremath{\textcircled{$\mathbb{P}$}} \Leftrightarrow \ensuremath{\textcircled{$\mathbb{P}$}} \Leftrightarrow \ensuremath{\textcircled{$\mathbb{P}$}} \Leftrightarrow \ensuremath{\textcircled{$\mathbb{P}$}} \Leftrightarrow \ensuremath{\textcircled{$\mathbb{P}$}} \Leftrightarrow \ensuremath{\textcircled{$\mathbb{P}$}} \Leftrightarrow \ensuremath{\textcircled{$\mathbb{P}$}} \Leftrightarrow \ensuremath{\textcircled{$\mathbb{P}$}} \bullet \ensuremath{\textcircled{$\mathbb{P}$}} \bullet \ensuremath{\{\mathbb{P}$}} \bullet \ensuremath{\textcircled{$\mathbb{P}$}} \bullet \ensuremath{\textcircled{$\mathbb{
```

#### Delete Server Messages

[Mail List]  $\Rightarrow$  Select a message  $\Rightarrow$  P  $\Rightarrow$ Delete  $\Rightarrow$  OTo Select Delete This  $\Rightarrow$  Delete This  $\Rightarrow$  O  $\Rightarrow$  YES  $\Rightarrow$  OTo Select Delete Selected  $\Rightarrow$  Delete Selected  $\Rightarrow$  O  $\Rightarrow$  Select messages  $\Rightarrow$  O  $\Rightarrow$  O  $\Rightarrow$  Select messages  $\Rightarrow$  O  $\Rightarrow$  O  $\Rightarrow$  Select  $\Rightarrow$  Delete All  $\Rightarrow$  O  $\Rightarrow$  Enter Security Code  $\Rightarrow$  O  $\Rightarrow$  YES  $\Rightarrow$  O

#### **Check Server Memory Status**

Image: Server Mail
 Image: Server Mail
 Image: Server Mail
 Image: Server Mail
 Image: Server Mail
 Image: Server Mail
 Image: Server Mail
 Image: Server Mail
 Image: Server Mail
 Image: Server Mail
 Image: Server Mail
 Image: Server Mail
 Image: Server Mail
 Image: Server Mail
 Image: Server Mail
 Image: Server Mail
 Image: Server Mail
 Image: Server Mail
 Image: Server Mail
 Image: Server Mail
 Image: Server Mail
 Image: Server Mail
 Image: Server Mail
 Image: Server Mail
 Image: Server Mail
 Image: Server Mail
 Image: Server Mail
 Image: Server Mail
 Image: Server Mail
 Image: Server Mail
 Image: Server Mail
 Image: Server Mail
 Image: Server Mail
 Image: Server Mail
 Image: Server Mail
 Image: Server Mail
 Image: Server Mail
 Image: Server Mail
 Image: Server Mail
 Image: Server Mail
 Image: Server Mail
 Image: Server Mail
 Image: Server Mail
 Image: Server Mail
 Image: Server Mail
 Image: Server Mail
 Image: Server Mail
 Image: Server Mail
 Image: Server Mail
 Image: Server Mail
 Image: Server Mail
 Image: Server Mail
 Image: Server Mail
 Image: Server Mail
 Image: Server Mail
 Image: Server Mail
 Image: Server Mail
 Image: Server Mail
 Image: Server Mail
 Image: Server Mail
 Image: Server Mail
 Image: Server Mail
 Image: Server Mail
 Image: Server Ma

# **Managing/Using Messages**

#### **Start Here**

| [Folder List]               | P. 5-9  |
|-----------------------------|---------|
| [Message List]              | P. 5-9  |
| [Message] window            | P. 5-9  |
| [Inbox Folder List]         | P. 5-10 |
| [Inbox Message List]        | P. 5-10 |
| [Received Message] window   | P. 5-10 |
| [Sent Message] window       | P. 5-10 |
| [Tomomato-Mail Folder List] | P. 5-11 |
|                             |         |

# **Managing Messages**

## Protect a Message

[Message] window ⇔ () ⇔ Protect ON/OFF ⇔ ●

If a message is protected, this procedure cancels protection.

## Move Messages to a Different Folder

[Message List] ⇔ Select a message ⇔ () ⇔ Move ⇔ ●

- To Select Move This
   ⇒ Move This ⇒ ⇒ Select a destination
- folder  $\Rightarrow$   $\bigcirc$   $\Rightarrow$   $YES \Rightarrow$   $\bigcirc$
- To Select Move Selected
   ⇒ Move Selected ⇒ ⇒ Select a
- destination folder  $\Rightarrow$  ( )  $\Rightarrow$  Select messages
- destination folder  $\rightarrow \bigcirc$   $\rightarrow$  Select messages  $\Rightarrow \bigcirc \Rightarrow \bigcirc \Rightarrow \checkmark YES \Rightarrow \bigcirc$
- To Select Move All
  - $\Rightarrow Move All \Rightarrow \textcircled{O} \Rightarrow Select a destination folder \Rightarrow \textcircled{O} \Rightarrow YES \Rightarrow \textcircled{O}$
- A message can also be moved to a different folder from Message window.

#### **Delete Messages**

 $[Folder List] \Rightarrow @ \Rightarrow Delete All \Rightarrow @ \Rightarrow \\ Enter Security Code \Rightarrow @ \Rightarrow YES \Rightarrow @ \\ [Message List] \Rightarrow Select a message \Rightarrow @ \\ \Rightarrow Delete \Rightarrow @ \\ To Select Delete This \\ \end{tabular}$ 

- $\Rightarrow$  Delete This  $\Rightarrow$   $\bigcirc$   $\Rightarrow$  YES  $\Rightarrow$   $\bigcirc$
- To Select *Delete Selected*
- ⇒ Delete Selected ⇒ ⇒ Select
- messages  $\Rightarrow$   $\bigcirc$   $\Rightarrow$   $\bigcirc$   $\Rightarrow$  YES  $\Rightarrow$   $\bigcirc$
- To Select Delete All
- $\Rightarrow Delete All \Rightarrow \textcircled{O} \Rightarrow Enter Security Code \\ \Rightarrow \textcircled{O} \Rightarrow YES \Rightarrow \textcircled{O}$

Protected messages cannot be deleted.

#### **Delete All Read Messages**

 $[Inbox Folder List] \Rightarrow \boxed{n} \Rightarrow Delete Read$  $\Rightarrow \textcircled{0} \Rightarrow YES \Rightarrow \textcircled{0}$  $[Inbox Message List] \Rightarrow \boxed{n} \Rightarrow Delete \Rightarrow$  $\textcircled{0} \Rightarrow Delete Read \Rightarrow \textcircled{0} \Rightarrow YES \Rightarrow \textcircled{0}$ [Protected messages cannot be deleted. ]

## **Delete All Delivery Reports**

 $[Inbox Message List] <math>\Rightarrow \bigcirc \bigcirc \Rightarrow Delete \Rightarrow \bigcirc \Rightarrow Delete All Reports \Rightarrow \odot \Rightarrow Enter Security Code \Rightarrow \odot \Rightarrow YES \Rightarrow \odot$ 

## **Delete Attached Files**

[Message] window  $\Rightarrow$  Select attached files  $\Rightarrow$  ( $\blacksquare$ )  $\Rightarrow$  Delete Att. File or Del All Att. Files  $\Rightarrow$  ( $\blacksquare$ )  $\Rightarrow$  YES  $\Rightarrow$  ( $\blacksquare$ )

# Copy SMS Messages between Handset and USIM Card

#### **Delete SMS Messages on USIM Card**

 $\begin{array}{c} \hline \blacksquare & \Rightarrow \ \textit{Tools} \Rightarrow \textcircled{\textcircled{o}} \Rightarrow \ \textit{USIM Operation} \Rightarrow \\ \hline \textcircled{\textcircled{o}} \Rightarrow \ \textsf{Enter Security Code} \Rightarrow \textcircled{\textcircled{o}} \Rightarrow \ \textit{Delete} \\ \Rightarrow \textcircled{\textcircled{o}} \Rightarrow \ \textit{USIM} \Rightarrow \textcircled{\textcircled{o}} \Rightarrow \ \textit{SMS} \Rightarrow \textcircled{\textcircled{o}} \Rightarrow \\ \hline \textit{Inbox or Outbox} \Rightarrow \textcircled{\textcircled{o}} \Rightarrow \ \textsf{Select a folder} \\ \Rightarrow \textcircled{\textcircled{o}} \Rightarrow \ \textsf{Select an SMS message} \Rightarrow \textcircled{\textcircled{o}} \Rightarrow \\ \hline \blacksquare \Rightarrow \ \textit{YES} \Rightarrow \textcircled{\textcircled{o}} \end{array}$ 

#### **Change Message Color**

[Message List] ⇔ Select a message ⇔ Press and hold ★

Each time you press and hold ★, the message color toggles as follows: Red → Blue → Default (Black)

#### Add a Folder

#### Edit a Folder Name

[Folder List] ⇔ Select a folder ⇔ (n) ⇔
Edit Folder Name ⇔ ● Edit folder
name ⇔ ●
[Preinstalled folders cannot be renamed.

#### **Change Order of Folders**

[Folder List] ⇒ Select a folder ⇒ () ⇒ Sort Folder ⇒ ) ⇒ Select a position ⇒ )
[] The order of preinstalled folders cannot be changed.

#### Delete a Folder

[Folder List]  $\Rightarrow$  Select a folder  $\Rightarrow$  ( $\blacksquare$   $\Rightarrow$ ) **Delete Folder**  $\Rightarrow$  (●  $\Rightarrow$ ) Enter Security Code  $\Rightarrow$  (●  $\Rightarrow$ ) **YES**  $\Rightarrow$  (●)

Folders containing protected messages and

preinstalled folders cannot be deleted.
This procedure also deletes messages stored in the folder

Auto Sort settings are also canceled when you delete a folder with Auto Sort settings.

#### **Check Number of Saved Messages**

[Folder List] / [Message List]  $\Rightarrow$  ( $\mathbb{P} \Rightarrow$  No. of Messages  $\Rightarrow$  ( $\mathbb{O}$ )

Check number of total, unread, protected and USIM Card messages. Folder List: The total of all folders. Message List: The total of the selected folder.

## **Check Sent/Received Addresses**

Press and hold O or press and hold O  $\Leftrightarrow$ Select an entry  $\Leftrightarrow$  O

Delete All Messages in Tomomato-Mail Folder

# **Using Messages**

## Edit a Sent Message

[Sent Message] window ⇔ ∞ ⇔ Edit address, subject and text ⇔ ∞

#### Edit & Send a Draft Message

## Forward a Message

[Received Message] window  $\Rightarrow$  ( $\mathbb{R}$   $\Rightarrow$  **Reply/Forward**  $\Rightarrow$  ( $\bullet$ )  $\Rightarrow$  **Forward**  $\Rightarrow$  ( $\bullet$ ) (twice)  $\Rightarrow$  Enter address  $\Rightarrow$  ( $\bullet$ ) [The subject and text can also be edited.

Files attached to/inserted in S! Mails are also forwarded.

# Save Sender, Recipient's E-mail Address or Phone Number to Phone Book

[Message] window  $\Rightarrow \overline{(\mathbb{R})} \Rightarrow Address List$  $\Rightarrow \textcircled{0} \Rightarrow Select an e-mail address/phone$  $number <math>\Rightarrow \overline{(\mathbb{R})} \Rightarrow Save Address \Rightarrow \textcircled{0} \Rightarrow$ YES  $\Rightarrow \textcircled{0}$ 

• To Save to Handset

 $\Rightarrow Phone \Rightarrow \textcircled{o} \Rightarrow Select store method \Rightarrow \textcircled{o} (\Rightarrow Search Phone Book \Rightarrow Select Phone Book \Rightarrow \textcircled{o} (twice)) \Rightarrow Edit items \Rightarrow \textcircled{o} (t \Rightarrow YES or NO \Rightarrow \textcircled{o}) (\Rightarrow Enter entry number \Rightarrow \textcircled{o})$ 

To Save to USIM Card
 ⇒ USIM ⇔ ● ⇔ Select store method ⇔
 ● (⇔ Search Phone Book ⇔ Select Phone Book ⇔ ● (twice)) ⇔ Edit items ⇔ ● (⇔
 Overwrite or Add ⇔ ●) (⇔ YES or NO ⇔
 ●)

## Call a Phone Number in Text

[Message] window ⇔ Select a phone number ⇔ ● ⇔ Voice Phone or Video Call ⇔ ● ⇔ Dial ⇔ ●

Send an S! Mail to an E-mail Address in Text

[Message] window  $\Rightarrow$  Select an e-mail address  $\Rightarrow \bigcirc \Rightarrow$  Compose S! Mail  $\Rightarrow \boxdot$ 

Mail

Access the Internet from a URL in Text

[Message] window  $\Rightarrow$  Select a URL  $\Rightarrow \textcircled{O}$  $\Rightarrow$  Yahoo! Keitai or PC Site Browser  $\Rightarrow \textcircled{O}$  $(\Rightarrow YES \text{ or } NO \Rightarrow \textcircled{O})$ 

#### Save Number/Address in Text to Phone Book or Blog/Mail Member List

[Message] window ⇔ Select an e-mail address/phone number ⇔ () ⇔ Save Address ⇔ ● ⇔ Phonebook or Blog/Mail Member ⇔ ●

- To Save to Handset
  - $\Rightarrow Phone \Rightarrow \textcircled{o} \Rightarrow Select store method \Rightarrow \textcircled{o} (\Rightarrow Search Phone Book \Rightarrow Select Phone Book \Rightarrow \textcircled{o} (twice)) \Rightarrow Edit items \Rightarrow \textcircled{o} (\Rightarrow YES or NO \Rightarrow \textcircled{o}) (\Rightarrow Enter entry number \Rightarrow \textcircled{o})$
- To Save to USIM Card

 $\Rightarrow USIM \Rightarrow \textcircled{o} \Rightarrow e Select store method \Rightarrow \textcircled{o} (\Rightarrow Search Phone Book \Rightarrow Select Phone Book \Rightarrow \textcircled{o} (twice)) \Rightarrow Edit items \Rightarrow \textcircled{o} (\Rightarrow Overwrite or Add \Rightarrow \textcircled{o}) (\Rightarrow YES or NO \Rightarrow \textcircled{o})$ 

To Save to Blog/Mail Member List
 ⇒ Select a Blog/Mail Memer list
 ⇒ ●
 ⇒ Select an item
 ⇒ ●
 (⇒ YES ⇒ ●)

## Search Information by Keyword

[Message] window  $\Rightarrow \boxed{a} \Rightarrow Quick Search$   $\Rightarrow \textcircled{O} \Rightarrow Enter keyword \Rightarrow \textcircled{O} \Rightarrow Enter$ keyword  $\Rightarrow \textcircled{O} \Rightarrow \boxed{Y}$  or  $\boxed{PRWWEP} \Rightarrow$   $\textcircled{O} \Rightarrow Select an item from search results <math>\Rightarrow$ O

## Switch Subject Field Views

[Message List] ⇒ Press and hold #
 When Mail List Disp. is set to 2 Lines, view toggles in the order Name → Address.
 When Mail List Disp. is set to 1 Line, or to 1 Line+Body, the view cycles as follows: Subject → Name → Address

#### Change Message Font Size

[Message] window ⇒ Press and hold ⊙

#### Search for Messages in a Folder

[Message List]  $\Rightarrow$  ( $\blacksquare$   $\Rightarrow$  Search Mail  $\Rightarrow$  ( $\bullet$ )  $\Rightarrow$  Search Sender, Search Receiver or Search Subject  $\Rightarrow$  ( $\ominus$  Select a search criterion  $\Rightarrow$  ( $\bullet$ )  $\Rightarrow$  Select an address, enter address or subject  $\Rightarrow$  ( $\bullet$ ) ( $\blacksquare$  Narrow down search results by repeating the

search operation.
This procedure can be combined with Sort or Filter.

#### Sort Messages

[Message List]  $\Rightarrow$  (P)  $\Rightarrow$  Sort  $\Rightarrow$  (O)  $\Rightarrow$ Select a criterion  $\Rightarrow$  (O)

This procedure can be combined with the Search Mail or Filter.

#### Filter Messages

[Message List]  $\Rightarrow$  ( $\mathbb{P} \Rightarrow$  *Filter*  $\Rightarrow$  ( $\mathbb{O} \Rightarrow$  Select a criterion  $\Rightarrow$  ( $\mathbb{O}$ )

This procedure can be combined with Search Mail or Sort.

#### **Return Message List View to Default**

[Message List] ⇒ 🕞 ⇒ Display All ⇒ ●

Switch All Unread Messages to Read Messages

 $[Inbox Message List] \Rightarrow \bigcirc Read All \Rightarrow \bigcirc \forall YES \Rightarrow \bigcirc$ 

### **Open S! Mail Delivery Report**

[Sent Message] window ⇔ () ⇔ Disp. Report ⇔ ●

Only available in Message window of a sent message with a requested delivery report.

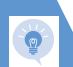

# Check Attachment Properties (Image File)

[Message] window ⇔ () ⇔ Property ⇔ ● ⇔ Select image ⇔ ●

# Internet

| Overview                             |
|--------------------------------------|
| Yahoo! Keitai 6-3                    |
| Connecting to Yahoo! Keitai          |
| PC Site Browser                      |
| PC Site Browser 6-6                  |
| Connecting to PC Websites            |
| Page Operations 6-10                 |
| Navigating Pages 6-10                |
| Open Linked Page in New Tab 6-10     |
| Jumping to Next or Previous Page     |
| Selecting Links and Other Items 6-11 |
| Streaming Music and Video 6-11       |
| Bookmarks & Saved Pages 6-13         |
| Using Bookmarks 6-13                 |
| Using Saved Pages 6-14               |
| Advanced Features 6-16               |
| Connecting to the Internet 6-16      |
| Page Operations 6-17                 |
| Bookmarks & Saved Pages 6-19         |

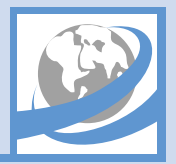

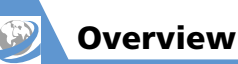

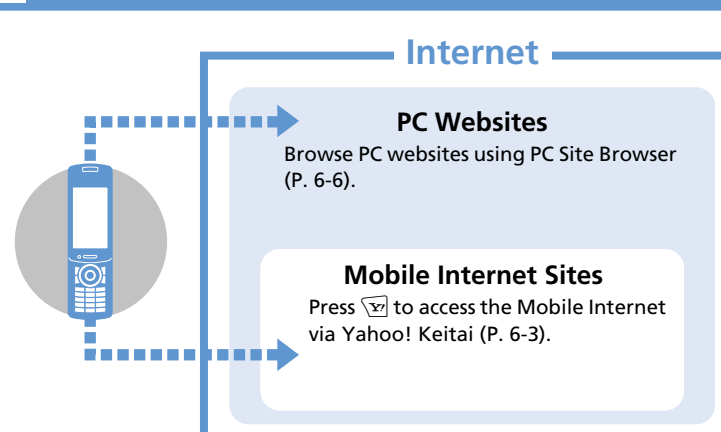

- SSL (Secure Sockets Layer) and TLS (Transport Layer Security) protocols encrypt data before transmission. Connect via SSL/TLS to safely transmit personal information, credit card numbers and internal corporate information, and guard against eavesdropping, data manipulation, impersonation and other Internet risks.
- When a security notice appears, subscribers must decide for themselves whether or not to open the page. Opening secure pages constitutes agreement to the terms of SSL/TLS usage.
   SOFTBANK MOBILE Corp., VeriSign Japan K.K., Cybertrust Japan Co., Ltd., Entrust Japan Co., Ltd., GlobalSign K.K., RSA Security Japan Ltd. and Secom Trust Systems Co., Ltd. cannot be held liable for any damages associated with the use of SSL/TLS.
- \* When *Warning Messages* is set to *ON*, an alert appears each time handset connects to a website using PC Site Browser.

#### **Transmission & Information Fees**

Some web contents automatically connect to different pages incurring transmission fees. Information fees may also apply.

#### **About Security**

Handset supports SSL/TLS (encryption protocols for Internet transmissions of important/sensitive information). Root certificates necessary to use SSL/TLS are saved on handset by default.

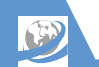

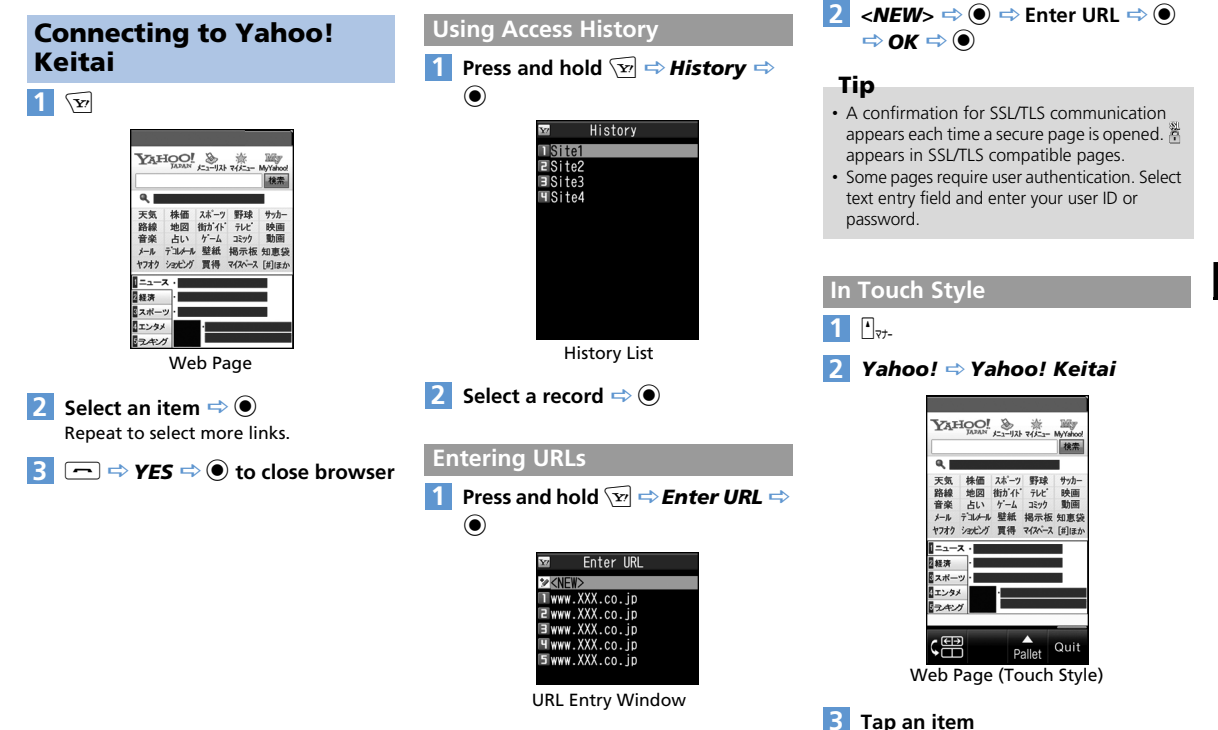

Repeat to select more links.

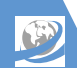

# Yahoo! Keitai

# 4 aut ⇒ YES to close browser

# Tip

• Drag up, down, left or right to scroll within the page.

# **Navigating Yahoo! Keitai**

Tap Pallet key to use the following:

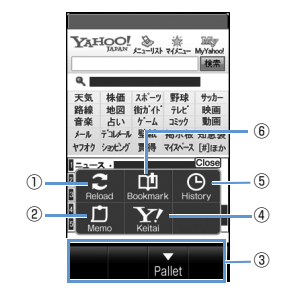

| 1 | Reload page             |
|---|-------------------------|
| 2 | Access Saved Pages List |
| 3 | Touchkeys (P. 1-13)     |
| 4 | To Yahoo! Keitai top    |
| 5 | Access History          |
| 6 | Access Bookmark list    |

# Using Access History

1 •<sub>マナ-</sub>

- 2 Yahoo! ⇒ History
- 3 Tap a record

# In Share Style

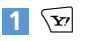

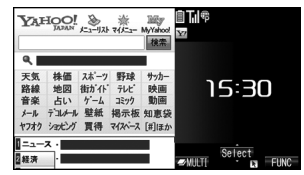

Web Page (Share Style)

Window opens in Split Landscape View. Clock appears in right window.

# 2 Select an item ⇒ ●

Repeat to select more links.

# Tip

• Alternatively, access sites from *History* or enter URLs (P. 6-3).

# **Changing to Share Style**

Display changes to Split Landscape View if the style is changed from Communication Style or Touch Style to Share Style while using Yahoo! Keitai.

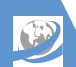

# Yahoo! Keitai

# More Features

# 💿 Advanced

Yahoo! Keitai

- Switch to PC Site Browser
- Open Yahoo! Keitai Main Menu

(**Þ** P. 6-16)

### History

- Save a URL in History to Bookmark
- Check a URL in History
- Delete Records in History

(**Þ** P. 6-16)

## Using URL Log

- Use Previously Entered URLs
- Edit Previously Entered URLs
- Send URLs by Mail
- Delete URL Records

(**>** P. 6-16)

## **Root Certificates**

- Check Certificate Details
- Switch a Certificate between Valid & Invalid

(**Þ** P. 6-17)

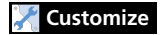

#### Internet

- Clear Cache
- Delete Cookies
- Initialize Memory Status of Internet
- Set Whether to Send Manufacture Number

- Set Whether to Send Referer
- Enable/Disable Cookies
- Set Whether to Activate Scripts
- Check Internet Settings
- Reset Internet Settings

(**Þ** P. 14-18)

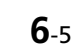

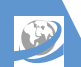

# **PC Site Browser**

# **PC Site Browser**

View PC websites using PC Site Browser. Scroll up, down, left or right to view entire page.

- You may not be able to view as you want depending on the site.
- Note that transmission fees may be expensive for pages with large amounts of data.

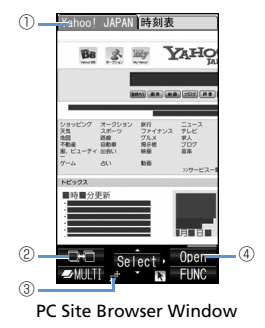

#### ) Tabs

One for each title/URL appears when viewing several pages.

② Page Toggle

Appears when viewing several pages. Toggle with 🖾.

Small Screen

A New TabOpen link in a new tab.

# **About Page Layout**

When using PC Site Browser, two page layout types are available for each of PC Screen and Small Screen: PC Screen: Scroll pages vertically and horizontally. Small Screen: Scroll pages vertically. Pages are laid out to fit Display width.

# **Connecting to PC Websites**

 Press and hold *Browser* ⇒ ●

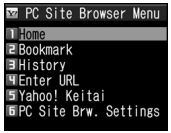

PC Site Browser Menu

2 Home ⇔ ● (⇔ YES or NO ⇔ ●) ⇔ Select an item ⇔ ●

Repeat to select more links.

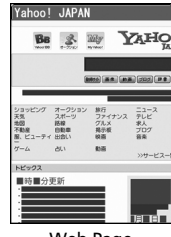

Web Page

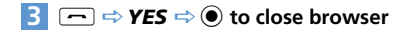

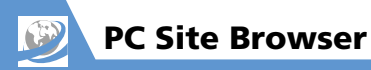

| Using Access History<br>1 [PC Site Browser Menu] ⇒ <i>History</i> | 2 < <i>NEW</i> > ⇔ ● ⇔ Enter URL ⇔ ●<br>⇔ <i>OK</i> ⇔ ● (⇔ <i>YES</i> or <i>NO</i> ⇔ ●)     |
|-------------------------------------------------------------------|---------------------------------------------------------------------------------------------|
| $\Rightarrow$ $\bigcirc$                                          | In Touch Style                                                                              |
| ₩ History<br>TSIte1                                               | 1 ⊡ <sub>⊽</sub> -                                                                          |
| ⊒ Site2<br>⊒ Site3                                                | 2 Yahoo! ⇒ PC Site Browser ⇒                                                                |
| ¶Site4                                                            |                                                                                             |
| History List<br>2 Select a record ⇔ ● (⇔ YES or<br>NO ⇔ ●)        |                                                                                             |
| Entering URLs                                                     | C Open Pallet Quit                                                                          |
| 1 [PC Site Browser Menu] ⇒ Enter                                  | Web Page (Touch Style)                                                                      |
| URL 🔿 🖲                                                           | 3 Tan an item                                                                               |
| 🖾 Enter URL                                                       | Repeat to select more links.                                                                |
| ≫KNE#>                                                            | 4 out ⇒ YES to close browser                                                                |
|                                                                   |                                                                                             |
| URL Entry Window                                                  | Drag up, down, left or right to scroll within<br>the page. Pinch apart or pinch (P. 1-9) to |

| n Touch Style                                                                                                    |
|----------------------------------------------------------------------------------------------------|
| • <sub>v</sub> -                                                                                                    |
| Yahoo! ⇒ PC Site Browser ⇒                                                                                                    |
| <b>Home (⇔ YES</b> or <b>NO</b> )                                                                                                    |
|                                                                                                    |
|                                                                                                    |
|                                                                                                    |
| web Fage (Touch Style)                                                                                                    |
| Tap an item Repeat to select more links                                                                                              |
|                                                                                                    |
| and $\Rightarrow$ YES to close browser                                                                                               |
| <b>Tip</b><br>Drag up, down, left or right to scroll within<br>the page. Pinch apart or pinch (P. 1-9) to<br>enlarge or reduce view. |
|                                                                                                    |

# **Navigating PC Site Browser**

Tap Pallet key to use the following:

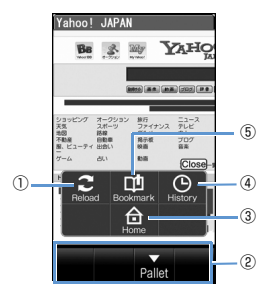

| 1   | Reload page             |
|-----|-------------------------|
| 2   | Touchkeys (P. 1-13)     |
| 3   | To PC Site Browser Home |
| 4   | Access History          |
| (5) | Access Bookmark list    |

# **Using Access History**

1

🔰 Yahoo! 🗢 PC Site Browser 🔿 History

**<sup>3</sup>** Tap a record (⇒ **YES** or **NO**)

# **PC Site Browser**

# In Share Style

Press and hold  $\textcircled{P} \Leftrightarrow PC$  Site Browser  $\Leftrightarrow \textcircled{O} \Leftrightarrow Home \Leftrightarrow \textcircled{O} (\Leftrightarrow YES \text{ or } NO \Leftrightarrow \textcircled{O})$ 

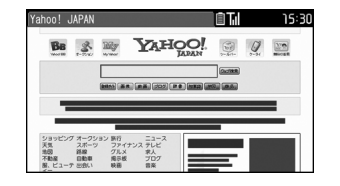

Window opens in Landscape View.

2 Select an item ⇒ ● Repeat to select more links.

3 → YES ⇒ ● to close browser

# Tip

 Alternatively, access sites from *History* or enter URLs (P. 6-7).

# **Changing to Share Style**

When using PC Site Browser in Communication Style or Touch Style, changing to Share Style will switch Display view to Landscape View. In Bookmark List, History, etc., Display switches to Split Landscape View, and a clock appears in the right window.

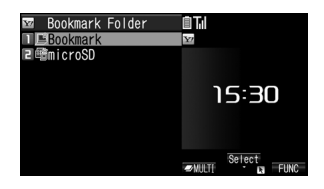

# Tip

 Softkey operations are available in Landscape View. However, Softkey labels do not appear in Display.

# More Features

# 💿 Advanced

#### PC Site Browser

- Switch Page View
- Return to Home

#### (**P**. 6-16)

#### History

- Save a URL in History to Bookmark
- Check a URL in History
- Delete Records in History

### (**Þ** P. 6-16)

### Using URL Log

- Use Previously Entered URLs
- Edit Previously Entered URLs
- Send URLs by Mail
- Delete URL Records

### (> P. 6-16)

# 🔀 Customize

#### Internet

- Clear Cache
- Delete Cookies
- Initialize Memory Status of Internet
- Set Whether to Send Manufacture Number
- Set Whether to Send Referer
- Enable/Disable Cookies
- Set Whether to Activate Scripts
- Check Internet Settings

# **6**-8

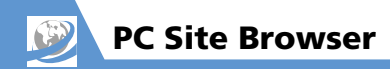

Reset Internet Settings

(**Þ** P. 14-18)

- PC Site Browser
- Do Not Show Alert When Activating PC Site Browser & Switching Browsers

(**>** P. 14-19)

# **Page Operations**

# **Navigating Pages**

# **Scrolling Pages**

If a page extends beyond view, use  $\bigotimes$  to scroll page.

Press  ${}^{\bullet}_{\mbox{\tiny VI-}}$  or  ${\overline{}_{\mbox{\tiny WLRN}}}$  to jump between sections of the page.

# Viewing Frames

When a page includes multiple frames, select frames to view.

# 🛇 🗢 Select a frame

# 

Navigate through the frame as you would a page. To exit frames, press  $\langle \overline{m} \rangle$ , select *Frame* 

*Out* and then press ④.

# Open Linked Page in New Tab

Open up to five pages simultaneously. Press reso to toggle pages.

# [Web Page] 🖙 Select a link 🖙 🖅

The linked page appears in a new tab.

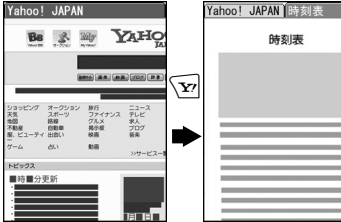

New Tab

Press 🖾 to toggle tabs.

# Тір

• To open pages in a new tab other than linked pages:

 $[Web Page] \Rightarrow \textcircled{P} \Rightarrow @ Window Operation \\ \Rightarrow \textcircled{O} \Rightarrow Open New Window \Rightarrow \textcircled{O} \Rightarrow \\ Bookmark, Enter URL (,Yahoo! Keitai or \\ Home) \Rightarrow \textcircled{O} \Rightarrow Specify page to open \Rightarrow \textcircled{O}$ 

- To close opened pages:
   [New Tab] ⇔ □EAR ⇔ YES ⇔ ●
- Use CLEAP to return to previous pages stored in cache. Return through pages opened in tabs to close.
- When using Yahoo! Keitai in Share Style, new pages do not open in tabs. Toggle to view hidden pages.

# In Touch Style

[Web Page (Touch Style)] ⇔ open ⇔ Tap link

Linked page appears in new tab. Tap tabs to toggle pages.

# Tip

• To close a tab: [New Tab] ➡ ▣<sub>Lock</sub> ➡ YES

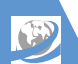

# **Page Operations**

# Jumping to Next or Previous Page

Once opened pages are stored in a temporary storage area (cache). Press (), select *History Back* or *History Forward* and press () to go back to the previous page or proceed to the next page, without connecting to the network as long as the pages are stored in the cache.

Network connection is made when the cache is full.

# Selecting Links and Other Items

Operate as follows when buttons and menus appear in web pages.

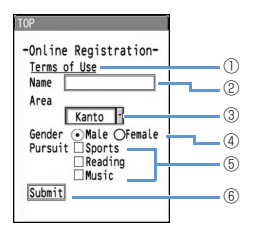

 Link Select a link and press to access the linked page.
 Text Box Select a text box and press to open a text entry window to enter text.
 Pull-down Menu Select a pull-down menu and press to

Select a pull-down menu and press O to open a list of options. Use O to select an item and press O.

- (a) Radio Button Use (S) and press (a) to select only one item from a range of options. (b) indicates the item is selected.
- ⑤ Checkbox Use ⊗ and press ● to select multiple items from a range of options. ✓ indicates the item is selected.

(6) Command Button Select a command button and press (•) to activate the assigned function.

# Streaming Music and Video

Play music and videos appearing on a page as you download (streaming).

- Downloaded data is not stored.
- See P. 9-5 for details on using Music Player.
- Only available when using Yahoo! Keitai.
- [Web Page] ⇒ Select music or video ⇒ ● (⇒ YES or NO ⇒ ●) Once downloading starts, Music Player activates and play starts.

# Note

- Packet transmission fees are incurred during streaming even if you pause play.
- Note that expensive packet transmission fees may be incurred.

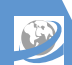

# **Page Operations**

# More Features

# Advanced

#### Page Operations

- Reload Page
- Save Image/Melody Files
- Save Background Image of a Page
- Send URL Links via S! Mail
- Call a Linked Phone Number
- Send S! Mail to a Linked E-mail Address
- Access URL Link
- Save Numbers/Addresses to Phone Book
- Search Information by Keyword
- Change Page Font Size
- Zoom In/Out
- Jump to Top/End of a Page
- Change Character Code
- Play Flash<sup>®</sup> from the Beginning
- Check Title, URL or Certificate of a Page
- Show Key Guidance

(**Þ** P. 6-17)

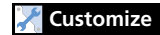

#### Internet

- Set Scroll Unit/Speed
- Set Whether to Show Images or Play Melodies

(**Þ** P. 14-18)

# Yahoo! Keitai

- Set Font Size
- Set Flash<sup>®</sup> Sound On/Off

(**Þ** P. 14-18)

PC Site Browser

Set Page Layout

(**>** P. 14-19)

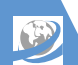

# **Bookmarks & Saved Pages**

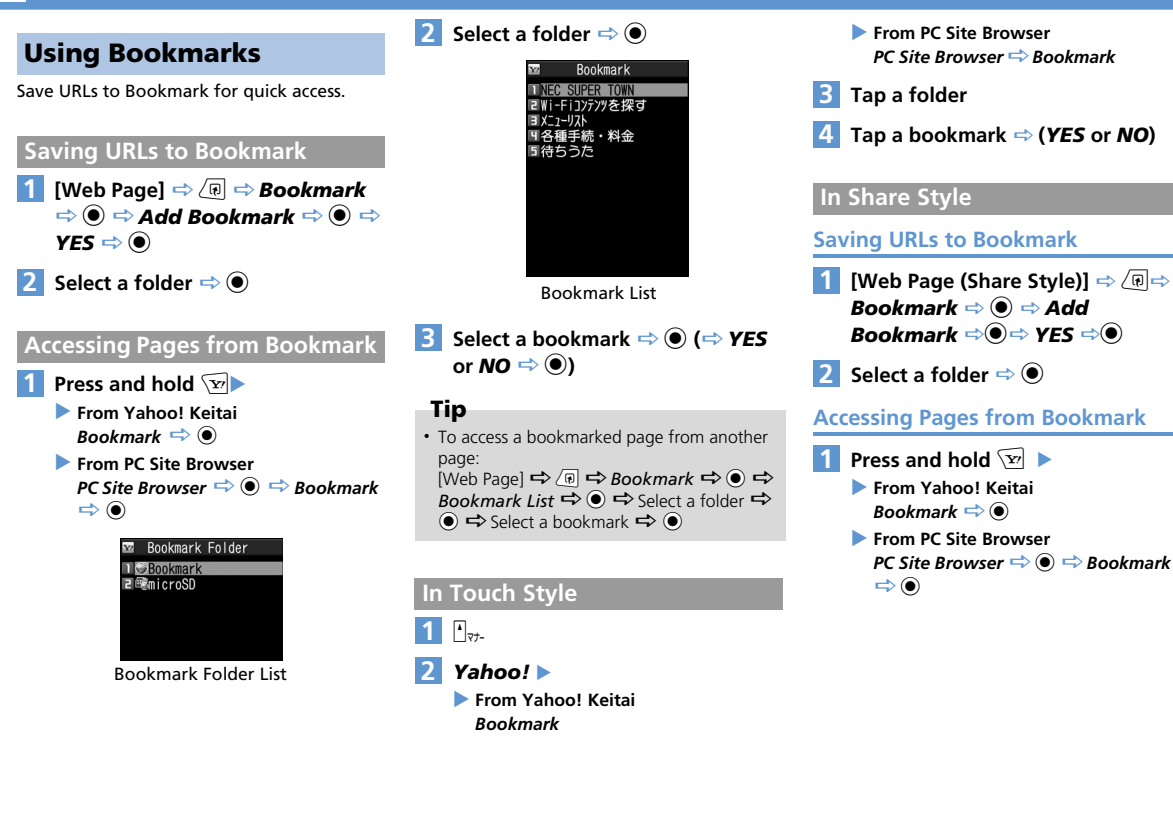

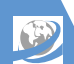

# **Bookmarks & Saved Pages**

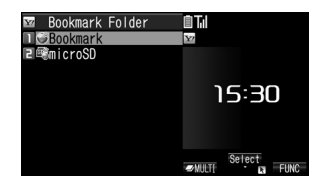

Bookmark Folder List

- 2 Select a folder 🔿 🖲
  - Select a bookmark ⇒● (⇒ **YES** or **NO** ⇒●)

# **Using Saved Pages**

Save a page to Saved Pages to view that page at a later time without incurring connection fees.

- Only Yahoo! Keitai pages can be saved.
- Viewable content is page as it was saved.

# Saving a Page

1 [Web Page] ⇒ (R ⇒ Saved Pages ⇒ ● ⇒ Add Saved Pages ⇒ ●  $\Rightarrow$  YES  $\Rightarrow$   $\bigcirc$ 

| pening   | Saved Pages                                 |     |
|----------|---------------------------------------------|-----|
| Press ar | nd hold 🐨 🔿 Sa                              | ved |
| Pages    |                                             |     |
|          | 📨 Saved Pages                               |     |
|          | lime table<br>2 Veather torecast<br>≌Coupon |     |

Saved Pages List

🔰 Select a page 🔿 🔘

Tip

Openi

• To open a saved page from another page: [Web Page] ⇔ 🕞 🖙 Saved Pages ⇔ 🔘 ⇒ Saved Pages List ⇒ ● ⇒ Select a page ⇒⊙

# In Touch Style

1

- Yahoo! 
  Saved Pages
- Tap a Saved Page

# In Share Style

# Saving a Page

1 [Web Page (Share Style)] ⇒ 🕞 🔿 Saved Pages ⇒ ● ⇒ Add Saved Pages  $\Rightarrow$   $\bigcirc$   $\Rightarrow$  YES  $\Rightarrow$   $\bigcirc$ 

# **Opening Saved Pages**

1 Press and hold 🖅 ⇒ Saved Pages ⇒ ●

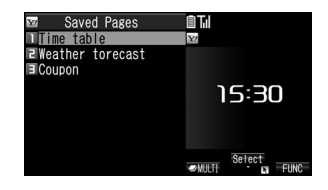

Saved Pages List appears in Split Landscape View.

```
Select a page 🔿 🔘
```

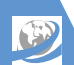

# More Features

# 💿 Advanced

## Bookmarks

- Edit a Title
- Edit a URL
- Send a Bookmark by Mail
- Check Number of Bookmarks
- Create a Folder
- Edit a Folder Name
- Change Order of Folders
- Move Bookmarks to a Different Folder
- Delete a Folder
- Delete Bookmarks

(**Þ** P. 6-19)

### Saved Pages

- Edit a Title
- Protect Saved Pages
- Check Number of Saved Pages
- Delete Saved Pages

(**Þ** P. 6-20)

# **Connecting to the Internet**

## Start Here

| [Web Page]         | P. 6-3, P. 6-6 |
|--------------------|----------------|
| [History List]     | P. 6-3, P. 6-7 |
| [URL Entry] window | P. 6-3, P. 6-7 |

# Yahoo! Keitai

Switch to PC Site Browser

[Web Page]  $\Rightarrow$  ( $\square$   $\Rightarrow$  Switch to PC  $\Rightarrow$  ( $\square$ )  $\Rightarrow$  YES  $\Rightarrow$  ( $\square$  ( $\Rightarrow$  YES or NO  $\Rightarrow$  ( $\square$ )

Open Yahoo! Keitai Main Menu

[Web Page] 🖙 🕼 🖙 Yahoo! Keitai 🖙 🖲

# **PC Site Browser**

### Switch Page View

[Web Page] ⇔ / P ⇔ Change Disp. Mode ⇔ ●

Page view toggles between PC screen and Small screen. Small screen adjusts width to handset Display.

## Return to Home

[Web Page]  $\Rightarrow$  ( $\mathbb{P}$   $\Rightarrow$  *Home*  $\Rightarrow$   $\bigcirc$ 

# History

#### Save a URL in History to Bookmark

 $\begin{array}{c} [\text{History List}] \Leftrightarrow \text{Select a record} \Leftrightarrow \bigcirc \\ \hline \bullet & \textbf{Add Bookmark} \Leftrightarrow \textcircled{\bullet} \Rightarrow \textbf{YES} \Leftrightarrow \textcircled{\bullet} \Rightarrow \\ \hline \text{Select a folder} \Rightarrow \textcircled{\bullet} \end{array}$ 

## Check a URL in History

#### **Delete Records in History**

- To Select Delete All
- ⇒ Delete All ⇒ ⇒ Enter Security Code
- $\Rightarrow$   $\bigcirc$   $\Rightarrow$  YES  $\Rightarrow$   $\bigcirc$

# Using URL Log

#### **Use Previously Entered URLs**

[URL Entry] window  $\Rightarrow$  Select a record  $\Rightarrow$ ( $\bigcirc \Rightarrow OK \Rightarrow \bigcirc$ 

#### Edit Previously Entered URLs

 $[URL Entry] window \Rightarrow Select a record \Rightarrow$  $(<math>\bullet$ )  $\Rightarrow$  Select URL entry field  $\Rightarrow$  ( $\bullet$ )  $\Rightarrow$  Edit URL  $\Rightarrow$  ( $\bullet$ )  $\Rightarrow$  OK  $\Rightarrow$  ( $\bullet$ )

#### Send URLs by Mail

[URL Entry] window ⇔ Select a record ⇔ ⓐ ⇔ Compose Message ⇔ ● ⇒ Enter address, subject and text ⇔ ∞ ⓑ Composition (S! Mail) window opens with the URL inserted in the text

## **Delete URL Records**

# **Root Certificates**

## **Check Certificate Details**

 $\blacksquare \Rightarrow Settings \Rightarrow \textcircled{o} \Rightarrow Connection$ Settings  $\Rightarrow \textcircled{o} \Rightarrow Certificate \Rightarrow \textcircled{o} \Rightarrow$ Select a certificate  $\Rightarrow \textcircled{o}$ 

# Switch a Certificate between Valid & Invalid

Settings ⇒ ● ⇒ Connection
 Settings ⇒ ● ⇒ Certificate ⇒ ● ⇒
 Select a certificate ⇒ ● ⇒ Valid/Invalid
 ⇒ ●
 This procedure switches a valid certificate to invalid and an invalid one to valid.

# **Page Operations**

**Start Here** 

[Web Page] .....P. 6-3, P. 6-6

## **Reload Page**

press ().

[Web Page]  $\Rightarrow$   $\bigcirc$  *Reload*  $\Rightarrow$   $\bigcirc$ 

#### Save Image/Melody Files

#### Save Background Image of a Page

[Web Page]  $\Rightarrow$  (a)  $\Rightarrow$  Save File  $\Rightarrow$  (b) ( $\Rightarrow$ Background Image  $\Rightarrow$  (c)  $\Rightarrow$  Save  $\Rightarrow$  (c)  $\Rightarrow$  YES  $\Rightarrow$  (c)  $\Rightarrow$  YES or NO  $\Rightarrow$  (c) To check file properties, select Property and Send URL Links via S! Mail

[Web Page] ⇔ () ⇔ Convenient Tools ⇔ ● ⇔ Compose Message ⇔ ● ⇔ Attach URL ⇔ ● ⇔ Enter address, subject and text ⇔ ∞ E Composition (S! Mail) window opens with

Composition (S! Mail) window opens with the URL inserted in the text.

## Call a Linked Phone Number

[Web Page] ⇔ Select a phone number ⇔ ● ⇔ Voice Phone or Video Call ⇔ ● ⇔ Dial ⇔ ●

b Only available when using Yahoo! Keitai.

## Send S! Mail to a Linked E-mail Address

[Web Page]  $\Rightarrow$  Select an e-mail address  $\Rightarrow$ ()  $\Rightarrow$  Compose S! Mail  $\Rightarrow$ 

## Access URL Link

[Web Page] ⇒ Select a URL ⇒ ●

**6**-17

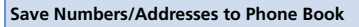

[Web Page]  $\Rightarrow$  Select a phone number/e-mail address  $\Rightarrow$  ( $\square$   $\Rightarrow$  Add to Phone Book  $\Rightarrow$  ( $\square$   $\Rightarrow$  YES  $\Rightarrow$  ( $\square$ • To Save to Handset  $\Rightarrow$  Phone  $\Rightarrow$  ( $\square$   $\Rightarrow$  Select store method  $\Rightarrow$ ( $\square$  Search Phone Book  $\Rightarrow$  Select an entry  $\Rightarrow$  ( $\square$  (twice))  $\Rightarrow$  Edit each item  $\Rightarrow$  ( $\square$  ( $\Rightarrow$ YES or NO  $\Rightarrow$  ( $\square$ ) ( $\square$  Enter entry number  $\Rightarrow$ ( $\square$ )

To Save to USIM card

 $\Rightarrow USIM \Rightarrow \textcircled{o} \Rightarrow Select store method \Rightarrow \textcircled{o} (\Rightarrow Search Phone Book \Rightarrow Select an entry \Rightarrow \textcircled{o} (twice)) \Rightarrow Edit each item \Rightarrow \textcircled{o} (twice) \Rightarrow Overwrite or Add \Rightarrow \textcircled{o}) (\Rightarrow YES \Rightarrow \textcircled{o})$ 

## Search Information by Keyword

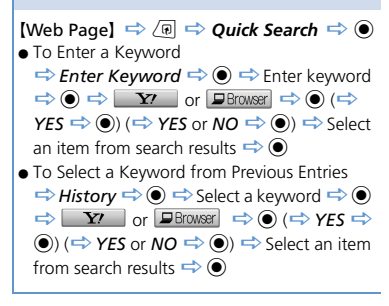

## Change Page Font Size

 $\begin{array}{c} [ Web Page ] \Leftrightarrow \overline{(e)} \ (\rightleftharpoons \textit{ Browser Settings} \\ \Rightarrow \textcircled{\bullet}) \Leftrightarrow \textbf{Change Font Size} \Leftrightarrow \textcircled{\bullet} \Leftrightarrow \\ \\ Select a font size \Leftrightarrow \textcircled{\bullet} \end{array}$ 

Only available when the page view is *Small Screen* in PC Site Browser.

#### Zoom In/Out

[Web Page]  $\Rightarrow$  ( $\mathbb{R} \Rightarrow$  Zoom  $\Rightarrow$  ( $\mathbb{R} \Rightarrow$  Select a magnification  $\Rightarrow$  ( $\mathbb{R}$ )

Zoom is only available when PC Site Browser is set to PC Screen.

#### Jump to Top/End of a Page

[Web Page] ⇔ (n) ⇔ Convenient Tools ⇔ ● ⇔ Head of Sentence or End of Sentence ⇒ ●

#### **Change Character Code**

[Web Page]  $\Rightarrow$  ( $\blacksquare$   $\Rightarrow$  Convenient Tools  $\Rightarrow$  ( $\blacksquare$   $\Rightarrow$  Change CHR Code  $\Rightarrow$  ( $\blacksquare$   $\Rightarrow$ Select a character code  $\Rightarrow$  ( $\blacksquare$ ) Use this procedure when characters of a

page are illegible.

#### Play Flash<sup>®</sup> from the Beginning

 [Web Page]
 ⇒
 (m)
 ⇒
 Convenient Tools

 ⇒
 ●
 ⇒
 Replay
 ⇒
 ●

 [b] Only available when using Yahoo! Keitai.

#### Check Title, URL or Certificate of a Page

[Web Page]  $\Rightarrow$  ( $\overrightarrow{e}$ )  $\Rightarrow$  Convenient Tools  $\Rightarrow$ ( $\overrightarrow{e}$ )  $\Rightarrow$  Site Info  $\Rightarrow$  ( $\overrightarrow{e}$ )  $\Rightarrow$  Title, URL or Certificate  $\Rightarrow$  ( $\overrightarrow{e}$ )

#### Show Key Guidance

[Web Page] ⇒ (n) ⇔ Help ⇔ ) Only available when using PC Site Browser.

# **Bookmarks & Saved Pages**

# Start Here

| [Bookmark Folder List] | P. 6-13 |
|------------------------|---------|
| [Bookmark List]        | P. 6-13 |
| [Saved Pages List]     | P. 6-14 |

# Bookmarks

## Edit a Title

[Bookmark List]  $\Rightarrow$  Select a bookmark  $\Rightarrow$ ( $\blacksquare \Rightarrow$  Edit Title  $\Rightarrow \bigcirc \Rightarrow$  Edit title  $\Rightarrow \bigcirc$ 

## Edit a URL

 $\begin{array}{c} [\mathsf{Bookmark \ List}] \Leftrightarrow \mathsf{Select \ a \ bookmark \ } \\ \hline @ \Leftrightarrow \textit{Edit \ URL \ } \textcircled{\textcircled{O}} \Leftrightarrow \mathsf{Edit \ URL \ } \textcircled{\textcircled{O}} \end{array}$ 

## Send a Bookmark by Mail

[Bookmark List] ⇒ Select a bookmark ⇒
 (a) ⇒ Compose Message or Attach to Mail
 (b) ⇒ Enter address, subject and text
 (c) ⇒ Enter address, subject and text
 (c) ⇒ Enter address, subject and text
 (c) ⇒ Enter address, subject and text
 (c) ⇒ Enter address, subject and text
 (c) ⇒ Enter address, subject and text
 (c) ⇒ Enter address, subject and text
 (c) ⇒ Enter address, subject and text
 (c) ⇒ Enter address, subject and text
 (c) ⇒ Enter address, subject and text
 (c) ⇒ Enter address, subject and text
 (c) ⇒ Enter address, subject and text
 (c) ⇒ Enter address, subject and text
 (c) ⇒ Enter address, subject and text
 (c) ⇒ Enter address, subject and text
 (c) ⇒ Enter address, subject and text
 (c) ⇒ Enter address, subject and text
 (c) ⇒ Enter address, subject and text
 (c) ⇒ Enter address, subject and text
 (c) ⇒ Enter address, subject and text
 (c) ⇒ Enter address, subject and text
 (c) ⇒ Enter address, subject and text
 (c) ⇒ Enter address, subject and text
 (c) ⇒ Enter address, subject and text
 (c) ⇒ Enter address, subject and text
 (c) ⇒ Enter address, subject and text
 (c) ⇒ Enter address, subject and text
 (c) ⇒ Enter address, subject and text
 (c) ⇒ Enter address, subject and text
 (c) ⇒ Enter address, subject and text
 (c) ⇒ Enter address, subject and text
 (c) ⇒ Enter address, subject and text
 (c) ⇒ Enter address, subject and text
 (c) ⇒ Enter address, subject address, subject address, subject address, subject address, subject address, subject address, subject address, subject address, subject address, subject address, subject address, subject address, subject address, sub

#### **Check Number of Bookmarks**

[Bookmark Folder List] / [Bookmark List] ⇒ ∠ → No. of Bookmarks ⇒ ●

The total number of bookmarks can be checked from Bookmark Folder List and the number of bookmarks in a folder can be checked from Bookmark List.

### Create a Folder

[Bookmark Folder List]  $\Rightarrow$  ( $\mathbb{P} \Rightarrow Add$ Folder  $\Rightarrow \odot \Rightarrow$  Enter folder name  $\Rightarrow \odot$ 

## Edit a Folder Name

 $[Bookmark Folder List] \Leftrightarrow Select a folder$  $\Rightarrow \bigcirc \bigcirc \Rightarrow Edit Folder Name \Rightarrow \bigcirc \Rightarrow Edit folder name \Rightarrow \bigcirc$ 

### **Change Order of Folders**

 $\begin{array}{c} [\mathsf{Bookmark Folder List}] \Leftrightarrow \mathsf{Select a folder} \\ \Leftrightarrow & \textcircled{\texttt{R}} \Leftrightarrow \mathsf{Sort Folder} \Leftrightarrow \textcircled{\texttt{O}} \Leftrightarrow \mathsf{Select a} \\ \mathsf{position} \Leftrightarrow \textcircled{\texttt{O}} \end{array}$ 

The order of Preset folders cannot be changed.

## Move Bookmarks to a Different Folder

[Bookmark List]  $\Rightarrow$  Select a bookmark  $\Rightarrow$ 

- To Select Move This
   ⇒ Move This ⇒ ⇒ Select a destination folder ⇒ ⇒ YES ⇒ ●
- To Select *Move Selected*

➡ Move Selected ➡ ● ➡ Select a

destination folder  $\Rightarrow$   $\bigcirc$   $\Rightarrow$  Select bookmarks

- $\Rightarrow \bigcirc \Rightarrow \boxdot \Rightarrow \forall FS \Rightarrow \bigcirc$
- To Select Move All
   ⇒ Move All ⇒ ⇒ Select a destination folder ⇒ ⇒ YES ⇒ ●

### Delete a Folder

[Bookmark Folder List] ⇒ Select a folder ⇒ (a) ⇒ Delete Folder ⇒ ) ⇒ Enter Security Code ⇒ ) ⇒ YES ⇒ ) [] This procedure also deletes all the bookmarks saved in the folder.

**6**-19

## **Delete Bookmarks**

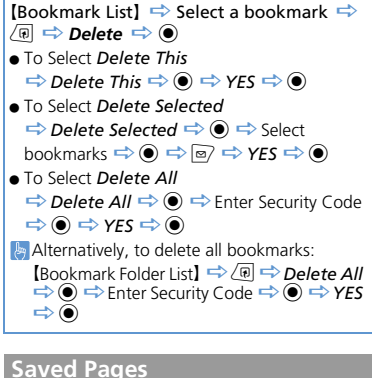

# Saveu rag

#### Edit a Title

```
 [Saved Pages List] \Rightarrow Select a saved page 
\Rightarrow (10) \Rightarrow Edit Title \Rightarrow (10) \Rightarrow Edit title \Rightarrow (10) = Control Control
```

#### **Protect Saved Pages**

 $[Saved Pages List] \Rightarrow Select a saved page$  $\Rightarrow \langle \overline{\mathfrak{q}} \Rightarrow Protect ON/OFF \Rightarrow \bigcirc$ 

```
Use this procedure to toggle saved pages between protected and unprotected.
```

#### **Check Number of Saved Pages**

 $[Saved Pages List] \Rightarrow \bigcirc \mathbb{P} \Rightarrow No. of Pages$  $\Rightarrow \bigcirc$ 

#### **Delete Saved Pages**

 $\begin{bmatrix} \text{Saved Pages List} \end{bmatrix} \Rightarrow \text{Select a saved page} \\ \Rightarrow \boxed{\texttt{P}} \Rightarrow \textbf{Delete} \Rightarrow \textcircled{O} \\ \hline \Rightarrow \text{Delete This} \Rightarrow \textcircled{O} \Rightarrow \text{YES} \Rightarrow \textcircled{O} \\ \hline \Rightarrow \text{Delete This} \Rightarrow \textcircled{O} \Rightarrow \text{YES} \Rightarrow \textcircled{O} \\ \hline \Rightarrow \text{Delete This} \Rightarrow \textcircled{O} \Rightarrow \text{Select Saved} \\ \Rightarrow \text{Delete Selected} \Rightarrow \textcircled{O} \Rightarrow \text{Select saved} \\ \hline \Rightarrow \text{Delete Selected} \Rightarrow \textcircled{O} \Rightarrow \text{Select saved} \\ \hline \Rightarrow \text{Delete All} \Rightarrow \textcircled{O} \Rightarrow \text{YES} \Rightarrow \textcircled{O} \\ \hline \Rightarrow \text{Delete All} \Rightarrow \textcircled{O} \Rightarrow \text{Enter Security Code} \\ \Rightarrow \textcircled{O} \Rightarrow \text{YES} \Rightarrow \textcircled{O} \\ \hline \Rightarrow \text{Protected Saved Pages cannot be deleted}. \\ \hline \end{bmatrix}$ 

# Camera

| Overview               | 7-2  |
|------------------------|------|
| Viewfinder Indicators  | 7-3  |
| Switching Cameras      | 7-5  |
| Capturing Still Images | 7-6  |
| Capturing Still Images | 7-6  |
| Recording Videos       | 7-9  |
| Recording Videos       | 7-9  |
| Various Features       | 7-12 |
| Using Smile Mode       | 7-12 |
| Continuous Shooting    | 7-12 |
| Add Frames to Images   | 7-13 |
| Auto Timer             | 7-13 |
| Panoramic Shooting     | 7-13 |
| Speed Movie            | 7-14 |
| Chance Capture         | 7-14 |
| Recording Only Sound   | 7-15 |
| Advanced Features      | 7-16 |
| During Shooting        | 7-16 |
| After Shooting         | 7-16 |

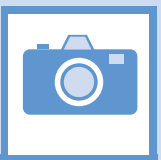

Capture still images and record videos with handset camera.

# **Capture Still Images/Videos**

Send by S! Ma

SoftBank

Handsets

# Wide Range of Image Sizes

Select image size accordingly. Use small sizes for S! Mail attachments and larger sizes for saving high resolution images.

# Photo Modes

Select a mode suited to the subject/scene such as Portrait, Scenery and Sports mode.

Non-SoftBank

Mobile Phones

# Various Features

Features include: Auto Timer Continuous Shooting Adding Frames (P. 7-12, P. 7-13)

## Smile Mode

Shutter automatically releases when Camera detects a smile (P. 7-12).

PCs

- Still images are saved in JPEG format and videos in MPEG4 format.
- Clean the lens with soft cloth. Fingerprints or grime on the lens may result in blurred images.
- Handset movement during shooting may cause image blurring when Shake Correction is *OFF*. Setting Shake Correction to *Auto* is recommended.
- Although Camera is made with high-precision technology, some pixels may appear brighter and some darker.
- Shooting or saving images when handset is warm may affect image quality.
- Exposing the lens to direct sunlight for an extended period may result in discoloration of photo images.
- Shutter click and Auto Timer tone sound at a fixed volume even in Manner Mode.

7

# **Viewfinder Indicators**

Landscape View (Share Style/Touch Style)

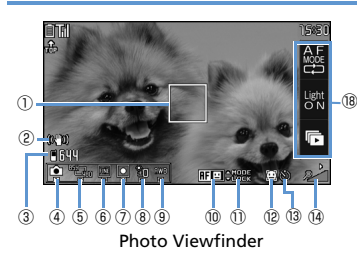

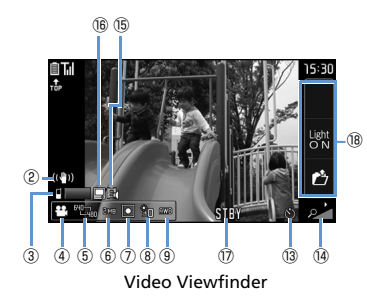

# **Portrait View** (Communication Style) 1 AF C CHODE 6 7 8 9 3 4 (5) 14 (13) Photo Viewfinder (16) (15) () () (17) E 🔲 🖻 🖬 STBY 6789 (14) 3 4 (5) 13 Video Viewfinder

| 1 | Focus Frame (Still Images)<br>A white frame appears for Auto Focus.<br>Focus Frame is green when focus is locked,<br>and red if focusing failed.                                             |
|---|----------------------------------------------------------------------------------------------------|
| 2 | Shake Correction<br>(ଖ୍ୟିଆ) Auto                                                                                                    |
| 8 | Storage Location (Still Image)<br>Handset<br>Storage Capacity (Still Image) <sup>1</sup><br>White number: 11 or more files<br>Yellow number: 10 or less files<br>Red number: No memory space |
|   | Storage Location (Video)<br>Handset<br>Storage Capacity (Video) <sup>1</sup><br>Blue: 500 KB or more<br>Yellow: Less than 500 KB<br>Red: No memory space                                     |
| 4 | Camera Mode<br>→ Movie Mode<br>→ Speed Movie<br>→ Chance Capture<br>→ Photo Mode<br>→ Auto Continuous Shooting<br>→ Manual Continuous Shooting<br>→ Voice Mode<br>→ Panorama Cap. Mode       |

7 Camera

Ô

# **Overview**

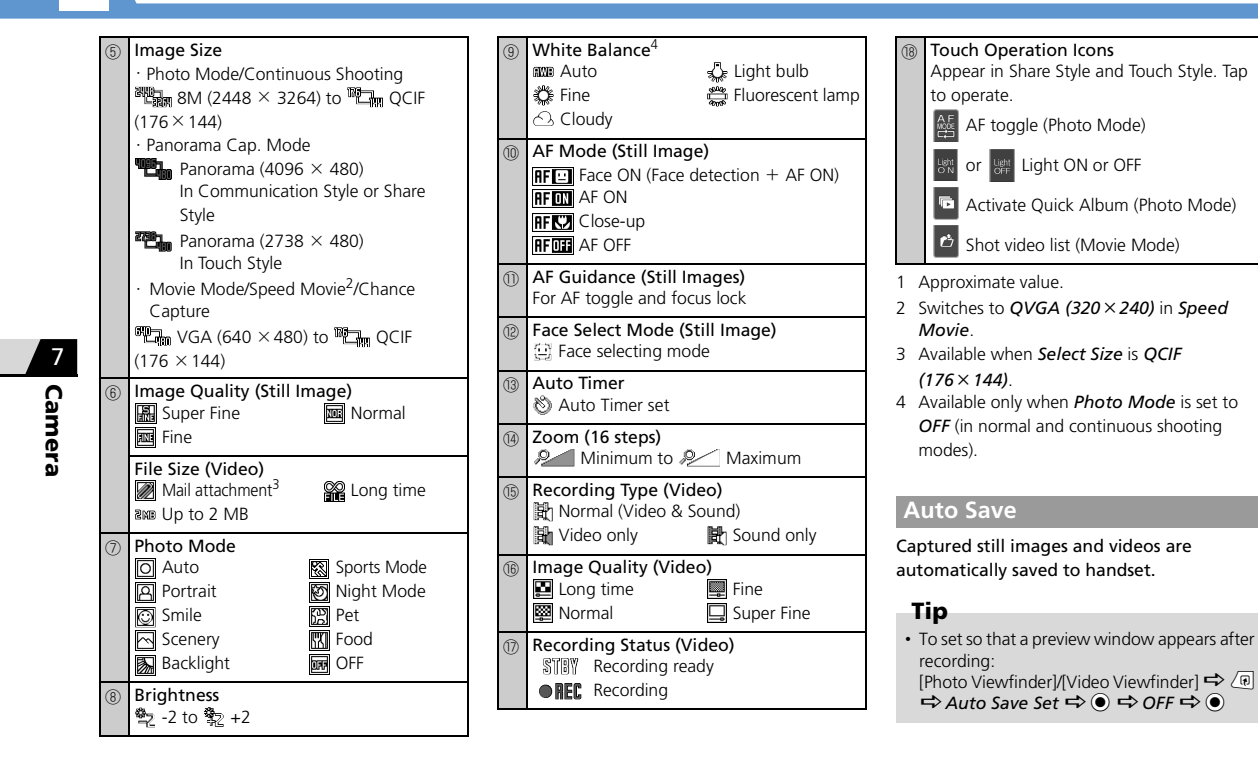

# Shake Correction

Camera is equipped with Shake Correction. This function reduces camera shake in 6 axial directions for still images and 4 axial directions for videos taken with the rear camera.

Set Shake Correction off when not needed.

# **Switching Cameras**

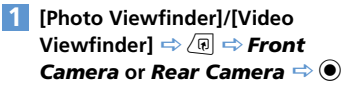

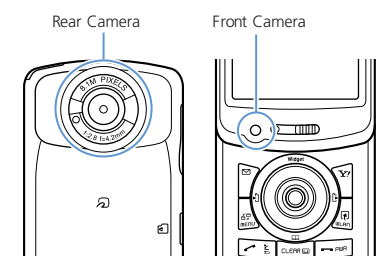

# **Rear Camera**

Use for people, animals and scenery. Image appearing on Display appear as seen.

# **Front Camera**

Use to photograph yourself. Image appearing on Display is in mirror display, but the saved image is displayed normally.

# **Capturing Still Images**

# **Capturing Still Images**

Image: Second second secon

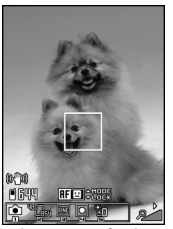

Photo Viewfinder

# 2 Frame image in Viewfinder ⇒ ●

When the focus locks, Focus Frame turns green and shutter is released. Image is automatically saved.

# Tip

• Alternatively, press and hold Luck to activate Camera in Photo Mode.

# Photo Preview Window

Appears when *Auto Save Set* is set to *OFF*. Press • to save image.

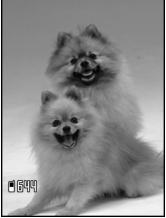

Photo Preview Window

■ To Discard Image and Return to Viewfinder ⇒ CEAR ⇒ YES ⇒ ●

# Tip

- Attach still images to S! Mail or set as wallpaper (P. 7-16, P. 7-17).
- Still images are saved to My Picture in Data Folder. The storage location can be changed to memory card (P. 14-22).
- Shutter clicks even if focusing fails and Focus Frame turns red.

# **Operations in Viewfinder**

| AF Change                     | ٥                                                                                                    |
|-------------------------------|----------------------------------------------------------------------------------------------------|
| AF Lock                       | © or half-press  ∎ <sub>Locк</sub>                                                                                                    |
| Light                         |                                                                                                    |
| Face Select Mode <sup>1</sup> | Press and hold<br>• Press<br>Press<br>or<br>ress and hold<br>or<br>Press and hold<br>or<br>Press and hold<br>or<br>Press and hold<br>or<br>Press and hold<br>or<br>Press and hold<br>Press<br>Press |
| Zoom In                       | •                                                                                                    |
| Zoom Out                      | 0                                                                                                    |
| Open Menu                     |                                                                                                    |
| Toggle Camera Mode            |                                                                                                    |
| Select Size                   | 2                                                                                                    |
| Quality Setting               | 3                                                                                                    |
| Photo Mode                    | 4                                                                                                    |
| Adjust Brightness             | 5                                                                                                    |
| White Balance <sup>2</sup>    | 6                                                                                                    |
| Help                          | 0                                                                                                    |

1 Available when AF is set to *Face ON*.

2 Available when Photo Mode is set to OFF.

# **Capturing Still Images**

# In Touch Style

# 1 ⊡<sub>⊽ታ-</sub> 🔿 Camera

2 Frame image in Viewfinder ⇒ Press in Purk

> When the focus locks, Focus Frame turns green and shutter is released. Image is automatically saved.

## To Use Zoom

(Zoom Out) or ↓uLAN(Zoom In)

# Tip

 Photo Preview window appears when Auto Save Set is set to OFF.
 Tap som to save image.

# **Operations in Viewfinder**

Tap Display to open Pallet. Tap items in Pallet to set shooting conditions.

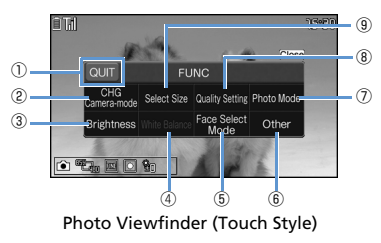

Tap area outside Pallet to close Pallet.

- QUIT or BACK
   CHG Camera-mode
   Brightness
   White Balance<sup>1</sup>
  - Face Select Mode<sup>2</sup>

## 6 Other

- Front or Rear Camera
- Camera Settings : Effect, Flicker or Smile Level
- Auto Timer
- Select Frame
- Save Settings : Auto Save Set or Select to Save
- Shake Correction
- Icon Always Show

⑦ Photo Mode

- Quality Setting
- 9 Select Size
- 1 Available when *Photo Mode* is set to *OFF*.
- 2 Toggle Face Select Mode and Normal
  - Mode. Available when AF is set to Face ON.

# **Capturing Still Images**

# More Features

# Advanced

#### **During Shooting**

- Use Camera Menu
- Switch Color Modes
- Reduce Flicker
- Check Storage Capacity
- Set Shake Correction

(**P**. 7-16)

### After Shooting

- Zoom In/Out
- Upload Still Image to Blog
- Send Still Image with Graphic Mail
- Send Still Image by Mail
- Show Mirror Image of Shot Still Image
- Save Mirror Image of Shot Still Image
- Show Shot Still Image in Standby

(**Þ** P. 7-16)

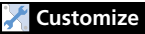

#### **Camera Settings**

- Set Shutter Sound
- Set Display for Landscape View Shooting

(**Þ** P. 14-22)

## File Storage

• Set Storage Location for Still Images

(**Þ** P. 14-22)

7

Camera

# **Recording Videos**

# **Recording Videos**

Movie
Movie
Mode ⇔ ●

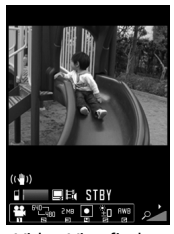

Video Viewfinder

2 Frame image in Viewfinder ⇒ ● Recording starts.

3 🔘

Recording ends. Video is automatically saved.

# Video Preview Window

Appears when *Auto Save Set* is set to *OFF*. Press • to save video.

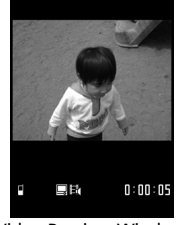

Video Preview Window

■ To Discard the Recording and Return to Viewfinder ⇒ CLEAR ⇒ YES ⇒ ●

Tip

• Video is saved to Videos in Data Folder. The storage location can be changed to memory card (P. 14-22).

# **Operations in Video Viewfinder**

| Zoom In            | $\odot$ |
|--------------------|---------|
| Zoom Out           | $\odot$ |
| Light              |         |
| Open Menu          |         |
| Toggle Camera Mode |         |
| Select Size        | 2       |
| File Size Setting  | 3       |
| Photo Mode         | 4       |
| Adjust Brightness  | 5       |
| White Balance      | 6       |
| Help               | 0       |

# Tip

• Key operation tones may be recorded if you adjust zoom, etc. while recording a video.

7 Camera
# **Recording Videos**

# In Touch Style

- 1 ⊡<sub>⊽ታ-</sub> ⇒ Camera
- 2 Tap Display to open Pallet ⇒ CHG Camera-mode ⇒ Movie Mode
- Frame image in Viewfinder ⇔ ▷LOCK Recording starts.
  - To Use Zoom <sup>1</sup><sub>マナ-</sub> (Zoom Out) or J<sub>ULAN</sub> (Zoom In)

# 4 P<sub>LOCK</sub>

Recording ends. Video is automatically saved.

Tip

Camera

- Video Preview window appears when Auto Save Set is set to OFF. Tap sure to save video.
   Key operation tones may be recorded if you
- adjust zoom, etc. while recording a video.

#### **Operations in Video Viewfinder**

Tap Display to open Pallet. Tap items in Pallet to set shooting conditions.

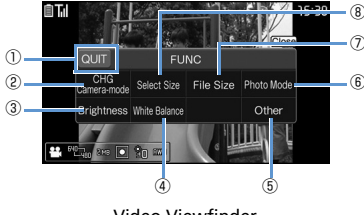

Video Viewfinder

Tap area outside Pallet to close Pallet.

| 1 | QUIT or BACK                                                                                                    |  |
|---|----------------------------------------------------------------------------------------------------|--|
| 2 | CHG Camera-mode                                                                                                    |  |
| 3 | Brightness                                                                                                    |  |
| 4 | White Balance                                                                                                    |  |
| 5 | Other  Front or Rear Camera Quality Setting Camera Settings: Effect or Flicker Auto Timer Save Settings: Auto Save Set, Select to Save or Movie Type Set Shake Correction Icon Always Show |  |
| 6 | Photo Mode                                                                                                    |  |

File Size

⑧ Select Size

# **Recording Videos**

# More Features

## Advanced

#### **During Shooting**

- Use Camera Menu
- Set Image Quality
- Switch Color Modes
- Reduce Flicker
- Check Storage Capacity
- Change Video Type
- Set Shake Correction

#### (**Þ** P. 7-16)

#### After Shooting

- Upload Video to Blog
- Send Video by Mail
- Show Recorded Video in Standby
- Edit Title of Video

(**Þ** P. 7-16)

# 🔀 Customize

#### Video Settings

Set Shutter Sound

Set Display for Landscape View Shooting

(**>** P. 14-22)

#### File Storage

Set Storage Location for Videos

(**>** P. 14-22)

# **Using Smile Mode**

Camera automatically detects a smile and automatically releases the shutter.

[Photo Viewfinder] ⇒ 4 ⇒ ⇔ ⇔

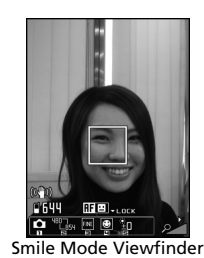

## Frame image in Viewfinder 🔿 🔘

When the person in Focus Frame smiles, the shutter is automatically released. flashes while the smile is being detected. Image is automatically saved.

# **Continuous Shooting**

Shoot up to 20 still images continuously. Automatic continuous shooting mode: Automatically shoots a set number of images at set intervals after you release the shutter. Manual continuous shooting mode: Shoots a set number of images, each of which is shot by releasing the shutter manually.

- See P. 14-22 for details on setting interval/ number of shots for Continuous Shooting.

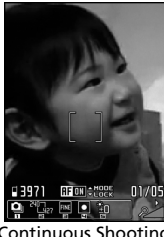

Continuous Shooting Viewfinder (Manual)

Frame image in Viewfinder 🗢 🖲

Image is automatically saved.

#### **Thumbnail Preview Window**

Appears when *Auto Save Set* is set to *OFF*. Press and hold *Set*, *Save* or *Mirror Save* and press *to save all still images*.

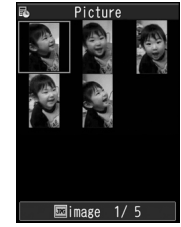

Thumbnail Preview Window

■ To Discard Shot Images and Return to Viewfinder

 $\Rightarrow$  CLEAR  $\Rightarrow$  YES  $\Rightarrow$   $\bigcirc$ 

## Tip

· Image size can only be set to the following:

- Communication Style: WQVGA, QVGA V. or QCIF
- Share Style: WQVGA, QVGA or QCIF

0

- [Photo Viewfinder] ⇔ () ⇔
  Select Frame ⇔ ) ⇔ Select a folder ⇔ ) ⇔ Select a frame ⇔
  ●
- 2 Compose image in the frame ⇔ Image is automatically saved.

# Framed Image Preview Window

Appears when *Auto Save Set* is set to *OFF*. Press • to save image.

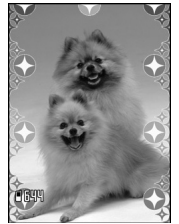

Framed Image Preview Window

■ To Discard Shot Images and Return to Viewfinder ⇒ (\[action \] → YES ⇒ (●)

# **Auto Timer**

- Auto Timer returns to **OFF** after shooting.
- 2 ON 🗢 ◉ 🗢 Enter time 🔿 ◉
  - Frame image in Viewfinder ⇒ Auto Timer starts countdown, and Camera Indicator flashes. About five seconds before shooting, a countdown tone sounds and Illumination flashes rapidly.

To stop Auto Timer, press or CLEAR.

- For Still Images Images are automatically saved.
- For Videos

۲

Recording ends. Videos are automatically saved.

## Tip

 To shoot manually during Auto Timer countdown, press ● or ■<sub>Lock</sub>.

# **Panoramic Shooting**

Create a single panorama shot by moving handset horizontally while shooting.

- Up and down handset movements may cause blurred images.
- Subject image may blur depending on the subject or if the subject is moving.

#### 1 [Photo Viewfinder]/[Video Viewfinder] ⇔ 1 ⇔ 云 ⇔ ⊙

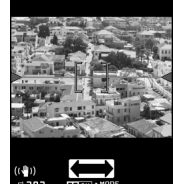

Panorama Cap. Window

Camera

# **Various Features**

2

**Display one end of subject**  $\Rightarrow$  **(e)** Panorama shooting starts.

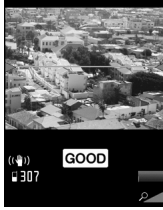

Panorama Shooting

Pan horizontally (left or right) using green line as a guide. Maintain even speed, making sure GOOD appears. If FAST appears, image may not be captured properly.

# 3 🔘

Panorama shooting ends. Image is automatically saved. Shooting automatically ends if the maximum storable capacity is reached.

# **Speed Movie**

Use to check fast-moving subjects. Video is played back in slow-motion.

Available in Touch Style.

# 1 ⊡<sub>⊽ז-</sub> 🗢 Camera

2 Tap Display to open Pallet ⇒ CHG Camera-mode ⇒ Speed Movie

4 DLOCK
 Recording ends.
 Video is automatically saved.

# Tip

- · Audio is not recorded.
- · Zoom is unavailable.
- Available only for Rear Camera.

# **Chance Capture**

Continue recording video even when memory is full.

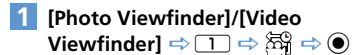

2 Frame image in Viewfinder ⇒ ●
 Recording starts.
 When the available recording time is over, the remaining time indication flashes.

# 3 🔘

Recording ends. Video is automatically saved.

# Note

 When recorded video exceeds available memory, handset saves the maximum recordable time from the end of recording. Initial portion is deleted.

# **Recording Only Sound**

Record only audio in Movie Mode (Voice Mode).

[Photo Viewfinder]/[Video Viewfinder] ⇒ 1 ⇒ ♥ ⇒ ●

2 🔘

Ô

Recording starts.

3 🔘

Recording ends. Video is automatically saved.

## Tip

# More Features

# 💿 Advanced

#### After Shooting

- View Images
- Save One Frame
- Save Only Selected Images
- Save as Animation
- Open an Image as Mirror Image
- Attach to Mail
- Change Frame before Saving Image

(**P**. 7-17)

# 🔀 Customize

#### **Camera Settings**

- Set Level of Smile for Smile Mode
- Set Interval for Continuous Shooting
- Set Number of Shots for Continuous Shooting

(> P. 14-22)

#### File Storage

Set Storage Location for Still Images/Videos

(**Þ** P. 14-22)

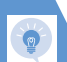

# **Advanced Features**

# **During Shooting**

#### **Start Here**

| [Photo Viewfinder] | P. | 7-6 |
|--------------------|----|-----|
| [Video Viewfinder] | P. | 7-9 |

#### Use Camera Menu

[Photo Viewfinder] / [Video Viewfinder]  $\Rightarrow \boxdot$  Select an item  $\Rightarrow \odot$ 

#### Set Image Quality

[Video Viewfinder]  $\Rightarrow$  ( $\mathbb{P} \Rightarrow$  **Quality** Setting  $\Rightarrow$  ( $\mathbb{O} \Rightarrow$  Select an item  $\Rightarrow$  ( $\mathbb{O}$ )

#### Switch Color Modes

 [Photo Viewfinder] /[Video Viewfinder]

 ⟨@ ⇔ Camera Settings ⇔ ● ⇔ Effect ⇔

 ● ⇔ Full Color, Sepia or Monochrome ⇔

 ●

#### **Reduce Flicker**

[Photo Viewfinder] / [Video Viewfinder] ⇒ ⓓ ⇔ Camera Settings ⇔ ● ⇒ Flicker ⇒ ● ⇒ Auto, Mode 1 (50Hz) or Mode 2 (60Hz) ⇔ ●

#### **Check Storage Capacity**

[Photo Viewfinder]/[Video Viewfinder] ⇔ (Photo Viewfinder] ↔ (Photo Viewfinder] ↔ (Photo Viewfinder] ↔ (Photo Viewfinder] ↔

#### Change Video Type

[Video Viewfinder] ⇔ (P) ⇔ Movie Type Set ⇔ (●) ⇔ Normal, Video or Voice ⇔ (●)

#### Set Shake Correction

[Photo Viewfinder]/[Video Viewfinder] ⇔ (n) ⇔ Shake Correction ⇔ ● ⇔ Auto or OFF ⇔ ●

# **After Shooting**

#### Start Here

| [Photo Preview] window        | P. 7-6  |
|-------------------------------|---------|
| [Video Preview] window        | P. 7-9  |
| [Thumbnail Preview] window    | P. 7-12 |
| [Framed Image Preview] window | P. 7-13 |

#### Zoom In/Out

#### Upload Still Image/Video to Blog

[Photo Preview] window/ [Video Preview] window  $\Rightarrow \textcircled{o} \Rightarrow Blog Cont. or Blog$  $Contribution <math>\Rightarrow \textcircled{o} (\Rightarrow Attach Mail, QVGA$  $Scale Down or VGA Scale Down <math>\Rightarrow \textcircled{o}) \Rightarrow$ Compose S! Mail  $\Rightarrow \textcircled{o}$ [Save your blog e-mail address to Blog/Mail Member beforehand (P. 5-4).

Video files exceeding the size limit are not uploaded to a blog.

#### Send Still Image with Graphic Mail

[Photo Preview] window ⇔ ⊠ ⇔ Insert Image ⇔ ● ⇔ Insert Mail or SubQCIF Scale Down ⇔ ● ⇔ Create Graphic Mail ⇔ ⊠

#### Send Still Image/Video by Mail

 [Photo Preview] window/ [Video Preview] window
 Ivideo Preview] window

 window
 Ivideo Preview]

 Message
 Ivideo Preview]

 Message
 Ivideo Preview]

 Own or VGA Scale Down
 Ivideo Preview]

 Compose S! Mail
 Ivideo Preview]

 Ivideo Preview]
 Ivideo Preview]

 Ivideo Preview]
 Ivideo Preview]

 Ivideo Preview]
 Ivideo Preview]

 Ivideo Preview]
 Ivideo Preview]

 Ivideo Preview]
 Ivideo Preview]

 Ivideo Preview]
 Ivideo Preview]

 Ivideo Preview]
 Ivideo Preview]

 Ivideo Preview]
 Ivideo Preview]

 Ivideo Preview]
 Ivideo Preview]

 Ivideo Preview]
 Ivideo Preview]

 Ivideo Preview]
 Ivideo Preview]

 Ivideo Preview]
 Ivideo Preview]

 Ivideo Preview]
 Ivideo Preview]

 Ivideo Preview]
 Ivideo Preview]

 Ivideo Preview]
 Ivideo Preview]

 Ivideo Preview]
 Ivideo Preview]

 Ivideo Preview]
 Ivideo Preview]

 Ivideo Preview]
 Ivideo Preview]

 Ivideo Preview]
 Ivideo Preview]

# **Advanced Features**

Show Mirror Image of Shot Still Image

[Photo Preview] window ⇔ () ⇔ *Mirror Display* ⇔ ●

#### Save Mirror Image of Shot Still Image

[Photo Preview] window ⇔ () ⇔ *Mirror* Save ⇔ ●

#### Show Shot Still Image in Standby

[Photo Preview] window  $\Rightarrow$  ( $\overline{e}$ )  $\Rightarrow$  Set as Display  $\Rightarrow$  ( $\overline{e}$ )  $\Rightarrow$  Stand-by Display  $\Rightarrow$  ( $\overline{e}$ )  $\Rightarrow$  Select a layout  $\Rightarrow$  ( $\overline{e}$ )  $\Rightarrow$  Check preview  $\Rightarrow$  ( $\overline{e}$ )

#### Show Recorded Video in Standby

[Video Preview] window ⇔ () ⇔ Set as Stand-by ⇔ ●

#### Edit Title of Video

[Video Preview] window  $\Rightarrow$  (F)  $\Rightarrow$  *Edit Title*  $\Rightarrow$  (O)  $\Rightarrow$  Edit title  $\Rightarrow$  (O)

#### View Images

[Thumbnail Preview] window ⇔ Select an image ⇔ Press ⊕ to switch to the previous/next image.

#### Save One Frame

[Thumbnail Preview] window ⇔ Select an image ⇔ ● ⇔ ☞ ⇔ Save or Mirror Save ⇔ ●

#### Save Only Selected Images

[Thumbnail Preview] window  $\Rightarrow$  Select an image  $\Rightarrow$  (O)  $\Rightarrow$  Repeat the same step  $\Rightarrow$ (O)  $\Rightarrow$  Save or Mirror Save  $\Rightarrow$  (O) [O] Select a checked image and press (O) to

cancel the selection.

#### Save as Animation

[Thumbnail Preview] window  $\Rightarrow$  ( $\mathbb{B}$   $\Rightarrow$ Store All&Anime  $\Rightarrow$  ( $\mathbb{O}$   $\Rightarrow$  Save or Mirror Save  $\Rightarrow$  ( $\mathbb{O}$   $\Rightarrow$  Select a destination  $\Rightarrow$  ( $\mathbb{O}$ )

#### Open an Image as Mirror Image

[Thumbnail Preview] window ⇔ () ⇔ Mirror Display ⇔ ●

#### Attach to Mail

[Thumbnail Preview] window ⇔ Select an image ⇔ (twice) ⇔ Attach Image ⇔ ● (⇔ Attach Mail/QVGA Scale Down ⇔ ●) ⇔ Compose S! Mail ⇔

#### Change Frame before Saving Image

[Framed Image Preview] window  $\Rightarrow$  ( $\overline{e}$ )  $\Rightarrow$ Change Frame  $\Rightarrow$  ( $\overline{e}$ )  $\Rightarrow$  Select a folder  $\Rightarrow$ ( $\overline{e}$ )  $\Rightarrow$  Select a frame  $\Rightarrow$  (twice)

# TV

| About TV                                                                                                    | . 8-2                                                                        |
|----------------------------------------------------------------------------------------------------|------------------------------------------------------------------------------|
| TV Antenna                                                                                                    | 8-3                                                                          |
| Initial Setup                                                                                                    | 8-3                                                                          |
| TV Windows                                                                                                    | 8-4                                                                          |
| Watching TV                                                                                                    | . 8-6                                                                        |
| Time Shift Playback While Watching                                                                                                    | 8-7                                                                          |
| Data Broadcasts (Japanese)                                                                                                    | 8-8                                                                          |
| Program Guide                                                                                                    | 8-9                                                                          |
| Recording/Playing Programs                                                                                                    | 8-11                                                                         |
| Recording Programs                                                                                                    | 8-11                                                                         |
| Playing Recorded Programs                                                                                                    | 8-11                                                                         |
|                                                                                                    |                                                                              |
| View/Record Timer                                                                                                    | 8-14                                                                         |
| View/Record Timer<br>Setting View Timer                                                                                                    | <b>8-14</b><br>8-14                                                          |
| View/Record Timer<br>Setting View Timer<br>Setting Record Timer                                                                                                    | <b>8-14</b><br>8-14<br>8-14                                                  |
| View/Record Timer<br>Setting View Timer<br>Setting Record Timer<br>Advanced Features                                                                                        | 8-14<br>8-14<br>8-14<br>8-14<br>8-16                                         |
| View/Record Timer<br>Setting View Timer<br>Setting Record Timer<br>Advanced Features<br>Channel Settings                                                                    | 8-14<br>8-14<br>8-14<br>8-16<br>8-16                                         |
| View/Record Timer<br>Setting View Timer<br>Setting Record Timer<br>Advanced Features<br>Channel Settings<br>Watching TV                                                     | 8-14<br>8-14<br>8-14<br>8-16<br>8-16<br>8-16                                 |
| View/Record Timer<br>Setting View Timer<br>Setting Record Timer<br>Advanced Features<br>Channel Settings<br>Watching TV<br>Data Broadcasts                                  | 8-14<br>8-14<br>8-14<br>8-16<br>8-16<br>8-16<br>8-16                         |
| View/Record Timer                                                                                                    | 8-14<br>8-14<br>8-14<br>8-16<br>8-16<br>8-16<br>8-16<br>8-16<br>8-17         |
| View/Record Timer<br>Setting View Timer<br>Setting Record Timer<br>Advanced Features<br>Channel Settings<br>Watching TV<br>Data Broadcasts<br>TV Link<br>Recording Programs | 8-14<br>8-14<br>8-14<br>8-16<br>8-16<br>8-16<br>8-16<br>8-17<br>8-17         |
| View/Record Timer                                                                                                    | 8-14<br>8-14<br>8-16<br>8-16<br>8-16<br>8-16<br>8-16<br>8-17<br>8-17<br>8-17 |

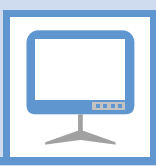

Handset supports One Seg Digital TV for cellular phones.

One Seg is available only in Japan.

# One Seg

One Seg is a digital TV broadcasting service for mobile devices. It uses one segment of the terrestrial digital band for TV and data broadcasts that you enjoy at home, on your handset.

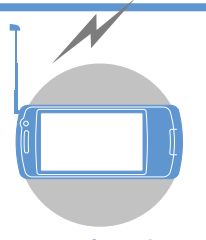

Watch TV in Widescreen

#### Data Broadcasts

Enjoy data broadcasts while watching TV. Access program-related information and even participate in the program (P. 8-8).

#### **Record Programs**

Record a program on memory card while viewing it and enjoy it again at a later time (P. 8-11).

#### View and Record Timer

Book programs you want to view/record. Program Guide can be used for booking programs (P. 8-14).

#### Quick Info

Sender and subject information appears for new message while TV is active (P. 14-5).

## Precautions

- Never watch TV while riding a bicycle, motorcycle or driving a car. You may not hear the sounds around you clearly, or TV image/sound may distract you creating the risk of accident. Even while walking, pay attention to the traffic around you. Be especially careful at railway crossings and pedestrian crosswalks.
- TV image/sound may be affected if a call or message is received while watching TV.
- TV information (TV links or data you entered in Data Broadcast Mode) saved on handset cannot be transferred to another handset when you change your handset to another model or when it is repaired. Keep a memo of necessary information.
- TV is available when USIM Card is inserted and with a valid SoftBank contract.
- Extend TV Antenna completely to improve signal reception. If image quality does not improve, move handset away from body or change locations.

8

About TV

- TV image/sound may deteriorate or signal reception may become impossible in the following areas:
  - $\cdot$  Areas far from signal towers
  - Mountain areas or places beside tall buildings
  - In tunnels, underground malls or buildings with a lot of signal obstructions
- For more information on One Seg services, visit the following website:

The Association for Promotion of Digital Broadcasting

From PC: http://www.dpa.or.jp/

From handset: http://www.dpa.or.jp/1seg/k/ (Japanese)

## When You First Activate TV

The first time you activate TV, the following information appears.

How to change Styles

• Functions unavailable in Landscape View Read information then press (), select YES, and press (). If NO is selected, information no longer appears when activating TV.

# **TV Antenna**

• Do not forcefully rotate Antenna.

## Extend

#### 1 Extend until Antenna stops

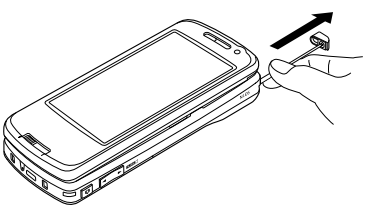

2 Adjust Antenna direction

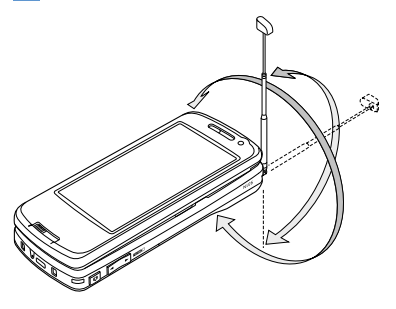

#### Retract

1 Hold base of Antenna and push in

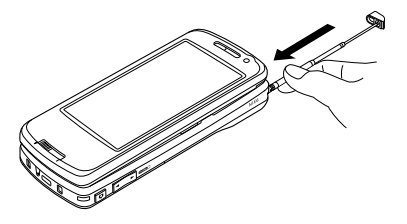

# **Initial Setup**

Configure channel settings for your area and save stations to a channel list.

 2
 Select Area ⇔ ●
 Select area

 ⇔ ●
 ⇔ Select prefecture/city ⇔

 ●
 ⇒ YES ⇔ ●

Stations for the area are saved to a channel list.

#### Tip

 If signals from stations of the selected area are difficult to receive, search for stations using the *Automatic* option.

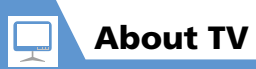

**TV Windows** Y7 EPG 15:30 いよこピコピコ (2) 3 (4) いのひよこの旅は続いています。 (5) -6 (7)Landscape View 3 **ドキュメンタリ** ひよこピコピコ 4 ひよこの旅は続いています **----**ス ③ \_\_\_\_ 今年の冬は厳しい寒さにな ■今日の天気 東京:晴 **(**)-രത 7 289 Portrait View

- Quick Info Ticker scrolls across top of Display for new messages (P. 14-5). Channel 2 Program Title 4 Subtitles Sound Effect on (always on) (5) **(6)** TV Effect OFF Sound Effects OFF **CS5.1ch** CS5.1ch fluto Auto Live Concert Drama Sports News Variety Movie Suitable for Each Genre Manner Mode Signal Strength 1 Strong Moderate Weak R Out of Broadcasting Area Receiving Subtitle Information Subtitles Available Volume (9) 10 TV Power Saving TV Power Saving Active
- **Recording Status REC** Recording Timer Recording Activated (Red) Recording Paused Time Shift Status Green) Pause **ODFLIN** Normal Speed **OD** 1.3 1.3x Speed 2x Speed (12) EPG Program guide. Data Broadcast (13) TV View Mode (14) Image Mode 🖂 🛗 Data Broadcast Mode

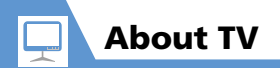

# More Features

# 💿 Advanced

#### **Channel Settings**

- Save Stations to a Channel List Automatically
- Save Stations of a Different Area to a Channel List
- Switch Channel Lists

(**Þ** P. 8-16)

# 🔀 Customize

Channel List

- Change Title of Channel List
- Delete a Channel List
- Assign Channels to Remote Control Numbers
- Delete a Channel

#### (**Þ** P. 14-20)

#### Other Settings

- Check TV Settings
- Reset Channel Settings
- Clear Data Broadcast Memory
- Reset TV Settings

(**>** P. 14-21)

# Watching TV

# 

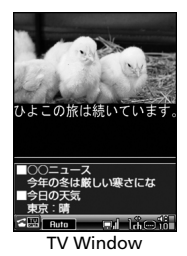

# 2 Use Keypad to select a channel

Press \* for channel 10, O for channel 11, and # for channel 12.

3 - or press and hold CLEAR to end TV  $\Rightarrow$  **YES**  $\Rightarrow$   $\bigcirc$ 

# Tip

- TV volume is "0" when Manner Mode is active and no earphone is connected. Adjust with ٢
- Play TV audio from any Bluetooth<sup>®</sup> compatible audio device (P. 13-5).

## **TV Operations**

| Pause or Continue <sup>1</sup>                        | ۲                                                                                                    |
|-------------------------------------------------------|----------------------------------------------------------------------------------------------------|
| Change Channel in<br>Order                            | $\odot$                                                                                                    |
| Automatically<br>Search for<br>Receivable<br>Channels | Press and hold<br>• Press<br>Press<br>• Press<br>• or<br>• creat to<br>stop search                                                         |
| Adjust Volume                                         | igodoldoldoldoldoldoldoldoldoldoldoldoldol                                                                                                 |
|                                                       | trian or ∎ <sub>wLan</sub>                                                                                                    |
| Mute                                                  | CLEAR                                                                                                    |
| Show/Hide<br>Subtitles <sup>2</sup>                   | Press and hold 📿                                                                                                    |
| Toggle Windows <sup>3</sup>                           | Press and hold ∠<br>Windows toggle as<br>follows:<br>Data Broadcast → Image<br>& Data Broadcast →<br>Image & Subtitles & Data<br>Broadcast |
| Switch to Data<br>Broadcast Mode <sup>3</sup>         |                                                                                                    |

#### 1 TV viewing resumes in Time Shift playback.

- 2 Available in Landscape View.
- 3 Available in Portrait View

## In Touch Style

- 1 i<sub>マナ-</sub> ⇒ TV ⇒ Watch TV
- 2 Tap Display to open Pallet
- 3 Use Pallet to select channel
- 4 Tap Display to close Pallet Tap area outside Pallet.
- 5 Open Pallet to end TV ⇒ 🔍 🔿 YES

#### **TV Operations**

Tap Display to open Pallet.

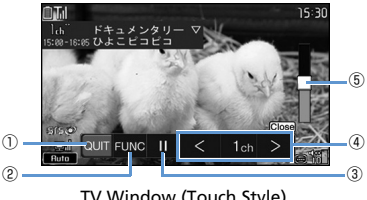

TV Window (Touch Style)

8 7

# 8-6

# Watching TV

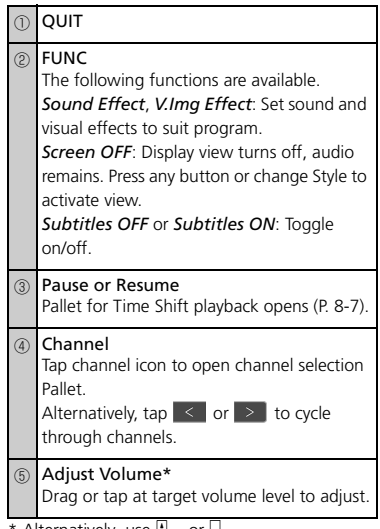

\* Alternatively, use  $I_{v_{7}}$  or  $I_{wlan}$ .

# Tip

Subtitles are off while Pallet is open.

## In Share Style

- 1 🔤 🔿 TV 🔿 🖲 🔿 Watch TV 🔿 🖲
- 2 Use Keypad to select a channel

## Taking Calls While Watching TV

When a call arrives or when Alarm or Schedule Alarm is activated while watching TV, TV is interrupted to receive the call, etc. TV resumes after call or function ends.

# Time Shift Playback While Watching

Resume watching TV even after pausing with playback.

- Time Shift playback is available when TV is paused or you receive a call.
- Time Shift playback is unavailable when *Time Shift Setup* is set to *Auto OFF*.

## 🚺 [TV] window 🔿 🖲

TV is paused.

# 2 🔘

Time Shift playback starts.

#### Note

 Handset stores up to two minutes of recording. Data is overwritten starting from the oldest data. If you resume viewing after pausing for more than two minutes, viewing starts from the beginning of stored data (not from where you paused).

# Тір

• Other channels are unavailable while TV is paused or during Time Shift playback.

#### **Playback Operations**

| Start from Beginning of Stored<br>Playback Data | 0     |
|-------------------------------------------------|-------|
| Change Playback Speed                           | 0     |
| End Playback                                    | ullet |

## In Touch Style

[TV] window (Touch Style) ⇒ TV is paused.

2 🕑

Time Shift playback starts.

8

## **Playback Operations**

Tap Display to open Pallet.

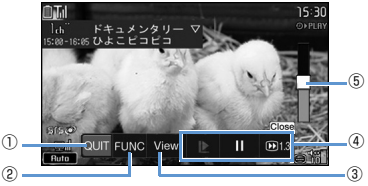

Time Shift Playback Window (Touch Style)

Subtitles OFF or Subtitles ON: Toggle

#### ④ ▶

Start Time Shift playback from beginning of stored One Seg data.

► or II

Pause or resume Time Shift playback.

1.3 , HFF OF Flored

Select playback speed (1.3 times, 2 times or Normal).

- (5) Adjust Volume\* Drag or tap at target volume level to adjust.
- \* Alternatively, use  $\mathbb{I}_{\overline{v}_{f-}}$  or  $\mathbb{I}_{wLRN}$ .

# Data Broadcasts (Japanese)

Data broadcasts are available while watching TV in Portrait view. Access various kinds of program-related and other information in Data Broadcast Mode.

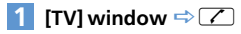

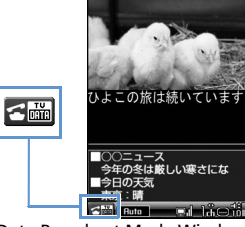

Data Broadcast Mode Window

Data Broadcast Mode is activated.

## 2 Select a link ⇒ ●

If a confirmation for Internet access appears, select YES and press (a) to access the Internet. Select YES (By default) and confirmation no longer appears.

OUIT End TV. 2 FUNC The following functions are available. Sound Effect, V.Img Effect: Set sound and visual image effects to suit program. Screen OFF: Display view turns off, audio remains. Press any button or change Style to activate view

show/hide.

Resume TV.

③ View

8

## **TV Link Operations**

| Select a Link                     | $\odot$                                                                                                    |
|-----------------------------------|----------------------------------------------------------------------------------------------------|
| Confirm<br>Selection of a<br>Link | ۲                                                                                                    |
| Switch Pages                      | $\odot$                                                                                                    |
| Previous Page*                    | CLEAR                                                                                                    |
| Toggle Windows                    | Press and hold ☑<br>Windows toggle as follows:<br>Data Broadcast → Image &<br>Data Broadcast → Image &<br>Subtitles & Data Broadcast |
| Switch to TV<br>Mode              |                                                                                                    |

\* Available when connected to a data broadcast website.

# Note

- Viewing data broadcast information requires no fees. However, accessing Internet links will incur transmission fees.
- Data broadcasts are unavailable in Landscape view.

# **Program Guide**

• Use Program Guide to set timer to record/activate programs.

#### 

See Program Guide help for further operations.

Before first using Program Guide, configure initial settings and agree to the terms of use. Follow the onscreen instructions.

# More Features

# 💿 Advanced

#### Watching TV

- Show Program Information
- Adjust Brightness
- Switch Main & Sub Audio
- Switch Audio Channels
- Show Current Channel List Information
- Add Current Station to Channel List
- Select a Program

#### (**Þ** P. 8-16)

#### Data Broadcasts

- Reload Page Accessed from Data Broadcast
- Check Certificate for SSL Page
- Exit Page and Return to Data Broadcast

8

7

#### TV Link

- Save TV Links
- Access Pages/Information from TV Links
- Show Details of a TV Link
- Show Number of Saved TV Links
- Delete TV Links

#### (**Þ** P. 8-17)

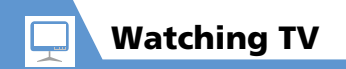

#### 🗧 Customize

#### Image & Sound

- Set Subtitle Display
- Show/Hide Icons in Landscape View
- Save Battery by Dimming Backlight
- Keep Backlight On When Viewing TV
- Set Backlight Duration for Viewing TV
- Set Sound Effects
- Set Visual Image Effects
- Set TV to Pause or Continue for Incoming Calls (Time Shift Playback)

(**P**. 14-20)

#### Data Broadcasts

- Set Whether to Show Images in Pages Accessed from Data Broadcasts
- Enable/Disable Sound Effects of Data
- Broadcasts
- Show Confirmation Window Again

(**Þ** P. 14-21)

# **Recording Programs**

TV programs can be recorded on memory card while you are watching them.

Data broadcasts are not saved with recording.

# [TV] window ⇒ Press and hold Press and hold Recording starts.

■ To Capture a Screenshot

Captured screenshots are saved to TV folder in Data Folder.

# 2 🖾

Recording ends.

When Memory Becomes Full Recording ends and the recorded portion is saved.

# Note

- The channel remains fixed during recording.
- Recording certain programs is restricted. If a restriction is activated while recording a program, recording automatically ends, and the part that has been recorded so far is saved.
- When appears to indicate handset is out of the broadcasting area, recording is paused.
   When the signal strength recovers to weak or better, recording automatically resumes.
- Recordings that you make are for personal use only. Other uses require the permission of the copyright holder.

# Playing Recorded Programs

- 2 Video ⇔ ⇒ microSD ⇒ ●

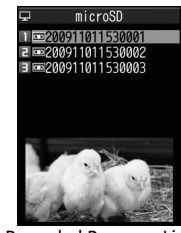

**Recorded Program List** 

#### ■ To View Captured Screenshots ⇒ Image ⇒ ● ⇒ Select a folder ⇒ ●

3 Select a file ⇒ ●

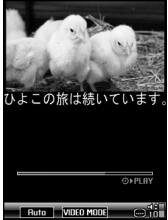

Recorded Program Playback Window

#### To Stop Playback

CLEAR

# Tip

 If a program was stopped partway through, resume playback from that point. Select YES and press •. 8 VT

# **Recording/Playing Programs**

## **Playback Operations**

| Pause/Play                            | Or DLOCK                                               |
|---------------------------------------|--------------------------------------------------------|
| Adjust Volume                         | igodoldoldoldoldoldoldoldoldoldoldoldoldol             |
|                                       | ∎ <sub>⊽ታ-</sub> Or ∎ <sub>wLAN</sub>                  |
| Mute                                  | Y                                                      |
| Fast Play <sup>1</sup>                | $\odot$                                                |
| Frame Forward                         | ) during pause                                         |
| Skip Ahead 30<br>Seconds <sup>2</sup> | Press and hold ۞ or<br>press and hold ⊡ <sub>⊽7-</sub> |
| Skip Back 30<br>Seconds <sup>2</sup>  | Press and hold ⓒ or<br>press and hold 可                |
| Toggle Sound<br>Effects               |                                                        |
| Show/Hide Subtitles                   | Press and hold 🔼                                       |

- 1 Toggle normal and fast play.
- 2 Available when recorded program is 30 seconds or more.

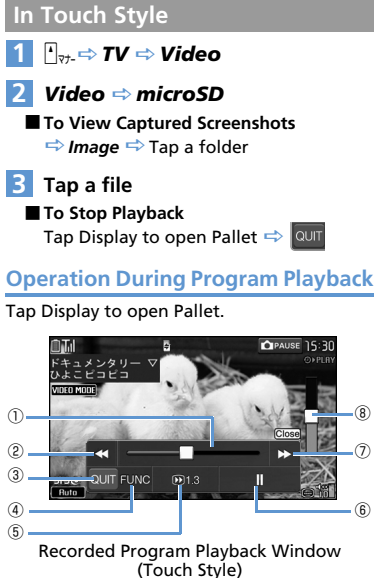

Playback Position Drag left or right, or tap playback bar at target position to start playback at that position.

| 2 | Skip Back 30 Seconds <sup>1</sup>                                                                                                    |  |
|---|----------------------------------------------------------------------------------------------------|--|
| 3 | QUIT                                                                                                    |  |
| 4 | FUNC<br>The following functions are available.<br>Sound Effect, V.Img Effect: Set sound and<br>visual image effects to suit program.<br>Screen OFF: Display view turns off, audio<br>remains. Press any button or change Style to<br>activate view.<br>Subtitles OFF or Subtitles ON: Toggle<br>show/hide. |  |
| 5 | Select 13, Overal or Trans<br>(1.3 times, Normal or Frame Forward).<br>Frame Forward available while playback<br>paused.                                                                                                    |  |
| 6 | Pause/Play                                                                                                    |  |
| 1 | Skip Ahead 30 Seconds <sup>1</sup>                                                                                                    |  |
| 8 | Adjust Volume <sup>2</sup><br>Drag or tap at target volume level to adjust.                                                                                                    |  |

- hold <sub>Buen</sub> for Skip Ahead 30 Seconds or Skip Back 30 Seconds. Available when recorded program is 30 seconds or more.
- 2 Alternatively, use <sup>▲</sup><sub>V<sup>j-</sup></sub> or <sub>■uLRN</sub> to adjust.

8 VT

# **Recording/Playing Programs**

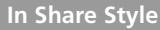

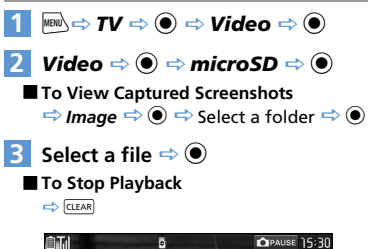

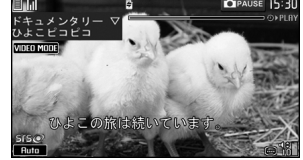

Recorded Program Playback Window (Share Style)

## **Playback Operations**

| Pause/Play                         | Or DLDCK                                               |
|------------------------------------|--------------------------------------------------------|
| Adjust Volume                      | © or press and hold<br>©<br>⁴ <sub>₹7-</sub> or        |
| Mute                               | Y                                                      |
| Fast Play <sup>1</sup>             | $\odot$                                                |
| Frame Forward                      | $\odot$ during pause                                   |
| Skip Ahead 30 Seconds <sup>2</sup> | Press and hold ۞ or<br>press and hold 💽 <sub>रग-</sub> |
| Skip Back 30 Seconds <sup>2</sup>  | Press and hold ⓒ or press and hold Ūulan               |
| Toggle Sound Effects               |                                                        |
| Show/Hide Subtitles                | Press and hold 📿                                       |

1 Toggle normal and fast play.

2 Available when recorded program is 30 seconds or more.

# More Features

# Advanced

#### **Recording Programs**

- Edit Title of a Recorded Program
- Reset Title of a Recorded Program
- Switch Views of Recorded Program List
- Check Information on a Recorded Program
- Check Volume of Recorded Programs
- Delete Recorded Programs

#### (**P**. 8-17)

#### **Playing Programs**

Specify Point to Start Playback

(**Þ** P. 8-18)

8

7

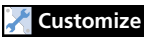

#### **Recording Programs**

• Continue/End Recording at Low Battery

(**P. 14-21**)

**Setting View Timer** 

Image: Second second secon

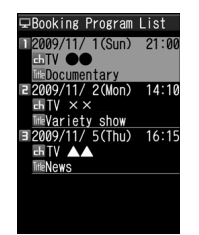

**Booking Program List** 

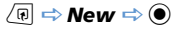

CEdit booked Program 10/2009/11/1 1533 HKNot Stored> 10/11 Time 10/10/01M. before 10/10k Alarm Tone 10/20ck Alarm Tone 10/20ck Alarm Tone 10/20ck Alarm Tone 10/20ck Alarm Tone 10/20ck Alarm Tone

View Timer Setting Window

# 3 ∅ ⇔ ●►

- ► To Enter Date Manually Enter Date ⇒ ● ⇒ Enter date and time ⇒ ●
- ► To Select a Date from Calendar Choose Date ⇔ ● ⇔ Select a date ⇔ ● ⇔ Enter time ⇔ ●
- 4 🖪 ⇒ 🖲 ⇒ Select a channel ⇒ 🖲
- 5 □ ⇔ ⇔ ON, ON/Set Time or OFF ⇔ ● ( ⇔ Select a time ⇔ ●)

# 6

#### Note

 Set a timer start date and time that is more than one minute from the present time.

#### Tip

 When the set time arrives, alarm sounds for about five minutes and information (start date/time, channel, program title and animation) appears. Press any key to stop alarm tone.

## **Setting Record Timer**

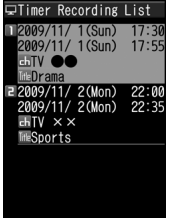

**Timer Recording List** 

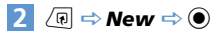

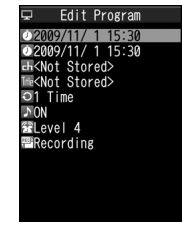

**Record Timer Setting Window** 

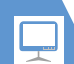

# **View/Record Timer**

## Note

 Set a timer start date and time that is more than one minute from the present time.

# Тір

 One minute before recording starts, alarm sounds for about two seconds. Information appears on Display (start and end dates and times, channel, program title and animation) and TV activates. Recording starts at the set start time.

# More Features

# Advanced

#### View/Record Timer

- Select a Timer Alarm Tone
- Enter Title of Booked Program
- Set Regular Activation of View or Record Timer
- Set Timer Alarm Volume
- Activate TV Directly from Timer Alarm Notification Window
- Set Priority at Recording Start Time When a TV & Music Group Function is Active
- Edit View/Record Timer Settings
- Change Order of Booked Programs
- Delete Booked Programs
- Check Volume of Recorded Programs
- Check Result of Timer Recording

(**P. 8-18**)

# **Advanced Features**

# **Channel Settings**

Save Stations to a Channel List Automatically

 $\blacksquare \Rightarrow TV \Rightarrow \textcircled{o} \Rightarrow Channel Settings \Rightarrow \textcircled{o}$  $\Rightarrow Automatic \Rightarrow \textcircled{o} \Rightarrow YES \Rightarrow \textcircled{o} \Rightarrow YES$  $\Rightarrow \textcircled{o} \Rightarrow Enter title \Rightarrow \textcircled{o}$  $\blacksquare When a Remote Control Number applies to$ 

When a Remote Control Number applies to two or more channels, select an area manually.

Save Stations of a Different Area to a Channel List

 $\blacksquare \Rightarrow TV \Rightarrow \textcircled{\bullet} \Rightarrow Channel List \Rightarrow \textcircled{\bullet} \Rightarrow \\ Not Stored \Rightarrow \textcircled{\bullet} \Rightarrow Channel Settings \Rightarrow \\ \textcircled{\bullet} \Rightarrow Select Area \Rightarrow \textcircled{\bullet} \Rightarrow Select area \Rightarrow \\ \textcircled{\bullet} \Rightarrow Select prefecture/city \Rightarrow \textcircled{\bullet} \Rightarrow YES \\ \Rightarrow \textcircled{\bullet}$ 

#### Switch Channel Lists

 $\blacksquare \Leftrightarrow TV \Rightarrow \textcircled{\bullet} \Leftrightarrow Channel List \Rightarrow \textcircled{\bullet} \Rightarrow$ Select a channel list  $\Rightarrow \textcircled{\bullet}$ 

# Watching TV

#### Start Here

[TV] window.....P. 8-6

Show Program Information

[TV] window  $\Rightarrow$  ( $\mathbb{P}$ )  $\Rightarrow$  Program Info  $\Rightarrow$   $\bigcirc$ 

#### Adjust Brightness

 $[TV] window \Leftrightarrow \overline{(\mathbb{R})} \Leftrightarrow Display Setting \Leftrightarrow \\ \textcircled{O} \Leftrightarrow Brightness \Leftrightarrow \textcircled{O} \Leftrightarrow Select a level \Leftrightarrow \\ \textcircled{O}$ 

#### Switch Main & Sub Audio

 $[TV] window \Leftrightarrow \textcircled{e} \Leftrightarrow \textbf{Sound} \Leftrightarrow \textcircled{e} \Leftrightarrow \textbf{Sound} \Leftrightarrow \textcircled{e} \Leftrightarrow \textbf{Main/Sub Sound} \Leftrightarrow \textcircled{e} \Leftrightarrow \texttt{Select an audio} output option \Leftrightarrow \textcircled{e}$ 

#### Switch Audio Channels

 $[TV] window <math>\Rightarrow \bigcirc \bigcirc \Rightarrow Sound \Rightarrow \bigcirc \Rightarrow \\Sound Switch \Rightarrow \bigcirc \Rightarrow Select an audio \\channel \Rightarrow \bigcirc$ 

Sound Switch is available when there is more than one audio channel.

#### Show Current Channel List Information

[TV] window  $\Rightarrow$  ( $\mathbb{P} \Rightarrow$  Channel  $\Rightarrow$  ( $\mathbb{P} \Rightarrow$  Channel info  $\Rightarrow$  ( $\mathbb{P}$ )

#### Add Current Station to Channel List

[TV] window ⇔ (n) ⇔ Channel ⇔ ● ⇒ Add Channel ⇔ ● ⇒ YES ⇔ ●
[5] This function is useful when you find new stations via auto-search (press and hold (∞)).

#### Select a Program

 $[TV] window \Leftrightarrow \bigcirc \textcircled{e} \Leftrightarrow \textbf{Channel} \Leftrightarrow \textcircled{e} \Leftrightarrow \textbf{Channel} \Leftrightarrow \textcircled{e} \Leftrightarrow \textbf{Channel} \Leftrightarrow \textcircled{e} \Leftrightarrow \textbf{Channel} \Leftrightarrow \textcircled{e} \Leftrightarrow \textcircled{e} \Leftrightarrow \texttt{Select a service}$ 

Tune Service is available when more than one service (program) is broadcast from the same station.

# **Data Broadcasts**

#### Start Here

| Data Broadcast Mode] windowP. 8-8        |
|------------------------------------------|
| Reload Page Accessed from Data Broadcast |
| 【Data Broadcast Mode】 window 🖙 ∕ 🕫 🖙     |

Data Broadcast ⇔ ● ⇔ Reload Contents ⇔ ●

# **Advanced Features**

#### **Check Certificate for SSL Page**

[Data Broadcast Mode] window ⇔ () ⇔ Data Broadcast ⇔ ) ⇔ Show Certificate ⇔ )

Exit Page and Return to Data Broadcast

[Data Broadcast Mode] window ⇔ (n) ⇔ Data Broadcast ⇔ (●) ⇔ Back to Data BC ⇔ (●)

# **TV Link**

#### **Start Here**

[Data Broadcast Mode] window ......P. 8-8

#### Save TV Links

[Data Broadcast Mode] window ⇔ Select an item ⇔ ● (⇔ YES or YES (By default) ⇔ ●) [Some TV links may have expiration dates.

#### Access Pages/Information from TV Links

#### $\blacksquare \Rightarrow TV \Rightarrow \bigcirc \Rightarrow TV Link \Rightarrow \bigcirc$

Types of TV links are indicated by the following icons:
 Memo information
 Data broadcast site
 Internet content

#### Show Details of a TV Link

 $\blacksquare \Rightarrow TV \Rightarrow \textcircled{O} \Rightarrow TV Link \Rightarrow \textcircled{O} \Rightarrow Select$ a TV link  $\Rightarrow \textcircled{O} \Rightarrow Display detail \Rightarrow \textcircled{O}$ 

Show Number of Saved TV Links  $\textcircled{\baselineskip} \Rightarrow TV \Rightarrow \textcircled{\baselineskip} \Rightarrow TV Link \Rightarrow \textcircled{\baselineskip} \Rightarrow \textcircled{\baselineskip} \Rightarrow \textcircled{\$ 

No. of TVlink 🔿 🖲

#### **Delete TV Links**

 $\blacksquare \Rightarrow TV \Rightarrow \textcircled{O} \Rightarrow TV Link \Rightarrow \textcircled{O} \Rightarrow Select$ a TV link  $\Rightarrow \textcircled{P}$ 

- To Select *Delete This*
- $\Rightarrow$  Delete This  $\Rightarrow$   $\bigcirc$   $\Rightarrow$  YES  $\Rightarrow$   $\bigcirc$
- To Select *Delete selected*
- $\Rightarrow$  Delete selected  $\Rightarrow$   $\bigcirc$   $\Rightarrow$  Select a TV link
- $\Rightarrow \textcircled{\bullet} \Rightarrow \mathsf{Repeat step of selecting TV link} \Rightarrow \textcircled{\bullet} \Rightarrow \textbf{YES} \Rightarrow \textcircled{\bullet}$
- To Select *Delete All*
- ⇒ Delete All ⇒ ⇒ Enter Security Code

 $\Rightarrow \textcircled{\bullet} \Rightarrow \textbf{YES} \Rightarrow \textcircled{\bullet}$ 

# **Recording Programs**

#### Start Here

[Recorded Program List] ..... P. 8-11

#### Edit Title of a Recorded Program

 $\begin{array}{c} [\operatorname{Recorded}\operatorname{Program}\operatorname{List}] \Leftrightarrow \operatorname{Select} a \\ \operatorname{program} \Leftrightarrow \textcircled{\textcircled{0}} \Leftrightarrow \operatorname{\textit{Edit}} \operatorname{\textit{Title}} \Leftrightarrow \textcircled{\textcircled{0}} \rightleftharpoons \operatorname{Edit} \\ \operatorname{title} \Leftrightarrow \textcircled{\textcircled{0}} \end{array}$ 

#### **Reset Title of a Recorded Program**

#### Switch Views of Recorded Program List

[Recorded Program List]  $\Rightarrow$  ( $\mathbb{P} \Rightarrow$  Switch List  $\Rightarrow$  ( $\mathbb{P} \Rightarrow$  Title or Title + Image  $\Rightarrow$  ( $\mathbb{P}$ )

**Check Information on a Recorded Program** 

[Recorded Program List] ⇔ Select a program ⇔ (I) ⇔ Show Info ⇔ ●

#### **Check Volume of Recorded Programs**

 $[Recorded Program List] \Rightarrow \bigcirc \bigcirc Check$  *Memory*  $\Rightarrow \bigcirc$ 

#### **Delete Recorded Programs**

[Recorded Program List]  $\Rightarrow$  Select a program  $\Rightarrow \bigcirc \textcircled{0}$ • To Select *Delete This*  $\Rightarrow$  *Delete This*  $\Rightarrow \textcircled{0} \Rightarrow YES \Rightarrow \textcircled{0}$ • To Select *Multiple-choice*  $\Rightarrow$  *Multiple-choice*  $\Rightarrow \textcircled{0}$  (repeat to select another file)  $\Rightarrow \bigcirc \textcircled{0} \Rightarrow$ *Delete*  $\Rightarrow \textcircled{0} \Rightarrow YES \Rightarrow \textcircled{0}$ • To Select *Delete All*  $\Rightarrow$  *Delete All*  $\Rightarrow \textcircled{0} \Rightarrow$  Enter Security Code  $\Rightarrow \textcircled{0} \Rightarrow YES \Rightarrow \textcircled{0}$ 

# **Playing Programs**

Start Here

# ∾ TV

[Recorded Program Playback] window P. 8-11

#### Specify Point to Start Playback

[Recorded Program Playback] window  $\Rightarrow$   $\textcircled{O} \Rightarrow \textcircled{O} \Rightarrow \textbf{O}$  to specify point  $\Rightarrow \textcircled{O}$ 

# **View/Record Timer**

#### Start Here

| Booking Program List]        | P. 8-14 |
|------------------------------|---------|
| [View Timer Setting] window  | P. 8-14 |
| Timer Recording List]        | P. 8-14 |
| Record Timer Setting) window | P. 8-14 |

#### Select a Timer Alarm Tone

[View Timer Setting] window  $\Rightarrow$   $\square$   $\Rightarrow$  o $\Rightarrow$  Select a folder  $\Rightarrow$  o ( $\Rightarrow$  Select a sub folder  $\Rightarrow$  o)  $\Rightarrow$  Select an alarm tone  $\Rightarrow$  o

#### **Enter Title of Booked Program**

[View Timer Setting] window / [Record Timer Setting] window  $\Rightarrow$  III  $\Rightarrow$   $\bigcirc$   $\Rightarrow$  Enter program title  $\Rightarrow$   $\bigcirc$ 

#### Set Regular Activation of View or Record Timer

[View Timer Setting] window / [Record Timer Setting] window ⇔ ③ ⇔ ⊕ ⇔ 1 Time, Daily or Select Day ⇔ ④ [5] When Select Day is <u>sp</u>ecified, select days of

the week and press .

#### Set Timer Alarm Volume

[View Timer Setting] window / [Record Timer Setting] window  $\Rightarrow \bigcirc \bigcirc \Rightarrow \oslash$  to adjust volume  $\Rightarrow \bigcirc$ 

#### Activate TV Directly from Timer Alarm Notification Window

[View Timer Setting] window  $\Rightarrow \blacksquare \Rightarrow \odot$  $\Rightarrow ON$  or *OFF*  $\Rightarrow \odot$ 

When **ON** is set, press **•** twice, select **YES** and press **•** from Alarm Notification window to activate TV and watch the booked program.

# Set Priority at Recording Start Time When a TV & Music Group Function is Active

[Record Timer Setting] window ⇔ 🖑 ⇔ ● ⇔ Recording or Operation Preferred ⇔ ●

When Recording is set, the function in operation is interrupted/ended, and recording starts. When Operation Preferred is set, a confirmation asking to start recording appears.

#### Edit View/Record Timer Settings

#### **Change Order of Booked Programs**

[Booking Program List] / [Timer Recording List]  $\Rightarrow$  ( $\mathbb{P}$ )  $\Rightarrow$  Sort  $\Rightarrow$  ( $\mathbb{O}$ )  $\Rightarrow$  Select a criterion  $\Rightarrow$  ( $\mathbb{O}$ )

#### **Delete Booked Programs**

[Booking Program List] / [Timer Recording List] ⇔ Select a program ⇔ () ⇔ Delete ⇔ ●

- To Select Delete This
  - $\Rightarrow$  Delete This  $\Rightarrow$   $\bigcirc$   $\Rightarrow$  YES  $\Rightarrow$   $\bigcirc$
- To Select *Delete selected*
- $\Rightarrow Delete selected \Rightarrow \textcircled{O} \Rightarrow Select$  $programs \Rightarrow \textcircled{O} \Rightarrow Repeat step of selecting$  $programs \Rightarrow \textcircled{O} \Rightarrow XSS \Rightarrow \textcircled{O}$
- programs 🖙 📼 🖙 YES 🖙 🖲
- To Select Delete All
- ⇒ Delete All ⇔ Enter Security Code
- $\Rightarrow \textcircled{\bullet} \Rightarrow \textbf{YES} \Rightarrow \textcircled{\bullet}$

Select *Delete past* to delete old bookings.

#### **Check Volume of Recorded Programs**

[Timer Recording List] ⇔ () ⇔ Memory Info ⇔ ●

#### **Check Result of Timer Recording**

 $\blacksquare \Leftrightarrow TV \Leftrightarrow \textcircled{\bullet} \Leftrightarrow \textbf{Result Timer Rec} \Leftrightarrow \textcircled{\bullet}$  $\Rightarrow \textbf{Select an entry} \Leftrightarrow \textcircled{\bullet}$  $\textcircled{b} Press \textcircled{\bullet} to play the recorded program.$ 

# Music Player & S! Appli

| About Music Player   | . 9-2  |
|----------------------|--------|
| Playback Windows     | 9-3    |
| Downloading Music    | 9-4    |
| Music Playback       | . 9-5  |
| Playing Music        | 9-5    |
| Using Playlists      | 9-6    |
| S! Appli             | . 9-8  |
| About S! Appli       | 9-8    |
| Downloading S! Appli | 9-8    |
| Activating S! Appli  | 9-9    |
| Advanced Features    | 9-10   |
| Music Player         | . 9-10 |
| S! Appli             | . 9-12 |

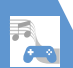

# **About Music Player**

Use Music Player to play and organize songs on handset.

- Access the Internet to download music.
- Some files are unplayable depending on their format.
- Alarm notification, received calls, etc. while playing music will pause play. For videos, select the same video to resume watching.

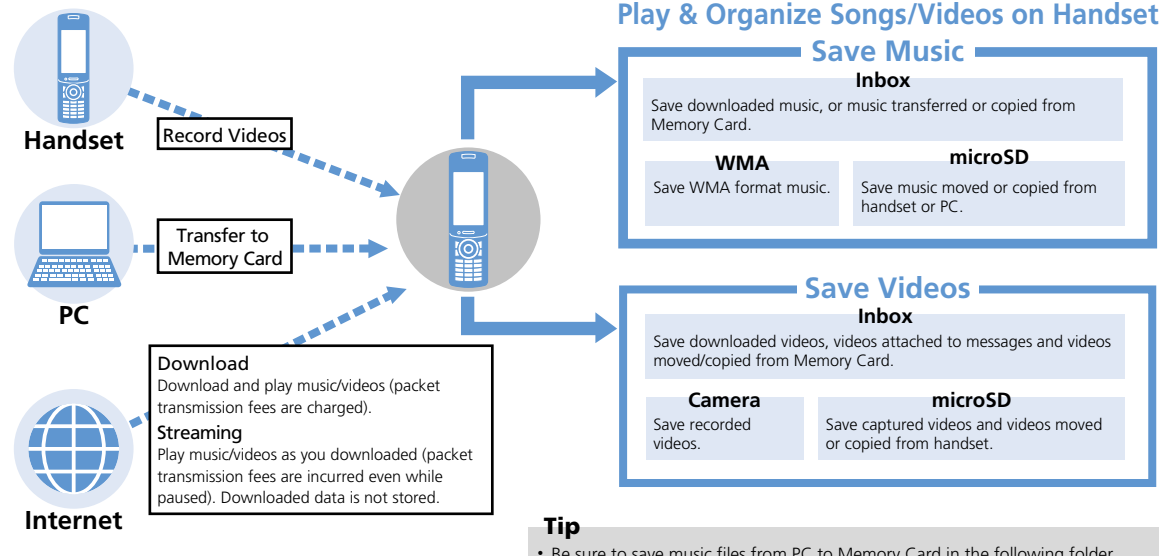

 Be sure to save music files from PC to Memory Card in the following folder. ¥PRIVATE¥MYFOLDER¥My Items¥Music

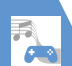

# **Playback Windows**

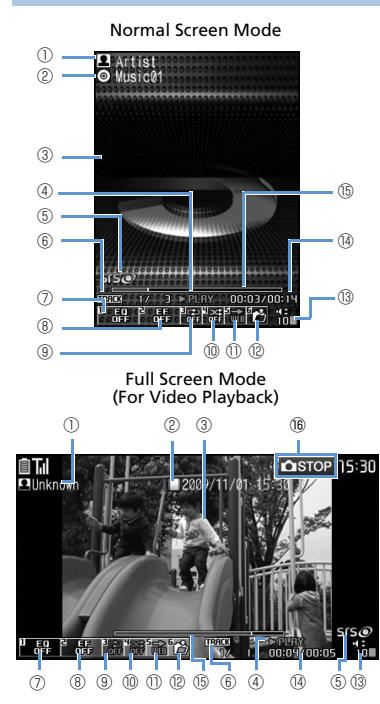

| 1  | Artist Name <creator><sup>1</sup></creator>                                                                                                    |  |  |
|----|----------------------------------------------------------------------------------------------------|--|--|
| 2  | Title                                                                                                    |  |  |
| 3  | Playback Image or Jacket Image<br><video><sup>1</sup></video>                                                                                                    |  |  |
| 4  | Playback Status       ▷用LIM*     Play       ◇用F     Fast Forward       ◇Slow Play2     @CHLIM*       Fast Play2                                                                                    |  |  |
| 5  | Sound Effect on (always on)                                                                                                    |  |  |
| 6  | Current Track/Total Tracks in Folder<br>(Current File Number/Total Files in<br>Folder)                                                                                                    |  |  |
| 0  | Equalizer<br>(1)<br>Pape Litze Vince Breed's Clugin's<br>Wood's Belleni Rep Contact's Rock's<br>(1)<br>Class Latti For each genre of music<br>(1)<br>(1)<br>(1)<br>(1)<br>(1)<br>(1)<br>(1)<br>(1) |  |  |
| 8  | Sound Effect                                                                                                    |  |  |
| 9  | Repeat Mode<br>翻 OFF 矽 Repeat All <sup>3</sup><br>砕 Repeat One <sup>3</sup>                                                                                                    |  |  |
| 10 | Shuffle Mode<br>窓 ON <sup>3</sup> 番 OFF                                                                                                    |  |  |

| 1                                                                                                    | To Web<br>Connect to the URL in the song.                                                                           |  |  |
|----------------------------------------------------------------------------------------------------|----------------------------------------------------------------------------------------------------|--|--|
| (12)                                                                                                    | Song/file Selection                                                                                                 |  |  |
| (13)                                                                                                    | Volume                                                                                                    |  |  |
| 14                                                                                                    | Elapsed Playback Time/Total Playback<br>Time                                                                        |  |  |
| (15)                                                                                                    | Playback Position<br>☐ indicates the current playback position.<br>Use ⓒ to move playback position during<br>pause. |  |  |
| 16                                                                                                    | Side Key Function<br>Indicates current Side Key operation.                                                          |  |  |
| <ol> <li>Descriptions in &lt; &gt; apply to video playback.</li> <li>Available during video playback.</li> <li>Available during music playback.</li> </ol> |                                                                                                    |  |  |

Music Player & S! Appli

9

# **About Music Player**

# **Downloading Music**

- Check the fees, expiration date, etc. on the download site.
- 2 Follow onscreen instructions

## **Transferring from PC**

- Convert music CD data to WMA format and store to memory card using Windows Media<sup>®</sup> Player.
- Image: Settings ⇒ Image: Settings ⇒ Settings ⇒ Image: Setting ⇒ Image: Setting ⇒ Image: Settin
- 2 Connect handset to your PC with a USB cable

Music can now be transferred by operation from your PC. See the Help for "Windows Media<sup>®</sup> Player" for details.

**3** Transfer WMA data from your PC to memory card

4 Once transferred, remove USB cable from your PC and handset Remove from PC according to method for the OS.

#### Note

• Windows Media<sup>®</sup> Player 10 is unsupported. Use Windows Media<sup>®</sup> Player 11.

# Tip

 After transferring WMA data, return USB Mode Setting to Communication Mode.

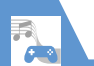

# **Music Playback**

# **Playing Music**

Music ⇒ ●

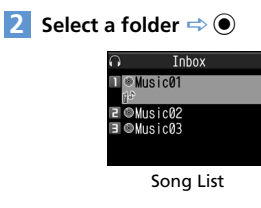

# **3** Select a song ⇒ ●

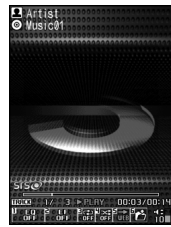

Music Playback Window (Video Playback Window)

# Tip

- Use any Bluetooth<sup>®</sup> compatible audio device (P. 13-5).
- To play videos downloaded or recorded with camera:

# **Playback Operations**

| Pause/Play                                            | ● or ₽ <sub>LOCK</sub>                                 |
|-------------------------------------------------------|--------------------------------------------------------|
| Adjust Volume                                         | $\bigcirc$ or press and hold $\oslash$                 |
|                                                       | tright or ∎ <sub>wLAN</sub>                            |
| Play from Beginning<br>Play Previous Song or<br>Video | © or press and hold<br>∄ <sub>र7-</sub>                |
| Play Next Song/Video                                  | <ul> <li>⊙ or press and hold</li> <li>JuLan</li> </ul> |
| Rewind                                                | Press and hold $\odot$                                 |
| Fast Forward                                          | Press and hold 🞯                                       |
| Move Playback Position                                | ⊖ during pause                                         |
| Open/Close Menu                                       |                                                        |
| Select a Song/File                                    | <b>P</b> or <b>6</b>                                   |

| Equalizer*          |                                                                           |  |
|---------------------|---------------------------------------------------------------------------|--|
| Sound Effect*       | 2                                                                         |  |
| Repeat Mode*        | 3                                                                         |  |
| Shuffle Mode*       | 4                                                                         |  |
| Access the Internet | 5                                                                         |  |
| Toggle Jacket Image | Image: marginal state (#) or Image: when there are several jacket images. |  |
| End Playback        | CLEAR                                                                     |  |
| * D                 |                                                                           |  |

\* Press key to toggle on/off.

# In Touch Style

1 International 1

2 *Music* ⇒ Select a folder ⇒ Select a song

## Tip

• To play videos downloaded or recorded with camera:

■<sub>v<sup>j-</sup></sub> ⇔ Data Folder ⇔ Videos ⇔ Tap a folder ⇔ Tap a data

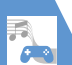

## **Playback Operations**

In Video Playback window, tap Display to open Pallet.

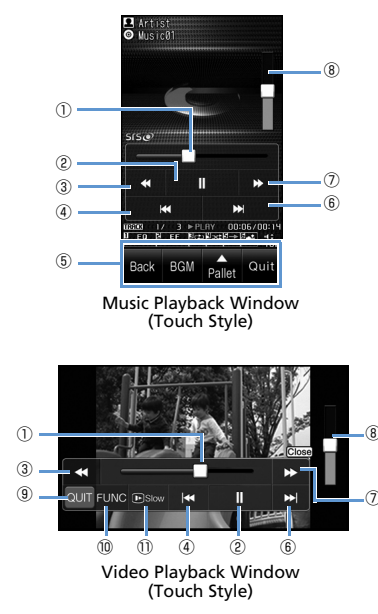

- Playback Position Drag left or right, or tap playback bar at target position to start playback at that position. Pause or Resume Rewind 4 Play from Beginning Play Previous Song or Video Touchkevs (P. 1-13) Play Next Song or Video Fast Forward Adjust Volume OUIT FUNC (10) In Music Playback window, tap fallet to open. Equalizer: Change sound quality. Effect: Change sound effect. © <sup>1</sup> or © <sup>1</sup>: Change 8 repeat mode. x <sup>1</sup> or : Change shuffle mode. Connect to URL: Connect to URL in a song. Lyric<sup>1</sup>: Access lyrics. Jacket image<sup>1</sup>: Open jacket image. Select File<sup>2</sup>: Select file to play. Slow Play or Normal Play
- Available when playing music.
- 2 Available when playing videos.

# **Using Playlists**

Use playlists to play songs by genre or by artist, or gather your favorite songs and arrange them in your favorite order.

 Songs saved on memory card can also be added to playlists.

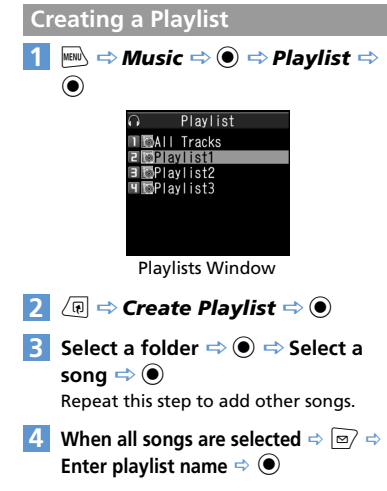

### **Playing Songs from Playlist**

#### 1 [Playlists] window ⇒ Select a playlist ⇒ ●

To play all songs in the playlist, press .

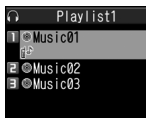

Playlist

#### Select a song $\Rightarrow$ $\bigcirc$ 2

Songs play back in the listed order.

# Tip

5

 To play all songs, select All Tracks in Playlists window and press • (twice).

#### More Features Advanced Playing Music/Video Resume Playback Use Menu File Information Repeat Set Preferred Sound Ouality Set Preferred Sound Effect

- Specify Play Start Position
- Change Video Playback Speed
- Use a Different Function While Playing Music
- Open Lyrics
- Open Jacket Image
- Check Operation Methods

(P. 9-10)

#### **Organizing Songs**

- Set a Song as Ringtone
- Search for Songs
- Change Order of Songs
- Check Volume of Saved Music
- Delete All Music in WMA Folder

(**P**. 9-11)

#### Playlists

- Add Songs to Playlist
- Change Order of Playlist Songs
- Cancel Playlist Songs
- Edit a Plavlist Name
- Add All Music in Memory Card to Playlist

- Copy a Playlist
- Check Playlist Information
- Delete Playlists

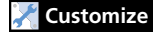

#### Plavback Window

- Change Design of Playback Window
- Set Image Display Size
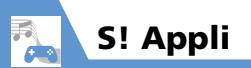

# **About S! Appli**

S! Appli are applications designed for SoftBank handsets. Download games and other applications.

# About Lifestyle-Appli

Handset includes Osaifu-Keitai<sup>®</sup>-compatible S! Appli "Lifestyle-Appli" (P. 11-3). Change Lifestyle-Appli settings as any other S! Appli.

#### **About Network S! Appli**

Since network S! Appli require network (Internet) connection, transmission fees are incurred. A confirmation may appear when an application is connecting to the network. Follow onscreen instructions.

#### Note

• S! Appli available only in Communication Style.

# Tip

 For information on transmission fees, contact SoftBank Mobile Customer Center, General Information (P. 15-57).

#### **About License Information**

To check Java<sup>™</sup> and JBlend<sup>™</sup> license information:

# **Downloading S! Appli**

- 2 Select an S! Appli ⇒ (twice)
  - ► To Activate S! Appli Right Away YES ⇒ ● ⇒ Select an S! Appli ⇒ ●
  - ► To Activate S! Appli Later NO ⇒ ●

#### Note

- Check the battery level before downloading S! Appli. If the battery level is low, download may fail.
- If you replace USIM Card due to damage or loss, downloaded S! Appli are no longer available.
- If you initialize handset when using an S! Appli moved to Memory Card, the S! Appli will no longer be usable.

You will need to download it again.

- When using an S! Appli moved to Memory Card, using the procedures below will resave the S! Appli to your handset and the S! Appli in Memory Card will no longer be usable.
- Download the same S! Appli with no Memory Card inserted
- Download the same S! Appli with different Memory Card inserted

Use an S! Appli resaved to handset as it is in handset, or again move it to Memory Card.

# Tip

- For how to download Lifestyle-Appli, see P. 11-2.
- See S! Appli's Help menu or the download site for operational information.

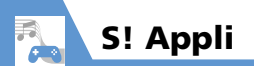

# **Activating S! Appli**

Imm ⇒ S! Appli ⇒ ● ⇒ S! Appli List ⇒ ●

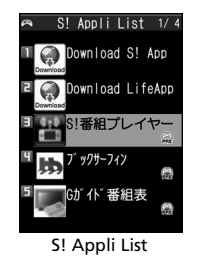

# 2 Select an application ⇒ ●

# Тір

- S! Appli is paused when a call arrives. When the call ends, a prompt appears. Select *Resume* to resume the S! Appli.
- To end S! Appli: While running, ➡ ➡ End ➡ ●

# More Features

# 💿 Advanced

#### S! Appli

- Check S! Appli Information
- Check Volume of Saved S! Appli
- Delete an S! Appli

(**Þ** P. 9-12)

# 🔀 Customize

#### When Running S! Appli

- Set Sound Volume
- Set Vibration
- Set Backlight
- Set Blinking of Backlight
- Allow/Prohibit S! Appli to Connect to Network
- Allow/Prohibit S! Appli to Write Personal Information
- Reset Security Settings of S! Appli

(> P. 14-23)

#### S! Appli

- Reset S! Appli Settings
- Delete All S! Appli

(**Þ** P. 14-23)

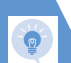

# **Music Player**

#### Start Here

| [Music Playback] window | P. 9-5 |
|-------------------------|--------|
| [Video Playback] window | P. 9-5 |
| [Song List]             | P. 9-5 |
| [Playlists] window      | P. 9-6 |
| [Playlist]              | P. 9-7 |

#### Playing Music/Video

#### **Resume Playback**

🔜 ⇒ Music ⇒ 🖲 ⇒ Resume Play ⇒ 🖲

#### Use Menu

[Music Playback] window/ [Video Playback] window  $\Rightarrow \textcircled{O}^* \Rightarrow$  Select an item  $\Rightarrow \textcircled{O}^*$ \*Press to toggle.

#### **File Information**

[Music Playback] window/ [Video Playback] window  $\Rightarrow \bigcirc \bigcirc \Rightarrow$  *Detail Info*  $\Rightarrow \bigcirc \Rightarrow$  *File Property* or *Video Info*  $\Rightarrow \bigcirc$ 

#### Repeat

[Music Playback] window  $\Rightarrow \langle \overline{\mathbb{R}} | \Rightarrow Action$ Setting  $\Rightarrow \odot \Rightarrow Repeat$  Setting  $\Rightarrow \odot \Rightarrow$ All Repeat or Single Repeat  $\Rightarrow \odot$ 

#### Set Preferred Sound Quality

[Music Playback] window/ [Video Playback] window  $\Rightarrow \textcircled{O} \Rightarrow Action Setting \Rightarrow \textcircled{O} \Rightarrow Sound Effect \Rightarrow \textcircled{O} \Rightarrow Equalizer \Rightarrow \textcircled{O} \Rightarrow Select user setting 1 to 3 \Rightarrow \textcircled{O} \Rightarrow Set level$  $for each wavelength <math>\Rightarrow \textcircled{O}$ 

To return sound quality to initial state
 ⇒ Select user setting 1 to 3 ⇒ 
 (twice) ⇒

#### Set Preferred Sound Effect

[Music Playback] window/ [Video Playback] window  $\Rightarrow \bigcirc \bigcirc \Rightarrow$  Action Setting  $\Rightarrow \bigcirc \Rightarrow \Rightarrow$ Sound Effect  $\Rightarrow \bigcirc \Rightarrow \Rightarrow$  Effect  $\Rightarrow \bigcirc \Rightarrow$ Select user setting 1 to 3  $\Rightarrow \bigcirc \Rightarrow \Rightarrow$  Set level for each effect  $\Rightarrow \bigcirc \Rightarrow$ 

- To set by existing effects
   ⇒ Select user setting 1 to 3 ⇒ ∞ ⇒ √ ⇒
   Select effect ⇒ ●
- To return sound effect to initial state
- ⇔ Select user setting 1 to 3 ⇔ 🖻 (twice) ⇔
- ۲

#### **Specify Play Start Position**

[Music Playback] window  $\Rightarrow$  ( $\mathbb{R}$ )  $\Rightarrow$  Play Menu  $\Rightarrow$  ( $\mathbb{R}$ )  $\Rightarrow$  Position to Play  $\Rightarrow$  ( $\mathbb{R}$ ) Specify play start position with  $\bigcirc$   $\Rightarrow$  ( $\mathbb{R}$ )

#### Change Video Playback Speed

[Video Playback] window  $\Rightarrow \bigcirc \Rightarrow Play$  *Menu*  $\Rightarrow \bigcirc \Rightarrow Fast \text{ or } Slow \Rightarrow \bigcirc$  $\bigcirc$  Press  $\boxdot$  to return to normal speed.

#### Use a Different Function While Playing Music

[Music Playback] window  $\Rightarrow \frown \Rightarrow$  Switch to BGM  $\Rightarrow \odot \Rightarrow$  Activate another function

#### **Open Lyrics**

[Music Playback] window  $\Rightarrow \bigcirc$  Detail Info  $\Rightarrow \bigcirc \Rightarrow$ Lyric  $\Rightarrow \bigcirc$  $\bigcirc$  Use  $\oslash$  to toggle between lyrics.

#### Open Jacket Image

[Music Playback] window  $\Rightarrow \bigcirc$  Detail Info  $\Rightarrow \bigcirc \Rightarrow$ Jacket Image  $\Rightarrow \bigcirc$ [ $\bigcirc$  Use  $\bigcirc$  to toggle jacket images.

#### **Check Operation Methods**

[Video Playback] window  $\Rightarrow$  (1)  $\Rightarrow$  *Help*  $\Rightarrow$ 

#### **Organizing Songs**

#### Set a Song as Ringtone

[Song List]  $\Rightarrow$  Select a song  $\Rightarrow$  (a)  $\Rightarrow$ Select Ring Tone  $\Rightarrow$  (c) ( $\Rightarrow$   $\bigcirc$  to specify play start position  $\Rightarrow$  ()  $\Rightarrow$  Select ringtone item  $\Rightarrow$  ()

#### Search for Songs

[Song List] , [Playlists] window or [Playlist]  $\Rightarrow \bigcirc$   $\Rightarrow$  Search  $\Rightarrow$   $\bigcirc$   $\Rightarrow$  Title  $\Rightarrow$   $\bigcirc$   $\Rightarrow$  Enter condition  $\Rightarrow$   $\bigcirc$ [Select a song from search results and press  $\bigcirc$  to play it.

#### **Change Order of Songs**

[Song List] / [Playlist]  $\Rightarrow$  ( $\mathbb{R} \Rightarrow$  Sort  $\Rightarrow$  ( $\mathbb{O}$ )  $\Rightarrow$  Select a criterion  $\Rightarrow$  ( $\mathbb{O}$ )

#### **Check Volume of Saved Music**

[Song List] ⇒ 🕞 🗢 Memory Info ⇒ ●

#### Delete All Music in WMA Folder

# Playlists

#### Add Songs to Playlist

[Playlist] ⇒ / n ⇒ Edit Playlist ⇒ ● ⇒
Add Music ⇒ ● ⇒ Select a folder ⇒ ●
Select songs ⇒ ● ⇒ ∞ ⇒ YES ⇒ ●
[5] The songs you selected are added at the end of the playlist.

#### Change Order of Playlist Songs

 $\begin{array}{c} [\operatorname{Playlist}] \Leftrightarrow \operatorname{Select} \mathsf{a} \operatorname{song} \Leftrightarrow \overline{(\mathfrak{P})} \Leftrightarrow \operatorname{\textit{Edit}} \\ \operatorname{\textit{Playlist}} \Leftrightarrow \textcircled{\bullet} \Rightarrow \operatorname{\textit{Sort}} \operatorname{\textit{Playlist}} \Leftrightarrow \textcircled{\bullet} \Rightarrow \\ \operatorname{Select} \mathsf{a} \operatorname{position} \Leftrightarrow \textcircled{\bullet} \end{array}$ 

#### **Cancel Playlist Songs**

 $\begin{array}{c} [\operatorname{Playlist}] \stackrel{\frown}{\rightarrow} \operatorname{Select} a \operatorname{song} \stackrel{\frown}{\rightarrow} \overbrace{e} Idit \\ \begin{array}{c} \operatorname{Playlist} \stackrel{\frown}{\rightarrow} \odot \stackrel{\frown}{\rightarrow} \operatorname{Release} \operatorname{Settings} \stackrel{\frown}{\rightarrow} \odot \\ \bullet & \mathsf{To} \operatorname{Select} \operatorname{Release} \operatorname{This} \\ \stackrel{\frown}{\rightarrow} \operatorname{Release} \operatorname{This} \stackrel{\frown}{\rightarrow} \circ \xrightarrow{} YES \stackrel{\frown}{\rightarrow} \odot \\ \bullet & \mathsf{To} \operatorname{Select} \operatorname{Release} \operatorname{Selected} \\ \stackrel{\frown}{\rightarrow} \operatorname{Release} \operatorname{Selected} \stackrel{\frown}{\rightarrow} \circ \xrightarrow{} \operatorname{Select} \operatorname{songs} \\ \stackrel{\frown}{\rightarrow} \odot \stackrel{\odot}{\rightarrow} \circ \xrightarrow{} YES \stackrel{\frown}{\odot} \odot \\ \bullet & \mathsf{To} \operatorname{Select} \operatorname{Release} \operatorname{All} \\ \stackrel{\leftarrow}{\rightarrow} \operatorname{Release} \operatorname{All} \stackrel{\leftarrow}{\rightarrow} \odot \xrightarrow{} \operatorname{Enter} \operatorname{Security} \operatorname{Code} \\ \stackrel{\leftarrow}{\rightarrow} \odot \stackrel{\frown}{\rightarrow} YES \stackrel{\frown}{\odot} \odot \end{array}$ 

#### Edit a Playlist Name

[Playlists] window  $\Rightarrow$  Select a playlist  $\Rightarrow$ ( $\bigcirc$   $\Rightarrow$  *Edit Playlist Name*  $\Rightarrow$   $\bigcirc$   $\Rightarrow$  Edit playlist name  $\Rightarrow$   $\bigcirc$ 

Add All Music in Memory Card to Playlist

[Playlists] window ⇔ () ⇔ Update All Tracks ⇔ ● ⇔ YES ⇔ ●

#### Copy a Playlist

[Playlists] window ⇔ Select a playlist ⇔ (R) ⇔ Copy to Playlist ⇔ ●

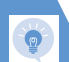

#### **Check Playlist Information**

[Playlists] window ⇔ Select a playlist ⇔ (Playlist Info ⇔ ●)

#### **Delete Playlists**

# S! Appli

#### **Start Here**

[S! Appli List] .....P. 9-9

#### **Check S! Appli Information**

[S! Appli List] ⇔ Select an S! Appli ⇔ () ⇔ Properties ⇔ ●

#### Check Volume of Saved S! Appli

[S! Appli List] ⇔ 🕼 ⇔ Memory Info ⇔ ●

#### Delete an S! Appli

[S! Appli List]  $\Rightarrow$  Select an S! Appli  $\Rightarrow$  ( $\mathbb{P}$  $\Rightarrow$  Delete  $\Rightarrow$  ( $\mathbb{P}$   $\Rightarrow$  YES  $\Rightarrow$  ( $\mathbb{P}$ )

# Entertainment

| Mobile Widget                    | 10-2   |
|----------------------------------|--------|
| About Mobile Widget              | . 10-2 |
| Using Mobile Widget (Japanese)   | . 10-2 |
| Downloading Widgets              | . 10-3 |
| Adding Widgets                   | . 10-3 |
| S! Quick News                    | 10-5   |
| Using S! Quick News (Japanese)   | . 10-5 |
| S! Info Channel                  | 10-6   |
| Using S! Info Channel (Japanese) | . 10-6 |
| Books                            | 10-8   |
| Obtaining Books                  | . 10-8 |
| Using BookSurfing <sup>®</sup>   | . 10-8 |
| Advanced Features                | 10-9   |
| Mobile Widget                    | . 10-9 |
| S! Quick News                    | . 10-9 |
| S! Info Channel                  | . 10-9 |
| Weather Indicators               | 10-10  |

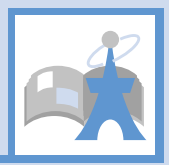

# **About Mobile Widget**

Download widgets to access the latest information or use various tools. Access widgets from Standby by pressing .

- Add up to five widgets per Desktop page. Select from four Desktop pages.
- In addition to preinstalled widgets, download widgets as needed.
- Screenshots are for illustrative purposes and may differ in appearance from actual widgets.

# **Network Widgets**

Some widgets require network connection. Transmission fees incur when using such widgets. Follow onscreen instructions when connecting.

- Packet transmission fees apply for downloading widgets.
- Change to Communication Style or Touch Style to use Mobile Widget.

# Tip

• Contact SoftBank Mobile Customer Center, General Information for details on transmission fees.

# Using Mobile Widget (Japanese)

1 ()

Pointer appears.

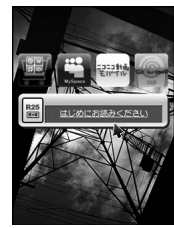

Active Desktop Page

# 2 Use pointer to select widget ⇒ ●

# Tip

 When *Pointer* (P. 14-26) in *Neuropointer* is set to *OFF*, Neuropointer operation is unavailable. Use Multi Selector to move pointer.

#### Select Desktop Page

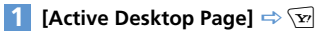

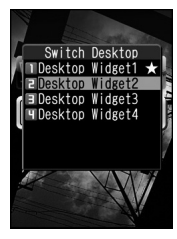

A  $\bigstar$  appears next to the selected Desktop page.

2 Select a Desktop page 🔿 🖲

# Tip

• Swipe left or right (P. 1-12) to toggle Desktop page.

# **Downloading Widgets**

Download and add to Desktop page.Store up to 100 widgets.

- 2 Select widgets to download ⇔ (twice) Installation is complete.
- 3 Paste on Desktop ⇔ ⇒ Select a Desktop page ⇔ ● ⇒ Move into position ⇔ ●
  - To Activate Immediately ⇒ Open ⇒●
  - To Check Information ⇒ Property ⇒●
  - To Open List
  - To Return to Previous Window ⇒ Back ⇒●

#### Note

Change to Communication Style to download widgets.

# Widget List Icons & Indicators

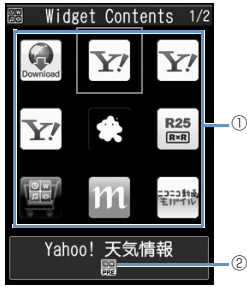

Widget List

| 0 | Wid      | lgets<br>Access Download Widget.<br>Appears when no icon set to widgets.<br>Uninstalled widgets. Select to start<br>installation. |
|---|----------|----------------------------------------------------------------------------------------------------|
| 2 |          | lget Information<br>Preinstalled widgets<br>Downloaded widgets<br>Added to Desktop Page<br>Sendable by mail                       |
|   | 0m<br>Ir | Infrared transmittable                                                                                                    |

Transferable to Memory Card

# **Adding Widgets**

- 2 Select widgets to add ⇔ (P) ⇔ Paste on Desktop ⇔ ● ⇒ Select a Desktop page ⇒ ● ⇒ Move into position ⇒ ●

# Тір

· Add up to five widgets in each Desktop page.

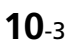

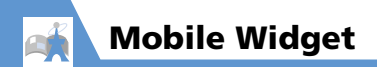

# More Features

# Advanced

#### Mobile Widget

- Change Position of widgets
- Delete from Desktop Page
- Place widgets in Foreground or Background
- Update Display

(**Þ** P. 10-9)

#### Customize

#### Mobile Widget

- Check Auto Synchronize Settings
- Set Whether to Automatically Transmit When Abroad
- Delete All Widgets from Desktop Page
- Set Whether to Use Cookies
- Delete Cookies
- Set Whether to Use Mobile Widget

(**Þ** P. 14-24)

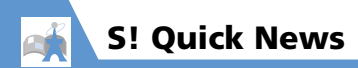

# Using S! Quick News (Japanese)

Registered news can be updated automatically and checked from Standby.

 Packet transmission fees are incurred for using S! Quick News.

#### **Registering News**

<Example> Register news on S! Quick News List

# 1 Press and hold 🔿

◎ SI Quick News List @Add News 圖SI連報二コースとは?

S! Quick News List

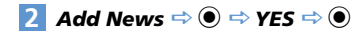

3 Select an item ⇒ ● Follow onscreen instructions.

# **Checking Updated Information**

- [S! Quick News List] ⇒ Select an item ⇒ ●
- 2 Select information ⇒ ●
   To check next updated information, press <sup>™</sup>.

# More Features

# 💿 Advanced

#### S! Quick News

- Manually Update List
- View Descriptions of Registered News
- Delete Registered News/Items

#### (**P**. 10-9)

# 🔀 Customize

#### S! Quick News

- Set Automatic Updates for S! Quick News
- Hide S! Quick News in Standby
- Set Ticker Speed
- Set Information to appear in S! Quick News
- Hide S! Quick News Images
- Reset S! Quick News Registered Contents

(**Þ** P. 14-24)

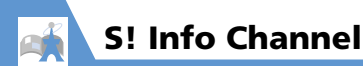

# Using S! Info Channel (Japanese)

This information service automatically receives the latest news, weather and other information.

 Packet transmission fees are incurred for using S! Info Channel/Weather Indicators.

#### Subscribing for Service

Subscribe by registering to receive service.

> X! S! Info Ch./Weather Matts New 2History 3Register/Cancel 4Get Latest Contents 5Settings 6Weather Indicator

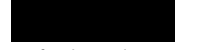

S! Info Channel Menu

2 Register/Cancel ⇔ ● ⇒ YES ⇔

Follow onscreen instructions.

#### **Checking Latest Information**

A Desktop Icon notifies you when new information is received.

🚺 🖲 🔿 Desktop Icons 🕌 🔿 🖲

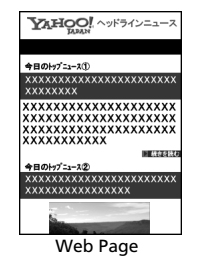

Follow onscreen instructions.

# Tip

To check from a menu:

[S! Info Channel Menu] ⇔ What's New ⇔ ●

To check previous information:
 [S! Info Channel Menu] ⇒ *History* ⇒ ● ⇒
 Select a date ⇒ ● ⇒ Unread or read
 backnumbers are indicated with ♥ or ♥.

#### Weather Indicators

After subscribing, weather indicators showing current weather appear in Standby.

#### Weather Indicators

| ÷.           | Clear (Daytime) | $\land$  | Later          |
|--------------|-----------------|----------|----------------|
| $\mathbf{r}$ | Clear (Night)   | /        | Partial        |
| 9            | Cloudy          | and<br>M | Pollen (Low)   |
| Ţ            | Rain            | ŝ        | Pollen (High)  |
|              | Snow            | $\odot$  | UV Rays (Low)  |
| A            | Thunder         | 灓        | UV Rays (High) |

#### <Example> Cloudy, partial rain 🗠 🗸 🖱

 For a complete list of indicators, see Appendix (P. 15-19).

#### **Checking Weather Report**

[5] [S! Info Channel Menu] ⇒ Weather Indicator ⇒ ● ⇒ Weather ⇒ ●

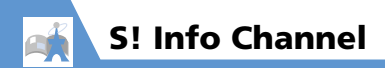

# More Features

# Advanced

#### S! Info Channel

- Receive Previous Unreceivable Information
- Store Images/Melodies from Web Pages
- Add Phone Numbers/Mail Addresses from Web Pages

(**Þ** P. 10-9)

#### Weather Indicators

Manually Update Weather Information

(**>** P. 10-10)

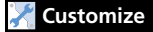

S! Info Channel

- Set Whether to Display Desktop Icon For New Received Information
- Set Font Size for Web Pages

(**Þ** P. 14-25)

#### Weather Indicators

- Set Whether to Automatically Update Weather Information
- Set Whether to Display Weather Indicators in Standby
- Set Whether to Display Desktop Icon For New Received Information

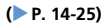

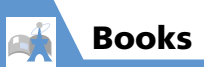

Download e-comics, e-photo albums and other CCF file books.

# **Obtaining Books**

Download books from the Internet.

- Downloaded books are stored in Books in Data Folder.
- Some books require you to obtain a contents key (right to use contents).

Follow onscreen instructions.

#### Tip

• Downloads from BookSurfing<sup>®</sup> are also available.

# Using BookSurfing<sup>®</sup>

View e-comics, e-photo albums, etc. (CCF file).

BookSurfing<sup>®</sup> is activated. See the Help for BookSurfing<sup>®</sup> for operation.

# Tip

 Alternatively, activate BookSurfing<sup>®</sup> by selecting *BookSurfing* from the S! Appli list.

# **Mobile Widget**

#### **Start Here**

[Active Desktop Page] ..... P. 10-2

#### Change Position of widgets

[Active Desktop Page]  $\Rightarrow$  Point to target widgets  $\Rightarrow$  (ii)  $\Rightarrow$  Change Layout  $\Rightarrow$  (ii)  $\Rightarrow$ Move into position  $\Rightarrow$  (iii)

#### Delete from Desktop Page

[Active Desktop Page]  $\Rightarrow$  Point to target widgets  $\Rightarrow$  ( $\bigcirc$ )  $\Rightarrow$  Delete Content  $\Rightarrow$  ( $\bigcirc$ )  $\Rightarrow$ YES  $\Rightarrow$  ( $\bigcirc$ )

#### Place widgets in Foreground or Background

[Active Desktop Page]  $\Rightarrow$  Point to target widgets  $\Rightarrow$  (ii)  $\Rightarrow$  To front or To back  $\Rightarrow$  (ii)

#### Update Display

[Active Desktop Page] ⇒ Point to target widgets ⇒ ( ) ⇔ Renew Display ⇒ ●

# **S! Quick News**

#### Start Here

[S! Quick News List] .....P. 10-5

#### Manually Update List

 $\begin{array}{c} [S! Quick News List] \Rightarrow Select an item \Rightarrow \\ \hline ( \mathbb{P} \Rightarrow Refresh This or Refresh All \Rightarrow \bigcirc \Rightarrow \\ \textbf{YES} \Rightarrow \bigcirc \end{array}$ 

#### **View Descriptions of Registered News**

[S! Quick News List]  $\Rightarrow$  Select an item  $\Rightarrow$ 

#### Delete Registered News/Items

[S! Quick News List] ➡ Select an item ➡ (n)

- To Select *Delete This*  $\Rightarrow$  *Delete This*  $\Rightarrow$   $\bigcirc$   $\Rightarrow$  *YES*  $\Rightarrow$   $\bigcirc$

# S! Info Channel

#### **Start Here**

| S! Info Channel Menu | ]P. 10-6 |
|----------------------|----------|
| [Web Page]           | P. 10-6  |

**Receive Previous Unreceivable Information** 

[S! Info Channel Menu] ⇒ Get Latest Contents ⇒ ● ⇒ YES ⇒ ●

#### Store Images/Melodies from Web Pages

[Web Page]  $\Rightarrow$  ( $\overrightarrow{e}$ )  $\Rightarrow$  Save File  $\Rightarrow$  ( $\Rightarrow$ ) Select a file  $\Rightarrow$  ( $\Rightarrow$ )  $\Rightarrow$  Save  $\Rightarrow$  ( $\Rightarrow$  YES  $\Rightarrow$  ( $\Rightarrow$ ) ( $\Rightarrow$  Select a folder  $\Rightarrow$  ( $\Rightarrow$ ) ( $\Rightarrow$  YES or NO  $\Rightarrow$  ( $\Rightarrow$ ) Select Play and press ( $\overrightarrow{e}$  to play melody file.

Select *Property* and press () to play melody melody

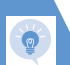

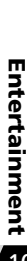

Add Phone Numbers/Mail Addresses from Web Pages

[Web Page]  $\Rightarrow$  ( $\mathbb{R}$   $\Rightarrow$  Add to Phone Book 🔿 🖲 🔿 YES 🔿 🖲 To Save to Handset  $\Rightarrow$  *Phone*  $\Rightarrow$  **()**  $\Rightarrow$  Select store method  $\Rightarrow$ ● (⇔ Search Phone Book ⇔ Select Phone Book  $\Rightarrow$  (twice))  $\Rightarrow$  Edit items  $\Rightarrow$  ( $\Rightarrow$ ) YES or NO ⇒ ●) (⇒ Enter entry number ⇒ )

 To Save to USIM Card  $\Rightarrow$  USIM  $\Rightarrow$   $\bigcirc$   $\Rightarrow$  Select store method  $\Rightarrow$ 

● (⇔ Search Phone Book ⇔ Select Phone Book  $\Rightarrow$  (twice))  $\Rightarrow$  Edit items  $\Rightarrow$  ( $\Rightarrow$ ) YES 🔿 🔘

# Weather Indicators

Start Here

[S! Info Channel Menu] ......P. 10-6

Manually Update Weather Information

[S! Info Channel Menu] 🔿 Weather Indicator 🔿 🖲 🔿 Manual Update 🔿 🖲 🔿 YES 🔿 🖲

# Tools

| Osaifu-Keitai <sup>®</sup>          | 11-2  |
|-------------------------------------|-------|
| About Osaifu-Keitai <sup>®</sup>    | 11-2  |
| Using Osaifu-Keitai <sup>®</sup>    | 11-3  |
| Activating IC Card Lock             | 11-3  |
| S! GPS Navi                         | 11-5  |
| About S! GPS Navi                   | 11-5  |
| Activating a Navi Appli             | 11-5  |
| Checking Current Location           | 11-5  |
| Using Location Navi (Japanese)      | 11-6  |
| Life History Viewer                 | 11-7  |
| Life History Viewer Window          | 11-7  |
| Viewing Data in Chronological Order | 11-8  |
| Schedule                            | 11-9  |
| Schedule Window                     | 11-9  |
| Saving Events to Schedule           | 11-9  |
| Checking Saved Events               | 11-10 |
| Deleting Events                     | 11-11 |
| To Do List                          | 11-12 |
| Saving Tasks                        | 11-12 |
| Checking Saved Tasks                | 11-12 |
| Deleting Tasks                      | 11-13 |
| Text Memo                           | 11-14 |
| Saving Text Memos                   | 11-14 |
| Deleting Text Memos                 | 11-14 |

| Voice Memo                    | 11-15 |
|-------------------------------|-------|
| Recording Your Voice          | 11-15 |
| Calculator                    | 11-16 |
| Alarm                         | 11-17 |
| Setting Alarm                 | 11-17 |
| Canceling Alarm               | 11-18 |
| Bar Code Reader               | 11-19 |
| Scanning Bar Codes            | 11-19 |
| Checking Scanned Data         | 11-19 |
| Text Reader                   | 11-21 |
| Scanning Text                 | 11-22 |
| Checking Scanned Text         | 11-22 |
| Advanced Features             | 11-24 |
| Osaifu-Keitai <sup>®</sup>    | 11-24 |
| S! GPS Navi                   | 11-24 |
| Life History Viewer           | 11-24 |
| Schedule                      | 11-25 |
| To Do List                    | 11-25 |
| Text Memo                     | 11-26 |
| Alarm                         | 11-26 |
| Bar Code Reader & Text Reader | 11-27 |
|                               |       |

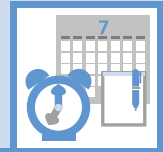

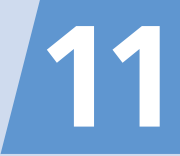

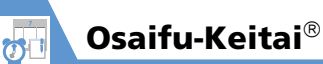

# About Osaifu-Keitai®

"Osaifu-Keitai<sup>®</sup>" is a range of IC Card-based services used by Osaifu-Keitai<sup>®</sup> compatible handsets. Make purchases using e-money or e-ticketing. Hold handset up to a reader/ writer to pay for your purchase.

#### **Osaifu-Keitai<sup>®</sup> Terms**

| Osaifu-<br>Keitai <sup>®</sup> | Cellular phone equipped with<br>"FeliCa" contactless IC card<br>technology for reading and<br>writing data by holding phone up<br>to a reader/writer. |
|--------------------------------|----------------------------------------------------------------------------------------------------|
| IC Card                        | An IC chip embedded in Osaifu-<br>Keitai <sup>®</sup> -compatible handsets.                                                                           |
| Lifestyle-<br>Appli            | S! Applications to use Osaifu-<br>Keitai <sup>®</sup> . Some applications are<br>preinstalled.                                                        |

# Tip

 Data saved in IC Card varies by service content and usage history.
 Procedures to delete IC Card data vary by

Lifestyle-Appli.

Contact Osaifu-Keitai<sup>®</sup> service providers for details.

- Softbank is not liable for damage from accidental loss or alteration of IC Card data or settings.
- IC Card data can be misused if your Osaifu-Keitai<sup>®</sup> compatible handset is lost or stolen.
   Softbank is not liable for any resulting damages.

#### **Getting Started**

#### Downloading Lifestyle-Appli

Download Lifestyle-Appli via Internet website.

 $\cdot$  Lifestyle-Appli is saved to Data Folder.

# Registrations/Settings

Activate Lifestyle-Appli to complete registration or customize settings.

 Make deposit into account, check payment records or balance, etc.

#### Note

 Keep a copy of service passwords, customer service contact, etc. in a separate place.

#### Downloading Lifestyle-Appli

- I Image: Tools ⇔ ⇔ Osaifu-Keitai ⇔ ● ⇔ Lifestyle-Appli ⇔ ● ⇔ Download LifeApp ⇔ ● ⇔ YES ⇔ ●
- 2 Select a Lifestyle-Appli ⇒ (twice)>
  - To Activate Lifestyle-Appli Right Away
  - ► To Activate Lifestyle-Appli Later NO ⇒ ●

#### Note

- Check the battery level before downloading Lifestyle-Appli. If the battery level is low, download may fail.
- If you replace USIM Card due to damage or loss, downloaded Lifestyle-Appli are no longer available.

Tools

#### **Activating Lifestyle-Appli**

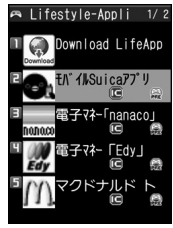

Lifestyle-Appli List

# 2 Select a Lifestyle-Appli 🔿 🖲

#### Note

 Keep a copy of service passwords, customer service contact, etc. in a separate place.

# Тір

- Lifestyle-Appli is paused when a call arrives. When the call ends, a prompt with *Pause*, *Resume*, and *End* appears. Select *Resume* to resume the Lifestyle-Appli.

# Using Osaifu-Keitai<sup>®</sup>

#### **Reader/Writer Transactions**

- There is no need to activate a Lifestyle-Appli during transaction.
- Make sure battery is adequately charged.
- Transactions are possible even when handset power is off or during calls or Internet transmissions.
- 1 Hold ∂ logo up to a reader/writer ⇔ Check scan result on reader/writer display

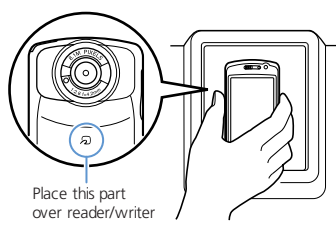

Hold handset parallel to the reader/writer. Try moving handset around if recognition is slow.

#### Note

 Softbank is not liable for damages from accidental loss or alteration of IC Card data or settings.

# Тір

• Data may be unreadable if a metal object, etc. is between *D* logo and reader/writer.

# **Activating IC Card Lock**

Use this function to restrict access to and prevent unauthorized use of Osaifu-Keitai<sup>®</sup>.

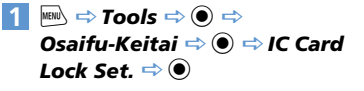

2 Enter Security Code 🖙 🖲

IC Card Lock Set.
 IC Card Lock
 IC Lock(Power-off)

Tools

11

IC Card Lock Setting Window

3 IC Card Lock ⇒ ● ⇒ ON ⇒ ●
appears in Standby.

# Setting Operation of IC Card Lock after Power Off

[IC Card Lock Setting] window ⇔
 IC Lock (Power-off) ⇔ ● ⇒
 Maintain or IC Card Lock ON ⇒
 ●

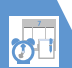

# Osaifu-Keitai<sup>®</sup>

# Tip

- Alternatively, to set IC Card Lock: In Standby, press and hold 3
- To cancel IC Card Lock: In Standby, press and hold ③ ➡ Enter Security Code ➡ ●

#### **Remote Lock**

Call from a specified phone to activate Call Remote Lock.

#### Saving Numbers to Activate Call Remote Lock

Tools

# Remote Lock ⇔ ● Enter Security Code ⇔ ●

**3** ON ⇒ ●

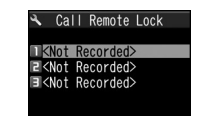

Call Remote Lock Setting Window

#### 4 <Not Recorded> ▶

- To Enter and Save Numbers
  - $\odot$   $\Rightarrow$  Enter phone numbers  $\Rightarrow$   $\odot$
- To save numbers from Phone Book, Redial or Received calls
  - (P) ⇒ Look-up Address ⇒ ⇒
  - Phone Book, Redial or Received Calls
  - $\Rightarrow \odot$  ( $\Rightarrow$  Search Phone Book  $\Rightarrow$   $\odot$ )
  - 🗢 Select a number 🖙 🖲
- ► To save a Payphone number
  (n) ⇒ Payphone ⇒ ●

# 5 🖻

#### Tip

• To cancel Call Remote Lock: At Step 3, select *OFF* ⇒ ●

#### **Activating Call Remote Lock**

- Using one of the specified phones, call handset Send Caller ID.
- 2 Hang up after handset receives the call
- 3 Within three minutes, repeat 1 - 2 twice

After the third Missed Call, IC Card Lock is set; a message announces IC Card Lock activation.

#### Note

 If series is interrupted by another call, Missed Call count is reset. Start over from the beginning.

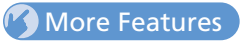

#### Advanced

#### Osaifu-Keitai®

- Check Lifestyle-Appli Properties
- Check Memory Status
- Delete a Lifestyle-Appli
- Edit Call Remote Lock Numbers
- Delete Call Remote Lock Numbers

#### (**P**. 11-24)

#### 🔀 Customize

#### Osaifu-Keitai®

- Set Illumination for IC Card
- Delete all Lifestyle-Appli
- Set Whether to Enable Opening from Reader/Writer

(> P. 14-28)

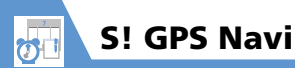

# About S! GPS Navi

Use this GPS feature to find your location and routes to destinations.

#### Note

- Positioning accuracy may be affected by GPS satellite/radio station signal strength.
- SoftBank accepts no liability for damages resulting from provided location information.
- S! GPS Navi applications may require subscription.
- Transmission fees apply, even when positioning fails.
- · May incur high transmission fees.

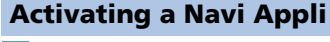

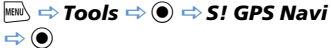

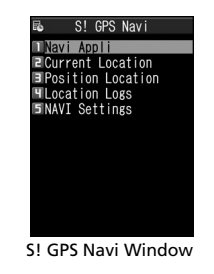

# 2 Navi Appli ⇔ ● ⇔ Select an application ⇔ ●

# Тір

• To activate Navi appli from positioning for current location:

[S! GPS Navi] window  $\Rightarrow$  **Position Location**  $\Rightarrow \odot \Rightarrow$  **Navi Appli**  $\Rightarrow \odot \Rightarrow$  Select an application  $\Rightarrow \odot$ 

# **Checking Current Location**

Confirm your location by map.

#### 1 [S! GPS Navi] window ⇔ Current Location ⇔ ●

A confirmation appears. Select **Send** to allow location to be sent. To disable confirmation, select **No Confirmation**.

2 Send 🔿 🖲

# Note

• This function is unavailable when *Send Location Info* is set to *Not Send*; change setting to *Confirm* or *Send*.

# Тір

 Alternatively, to check current location: [S! GPS Navi] window ⇔ *Position Location* ⇔ ● ⇒ *Read Map* ⇔ ●

# Tools 11

# Using Location Navi (Japanese)

Search for someone's location. Also determine approximate location of lost handset.

• Separate subscription required.

 [S! GPS Navi] window ⇒ NAVI

 Settings ⇒ ● ⇒ Location Navi

 ⇒ ● ⇒ Service Settings ⇒ ●

Follow onscreen instructions.

# More Features

# 💿 Advanced

#### S! GPS Navi

- Add Current Location to Phone Book
- Check Location Logs
- Use Location Logs
- Delete Location Log Records

(> P. 11-24)

# 🔀 Customize

S! GPS Navi

- Set Default Navi Appli
- Begin Positioning Before/After Activating Map
- Save Map URL
- Edit URL Name
- Delete Map URL
- Set Map URL
- Set Location Information Send Method

(**>** P. 14-28)

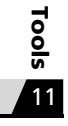

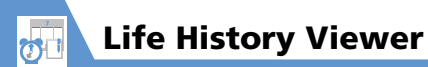

View activities in chronological order.

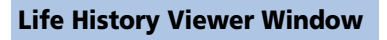

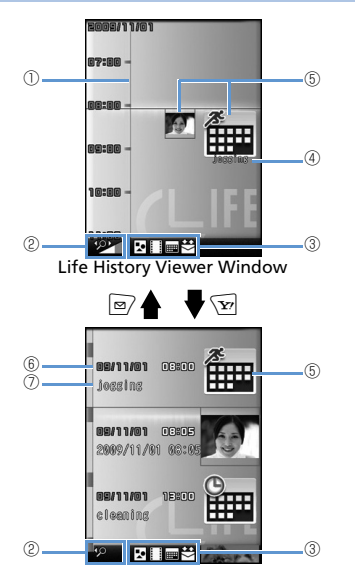

| D  | Time Axis                                                                                                    |
|----|----------------------------------------------------------------------------------------------------|
| 2  | Time Axis Zoom         Reduce/enlarge between 1-minute and         1-month increments         Image: The second second secon |
| 3) | Data Type <ul> <li>Still image, Image data</li> <li>Video</li> </ul> Schedule                                                                                                    |
| 4) | Data properties<br>Still image, image, Movie: No image<br>Schedule: Schedule name<br>Mail message (send/receive) history:<br>The sender for the received mail, and<br>the receiver for the sent mail                                                                                                    |
| 5) | Icon<br>Still image, image: Image thumbnail<br>Movie: II<br>Schedule: II<br>Mail message (send/receive) history:<br>II, II, III<br>or other icons                                                                                                    |

 Date and time Still image, image, movie: Shooting, Updating or Saving date and time Schedule: Start date and time Mail message (send/receive) history: Received/Sent date and time
 Title Still image, image, movie: Title Schedule: Schedule name Mail message (send/receive) history:

 Sender for received mail
 Receiver for sent mail

• Still images and images in JPEG format can be browsed.

Tools 11

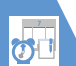

# **Life History Viewer**

# Viewing Data in Chronological Order

#### 

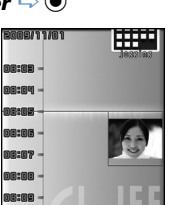

Life History Viewer Window

To reduce/enlarge scale of time axis, press  $\square$  or  $\frown$ .

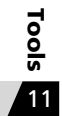

2

Select a data item ⇒ ●

08:18

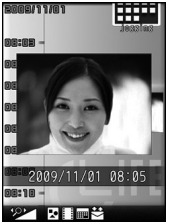

Life History Viewer Closeup Window

# 3 🖾

The function corresponding to the data type is activated and the data is opened.

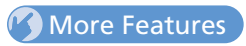

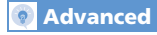

#### Life History Viewer

- Hide Some Items in Life History Viewer
- Update Life History Viewer

(**P**. 11-24)

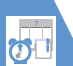

# Schedule

Save future events to Schedule. Set alarm to be activated at a specified time with message and animation appearing to remind you of the event. Saved events can be checked from Schedule window.

O

# **Schedule Window**

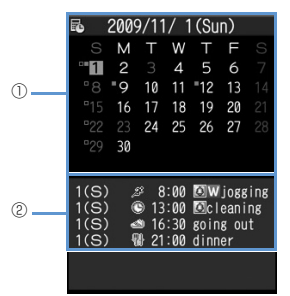

Schedule Window

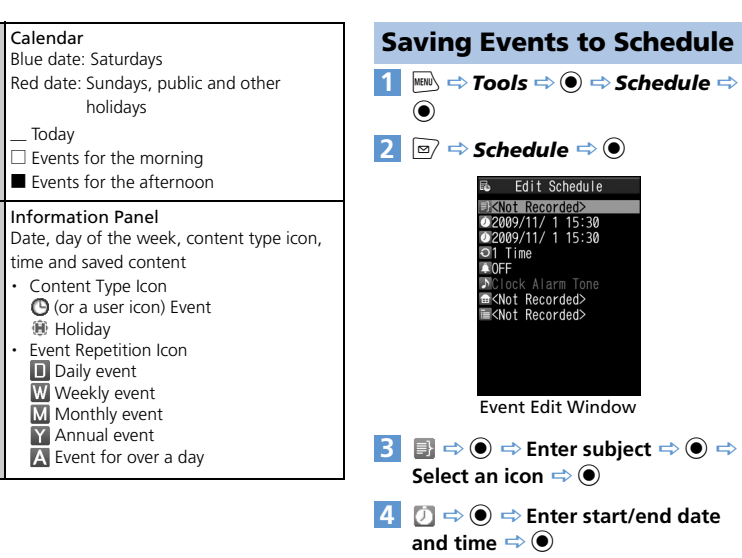

Tools 11

 5 
 ⇒ 
 ⇒ 
 1 Time, Daily (□), Weekly (□), Monthly (□) or Annually (□) ⇒ 
 ⇒ 
 ⇔ Put checkmarks to days of the week ⇒
 >
 >
 >
 >
 >
 >
 >
 >
 >
 >
 >
 >
 >
 >
 >
 >
 >
 >
 >
 >
 >
 >
 >
 >
 >
 >
 >
 >
 >
 >
 >
 >
 >
 >
 >
 >
 >
 >
 >
 >
 >
 >
 >
 >
 >
 >
 >
 >
 >
 >
 >
 >
 >
 >
 >
 >
 >
 >
 >
 >
 >
 >
 >
 >
 >
 >
 >
 >
 >
 >
 >
 >
 >
 >
 >
 >
 >
 >
 >
 >
 >
 >
 >
 >
 >
 >
 >
 >
 >
 >
 >
 >
 >
 >
 >
 >
 <l

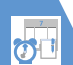

# Schedule

- 6 Select an alarm notification option ⇒ ● (⇒ Enter time)
- Z ➡ ➡ ➡ Select an alarm tone type ➡ ● ( ➡ Select a folder ➡ ● ➡ Select an alarm tone ➡ ●) Folders are unavailable when Clock Alarm Tone, Voice Announce or OFF is selected.
- 8 🖬 ⇒ 🖲 🗢 Enter place 🗢 🖲

sounds or vibrates.

# **Alarm Notification**

When the set time arrives, alarm sounds and animation appears (on Display) for approximately five minutes.

When handset is closed, press  $\square_{uuen}$  to stop alarm. When handset is open, press any key to stop alarm. Press any key again to end notification message.

# Tip

- If the set alarm time arrives during a call, alarm tone sounds through earpiece.
- If a call arrives while alarm is sounding, alarm stops.

#### **Adding Holidays**

- [Schedule] window ⇒ → Holiday ⇒ ●
- 2 Ø ⇔ ⇔ Enter year, month and date ⇔ ●
- - 4 🗐 🗢 🖲 🗢 Enter content 🗢 🖲

#### **Setting Secret Entries**

#### Set private events as secret entries.

- Activate Secret Mode or Secret Data Only Mode beforehand. (P. 4-7)
- Events set as secret entries are viewable only in Secret Mode or Secret Data Only Mode.
   (P. 4-7)
- 1 [Event Edit] window ⇔ Enter items ⇔

# Tip

5 🖂

 To cancel secret setting in Secret Mode or Secret Data Only Mode: [Event List]/[Event Details] ↔ () ↔ Release

#### Secret $\Rightarrow \bigcirc \Rightarrow YES \Rightarrow \bigcirc$

# **Checking Saved Events**

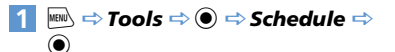

| ۳.                           | 2009 | 9/11                  | / 1                      | (Su                 | n)                         |                 |
|------------------------------|------|-----------------------|--------------------------|---------------------|----------------------------|-----------------|
|                              | М    |                       | W                        |                     |                            |                 |
| - 1                          |      |                       |                          |                     |                            |                 |
|                              | "9   | 10                    |                          | <b>=</b> 12         |                            |                 |
|                              |      |                       | 18                       |                     | 20                         |                 |
|                              |      | 24                    |                          | 26                  |                            |                 |
|                              | 30   |                       |                          |                     |                            |                 |
| 1(S)<br>1(S)<br>1(S)<br>1(S) |      | 8 8<br>13<br>16<br>21 | :00<br>:00<br>:30<br>:00 | ⊠cl<br>goin<br>dinn | jogg<br>eani<br>g ou<br>er | ing<br>ng<br>it |

Schedule Window

Press  $\fbox$  to toggle between weekly and monthly view.

#### 

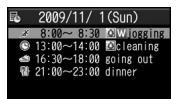

**Event List** 

Tools

11

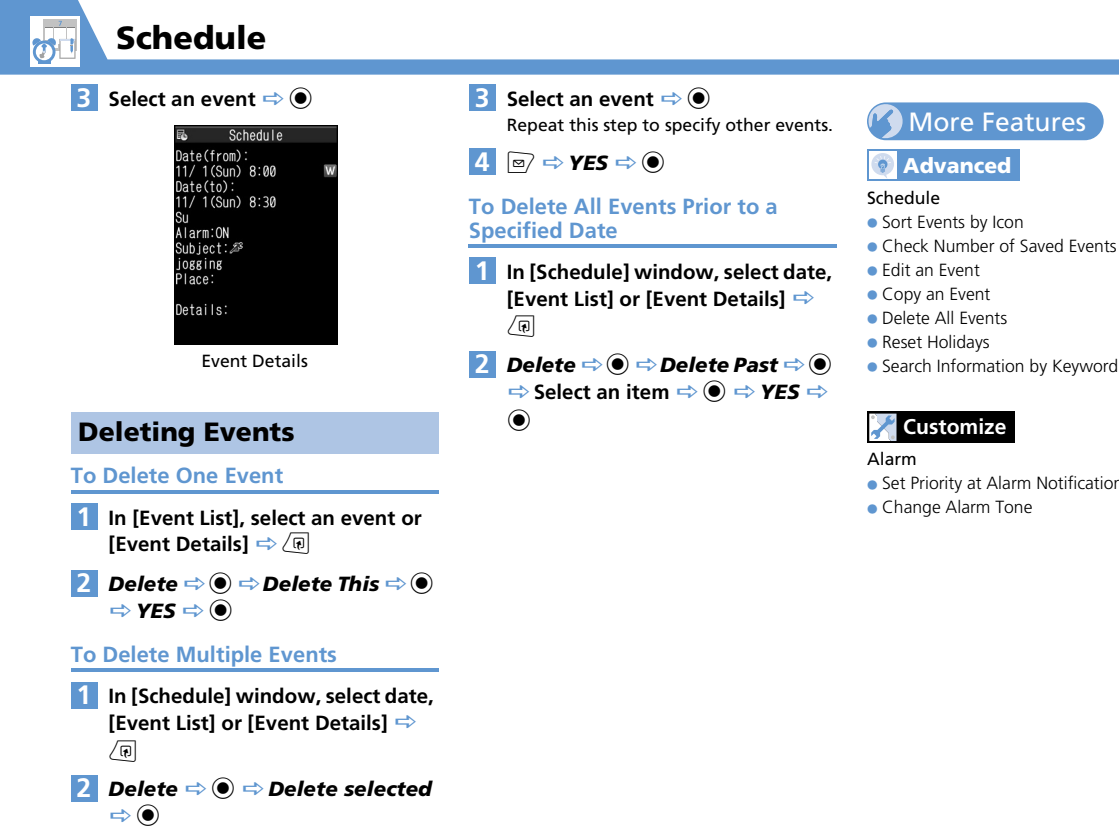

- Edit an Event
- Copy an Event
- Delete All Events
- Reset Holidavs
- Search Information by Keyword

#### (P. 11-25)

#### Customize

- Set Priority at Alarm Notification Time
- Change Alarm Tone

(> P. 14-2)

Tools

To Do List

Save tasks to To Do List. Set Alarm to remind you of deadlines.

# **Saving Tasks**

- $1 \implies \Rightarrow Tools \Rightarrow \textcircled{O} \Rightarrow To Do List \Rightarrow \textcircled{O}$
- To Edit a Saved Task ⇒ Select a task ⇒ () ⇒ Edit ⇒ ●

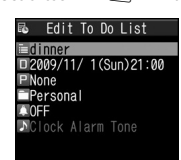

Task Edit Window

Task appears when alarm time arrives.

- ► To Enter Date Manually Enter Date ⇔ ● ⇒ Enter due date and time ⇔ ●
- ► To Enter Due Date from Calendar Choose Date ⇔ ● ⇔ Select a date on Calendar ⇔ ● ⇔ Enter date/time ⇔ ●

- ► To Cancel a Due Date No Date ⇒ ●
- 6 □ ⇒ ⇒ Select a category ⇒ ●
- 7 □ ⇔ ⇒ Select an alarm notification option ⇔ ● (⇔ Enter time)
- B → ⇒ Select an alarm tone type ⇒ (⇔ Select a folder ⇔ ⇒ Select an alarm tone ⇔ ●) ⇒

Folders are unavailable when *Clock Alarm Tone, Voice Announce* or *OFF* is selected.

# **Alarm Notification**

When the set time arrives, alarm sounds and animation appears (on Display) for approximately five minutes.

When handset is closed, press  $\overline{J}_{uunn}$  to stop alarm. When handset is open, press any key to stop alarm. Press any key again to end notification message.

# Tip

- If the set alarm time arrives during a call, alarm tone sounds through earpiece.
- If a call arrives while alarm is sounding, alarm stops.

# **Checking Saved Tasks**

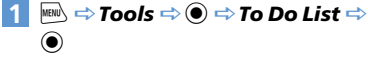

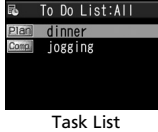

2 Select a task ⇒ 🖲

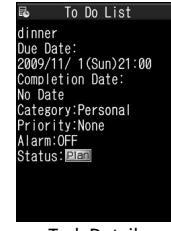

Task Details

Tools

11

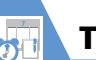

# To Do List

# Tip

• Overdue tasks are indicated by red status icons (e.g. Plan).

# **Deleting Tasks**

#### **To Delete One Task**

- 1 In [Task List], select a task or [Task Details] ⇔ (₽
- 2 Delete ⇔ ⇒ Delete This ⇒ ⇔ YES ⇒ ●

More Features

# Advanced

#### To Do List

- Sort Tasks by Category
- Change Order of Tasks
- Set Task Status
- Delete All Tasks

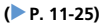

(> P. 14-2)

# Tools 11

# Alarm

- Set Priority at Alarm Notification Time
- Change Alarm Tone

**To Delete Multiple Tasks** 

- 1 [Task List] ⇒ 🕞
- 2 Delete ⇔ ⇔ Delete selected ⇔ ●
- 3 Select a task ⇒ Repeat this step to specify other tasks.

**4** ≥ ⇒ **YES** ⇒ **●** 

#### To Delete All Completed Tasks

- 1 [Task List] ⇒
- 2 Delete ⇒ ⇒ Delete Completed ⇒ ● ⇒ YES ⇒ ●

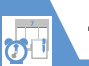

Save short notes or messages as text memos.

 Saved text memos can be inserted in Schedule or in messages.

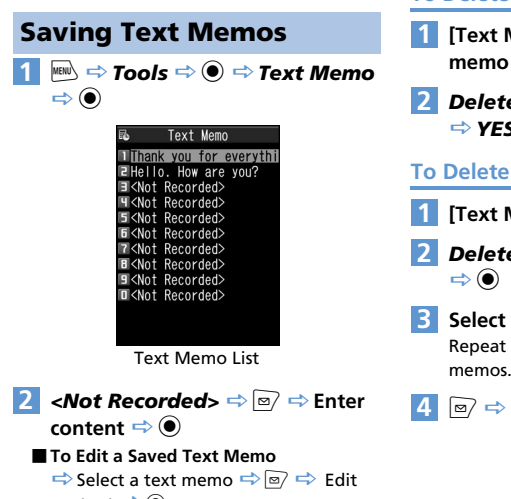

content 🖘 🖲

# **Deleting Text Memos**

#### To Delete One Text Memo

- 1 [Text Memo List] ⇒ Select a text memo ⇒
- 2 Delete ⇔ ⇒ Delete This ⇒ ⇔ YES ⇒ ●

**To Delete Multiple Text Memos** 

- 1 [Text Memo List] ⇒ 🕞
- 2 Delete ⇒ ⇒ Delete selected ⇒ ●
  - Select a text memo Repeat this step to specify other text memos.

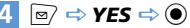

# More Features

#### Advanced

#### Text Memo

- Save a Text Memo to Schedule
- Sort Text Memos by Category
- Check Text Memo Information
- Delete All Text Memos

#### (**P**. 11-26)

Tools

11

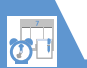

Record voice for up to 20 seconds. Handset makes single recording and overwrites each time.

• See P. 3-6 and P. 3-20 for playing and deleting a recorded voice memo.

# **Recording Your Voice**

In the second second s 1  $\Rightarrow$  ()

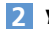

#### 2 **YES** ⇒ ● ⇒ Record your voice

Speak into microphone after short beep sounds through earpiece. When remaining recording time reaches

five seconds, a short beep sounds. When recording is finished, two short beeps sound. To stop recording, press ().

# Tip

- · Recording stops automatically when a call arrives, alarm goes off or another function is activated.
- See P. 3-5 for details on recording the other party's voice.

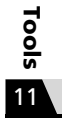

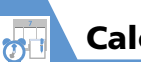

# Calculator

- 1 Imit a Tools area a Calculator area ●
- 2 Enter numbers with Keypad ⇔ Enter +, -, × or ÷ with Multi Selector

■ To Calculate Negative Numbers ⇔ ⓒ ⇔ Enter numbers with keypad ⇔ Enter +, -, × or ÷ with Multi Selector

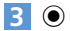

Result appears.

| Operations         |            |
|--------------------|------------|
| Enter Number       | 0-9        |
| + (Add)            | $\odot$    |
| – (Subtract)       | $\odot$    |
| × (Multiply)       | 0          |
| ÷ (Divide)         | $\bigcirc$ |
| = (Equal)          | ۲          |
| Decimal Point      | Ø          |
| Cancel Calculation |            |
| Clear Number       |            |

# Тір

• If the calculation result exceeds 10 digits, .*E* appears.

Tools

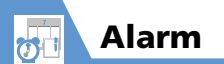

# **Setting Alarm**

📧 🔿 Tools 🔿 🛈 🔿 Alarm 🔿 🔘

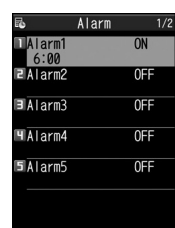

Alarm List

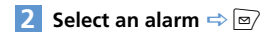

E Edit Alarm 愛Alarm1 つ 6:00 つ 1 Time ぶClock Alarm Tone 発Level 4 愛Snooze Stimes/Smin 愛Auto Power OFF

Alarm Setting Window

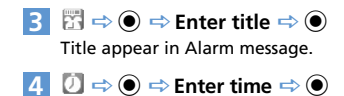

- Image: Image: Select an alarm tone type Image: Select a folder Image: Image: Select an alarm tone Image: Select an alarm tone Image: Select an alarm tone Image: Select an alarm tone Image: Select an alarm tone, Voice Announce or OFF is selected.
- 7 ∰ ⇔ ⇔ © to adjust volume ⇔ ●

# 8 📅 ⇒ ●>

To Set Snooze

 $ON \Rightarrow \odot \Rightarrow$  Enter number of activation times  $\Rightarrow$  Enter time interval

► To Cancel Snooze OFF ⇒ ● ⇒ Enter ringing duration

9 🔯 ⇒ ● ⇒ ON or OFF ⇒ ● ⇒ 🖻

To View Alarm Entries

Select an entry ⇒ ●

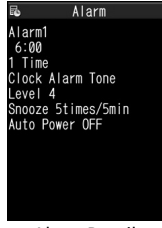

Alarm Details

#### **Alarm Operations**

When the set time arrives, alarm activates and animation appears (on Display). When Auto Power is set to ON (Alarm Setting window), handset automatically turns on for alarm. Press  $\overline{\bigcup}_{wn}$  to stop alarm tone with handset closed. Press any key to stop alarm tone with handset open.

When Snooze is set to *OFF*, press any key again to cancel alarm and return to previous window. When Snooze is set to *ON*, alarm tone repeats at the set interval. Press — to cancel Snooze.

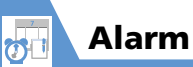

#### Note

- When *Keypad sound* is set to *ON*, two short beeps sound if you:
- Press a key, after canceling alarm (Snooze not set).
- Press while snooze is still set.
- Set the auto power-on function to OFF in Alarm Setting window and turn off handset, when you are near high-precision electronic devices or devices using weak signals, on an aircraft or in a hospital where handset use is prohibited.
- If a call arrives while alarm is sounding, alarm stops.
- If the alarm activation time comes during a call, alarm sounds from Earpiece. Snooze does not work even if it is set to **ON**.

# More Features

## 💿 Advanced

#### Alarm

- Cancel All Alarms
- Edit Alarm Settings

#### (**Þ** P. 11-26)

# 🔀 Customize

#### Alarm

- Set Priority at Alarm Notification Time
- Change Alarm Tone

#### (**Þ** P. 14-2)

Tools 11

# **Canceling Alarm**

[Alarm List] ⇔ Select an alarm ⇔

Each time you press  $\fbox$ , alarm toggles between ON and OFF.

#### Тір

1

Alarm settings are retained even if alarm is canceled.

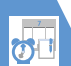

# **Bar Code Reader**

JAN codes and QR codes can be scanned by Bar Code Reader using handset camera.

# About JAN & QR Codes

#### **JAN Code**

A bar code made of vertical lines (bars) with different widths and spaces in between, representing numbers. Handset can scan 8-digit (JAN8) and 13-digit (JAN13) bar codes.

# QR Code

A two-dimensional code representing alphanumerics, kanji, kana or pictographs. Some QR codes are made up of several data areas that are scanned as individual QR codes and then automatically combined as one QR code.

# **Scanning Bar Codes**

• Position handset camera at a distance of 10 cm from the bar code.

2 Frame the bar code in the scan viewfinder

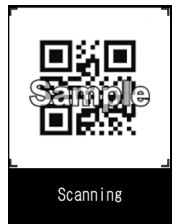

#### Bar Code Scanning Window

Scanning starts automatically.

r, r, L and J indicate the corners of the scan viewfinder.

Press 📀 to toggle zoom.

■ To Cancel Scanning ⇒ ● ⇒ OK ⇒ ●

#### To Scan a QR Code Made of Several Data Areas (QR Codes)

 $\Rightarrow OK \Rightarrow \textcircled{O}$  (twice)  $\Rightarrow$  Scan a QR code Repeat this step to scan other QR codes. All component QR codes must be scanned in order to access or save scanned data on handset.

To Turn On Light

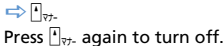

Check scanned data
 ■ To Discard Scanned Data
 ⇒ CLEAR ⇒ YES ⇒ ●

4 (F ⇒ Store ⇒ ● ⇒ YES ⇒ ● ⇒ OK ⇒ ●

# Тір

- A JAN code/QR code must be accurately focused and be enlarged to fill the scan viewfinder.
- Scanning may take a while.
- Some bar codes may not be scanned depending on the size, version or print quality, or due to scratches, stains, damage or the reflection of light.

# **Checking Scanned Data**

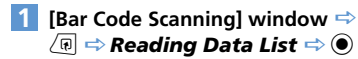

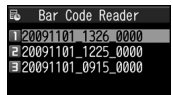

Scanned Bar Code Data List

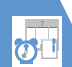

**2** Select an entry ⇒ ●

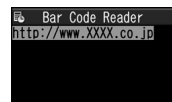

Scanned Bar Code Data Details

# Тір

 Characters that are not supported by Bar Code Reader are replaced with spaces (blanks).

# More Features

#### Advanced

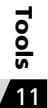

- Using Scanned Data
- Make a Call
- Compose a Message
- Access the Internet
- Save to Phone Book
- Save a Bookmark
- Copy Text
- Edit Title of Scanned Data
- Delete Scanned Data

(**Þ** P. 11-27)

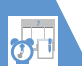

Use Text Reader to scan printed text.

| Scan Modes         |                                                                                                    |  |  |
|--------------------|----------------------------------------------------------------------------------------------------|--|--|
| Card read          | Scan name, phone number,<br>e-mail address, postal code,<br>address and memo printed<br>on business cards, and save<br>all scanned data collectively<br>as a Phone Book entry. |  |  |
| Compose<br>message | Scan address, subject or<br>message text, and open<br>Composition (S! Mail)<br>window with the address,<br>subject or message text<br>entered.                                 |  |  |
| URL                | Scan URL, and access the page or save the URL to Bookmark.                                                                                                    |  |  |
| Mail address       | Scan e-mail address, and<br>compose an S! Mail to the<br>address.                                                                                                    |  |  |
| Phone number       | Scan phone number, and make a call to the number.                                                                                                    |  |  |
| Free memo          | Scan Japanese or English<br>text, and save the text to<br>Text Memo.                                                                                                    |  |  |

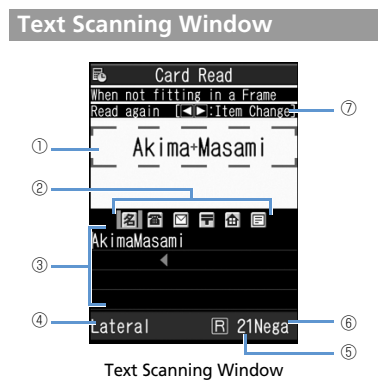

Scan Viewfinder (2) Category Icons A Name Phone number E-mail address Postal code Address E Memo To Address Subject Message text 3 Scanned Text Scan Mode (4) Remaining Number of Characters That (5) Can be Scanned (6) Negative Mode Nega appears when NEGA/POSI Mode is set to Negative Fix. Key Guidance  $(\overline{7})$
#### **Scanning Text**

 Position handset camera at a distance of 10 cm from the text.

#### <Example> Scanning in Card Read mode

2 New ⇒ ● ⇒ Card Read ⇒ ●

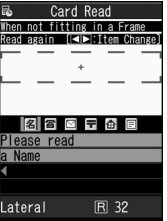

Tools

11

Text Scanning Window

#### G ⇔ Select a category icon ⇔ Frame text in the scan viewfinder

Press (2) to toggle zoom in and zoom out.

#### 4 🔘

The text is scanned. The scanned text appears.

■ To Rescan the Same Text ⇒ CLEAR ⇒ YES ⇒ ●

- When Scanned Text Overflows Scanned Text Field
  - 🖙 🛇 to scroll the field
- To Scan Following Text

⇒ ● ⇒ Frame text in the scan
 viewfinder (include several scanned
 characters of the preceding text) ⇒ ●

To Scan Another Item

 $\Rightarrow \textcircled{O} \Rightarrow \textcircled{O} \Rightarrow \texttt{Select a category icon} \Rightarrow \texttt{Frame text in the scan viewfinder} \Rightarrow \textcircled{O}$ 

#### To Turn On Light

□

Press <sup>▲</sup><sub>マナ-</sub> again to turn off.

5 1

#### Тір

- Text must be accurately focused and be enlarged to fill the scan viewfinder.
- When *Processing* … appears, do not move handset.
- · Handwritten text is not recognized.
- Text may not be recognized correctly when:
- Faxed or copied text is scanned.
- Decorated characters are scanned.
- Spaces between characters are uneven.
- Text is indistinguishable from the background.
- Ambient lighting is inappropriate.

#### **Checking Scanned Text**

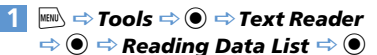

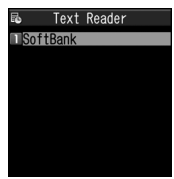

Scanned Text List

#### 2 Select an entry ⇒ ●

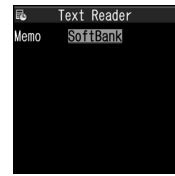

Scanned Text Details

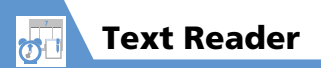

#### More Features

#### Advanced

#### Scanning Text

- Correct Scanned Text
- Edit Scanned Text
- Set Printing Status of Text
- Set Guidance ON/OFF
- Set Vertical/Lateral Scan

(**P**. 11-27)

#### Using Scanned Data

- Make a Call
- Compose a Message
- Access the Internet
- Save to Phone Book
- Save a Bookmark
- Search Phone Book
- Save a Text Memo
- Copy Text
- Delete Scanned Data

(**Þ** P. 11-27)

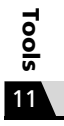

#### Osaifu-Keitai®

#### **Start Here**

| [Lifestyle-Appli List]            | .Р. | 11-3 |
|-----------------------------------|-----|------|
| [Call Remote Lock Setting] window | P.  | 11-4 |

#### **Check Lifestyle-Appli Properties**

#### **Check Memory Status**

[Lifestyle-Appli List] ⇔ () ⇔ Memory Info ⇔ ●

#### Delete a Lifestyle-Appli

 $\begin{array}{c} \mbox{[Lifestyle-Appli List]} \Rightarrow \mbox{Select a Lifestyle-} \\ \mbox{Appli} \Rightarrow \mbox{$\bigcirc$} \Rightarrow \mbox{$\bigcirc$} \Rightarrow \mbox{$\bigcirc$} \Rightarrow \mbox{$\bigcirc$} \Rightarrow \mbox{$\bigcirc$} \Rightarrow \mbox{$\bigcirc$} \Rightarrow \mbox{$\frown$} \end{array}$ 

#### Edit Call Remote Lock Numbers

[Call Remote Lock Setting] window  $\Rightarrow$ Select phone number  $\Rightarrow \bigcirc \Rightarrow$  Change phone number  $\Rightarrow \bigcirc \Rightarrow YES \Rightarrow \odot \Rightarrow \boxtimes$ 

#### Delete Call Remote Lock Numbers

[Call Remote Lock Setting] window  $\Rightarrow$ Select phone number  $\Rightarrow$  ( $\mathbb{R} \Rightarrow$  **Delete this** or **Delete All**  $\Rightarrow$  ( $\mathbb{R} \Rightarrow$  **YES**  $\Rightarrow$  ( $\mathbb{R}$ )

#### S! GPS Navi

#### **Start Here**

[S! GPS Navi] window.....P. 11-5

Add Current Location to Phone Book

[S! GPS Navi] window  $\Rightarrow$  Position Location  $\Rightarrow \textcircled{O} \Rightarrow Add$  to Phonebook  $\Rightarrow \textcircled{O} \Rightarrow$ Phone  $\Rightarrow \textcircled{O} \Rightarrow$  Select add method  $\Rightarrow \textcircled{O}$ ( $\Rightarrow$  Search Phone Book  $\Rightarrow$  Select Phone Book  $\Rightarrow \textcircled{O}$  (twice))  $\Rightarrow$  Edit items  $\Rightarrow \textcircled{O}$  ( $\Rightarrow$ YES or NO  $\Rightarrow \textcircled{O}$ ) ( $\Rightarrow$  Enter entry number  $\Rightarrow \textcircled{O}$ )

#### **Check Location Logs**

[S! GPS Navi] window  $\Rightarrow$  Location Logs  $\Rightarrow$ (a)  $\Rightarrow$  Select a record  $\Rightarrow$  (b)

#### Use Location Logs

[S! GPS Navi] window ⇔ Location Logs ⇔ ● ⇔ Select a location log ⇔ @ ⇔ Read Map browser, Read Map S! Appli, Go To, or Add to Phone Book ⇔ ● ⇒ Follow onscreen instructions

#### **Delete Location Log Records**

[S! GPS Navi] window  $\Rightarrow$  Location Logs  $\Rightarrow$   $\textcircled{O} \Rightarrow$  Select a location log  $\Rightarrow$   $\textcircled{O} \Rightarrow$  Delete  $\Rightarrow$  O

- To Select Delete This
- 🖙 Delete This 🖙 🖲 🖙 YES 🖙 🖲
- To Delete selected
- $\Rightarrow$  Delete selected  $\Rightarrow$   $\bigcirc$   $\Rightarrow$  Select logs  $\Rightarrow$
- $\textcircled{O} \Rightarrow \textcircled{O} \Rightarrow YES \Rightarrow \textcircled{O}$
- To Delete All
   ⇒ Delete All ⇒ ⇒ Enter Security Code
   ⇒ ⇒ YES ⇒ ●

#### **Life History Viewer**

#### Start Here

| [Life History Viewer] window         | 11-8 |
|--------------------------------------|------|
| [Life History Viewer Closeup] window |      |
| P.                                   | 11-8 |

#### Hide Some Items in Life History Viewer

[Life History Viewer] window / [Life
 History Viewer Closeup] window ⇔ (P) ⇔
 Display setting ⇔ ● ⇔ Select a data item
 ⇒ ● ⇔ Select an item ⇔ ● ⇔ ∞
 © Only checked items appear in Life History Viewer window.

Tools

#### Update Life History Viewer

[Life History Viewer] window / [Life History Viewer Closeup] window  $\Rightarrow$  (a)  $\Rightarrow$  **Reload**  $\Rightarrow$  (b)

#### Schedule

#### Start Here

| [Schedule] window   | P. 11-9  |
|---------------------|----------|
| [Event Edit] window | P. 11-9  |
| [Event List]        | P. 11-10 |
| [Event Details]     | P. 11-11 |

#### Sort Events by Icon

[Schedule] window, [Event List] or [Event Details]  $\Rightarrow$  (a)  $\Rightarrow$  *lcon Display*  $\Rightarrow$  (b)  $\Rightarrow$  Select an icon  $\Rightarrow$  (c)

#### **Check Number of Saved Events**

[Schedule] window ⇔ 🕞 ⇔ No. of Schedules ⇔ ●

#### Edit an Event

[Event List] / [Event Details] ( $\Rightarrow$  Select an event)  $\Rightarrow \boxdot \Rightarrow$  Edit each item  $\Rightarrow \boxdot$ 

#### Copy an Event

[Event List] / [Event Details] ⇔ (n ⇔ Copy ⇔ ● ⇔ Enter start/end date and time ⇔ ● ⇔ Edit each item ⇔ ∞ Repetition setting of an event is canceled when it is copied.

#### **Delete All Events**

[Schedule] window, [Event List] or [Event Details]  $\Rightarrow \bigcirc \bigcirc \Rightarrow Delete \Rightarrow \bigcirc \Rightarrow Delete$  $All \Rightarrow \bigcirc \Rightarrow Enter Security Code \Rightarrow \bigcirc \Rightarrow$ Select an item  $\Rightarrow \bigcirc \Rightarrow YES \Rightarrow \bigcirc$ 

#### **Reset Holidays**

[Schedule] window  $\Rightarrow$  ( $\mathbb{P}$ )  $\Rightarrow$  Reset Holiday  $\Rightarrow$  ( $\mathbb{P}$ )  $\Rightarrow$  YES  $\Rightarrow$  ( $\mathbb{P}$ )

#### Search Information by Keyword

[Event Details] ⇔ (P) ⇔ Quick Search ⇔ ●

- To Enter a Keyword
- $\Rightarrow \textit{Enter Keyword} \Rightarrow \textcircled{o} \Rightarrow \texttt{Enter keyword} \Rightarrow \textcircled{o} \Rightarrow \texttt{Yr} \text{ or } \textcircled{Prover} \Rightarrow \textcircled{o} \Rightarrow \texttt{Select an item from search results} \Rightarrow \textcircled{o}$
- To Enter a Keyword with Quote Keyword
   ⇒ Quote Keyword
   ⇒ Subject,

Details or Place ⇔ ● ⇔ Move cursor to head of keyword to search ⇔ ● ⇔ Move cursor to last character of keyword to search

- $\Rightarrow \bigcirc \Rightarrow \boxed{27} \text{ or } \boxed{28 \text{ rowser}} \Rightarrow \bigcirc \Rightarrow$ Select item from results  $\Rightarrow \bigcirc$

#### To Do List

#### **Start Here**

| [Task List]F    | ۰. | 11-12 |
|-----------------|----|-------|
| [Task Details]F | ۰. | 11-12 |

#### Sort Tasks by Category

 $[Task List] \Rightarrow \bigcirc \bigcirc Category Display \Rightarrow \bigcirc \bigcirc \Rightarrow Select a category \Rightarrow \bigcirc$ 

#### Change Order of Tasks

 $[Task List] \Rightarrow \textcircled{P} \Rightarrow \textbf{Sort/Filter} \Rightarrow \textcircled{O} \Rightarrow \\ Select a criterion \Rightarrow \textcircled{O}$ 

#### Set Task Status

 $[Task List] / [Task Details] (<math>\Rightarrow$  Select a task)  $\Rightarrow \bigcirc \bigcirc \Rightarrow \bigcirc \bigcirc \Rightarrow$  Select a task  $\Rightarrow \bigcirc \bigcirc \Rightarrow \bigcirc \bigcirc \Rightarrow$  Select a task  $\Rightarrow \bigcirc \bigcirc \bigcirc \Rightarrow \bigcirc \bigcirc \Rightarrow \bigcirc$ 

The set status is indicated by the status icon in Task List and in Task Details.

When **Completion** is set as status, enter the completion date.

#### **Delete All Tasks**

 $[Task List] \Leftrightarrow \overline{(\mathbb{R}]} \Leftrightarrow Delete \Leftrightarrow \textcircled{o} \Leftrightarrow Delete \\ All \Leftrightarrow \textcircled{o} \Leftrightarrow Enter Security Code \Leftrightarrow \textcircled{o} \Leftrightarrow \\ YES \Leftrightarrow \textcircled{o}$ 

#### **Text Memo**

#### Start Here

[Text Memo List] ..... P. 11-14

#### Save a Text Memo to Schedule

[Text Memo List]  $\Rightarrow$  Select a text memo  $\Rightarrow$ ( $\bigcirc$   $\Rightarrow$  *Edit Schedule*  $\Rightarrow$  )  $\bigcirc$   $\Rightarrow$  Enter each item  $\Rightarrow$  )

Entered text appears in the Details field when Event Edit window is opened.

#### Sort Text Memos by Category

#### **Check Text Memo Information**

[Text Memo List] ⇔ Select a text memo ⇔ (n) ⇔ Text Memo Info ⇔ ●

#### **Delete All Text Memos**

 $[\text{Text Memo List}] \stackrel{\frown}{\hookrightarrow} \textcircled{\textcircled{0}} \stackrel{\Rightarrow}{\Rightarrow} \textbf{Delete} \stackrel{\Rightarrow}{\Rightarrow} \textcircled{\textcircled{0}} \stackrel{\Rightarrow}{\Rightarrow} \textbf{Delete All} \stackrel{\Rightarrow}{\Rightarrow} \textcircled{\textcircled{0}} \stackrel{\Rightarrow}{\Rightarrow} \textbf{Enter Security Code} \stackrel{\Rightarrow}{\Rightarrow} \textcircled{\textcircled{0}} \stackrel{\Rightarrow}{\Rightarrow} \textbf{YES} \stackrel{\Rightarrow}{\Rightarrow} \textcircled{\textcircled{0}}$ 

#### Alarm

#### Start Here

| [Alarm | List]    | Ρ. | 11-17 |
|--------|----------|----|-------|
| [Alarm | Details] | P. | 11-17 |

#### **Cancel All Alarms**

 $\begin{array}{c} \mbox{[Alarm List]} / \mbox{[Alarm Details]} <math>\box{$\stackrel{\frown}{\Rightarrow}$} \end{tabular} \\ \hline \mbox{$\it Release All $\stackrel{\frown}{\Rightarrow}$} \end{tabular} \\ \hline \mbox{$\it S$} \end{tabular} \\ \hline \mbox{$\it S$} \end{tabular} \end{tabular} \\ \hline \mbox{$\it S$} \end{tabular} \end{tabular} \end{tabular} \end{tabular} \end{tabular} \\ \hline \mbox{$\it S$} \end{tabular} \end{tabular} \end{tabular} \end{tabular} \end{tabular} \end{tabular} \end{tabular} \end{tabular} \end{tabular} \end{tabular} \end{tabula$ 

#### **Edit Alarm Settings**

[Alarm List] / [Alarm Details] ( $\Rightarrow$  Select an alarm)  $\Rightarrow \boxdot$  Edit each item  $\Rightarrow \boxdot$ 

Tools

#### **Bar Code Reader & Text Reader**

#### Start Here

| [Scanned Bar Code Data List]    | Ρ. | 11-1 | 19 |
|---------------------------------|----|------|----|
| [Scanned Bar Code Data Details] | Ρ. | 11-2 | 20 |
| [Text Scanning] window          | P. | 11-2 | 22 |
| [Scanned Text List]             | Ρ. | 11-2 | 22 |
| [Scanned Text Details]          | Ρ. | 11-2 | 22 |

#### Scanning Text

#### **Correct Scanned Text**

[Text Scanning] window  $\Rightarrow$  Scan text  $\Rightarrow$  O to move cursor to the character you want to correct  $\Rightarrow$  Press the number key corresponding to the correct character on the suggestion list

Press 🗶 to toggle upper case and lower case.

#### Edit Scanned Text

[Text Scanning] window ⇔ Scan text ⇔ () ⇔ Edit ⇔ ) ⇔ Edit text using keypad ) To cancel editing and return to scanned text, press (), select Select Recog. Data and then press ().

#### Set Printing Status of Text

[Text Scanning] window ⇔ ⓐ ⇔ NEGA/POSI Mode ⇔ ④ ⇔ Auto setting, Positive Fix or Negative Fix ⇔ ● Set to Positive Fix when dark-colored text is

printed on a light-colored background.

#### Set Guidance ON/OFF

[Text Scanning] window  $\Rightarrow$  ( $\mathbb{P}$   $\Rightarrow$  Guidance OFF or Guidance ON  $\Rightarrow$   $\bigcirc$ 

#### Set Vertical/Lateral Scan

[Text Scanning] window ⇔ 🕞 ⇔ Vertical Writing or Lateral Writing ⇔ ●

#### **Using Scanned Data**

#### Make a Call

[Scanned Bar Code Data Details] / [Scanned Text Details] ⇔ Select a phone number ⇔ @ ⇔ Dialing ⇔ • ⇔ Voice Phone or Video Call ⇔ • ⇒ Dial ⇔ • ⇒ Talk ⇔ — to end call

#### Compose a Message

[Scanned Bar Code Data Details] / [Scanned Text Details] ⇔ Select an e-mail address ⇔ (n) ⇔ Create S! Mail ⇔ ) ⇔ Compose and send S! Mail

#### Access the Internet

[Scanned Bar Code Data Details] / [Scanned Text Details]  $\Rightarrow$  Select a URL  $\Rightarrow$  ( $\overline{\mathbb{P}}$   $\Rightarrow$ *Internet*  $\Rightarrow$  ( $\mathbf{P}$   $\Rightarrow$  **YES**  $\Rightarrow$  ( $\mathbf{P}$ )

#### Save to Phone Book

- To Select Phone
  - $\Rightarrow Phone \Rightarrow \textcircled{o} \Rightarrow Select store method \Rightarrow \textcircled{o} (\Rightarrow Search Phone Book \Rightarrow Select an entry \Rightarrow \textcircled{o} (twice)) \Rightarrow Edit each item \Rightarrow \textcircled{o} (twice)$
  - *YES* or *NO*  $\Rightarrow$  ()( $\Rightarrow$  Enter entry number  $\Rightarrow$  ())
- To Select **USIM** 
  - $\Rightarrow USIM \Rightarrow \textcircled{O} \Rightarrow \texttt{Select store method} \Rightarrow \textcircled{O} (\Rightarrow \texttt{Search Phone Book} \Rightarrow \texttt{Select an entry} \Rightarrow \textcircled{O} (twice)) \Rightarrow \texttt{Edit each item} \Rightarrow \textcircled{O} (t\Rightarrow \texttt{Overwrite or } Add \Rightarrow \textcircled{O}) (\Rightarrow \texttt{YES} \Rightarrow \textcircled{O})$

#### Save a Bookmark

[Scanned Bar Code Data Details] / [Scanned Text Details]  $\Rightarrow$  Select a URL  $\Rightarrow$  ( $\blacksquare$ )  $\Rightarrow$  Add Bookmark  $\Rightarrow$  () (twice)  $\Rightarrow$  Select a folder  $\Rightarrow$  ()

#### Search Phone Book

[Scanned Text Details]  $\Rightarrow$  Select an item  $\Rightarrow$ (ⓐ  $\Rightarrow$  Search Phone Book  $\Rightarrow$  ●  $\Rightarrow$  Search Phone Book

#### Save a Text Memo

[Scanned Text Details] ⇒ Select an item ⇒ (R) ⇒ Add to Memo ⇒ ●

#### Copy Text

Tools

11

[Scanned Bar Code Data Details] / [Scanned Text Details]  $\Rightarrow$  ( $\overline{a} \Rightarrow$  **Copy**  $\Rightarrow$  ( $\overline{a} \Rightarrow$ Select beginning of characters  $\Rightarrow$  ( $\overline{a} \Rightarrow$ Select end of characters  $\Rightarrow$  ( $\overline{a}$ )

#### Edit Title of Scanned Data

[Scanned Bar Code Data List]  $\Rightarrow$  Select an entry  $\Rightarrow$  ( $\mathbb{R} \Rightarrow$  *Edit Title*  $\Rightarrow$  ( $\mathbb{O} \Rightarrow$  Edit title  $\Rightarrow$  ( $\mathbb{O}$ )

#### **Delete Scanned Data**

[Scanned Bar Code Data List] / [Scanned Text List] ⇔ Select an entry ⇔ ⓐ • To Select *Delete This* ⇔ *Delete This* ⇔ ● ⇒ *YES* ⇔ ● • To Select *Delete All* ⇔ *Delete All* ⇔ ● ⇒ Enter Security Code

 $\Rightarrow \bigcirc \Rightarrow YES \Rightarrow \bigcirc$ 

# Data Management

| About Data Folder                     | 12-2   |
|---------------------------------------|--------|
| Accessing Files                       | 12-3   |
| Opening Files                         | . 12-3 |
| Quick Album (Slideshow)               | . 12-6 |
| Creating Animations                   | . 12-7 |
| Using Playlist (Melodies)             | . 12-8 |
| Using Playlists (Videos)              | . 12-8 |
| Editing Files 1                       | 2-10   |
| Editing Still Images                  | 12-10  |
| Editing Videos                        | 12-11  |
| File & Folder Management 1            | 2-12   |
| Creating a Folder                     | 12-12  |
| Moving Files to a Different Folder    | 12-12  |
| About Memory Card1                    | 12-13  |
| Inserting & Removing a Memory Card    | 12-13  |
| Managing Memory Cards                 | 2-14   |
| Formatting a Memory Card              | 12-14  |
| Accessing Memory Card Data            | 12-14  |
| Copying Data between Handset & Memory |        |
| Card                                  | 12-15  |
| Configuring Print Settings of Images  | 12-16  |

| dvanced Features | . 12-17 |
|------------------|---------|
| Accessing Files  | 12-17   |
| Editing Files    | 12-18   |
| Managing Folders | 12-18   |
| Managing Files   | 12-19   |
| Memory Card      | 12-19   |

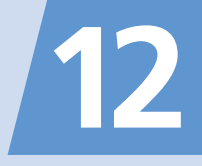

Use Data Folder to manage data on handset. Files are automatically saved to folders by file format.

• Some folders contain links. Use the links to access download sites in Yahoo! Keitai.

#### Folders & Files in Data Folder

| My Picture                                                             | Melody                                                                                         | S! Appli                                                         |
|------------------------------------------------------------------------|------------------------------------------------------------------------------------------------|------------------------------------------------------------------|
| Image files (Camera images and downloaded files such as My Pictograms) | Melodies and audio files recorded by Voice<br>Announce                                         | Downloaded S! Appli and Lifestyle-Appli                          |
| Widget                                                                 | Ring Songs·Music                                                                               | Videos                                                           |
| Downloaded widgets files                                               | Chaku-Uta®, Chaku-Uta Full®, downloaded<br>music files and music files transferred from<br>PCs | Video files (captured/downloaded video files and Wi-Fi contents) |
| Books                                                                  | TV                                                                                             | PDF                                                              |
| Downloaded book files                                                  | Recorded programs <sup>1</sup> and captured screenshots <sup>2</sup>                           | Downloaded PDF files and saved PDF files                         |
| Other Documents <sup>1</sup>                                           | 1 Save to memory card only.                                                                    |                                                                  |
| Saved document files (Word, Excel,<br>PowerPoint®, Text)               | 2 Save to handset only.                                                                        |                                                                  |

When Data Folder memory is full or number of files savable is reached, a message asks whether to delete unnecessary data (note, however, this message may not appear depending on the data type). Follow the steps below to delete data:

 $\textbf{YES} \Rightarrow \textcircled{O} \Rightarrow \textbf{Select a folder} \Rightarrow \textcircled{O} \Rightarrow \textbf{Select a data item} \Rightarrow \textcircled{O} \Rightarrow \textbf{YES} \Rightarrow \textcircled{O}$ 

• You may need to select a data type before selecting a folder if the data you want to delete has multiple storage areas.

• You may need to select more than one data item to delete depending on the degree of insufficient memory.

#### **Opening Files**

<Example> Open Video File

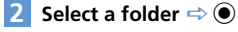

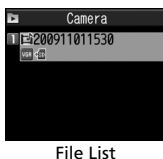

3 Select a file ⇒ ●

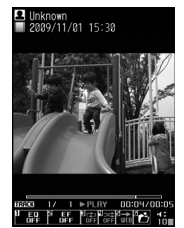

**Opened File Window** 

#### **Opening Files on Memory Card**

- 1 🔤 🔿 Data Folder 🔿 🖲
- 2 Select a folder ⇒ ⇒ microSD ⇒ ●
- 3 Select a folder ⇒ ●
- 4 Select a file ⇒ ●

#### **Indicators in File List**

Indicators show file type and available operation.

- 🖫 QVGA movie
- VGA movie
- 🖂 Attach to mail
- 🚻 Insert in Graphic Mail
- Set as wallpaper, etc.
- Set as a ringtone
- Ir Infrared transmission
- Copy/move to memory card
- 🗞 Edit
- File size over 10 MB (Viewable only in Memory Card)

#### **Using Picture Files**

Open a picture file from My Picture folder.

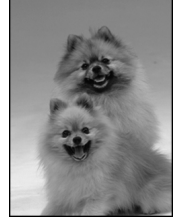

Picture Window

**Operations in Picture Window** 

| Switch Files                               | $\odot$                                                                                                    |
|--------------------------------------------|----------------------------------------------------------------------------------------------------|
| Toggle Normal<br>Screen and Full<br>Screen | <ul> <li>In full screen mode,<br/>view vertical images<br/>in Portrait View;<br/>horizontal images in<br/>Landscape View.</li> </ul> |
| Zoom In/Zoom Out*                          | ● 🗢 🐨 or 🖾                                                                                                    |
| Show at Actual Size*                       | (₽)                                                                                                    |
| Scroll Large-sized or<br>Zoomed-in Image*  | Organization Alternatively, use Neuropointer.                                                                                        |

 $<sup>\</sup>ast$  Press  $\odot$  to return to the original size.

Data Management

#### In Touch Style

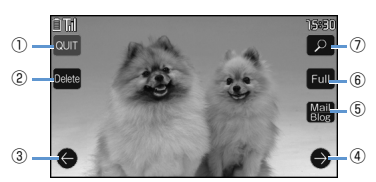

Picture Window (Touch Style)

|          | 1 | QUIT                                                                                                    |
|----------|---|----------------------------------------------------------------------------------------------------|
| D        | 2 | <b>Delete</b><br>Delete opened image.                                                                                    |
| ata l    | 3 | Previous Image<br>Open previous image.                                                                                   |
| Mana     | 4 | Next Image<br>Open next image.                                                                                           |
| ageme    | 5 | Mail or Blog<br>Attach image files to S! Mail. Upload image<br>files to a blog.                                          |
| nt<br>12 | 6 | Full or Normal<br>In full screen mode, view vertical images in<br>Portrait View; horizontal images in<br>Landscape View. |

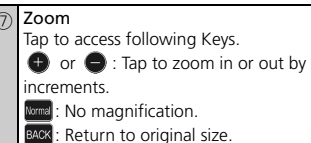

Normal : No magnification.

BACK : Return to original size.

#### **Operations in Picture Window**

| Previous or Next<br>Image | Swipe to left or right    |
|---------------------------|---------------------------|
| Scroll Display            | Drag in target direction* |
| Zoom In or Out            | Pinch apart or pinch*     |

\* Tap 🔎 to activate.

```
Tip
• For details on using Touch Panel, see P. 1-9.
```

#### Playing/Using Melody Files

Open a file from Melody folder.

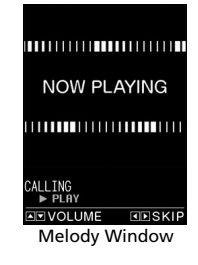

#### Playback Operations

| Switch Files  | $\odot$                           |
|---------------|-----------------------------------|
| Adjust Volume | ٥                                 |
|               | ∎ <sub>マナ-</sub> Or <b>I</b> wLan |
| Play or Stop  | ۲                                 |
| End           | CLEAR                             |

Using PDF & Other Document Files

Open a file from PDF or Other Documents folder.

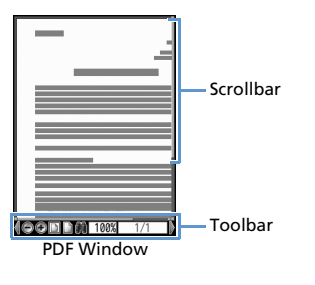

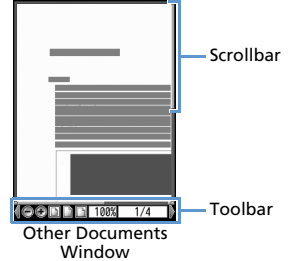

**Operations in PDF/Document File** 

| Scroll                               | $\otimes$                      |
|--------------------------------------|--------------------------------|
| Toggle Page and Toolbar<br>Operation |                                |
| Zoom Out                             |                                |
| Display Entire Page                  | 2                              |
| Zoom In                              | 3                              |
| Display Previous Page                | 4                              |
| Display Next Page                    | 6                              |
| Scroll Page Up                       | • <sub>⊽7-</sub> 1             |
| Scroll Page Down                     | J <sub>wLAD</sub> <sup>2</sup> |
| Search Text                          | 7                              |
| Show/Hide Toolbar and<br>Scrollbar   | 8                              |
| Help                                 | 0                              |
| Search Next                          | #                              |
| Search Previous                      | ×                              |

- In Other Documents window, opens previous page.
- 2 In Other Documents window, opens next page.

#### **Toolbar Icons**

Use  ${\bigodot}$  to select icons and  ${\bigodot}$  to toggle icon view.

| 100%      | Specify zoom                                           |
|-----------|--------------------------------------------------------|
| 1/2       | Specify page                                           |
| ⊜∕⊕       | Zoom out/zoom in                                       |
|           | Entire page/100% zoom/<br>match width to Display       |
| 14/4/0/01 | First/previous/next/last<br>page                       |
| <b>P</b>  | Search text                                            |
| ₽;∕₽      | Rotate L/R 90 deg                                      |
| È         | Copy text                                              |
| Мар       | Toggle show/hide shrunk<br>page image                  |
| ¥         | Toggle text wrap and no<br>wrap at Display width       |
| <b>()</b> | View operation<br>descriptions for Toolbar<br>and keys |
|           | Single page/continuous/<br>two page view               |

#### Tip

- Select files in S! Appli to activate S! Appli. For information about S! Appli, see P. 9-8.
- Select files in Ring Songs Music or Videos to activate Music Player. For details, see P. 9-3.

#### **Quick Album (Slideshow)**

View JPEG images saved in My Picture. Set images to switch automatically or manually.

 Quick Album is also available for JPEG images saved to Memory Cards.

1 I I → Data Folder → ● → My Picture → ● → ☞

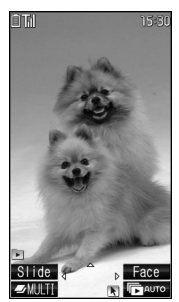

Quick Album Window

#### Tip

- Open folder images in the following order. When opening from *Camera*, images in the folder set with *Select to Save* and in *Camera* open first.
   Ophox
- ②Camera
- ③User created folder
- @microSD pictures
- Officioso picture.

| layback Operations        |                                                                             |  |
|---------------------------|-----------------------------------------------------------------------------|--|
| uring Manual Pl           | ау                                                                          |  |
| revious/next image        | $\Theta$                                                                    |  |
| oom in/out                | ٥                                                                           |  |
| mage scroll<br>zoomed in) | 1 - 9<br>Scroll in below<br>directions.<br>1 2 3<br>4 4 5 6<br>5 6<br>7 8 9 |  |

| Return to original size (zoomed in/out)          | ۲                                                                                                    |
|--------------------------------------------------|----------------------------------------------------------------------------------------------------|
| Image switch effect<br>(Slide→Fade→Cube<br>→RGB) | <ul> <li>Effect changes with<br/>each press.</li> <li>Slide: Slides to right<br/>or left</li> <li>Fade: Fade in/out<br/>Cube: Rotates as<br/>cube</li> <li>RGB: Splits into red,<br/>green and blue then<br/>rotates</li> </ul> |
| Detect face and<br>zoom in (Face)                | <ul> <li>Press Y to toggle</li> <li>when several faces<br/>are detected.</li> </ul>                                                                                                    |
| Start Photo Slide-show<br>(auto play)            | Ð                                                                                                    |

#### **During Auto Play**

| Previous/next image                 | 0 |
|-------------------------------------|---|
| End Photo Slide-show<br>(auto play) | Ð |

#### In Touch Style

1

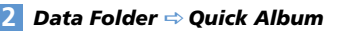

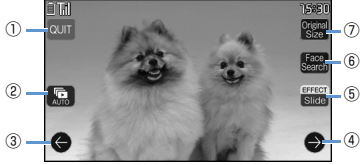

Quick Album Window (Touch Style)

| 1 | Quit                                                                                                    |
|---|----------------------------------------------------------------------------------------------------|
| 2 | Start Photo Slide-show<br>Automatically open saved images in order.<br>Tap Display while viewing to cancel<br>Slideshow.                                                       |
| 3 | <b>Previous Image</b><br>Open previous image.                                                                                                    |
| 4 | <b>Next Image</b><br>Open next image.                                                                                                    |
| 5 | Effect<br>Effect changes with each tap.<br>Slide: Slide to right or left<br>Fade: Fade in/out<br>Cube: Rotates as cube<br>RGB: Splits into red, green and blue then<br>rotates |

| 6 Face Searce | :h |
|---------------|----|
|---------------|----|

Zooms in on face.

- ⑦ Original Size
  - Appears when image is zoomed.

#### **Playback Operations**

| Open Previous or<br>Next Window    | Swipe right or left              |
|------------------------------------|----------------------------------|
| Scroll Display                     | Drag up, down, left, or<br>right |
| Zoom In or Out                     | Pinch apart or pinch             |
| Show/Hide Touch<br>Operation Icons | Tap Display                      |

Tip

• For how to use Touch Panel, see P. 1-9.

#### **Creating Animations**

Create animations each of which is made of up to 20 frames using still images in My Picture folder.

#### 

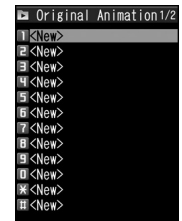

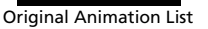

2 <New> ⇒ 🖲

3 Select a frame ⇔ ● ⇔ Select a folder ⇔ ● ⇔ Select a still image ⇔ ●

Repeat this step to assign a series of images to their respective frames.

- To Cancel an Assigned Image
  - $\Rightarrow \text{Select a frame} \Rightarrow \textcircled{\bullet} \Rightarrow \textbf{Release This} \\ \Rightarrow \textcircled{\bullet}$

#### **Accessing Files**

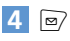

#### Note

- Only images in JPEG format can be used for creating animations.
- Some images may be unavailable depending on the image size or file size.
- Images saved on memory card cannot be used.

#### Tip

 Select an animation you created in Original Animation List and press 

 to play the animation.

#### Using Playlist (Melodies)

Save melodies to Playlist to play back in the saved order.

- 1 I I ata Folder ⇔ ⇔ Melody ⇔ ● ⇔ Playlist
- 2 🗷 ⇔ Edit Playlist 🗢 🖲
- To Clear Playlist  $\Rightarrow \bigcirc \bigcirc \Rightarrow Release Playlist \Rightarrow \bigcirc \Rightarrow YES$  $\Rightarrow \bigcirc \bigcirc$
- 3 Select a number ⇒ ⇒ Select a folder ⇒ ⇒ Select a melody ⇒
   ●

Repeat this step to assign other melodies to different numbers.

■ To Cancel an Assigned Melody  $\Rightarrow$  Select a number  $\Rightarrow$   $\textcircled{\bullet} \Rightarrow$  *Release This*  $\Rightarrow$   $\textcircled{\bullet}$ 

4 ⊠∕

#### Тір

- Select Playlist folder in Melody and press to play Playlist.
- Changing file names of melodies on Playlist, or deleting melody files clears Playlist.

#### **Using Playlists (Videos)**

Save videos to a playlist to play them in the playlist order.

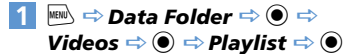

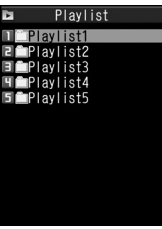

**Playlists Window** 

- 2 Select a playlist ⇔ 🕞 ⇔ Edit Playlist ⇔ ●
- 3 Select a number ⇒ ⇒ Select a folder ⇒ ⇒ Select a video ⇒ Repeat this step to assign other videos to different numbers.
  - To Cancel an Assigned Video  $\Rightarrow$  Select a number  $\Rightarrow$  ●  $\Rightarrow$  *Release This*  $\Rightarrow$  ●  $\Rightarrow$  *YES*  $\Rightarrow$  ●

#### Tip

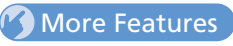

#### Advanced

#### **Opening Files**

- Check File Information
- Change Order of Files
- Set an Image to Appear in Standby
- Set a Video to Appear in Standby
- Set a Melody/Video as Ringtone

#### (**P.** 12-17)

#### Viewing Images

- Play Animation from the Beginning
- Compose Four Images to Make One
- Set Display Size of an Image
- Edit Title of an Original Animation
- Cancel an Original Animation

(**P.** 12-17)

#### Playing Melodies

Play All Melodies in the Same Folder Repeatedly

(> P. 12-18)

#### **Playing Videos**

- Switch Display Format of File List
- Clear a Playlist

(**P.** 12-18)

#### Viewing PDF Files

Check PDF Properties

(**P.** 12-18)

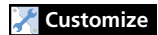

Display SettingsSet Image List View

(**Þ** P. 14-5)

#### **Editing Still Images**

#### **Basic Flow of Operations**

Image: Boots and the second second se

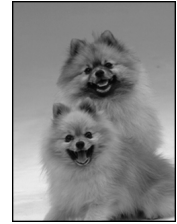

**Picture Window** 

- 2 (n ⇔ Edit Image ⇒ ⇒ Select an editing option ⇒ ● ⇒ Edit image
- to end editing
- 4 *⇒ YES* or *NO ⇒* ●

Select **YES** to overwrite original image. Select **NO** to save as a new file.

#### Note

- Only images with in File List can be edited.
- Repeated editing may cause deterioration of image quality or increased file size.
- For images larger than WVGA, some edit options are unavailable. File size is automatically reduced to WVGA or smaller when saved.

#### Adding a Frame

- $\begin{array}{c} \label{eq:point_states} \hline \textbf{I} & \textbf{I} & \textbf{I}$
- 2 Select a frame ⇒
  - To Change Frame ⇔ ⊙
  - To Rotate Frame 180 Degrees
  - To Cancel Frame ⇒ (a) ⇒ Cancel ⇒ ●
- 3 🔘
  - 🔿 **YES** or **NO** 🔿 ●

#### **Adding Stamps**

- 1 [Picture] window ⇔ (n ⇔ Edit Image ⇔ ● ⇔ Marker Stamp ⇔ ●
- 2 Select a marker stamp ⇒ ●
- To Rotate Marker Stamp ⇒ (n) ⇒ 90° to right, 90° to left or 180° ⇒ ●
- To Enlarge/Reduce Marker Stamp ⇒ () ⇔ Scale up or Scale down ⇒ ●
- To Cancel Marker Stamp
- 4

5 ● ⇒ *YES* or *NO* ⇒ ●

#### Pasting a Text Stamp

 1
 [Picture] window ⇔ (Pi ⇔ Edit

 Image ⇔ ●
 ●

 Character Stamp

 ⇔ ●

2 Enter text ⇒ 🖲

### **Editing Files**

- To Edit Text

   → (𝔅) ↔ Character input ↔ ↔ Enter text ↔ ●

  To Change Text Color

   ↔ (𝔅) ↔ Color ↔ ↔ Select a color ↔ ●

   Press ♥ to toggle color palettes.

  To Change Font Type

   ↔ (𝔅) ↔ Font Type ↔ ↔ Gothic or Ming-Cho ↔ ●

   To Change Font Size

   ☆ (𝔅) ↔ Font Size ↔ ↔ Select a font size ↔ ●

4 0

● **⇒ YES** or **NO ⇒** ●

#### **Cropping an Image**

1 [Picture] window ⇔ (P) ⇔ Edit Image ⇔ ● ⇔ Trim away ⇔ ●

2 Select a size ⇒ ● ⇒ ♦ to select an area ⇒ ●

- 3 🔘
- 4 ⇒ YES or NO ⇒ ●

#### **Editing Videos**

Clip the desired scenes from saved videos.

- 1
   Image: a the second second sec
- 2 (R ⇔ Trim Videos ⇔ ⇔ Any Size or 295KB ⇔ ● ►
  - To Start from Beginning
- 3 🖲 to stop 🔿 🖻

Selected portion plays. When **295KB** is selected, clipping stops automatically when the size of clipped video reaches 295 KB.

4 ● (twice) 🖙 *YES* 🔿 ●

#### Note

 Only QCIF (176 x 144) or smaller videos with in File List can be clipped.

#### More Features

#### 💿 Advanced

#### **Editing Files**

- Retouch an Image
- Adjust Image Brightness
- Rotate an Image
- Change Image Size
- Correct Backlight
- Refresh Skin Tone

#### **Creating a Folder**

■ ➡ Data Folder ➡ ● ➡ Select a folder type ➡ ●

<Example>When My Picture is Selected

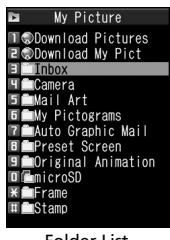

Folder List

- 2 (P ⇒ Add Folder ⇒ ⇒ Enter folder name ⇒ ●
  - Tip

• Folders can only be created in handset Data Folder.

#### Moving Files to a Different Folder

- [File List] ⇒ Select a file ⇒ (P) ⇒
  Move ⇒ ●>
  - ► To Move Selected File Move this ⇒ ● ⇒ Select a destination folder ⇒ ● ⇒ YES ⇒ ●
  - ► To Move Multiple Files Move selected ⇒ ● ⇒ Select a destination folder ⇒ ● ⇒ Select a file ⇒ ● (repeat to select another file) ⇒ ⊚ ⇒ YES ⇒ ●
  - ► To Move All Files in a Folder Move all ⇔ ● ⇔ Select a destination folder ⇔ ● ⇔ YES ⇔ ●

#### More Features

#### 💿 Advanced

#### Managing Folders

- Edit a Folder Name
- Delete a Folder
- Delete All Files in My Picture, Melody, Video, Book or PDF Folder

(**P**. 12-18)

#### **Managing Files**

- Edit a Title in My Picture File List
- Check Volume of Saved Files
- Edit a File Name
- Delete Files

(> P. 12-19)

#### **About Memory Card**

Save files to memory cards. Still images and videos shot with handset camera can be saved directly to memory card. Data can be copied and moved between handset and memory card. Data on memory card can also be accessed from Data Folder.

- Handset supports memory cards of up to 16 GB.
- Do not insert or remove memory cards when handset power is on.
- Insert memory cards properly. Otherwise, they cannot be used on handset.
- Do not affix stickers or labels to memory cards. As memory cards are very thin and precise mechanisms, even a thin sticker or label on a memory card may cause contact failure or destruction of data.
- Keep memory cards out of reach of infants who may accidentally swallow them or be injured.
- Do not remove a memory card or power off handset while writing and reading data with that memory card. It may cause data loss or malfunction.
- Access to memory cards may be unavailable when the battery level is low.

#### Inserting & Removing a Memory Card

Turn handset power off before inserting or removing a memory card.

#### Insertion

#### 1 Open Slot Cover

**Close Slot Cover** 

#### 2 Insert memory card into Memory Card Slot until it locks

Insert gently with the printed logo facing up.

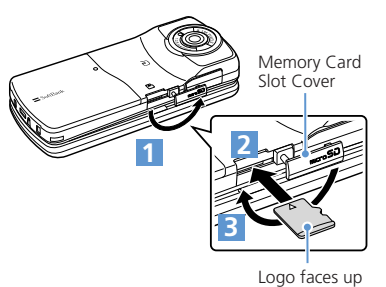

#### Tip

 If appears in Display, there may be a contact failure. Remove and reinsert memory card.

#### Removal

#### Press and release

Gently pull out memory card.

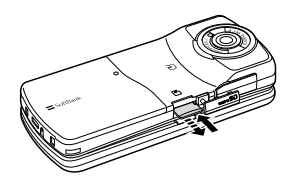

#### Note

- Memory card may spring out.
- Memory card may break if inserted or removed with force.

# Data Management

12

**12**-13

**Managing Memory Cards** 

## Formatting a Memory Card

- Format memory cards on handset only. Memory cards formatted on another device or PC may not work.
- Formatting a memory card deletes all the data on it.
- 2 (n ⇔ microSD format ⇔ ⇔ Enter Security Code ⇔ ● ⇔ YES ⇔ ●

#### Note

- Do not remove memory card while formatting. Handset/memory card malfunction may occur.
- Make sure that there is no important data left on the memory card before formatting it.

#### Accessing Memory Card Data

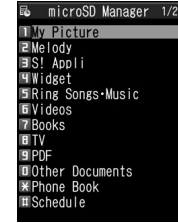

microSD Manager Window

#### 2 Select a category ⇒ ●

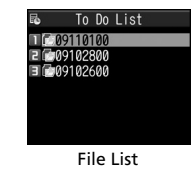

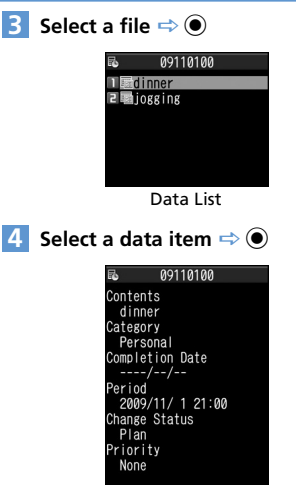

Data Details

#### Copying Data between Handset & Memory Card

Following items can be copied to/from handset and memory card:

| PIM Data                | Phone Book entries,<br>Schedule, To Do List, text<br>memos, Inbox, Outbox,<br>Draft, bookmarks, content<br>keys |
|-------------------------|----------------------------------------------------------------------------------------------------|
| Files in Data<br>Folder | Still images, My Pictograms,<br>Flash <sup>®</sup> , melodies, videos,<br>songs, books, PDF files               |

#### Copying Handset Data to Memory Card

Copy Phone Book entries, Schedule, messages, images, videos, etc.

#### <Example> Copy data in Data Folder to memory card

1 [Data List] ⇒ (P ⇒ Copy to microSD ⇒ ●>

#### To Copy Selected Data

**Copy this**  $\Rightarrow$  (  $\Rightarrow$  Select destination folder  $\Rightarrow$  ()

#### To Copy Multiple Data

**Copy selected**  $\Rightarrow$  (●) ( $\Rightarrow$  Select copy destination folder  $\Rightarrow$  (●) ( $\Rightarrow$  Select a data item  $\Rightarrow$  (●) (repeat to select another data)  $\Rightarrow$  ( $\Rightarrow$ ) **YES**  $\Rightarrow$  (●)

To Copy All Data

Copy All  $\Rightarrow \odot \Rightarrow$  Enter Security Code  $\Rightarrow \odot (\Rightarrow$  Select copy destination folder  $\Rightarrow \odot) \Rightarrow YES \Rightarrow \odot$ 

#### Tip

- When one Phone Book entry or Schedule event that is set as secret is copied to memory card, its secret setting is canceled.
- · Files attached to messages may be deleted.
- You need to select a destination folder when copying data in My Picture folder.
- Data saved in Pre-installed folders of Data Folder cannot be copied.
- Content keys are copied collectively at one time.

#### Copying Memory Card Data to Handset

#### To Copy Images or Other Data to Handset

- 1 ⇒ Data Folder ⇒ ⇒ Select
  - a folder type ⇔ ⇔ microSD ⇔
  - ⇒ Select a folder and sub-folder
  - ⇒ 🗩 Select a data item 🗢 🕞
  - 🗢 Copy to Phone 🖙 🗨
  - ► To Copy Selected Data Copy this ⇒ ●
  - ► To Copy Multiple Data Copy selected ⇔ ● ⇔ Select a data item ⇔ ● (repeat to select another data) ⇔ ● ⇔ YES ⇔ ●
  - ► To Copy All Data Copy All ⇔ ● ⇔ Enter Security Code ⇔ ● ⇔ YES ⇔ ●

- Image ⇒ Tools ⇒ ⇒ microSD Manager ⇒ ● ⇒ Select a PIM data type ⇒ ● ⇒ Select a data item ⇒ ⊕ ⇒ Copy/OW to Phone ⇒ ● >
- ► To Copy Selected Files Copy This ⇒ ●
- ► To Copy Multiple Files Copy selected ⇔ ● ⇔ Select a file ⇔ ● (repeat to select another file) ⇔ ∞
- ► To Copy All Files Copy All ⇒ ●
- 2 Enter Security Code ⇔ ⇔ YES ⇔ ● ⇔ YES ⇔ ● (⇔ YES or NO ⇔ ●)

#### Note

- When copying memory card data to handset in overwrite mode, the corresponding data on handset is overwritten by the copied data.
- If the maximum storable number of items is reached when copying all items, copying stops at that point.

## Configuring Print Settings of Images

Specify which images on memory card to be printed and the number of prints, etc. in DPOF (Digital Print Order Format) settings so that the images can be printed by DPOF compatible printers or print service shops.

- 2 Select a folder ⇔ ⇔ Select a still image ⇔ (R) ⇔ DPOF setting ⇔ ●>
  - ► To Specify Selected Images DPOF set One ⇒ ●
  - ► To Specify Multiple Images DPOF set Choice ⇒ ● ⇒ Select a still image ⇒ ● (repeat to select another image) ⇒ ●
- 3 Print ⇒ ⇒ Print Sheets ⇒ ⇒ Enter number of prints ⇒ ●
- 4 a Date ⇒ ⇒ ON or OFF ⇒ ●
   5 ∞

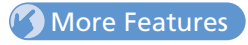

#### Advanced

#### Memory Card

- Check Available Memory Space of Memory Card
- Check & Repair Memory Card
- Delete Data on Memory Card
- Cancel Print Settings of Images

(**Þ** P. 12-19)

#### **Accessing Files**

#### **Start Here**

| [File List]               | P. 12-3 |
|---------------------------|---------|
| [Opened File] window      | P. 12-3 |
| [Picture] window          | P. 12-3 |
| [Melody] window           | P. 12-4 |
| [PDF] window              | P. 12-5 |
| [Original Animation List] | P. 12-7 |
| [Playlists] window        | P. 12-8 |

#### **Opening Files**

#### **Check File Information**

[File List] / [Opened File] window (⇔ Select a file) ⇔ ⓐ ⇔ Image Info, Melody Info, Properties, Property or Document Info ⇔ ●

#### Change Order of Files

#### Set an Image to Appear in Standby

[File List] / [Opened File] window (⇔ Select a file) ⇔ (⊕ ⇔ Set as Display ⇔ ) ⇔ Stand-by Display ⇔ ) (⇔ Select a layout ⇔ ) ⇔ Confirm preview ⇔ )) Set images to appear when making calls or sending messages.

#### Set a Video to Appear in Standby

#### Set a Melody/Video as Ringtone

 $\begin{array}{l} \mbox{[File List] / [Opened File] window ( \Leftrightarrow \\ \mbox{Select a file) } \Leftrightarrow \box{[$n$]} \Leftrightarrow \box{[$n$]} \mbox{Tone } \Leftrightarrow \box{[$n$]} \Leftrightarrow \\ \mbox{Select an item } \Leftrightarrow \box{[$n$]} \end{array}$ 

Only melodies can be set as ringtones from Opened File window.

#### Viewing Images

Play Animation from the Beginning

[Picture] window  $\Rightarrow$  ( $\mathbb{P} \Rightarrow Retry \Rightarrow \bigcirc$ 

#### **Compose Four Images to Make One**

[File List] ⇒ () ⇔ Composite Image ⇔ )
Select a position ⇔ ) ⇔ Select a folder
⇒ Select an image ⇔ ) ⇔ Repeat
the same step to assign three other images
to their respective positions ⇔ ) ⇔ ) ⇔ )
Only images in JPEG format can be used for creating composite images.
Copyright-protected images are unavailable.
Images saved on memory card cannot be used.
Some images cannot be used depending on their size.

[Picture] window ⇔ (Pi ⇔ Set Image Disp. ⇔ ● ⇔ Normal or Fit in Display ⇔ ●

#### Edit Title of an Original Animation

[Original Animation List]  $\Rightarrow$  Select an animation  $\Rightarrow$  (a)  $\Rightarrow$  Edit Title  $\Rightarrow$  (e)  $\Rightarrow$  Edit title  $\Rightarrow$  (e)

#### **Cancel an Original Animation**

#### **Playing Melodies**

Play All Melodies in the Same Folder Repeatedly

[Melody] window  $\Rightarrow \bigcirc$   $\bigcirc$  Set Repeat Play  $\Rightarrow \bigcirc \Rightarrow ON \Rightarrow \bigcirc$ 

#### **Playing Videos**

#### Switch Display Format of File List

 $[File List] \Rightarrow \textcircled{B} \Rightarrow List Setting \Rightarrow \textcircled{O} \Rightarrow$ Title or Title+Image  $\Rightarrow \textcircled{O}$ 

#### Clear a Playlist

 $\begin{array}{c} \mbox{[Playlists] window $\stackrel{\mbox{$\stackrel{$\hookrightarrow$}$}}{\Rightarrow} Select a playlist $\stackrel{\mbox{$\stackrel{$\hookrightarrow$}$}}{\Rightarrow} $\stackrel{\mbox{$\stackrel{$\boxtimes$}$}}{\Rightarrow} $\stackrel{\mbox{$\stackrel{$\boxtimes$}}}{\Rightarrow} $\stackrel{\mbox{$\stackrel{$\boxtimes$}}}{\Rightarrow} $\stackrel{\mbox{$\stackrel{$\boxtimes$}}}{\Rightarrow} $\stackrel{\mbox{$\stackrel{$\longrightarrow$}}}{\Rightarrow} $\stackrel{\mbox{$\stackrel{$\longrightarrow$}}}{\to} $\stackrel{\mbox{$\stackrel{$\longrightarrow$}}}{\to} $\stackrel{\mbox{$\stackrel{$\longrightarrow$}}}{\to} $\stackrel{\mbox{$\stackrel{$\longrightarrow$}}}{\to} $\stackrel{\mbox{$\stackrel{$\longrightarrow$}}}{\to} $\stackrel{\mbox{$\stackrel{$\longrightarrow$}}}{\to} $\stackrel{\mbox{$\stackrel{$\longrightarrow$}}{\to} $\stackrel{\mbox{$\stackrel{$\longrightarrow$}}{\to} $\stackrel{\mbox{$\stackrel{$\longrightarrow$}}}{\to} $\stackrel{\mbox{$\stackrel{$\longrightarrow$}}{\to} $\stackrel{\mbox{$\stackrel{$\longrightarrow$$ 

#### **Viewing PDF Files**

#### **Check PDF Properties**

[PDF] window ⇔ () ⇔ **Document** Property ⇔ ●

#### **Editing Files**

Start Here [Picture] window.....P. 12-10

#### Retouch an Image

[Picture] window  $\Rightarrow \overline{(a)} \Rightarrow Edit Image \Rightarrow$ (a)  $\Rightarrow Retouch \Rightarrow$  (b)  $\Rightarrow$  Select an effect  $\Rightarrow$ (c) (three times)  $\Rightarrow YES$  or  $NO \Rightarrow$  (c)

#### Adjust Image Brightness

[Picture] window  $\Rightarrow \langle \overline{n} | \Rightarrow Edit Image \Rightarrow$   $\textcircled{O} \Rightarrow Brightness \Rightarrow \textcircled{O} \Rightarrow \textcircled{O}$  to adjust brightness  $\Rightarrow \textcircled{O}$  (twice)  $\Rightarrow YES$  or  $NO \Rightarrow$ O

#### Rotate an Image

[Picture] window  $\Rightarrow \overline{(\mathbb{R})} \Rightarrow Edit Image \Rightarrow$ (a)  $\Rightarrow Rotate \Rightarrow (a) \Rightarrow 90^{\circ} to right, 90^{\circ} to$ left or 180°  $\Rightarrow (a)$  (three times)  $\Rightarrow YES$  or  $NO \Rightarrow (a)$ 

#### Change Image Size

[Picture] window  $\Rightarrow$  (a)  $\Rightarrow$  *Edit Image*  $\Rightarrow$ ( $\bullet$ )  $\Rightarrow$  *Change Size*  $\Rightarrow$  ( $\bullet$ )  $\Rightarrow$  Select a size  $\Rightarrow$ ( $\bullet$ ) (three times)  $\Rightarrow$  *YES* or *NO*  $\Rightarrow$  ( $\bullet$ )

#### **Correct Backlight**

[Picture] window  $\Rightarrow$  ( $\mathbb{R} \Rightarrow$  *Edit Image*  $\Rightarrow$ ( $\bullet \Rightarrow$  *Correct Backlight*  $\Rightarrow$  ( $\bullet$ ) (three times)  $\Rightarrow$  *YES* or *NO*  $\Rightarrow$  ( $\bullet$ )

#### **Refresh Skin Tone**

[Picture] window ⇔ / (Pi ⇔ Edit Image ⇔ ● ⇔ Refresh Skin Tone ⇔ ● (three times) ⇔ YES or NO ⇔ ●

#### **Managing Folders**

#### Start Here

[Folder List] .....P. 12-12

#### Edit a Folder Name

[Folder List] ⇒ Select a folder ⇒ (n) ⇒
Edit Folder Name ⇒ ● ⇒ Edit folder
name ⇒ ●
[⊖ Only names of user-created folders can be edited.

#### Delete a Folder

[Folder List]  $\Rightarrow$  Select a folder  $\Rightarrow$   $(P) \Rightarrow$  **Delete Folder**  $\Rightarrow$   $(P) \Rightarrow$  Enter Security Code  $\Rightarrow$   $(P) (\Rightarrow YES \Rightarrow (P)) \Rightarrow YES \Rightarrow (P)$   $\Rightarrow$  To Select *Ring Songs-Music* [Folder List]  $\Rightarrow$  Select a folder  $\Rightarrow$   $(P) \Rightarrow$  **Delete Folder**  $\Rightarrow$   $(P) \Rightarrow$  Enter Security Code  $\Rightarrow$   $(P) \Rightarrow$  **Delete This, Delete Selected** or **Delete All**  $\Rightarrow$   $(P) \Rightarrow$  Select a folder  $\Rightarrow$   $(P) \Rightarrow$ Repeat to select another folder  $\Rightarrow$   $(P) (\Rightarrow$  **YES** or **NO**  $\Rightarrow$   $(P) \Rightarrow$  **YES**  $\Rightarrow$  (P)(P) = (P) = (

#### Delete All Files in My Picture, Melody, Video, Book or PDF Folder

[Folder List]  $\Rightarrow$  ( $\mathbb{P}$   $\Rightarrow$  Delete all Image, Delete All or Delete all Doc.  $\Rightarrow$   $\bigcirc$   $\Rightarrow$  Enter Security Code  $\Rightarrow$   $\bigcirc$   $\Rightarrow$  **YES**  $\Rightarrow$   $\bigcirc$ [ $\mathbb{P}$  When files that are set as wallpaper, ringtone, alarm tone, etc, are deleted, their

ringtone, alarm tone, etc. are deleted, th settings are reset to default.

#### **Managing Files**

#### Start Here

[File List] .....P. 12-3

Edit a Title in My Picture File List

[File List] ⇒ Select an image file ⇒ (a) ⇒
 Edit Title ⇒ ● ⇒ Edit title ⇒ ●
 [5] Titles of files saved in Pre-installed folders cannot be edited.

#### **Check Volume of Saved Files**

[File List] ⇒ 🕞 ➡ Memory Info ⇒ ●

#### Edit a File Name

[File List]  $\Rightarrow$  Select a file  $\Rightarrow$  ( $\mathfrak{P} \Rightarrow$  *Edit File Name*  $\Rightarrow$  ( $\mathfrak{O} \Rightarrow$  Edit file name  $\Rightarrow$  ( $\mathfrak{O}$ )

Names of files saved in Pre-installed folders cannot be edited.

#### **Delete Files**

 $\begin{array}{c} \mbox{[File List]} \Rightarrow \mbox{Select a file } \Rightarrow \ensuremath{\textcircled{\sc p}} \Rightarrow \ensuremath{\textit{Delete}} \\ \Rightarrow \ensuremath{\textcircled{\sc p}} \end{array}$ 

- To Select Delete this
- $\Rightarrow$  Delete this  $\Rightarrow$   $\bigcirc$   $\Rightarrow$  YES  $\Rightarrow$   $\bigcirc$
- To Select *Delete selected*
- $\Rightarrow$  Delete selected  $\Rightarrow$   $\bigcirc$   $\Rightarrow$  Select file  $\Rightarrow$
- (repeat to select another file) ⇒

YES 🔿 🖲

To Select Delete all
 ⇒ Delete all ⇒ ● ⇒ Enter Security Code
 ⇒ ● ⇒ YES ⇒ ●

#### **Memory Card**

#### Start Here

| [microSD Manager] window | P. 12-14 |
|--------------------------|----------|
| [File List]              | P. 12-14 |
| [Data List]              | P. 12-14 |
| [Data Details]           | P. 12-14 |

Check Available Memory Space of Memory Card

[microSD Manager] window, [File List] , [Data List] or [Data Details] ⇔ (P) ⇔ microSD Info or Memory Info ⇔ ●

#### Check & Repair Memory Card

[microSD Manager] window ⇔ (P) ⇔
 Check microSD ⇔ ● ⇔ YES ⇔ ●
 To cancel checking and repairing a memory card, press ♥ or 
 Some memory cards may not be repairable.

#### Delete Data on Memory Card

 $[File List] \Rightarrow Select a data item \Rightarrow \bigcirc \Rightarrow$ Delete  $\Rightarrow \bigcirc$ 

- To Select Delete this
  - $\Rightarrow$  Delete this  $\Rightarrow$   $\bigcirc$   $\Rightarrow$  YES  $\Rightarrow$   $\bigcirc$
- To Select Delete selected
  - $\Rightarrow$  Delete selected  $\Rightarrow$   $\bigcirc$   $\Rightarrow$  Select file  $\Rightarrow$
  - (repeat to select another file)  $\Rightarrow \boxdot \Rightarrow$ YES  $\Rightarrow \odot$
- To Select Delete all
  - ⇒ Delete all ⇒ ⇒ Enter Security Code
  - $\Rightarrow \textcircled{\bullet} \Rightarrow YES \Rightarrow \textcircled{\bullet}$

#### **Cancel Print Settings of Images**

## Connectivity

| Infrared                                             | 13-2  |
|------------------------------------------------------|-------|
| Getting Started                                      | 13-2  |
| Transferring Data via Infrared                       | 13-3  |
| Bluetooth <sup>®</sup>                               | 13-5  |
| About Bluetooth <sup>®</sup>                         | 13-5  |
| Adding a Bluetooth <sup>®</sup> Device               | 13-6  |
| Connecting                                           | 13-6  |
| Calling with Wireless Device                         | 13-7  |
| Playing music and audio with Wireless                |       |
| Device                                               | 13-7  |
| Suspending Bluetooth <sup>®</sup> Connections        | 13-8  |
| Setting Bluetooth <sup>®</sup> to Connection Standby | 13-8  |
| PC Connection                                        | 13-9  |
| USB Driver                                           | 13-9  |
| Data Transfer                                        | 13-9  |
| Setting USB Mode                                     | 13-9  |
| Accessing Memory Card Data from a PC                 | 13-9  |
| Using Handset as Modem                               | 13-10 |
| WLAN                                                 | 13-11 |
| About WLAN                                           | 13-11 |
| Activating WLAN                                      | 13-11 |
| Connecting to WLAN                                   | 13-12 |
| Setting Priority Connections                         | 13-14 |

| Searching & Connecting to Priority     |    |
|----------------------------------------|----|
| Connections 13-                        | 14 |
| Checking or Changing WLAN Settings 13- | 14 |
| Using Wi-Fi Contents 13-               | 15 |
| Advanced Features 13-                  | 16 |
| Bluetooth <sup>®</sup> 13-             | 16 |
| WLAN 13-                               | 16 |

## Infrared

#### **Getting Started**

Wirelessly exchange files with infrared compatible devices. The following files are transferable via infrared:

- Still images
- Melodies
- Videos
- My Pictograms
- Songs
- Books
- Widgets
- ・ PDF Files
- Phone Book entries, Account Details
- Schedule events
- To Do List tasks
- · Received messages, sent messages
- Draft messages
- Text memos
- Common Phrases (Templates)
- Own Dictionary data
- Bookmarks (Yahoo! Keitai/PC Site Browser)

#### Precautions

- File transfer may not start depending on receiving device status. Some settings or content may be lost depending on the receiving handset model.
- Handset is out of range during infrared transmission, so such functions as voice and video calls, the Internet access and sending/receiving S! Mails are unavailable. This may continue even after infrared transmission is finished.
- Transferring data may take a while depending on the amount of data. Some data may not be received by handset.
- During transmission, progress bar shows approximate number of files transferred. Note that actual progress may be faster.
- Some pictographs and symbols in messages and Phone Book entries may not be received by handset correctly.

 Align Infrared Ports of both sending and receiving devices, as shown below.

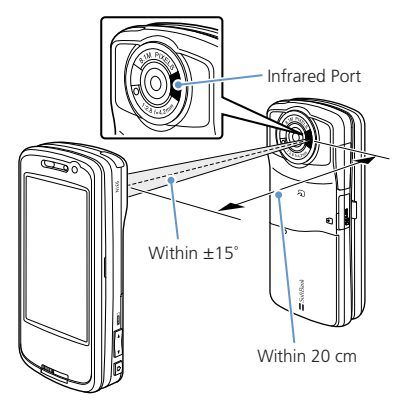

- Do not move either device until a message appears indicating completion of data transmission. Do not place any objects between the devices. Do not obstruct Infrared Ports.
- Infrared transmission may be disrupted by direct sunlight, directly under fluorescent lighting or near other infrared devices.

Connectivity

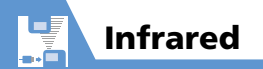

#### **Authentication Password**

To transfer multiple files at once, the same authentication password must be entered on both sending and receiving devices.

#### **Transferring Data via Infrared**

#### Sending One File

Send one file at a time.

- Select a file ⇒ (P ⇒ Send Ir Data ⇒ ●
- 2 Set the receiving device to receive data
- 3 Align Infrared Ports ⇒ YES ⇒ ●

Transfer starts.

Message appears when file transfer is complete.

■ To Cancel Transfer

#### Note

• File transfer is unavailable for Phone Book entries saved on USIM Card.

#### Tip

- In a data list window, press ☐ to send a JPEG image via high-speed transmission.
- In the case of high-speed transmission of JPEG images, the receiving device may fail to receive images, even when the image transmission is successfully completed by the sending device.

#### **Receiving One File**

- Image: Book and the second second
- 2 Align Infrared Ports Transfer starts.
  - To Cancel Transfer
- 3 When file is received ⇒ YES ⇒ File is saved to handset. File is discarded if no operation is performed within 30 seconds of transfer.

#### Sending All Files

Send all files at one time from a data list window/data details window.

- In a data list window/data details window ⇔ (P) ⇔ Send All Ir

   Data ⇔ (⇔ ●)
- 2 Enter Security Code ⇒ ⇒ Enter authentication password
- 3 Set the receiving device to receive data
- 4 Align Infrared Ports ⇒ YES ⇒ Transfer starts.

When all files are sent, a message appears indicating completion of transfer.

■ To Cancel Transfer

#### Note

- All file transfer is unavailable for still image, melody, video, My Pictogram, song, book and widget files.
- File transfer is unavailable for Phone Book entries saved on USIM Card.

**13**-3

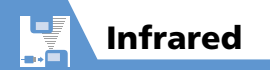

#### **Receiving All Files**

- 1 Imit and the second second
- 2 Enter Security Code ⇒ ⇒ Enter authentication password

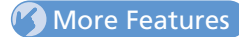

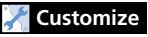

#### Phone Book

• Do Not Send Phone Book Entry Images via Infrared

- 3 Align Infrared Ports ⇒ YES ⇒ Transfer starts.
- 4 When an overwrite confirmation appears ⇒ **YES** ⇒ ●

Transfer starts.

Message appears when files are saved to handset.

■ To Cancel Transfer

#### Note

- Existing handset files are overwritten (e.g. When all messages are transferred, existing messages, including protected messages are overwritten. When all Phone Book/Schedule entries are transferred, all data including secret data is overwritten).
- File transfer stops when maximum storable capacity is reached.

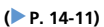

Connectivity

#### **About Bluetooth**<sup>®</sup>

**Bluetooth**<sup>®</sup>

-. Ē

Transmit data by wireless connection between Bluetooth® compatible devices (wireless headset, handsfree device, audio device, etc.).

Handset  $\mathsf{Bluetooth}^{\circledast}$  specifications are as follows.

| Version  | Bluetooth <sup>®</sup> standard Ver. 2.0 + EDR compliant                                                                                                    |
|----------|----------------------------------------------------------------------------------------------------|
| Profiles | HSP: Headset Profile<br>HFP: Hands-free Profile<br>A2DP: Advanced Audio Distribution<br>Profile (stereo, high quality)<br>AVRCP: Audio/Video<br>Remote Control Profile |

#### Precautions

- Handset is not guaranteed for connection/operation with all Bluetooth<sup>®</sup> devices.
- Connected Bluetooth<sup>®</sup> devices must be certified as Bluetooth<sup>®</sup> standard as designated by Bluetooth SIG.
- Depending on other party device characteristics/specifications, there may be inability to connect, incompatible operation/display methods, or inability to transmit data even if other party is Bluetooth<sup>®</sup> standard.
- The frequency band (2.4 GHz) used by Bluetooth<sup>®</sup> devices is shared with other kinds of devices. Interference from other devices may result in decreased transmission speed/distance or disconnection.
- Static noise may occur depending on the connection device and environment during wireless/handsfree talk.
- TV audio is unavailable with Bluetooth<sup>®</sup> devices non-compliant with the copyright protection standard SCMS-T.
- Bluetooth<sup>®</sup> devices and WLAN (IEEE 802.11b/g) use the same frequency band (2.4 GHz). Use near a device equipped with WLAN will result in interference. If you experience noise or poor/no connection, try the following.

- Keep the Bluetooth<sup>®</sup> device at least 10 m away from WLAN devices.
- Turn WLAN devices off when using a Bluetooth<sup>®</sup> device within 10 m of WLAN devices.

#### **Handset Functions**

| Headset<br>Profile   | Wireless talk is available when<br>connected to a wireless<br>headset.                             |
|----------------------|----------------------------------------------------------------------------------------------------|
| Handsfree<br>Profile | Handsfree talk is available<br>when connected to a car navi<br>and using a microphone-<br>speaker. |
| Audio Profile        | Enjoy music/TV audio when<br>connected to a wireless<br>headset and audio device.                  |

#### Note

 When connected to a wireless headset or handsfree compatible device, a ring tone sounds when Forward Ring Tone is set to OFF and Headset Usage Setting is set to Headset+speaker.

#### Adding a Bluetooth® Device

Search and add a device

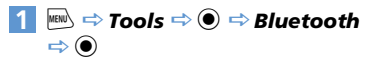

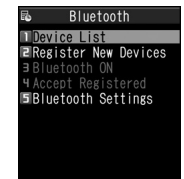

#### Bluetooth Menu

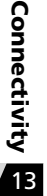

2 Register New Devices 🔿 🔘 Handset searches for devices. Added device appears in Device List.

3 Select device to add  $\Rightarrow \bigcirc \Rightarrow YES$  $\Rightarrow$  ( $\bullet$ )

#### When Passkey Required

⇒ Enter Bluetooth<sup>®</sup> passkey ⇒ ● Enter the same Bluetooth® passkey (4 to 16 characters) for both sending or receiving devices.

Receiving device must have passkey entered within 30 seconds after the sending device.

Enter the designated passkey for a handsfree device (other party).

#### Tip

 When a Bluetooth<sup>®</sup> device is not added, search and add from **Device List** in Bluetooth menu.

#### Connecting

Connect to an added device

#### [Bluetooth Menu] ⇒ Device List $\Rightarrow$ ( $\bullet$ )

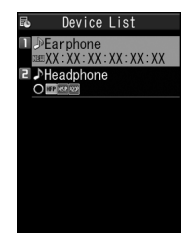

- To Search for New Bluetooth<sup>®</sup> Device
- Select target device ⇒ ●
- 3 Select service ⇒ ●

flashes once connected. For a device capable of connecting to multiple services, a confirmation window will ask if you want to connect to another service.

To Discontinue a Connected Service  $\Rightarrow$   $\bigcirc$   $\Rightarrow$  YES  $\Rightarrow$   $\bigcirc$ 

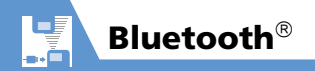

#### **Device List**

The type of added device and service are shown by indicators.

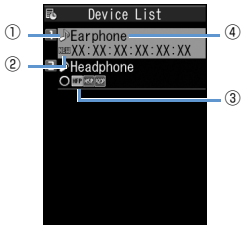

**Device List** 

| 1 | Device Type <sup>1</sup><br>■ PC<br>■ Phone<br>→ Audio/Video<br>⑧ Other         |  |
|---|---------------------------------------------------------------------------------|--|
| 2 | Status<br>© Added<br>NBM Detected                                               |  |
| 3 | Services <sup>2</sup><br>HSF Headset<br>HFF Handsfree<br>HZF Audio<br>RCF Audio |  |

#### ④ Device Name

Bluetooth<sup>®</sup> address appears for non-added devices.

- 1 An icon with a key mark appears for protected devices.
- 2 Service status appears as below.

| lcon | Letters | Backgr. | Border | Status                     |
|------|---------|---------|--------|----------------------------|
| HSP  | gray    | -       | -      | Connection<br>history: No  |
| HSP  | white   | -       | -      | Connection<br>history: Yes |
| HSP  | white   | -       | white  | Connection<br>standby      |
| HSP  | black   | green   | white  | Connected                  |

## Calling with Wireless Device

Connect wireless headsets or handsfree devices.

#### Connect to target device

#### 2 Make/receive call with device

Talk switches each time you press and hold *C*.

## Playing music and audio with Wireless Device

Connect to a device with audio device to play Music Player music and TV audio.

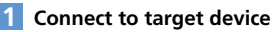

2 Play music, TV or etc.

#### Tip

- To adjust volume, use volume control on  $\mathsf{Bluetooth}^{\circledast}$  device.
- Connecting once to an audio device with audio service is stored as a connection history. When handset's Bluetooth<sup>®</sup> function is active (*Bluetooth ON*), audio devices with a connection history are automatically connected through audio service when playing music or TV.

Bluetooth<sup>®</sup>

#### Suspending Bluetooth<sup>®</sup> Connections

Suspend all Bluetooth<sup>®</sup> functions (connected or on standby) and disable Bluetooth<sup>®</sup>.

#### [Bluetooth Menu] ⇒ Bluetooth OFF ⇒ ● ⇒ YES ⇒ ●

#### Tip

 To activate Bluetooth<sup>®</sup>: [Bluetooth Menu] ⇒ Bluetooth ON ⇒ ●

#### Setting Bluetooth<sup>®</sup> to Connection Standby

Set standby status for all added devices.

#### [Bluetooth Menu] ⇒ Accept Registered ⇒ ●

#### 🔁 Accept All 🔿 🖲

To Set Individually

 $\Rightarrow Separate Setting \Rightarrow \textcircled{O} \Rightarrow Select service \Rightarrow \textcircled{O}$ 

Services with checked boxes enter Connection Standby.

- To Release all Connection Standby
  - 🖙 Release All 🖙 🖲

#### More Features

#### Advanced

#### Bluetooth®

- Protect Added Device
- Change Name of Added Device
- Delete Added Device
- Open Information for Added Device

(**P**. 13-16)

#### 者 Customize

Bluetooth®

- Set Detection Time for Device
- Set Whether to Send Ring Tone for Voice Call, Video Call to Headset or Handsfree Device
- Set Whether to Enable Calling from External Device
- Check Handset Bluetooth<sup>®</sup> Information

(**Þ** P. 14-29)

Connectivity

Connect handset to a PC via USB cable to use the following functions.

• USB cable is sold separately.

| Data transfer* | Transfer Phone Book,<br>Schedule and To Do List<br>data between handset and<br>a PC (P. 13-9).                                  |
|----------------|----------------------------------------------------------------------------------------------------|
| USB memory     | Use memory card inserted<br>in handset as an external<br>drive of a PC to read and<br>write data with memory<br>card (P. 13-9). |
| MTP Mode       | Use Windows Media <sup>®</sup><br>Player to save music data<br>to memory card (P. 9-4).                                         |

\* USB driver must be installed in advance.

#### **USB** Driver

Install USB Driver to connect handset to a PC. Download USB Driver from the following site (Japanese).

http://www.n-keitai.com/guide/download/

#### **Data Transfer**

Use SoftBank Utility Software to transfer data between handset and a PC. Download

SoftBank Utility Software from the following site (Japanese).

http://www.n-keitai.com/guide/download/

 Install USB Driver before using SoftBank Utility Software.

#### Setting USB Mode

Set USB mode before connecting handset to your PC via USB cable.

#### 2 Communication Mode or microSD Mode ⇒ ●

Set to **Communication Mode** for using SoftBank Utility Software or using handset as a modem (packet transmission). Set to **microSD Mode** for accessing

memory card data from a PC.

#### Accessing Memory Card Data from a PC

Connect handset to your PC using a USB cable, and access memory card data from the PC.

Set USB Mode Setting to microSD Mode in advance.

## Connect handset to your PC using a USB cable

This enables memory card data to be accessed from your PC.

#### When you are finished, disconnect handset from the PC

Follow the procedure for safely removing external devices (which differs slightly according to the operating system), when disconnecting handset from the PC.
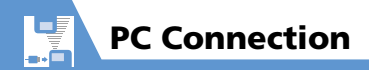

#### Note

- Make sure handset and the PC are properly connected. Otherwise, data cannot be transferred, and may even be lost.
- If handset's battery is almost or completely empty, data cannot be transferred, and may even be lost. Check handset's battery level and the power of your PC.
- Do not remove the USB cable while copying data from your PC to handset. If the USB cable is removed during data transfer, data cannot be transferred, and may even be lost.

#### **Using Handset as Modem**

Use handset as an external modem for packet transmission.

- Refer to the instructions of your Internet service provider or the manual of your PC for the network connection settings on your PC.
- To use "Access Internet" for data communication, you do not have to sign up with a service provider. For information about the service overview, access points and setting procedures, contact SoftBank Mobile Customer Center, General Information (P. 15-57).

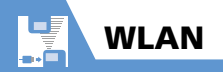

#### **About WLAN**

Use WLAN for data transmission at higher speed than a 3G/GSM system.

- Only available in Japan.
- Use Keitai Wi-Fi to connect to Yahoo! Keitai with household WLAN or public WLAN.
- ON/OFF in WLAN Setting is set to ON by default. Set to OFF if not using WLAN. If set to ON. connection priority is for WLAN.

#### Note

· Handset may automatically switch from WLAN access to 3G access depending on signal conditions. Packet transmission fees apply for 3G access.

#### Tip

- Set a confirmation to appear when switching from WLAN to 3G access. In Settings ⇒ ● ⇒ WLAN Setting ⇒
- ➡ WLAN/3G Change Setting ➡ ➡ Confirm Mode ⇒ ●
- Subscription to an internet service is required.
- Prior application required to use Keitai Wi-Fi. For details, contact SoftBank Mobile Customer Center, General Information (P. 15-57).
- For information on services supported by Keitai Wi-Fi, see SOFTBANK MOBILE Corp. Website: (http://www.softbank.jp/)
- To access a household WLAN or public WLAN access point, use Direct Access (Direct Access available with PC Site Browser only).
- Voice/video calls unavailable with WLAN connections. Move to a 3G service area to make calls.

#### **Activating WLAN**

📖 🔿 Settings 🔿 🛈 🔿 WLAN Setting 🗢 🖲

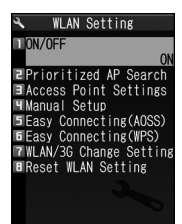

WLAN Setting Window

#### 2 ON/OFF ⇒ ● ⇒ ON ⇒ ●

#### Note

- Other Function active Cannot operate may appear when toggling ON/OFF in WLAN Setting. Wait a while and try again.
- When using S! Quick News (P. 10-5) outside a WLAN area, the handset will receive news information via 3G access. Packet transmission fees apply for 3G access.
- For a pay-as-you-go public WLAN service, fees are incurred until you log out. It is also recommended that you deactivate WLAN after using the service.
- Network (Internet) S! Appli are unavailable with WLAN access

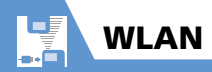

#### Tip

- Alternatively, press and hold () or press and hold () to set WLAN **ON** or **OFF**.
- When WLAN is activated, the access points saved in *Priority Settings* (P. 13-14) are automatically searched for connection in order.

#### **Network Connection Status**

#### Indicators show connection strength/status.

| _∐ ⇒ <b>2</b> 2 |        | Connected via 3G network             |  |
|-----------------|--------|--------------------------------------|--|
| -Eil            | 2      | Ready for Keitai Wi-Fi<br>connection |  |
| -Eil            |        | Connected via Keitai Wi-Fi           |  |
| -Eil            | 2      | Ready for Direct Access connection   |  |
| -Eil            | \$€ \$ | Connected via Direct Access          |  |
| -Eil            | 2      | WLAN out of range                    |  |

# Connectivity 1

#### Note

- When 🔝 appears, continuous standby time may be shorter.
- When accessing via Keitai Wi-Fi, make sure for Keitai Wi-Fi appears before using.
- When accessing via Direct Access, make sure appears before using.

#### **Connecting to WLAN**

Configure required settings for connecting to WLAN from one of three methods: "Easy Connecting (AOSS)," "Easy Connecting (WPS)" or "Access Point Search."

- The setting is saved as a profile.
- A profile contains the setting items required for connecting to access points. A profile can also be edited directly.
- Bluetooth<sup>®</sup> devices and WLAN (IEEE 802.11b/g) use the same frequency band (2.4 GHz). Use near a Bluetooth<sup>®</sup> device will result in interference. The same may occur if WLAN is used while handset is connected to a Bluetooth<sup>®</sup> device. If you experience noise or poor/no connection, try the following.
  - Keep Bluetooth<sup>®</sup> devices at least 10 m away from WLAN devices.
  - Turn Bluetooth<sup>®</sup> devices off when using a WLAN device within 10 m of Bluetooth<sup>®</sup> devices.
  - Avoid using handset's Bluetooth<sup>®</sup> and WLAN functions at the same time.

#### Tip

 If the profile is set using Easy Connecting (AOSS), Easy Connecting (WPS) or Access Point Search, it is automatically saved in Priority Settings (P. 13-14).

#### **Easy Connecting (AOSS)**

Enable WLAN connection by only pressing an access point's button.

- Available only when access points support AOSS<sup>™</sup>.
- 1 [WLAN Setting] window ⇔ *Easy Connecting(AOSS)* ⇔ ●
- 2 YES or NO ⇒ ●

#### 3 Press access point's AOSS button until lamp blinks

Profile is saved. WLAN connection is established.

#### Easy Connecting (WPS)

Enable WLAN connection using PIN Method or PBC Method (Pushbutton Method).

- Available only when access points support WPS.
- 1 [WLAN Setting] window ⇔ *Easy Connecting(WPS)* ⇔ ●
- 2 YES or NO ⇒ ●>
  - ► To Set Using PIN Method PIN Method ⇒ ● ⇒ Select an access point ⇒ ● ⇒ Enter shown PIN code as access point

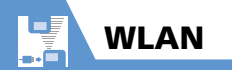

► To Set Using PBC Method PBC Method ⇔ ● ⇔ Press access point's pushbutton Profile is saved. WLAN connection is established.

#### **Searching Access Points**

Search for access points near handset for connection.

- 1 [WLAN Setting] window ⇔ Access Point Settings ⇔ ● ⇔ Access Point Search ⇔ ●
- 2 Select an access point ⇒ When an access point with is selected, entry of a security key with Set Security Method (P. 14-30) is required.
- **3** YES ⇒

#### 4 Set items ⇒ 🖂

For settable items, see P. 14-30. Profile is saved. WLAN connection is established.

#### Setting Each Profile

Connect to access point(s) after setting profiles individually.

#### [WLAN Setting] window ⇔ *Manual Setup* ⇔ ●

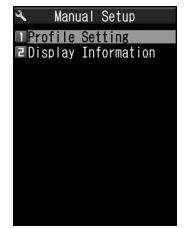

Manual Setup Window

- 3 Set items ⇒ 🖻 ⇒ 🖻 (Finish) For settable items, see P. 14-30.
- 4 Save to *Priority Settings* (P. 13-14)

#### Using BB Mobilepoint

BB mobilepoint profile is saved to handset by default. Set ID & password to connect to BB mobilepoint.

- BB mobilepoint is a public WLAN service provided by SOFTBANK TELECOM Corp. to participating providers.
- BB mobilepoint is available in areas that have the BB mobilepoint sticker.
- BB mobilepoint requires no fees from Keitai Wi-Fi subscribers.
- 1 [Manual Setup] window *⇔ Profile Setting ⇔* ● *⇔ BB モバイルポイン* ト ⇔ ●
- 2 Public WLAN Setting ⇒ ⇒ ON ⇒ ●
- 3 *ID* ⇒ ⇒ Enter ID ⇒ ●
- 4 *Password* ⇔ ⇔ Enter password ⇔ ●
- 5 🖻 (three times) ⇒ 🖻 (Finish)
- 6 Save to **Priority Settings** (P. 13-14)

# Connectivity 연

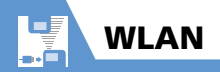

#### Note

• If a profile other than ID or Password has been changed, connection to BB mobilepoint may be unavailable. If connection is no longer available, perform Reset Profile (P. 13-14). After initializing the profile, configure settings again.

#### **Setting Priority Connections**

Set connections (access points) that will be prioritized over other connections. If you enter an area with access points already set as priority connections, handset connects automatically.

#### [WLAN Setting] window $\Rightarrow$ Access Point Settings 🔿 🖲

Priority Settings ⇒ ●

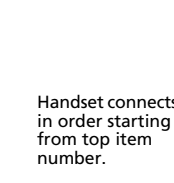

Priority Settings 1/2 2 1 4 5 6 7 8 9 0 \* # Handset connects **Priority Settings** Window

- 3 Select a placement priority ⇒ ●
  - $\Rightarrow$  Select a profile  $\Rightarrow$   $\bigcirc$   $\Rightarrow$   $\square$

#### **Searching & Connecting to Priority Connections**

If handset does not connect automatically to an access point, search again for an access point saved to Priority Settings.

#### 1 [WLAN Setting] window ⇒ Prioritized AP Search $\Rightarrow$ $\bigcirc$

#### Tip

• Alternatively, in Standby, press and hold 

to perform Prioritized AP Search.

#### **Checking or Changing WLAN Settings**

#### **Checking Profile Settings**

- [Manual Setup] window => Profile Setting  $\Rightarrow$   $\bigcirc$   $\Rightarrow$  Select a profile  $\Rightarrow$ ( )
- Select settings to check  $\Rightarrow \sqrt{\mathbf{y}}$

#### **Changing Profile Settings**

- [Manual Setup] window => Profile Setting ⇒ ● ⇒ Select a profile ⇒
- Change items  $\Rightarrow \square \Rightarrow \square$  (Finish) For changeable items, see P. 14-30.

#### **Copying Profiles**

- [Manual Setup] window => Profile **Setting** ⇒ ● ⇒ Select a profile to copy ⇒ 🕞
- 2 Copy ⇒ ⇒ Select a copy destination profile  $\Rightarrow$   $\bigcirc$   $\Rightarrow$  **YES**  $\Rightarrow$ ۲
- Image: Second second secon All items except for the profile name are copied.

#### **Initializing Profile Settings**

- [Manual Setup] window => Profile Settina 🔿 🖲
- 🔰 Select a profile to initialize 🔿 🕫 ⇒ Reset Profile ⇒ ● ⇒ YES ⇒  $(\bullet) \Rightarrow \square \Rightarrow \square$  (Finish)

Connectivity

13

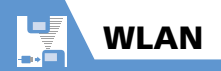

#### Note

 If a profile saved to *Priority Settings* is initialized, it is also removed from *Priority Settings*.

## Checking Connection and MAC Address

- 1 [Manual Setup] window ⇒ Display Information ⇒ ●
- Connection Status or MAC Address ⇒ ●

| Connection<br>Status | Indicates the connection<br>profile name, ESSID and the<br>connection channel status.<br>Press  to update<br>connection status. |
|----------------------|----------------------------------------------------------------------------------------------------|
| MAC Address          | References individual<br>hardware addresses used to<br>differentiate hosts in WLAN.                                             |

#### Note

 The initial MAC address is "00:00:00:00:00:00." The correct MAC address is applied when the WLAN function is used.

#### **Using Wi-Fi Contents**

Use Wi-Fi Contents to view large-size videos.

#### 

Follow onscreen instructions.

More Features

#### 💿 Advanced

#### WLAN

- Add Priority Connection
- Overwrite Priority Connection
- Insert Priority Connection
- Delete Priority Connection
- Change Order of Priority Connection

#### (**P**. 13-16)

#### 🔀 Customize

#### WLAN

- Show Confirmation Before Switching to 3G
- Reset WLAN Setting
- Change Profile Name
- Set ESSID
- Select Wireless Mode Setting
- Set IP Address
- Set DNS Server
- Use HTTP Proxy Server
- Set Security Method
- Set to Use Public Wireless LAN
- Set Access Mode

(**Þ** P. 14-30)

Connectivity

13

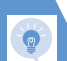

#### **Advanced Features**

#### **Bluetooth**<sup>®</sup>

#### **Start Here**

[Device List].....P. 13-7

#### **Protect Added Device**

[Device List] ⇒ Select target device ⇒ (P)
 ⇒ Protection Setting ⇒ ●
 [5] If already protected, select Protection Setting to cancel protection.

#### Change Name of Added Device

 $\begin{array}{c} [\text{Device List}] \Leftrightarrow \text{Select target device} \Leftrightarrow \textcircled{P} \\ \Rightarrow \textbf{Change Device Name} \Leftrightarrow \textcircled{O} \Leftrightarrow \texttt{Enter} \\ \text{device name} \Leftrightarrow \textcircled{O} \end{array}$ 

#### Delete Added Device

 $\begin{bmatrix} \text{Device List} \end{bmatrix} \Rightarrow \text{Select target device} \Rightarrow \boxed{\mathbb{R}} \\ \Rightarrow \textbf{Delete} \Rightarrow \textcircled{\bullet} \Rightarrow \textbf{YES} \Rightarrow \textcircled{\bullet} \\ \end{bmatrix}$ 

#### **Open Information for Added Device**

 $\begin{array}{c} \mbox{[Device List]} \Rightarrow \mbox{Select target device} \Rightarrow \end{target} \\ \Rightarrow \end{target} \begin{array}{c} \mbox{Description} \Rightarrow \end{target} \end{array}$ 

#### WLAN

#### Start Here

[Priority Settings] window ......P. 13-14

#### Add Priority Connection

[Priority Settings] window ⇔ () ⇔ Add ⇔ ● ⇔ Select a profile to add ⇔ ● ⇒ ⊡ The profile is added as the connection with the lowest priority.

#### **Overwrite Priority Connection**

[Priority Settings] window ⇔ Select a profile to overwrite ⇔ @ ⇔ **Overwrite** ⇔ ● ⇔ Select a profile to overwrite with ⇔ ● ⇔ ⊚

#### **Insert Priority Connection**

[Priority Settings] window  $\Rightarrow$  Select a placement to insert profile  $\Rightarrow \bigcirc \bigcirc \Rightarrow$  Insert  $\Rightarrow \odot \Rightarrow$  Select a profile to insert  $\Rightarrow \odot \Rightarrow$ 

#### **Delete Priority Connection**

#### **Change Order of Priority Connection**

[Priority Settings] window  $\Rightarrow$  Select a profile to change placement priority  $\Rightarrow \langle \overline{\mathbf{n}} \rangle$  $\Rightarrow$  **Change Priority**  $\Rightarrow \mathbf{O} \Rightarrow$  Select a profile to change placement priority with  $\Rightarrow \mathbf{O} \Rightarrow$  $\boxed{\mathbf{n}}$ 

**13**-16

# Customization

| Clock, Display & Sounds | . 14-2 |
|-------------------------|--------|
| Phone Book & Calls      | 14-11  |
| Mail                    | 14-15  |
| Internet                | 14-18  |
| τν                      | 14-20  |
| Camera                  | 14-22  |
| Player & S! Appli       | 14-23  |
| Entertainment           | 14-24  |
| Other Settings          | 14-26  |

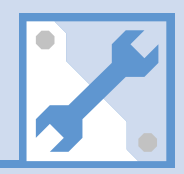

### Clock, Display & Sounds

Start Here 🔤 🗢 Settings 🗢 🖲 🗢 Clock 🗢 🔘  $\Rightarrow$  Clock Display  $\Rightarrow$   $\bigcirc$   $\Rightarrow$  Display  $\Rightarrow$   $\bigcirc$   $\Rightarrow$ Hide Clock OFF 🔿 🔘 ⇔ Clock Display ⇔ ● ⇔ Size ⇔ ● ⇒ Clock Size Select a size  $\Rightarrow$   $\bigcirc$ Clock Color ⇒ Clock Display ⇒ ● ⇒ Color ⇒ ● ⇒ Black or White 🔿 🖲 ⇒ Set Main Time ⇒ ● ⇒ Auto Time Set Auto Time Adjustment Adjust ⇔ • Auto ⇔ • Select a time zone  $\Rightarrow$   $\bigcirc$ • Press 🖾 to change city/area name in Time Zone Selection field. · If auto time adjustment is still not performed, open Yahoo! Keitai top page again and perform Reload before returning to Standby. Manually Adjust ⇒ Set Main Time ⇒ ● ⇒ Auto Time Time Adjust ⇒ ● ⇒ Manual(Date Time Set) ⇒  $\bigcirc$   $\Rightarrow$  Select a time zone  $\Rightarrow$   $\bigcirc$   $\Rightarrow$  Enter date and time 🔿 🖲 Summer Time ⇒ Set Main Time ⇒ ● ⇒ Summer Time  $\Rightarrow$   $\bigcirc$   $\Rightarrow$  on  $\Rightarrow$   $\bigcirc$ 

| Time Zone (Sub<br>Clock) | <ul> <li>⇒ Set Sub Clock ⇒ ● ⇒ Display Method</li> <li>⇒ ● ⇒ Always ⇒ ● ⇒ Select a time zone ⇒ ●</li> </ul> |
|--------------------------|----------------------------------------------------------------------------------------------------|
| Hide Sub Clock           | ⇔ Set Sub Clock ⇔ ● ⇔ Display Method<br>⇔ ● ⇔ OFF ⇔ ●                                                       |
| Summer Time (Sub         | ⇔ Set Sub Clock ⇔ ● ⇔ Summer Time                                                                           |
| Clock)                   | ⇔ ● ⇔ ON ⇔ ●                                                                                                |
| Time Zone Major          | ⇔ Set Sub Clock ⇔ ● ⇔ Area Name ⇔                                                                           |
| City (Sub Clock)         | ● ⇔ Display ⇔ ●                                                                                             |

#### Alarm

| Start Here $\bowtie$ $\Rightarrow$ Settings $\Rightarrow$ $\bigcirc$ $\Rightarrow$ Clock $\Rightarrow$ $\bigcirc$ |                                                                                                    |  |
|----------------------------------------------------------------------------------------------------|----------------------------------------------------------------------------------------------------|--|
| Set Priority at<br>Alarm Notification<br>Time                                                                     | ⇒ Alarm Setting ⇒ ● ⇒ Operation<br>Preferred or Alarm Preferred ⇒ ●                                                                                 |  |
| Change Alarm<br>Tone                                                                                              | $\Rightarrow Clock Alarm Tone Set \Rightarrow \textcircled{O} \Rightarrow Select an item \Rightarrow \textcircled{O} \Rightarrow Set an alarm tone$ |  |

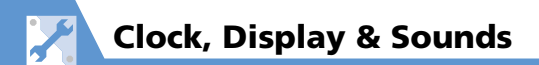

#### **Auto Power On/Off**

| Set Auto Power | 📖 🖙 Settings 🖙 🖲 🖙 Clock 🖙 🖲 🖙                                                                                                    |
|----------------|----------------------------------------------------------------------------------------------------|
| On/Off*        | Auto Power ON or Auto Power OFF ⇔ ●                                                                                                    |
|                | Solution Solution Soluti Solution Solution Solution Solution Solution Solution S |
|                | or <i>Daily 🖙</i> 🖲                                                                                                    |

\* When near high precision electronic devices or devices using weak signals, or in areas where handset use is forbidden (aboard aircraft, in hospitals, etc.), set **Auto Power ON** to **OFF** and turn handset power off.

#### **Style Mode Settings**

| Start Here $\blacksquare$ $\Rightarrow$ Settings $\Rightarrow$ $\bigcirc$ $\Rightarrow$ Style Mode Setting $\Rightarrow$ $\bigcirc$ |                                                                                                    |  |
|----------------------------------------------------------------------------------------------------|----------------------------------------------------------------------------------------------------|--|
| Set Display Design<br>Collectively                                                                                                  | $\Rightarrow \text{Select a style } \Rightarrow \textcircled{O} \Rightarrow \textbf{YES} \Rightarrow \textcircled{O} (\Rightarrow \textbf{YES or } \textbf{NO} \Rightarrow \textcircled{O})$ |  |
| Check Default<br>Style Mode<br>Settings                                                                                             | <ul> <li>⇒ Select a style ⇒ ອ</li> <li>Details of some items can be checked by selecting an item and pressing ອ</li> </ul>                                                                   |  |
| Edit Title of a Style                                                                                                    | ⇔ Select a style ⇔ ⓓ ⇔ <i>Edit Title</i> ⇔ ●<br>⇔ Edit title ⇔ ●                                                                                                    |  |
| Save Current Style<br>Mode Settings as<br>Favorite                                                                                  | ⇒ お気に入り (Favorites) ⇔ 図 ⇔ (P ⇔ Take Setting Info ⇔ ● ⇒ YES ⇔ ●<br>• The current style mode settings can later be recalled collectively from お気に入り when they are changed.                     |  |

| Change Each Item<br>for Favorites | $\Rightarrow {\partial \pi} {\subset} {\partial \pi} {\to} (Favorites) \Rightarrow \textcircled{\baselinetwidth} \Rightarrow {\odot} \Rightarrow Select$ an item $\Rightarrow \textcircled{\baselinetwidth} \Rightarrow Set an image$ |
|-----------------------------------|----------------------------------------------------------------------------------------------------|
| Clear All Favorite                | <i>⇔ お気に入り</i> (Favorites) <i>⇔</i> (n) <i>⇔</i> Reset                                                                                                    |
| Settings                          | Setting Info <i>⇔</i> ● <i>⇔</i> YES <i>⇔</i> ●                                                                                                    |

#### **Display Settings**

Start Here 🔤 🗢 Settings 🗢 ● 🗢 Display 🗢 ●

| Wallpaper                   | Display Setting      ⊕      ⊕      ⇒ Stand-by Display      ⊕      ⊕      ⇔ My Picture or Videos      ⊕     ⊕      Set an image/video (     ⇔ Select a layout      ⊕ (twice))                                                                                                    |
|-----------------------------|----------------------------------------------------------------------------------------------------|
| Show Calendar in<br>Standby | <ul> <li>⇒ Display Setting ⇒ ● ⇒ Stand-by</li> <li>Display ⇒ ● ⇒ Calendar ⇒ ● ⇒</li> <li>Background ⇒ ● ⇒ Set an image ⇒</li> <li>Select a layout ⇒ ● (twice)</li> <li>Select No Background if you do not want any image in the background of the calendar.</li> <li>Press ●, use ♥ to select the calendar and press ● to operate it. Use ♥ to switch to the previous/next month. Press ● to activate Schedule.</li> </ul> |

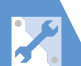

## Clock, Display & Sounds

| Set Wallpaper<br>Image to Change<br>When Handset<br>Returns to<br>Standby       ⇒ Display Setting ⇒ ● ⇒ Stand-by Display         ⇒ ● ⇒ Random Display ⇒ ● ⇒ Select a<br>folder ⇒ ● ⇒ Select a layout ⇒ ●         • Each time handset returns to Standby, a<br>different wallpaper image appears. Images are<br>randomly selected from the set folder. Available<br>in Touch Style or Communication Style. |                                                                                                    | Battery Level<br>Indicator/Signal<br>Strength Indicator<br>Design | ⇔ Display Design ⇔ ● ⇒ Icon Pattern     ⇔ ● ⇒ Battery Icon or Antenna Icon ⇔     ● ⇒ Select a pattern ⇔ ●                                                                              |
|----------------------------------------------------------------------------------------------------|----------------------------------------------------------------------------------------------------|-------------------------------------------------------------------|----------------------------------------------------------------------------------------------------|
|                                                                                                    |                                                                                                    | Set Softkey Color                                                 | $\Rightarrow Display Design \Rightarrow \textcircled{O} \Rightarrow Soft Key \Rightarrow \textcircled{O}$ $\Rightarrow Select a color \Rightarrow \textcircled{O}$                     |
| Set a Wake-up<br>Image                                                                                                    | $\Rightarrow Display Setting \Rightarrow \textcircled{o} \Rightarrow Wake-up$<br>Display $\Rightarrow \textcircled{o} \Rightarrow My Picture \Rightarrow \textcircled{o} \Rightarrow Set$<br>an image | Set Font Type                                                     | <ul> <li>⇒ Font ⇒ ● ⇒ Font Type ⇒ ● ⇒</li> <li>Gothic or Ming-cho ⇒ ●</li> <li>Alternatively, press and hold ⊃ in Standby to make font settings.</li> </ul>                            |
| Set a Wake-up<br>Message                                                                                                    | ⇒ Display Setting ⇒ ● ⇒ Wake-up<br>Display ⇒ ● ⇒ Message ⇒ ● ⇒ Enter<br>message ⇒ ●                                                                                                    | Set Font Thickness                                                | <ul> <li>⇒ Font ⇒ ● ⇒ Thickness ⇒ ● ⇒ Thin or Bold ⇒ ●</li> <li>Alternatively, press and hold </li> <li>T in Standby to</li> </ul>                                                     |
| Set an Outgoing<br>Call/Message<br>Image                                                                                                    | <ul> <li>⇒ Display Setting ⇒ ● ⇒ Dialing, Video</li> <li>Call Dialing or Mail Sending ⇒ ● ⇒ Set</li> <li>an image</li> </ul>                                                                          | Set Font Sizes<br>Collectively                                    | make font settings.<br>⇔ Font ⇔ ● ⇔ Character Size ⇔ ● ⇔<br>Standard or X-large ⇔ ●                                                                                                    |
| Set Image or Video<br>for Incoming<br>Call/Message                                                                                                    | ⇔ Display Setting ⇔ ● ⇔ Calling, Video<br>Call Calling or Mail Receiving ⇔ ● ⇔<br>Select Calling Disp. or Select Receiving<br>Disp. ⇔ ● (⇔ My Picture or Videos ⇔                                     |                                                                   | <ul> <li>Items settable with Separate Setting for<br/>Character Size can be set collectively.</li> <li>Alternatively, press and hold  in Standby to<br/>make font settings.</li> </ul> |
|                                                                                                    | ●) 🗢 Set an image/video                                                                                                    | Set Font Size for<br>Each Function                                | ⇒ Font ⇒ ● ⇒ Character Size ⇒ ● ⇒ Separate Setting ⇒ ● ⇒ Select a                                                                                                    |
| Set Image for New<br>Message/Received<br>Result Window                                                                                                    | <ul> <li>⇒ Display Setting ⇒ ● ⇒ Retrieve New</li> <li>or Mail Rec'd Result ⇒ ● ⇒ Set an image</li> </ul>                                                                                             | Window                                                            | <ul> <li>window ⇔ ● ⇔ Select a size ⇔ ● ⇔ ∞</li> <li>Alternatively, press and hold ⊃ in Standby to make font settings.</li> </ul>                                                      |
| Display Color<br>Scheme                                                                                                    | ⇔ Display Design ⇔ ● ⇔ Color Theme<br>⇔ ● ⇔ Select a color ⇔ ●                                                                                                    |                                                                   | In PC Site Browser, only available in Small Screen<br>view.                                                                                                    |

## Clock, Display & Sounds

X

| Interface<br>Language                                                                                      | <i>⇔ 言語選択 ⇔</i>                                                                                                    | Backlight         Start Here $\blacksquare$ $\blacksquare$ <t< th=""></t<> |                                                                                                    |  |
|----------------------------------------------------------------------------------------------------|----------------------------------------------------------------------------------------------------|----------------------------------------------------------------------------------------------------|----------------------------------------------------------------------------------------------------|--|
|                                                                                                    | <ul> <li>To change interface language from Japanese to<br/>English:</li> <li>         ・ 一 会 設定          ・ ● ● ティスプレイ          ・ ●<br/>・ Language          ・ ● ● ○ ○ English          ・ ●     </li> </ul>                                                                                                    |                                                                                                    |                                                                                                    |  |
| Set Image List<br>View                                                                                     | ⇒ Viewer Settings ⇒ ● ⇒ Picture or<br>Title ⇒ ●                                                                                                    | Set Backlight &<br>Power Saving                                                                                                    | Select time Backlight is lit $\Rightarrow \textcircled{O}$ ) $\Rightarrow ON$ or<br><i>OFF</i> $\Rightarrow \textcircled{O}$ ( $\Rightarrow$ Enter a time before the                                                                              |  |
| Guard from Prying<br>Eyes ← Prive<br>• Alter<br>togg<br>short<br>durir<br>• Whe<br>and t<br>• Turn<br>Angl | <ul> <li>⇒ Privacy Angle ⇒ ● ⇒ ON ⇒ ●</li> <li>Alternatively, press and hold ■ in Standby to toggle on and off. The other party may hear a short beep when this operation is performed during a call.</li> <li>When Privacy Angle is set, Display is whitish and the viewing angle is narrower.</li> <li>Turn power off then on again to cancel Privacy Angle.</li> </ul> |                                                                                                    | <ul> <li>Power Saver Mode is activated)</li> <li>Press and hold <b>5</b> to toggle TV Power Saving on/off.</li> <li>When the Power Saver Mode is activated, nothing appears in Standby. Pressing any key cancels the Power Saver Mode.</li> </ul> |  |
|                                                                                                    |                                                                                                    | Set Backlight<br>during Charging                                                                                                    | $\Rightarrow Charging \Rightarrow \textcircled{O} \Rightarrow Standard \text{ or All Time}$<br>ON $\Rightarrow \textcircled{O}$                                                                                                    |  |
| Show New                                                                                                   | ⇔ Quick Info Setting ⇔                                                                                                    | Set Backlight Area                                                                                                    | $\Rightarrow$ Area $\Rightarrow$ $\bigcirc$ $\Rightarrow$ LCD+Keys or LCD $\Rightarrow$ $\bigcirc$                                                                                                    |  |
| Message Info<br>While Viewing TV                                                                           | Sender or Display Sender/Subject ⇔  ●                                                                                                    | Set Brightness of<br>Backlight                                                                                                    | <ul> <li>⇒ Brightness ⇒ ● ⇒ ON or OFF ⇒ ●</li> <li>⇒ Select a Level ⇒ ●</li> </ul>                                                                                                    |  |
| Set Effect for<br>Screen Change                                                                            | ⇔ <b>Screen Effect</b> ⇔ ● ⇔ Select an item<br>⇔ ●                                                                                                    |                                                                                                    | <ul> <li>When set to ON, Display Backlight<br/>automatically adjusts to surrounding brightness.<br/>Key Backlight automatically switches on/off.</li> </ul>                                                                                       |  |
| Display Quality                                                                                            | <ul> <li>⇒ Image Display Mode ⇔ ● → Normal,<br/>Vivid or Dynamic ⇔ ●</li> <li>TV image quality setting follows the Visual<br/>Image Effect setting in TV Effect.</li> <li>A preview image for each mode appears during<br/>selection in Image Display Mode to check the<br/>effect.</li> </ul>                                                                            |                                                                                                    | <ul> <li>Brightness is Level 4 by default. For maximum<br/>brightness, set to Level 6. Note that a higher<br/>setting will decrease battery time faster.</li> </ul>                                                                               |  |

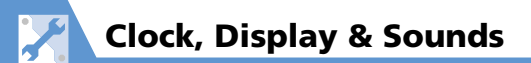

| Desktop Icons                              |                                                                                                    | Move<br>Anoth                         |
|--------------------------------------------|----------------------------------------------------------------------------------------------------|---------------------------------------|
| Start Here) 폐 ⇔ Settings ⇔ 🆲 ⇔ Display ⇔ 🖲 |                                                                                                    |                                       |
| Set Desktop<br>Theme                       | $\Rightarrow \textbf{Desktop Icon} \Rightarrow \textcircled{O} \Rightarrow \texttt{Select a theme} \\ \Rightarrow \textcircled{O} \Rightarrow \textbf{YES} \Rightarrow \textcircled{O} \\ \bullet \text{ Press } \textcircled{O} \text{ to see details of the selected theme.} $                                                                                             | Delete                                |
| Change Icon<br>Design of a Theme           | $\Rightarrow Desktop \ Icon \Rightarrow \textcircled{O} \Rightarrow Select a theme \\ \Rightarrow \textcircled{O} \Rightarrow Select an icon \Rightarrow \textcircled{O} \Rightarrow CHG \ Icon \\ Image \Rightarrow \textcircled{O} \Rightarrow Select \ Icon \ Image or \\ Default \ Icon \ Image \Rightarrow \textcircled{O} \ (\Rightarrow Set and icon) \\ \end{cases}$ | Theme                                 |
| Change Order of<br>Icons of a Theme        | $\Rightarrow Desktop Icon \Rightarrow \textcircled{o} \Rightarrow Select a theme \\ \Rightarrow \textcircled{o} \Rightarrow Select an icon \Rightarrow \textcircled{g} \Rightarrow Sort \Rightarrow \\ \textcircled{o} \Rightarrow Select a position \Rightarrow \textcircled{o}$                                                                                            | Set Ne<br>Indicat                     |
| Copy Icons to<br>Another Theme             | <ul> <li>⇒ Desktop Icon ⇒ ● ⇒ Select a theme</li> <li>⇒ ∞ ⇒ Select an icon ⇒ ∂ ⇒ Copy ⇒</li> <li>● ⇒ Copy This, Copy Selected or Copy</li> <li>All ⇒ ● ⇒ Select a destination theme ⇒</li> <li>● (⇒ Select icons ⇒ ● ⇒ ∞)</li> <li>• When Copy Selected or Copy All is selected, select YES and press ● at the end of the procedure.</li> </ul>                              | Men<br>Start H<br>List Vie<br>Details |
|                                            |                                                                                                    |                                       |

| Move Icons to<br>Another Theme     | <ul> <li>⇒ Desktop Icon ⇒ ● ⇒ Select a theme</li> <li>⇒ ⇒ Select an icon ⇒ ⊕ ⇒ Move ⇒</li> <li>● ⇒ Move This, Move Selected or Move</li> <li>All ⇒ ● ⇒ Select a destination theme ⇒</li> <li>● (⇒ Select icons ⇒ ● ⇒ ∞) ⇒ YES ⇒</li> <li>●</li> </ul>                                                                                                    |
|------------------------------------|----------------------------------------------------------------------------------------------------|
| Delete Icons of a<br>Theme         | $\Rightarrow Desktop \ lcon \Rightarrow \textcircled{o} \Rightarrow Select a theme \\ \Rightarrow \textcircled{o} \Rightarrow Select an icon \Rightarrow \textcircled{o} \Rightarrow Delete \\ \Rightarrow \textcircled{o} \Rightarrow Delete \ This, Delete \ selected \ or \\ Delete \ All \Rightarrow \textcircled{o} \ (\Rightarrow Select \ icons \Rightarrow \textcircled{o} \Rightarrow \textcircled{o} $ |
| Set New Message<br>Indicator in 3D | ⇔ 3D Display Setting ⇔ ● ⇔ ON ⇔ ●                                                                                                    |

#### **Menu Display Settings**

| Start Here | ) 📼 🖙 Settings 🖙 🖲 🖙 Display 🖙 🖲 🖙 Menu |
|------------|-----------------------------------------|
|            | Display Set 🔿 🖲                         |

| List View and<br>Details View | <ul> <li>⇒ Menu Display ⇔ ● ⇔ List or Detail ⇔</li> <li>●</li> <li>Select View for menus from ➡ ⇔ Settings ⇔</li> <li>●.</li> </ul>                                                     |
|-------------------------------|----------------------------------------------------------------------------------------------------|
| Set Main Menu<br>Theme        | $\Rightarrow \textbf{Theme} \Rightarrow \textcircled{0} \Rightarrow \texttt{Select a theme} \Rightarrow \textcircled{0}$ $(\Rightarrow \textbf{YES or NO} \Rightarrow \textcircled{0})$ |

# $\mathbf{X}$

### **Clock, Display & Sounds**

| Change Icon<br>Design (Original<br>Theme)    | <ul> <li>⇒ Theme ⇒ ● ⇒ Original Theme ⇒ ●</li> <li>⇒ Select a menu item ⇒ ● ⇒ Set an image</li> <li>• Change Main Menu icons to any preferred image.</li> <li>• Press ● to check current setting.</li> </ul>       |
|----------------------------------------------|----------------------------------------------------------------------------------------------------|
| Change<br>Background<br>(Original Theme)     | <ul> <li>⇒ Theme ⇒ ● ⇒ Original Theme ⇒ ●</li> <li>⇒ Background Image ⇒ ● ⇒ Set an image</li> <li>• Change Main Menu background to any preferred image.</li> <li>• Press ● to check current setting.</li> </ul>    |
| Reset Original<br>Theme Settings             | <ul> <li>⇒ Theme ⇒ ● ⇒ Original Theme ⇒ ●</li> <li>⇒ Select a menu item ⇒ (P) ⇒ Reset or</li> <li>All reset ⇒ ● ⇒ YES ⇒ ●</li> <li>• Only available when any Original theme settings have been changed.</li> </ul> |
| Save Last Selected<br>Menu Item to<br>Memory | ⇔ Memory Focus ⇔                                                                                                    |

# Cancel Original<br/>Menu Items $\Leftrightarrow$ Select an item $\Rightarrow$ ( $\blacksquare$ $\Leftrightarrow$ Release or<br/>Release All $\Rightarrow$ ( $\blacksquare$ $\Rightarrow$ YES $\Rightarrow$ ( $\blacksquare$ )Reset Original<br/>Menu $\Rightarrow$ ( $\blacksquare$ $\Rightarrow$ Reset Org. Menu $\Rightarrow$ ( $\blacksquare$ $\Rightarrow$ YES<br/> $\Rightarrow$ ( $\blacksquare$ )

#### **Standby Indicators**

| Enable Indicator | 📧 🖙 Settings 🖙 🖲 🖙 Display 🖙 🖲 🖙                 |
|------------------|--------------------------------------------------|
| Selector         | Icons Setting 🗢 ● 🗢 ON ⇒ ●                       |
|                  | The indicators at the top of Display are enabled |
|                  | by pressing 🔘 in Standby. Use 🛇 to select an     |
|                  | indicator and press $ullet$ to access the        |
|                  | corresponding function.                          |
|                  |                                                  |

| Incoming Call/Message Alerts |                                                                                                    |  |
|------------------------------|----------------------------------------------------------------------------------------------------|--|
| Start Here                   | Settings ⇔                                                                                                    |  |
| Adjust Ringtone<br>Volume    | <ul> <li>⇒ Ring Volume ⇒ ● ⇒ Phone, Video</li> <li>Call or Mail ⇒ ● ⇒ ◆ to adjust volume ⇒</li> <li>●</li> <li>• When Step is set, the ringtone volume increases every three seconds. When Silent is set, no ringtone sounds.</li> </ul> |  |

#### Start Here ₩₩ 🖙 😿

| Add a Menu Item<br>to Original Menu | $\Rightarrow < Not Recorded > \Rightarrow \boxdot \Rightarrow $ Select a function $\Rightarrow \textcircled{\bullet} (\Rightarrow YES \Rightarrow \textcircled{\bullet})$ |
|-------------------------------------|----------------------------------------------------------------------------------------------------|
| Change Order of                     | $\Rightarrow \text{Select an item } \Rightarrow \bigcirc \Rightarrow \text{Sort} \Rightarrow \bigcirc \Rightarrow$                                                        |
| Items                               |                                                                                                    |

Customization

14

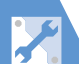

## Clock, Display & Sounds

| Set a Ringtone                                        | $\Rightarrow Select Ring Tone \Rightarrow \textcircled{O} \Rightarrow Phone, Video Call or Mail \Rightarrow \textcircled{O} \Rightarrow Select Ring Tone \Rightarrow \\\textcircled{O} \Rightarrow Select an item \Rightarrow \textcircled{O} (\Rightarrow Select a folder \Rightarrow \textcircled{O}) \Rightarrow Set a ringtone $                                                                                                    | Adjust<br>Illumination Color                                                                                                    | <ul> <li>⇒ Illumination ⇒ ● ⇒ Adjust Color ⇒</li> <li>● ⇒ Edit Color Name or Adjust Color</li> <li>Tone ⇒ ● ⇒ Select color ⇒ ● ⇒ Set</li> <li>color name or color ⇒ ●</li> </ul> |  |
|-------------------------------------------------------|----------------------------------------------------------------------------------------------------|----------------------------------------------------------------------------------------------------|----------------------------------------------------------------------------------------------------|--|
| Set Random<br>Playback of<br>Melodies as<br>Ringtones | $ \stackrel{\Leftrightarrow}{\Rightarrow} Select Ring Tone \stackrel{\Rightarrow}{\Rightarrow} \textcircled{O} \stackrel{\Rightarrow}{\Rightarrow} Phone, Video \\ Call or Mail \stackrel{\Rightarrow}{\Rightarrow} \textcircled{O} \stackrel{\Rightarrow}{\Rightarrow} Select Ring Tone \stackrel{\Rightarrow}{\Rightarrow} \\ \textcircled{O} \stackrel{\Rightarrow}{\Rightarrow} Random Melody \stackrel{\Rightarrow}{\Rightarrow} \textcircled{O} \stackrel{\Rightarrow}{\Rightarrow} Select a \\ folder \stackrel{\Rightarrow}{\Rightarrow} \textcircled{O}$ | Set Illumination to<br>Flash for Missed<br>Calls/New<br>Messages                                                                                      | <ul> <li>⇔ Illumination ⇔ ● ⇔ Missed Info ⇔</li> <li>● ⇔ ON ⇔ ●</li> </ul>                                                                                                    |  |
|                                                       | Melodies in the selected folder are played at random as ringtones.     Set an Incoming Call/Message                                                                                                    |                                                                                                    | ⇔ Select Ring Tone ⇔ ● ⇔ Phone, Video<br>Call or Mail ⇔ ● ⇔ Select Calling Disp.                                                                                                 |  |
| Set Ringtone<br>Duration for<br>Incoming Message      | <ul> <li>⇒ Mail Ring Time ⇒ ● ⇒ Mail ⇒ ● ⇒</li> <li>ON ⇒ ● ⇒ Enter ringing duration</li> <li>When OFF is set, no ringtone sounds and</li> </ul>                                                                                                    | Image                                                                                                    | or Select Receiving Disp. ⇔ ④ (⇔ My<br>Picture or Videos ⇔ ④) ⇔ Set an<br>image/video                                                                                            |  |
|                                                       | handset does not vibrate when receiving messages.                                                                                                    | Show Phone Book                                                                                                    | ⇔ Disp. Phone Book Image ⇔ ● ⇔ ON                                                                                                    |  |
| Set Vibration*                                        | ⇔ Vibrator ⇔ ● ⇒ Phone, Video Call or         Mail ⇔ ● ⇔ Select a pattern ⇔ ●                                                                                                    | Incoming Calls/<br>Messages                                                                                                    |                                                                                                    |  |
|                                                       | <ul> <li>When <i>Melody Linkage</i> is set, handset vibration<br/>is linked to the set ringtone melody.</li> </ul>                                                                                                    | * When <i>Vibrator</i> is not set to <i>OFF</i> , be careful not to let handset fall off a desk or slide too close to a stove, etc. when it vibrates. |                                                                                                    |  |
| Set Illumination<br>Color                             | $\Rightarrow Illumination \Rightarrow \textcircled{o} \Rightarrow Set Color \Rightarrow \textcircled{o}$ $\Rightarrow Phone, Video Call or Mail \Rightarrow \textcircled{o} \Rightarrow$ Select a color $\Rightarrow \textcircled{o}$                                                                                                    |                                                                                                    |                                                                                                    |  |
| Set Illumination<br>Pattern                           | <ul> <li>⇒ Illumination ⇔ ● ⇔ Set Pattern ⇔ ●</li> <li>⇒ Select a pattern ⇔ ●</li> <li>• When Melody Linkage is set, illumination pattern is linked to the set ringtone melody.</li> </ul>                                                                                                    |                                                                                                    |                                                                                                    |  |

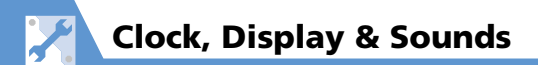

| Answering Incoming Calls                         |                                                                                                    |
|--------------------------------------------------|----------------------------------------------------------------------------------------------------|
| Start Here) 🕮 ⇔ Settings ⇔ 🏵 ⇔ Incoming Call ⇔ 🏵 |                                                                                                    |
| Set to Answer<br>Calls by Pressing<br>Any Key    | <ul> <li>Answer Setting ⇒ ● ⇒ Any Key<br/>Answer ⇒ ●</li> <li>Answer ⇒ ●</li> <li>Answer incoming voice calls by pressing a key<br/>from ∠, ●, ● - 9, ★, ♥, ♥, ↑,,,<br/>and ♦. The any key answer function is disabled<br/>for incoming video calls.</li> </ul> |
| Set to Mute<br>Ringtone by<br>Pressing Any Key   | <ul> <li>Answer Setting ⇒ ● ⇒ Quick Silent</li> <li>⇒ ●</li> <li>• Mute the ringtone by pressing a key from</li> <li>● - ●, ★, ∞ (for voice calls only), ∞,<br/>⊕<sub>17</sub>, and ♥ or by opening handset.</li> </ul>                                         |

| Set Time for Auto<br>Manner Mode<br>Start                 | $\Rightarrow Manner Start Time \Rightarrow \bigcirc \Rightarrow Start Time$<br>Set1 or Start Time Set2 $\Rightarrow \boxdot \Rightarrow \bigcirc \Rightarrow \bigcirc \Rightarrow \bigcirc \Rightarrow \bigcirc \Rightarrow 1$ Time,<br>Paiku ( $\bigcirc$ or Select Day ( $\bigcirc$ ) $\Rightarrow \bigcirc \Rightarrow \bigcirc$                                                                                                    |
|-----------------------------------------------------------|----------------------------------------------------------------------------------------------------|
|                                                           | $(\text{Select day} \Rightarrow \textcircled{O}) \Rightarrow \textcircled{O}$                                                                                                    |
| Set Time for Auto<br>Manner Mode<br>Release               | $\begin{array}{c} \Rightarrow \textit{ Manner Release Time } \Rightarrow \textcircled{l} \Rightarrow \textit{ Release Time } \Rightarrow \textcircled{l} \Rightarrow \textit{ Release Time Set1 } \Rightarrow \textcircled{l} \Rightarrow \textcircled{l} \Rightarrow [l] \Rightarrow [l] \Rightarrow [l$ |
| Toggle Auto<br>Manner Mode<br>Start and Release<br>On/Off | Manner Start Time or Manner Release Time     ●     ●     ●     Select an item     ●     ♥     Press     ♥     to toggle on/off. Settings (e.g., time)     are not updated.     To cancel all settings at once:          ←                                                                                                    |

#### **Manner Mode**

| Start Here | 📖 🖙 Settings 🖙 🖲 🖙 Incoming Call 🖙 🖲 🖙 |
|------------|----------------------------------------|
|            | Manner Mode Setting 🗢 🖲                |

| Set Manner Mode<br>Type | <ul> <li>⇒ Manner Mode Set ⇒ ● ⇒ Select a</li> <li>Manner Mode ⇒ ●</li> <li>• When Super Silent is set, all tones emitted through the earpiece are also muted.</li> </ul> |
|-------------------------|----------------------------------------------------------------------------------------------------|
| Configure Original      | ⇔ <i>Manner Mode Set</i> ⇔ ● ⇔ <i>Original</i> ⇔                                                                                                    |
| Manner Mode             | ● ⇔ Set each item ⇔ ∞                                                                                                    |

#### **Checking Call Logs**

| Start Here $\textcircled{Box} \Rightarrow$ Settings $\Rightarrow$ $\textcircled{O} \Rightarrow$ Incoming Call $\Rightarrow$ $\textcircled{O}$ |                                                |  |
|----------------------------------------------------------------------------------------------------|------------------------------------------------|--|
| Notify Missed Calls                                                                                                    | ⇔ Info Notice Setting ⇔ 🖲 ⇔ ON ⇔ 🖲             |  |
| with Tone                                                                                                    | Two short beeps sound twice when there are     |  |
| (When Julan                                                                                                    | missed calls, and three short beeps sound wher |  |
| Pressed)                                                                                                    | there are none.                                |  |

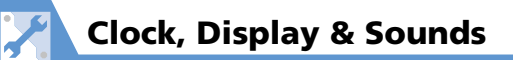

| Change Colors of | ⇒ Disp. Call/Receive No. ⇒ ● ⇒ Select a                    |
|------------------|------------------------------------------------------------|
| Names, Phone     | color 🔿 🔘                                                  |
| Numbers and      | • Press 🖻 to toggle the color palette between 16           |
| E-mail Addresses | colors and 256 colors.                                     |
| in Call and      | <ul> <li>To reset the color settings, press Ye.</li> </ul> |
| Message Log      |                                                            |
| Windows          |                                                            |

#### **Earphone-Microphone**

| Start Here | 🖭 🔿 Se | ttings | ⇒ () |
|------------|--------|--------|------|
|------------|--------|--------|------|

| Audio Output                                                      | ⇔ External Connection      ⇔      ●      ⇔ Headset Usage Setting      ⇔      ●      ⇔ Headset+speaker or Headset Only      ⇔      ●                                                                                                    |
|-------------------------------------------------------------------|----------------------------------------------------------------------------------------------------|
| Microphone<br>Setting                                             | ⇔ External Connection      ⇔      ●      ⇔ Headset     Mic. Setting      ⇔      ●      ⇔ Built-in Microphone     or Headset Microphone      ⇔      ●                                                                                                    |
| Answer Calls<br>Automatically                                     | $\Rightarrow External Connection \Rightarrow \textcircled{O} \Rightarrow Auto$ Answer Setting $\Rightarrow \textcircled{O} \Rightarrow Phone \text{ or } Video$ Call $\Rightarrow \textcircled{O} \Rightarrow ON \Rightarrow \textcircled{O} \Rightarrow Enter ring time$                                                                                                    |
| Save a Phone<br>Number to Dial<br>with an Earphone-<br>Microphone | $\begin{array}{c} \Rightarrow \textit{Dialing} \Rightarrow \textcircled{o} \Rightarrow \textit{Headset SW to Dial} \Rightarrow \\ \textcircled{o} \Rightarrow \textit{Voice Call} \Rightarrow \textcircled{o} \Rightarrow \texttt{Search Phone} \\ \texttt{Book} \Rightarrow \texttt{Select an entry} \Rightarrow \textcircled{o} \Rightarrow \texttt{Select a} \\ \texttt{phone number} \Rightarrow \textcircled{o} \end{array}$ |

#### Sounds

| Set Key Sound Off                          | <ul> <li>⇒ Keypad Sound ⇒ ● ⇒ OFF ⇒ ●</li> <li>Sound when tapping Display is also turned off.</li> </ul>    |  |
|--------------------------------------------|----------------------------------------------------------------------------------------------------|--|
| Set to Play<br>Charging Start/End<br>Tones | $\Rightarrow$ Charge Sound $\Rightarrow$ $\textcircled{o}$ $\Rightarrow$ ON $\Rightarrow$ $\textcircled{o}$ |  |

. . . . . .

|   | Custo |
|---|-------|
|   | mizat |
|   | tion  |
| l | 14    |

Start Here  $\blacksquare$   $\Rightarrow$  **Tools**  $\Rightarrow$   $\bigcirc$   $\Rightarrow$  **Voice Announce**  $\Rightarrow$   $\bigcirc$ 

| Record Sound to<br>Set as Ringtone or<br>Dutgoing Message | <ul> <li>⇒ Select an item ⇒ ● ⇒ YES ⇒ ● ⇒</li> <li>Record sound (for about 15 seconds)</li> <li>Press ● to stop recording.</li> </ul>                                                      |
|-----------------------------------------------------------|----------------------------------------------------------------------------------------------------|
| Play Recorded                                             | $\Rightarrow$ Select an item with $\star \Rightarrow oldsymbol{0}$                                                                                                    |
| Delete Recorded                                           | $\Rightarrow \text{ Select an item with } \bigstar \Rightarrow \textcircled{P} \Rightarrow \emph{Erase} \\ \Rightarrow \textcircled{O} \Rightarrow \emph{YES} \Rightarrow \textcircled{O}$ |

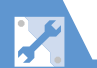

#### **Phone Book**

| Set Preferred<br>Search Method                            | <ul> <li>[Phone Book Search] window (P. 2-22) ⇒</li> <li>Select a search method ⇒ ⇒ OK ⇒ ●</li> <li>To cancel the preferred search method, press</li> <li>To cancel the preferred search window, select the search method with ★, and then press ∞.</li> </ul> |
|-----------------------------------------------------------|----------------------------------------------------------------------------------------------------|
| Change Group<br>Name                                      | [Phone Book Entry List] (P. 2-22) ⇔ (P)         Group Setting ⇔ ● ⇔ Select a group ⇔         ● ⇔ Edit group name ⇔ ●         • The name remains the same only for No Group.                                                                                    |
| Do Not Send<br>Phone Book Entry<br>Images via<br>Infrared | ➡ ⇔ Tools ⇔ ● ⇔ Forwarding Image ⇒ ● ⇔ OFF ⇔ ●                                                                                                    |

| Set Auto<br>Synchronize Off | ⇔ Auto Sync Settings ⇔ ● ⇔ ON/OFF ⇔<br>● ⇔ OFF ⇔ ● |
|-----------------------------|----------------------------------------------------|
| Check Auto                  | 🖙 Auto Sync Settings 🖙 🖲 🖙 Confirm                 |
| Synchronize                 | Settings 🔿 🖲                                       |
| Settings                    | •                                                  |

#### **Outgoing Calls**

| Start Here $\bowtie$ Settings $\Rightarrow$ $\bigcirc$ $\Rightarrow$ Dialing $\Rightarrow$ $\bigcirc$ |                                                                                                    |  |
|----------------------------------------------------------------------------------------------------|----------------------------------------------------------------------------------------------------|--|
| Save Area Code<br>and Country Code<br>as Prefix Numbers                                               | $\Rightarrow \textit{Prefix Setting} \Rightarrow \textcircled{O} \Rightarrow \texttt{Select an item} \\ \Rightarrow \textcircled{O} \Rightarrow \texttt{Enter name} \Rightarrow \textcircled{O} \Rightarrow \texttt{Enter prefix} \\ \texttt{numbers} \Rightarrow \textcircled{O}$ |  |
| Save Touch Tones                                                                                      | <ul> <li>⇒ Pause Dial ⇒ ● ⇒ ∞ ⇒ Enter touch tone numbers ⇒ ●</li> <li>Press and hold ★ to enter "p" (Pause).</li> </ul>                                                                                                    |  |
| Set Numbers after<br>"*" as Sub Address                                                               | $\Rightarrow Sub-address Setting \Rightarrow \textcircled{O} \Rightarrow ON \Rightarrow \textcircled{O}$                                                                                                    |  |

. .

. . .

-- --

. 0

#### S! Addressbook Back-up

| Start Here | 🔤 🖙 Tools 🗢 🖲 🗢 S! Addressbook Back-up | ) |
|------------|----------------------------------------|---|
|            |                                        |   |

| Set Auto    | ⇔ Auto Sync Settings ⇔ 🖲 ⇔ ON/OFF ⇔                                                   |
|-------------|---------------------------------------------------------------------------------------|
| Synchronize | ● ⇒ ON ⇒ ● ⇒ Enter Security Code ⇒                                                    |
|             | $\odot$ $\Rightarrow$ Select synchronize timing $\Rightarrow$ $\odot$ ( $\Rightarrow$ |
|             | Set synchronize cycle and day) 🖙 Select                                               |
|             | synchronize type 🗢 🖲 🖙 <b>YES</b> 👄 ●                                                 |
|             | (twice)                                                                               |

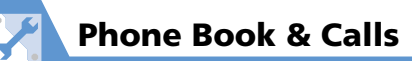

#### **International Calls**

 Start Here
 Image: Settings
 Image: Settings
 Image: Settings
 Image: Settings
 Image: Settings
 Image: Settings
 Image: Settings
 Image: Settings
 Image: Settings
 Image: Settings
 Image: Settings
 Image: Settings
 Image: Settings
 Image: Settings
 Image: Settings
 Image: Settings
 Image: Settings
 Image: Settings
 Image: Settings
 Image: Settings
 Image: Settings
 Image: Settings
 Image: Settings
 Image: Settings
 Image: Settings
 Image: Settings
 Image: Settings
 Image: Settings
 Image: Settings
 Image: Settings
 Image: Settings
 Image: Settings
 Image: Settings
 Image: Settings
 Image: Settings
 Image: Settings
 Image: Settings
 Image: Settings
 Image: Settings
 Image: Settings
 Image: Settings
 Image: Settings
 Image: Settings
 Image: Settings
 Image: Settings
 Image: Settings
 Image: Settings
 Image: Settings
 Image: Settings
 Image: Settings
 Image: Settings
 Image: Settings
 Image: Settings
 Image: Settings
 Image: Settings
 Image: Settings
 Image: Settings
 Image: Settings
 Image: Settings
 Image: Settings
 Image: Settings
 Image: Settings
 Image: Setting
 Image: Settings
 Image

| Change<br>International<br>Access Code<br>Automatically<br>Dialed with "+" | <ul> <li>⇒ Auto Int'l Call Set. ⇒ ● ⇒ ON ⇒ ●</li> <li>⇒ Select a country code ⇒ ● ⇒ Select<br/>an international access code ⇒ ●</li> <li>• When OFF is set, the international access code<br/>is not entered when you press and hold ○.</li> <li>• Select an international access code you set in<br/>IDD Prefix Setting.</li> </ul> |
|----------------------------------------------------------------------------|----------------------------------------------------------------------------------------------------|
| Change a Country<br>Code                                                   | $\Rightarrow \textbf{Country Code Setting} \Rightarrow \textcircled{O} \Rightarrow \texttt{Select}$<br>an item $\Rightarrow \textcircled{O} \Rightarrow \texttt{Enter country name} \Rightarrow$<br>$\textcircled{O} \Rightarrow \texttt{Enter country code} \Rightarrow \textcircled{O}$                                            |
| Save an<br>International<br>Access Code                                    | <ul> <li>⇒ IDD Prefix Setting ⇒ ● ⇒ Select an item ⇒ ■ ⇒ Enter international access name ⇒ ● ⇒ Enter international access code ⇒ ●</li> </ul>                                                                                                    |

#### **Call Settings**

Start Here  $\blacksquare$   $\Rightarrow$  Settings  $\Rightarrow$   $\bigcirc$   $\Rightarrow$  Talk  $\Rightarrow$   $\bigcirc$ 

| Set Reconnection | 🖙 Reconnect Signal 🖙 ◉ 🖙 High Tone |
|------------------|------------------------------------|
| Tone             | or <i>Low Tone 🖙</i> 🖲             |

| Set Noise<br>Reduction                           | $\Rightarrow$ Noise Reduction $\Rightarrow$ $\bigcirc$ $\Rightarrow$ ON $\Rightarrow$ $\bigcirc$                                                                                                    |
|--------------------------------------------------|----------------------------------------------------------------------------------------------------|
| Set Weak Signal<br>Alarm                         | <ul> <li>⇒ Quality Alarm ⇒ ● ⇒ High Tone or<br/>Low Tone ⇒ ●</li> <li>Alarm may not sound before call is disconnected,<br/>if signal strength drops suddenly.</li> </ul>                                 |
| Set Clarity of<br>Other Party Voice              | ⇔ Hyper Clear Voice ⇔ ● ⇔ High, Low<br>or OFF ⇔ ●                                                                                                    |
| Automatically<br>Record During<br>Voice Call     | <ul> <li>⇒ Auto Voice Memo ⇒ ● ⇒ ON ⇒ ●</li> <li>Record latest 60 seconds of call (two recordings).</li> </ul>                                                                                           |
| Change Color of<br>Illumination While<br>Calling | ⇔ Illumination in Talk ⇔                                                                                                    |
| Set Outgoing<br>Message while Call<br>is on Hold | $\Rightarrow Set Hold Tone \Rightarrow \textcircled{O} \Rightarrow On Hold Tone \\ \Rightarrow \textcircled{O} \Rightarrow Select a hold tone \Rightarrow \textcircled{O} (\Rightarrow \textcircled{O})$ |
| Set Closing Sound<br>Off                         | <ul> <li>⇒ Setting When Folded ⇒ ● ⇒ No Tone</li> <li>⇒ ●</li> </ul>                                                                                                    |
| Continue Call With<br>Handset Closed             | ⇔ Setting When Folded ⇔                                                                                                    |
| End Call By Closing<br>Handset                   | ⇔ Setting When Folded ⇔ ● ⇔ End the<br>Call ⇔ ●                                                                                                    |

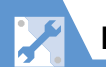

#### **Phone Book & Calls**

#### **Call Costs**

| Set Auto Reset of<br>Total Call Cost | <ul> <li>⇒ Auto Reset Total Cost ⇒ ● ⇒ Enter</li> <li>Security Code ⇒ ● ⇒ Auto Reset ⇒ ●</li> <li>⇒ ON or OFF ⇒ ● (⇒ Enter PIN2 ⇒ ●)</li> <li>• When ON is set, the total call cost indication is automatically reset to zero at twelve midnight on the first day of each month.</li> </ul>                                                                                                    |
|--------------------------------------|----------------------------------------------------------------------------------------------------|
| Set a Maximum<br>Call Cost Limit*    | <ul> <li>Set Max Cost Limit  <ul> <li>Set Max Cost Limit  <ul> <li>Security Code  <ul> <li>Security Code  <ul> <li>Security C</li></ul></li></ul> |

\* Cost display may not be available depending on your subscription. If unavailable, you will also be unable to set a cost limit.

#### **Video Calls**

Start Here) 🕬 🖙 Settings 🗢 🂽 🖙 Video Call 🖙 🔘

| Set Outgoing<br>Image during<br>Video Calls                                     | <ul> <li>⇒ Select Image ⇒ ● ⇒ Select an item ⇒</li> <li>● ⇒ Pre-installed or Original ⇒ ●</li> <li>• To set an image other than the preinstalled image:</li> <li>⇒ Original ⇒ ⊕ ⇔ Change Setting ⇒ ●</li> <li>⇒ Set an image</li> </ul> |
|---------------------------------------------------------------------------------|----------------------------------------------------------------------------------------------------|
| Redial<br>Automatically as<br>Voice Call When<br>Video Call<br>Connection Fails | ⇔ Auto Redial as Voice ⇔                                                                                                    |
| Set an Image to<br>Appear in Main<br>Window                                     | ⇔ Display Setting ⇔ ● ⇔ Main Display<br>⇔ ● ⇔ Other Side or My Side ⇔ ●                                                                                                    |
| Reverse Front<br>Camera Image                                                   | ⇔ Display Setting ⇔ ● ⇔ Front Camera<br>Reverse ⇔ ● ⇔ ON ⇔ ●                                                                                                    |
| Automatically<br>Switch to<br>Handsfree Mode in<br>Video Calls                  | ⇔ Hands-free Switch ⇔                                                                                                    |

# **Customization**

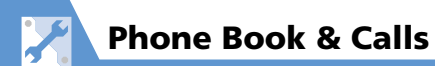

#### **Global Roaming**

 Start Here
 Image: Image:

| Set Operator                  | <ul> <li>⇒ NW Search Mode ⇒ ● ⇒ Manual ⇒</li> <li>● ⇒ Select an operator ⇒ ●</li> <li>• When Auto is set, an available operator is set automatically.</li> <li>• Use this procedure when handset is out of the service area of the currently used operator.</li> </ul>                                           |
|-------------------------------|----------------------------------------------------------------------------------------------------|
| Search Available<br>Operator  | <ul> <li>⇒ NW Search Mode ⇒ ● ⇒ Network</li> <li>Re-search ⇒ ● ⇒ Select an operator ⇒</li> <li>●</li> <li>Available when NW Search Mode is set to Manual.</li> </ul>                                                                                                    |
| Set Priority for<br>Operators | <ul> <li>⇒ PLMN Setting ⇒ ● ⇒ Select an operator ⇒ ⊕ ⇒ Change Priority ⇒ ●</li> <li>⇒ Select a position on the priority list ⇒</li> <li>● ⇒ ∞ ⇒ YES ⇒ ●</li> <li>• When Auto is set under NW Search Mode, you are automatically connected to the highest priority operator among available operators.</li> </ul> |
| Change Network                | <ul> <li>⇒ Select Network ⇒ ● ⇒ AUTO, 3G or<br/>GSM/GPRS ⇒ ●</li> <li>Set to AUTO or network used in current<br/>location.</li> </ul>                                                                                                    |

| Show Operator | ⇔ Display Operator Name ⇔ 🖲 ⇔ |
|---------------|-------------------------------|
| Roaming       | Display ON 🛶 🕒                |

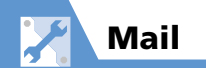

#### **S! Mail Settings**

Start Here 🖾 🖙 Mail Setting 🗢 ●

| Edit Header/<br>Signature                    | $\Rightarrow Header/Signature \Rightarrow \textcircled{O} \Rightarrow Edit Headeror Edit Signature \Rightarrow \textcircled{O} (twice) \Rightarrow Editheader/signature \Rightarrow \textcircled{O}$                           |
|----------------------------------------------|----------------------------------------------------------------------------------------------------|
| Insert Header/<br>Signature<br>Automatically | Header/Signature      ●      ●      Insert     Setting      ●      ●      ← Header or Signature      ●     ●     ●                                                                                                    |
| Request Delivery<br>Report                   | <ul> <li>⇒ S! Mail Settings ⇒ ● ⇒ Delivery<br/>Report ⇒ ● ⇒ ON ⇒ ●</li> <li>• Delivery Report arrives when recipient has<br/>received your S! Mail. S! Mail Report appears<br/>in Subject field of Delivery Report.</li> </ul> |

| Set Server Storage<br>Period of SMS<br>Messages | <ul> <li>⇒ SMS Validity Period ⇒ ● ⇒ Select a period ⇒ ●</li> <li>When None is set, SMS messages you send are not stored on the server.</li> </ul> |
|-------------------------------------------------|----------------------------------------------------------------------------------------------------|
| Set SMS Input                                   | ⇔ SMS Input Character ⇔ ● ⇔ Japanese                                                                                                    |
| Language                                        | (70char.) or English(160char.) ⇔ ●                                                                                                    |

#### **Incoming Message Settings** Start Here 🖾 🖙 Mail Setting 🖙 ● ⇒ Custom Mail Address ⇒ ● ⇒ Follow **Customize E-mail** Address onscreen instructions Do Not Show ⇒ *Emotion/Keyword* ⇒ ● ⇒ Uncheck Emotion Indicators Disp. Emotion 🔿 🖾 Show Keyword ⇒ *Emotion/Keyword* ⇒ ● ⇒ Put a Indicators checkmark to Disp. Keyword 🖙 Select a keyword entry field ⇒ ● ⇒ Enter keyword $\Rightarrow$ $\bigcirc$ $\Rightarrow$ $\bigtriangledown$ When handset receives an S! Mail containing the specified keyword, a keyword indicator 1 - 1 appears. In case a message contains both the content that matches an emotion indicator (P. 5-6) and a specified keyword, the keyword indicator takes priority.

| SMS Settings               |                                                                                                    |  |  |
|----------------------------|----------------------------------------------------------------------------------------------------|--|--|
| Start Here 🖾 🔿 🖡           | lail Setting ⇔                                                                                                    |  |  |
| Request Delivery<br>Report | <ul> <li>⇒ SMS Report Request ⇒ ● ⇒ ON ⇒ ●</li> <li>Delivery Report arrives when recipient has received your SMS message. SMS Report appart in Subject field of Delivery Report</li> </ul> |  |  |

| Delete Keywords                                                                                               | ← Emotion/Keyword      ← ●      ← Select a     keyword      ← (□      ← Delete Keyword or                                                                                | Reply Settings                                                                                                    |                                                                                                    |
|----------------------------------------------------------------------------------------------------|----------------------------------------------------------------------------------------------------|----------------------------------------------------------------------------------------------------|----------------------------------------------------------------------------------------------------|
| Delete All Keyword ⇒ ● ⇒ YES ⇒ ● ⇒         ♥         • To delete all keywords, uncheck Disp.         Keyword. | Quote Message<br>Marks                                                                                                    | $\boxdot$ $\Leftrightarrow$ $\bowtie$ $\Leftrightarrow$ Header/Signature $\Leftrightarrow$ $\bigcirc$ $\Leftrightarrow$ Edit QuotationMarks $\Leftrightarrow$ $\bigcirc$ $\Leftrightarrow$ $\bigcirc$ |                                                                                                    |
| Set Priority When<br>Receiving<br>Messages during<br>Operation                                                | ⇔ Receiving Setting ⇔ ● ⇔ Alarm<br>Preferred or Operation Preferred ⇔ ●                                                                                                  | Message Wi                                                                                                    | ndow/Messaging Settings                                                                                                    |
| Set Whether to                                                                                                | ⇔ Read Out Setting ⇔ ● ⇔ Read Out                                                                                                    | Start Here 🖻 🗢 Mail Setting 🗢 ●                                                                                                    |                                                                                                    |
| Read Out Received<br>Messages                                                                                 | <ul> <li>Received Mail ⇒ ● ⇒ ON or OFF ⇒ ●</li> <li>Mail is only read out while in Japanese Language Mode.</li> </ul>                                                    | Set Message List<br>View                                                                                                    | $\Rightarrow Mail List Disp. \Rightarrow \textcircled{O} \Rightarrow 2 Lines, 1 Line or 1 Line+Body \Rightarrow \textcircled{O} \Rightarrow Subject, Name or Address \Rightarrow \textcircled{O}$    |
| Set Voice to Read<br>Out Messages                                                                             | <ul> <li>⇒ Read Out Setting ⇒ ● ⇒ Select Voice</li> <li>⇒ ● ⇒ Select a voice type ⇒ ●</li> <li>Mail is only read out while in Japanese</li> <li>Language Mode</li> </ul> | Set Auto-Play for<br>Melody<br>Attachments                                                                                                    | <ul> <li>⇒ Start Attachment (auto) ⇒ ● ⇒ ON</li> <li>⇒ ●</li> <li>• Automatic play only for received mail.</li> </ul>                                                                                |
| Cat Manual                                                                                                    |                                                                                                    | Set Scroll Unit                                                                                                    | $\Rightarrow$ Scroll $\Rightarrow$ (i) $\Rightarrow$ 1 Line, 3 Lines or 5 Lines                                                                                                    |
| Set Manual<br>Receive                                                                                         | $\Rightarrow$ S! Mail Settings $\Rightarrow$ $\bigcirc$ $\Rightarrow$ Message<br>Download $\Rightarrow$ $\bigcirc$ $\Rightarrow$ Manual $\Rightarrow$ $\bigcirc$         |                                                                                                    | $\Rightarrow$ $\bigcirc$                                                                                                    |
|                                                                                                    | The entire text is receivable by user operation.                                                                                                    | Set Font Size                                                                                                    | $\Rightarrow$ Font Size $\Rightarrow$ $\bigcirc$ $\Rightarrow$ Select a size $\Rightarrow$ $\bigcirc$                                                                                                |
|                                                                                                    | 1                                                                                                    | Check Mail<br>Settings                                                                                                    | ⇔ Check Settings ⇔ .                                                                                                    |
|                                                                                                    |                                                                                                    | Restore to Default<br>Settings                                                                                                    | $\Rightarrow \textit{Reset} \Rightarrow \textcircled{\bullet} \Rightarrow \texttt{Enter Security Code} \Rightarrow \textcircled{\bullet} \Rightarrow \textit{YES} \Rightarrow \textcircled{\bullet}$ |

X

Mail

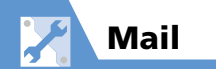

#### **SMS Server Settings**

| Start Here | Settings $\Rightarrow$ $\bigcirc$ $\Rightarrow$ Connection Settings |
|------------|---------------------------------------------------------------------|
|            | ⇔ ● ⇒ SMS Center Selection ⇒ ●                                      |

| Change SMS<br>Center Address               | <ul> <li>⇒ 819066519300 ⇔ ● ⇒ Enter SMS</li> <li>Center address ⇔ ● ⇒ International or</li> <li>Unknown ⇔ ●</li> <li>Address is 819066519300 by default. SMS may become unavailable if Center address is changed.</li> </ul> |
|--------------------------------------------|----------------------------------------------------------------------------------------------------|
| Reset to SoftBank<br>SMS Center<br>Address | $\Rightarrow \textit{Reset} \Rightarrow \textcircled{\bullet} \Rightarrow \text{Enter Security Code} \Rightarrow \\ \textcircled{\bullet} \Rightarrow \textit{YES} \Rightarrow \textcircled{\bullet}$                        |

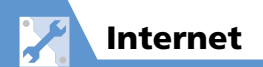

| Internet                                                                                                    |                                                                                                    |  |
|----------------------------------------------------------------------------------------------------|----------------------------------------------------------------------------------------------------|--|
| Start Here for Yahoo! Keitai<br>Press and hold ☑ ⇔ Browser<br>Settings ⇔ ●                                              |                                                                                                    |  |
| Start Here for PC Site Browser       Press and hold 𝔤 ⇒ PC Site         Browser ⇒ ● ⇒ PC Site         Brw. Settings ⇒ ● |                                                                                                    |  |
| Set Scroll<br>Unit/Speed                                                                                                | $\Rightarrow Scroll \Rightarrow \textcircled{O} \Rightarrow Whole Page, Half Page or Single Line \Rightarrow \textcircled{O}$                                                                                                    |  |
| Set Whether to<br>Show Images or<br>Play Melodies                                                                       | <ul> <li>⇒ Downloads ⇒ ● ⇒ Display Images or</li> <li>Play Sounds ⇒ ● ⇒ ON or OFF ⇒ ●</li> </ul>                                                                                                    |  |
| Clear Cache                                                                                                    | $\Rightarrow Memory Manager \Rightarrow \textcircled{O} \Rightarrow Delete$<br>Cache $\Rightarrow \textcircled{O} \Rightarrow \text{Enter Security Code} \Rightarrow \textcircled{O}$<br>$\Rightarrow YES \Rightarrow \textcircled{O}$ |  |
| Delete Cookies                                                                                                    | ⇔ Memory Manager ⇔ ● ⇔ Delete<br>Cookies ⇔ ● ⇔ YES ⇔ ●                                                                                                    |  |
| Initialize Memory<br>Status of Internet                                                                                 | ⇔ <i>Initialized Browser</i> ⇔ ● ⇔ Enter<br>Security Code ⇔ ● <i>⇒ YES</i> ⇔ ●                                                                                                    |  |
| Set Whether to<br>Send Manufacture<br>Number                                                                            | ⇔ Security ⇔ ● ⇔ Manufacture<br>Number ⇔ ● ⇔ ON or OFF ⇔ ●                                                                                                    |  |
| Set Whether to<br>Send Referer                                                                                          | $\Rightarrow Security \Rightarrow \textcircled{O} \Rightarrow Send Referer \Rightarrow \textcircled{O}$ $\Rightarrow ON \text{ or } OFF \Rightarrow \textcircled{O}$                                                                   |  |

| Enable/Disable<br>Cookies          | $\Rightarrow Security \Rightarrow \textcircled{O} \Rightarrow Cookie Settings \Rightarrow \\ \textcircled{O} \Rightarrow Select an option \Rightarrow \textcircled{O}$                                                                                                    |
|------------------------------------|----------------------------------------------------------------------------------------------------|
| Set Whether to<br>Activate Scripts | $\Rightarrow Security \Rightarrow \textcircled{O} \Rightarrow Script Settings \Rightarrow \textcircled{O}$ $\Rightarrow Select an option \Rightarrow \textcircled{O}$                                                                                                    |
| Check Internet<br>Settings         | $\Rightarrow$ Check Settings or Check PC Site Brw.<br>Set $\Rightarrow$ $\bigcirc$                                                                                                    |
| Reset Internet<br>Settings         | $\stackrel{\Leftrightarrow}{\Rightarrow} \textit{Reset} \text{ or } \textit{Reset PC Site Brw. Set} \Rightarrow \textcircled{\bullet}$ $\stackrel{\Rightarrow}{\Rightarrow} \text{Enter Security Code} \Rightarrow \textcircled{\bullet} \Rightarrow \textit{YES} \Rightarrow \textcircled{\bullet}$ |

#### Yahoo! Keitai

| Set Font Size                          | $\Rightarrow \textit{Font Size} \Rightarrow \textcircled{\bullet} \Rightarrow \texttt{Select a size} \Rightarrow \textcircled{\bullet}$ |
|----------------------------------------|----------------------------------------------------------------------------------------------------|
| Set Flash <sup>®</sup> Sound<br>On/Off | <ul> <li>⇒ Flash Sound Effect ⇒ ● ⇒ ON or OFF</li> <li>⇒ ●</li> </ul>                                                                   |

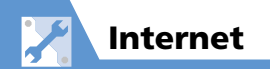

#### **PC Site Browser**

 Start Here
 Press and hold 𝔄 ⇔ PC Site Browser ⇔ ● ⇔

 PC Site Brw. Settings ⇔ ●

| Do Not Show Alert<br>When Activating<br>PC Site Browser &<br>Switching<br>Browsers | ⇔ Warning Messages ⇔  |
|------------------------------------------------------------------------------------|-----------------------|
| Set Page Layout                                                                    | Display Mode Settings |

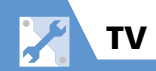

#### **Channel List**

Start Here 🔤 🔿 TV 🗢 🖲 🗢 Channel List 🗢 🔘 ⇒ Select a channel list ⇒ 🕞 ⇒ Edit Title Change Title of Channel List  $\Rightarrow$   $\bigcirc$   $\Rightarrow$  Edit title  $\Rightarrow$   $\bigcirc$ ⇒ Select a channel list ⇒ 🕞 🖙 Delete Delete a Channel List This  $\Rightarrow \bigcirc \Rightarrow YES \Rightarrow \bigcirc$  The currently used channel list cannot be deleted.  $\Rightarrow$  Select a channel list  $\Rightarrow \boxdot \checkmark \checkmark \blacksquare$ Assign Channels to Remote Control **Remote Control No. ⇒** ● ⇒ Select a Numbers remote control number ⇔ ⊙ ⇔ Select a channel  $\Rightarrow \bigcirc \Rightarrow$  Repeat the same step  $\Rightarrow$ 🖾 🔿 YES 🔿 🖲 Delete a Channel ⇒ Select a channel list ⇒ 🖾 ⇒ Select a channel  $\Rightarrow$  ( $\mathbb{R}$ )  $\Rightarrow$  **Delete This**  $\Rightarrow$  ( $\mathbb{O}$ )  $\Rightarrow$ YES 🔿 🔘 Delete a channel from any channel list except for the currently used list.

#### **Image & Sound**

Start Here 🔤 🔿 TV 🗢 🖲 🗢 User Settings 🗢 🔘

| Set Subtitle<br>Display                     | ⇔ Subtitles ⇔ ● ⇔ ON (Wide:Bottom),<br>ON (Wide:Top) or OFF ⇔ ●                                                                                                    |
|---------------------------------------------|----------------------------------------------------------------------------------------------------|
| Show/Hide Icons<br>in Landscape View        | $\stackrel{\Leftrightarrow}{\Rightarrow} \textit{Icon Always Show} \stackrel{\Rightarrow}{\Rightarrow} \textcircled{ON or OFF} \\ \stackrel{\Rightarrow}{\Rightarrow} \textcircled{O}$ |
| Save Battery by<br>Dimming Backlight        | <ul> <li>⇒ TV Power Saving ⇒ ● ⇒ YES ⇒ ●</li> <li>Following these steps when TV Power Saving is on will cancel TV Power Saving.</li> </ul>                                             |
| Keep Backlight On<br>When Viewing TV        | <ul> <li>⇒ Display Light ⇒ ● ⊂ Constant Light</li> <li>⇒ ●</li> <li>• TV Power Saving must be off to set Display Light.</li> </ul>                                                     |
| Set Backlight<br>Duration for<br>Viewing TV | <ul> <li>⇒ Display Light ⇒ ● ⇒ Lighting</li> <li>Duration ⇒ ● ⇒ Enter lighting time</li> <li>TV Power Saving must be off to set Display</li> <li>Light.</li> </ul>                     |
| Set Sound Effects                           | $\Rightarrow TV Effect \Rightarrow \textcircled{0} \Rightarrow Sound Effect \Rightarrow \textcircled{0}$ $\Rightarrow Select an effect \Rightarrow \textcircled{0}$                    |
| Set Visual Image<br>Effects                 | $\Rightarrow TV Effect \Rightarrow \textcircled{0} \Rightarrow Visual Image Effect \\ \Rightarrow \textcircled{0} \Rightarrow Select an effect \Rightarrow \textcircled{0}$            |

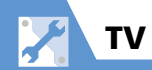

| Set TV to Pause or       | ⇒ Time Shift Setup ⇒ ● ⇒ Auto ON or |
|--------------------------|-------------------------------------|
| Continue for             | Auto OFF 🔿 🖲                        |
| Incoming Calls           | _                                   |
| (Time Shift              |                                     |
| Playback)                |                                     |
| (Time Shift<br>Playback) |                                     |

#### **Data Broadcasts**

| Start Here | In the set of the set of the set |
|------------|----------------------------------------------------------------------------------------------------|
|            | BC Settings 🔿 🖲                                                                                                    |

| Set Whether to<br>Show Images in<br>Pages Accessed<br>from Data<br>Broadcasts | ⇔ Set Image Disp. ⇔ 	 ● ⇔ ON or OFF ⇔<br>●                                                                                                    |
|-------------------------------------------------------------------------------|----------------------------------------------------------------------------------------------------|
| Enable/Disable<br>Sound Effects of<br>Data Broadcasts                         | $\Rightarrow Sound Effect \Rightarrow \textcircled{\bullet} \Rightarrow ON \text{ or } OFF \Rightarrow \textcircled{\bullet}$                                                                                                    |
| Show<br>Confirmation<br>Window Again                                          | <ul> <li>⇒ Reset Disp. Set. ⇒ ● ⇒ YES ⇒ ●</li> <li>• Once you select YES(By default) in a confirmation window for accessing a web page from Data Broadcast, the window no longer appears. Use this procedure to set the window to reappear.</li> </ul> |

#### **Recording Programs**

| Continue/End     | া 🕬 🕬 🔿 🔿 🕬 🕬 🕬 🕬                                |
|------------------|--------------------------------------------------|
| Recording at Low | <i>Rec. While Low Battery 🗢</i> ● 🖙 <i>ON</i> or |
| Battery          | OFF 🖙 🖲                                          |

#### **Other Settings**

| Start Here) 🔤 🗢 TV 🗢 🖲 🗢 User Settings 🗢 🖲 |                                                                                                    |
|--------------------------------------------|----------------------------------------------------------------------------------------------------|
| Check TV Settings                          | ⇔ Check TV Settings ⇔ 🖲                                                                                                    |
| Reset Channel<br>Settings                  | ⇔ <b>Reset Channel Setting</b> ⇔ ● ⇔ Enter<br>Security Code ⇔ ● ⇔ <b>YES</b> ⇔ ●                                                                                                    |
| Clear Data<br>Broadcast Memory             | $\Rightarrow Reset Storage Area \Rightarrow \textcircled{O} \Rightarrow Select an affiliated station \Rightarrow \textcircled{P} \Rightarrow Delete This or Delete All \Rightarrow \textcircled{O} (\Rightarrow Enter Security Code \Rightarrow \textcircled{O}) \Rightarrow YES \Rightarrow \textcircled{O}$ |
| Reset TV Settings                          | $\Rightarrow \textit{Reset TV Settings} \Rightarrow \textcircled{O} \Rightarrow \texttt{Enter}$<br>Security Code $\Rightarrow \textcircled{O} \Rightarrow \textit{YES} \Rightarrow \textcircled{O}$                                                                                                    |

# Customization

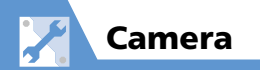

#### **Camera/Video Settings**

| Set Shutter Sound                             | [Photo Viewfinder] (P. 7-6)/[Video<br>Viewfinder] (P. 7-9) ⇔ @ ⇔ Shutter<br>Sound ⇔ ● ⇔ Select a shutter sound ⇔<br>●                                                                                                    |
|-----------------------------------------------|----------------------------------------------------------------------------------------------------|
| Set Level of Smile<br>for Smile Mode          | [Smile Mode Viewfinder] (P. 7-12) $\Rightarrow$ (a)<br>$\Rightarrow$ Camera Settings $\Rightarrow$ (b) $\Rightarrow$ Smile Level<br>$\Rightarrow$ (c) $\Rightarrow$ Select a level $\Rightarrow$ (c)                                                                                                    |
| Set Display for<br>Landscape View<br>Shooting | <ul> <li>[Photo Viewfinder] (P. 7-6)/[Video</li> <li>Viewfinder] (P. 7-9)          <ul> <li>Image: Photo Photo Photo Photo Photo Photo Photo Photo Photo Viewfinder</li> <li>For Video Viewfinder or Shooting window</li> <li>Auto Timer, Storage Capacity, Recording Status, Recording Time (remaining)</li> </ul> </li> </ul> |
| Set Interval for<br>Continuous<br>Shooting    | [Continuous Shooting Viewfinder] (P. 7-12)<br>⇒ (n) ⇒ Interval/Number ⇒ ● ⇒ Shot<br>Interval ⇒ ● ⇒ 0.5 Seconds, 1.0 Seconds<br>or 2.0 Seconds ⇒ ●<br>• Shot Interval is available when CHG Camera-<br>mode (P. 7-6) is set to A-Continuous Mode.                                                                                |

| Set Number of | [Continuous Shooting Viewfinder] (P. 7-12) |
|---------------|--------------------------------------------|
| Shots for     | ⇔ 🕞 🔿 Interval/Number 🗢 🖲 🔿 Shot           |
| Continuous    | Number 🔿 🖲 🔿 Enter Shot Number 🔿           |
| Shooting      |                                            |
|               | $\bullet$                                  |

#### File Storage

| Set Storage        | [Photo Viewfinder] (P. 7-6)/[Video                                                                        |
|--------------------|----------------------------------------------------------------------------------------------------|
| Location for Still | Viewfinder] (P. 7-9) ⇔ @ ⇔ Select to                                                                      |
| Images/Videos      | Save ⇔ ● ⇔ Phone or microSD ⇔ ● ⇒                                                                         |
|                    | <ul> <li>Select a folder ⇒ ●</li> <li>To save videos on memory card, select a folder of Inbox.</li> </ul> |

Customization 14

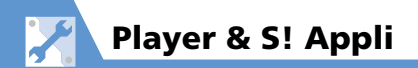

#### **Playback Window**

| Change Design of<br>Playback Window | [Music Playback] window (P. 9-5) ⇔ (P) ⇔<br>Action Setting ⇔ ) ⇔ Change Skin ⇔<br>⇒ Select a design ⇔ )                                                                                |
|-------------------------------------|----------------------------------------------------------------------------------------------------|
| Set Image Display<br>Size           | [Video Playback] window (P. 9-5) ⇒ (P)         Action Setting ⇒ ● ⇒ Set Image Disp.         ⇒ ● ⇒ Normal or Fit in Display ⇒ ●         • Available when playing in Normal Screen mode. |

#### When Running S! Appli

Start Here 📟 ➡ S! Appli ➡ 🖲 ➡ Settings ➡ 🔘

| Set Sound Volume             | $\Rightarrow Sound/Vib Settings \Rightarrow \textcircled{O} \Rightarrow Volume \\ \Rightarrow \textcircled{O} \Rightarrow \textcircled{O} to adjust volume \Rightarrow \textcircled{O}$                                                                                                    |
|------------------------------|----------------------------------------------------------------------------------------------------|
| Set Vibration                | $ \stackrel{\Leftrightarrow}{\Rightarrow} Sound/Vib Settings \stackrel{\Rightarrow}{\Rightarrow} \textcircled{0} \stackrel{\Rightarrow}{\Rightarrow} Vibration \\ \stackrel{\Rightarrow}{\Rightarrow} \textcircled{0} \stackrel{\Rightarrow}{\Rightarrow} ON \text{ or } OFF \stackrel{\Rightarrow}{\Rightarrow} \textcircled{0} $ |
| Set Backlight                | Backlight Settings          ⇔                                                                                                    |
| Set Blinking of<br>Backlight | $\Rightarrow Backlight Settings \Rightarrow \textcircled{O} \Rightarrow Blink \Rightarrow \textcircled{O}$ $\Rightarrow ON or OFF \Rightarrow \textcircled{O}$                                                                                                    |

#### Start Here 🔤 ⇔ S! Appli ⇔ 💿 ⇔ S! Appli List ⇔ 🔘

| Allow/Prohibit<br>S! Appli to<br>Connect to<br>Network         | <ul> <li>⇒ Select an S! Appli ⇒ IP ⇒ Security</li> <li>Settings ⇒ ● ⇒ Net Access ⇒ ● ⇒ All</li> <li>Permit, Prompt at 1st only, Prompt each</li> <li>time or Disable ⇒ ●</li> </ul>         |
|----------------------------------------------------------------|----------------------------------------------------------------------------------------------------|
| Allow/Prohibit<br>S! Appli to Write<br>Personal<br>Information | <ul> <li>⇒ Select an S! Appli ⇒ I ⇒ Security</li> <li>Settings ⇒ ● ⇒ Write/Del User Data ⇒</li> <li>● ⇒ All Permit, Prompt at 1st only,</li> <li>Prompt each time or Disable ⇒ ●</li> </ul> |
| Reset Security<br>Settings of<br>S! Appli                      | ⇔ Select an S! Appli ⇔ (𝔅) ⇔ Security         Settings ⇔ ● ⇔ Reset Security Set. ⇔         ● ⇔ YES ⇔ ●                                                                                      |

#### S! Appli

Start Here 📖 🔿 S! Appli 🗢 🖲 🗢 Settings 🗢 🔘

| Reset S! Appli      | $\Rightarrow \textit{Reset} \Rightarrow \textcircled{\textcircled{o}} \Rightarrow \textit{Set to Default} \Rightarrow \textcircled{\textcircled{o}} \Rightarrow$                                                                                                    |
|---------------------|----------------------------------------------------------------------------------------------------|
| Settings            | Enter Security Code $\Rightarrow \textcircled{\textcircled{o}} \Rightarrow \textit{YES} \Rightarrow \textcircled{\textcircled{o}}$                                                                                                    |
| Delete All S! Appli | $\Rightarrow \textit{Reset} \Rightarrow \textcircled{\textcircled{o}} \Rightarrow \textit{Delete All S! App} \Rightarrow \textcircled{\textcircled{o}}$ $\Rightarrow \textit{Enter Security Code} \Rightarrow \textcircled{\textcircled{o}} \Rightarrow \textit{YES} \Rightarrow \textcircled{\textcircled{o}}$ |

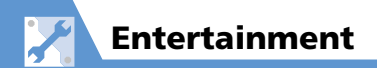

#### **Mobile Widget**

 Start Here
 Image: Start Here

 Image: Start Here
 Image: Start Here

 Image: Start Here
 Image: Start Here

 Image: Start Here
 Image: Start Here

 Image: Start Here
 Image: Start Here

 Image: Start Here
 Image: Start Here

 Image: Start Here
 Image: Start Here

 Image: Start Here
 Image: Start Here

 Image: Start Here
 Image: Start Here

 Image: Start Here
 Image: Start Here

 Image: Start Here
 Image: Start Here

 Image: Start Here
 Image: Start Here

 Image: Start Here
 Image: Start Here

 Image: Start Here
 Image: Start Here

 Image: Start Here
 Image: Start Here

 Image: Start Here
 Image: Start Here

 Image: Start Here
 Image: Start Here

 Image: Start Here
 Image: Start Here

 Image: Start Here
 Image: Start Here

 Image: Start Here
 Image: Start Here

 Image: Start Here
 Image: Start Here

 Image: Start Here
 Image: Start Here

 Image: Start Here
 Image: Start Here

 Image: Start Here
 Image: Start Here

| Check Auto<br>Synchronize<br>Settings                      | $\Rightarrow$ Auto Refresh $\Rightarrow$ $\textcircled{o}$ $\Rightarrow$ ON or OFF $\Rightarrow$ $\textcircled{o}$                                  |
|------------------------------------------------------------|----------------------------------------------------------------------------------------------------|
| Set Whether to<br>Automatically<br>Transmit When<br>Abroad | ⇔ Auto Roaming ⇔ ● ⇔ ON or OFF ⇔<br>●                                                                                                    |
| Delete All Widgets<br>from Desktop Page                    | ⇒ Delete Content ⇒ ● ⇒ Select a Desktop page ⇒ ● ⇒ YES ⇒ ●                                                                                          |
| Set Whether to<br>Use Cookies                              | $\Rightarrow \textit{Cookies} \Rightarrow \textcircled{\bullet} \Rightarrow \textit{ON} \text{ or } \textit{OFF} \Rightarrow \textcircled{\bullet}$ |
| Delete Cookies                                             | $\Rightarrow$ Delete Cookies $\Rightarrow$ $\bigcirc$ $\Rightarrow$ YES $\Rightarrow$ $\bigcirc$                                                    |
| Set Whether to<br>Use Mobile Widget                        | <ul> <li>⇒ Standby Disp. Set. ⇒ ● ⇒ ON or OFF</li> <li>⇒ ●</li> </ul>                                                                               |

#### **S! Quick News**

 Start Here
 Image: Entertainment ⇒ ● ⇒ S! Quick News

 ⇒ ● ⇒ Settings ⇒ ●

| Set Automatic<br>Updates for S!<br>Quick News              | <ul> <li>⇒ Auto Refresh ⇒ ● ⇒ Select an item</li> <li>⇒ ● ⇒ Select update interval, ON or OFF</li> <li>⇒ ● (twice)</li> </ul>                                             |
|------------------------------------------------------------|----------------------------------------------------------------------------------------------------|
| Hide S! Quick<br>News in Standby                           | $\Rightarrow Standby Settings \Rightarrow \textcircled{O} \Rightarrow Standby Disp. Set. \Rightarrow \textcircled{O} \Rightarrow OFF \Rightarrow \textcircled{O} (twice)$ |
| Set Ticker Speed                                           | ⇔ Standby Settings ⇔ ● ⇔ Speed Settings ⇔ ● ⇔ Fast, Normal or Slow ⇔  ● (twice)                                                                                           |
| Set Information to                                         | 🖙 Standby Settings 🖙 🖲 🖙 Unread &                                                                                                    |
| Appear in S! Quick                                         | Read Set. ⇔ ● ⇔ Unread Only or Unread & Read ⇔ ● (twice)                                                                                                    |
| Appear in S! Quick<br>News<br>Hide S! Quick<br>News Images | Read Set.       ⇒ ●       ⇒ Unread Only or Unread         & Read       ⇒ ●       (twice)         ⇒ Set Image Disp.       ⇒ ●       ⇒ OFF ⇒ ●         (twice)              |

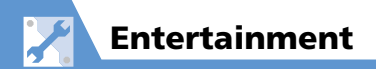

#### S! Info Channel

 Start Here
 Image: Sector Sector

| Set Whether to<br>Display Desktop<br>Icon For New<br>Received<br>Information | ⇔ S! Information Notif. ⇔ ● ⇔ ON or<br>OFF ⇔ ●                                                               |
|------------------------------------------------------------------------------|----------------------------------------------------------------------------------------------------|
| Set Font Size for<br>Web Pages                                               | $\Rightarrow Font Size \Rightarrow \textcircled{O} \Rightarrow Select font size \Rightarrow \textcircled{O}$ |

| Set Whether to  | ➡ Weather Notif. ➡ ● ➡ ON or OFF ➡ |
|-----------------|------------------------------------|
| Display Desktop | $\bigcirc$                         |
| Icon For New    | 0                                  |
| Received        |                                    |
| Information     |                                    |

#### **Weather Indicators**

 Start Here
 Image: Entertainment choice
 Image: Choice

 S! Info Ch./Weather choice
 Image: Choice
 Image: Choice

 Indicator choice
 Image: Choice
 Image: Choice

 Image: Choice
 Image: Choice
 Image: Choice

 Image: Choice
 Image: Choice
 Image: Choice
 Image: Choice

 Image: Choice
 Image: Choice
 Image: Choice
 Image: Choice
 Image: Choice

 Image: Choice
 Image: Choice
 Image: Choice
 Image: Choice
 Image: Choice
 Image: Choice
 Image: Choice
 Image: Choice
 Image: Choice
 Image: Choice
 Image: Choice
 Image: Choice
 Image: Choice
 Image: Choice
 Image: Choice
 Image: Choice
 Image: Choice
 Image: Choice
 Image: Choice
 Image: Choice
 Image: Choice
 Image: Choice
 Image: Choice
 Image: Choice
 Image: Choice
 Image: Choice
 Image: Choice
 Image: Choice
 Image: Choice
 Image: Choice
 Image: Choice
 Image: Choice
 Image: Choice
 Image: Choice
 Image: Choice
 Image: Choice
 Image: Choice
 Image: Choice
 Image: Choice
 Image: Choice
 Image: Choice
 Image: Choice
 Image: Choice
 Image: Choice</td

| Set Whether to<br>Automatically<br>Update Weather<br>Information | ⇔ Weather Update ⇔ ● ⇔ ON or OFF<br>⇔ ● (⇔ YES ⇔ ●) |
|------------------------------------------------------------------|-----------------------------------------------------|
| Set Whether to<br>Display Weather<br>Indicators in<br>Standby    | ⇔ Standby Setting ⇔ ● ⇔ ON or OFF ⇔<br>●            |

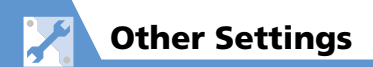

#### **Text Entry**

 Start Here
 Image: Settings
 Image: Settings
 Image: Settings
 Image: Settings
 Image: Settings
 Image: Settings
 Image: Settings
 Image: Settings
 Image: Settings
 Image: Settings
 Image: Settings
 Image: Settings
 Image: Settings
 Image: Settings
 Image: Settings
 Image: Settings
 Image: Settings
 Image: Settings
 Image: Settings
 Image: Settings
 Image: Settings
 Image: Settings
 Image: Settings
 Image: Settings
 Image: Settings
 Image: Settings
 Image: Settings
 Image: Settings
 Image: Settings
 Image: Settings
 Image: Settings
 Image: Settings
 Image: Settings
 Image: Settings
 Image: Settings
 Image: Settings
 Image: Settings
 Image: Settings
 Image: Settings
 Image: Settings
 Image: Settings
 Image: Settings
 Image: Settings
 Image: Settings
 Image: Settings
 Image: Settings
 Image: Settings
 Image: Settings
 Image: Settings
 Image: Settings
 Image: Settings
 Image: Settings
 Image: Settings
 Image: Settings
 Image: Settings
 Image: Settings
 Image: Settings
 Image: Settings
 Image: Settings
 Image: Settings
 Image: Settings
 Image: Settings
 Image: Settings
 Image: Settings
 Imag

| Set Text Input<br>Method                                      | $\Rightarrow Input Mode \Rightarrow \textcircled{O} \Rightarrow Select an input method \Rightarrow \textcircled{O}$ |
|---------------------------------------------------------------|----------------------------------------------------------------------------------------------------|
| Set Word<br>Prediction                                        | ⇒ Prediction ⇒ ● ⇒ ON or OFF ⇒ ●                                                                                    |
| Set to Show T9<br>Suggestion Words<br>in Kanji or<br>Hiragana | ⇔ T9 Change Mode ⇔ 	 ● ⇔ T9 Kanji<br>Change Mode or T9 Kana Change Mode<br>⇔ ●                                      |
| Clear Learning<br>History                                     | ⇔ Clear Learned ⇔ ● ⇔ Enter Security<br>Code ⇔ ● ⇔ T9/Expect Words/Pic. or<br>Kana/Kanji Change/Face ⇔ ●            |
| Change Font Size                                              | $\Rightarrow CHG Input Size \Rightarrow \textcircled{O} \Rightarrow Select a size \Rightarrow \textcircled{O}$      |
| Set Auto Cursor<br>Movement in<br>5-Touch Mode                | ⇔ Auto Cursor ⇔                                                                                                    |

#### **Shortcut Key**

| Change Function | $\blacksquare$ Settings $\Rightarrow$ $\bigcirc$ $\Rightarrow$ Other Setting $\Rightarrow$                          |
|-----------------|----------------------------------------------------------------------------------------------------|
| Assigned to     | ● 🗢 Shortcut-key Setting 🗢 ● 👄                                                                                      |
| Shortcut Key    | Select a function 🖙 🖲 🖙 YES 🖙 🖲                                                                                     |
|                 | <ul> <li>To return to original settings, press (1), select<br/><i>Reset Shortcut-key</i>, and press (2).</li> </ul> |

#### Neuropointer

| Start Here | ) 📖 🖙 Settings 🖙 🖲 🖙 Other Settings 🖙 🖲 |
|------------|-----------------------------------------|
|            | 🖙 Neuropointer 🔿 🖲                      |

| Set Neuropointer<br>On/Off                  | ⇔ Pointer ⇔ ● ⇔ ON or OFF ⇔ ●                                                                                                    |
|---------------------------------------------|----------------------------------------------------------------------------------------------------|
| Neuropointer<br>Speed (Simple<br>Setting)   | $\Rightarrow Speed \Rightarrow \textcircled{o} \Rightarrow Simple \Rightarrow \textcircled{o} \Rightarrow$<br>Normal or High $\Rightarrow \textcircled{o} \Rightarrow YES \Rightarrow \textcircled{o}$                           |
| Neuropointer<br>Speed (Detailed<br>Setting) | $\Rightarrow Speed \Rightarrow \textcircled{O} \Rightarrow Detail \Rightarrow \textcircled{O} \Rightarrow Select$ window to set $\Rightarrow \textcircled{O} \Rightarrow Set speed \Rightarrow OK$ $\Rightarrow \textcircled{O}$ |
| Reset Neuropointer<br>Speed                 | $\Rightarrow Speed \Rightarrow \textcircled{O} \Rightarrow Reset \Rightarrow \textcircled{O} \Rightarrow YES \Rightarrow \textcircled{O}$                                                                                        |
| Adjust Neuropointer<br>Slide Range          | $\Rightarrow Slide \Rightarrow \textcircled{O} \Rightarrow Adjust \Rightarrow \textcircled{O} \Rightarrow YES \Rightarrow \textcircled{O}$                                                                                       |

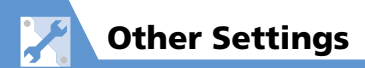

| Reset Neuropointer<br>Slide Range                                                                                                    | $\Rightarrow Slide \Rightarrow \textcircled{O} \Rightarrow Reset \Rightarrow \textcircled{O} \Rightarrow YES \Rightarrow$ $\textcircled{O}$                                                        | Share Style                                                                                                    |                                                                                                    |
|----------------------------------------------------------------------------------------------------|----------------------------------------------------------------------------------------------------|----------------------------------------------------------------------------------------------------|----------------------------------------------------------------------------------------------------|
| Set Neuropointer<br>Icon Design                                                                                                    | $\Rightarrow \textbf{Pointer Icon Setting} \Rightarrow \textcircled{O} \Rightarrow \texttt{Select}$ icon design $\Rightarrow \textcircled{O} \Rightarrow \textbf{YES} \Rightarrow \textcircled{O}$ | Start Here $\textcircled{\tiny Impliestings} \Rightarrow \textcircled{\tiny Impliestings} \Rightarrow \textcircled{\tiny Impliestings} \Rightarrow \textcircled{\tiny Impliestings} \Rightarrow \textcircled{\tiny Impliestings} \Rightarrow \textcircled{\tiny Impliestings} \Rightarrow \textcircled{\tiny Impliestings}$ StyleSettings \Rightarrow \textcircled{\tiny Impliestings} \Rightarrow \textcircled{\tiny Impliestings} |                                                                                                    |
| Touch Panel                                                                                                    |                                                                                                    | Wallpaper                                                                                                    | <ul> <li>⇔ W-stand-by Display ⇒ ● ⇒ My</li> <li>Picture or Videos (or Same as Length) ⇒</li> <li>● Set an image/video (Select a layout</li> </ul>                                                                                                    |
| Start Here       Image: Image: |                                                                                                    |                                                                                                    | <ul> <li>To set same Standby image as Communication<br/>Style, set to Same as Length.</li> </ul>                                                                                                    |
| Set Touch Panel<br>On/Off for Each<br>Style                                                                                                    | <ul> <li>⇒ Touch Style, Share Style or</li> <li>Communication Style ⇒ ● ⇒ ON or OFF</li> <li>⇒ ●</li> </ul>                                                                                        | Show Calendar in<br>Standby                                                                                                    | <ul> <li>         ⇔ W-stand-by Display ⇒ ● ⇒ Calendar         ⇒ ● ⇒ Background ⇒ ● ⇒ Select an         image ⇒ ● ⇒ Select a layout ⇒ ●         (twice)         <ul> <li>To not show image for calendar, set to No             Background.</li> </ul> </li> </ul> |
| Set Vibrator<br>Operation during<br>Touch Operation                                                                                                    | ⇒ Vibrator ⇒ ● ⇒ ON or OFF ⇒ ●                                                                                                    |                                                                                                    |                                                                                                    |
|                                                                                                    | <u> </u>                                                                                                    | Set Random<br>Display of Images                                                                                                    | <ul> <li>         ⇔ W-stand-by Display ⇔ ● ⇔ Random         Display ⇔ ● ⇒ Select a folder ⇔ ● ⇒         Select a layout ⇔ ●         <ul> <li>Image switches at random when handset is changed to Share Style or returns to Standby.</li> </ul> </li> </ul>       |
|                                                                                                    |                                                                                                    | Clock Size                                                                                                    | $\Rightarrow$ Clock Size $\Rightarrow$ $\bigcirc$ $\Rightarrow$ Select size $\Rightarrow$ $\bigcirc$                                                                                                    |

**14**-27

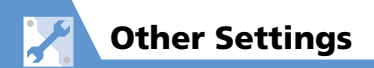

#### **Style Change**

Start Here ⇔ Settings ⇔ ● ⇔ Style Change Setting ⇔ ●

| Set to Answer<br>Calls By Opening<br>Handset           | <ul> <li>⇒ Auto-ans at Style-chg ⇒ ON or OFF ⇒</li> <li>●</li> <li>• Choose ON to answer calls by opening to Communication Style.</li> </ul>                                                                                                    |
|--------------------------------------------------------|----------------------------------------------------------------------------------------------------|
| Set Sound at Style<br>Change                           | <ul> <li>⇒ Style-chg Sound ⇒ ● ⇒ Touch Style,<br/>Share Style or Communication Style ⇒ ●</li> <li>⇒ Melody ⇒ ● ⇒ Select a sound ⇒ ●</li> <li>⇒ Ring Time ⇒ ● ⇒ Select time sound<br/>emitted ⇒ ●</li> <li>• Set to OFF to turn off sound.</li> </ul>                                                                                    |
| Set Flashing Color<br>for Style Change<br>Illumination | $\Rightarrow Style-chg Illumination \Rightarrow \textcircled{O} \Rightarrow ON \Rightarrow$ $\textcircled{O} \Rightarrow Set Color \Rightarrow \textcircled{O} \Rightarrow Select a color \Rightarrow$ $\textcircled{O} \Rightarrow Set Pattern \Rightarrow \textcircled{O} \Rightarrow Select a$ pattern $\Rightarrow \textcircled{O}$ |

#### Osaifu-Keitai<sup>®</sup>

| Set Illumination<br>for IC Card                        | <ul> <li>➡ ➡ Tools ➡ ● ➡ Osaifu-Keitai ➡ ●</li> <li>➡ IC Card Illumination ➡ ● ➡ ON or</li> <li>OFF ➡ ●</li> </ul>                                                                                                    |
|--------------------------------------------------------|----------------------------------------------------------------------------------------------------|
| Delete all Lifestyle-<br>Appli                         | $\blacksquare \Rightarrow S! Appli \Rightarrow \textcircled{\bullet} \Rightarrow Settings \Rightarrow \textcircled{\bullet} \Rightarrow \\ Reset \Rightarrow \textcircled{\bullet} \Rightarrow Delete All LifeApp \Rightarrow \textcircled{\bullet} \\ \Rightarrow Enter Security Code \Rightarrow \textcircled{\bullet} \Rightarrow YES \Rightarrow \textcircled{\bullet} \\ \blacksquare \end{cases}$ |
| Set Whether to<br>Enable Opening<br>from Reader/Writer | $\blacksquare \Rightarrow \textbf{Tools} \Rightarrow \textcircled{O} \Rightarrow \textbf{Osaifu-Keitai} \Rightarrow \textcircled{O}$ $\Rightarrow \textbf{Interface Settings} \Rightarrow \textcircled{O} \Rightarrow \textbf{Enter}$ Security Code $\Rightarrow \textcircled{O} \Rightarrow \textbf{Browser} \Rightarrow \textcircled{O} \Rightarrow$ $ON \text{ or OFF} \Rightarrow \textcircled{O}$  |

#### S! GPS Navi

 Start Here
 Image: Start Here

 Image: Settings
 Image: Settings

| Set Default Navi                                    | ⇔ Map Setting ⇔ ● ⇔ Select Navi Appli                                                                                  |
|-----------------------------------------------------|----------------------------------------------------------------------------------------------------|
| Appli                                               | ⇔ ● ⇔ Select a Navi Appli ⇔ ●                                                                                          |
| Begin Positioning<br>Before/After<br>Activating Map | <ul> <li>⇒ Map Setting</li> <li>⇒ (●)</li> <li>⇒ After Positioning or<br/>Before Positioning</li> <li>⇒ (●)</li> </ul> |

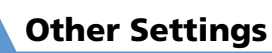

X

| Save Map URL                                                                                                    | ⇒ Map URL Settings ⇒ ● ⇒ <not<br>Recorded&gt; ⇒ ∞ ⇒ Enter Security Code</not<br>                                                                                                    | Bluetooth <sup>®</sup>                                                                                                    |                                                                                                    |
|----------------------------------------------------------------------------------------------------|----------------------------------------------------------------------------------------------------|----------------------------------------------------------------------------------------------------|----------------------------------------------------------------------------------------------------|
|                                                                                                    | $\Rightarrow \textcircled{\bullet} \Leftrightarrow \textbf{Map URL Name} \Rightarrow \textcircled{\bullet} \Rightarrow \textcircled{\bullet} Enter$<br>URL name $\Rightarrow \textcircled{\bullet} \Rightarrow \textbf{Map URL} \Rightarrow \textcircled{\bullet} \Rightarrow$<br>Enter URL $\Rightarrow \textcircled{\bullet} \Rightarrow \textcircled{\bullet}$ | Start Here       Image: Image: |                                                                                                    |
| Edit URL Name                                                                                                    | ⇔ Map URL Settings       ⇒ ●       ⇒ Select a         map URL       ⇒       ∞       ⇒ Enter Security Code ⇒                                                                                                    | Set Detection Time<br>for Device                                                                                                    | ⇒ Time-out to Search ⇒ ● ⇒ Enter search time                                                       |
| <ul> <li>● ⇒ Select name ⇒ ● ⇒ Enter name ⇒</li> <li>● ⇒ Select URL ⇒ ● ⇒ Edit URL ⇒ ●</li> <li>⇒ ∞</li> <li>• The map URL set by default cannot be edited.</li> </ul> | Set Whether to<br>Send Ring Tone for<br>Voice Call, Video<br>Call to Headset or<br>Handsfree Device                                                                                                    | <ul> <li>⇒ Forward Ring Tone ⇒ ● ⇒ ON or OFF</li> <li>⇒ ●</li> <li>⇒ ●</li> <li>Ring tone will also sound from handset if<br/>Headset Usage Setting is set to<br/>Headset+speaker and Forward Ring Tone is<br/>set to OFF</li> </ul>                                                                                                    |                                                                                                    |
|                                                                                                    | map URL $\Rightarrow \bigcirc \bigcirc \Rightarrow $ Delete $\Rightarrow \bigcirc \Rightarrow $ Enter<br>Security Code $\Rightarrow \bigcirc \Rightarrow $ YES $\Rightarrow \bigcirc$<br>• The map URL set by default cannot be deleted.                                                                                                    | Set Whether to<br>Enable Calling<br>from External                                                                                                    | ⇒ Dial From Other Device ⇔ ● ⇔ Valid<br>or Invalid ⇔ ●                                             |
| Set Map URL                                                                                                    | $\Rightarrow Map URL Settings \Rightarrow \textcircled{O} \Rightarrow Select a$                                                                                                    | Device                                                                                                    |                                                                                                    |
| Set Location                                                                                                    | map UKL ➡ ●         ➡ Send Location Info ➡ ●         ➡ Send Location Info ➡                                                                                                    | Check Handset<br>Bluetooth <sup>®</sup>                                                                                                    | <ul> <li>⇒ Bluetooth Info ⇒ ●</li> <li>Press </li> <li>You change name of added device.</li> </ul> |
| Information Send or Not Send ⇔ ●<br>Method                                                                                                    |                                                                                                    | mormadon                                                                                                    |                                                                                                    |
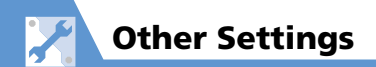

| WLAN<br>Start Here 🕬 ⇔ S                                                              | Settings ⇔                                                                                                    | Set IP Address*           | → IP Setting      →      ●      → IP Address Setting     →      ⊕      → Automatic Setup or Manual     Setup      →      ●      (⇔ IP Address, Subnet Mask     and Default Gateway      ⊕      ⊕      ⇔ Enter                           |  |  |
|---------------------------------------------------------------------------------------|----------------------------------------------------------------------------------------------------|---------------------------|----------------------------------------------------------------------------------------------------|--|--|
| Show Confirmation<br>Before Switching                                                 | ⇔ WLAN/3G Change Setting ⇔ ● ⇔<br>Confirm Mode or Auto Mode ⇔ ●                                                                                                    | Set DNS Server*           | setting values $\Rightarrow \textcircled{\bullet}$ ) $\Rightarrow \textcircled{\bullet}$ (three times)<br>$\Rightarrow$ <i>IP Setting</i> $\Rightarrow \textcircled{\bullet} \Rightarrow DNS Setting \Rightarrow \textcircled{\bullet}$ |  |  |
|                                                                                       | Unavailable when ON/OFF for WLAN Setting is<br>set to OFF.                                                                                                    |                           | <ul> <li>Automatic Setup or Manual Setup ⇒</li> <li>(⇒ Primary DNS and Secondary DNS</li> </ul>                                                                                                    |  |  |
| Reset WLAN<br>Setting                                                                 | Reset WLAN $\Rightarrow$ Reset WLAN Setting $\Rightarrow$ ( $\bigcirc$ $\Rightarrow$ EnterSettingSecurity Code $\Rightarrow$ ( $\bigcirc$ $\Rightarrow$ YES $\Rightarrow$ ( $\bigcirc$                                                                                                    |                           | $\Rightarrow \textcircled{O} \Rightarrow \texttt{Enter setting values} \Rightarrow \textcircled{O} \Rightarrow \textcircled{O})$ $\Rightarrow \textcircled{O} (three times)$                                                            |  |  |
| Start Here<br>Manua<br>⇔ Select                                                       | ettings ⇔ ● ⇔ WLAN Setting ⇔ ● ⇔<br>I Setup ⇔ ● ⇔ Profile Setting ⇔ ●<br>ct a profile ⇔ ●                                                                                                    | Use HTTP Proxy<br>Server* | ⇔ HTTP Proxy Setting      ⊕      ⊕      ⇔ ON      ⇔      ●     ↔ Server Address, Port Number (HTTP),     Port Number (SSL) and Unset Proxy     Address      ⊕      ⇔ Enter setting values                                               |  |  |
| Change Profile<br>Name*⇔ Set Profile Name ⇔ ● ⇔ Enter profile<br>name ⇔ ● ⇔ ፼ (twice) |                                                                                                    |                           | ● ⇒ ☞ (three times)<br>• Available when WLAN Access Mode is set to<br>Direct Access                                                                                                    |  |  |
| Set ESSID*                                                                            | et ESSID*       ⇒ WLAN Detail Setting ⇒ ● ⇒ ESSID         Setting ⇒ ● ⇒ Enter ESSID ⇒ ● ⇒ ∞         (three times)         • ESSID is an ID for preventing unintended network crossing. Specify the same setting as for the access point.                                                                                                    |                           | ⇔ Set Security Method       ⇔ ●       ∾ None,         WEP, WPA/WPA2-PSK or WPA2-PSK ⇔ ●       (⇔ Enter or select setting values ⇔ ●)         ⇔ ●       (⇔ Enter or select setting values ⇔ ●)                                           |  |  |
| Select Wireless<br>Mode Setting*                                                      | WLAN Detail Setting      ⊕      ⊕      characteristic constraints of the setting      characteristic constraints of the setting      characteristic constraints of the setting      constraints of the setting      consetting      constraints      consetting      constraints of the |                           |                                                                                                    |  |  |

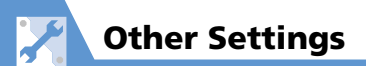

| Set to Use Public<br>Wirelss LAN* | <ul> <li>⇒ Public WLAN Setting ⇒ ● ⇒ ON ⇒</li> <li>● □ D and Password ⇒ ● ⇒ Enter ID and password ⇒ ● ⇒ Enter ID and password ⇒ ● ⇒ ∞ (three times)</li> <li>When using a profile other than BB E/(イ/ルボ イント, ID and password entry may be required even if an ID and password are already set.</li> <li>Does not guarantee connection to all public WLAN services.</li> </ul> |
|-----------------------------------|----------------------------------------------------------------------------------------------------|
| Set Access Mode*                  | $\Rightarrow WLAN Access Mode \Rightarrow \textcircled{O} \Leftrightarrow Keitai$<br>Wi-Fi or Direct Access $\Rightarrow \textcircled{O} \Rightarrow \textcircled{O} (twice)$                                                                                                    |

\* After setting, in Manual Setup window (P. 13-13), press 🖾 (Finish).

#### **Resetting Handset**

| Start Here) 🔤 $\Rightarrow$ Settings $\Rightarrow$ $\bigcirc$ $\Rightarrow$ Other Settings $\Rightarrow$ $\bigcirc$ |                                                                                                    |  |  |  |  |  |
|----------------------------------------------------------------------------------------------------|----------------------------------------------------------------------------------------------------|--|--|--|--|--|
| Reset All Settings<br>to Default                                                                                    | $\Rightarrow \textit{Reset Settings} \Rightarrow \textcircled{\bullet} \Rightarrow \texttt{Enter Security}$ Code $\Rightarrow \textcircled{\bullet} \Rightarrow \textit{YES} \Rightarrow \textcircled{\bullet}$                                                                                                    |  |  |  |  |  |
| Initialize Handset<br>to Default Status                                                                             | <ul> <li>⇒ Initialize ⇒ ● ⇒ Enter Security Code</li> <li>⇒ ● YES ⇒ ● ⇒ YES ⇒ ●</li> <li>When the initialization is completed, handset automatically shuts down and restarts.</li> <li>When handset is initialized, all data downloaded and saved on handset are deleted and cannot be restored.</li> <li>Your Security Code will also be reset to default.</li> <li>Retrieve network information to use Keitai Wi-Fi service again (P. 1-26).</li> </ul> |  |  |  |  |  |

# **Appendix**

| Multitask Combinations           | 15-2  |
|----------------------------------|-------|
| Software Update                  | 15-4  |
| Updating Software                | 15-4  |
| Troubleshooting                  | 15-6  |
| Text Entry Key Assignments       | 15-10 |
| In 5-touch Mode                  | 15-10 |
| In 2-touch Mode                  | 15-11 |
| In T9 Input Mode                 | 15-12 |
| Kuten Code List                  | 15-13 |
| Weather Indicators               | 15-19 |
| Menu List                        | 15-20 |
| Communication Style              | 15-20 |
| Share Style                      | 15-36 |
| Touch Style                      | 15-37 |
| Specifications                   | 15-38 |
| Main Specifications              | 15-38 |
| Handset Materials                | 15-39 |
| Maximum Number of Storable Items | 15-40 |
| Memory Card Folders & Files      | 15-41 |
| Index                            | 15-43 |
| Warranty & After Sales Service   | 15-56 |
| Warranty                         | 15-56 |
| After Sales Service              | 15-56 |
| Customer Service                 | 15-57 |

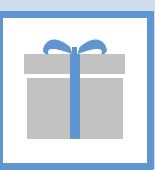

The following table shows combinations of functions that can be used simultaneously to multitask.

• The following indications may not apply depending on the function status and combination.

| Funct                         | tion            | Mail              | Yahoo!     | S! Appli | Settings/<br>Optional<br>Services | Data<br>Folder | Tools | Phone<br>Book | Own<br>Data | Camera | тν | Music | Original<br>Menu | Group             |
|-------------------------------|-----------------|-------------------|------------|----------|-----------------------------------|----------------|-------|---------------|-------------|--------|----|-------|------------------|-------------------|
| Active Function               | $\overline{\ }$ | $\mathbf{\Sigma}$ | <b>Y</b> / | X        | Ŋ                                 | A              | P     |               |             | R      |    | n     |                  |                   |
| Mail                          | Σ               | ×                 | 0          | 0        | 0                                 | 0              | 0     | 0             | 0           | 0      | 0  | 0     | 0                | Mail Group        |
| Yahoo!                        | <b>Y</b> ?      | 0                 | ×          | 0        | 0                                 | 0              | 0     | 0             | 0           | 0      | 0  | 0     | 0                | Yahoo! Group      |
| S! Appli                      | æ               | 0                 | 0          | ×        | 0                                 | 0              | 0     | 0             | 0           | 0      | 0  | 0     | 0                | S! Appli<br>Group |
| Settings/Optional<br>Services | Ľ               | 0                 | 0          | 0        | ×                                 | 0              | 0     | 0             | 0           | 0      | 0  | 0     | 0                | Settings<br>Group |
| Data Folder                   | ٨               | 0                 | 0          | 0        | 0                                 | ×              | ×     | ×             | ×           | ×      | 0  | 0     | 0                | Data Folder       |
| Tools                         | P               | 0                 | 0          | 0        | 0                                 | ×              | ×     | ×             | ×           | ×      | 0  | 0     | 0                |                   |
| Phone Book                    | ۵               | 0                 | 0          | 0        | 0                                 | ×              | ×     | ×             | ×           | ×      | 0  | 0     | 0                | Tools Group       |
| Own Data                      | le              | 0                 | 0          | 0        | 0                                 | ×              | ×     | ×             | ×           | ×      | 0  | 0     | 0                |                   |
| Camera                        |                 | 0                 | 0          | 0        | 0                                 | ×              | ×     | ×             | ×           | ×      | 0  | 0     | 0                |                   |

Appendix 15

ĩ

# Ĩ

# **Multitask Combinations**

| Funct                                                   | tion | Mail | Yahoo!     | S! Appli | Settings/<br>Optional<br>Services | Data<br>Folder | Tools | Phone<br>Book | Own<br>Data | Camera | тν | Music | Original<br>Menu | Group                  |
|---------------------------------------------------------|------|------|------------|----------|-----------------------------------|----------------|-------|---------------|-------------|--------|----|-------|------------------|------------------------|
| Active Function                                         |      | Σ    | <b>Y</b> / | R        | Z                                 |                | R     | ۵             | •1          | P      |    | n     |                  |                        |
| TV                                                      |      | 0    | 0          | 0        | 0                                 | 0              | 0     | 0             | 0           | 0      | ×  | ×     | 0                | TV & Music             |
| Music                                                   | ĉ    | 0    | 0          | 0        | 0                                 | 0              | 0     | 0             | 0           | 0      | ×  | ×     | 0                | Group                  |
| During a<br>Voice Call                                  | D)   | 0    | 0          | ×        | ×                                 | ×              | 0     | 0             | 0           | ×      | ×  | ×     | 0                | Voice Call             |
| During a<br>Video Call                                  |      | ×    | ×          | ×        | ×                                 | ×              | ×     | ×             | ×           | ×      | ×  | ×     | ×                | Video Call             |
| During Packet<br>Transmission<br>with a PC<br>Connected | 1    | 0    | 0          | 0        | 0                                 | 0              | 0     | 0             | 0           | 0      | ×  | ×     | 0                | External<br>Connection |

 $\bigcirc$  : Can be activated.

 $\times$  : Cannot be activated.

# Software Update

Check if software on handset needs to be updated, and update it through the network if necessary.

- Before updating software, turn off handset and restart it to make sure that all handset functions have ended.
- Disconnect the USB cable from handset. The software update, if it is done with the USB cable connected, may not be properly completed.
- No transmission fees apply to check or update software.
- Updating software may take 30 minutes or so. Wait for the software update to finish before using handset.
- Make sure battery is sufficiently charged before updating software.
- Update software in a location of good signal reception. Do not change locations while updating software.
- Other handset functions are available once the software update is completed.
- Data saved on handset is retained when you update software. However, data may be lost depending on the handset condition (e.g. a malfunction). We recommend that you make backups of important data (though it may be impossible to back up some downloaded data) before updating software. SoftBank is not liable for any data loss.

- Never remove battery or USIM Card or turn off handset while updating software.
- If software update fails, handset may become inoperable. If this happens, contact SoftBank Mobile Customer Center, Customer Assistance (P. 15-57).

#### **Updating Software**

- 2 Software Update 🔿 🖲

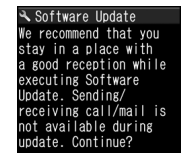

#### **3** Follow onscreen instructions

#### After Software is Updated

After update, handset restarts and update status appears.

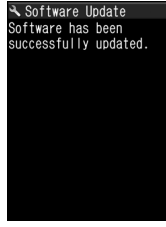

**Update Status** 

#### Note

 If handset does not restart after updating, remove and reinsert Battery, and turn handset on again. If handset still does not restart, call Softbank Mobile Customer Center (P. 15-57).

#### **Checking Update Results**

ĩ

- 2 Update Result ⇒ ●

#### **Using Regular Updates**

 If other functions are being used at the scheduled time, software update cannot start. End all functions to open the software update confirmation window (if you keep using other functions for more than ten minutes after a scheduled time, software update is canceled).

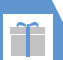

| Problem                                              | Possible Cause & Remedy                                                                               | Refer to            |
|------------------------------------------------------|----------------------------------------------------------------------------------------------------|---------------------|
| Cannot turn on                                       | Is battery properly installed?                                                                        | P. 1-22             |
| handset.                                             | Is battery exhausted?                                                                                 | P. 1-30             |
| Handset is slow to turn on.                          | It takes time if there are large amounts<br>of data (e.g., Phone Book entries) saved<br>on handset.   | -                   |
| Cannot charge                                        | Is battery properly installed?                                                                        | P. 1-22             |
| battery.<br>Charging Indicator<br>does not light up. | Is AC Charger plugged into an outlet properly?                                                        | P. 1-24             |
|                                                      | Is the connector of AC Charger correctly inserted into handset?                                       |                     |
|                                                      | Is AC Charger the specified ZTDAA1?<br>Battery may not charge properly with<br>non-specified charger. | -                   |
| Battery drains too<br>fast.                          | Battery service life may be over.<br>Battery lifespan may be shortened by<br>environmental factors.   | P. 1-22,<br>P. 14-5 |
|                                                      | Battery operation time will vary<br>depending on handset operations or<br>settings.                   |                     |
| Cannot make calls.                                   | Is handset out of service area or in a location with a weak signal?                                   | -                   |
|                                                      | Is a maximum call cost limit set?                                                                     | P. 14-13            |

| Problem                                                                 | Possible Cause & Remedy                                                                                                    | Refer to |
|-------------------------------------------------------------------------|----------------------------------------------------------------------------------------------------|----------|
| Cannot make calls                                                       | Is Keypad Lock active?                                                                                                    | P. 4-4   |
| using Keypad.                                                           | ls <i>Dial/Sending Mail</i> specified to be locked in Original (Dial) Lock mode?                                                                                                    | P. 4-3   |
|                                                                         | Is Restrict Dialing set?                                                                                                    | P. 2-25  |
| A message<br>informs you the<br>number is not in<br>service.            | Did you include the area code when dialing a phone number?                                                                                                    | -        |
| Busy tone always<br>sounds for<br>outgoing call.                        | Does Network is busy at this moment<br>Please try again later appear in<br>Display?                                                                                                    | -        |
| Network is busy<br>at this moment<br>Please try again<br>later appears. | Voice call/packet transmission network<br>may be experiencing heavy traffic or<br>technical difficulties. Try again later.<br>Emergency calls (110, 119 and 118) are<br>still available. | -        |
| Cannot receive                                                          | Is handset in Emission OFF Mode?                                                                                                    | P. 4-6   |
| calls.<br>Incoming ringtone                                             | Is handset in Manner Mode?                                                                                                    | P. 1-28  |
| does not sound.                                                         | Is <b>Ring Volume</b> set to <b>Silent</b> ?                                                                                                    | P. 14-7  |
| Speaker volume is<br>low (ringtone,<br>warning<br>tone, etc.).          | Does this occur immediately after sound<br>is emitted from Earpiece? Since Earpiece<br>also acts as Speaker, sound from<br>Speaker is controlled.                                        | -        |

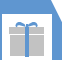

| Problem                                                           | Possible Cause & Remedy                                                                                                    | Refer to          |
|-------------------------------------------------------------------|----------------------------------------------------------------------------------------------------|-------------------|
| The other party's voice is difficult to                           | Is the earpiece properly placed against your ear?                                                                                                    | -                 |
| hear.                                                             | Is anything obstructing the speaker if it is in handsfree mode?                                                                                                    | -                 |
|                                                                   | Is the earpiece volume properly adjusted?                                                                                                    | P. 3-3,<br>P. 3-9 |
| The other party's voice is too loud.                              | Is the earpiece volume properly adjusted?                                                                                                    | P. 3-3,<br>P. 3-9 |
| Handset response<br>to key presses is<br>slow.                    | This may occur when there are large<br>amounts of data saved on handset, or<br>when large amounts of data are being<br>transferred between handset and<br>memory card. | -                 |
| Cannot hear key                                                   | Is Keypad Sound set to OFF?                                                                                                    | P. 14-10          |
| operation tones.                                                  | Is handset in Manner Mode?                                                                                                    | P. 1-28           |
| Side Keys and<br>Touch Panel are<br>inoperable in<br>Touch Style. | ls Keypad Lock active?                                                                                                    | P. 4-4            |

| Problem                                                             | Possible Cause & Remedy                                                                                                    | Refer to |
|---------------------------------------------------------------------|----------------------------------------------------------------------------------------------------|----------|
| Display is blank.                                                   | Is Power Saver Mode activated?                                                                                                    | P. 14-5  |
|                                                                     | If handset is left in a very hot place, it<br>may automatically shut down.<br>If this happens, move handset to a<br>location at an appropriate temperature<br>(5 to 35 $^{\circ}$ C) and wait for a while until<br>the keys become operable again. | -        |
| Display is hard to see.                                             | ls <b>Brightness</b> under <b>Backlight</b> set to<br>lower level?                                                                                                    | P. 14-5  |
|                                                                     | Is ECO Mode activated?                                                                                                    | P. 1-32  |
|                                                                     | Is <b>Privacy Angle</b> set to <b>ON</b> ?                                                                                                    | P. 14-5  |
| Display backlight<br>does not light.                                | ls <i>Lighting</i> under <i>Backlight</i> set to<br><i>OFF</i> ?                                                                                                    | P. 14-5  |
| Display Backlight<br>is sometimes<br>bright, sometimes<br>dim.      | Is <i>Brightness</i> under <i>Backlight</i> set to<br><i>ON</i> ? Light Sensor detects the<br>surrounding brightness and<br>automatically adjusts the Display<br>Backlight brightness.                                                             | P. 14-5  |
| Message appears<br>when opening an<br>image, video or<br>song file. | The image, video or song is unavailable<br>with the function being used when any<br>of the following messages appear.<br><i>Not available</i> and <i>No preview data</i>                                                                           | -        |

# Appendix 15

**15**-7

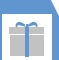

| Problem                                             | Possible Cause & Remedy                                                                                                    | Refer to          | Problem                                                    | Possible Cause & Remedy                                                                                  | Refer to |
|-----------------------------------------------------|----------------------------------------------------------------------------------------------------|-------------------|------------------------------------------------------------|----------------------------------------------------------------------------------------------------|----------|
| ➡ appears<br>instead of an<br>image or preview.     | The image file may be corrupted.                                                                                                    | -                 | Insert microSD or<br>No microSD<br>appears.                | Memory card is not properly inserted or<br>may be damaged.                                               | P. 12-13 |
| Images shot with<br>handset camera<br>flicker.      | When shooting images indoors, flicker<br>may occur due to fluorescent lighting,<br>etc. Changing the <i>Flicker</i> setting may<br>help reduce flicker. | P. 7-16           | Replace with A<br>New One or<br>check the Disk<br>appears. | Perform a scan disk on memory card.                                                                      | P. 12-20 |
| Images/videos<br>shot on handset<br>are too bright. | Were the still images or videos shot<br>with <i>Flicker</i> not set to <i>Auto</i> ?<br>Set <i>Flicker</i> to <i>Auto</i> .                             | P. 7-16           | Function Cannot<br>Operate Any<br>More appears.            | End one of the currently active functions to continue operation.                                         | -        |
| Images/videos<br>shot on handset<br>are blurred.    | Select a Photo Mode suited to the<br>subject or scene.                                                                                                  | P. 7-6,<br>P. 7-9 | Other function<br>active Cannot<br>start appears.          | These messages appear when you try to<br>use an unavailable function when<br>another function is active. | -        |
| Cannot watch TV.                                    | Is handset out of the digital terrestrial<br>broadcast service area or in a location<br>with a weak signal?                                             | -                 | Other function<br>active Cannot<br>operate appears.        |                                                                                                    |          |
|                                                     | Are the channel settings done?                                                                                                    | P. 8-3            | Memory                                                     | This message appears when operation                                                                      | -        |
| Cannot use                                          | Has different USIM Card been inserted?                                                                                                    | P. 9-8            | shortage appears.                                          | is interrupted due to insufficient<br>memory. Reboot handset.                                            |          |
| 2. , ibb                                            | inserting a different USIM Card.<br>Initialize handset and download                                                                                     |                   | Connection<br>failed appears.                              | Network connection is interrupted due to weak signal.                                                    | -        |
| Insert USIM                                         | S: Appil again.<br>USIM Card is not properly inserted or                                                                                                | P. 1-21           |                                                            | The page you are trying to access is very busy. Try again after a while.                                 | -        |

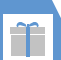

| Problem                                               | Possible Cause & Remedy                                                                                                    | Refer to              |
|-------------------------------------------------------|----------------------------------------------------------------------------------------------------|-----------------------|
| (microSD card<br>indicator marked<br>with ?) appears. | The indicator appears when a defective memory card is inserted.                                                                          | P. 12-20              |
| Osaifu-Keitai <sup>®</sup><br>cannot be used.         | Was handset left uncharged for a long period after the battery ran out?                                                                  | P. 1-30               |
|                                                       | Has IC Card Lock or Call Remote Lock been set?                                                                                           | P. 11-3               |
| Handset changes<br>to 3G network<br>even though 🕋     | Are you subscribed to the Keitai Wi-Fi<br>service? Connection with Keitai Wi-Fi is<br>unavailable if you are unsubscribed.               | -                     |
| indicates strong<br>WLAN signal.                      | Are you connected to a valid access<br>point?<br>Perform <b>Prioritized AP Search</b> again.                                             | P. 13-14              |
|                                                       | Are access point settings correct? Check<br><i>Profile Setting</i> and <i>Connection Status</i> .                                        | P. 13-14,<br>P. 13-15 |
| Cannot use WLAN                                       | Is WLAN activated?                                                                                                    | P. 13-11              |
| profile.                                              | Is the profile saved to <b>Priority Settings</b> ?                                                                                       | P. 13-14              |
|                                                       | Are access point settings correct? Check<br><i>Profile Setting</i> and <i>Connection Status</i> .                                        | P. 13-14,<br>P. 13-15 |
|                                                       | Are you using an access point with a security indicator <b>?</b> ?<br>Enter the security key with <b>Set Security</b><br><b>Method</b> . | P. 14-30              |

| Problem                                                                                                    | Possible Cause & Remedy                                                                                                    | Refer to              |
|----------------------------------------------------------------------------------------------------|----------------------------------------------------------------------------------------------------|-----------------------|
| Cannot connect to<br>BB mobilepoint.                                                                                     | Did you change any items other than<br>the ID and password for the BBモバイ<br>ルポイント profile? Connection may<br>become unavailable if profile settings<br>are changed.<br>Perform <b>Reset Profile</b> and configure<br>the settings again.                                                         | P. 13-14              |
| Cannot connect<br>with Keitai Wi-Fi<br>service.                                                                          | Did you perform <i>Initialize</i> ? Perform<br><i>Retrieve NW Info</i> .                                                                                                    | P. 1-26,<br>P. 14-31  |
| Web page for<br>Yahoo! Keitai (PC<br>Site Browser) does<br>not open even<br>though 🛣<br>indicates strong<br>WLAN signal. | Did you move to a different shop or<br>other location while using a public WLAN<br>service? If you are going to use the same<br>public WLAN service provided at a<br>different location, you may be unable to<br>reconnect for a certain period of time.<br>Wait for a while then connect again. | -                     |
| Re-entry of ID and<br>password is<br>requested while<br>using a public<br>WLAN service with<br><i>Direct Access</i> .    | Was there no key operation for a certain period of time while using PC Site Browser? Re-enter the ID and password or perform <i>Prioritized AP Search</i> again.                                                                                                    | P. 13-14,<br>P. 14-31 |
| The WLAN out of<br>range indicator<br>appears.                                                                           | Are you using a Bluetooth <sup>®</sup> device?<br>Stop the Bluetooth <sup>®</sup> device.                                                                                                    | P. 13-8               |

**15**-9

#### In 5-touch Mode

| Key | Kanji/hiragana Entry Mode   | Katakana Entry Mode         | Alphanumeric Entry Mode     | Number Entry Mode |
|-----|-----------------------------|-----------------------------|-----------------------------|-------------------|
|     | あいうえおぁぃぅぇぉ                  | アイウエオァィゥェォ1                 | . / @ - : ~ <sup>1</sup> _1 | 1                 |
| 2   | かきくけこ                       | カキクケコ2                      | abcABC2                     | 2                 |
| 3   | さしすせそ                       | サシスセソ3                      | defDEF3                     | 3                 |
| 4   | たちつてとっ                      | タチツテトッ 4                    | ghiGHI4                     | 4                 |
| 5   | なにぬねの                       | ナニヌネノ5                      | jklJKL5                     | 5                 |
| 6   | はひふへほ                       | ハヒフヘホ6                      | mnoMNO6                     | 6                 |
| 7   | まみむめも                       | マミムメモ7                      | pqrsPQRS7                   | 7                 |
| 8   | やゆよゃゅょ                      | ヤユヨャユョ8                     | tuvTUV8                     | 8                 |
| 9   | らりるれろ                       | ラリルレロ9                      | wxyzWXYZ9                   | 9                 |
| 0   | わをんーゎ                       | ワヲンーヮ <sup>2</sup> 0        | 0                           | 0 + 3             |
| *   | ° ° 456                     | ° 456                       | 4 5                         | *                 |
| #   | 、。?! · (space) <sup>7</sup> | 、。?! · (space) <sup>8</sup> | ,.?!'-&()¥ (space)          | #                 |

1 Appears as " $\sim$ " during double-byte entry.

2 The lower case of " $\mathcal{D}$ " can be entered in double-byte mode.

3 Press and hold O in Phone Number Entry window to enter "+."

4 Can be toggled between upper case and lower case.

5 🗶 to insert line feed " 🚽 ."

6 Before confirming characters, press 🛞 to display "\_," and press again in this state to enter "\* " or "\* ."

7 Cannot be entered when entering readings in Own Dictionary.

8 Only space can be entered when entering readings in USIM Phone Book.

#### In 2-touch Mode

#### In Double-byte Mode

| Ke  | у | Pre | ess l | Nex | t      |   |   |   |   |                |   |
|-----|---|-----|-------|-----|--------|---|---|---|---|----------------|---|
|     |   | 1   | 2     | З   | 4      | 8 | 9 | 0 |   |                |   |
| Pro | 1 | あ   | い     | 5   | え      | お | Α | В | С | D              | Е |
| ess |   | あ   | い     | Э   | え      | お | а | b | С | d              | е |
| Ŧ   | 2 | か   | き     | <   | け      | Z | F | G | Н |                | J |
| st  |   |     |       |     |        |   | f | g | h | i              | j |
|     | 3 | さ   | し     | す   | せ      | そ | К | L | Μ | Ν              | 0 |
|     |   |     |       |     |        |   | k |   | m | n              | 0 |
|     | 4 | た   | ち     | 0   | τ      | と | Ρ | Q | R | S              | Т |
|     |   |     |       | 2   |        |   | р | q | r | S              | t |
|     | 5 | な   | に     | ぬ   | ね      | の | U | V | W | Х              | Y |
|     |   |     |       |     |        |   | u | V | W | Х              | у |
|     | 6 | は   | 강     | ιζι | $\sim$ | ほ | Z | ? | ! | -              | / |
|     |   |     |       |     |        |   | Ζ |   |   |                |   |
|     | 7 | ま   | み     | む   | め      | ŧ | ¥ | & |   | <b>a</b> 1     |   |
|     |   |     |       |     |        |   |   |   |   |                |   |
|     | 8 | や   | (     | Þ   | )      | よ | * | # |   | $\heartsuit^1$ | 2 |
|     |   | や   |       | ø   |        | よ |   |   |   |                |   |
|     | 9 | 5   | b     | 3   | れ      | 3 | 1 | 2 | З | 4              | 5 |
|     |   |     |       |     |        |   |   |   |   |                |   |
|     | 0 | わ   | を     | h   | "      | 3 | 6 | 7 | 8 | 9              | 0 |
|     |   | わ   |       |     |        | • |   |   |   |                |   |

#### In Single-byte Mode

| Ke  | у     | Pre | ess l | Nex | t  |   |        |        |        |                      |         |
|-----|-------|-----|-------|-----|----|---|--------|--------|--------|----------------------|---------|
|     |       | 1   | 2     | З   | 4  | 5 | 6      | 7      | 8      | 9                    | 0       |
| Pr  | 1     | P   | 1     | ゥ   | Ι  | 7 | Α      | В      | С      | D                    | E       |
| ess |       | Р   | 1     | ゥ   | I  | 才 | а      | b      | С      | d                    | e       |
| Ŧ   | 2     | ħ   | +     | 2   | ケ  |   | F      | G      | Н      |                      | J       |
| st  |       |     |       |     |    |   | f      | g      | h      | i                    | j       |
|     | З     | Ħ   | Ŷ     | λ   | t  | У | Κ      | L      | М      | N                    | 0       |
|     |       |     |       |     |    |   | k      |        | m      | n                    | 0       |
|     | 4     | 9   | F     | y   | Ŧ  | ١ | Ρ      | Q      | R      | S                    | T       |
|     |       |     |       | y   |    |   | p      | q      | r      | S                    | t       |
|     | 5 t I |     | -     | R   | ネ  | ) | U      | V      | W      | Х                    | Y       |
|     |       |     |       |     |    |   | u      | V      | W      | Х                    | у       |
|     | 6     | Л   | Ł     | 7   | Λ  | 木 | Ζ      | ?      | ļ      | -                    | /       |
|     |       |     |       |     |    |   | Z      |        |        |                      |         |
|     | 7     | 7   | 111   | 4   | Х  | £ | /      | 8      |        | ۳<br>ا               |         |
|     |       |     |       |     |    |   |        |        |        |                      |         |
|     | 8     | Þ   | (     | l   | )  | Е | *      | #      |        | $\bigtriangledown^1$ | 2       |
|     |       | Þ   |       | L   |    | Э |        |        |        |                      |         |
|     | 9     | Ē   | IJ    | ll  | V  |   | 1      | 2      | 3      | 4                    | 5       |
|     |       | @   | /     | -   | _  | : | .ne.jp | .co.jp | .ac.jp | @softbank.<br>ne.jp  |         |
|     | 0     | 7   | F     | Y   | v  | ۰ | 6      | 7      | 8      | 9                    | 0       |
|     |       |     | · ·   |     | Ι. |   | www.   | .com   | .html  | http://              | https:/ |

- When using double-byte mode to enter reading in USIM Phone Book, double-byte katakana are entered instead of hiragana.
- Press 🗶 after entering a character to switch upper and lower case.
- 1 Can be entered when entering pictographs is possible, such as in Text Memo and Common Phrases.
- Press B O to toggle between upper-case and lower-case modes.
   After characters that cannot
- have "\*" or "\* ," a separate "\* "
  or "\* " is entered. Before
  confirming characters, press <sup>(1)</sup>/<sub>2</sub> to display "\_," and press again in this state to enter "\* " or "\* ."
  A space is entered for these key combinations.

Appendix

15

#### In T9 Input Mode

| Key | Kanji/hiragana<br>Entry Mode | Katakana<br>Entry Mode    | Alphanumeric Entry Mode                                       |
|-----|------------------------------|---------------------------|---------------------------------------------------------------|
|     | Rowあ, 1                      | Rowア,1                    | . / @ ? ! ( ) , : ' ~ <sup>5</sup> & ¥ 1 Single-byte<br>space |
| 2   | Rowか, 2                      | Row力,2                    | abcABC2                                                       |
| 3   | Rowさ,3                       | Rowサ,3                    | defDEF3                                                       |
| 4   | Row <i>た</i> , 4             | Row夕,4                    | ghiGHI4                                                       |
| 5   | Rowな,5                       | Rowナ,5                    | jklJKL5                                                       |
| 6   | Rowは,6                       | Row八,6                    | mnoMNO6                                                       |
| 7   | Rowま,7                       | Rowマ,7                    | pqrsPQRS7                                                     |
| 8   | Rowや,8                       | Rowヤ,8                    | tuvTUV8                                                       |
| 9   | Rowら,9                       | Rowラ,9                    | wxyzWXYZ9                                                     |
| 0   | わをん<br>ゎー、0                  | ワヲン<br>ヮ <sup>4</sup> ー、0 | 0                                                             |
| *   | 1 2                          | 1 2                       | 2 6                                                           |
| #   | 3                            | 3                         |                                                               |

- For key assignments in number entry mode, see the table in "In 5-touch Mode."
- Numbers do not appear when entering reading in USIM Phone Book or Own Dictionary.
- Press *#* to toggle the case as follows: Caps-lock cancel mode → Shift mode → Caps Lock mode
- Caps Lock mode: All characters are entered in upper case.

Shift mode: The first characters of words are capitalized and the rest of characters are entered in lower case.

Caps-lock cancel mode: All characters are entered in lower case.

- Once characters entered in Shift mode have been determined, the mode is switched to Caps-lock cancel mode.
- 1 When editing a reading, pressing ★ adds/cancels "\* " or "° ."
- 2 🗶 to insert line feed " 🚽 ."
- 3 "、," "。," "?," "!," " · " and "(space)" appear right after a reading or character is determined.
- 4 The lower case of "ワ" can only be entered in double-byte mode.
- 5 """ is entered in double-byte mode.
- 6 Pressing before confirming characters enters a space before confirming.

Appendix

15

ĩ

•Actual Display font may differ in appearance from the following.

| 1st - 3rd |     | Fo           | urth     | n dig    | it of | f Ku     | ten    | cod      | es     |    | 1st - 3rd |     | Fo | urth | n dia   | it o | f Ku    | iten   | cod | les |    | 1st - 3rd |         | Fo   | urth     | ı diq       | ait o | f Ku      | uten    | cod       | es     |             | 1st - 3rd |      | Fo               | urth o      | digit                                   | of Ki  | uten o     | code              | s                                                                                                    |
|-----------|-----|--------------|----------|----------|-------|----------|--------|----------|--------|----|-----------|-----|----|------|---------|------|---------|--------|-----|-----|----|-----------|---------|------|----------|-------------|-------|-----------|---------|-----------|--------|-------------|-----------|------|------------------|-------------|-----------------------------------------|--------|------------|-------------------|----------------------------------------------------------------------------------------------------|
| digits    | 0   | 1            | 2        | 3        | 4     | 5        | 6      | 7        | 8      | 9  | digits    | 0   | 1  | 2    | 3       | 4    | 5       | 6      | 7   | 8   | 9  | digits    | 0       | 1    | 2        | 3           | 4     | 5         | 6       | 7         | 8      | 9           | digits    | 0    | 1                | 2 3         | 3 4                                     | 5      | 6          | 7 8               | 39                                                                                                    |
| 010       |     | (スペース)       | •        | 0        | ,     |          | •      | :        | ;      | ?  | 037       | f   | g  | h    | i       | j    | k       | 1      | m   | n   | 0  | 064       | θ       | L    | к        | λ           | μ     | v         | ξ       | 0         | π      | ρ           | 139       | ·.·  | Π                | U           |                                         |        |            |                   |                                                                                                    |
| 011       | !   | *            | •        | <i>´</i> | 2     |          | î.     |          | _      | >  | 038       | р   | q  | r    | s       | t    | u       | ٧      | W   | Х   | У  | 065       | σ       | τ    | U        | Φ           | χ     | ψ         | ω       |           |        |             |           |      |                  |             |                                         | あ      |            |                   |                                                                                                    |
| 012       | Ň   | 2            | 2        | 11       | 숯     | <b>?</b> | メ      | 0        | _      | -  | 039       | Z   |    |      |         |      |         |        |     |     |    |           |         |      |          |             |       |           |         |           |        |             | 160       |      | 典                | 唖妁          | 圭阿                                      | 衰      | 愛打         | 矣 妁               | 1 逢                                                                                                    |
| 013       | -   | /            | $\geq$   | $\sim$   | ļ     | ĺ        |        |          | ÷      | ĺ. | 040       | l   | あ  | あ    | Ņ       | U    | Ĵ.      | 5      | え   | え   | お  | 070       |         | Ä    | Б        | B           | Г     | Д         | Ē       | E         | Ж      | 3           | 161       | 癸    | 茜                | 穐 忠         | ま握                                      | 渥      | 旭調         | 章 戸               | 三黪                                                                                                    |
| 014       | ,   | ``           | (        | )        | Ļ     | Ì.       | Ļ      | 1        | ł      | ł, | 041       | ゎ   | か  | が    | き       | ぎ    | <       | Ś      | け   | げ   | ζ  | 071       | Ш       | Ň    | Ķ        | Л           | M     | н         | 0       | Π         | P      | C           | 162       | 梓    | Τ                | <u>斡</u> 払  | <u>り</u><br>り<br>の<br>り<br>の            | 1 妲    | 虹          | 治糸                | 目綾                                                                                                    |
| 015       | Ś   | >            | <u> </u> | 2        | !     | 1        | Ļ      | 1        | Ţ      | 1  | 042       | Ĉ   | Š  | さ    | Ŀ       | Ű    | g       | ਭਾ     | ť   | 보   | そ  | 072       |         | У    | Φ        | X           | Ц     | Ч         | Ш       | Щ         | Ь      | ыΙ          | 163       | 覧    | 埾                | <b>栗</b> 쥐  | 首女                                      | 庵      | 按り         | 増え                | そ 闇                                                                                                    |
| 016       | + / | _            | ÷        | ×.       | ÷     | -        | ₹.     | <u>~</u> | ŝ      | €  | 043       | ぞ   | Ę  | た    | 5       | 5    | 2       | 2      | 2   | Č   | Č  | 073       | Ь       | Э    | Ю        | н           |       |           |         |           |        | -           | 164       | 較    | 吢                |             |                                         |        |            |                   |                                                                                                    |
| 017       | €   | ¢            |          | 0/-      | Ť#    | ç        | Ψ.     | @        | L<br>a | Ť  | 044       | 5   | 25 | 14   |         | 82   | 12      | ٥      | ГЪ  | 망   | 둲  | 074       | 2       | _    | _        | _           |       |           |         | _         |        | a           | 1.0.4     |      |                  |             | n /+-                                   | U1     | /本 6       | -                 | 5 7                                                                                                    |
| 010       | Φ   | Ť            | Ē        | 70       | *     | α        | Φ.     | w        | 8      | X  | 045       | LC. | U. | Û.   | 2       | 5    | 5       | ÷      | 2   | 5   | 타  | 075       | 0       | в    |          | н           | е     | e         | ж       | 3         | и      | N           | 164       | r=t; | 모+               | 以 17        | 부 1꼬<br>동 팀                             | . 1쏩   | 14         | 변 물               | 音簧                                                                                                    |
| 019       | ×   | $\mathbf{A}$ | Ξ.       | 9        | X     |          | ~ .    | -        | *      | =  | 040       | 10  | 19 | 7    | с<br>С  | ĥ    | s)<br>z | Ð<br>ħ | 12  | 5   | 5  | 070       | K<br>ch | 11   | M        | н           | 0     |           | μ       | C         | 2      | УI          | 166       | 財政   | <b>尽</b> ]<br>幺仕 | 低息          | まだ。                                     | 勿      | 恒い         | おち                | 又共                                                                                                    |
| 021       | -   | <b>T</b>     | ÷        | -        | -     | -        | $\sim$ | •        | *      | '  | 047       | ۱»  | よる | 6 た  | 5       | 9    | Ś       | 11     | Ċ   | Ð   | 1) | 078       | μ       | â    | ц        | ч           | ш     | щ         | D       | ы         | D      | 9           | 167       | 179  | 聖玄               | 村子          | 1 安                                     | 江峰     | 믿섩         | 生 ぬ               | 山口の                                                                                                    |
| 022       |     |              |          | •        | -     |          | ∈      | ⇒        | C      | ∍  | 0.0       | 00  | m  |      | 10      |      |         |        |     |     |    | 0,0       | 10      |      |          |             |       |           |         |           |        |             | 168       | 福    | 翁                | 業員          | :<br>:::::::::::::::::::::::::::::::::: | Ê      | 服          |                   | Ē                                                                                                    |
| 023       | C   | ⊃            | U        | Ω        |       |          | _      | _        | _      | -  | 050       |     | ア  | ア    | 1       | ィ    | ÷       | τ      | т   | т   | *  | 080       |         | _    |          | _           | -     |           | L       | ⊢         |        | 4           | 169       | ΞÏ.  | 兪                | 浮層          | 前陸                                      |        | -11 3      |                   |                                                                                                    |
| 024       | _   |              | Ā        | v        | -     | ⇒        | ⇔      | A        | Е      |    | 051       | 1   | 'n | π́   | +       | ギ    | ヶ       | ゲ      | テ   | デ   | ĩ  | 081       | $\perp$ | +    | _        | Í.          | Ē     | Ξ.        | 1       | Ĺ.        | Έ÷     | ÷           | 170       | 1.   | 院                | 陰隙          | 受韻                                      | i Drt  |            |                   |                                                                                                    |
|           |     |              |          |          |       |          |        |          |        |    | 052       | Ĵ   | Ŧ  | ザ    | シ       | ジ    | Ź       | え      | ŧ   | ゼ   | シ  | 082       | Н       | Ц,   | +        | F           | ÷     | -         |         | +         | ÷      | ÷l          |           |      |                  |             | 0. 10.                                  | 5      |            |                   |                                                                                                    |
| 026       | Z   | $\perp$      | $\sim$   | д        | V     | =        | ≒      | «        | ≫      |    | 053       | ッ   | タ  | ダ    | チ       | ヂ    | ッ       | ッ      | ヅ   | テ   | デ  | 083       | -       | Т    | +        |             |       |           |         |           |        |             | 170       |      |                  |             |                                         |        | 右          | 宇原                | 哥羽                                                                                                    |
| 027       | S   | $\infty$     |          | ſ        | ۱۱    |          |        |          |        |    | 054       | ト   | ド  | ナ    | _       | ヌ    | ネ       | ノ      | Л   | バ   | パ  |           |         |      |          |             |       |           |         |           |        |             | 171       | 迂    | 雨                | 卯剃          | 鳥窺                                      | i⊞     | 碓日         | 日沢                | 哥 嘘                                                                                                    |
| 028       |     |              | А        | ‰        | #     | b        | ⊅      | Ť        | ‡      | 1  | 055       | E   | Ľ  | Ľ    | フ       | ブ    | プ       | $\sim$ | べ   | ペ   | 木  | 130       |         | 1    | 2        | 3           | 4     | 5         | 6       | 1         | (8)    | 9           | 172       | 唄    | 欝                | 蔚魚          | 曼姥                                      | 厩      | 浦          | 1日                | む 噂 しいちょうしょう しょうしょう しんしょう しんしょ しんしょ |
| 029       |     |              |          |          | O     |          |        |          |        |    | 056       | ボ   | ボ  | マ    | Ξ       | 4    | X       | Ŧ      | ヤ   | ヤ   | ユ  | 131       | 10      | U    | (12)     | (13)        | (14)  | (15)      | (16)    | Ø         | (18) ( | 19          | 173       | 코    | 運                | 雲           |                                         |        |            |                   |                                                                                                    |
|           |     |              |          |          |       |          |        |          |        |    | 057       | 그   | Ξ  | Ξ    | ₹       | 'n   | ル       | ν      |     | ヮ   | וס | 132       | 20      | Ι    | Ī        | Ш           | IV    | y         | M       | VI        | VII .  | X           |           |      |                  |             | + 07                                    | え      |            |                   |                                                                                                    |
| 031       |     | -            | ~        | -        | ~     | ~        | 0      | I.       | 2      | 3  | 058       | #   | ヱ  | J    | ン       | ס    | カ       | ケ      |     |     |    | 133       | X       |      | ту<br>тр | Į.,         | チ     | Ê.        | 4       | 2         | în s   | яй          | 173       | -    | ~~~              | _ (f        | ŧĦ                                      | 叡      | 宮 語        | 要意                | § 映                                                                                                    |
| 032       | 4   | 5            | 6        | /        | ğ     | y        |        | -        | -      | ~  |           |     |    | -    | -       |      | _       | -      |     | ~   |    | 134       | トル      | 1    | Ű=       | Γµ.         | F,    | セル        | Ĩ,Ĩ,    | Ŷ         | mm (   | cm          | 1/4       | 塁    | 罴                | 水に          | 水茂                                      | ! 坎    | 留着         | 観景                | 見央                                                                                                    |
| 033       | ш   |              |          | A        | в     | L<br>M   | N.     | E        | F      | 6  | 060       |     | A  | В    | I<br>NI | ≙    | E       | A      | Н   | É   | ÷  | 135       | KIII    | IIIB | кв       | CC<br>Trail | m,    |           | No      | vv        | т.     | a           | 175       | 間    | 認道               | 式 ル<br>一座 ロ | 12 位                                    | 益      | 新 1<br>本 1 | 兄 ē<br>言 z        | <b>5</b> 赵                                                                                                    |
| 034       |     | è            | Ļ        |          | L.    |          | V      | v        | 5      | U, | 001       | 1   | 1  |      |         | Ē    | U       | 11     | Р   | 2   | 1  | 130       | l m     | R    | Æ        | 莨           | (壯生)  | //<br>(方) | INO.    | <u>лл</u> | +1     | 影           | 177       | 協協   | 馁                | 刷ド          | 기 困<br>ᇵ ᄽ                              | 1 塩    | ビー         | <b>安</b> 双<br>芯 街 | 上ぷ                                                                                                    |
| 036       | n   | 3            | 1        | U        | v     | 2        | ĥ      | Ċ        | Å      |    | 063       | L . | Ψ  | ^    | Ψ       | R    | v       | δ      | £   | 7   | n  | 137       | l≞      | Ŷ    | ۳<br>۱   | ۍ<br>۲      | 5     | (H)       | UV<br>I | 9%0<br>/  | λΕ I   | 1 Inni<br>1 | 178       | 贈    | 迈茄               | 加度          | 빛 火                                     | 習      | /廷<br>/ 恒  | HK 38             | 皮形                                                                                                    |
| 0.00      |     |              |          |          |       | u        | 5      | 5        | u      | 5  | 550       | 1   |    |      | J       | 2    | 1       | 5      | 0   | 7   | 11 |           | · ·     | _    | د        |             | ~     |           | -       | -         | -      | ~           | .,0       | 프다   | 10               |             |                                         | 1 7.00 | -mi        |                   |                                                                                                    |

| 1st - 3rc         | Fourth digit of Kuten codes                                                                                                    | 1st - 3rd Fourth digit of Kuten codes 1                                                                                                    | st - 3rd Fourth digit of Kuten codes 1                                                  | lst - 3rd Fourth digit of Kuten codes                                                                                                    |
|-------------------|----------------------------------------------------------------------------------------------------|----------------------------------------------------------------------------------------------------|-----------------------------------------------------------------------------------------|----------------------------------------------------------------------------------------------------|
| digits            | 0 1 2 3 4 5 6 7 8 9                                                                                                    | digits 0 1 2 3 4 5 6 7 8 9                                                                                                    | digits 0 1 2 3 4 5 6 7 8 9                                                              | digits 0 1 2 3 4 5 6 7 8 9                                                                                                    |
| 178               | お旅汚甥                                                                                                    | 214 吉吃喫桔橘詰砧杵黍却<br>215 客脚虐逆丘久仇休及吸                                                                                                    | 249                                                                                     | 286         尺杓灼爵酌釈錫若寂弱           287         惹主取守手朱殊狩珠種           287         惹主取守手朱承狩珠種                                                                                                    |
| 179<br>180<br>181 | 四 矢 與 任 心<br>押 旺 横 欧 殴 王 翁 襖 鴬<br>鴎 黄 岡 沖 荻 億 屋 憶 臆 桶                                                                                                    | 216         呂 与 忌 救 わ 次 波 辺 炎 球           217         究 窮 笈 級 糾 給 旧 牛 去 居           218         巨 拒 拠 挙 渠 虚 許 距 鋸 漁                                                                                                    | 251   57 巻 辛 ム 戻 康 弘 但 阮 玑<br>252   拘 控 攻 昂 晃 更 杭 校 梗 構  <br>253   江 洪 浩 港 溝 甲 皇 硬 稿 糠  | 288                                                                                                    |
| 182               | 牡乙俺卸恩温穏音<br>か<br>てん                                                                                                    | 219         禦 魚 亨 享 京           220         供 侠 僑 兇 競 共 凶 協 匡                                                                                                    | 254 紅紘絞綱耕考肯肱腔膏<br>255 航荒行衡講貢購郊酵鉱                                                        | 291         終 繍 習 臭 舟 蒐 衆 襲 讐 蹴           292         輯 週 酋 酬 集 醜 什 住 充 十           293         報 週 酋 酬 集 醜 什 住 充 十                                                                                                    |
| 182<br>183<br>184 | ん<br>て<br>て<br>し<br>で<br>し<br>で<br>し<br>で<br>し<br>で<br>し<br>で<br>し<br>で<br>の<br>の<br>価<br>佳<br>加<br>可<br>嘉<br>夏<br>嫁<br>家<br>家<br>家<br>家<br>家<br>家<br>家<br>家<br>家<br>家<br>家<br>家<br>家 | 221 咖u間堤峡强逼运芯が       222 挟教橋況狂狭矯胸脅興       223 蕎鄉鏡響饗驚仰凝尭暁                                                                                                    | 230 1 1 1 1 1 1 1 1 1 1 1 1 1 1 1 1 1 1 1                                               | 293         (止, 八, 未, 기, 次, 訪, 載, 里, 虹, 秋, 294           294         夙宿淑祝縮粛塾熟出術           295         述俊峻春瞬竣舜駿准循                                                                                                    |
| 185<br>186<br>187 | 禍 禾 稼 箇 花 苛 茄 荷 華 菓<br>蝦 課 嘩 貨 迦 過 霞 蚊 俄 峨<br>我 牙 雨 臥 芽 蛾 賀 雅 餓 賀                                                                                                    | 224  業局曲極玉桐粁僅勤均<br>225   巾錦斤欣欽琴禁禽筋緊<br>226   芹菌袷褴葉近金哈銀                                                                                                    | 259   忽 惚 骨 狛 込<br>260   此頃 今 困 坤 墾 婚 恨 懇  <br>261   長 昆 根 梱 混 痕 紺 昆 魂                  | 296 旬 楯 殉 淳 準 潤 盾 純 巡 遵<br>297 醇 順 処 初 所 暑 曙 渚 庶 緒<br>298 累書 薬 藷 諸 助 叙 女 序 徐                                                                                                    |
| 188<br>189        | 介会解回塊壞廻快怪悔<br>恢懷戒拐改                                                                                                    |                                                                                                    |                                                                                         | 299         認動除傷償           300         勝匠升召哨商唱嘗奨                                                                                                    |
| 190<br>191<br>192 |                                                                                                    | 227 俱句区狗玖矩苦躯躯駈<br>228 駒具愚虞喰空偶寓遇隅<br>229 串櫛釧屑屈                                                                                                    | 262   佐 叉 曖 帳 左 差 査 沙 瑳 砂  <br>263   詐 鎖 裟 坐 座 挫 債 催 再 最  <br>264   哉 寒 妻 宰 彩 才 採 裁 歳 洛 | <ol> <li>301</li></ol>                                                                                                    |
| 193<br>194        | 馨蛙垣柿蛎鈎劃嚇各廓<br>拡搅格態殼獲 雜<br>5 角                                                                                                    | 230     掘窟沓靴轡窪熊隈粂       231     栗燥桑鍬勲君薫訓群軍                                                                                                    | 265 災采犀砕砦祭斎細菜裁<br>266 載際剤在材罪防防坂阪                                                        | 304 照症省硝礁祥称章笑粧<br>305 紹肖菖蒋蕉衝裳訟証記                                                                                                    |
| 195<br>196<br>197 | 赫 牧 邦 阁 喃 中 子 缶 栄 額<br>顎 掛 笠 樫 橿 梶 鰍 潟 割 喝<br>恰 括 活 渇 滑 葛 褐 轄 日 鰹                                                                                                    | 232 郡<br>5<br>232 卦袈祁係傾刑兄啓圭                                                                                                    | 267   环 榊 有 呋 崎 琦 倚 蔦 作 則 <br>268   咋 搾 昨 朔 柵 窄 策 索 錯 桜  <br>269   鲑 笹 匙 冊 刷            | 306         計家貨酱 址 建 建 陴 朝 上           307         丈 丞 乗 冗 剰 城 場 壌 嬢 常           308         情 擾 条 杖 浄 状 畳 穣 蒸 譲                                                                                                    |
| 198<br>199        | 叶 椛 樺 鞄 株 兜 竃 蒲 釜 鎌<br>噛 鴨 栢 茅 萱                                                                                                    | 233 珪型契形径恵慶慧憩掲<br>234 携敬景桂渓畦龍系経継                                                                                                    | 270 察拶撮擦札殺薩雑皐<br>271 鯖捌錆鮫皿晒三傘参山                                                         | 309 醸錠嘱埴飾<br>310 拭植殖燭纖職色触食                                                                                                    |
| 200<br>201<br>202 | 场 刈 刈                                                                                                    | 235 業事 圣 刑 宝 訂 詰 普 辁 鋇<br>236 鶏 芸 迎 鯨 劇 戟 撃 激 隙 桁<br>237 傑 欠 決 潔 穴 結 血 訣 月 件                                                                                                    | 272                                                                                     | 311         2         2         1         1         1         1         1         1         1         1         1         1         1         1         1         1         1         1         1         1         1         1         1         1         1         1         1         1         1         1         1         1         1         1         1         1         1         1         1         1         1         1         1         1         1         1         1         1         1         1         1         1         1         1         1         1         1         1         1         1         1         1         1         1         1         1         1         1         1         1         1         1         1         1         1         1         1         1         1         1         1         1         1         1         1         1         1         1         1         1         1         1         1         1         1         1         1         1         1         1         1         1         1         1         1         1 |
| 203<br>204        | 款歓汗漢澗潅環甘監看<br>竿簹簡緩缶翰肝艦莞観                                                                                                    | 238         6         倍         健         兼         券         剣         喧         圏         壁         嫌         239         建         悪         懸         季         巻         1         1         1         1         1         1         1         1         1         1         1         1         1         1         1         1         1         1         1         1         1         1         1         1         1         1         1         1         1         1         1         1         1         1         1         1         1         1         1         1         1         1         1         1         1         1         1         1         1         1         1         1         1         1         1         1         1         1         1         1         1         1         1         1         1         1         1         1         1         1         1         1         1         1         1         1         1         1         1         1         1         1         1         1         1         1         1         1         1         1 <td>273 仕仔伺<br/>274 使刺司史嗣四志始婉瓷</td> <td>314         身辛進針震人仁刃塵壬           315         尋甚尽腎訊迅陣靭</td> | 273 仕仔伺<br>274 使刺司史嗣四志始婉瓷                                                               | 314         身辛進針震人仁刃塵壬           315         尋甚尽腎訊迅陣靭                                                                                                    |
| 205<br>206<br>207 | 課 員 還 華 间 閑                                                                                                    | 240   快惟                                                                                                    | 275   于 死 巾 師 志 忠 指 文 孜 斯  <br>276   施 旨 枝 止 死 氏 獅 祉 私 糸  <br>277   紙 紫 肢 脂 至 視 詞 詩 試 誌 | 315      笥諏       316     須酢図厨逗吹垂帥推水                                                                                                    |
| 207               | き 企伎危喜器                                                                                                    | 243 絃舷言諺限                                                                                                    | 278   諮資賜雌飼歯事似侍児  <br>279   字寺慈持時<br>                                                   | 317 炊睡粋翠衰遂酔錐錘随<br>318 瑞髓紫嵩数枢趨雞据杉                                                                                                    |
| 208 209 210       | 基 句 焙 合 岐 布 幾 忌 捙 机<br>旗 既 期 棋 棄<br>機 帰 毅 気 汽 畿 祈 季 孫                                                                                                    | 243   子個 古 呼 固  <br>  244   姑 孤 己 庫 弧 戸 故 枯 湖 狐  <br>  245   糊 袴 股 胡 菰 虎 誇 跨 鈷 扇                                                                                                    | 280   次                                                                                 | 319 16 官 旗 雀 侁<br>320 澄 摺 寸 +                                                                                                    |
| 211<br>212        | 紀徽規記貴起軌輝飢騎鬼亀偽儀妓宜戱技擬欺                                                                                                    | 246         顧鼓五互伍午呉吾娯後           247         御悟梧檎瑚碁語誤護醐                                                                                                    | 283  湿漆疾質実蔀篠偲柴芝 <br>284  屡蕊縞舎写射捨赦斜煮                                                     | 320 世瀬畝是凄制<br>321 勢姓征性成政整星晴棲                                                                                                    |
| 213               | 犠 疑 祇 義 蟻 誼 議 掬 菊 鞠                                                                                                    | 248  乞 鯉 交 佼 侯 候 倖 光 公 功                                                                                                    | 285  社 紗 者 謝 車 遮 蛇 邪 借 勺                                                                | 322  栖 正 清 牲 生 盛 精 聖 声 製                                                                                                    |

**15**-14

î

ĩ

| 1st - 3rd  | Fourth digit of Kuten codes                    | 1st - 3rd  | Fourth digit of Kuten codes                                                                                                    | 1st - 3rd | Fourth digit of Kuten codes                    | 1st - 3rd | Fourth digit of Kuten codes                   |
|------------|------------------------------------------------|------------|----------------------------------------------------------------------------------------------------|-----------|------------------------------------------------|-----------|-----------------------------------------------|
| digits     | 0 1 2 3 4 5 6 7 8 9                            | digits     | 0 1 2 3 4 5 6 7 8 9                                                                                                    | digits    | 0 1 2 3 4 5 6 7 8 9                            | digits    | 0 1 2 3 4 5 6 7 8 9                           |
| 323<br>324 | 西 誠 誓 請 逝 醒 青 静 斉 税<br>晩 生 度 惜 戚 反 昔 析 石 積     | 359<br>360 | 丁兆凋喋寵<br>帖帳庁弔張彫徴徴挑                                                                                                    | 390       | 如尿韮任妊忍認                                        | 422       | ~ 丙併丘堀                                        |
| 325        | 籍績脊責赤跡蹟碩切拙                                     | 361        | 暢朝潮牒町眺聴脹腸蝶                                                                                                    | 390       | 濡 禰                                            | 423       | 幣平弊柄並蔽閉陛米頁                                    |
| 326        | 接 摂 折 設 窃 節 説 雪 絶 舌                            | 362        | 調 諜 超 跳 銚 長 頂 鳥 勅 捗                                                                                                    | 391       | 袮 寧 葱 猫 熱 年 念 捻 撚 燃                            | 424       | 僻壁癖碧別瞥蔑箆偏変                                    |
| 327        | 理 仙 先 十 占 宣 専 尖 川 戦                            | 363        | <u>自 朕 沈 ぢ 貰 </u> 鎮 陳                                                                                                    | 392       | 粘 / 2 / 2 / 2 / 2 / 2 / 2 / 2 / 2 / 2 /        | 425       | 片 篇 編 辺 返 遍 便 勉 娩 弁                           |
| 328        | 雨 拱 忹 쒸 汞 茂 斻 栄 睂 熙<br>幅 旋 空 箭 線               | 363        | 連隊推                                                                                                    | 393       | 脳脹辰呪茧                                          | 426       | 12 (注                                         |
| 330        | 繊羨腺舛船薦詮賎践                                      | 364        | <u>佐</u><br>追追追痛通 塚 栂 掴 槻 佃                                                                                                    | 393       | 巴把播覇杷                                          | 426       | 保舗鋪圃捕歩甫補輔                                     |
| 331        | 選遷銭銑閃鮮前善漸然                                     | 365        | 漬 柘 辻 蔦 綴 鍔 椿 潰 坪 壷                                                                                                    | 394       | 波派琶破婆罵芭馬俳廃                                     | 427       | 穂募墓慕戊暮母簿菩倣                                    |
| 332        | 全禅繕膳糎                                          | 366        | 嬬 紬 爪 吊 釣 鶴                                                                                                    | 395       | 拝 排 敗 杯 盃 牌 背 肺 輩 配                            | 428       | 俸包呆報奉宝峰峯崩庖                                    |
| 333        | で崩崩には金                                         | 366        |                                                                                                    | 396       | 倍 培 埰 悔 保 保 狽 貝 元 賠  <br>  座 這 蝿 秤 된 荪 伯 剔 歯 ഥ | 429       | 招                                             |
| 333        | 自梦狂疏疎礎祖租粗素                                     | 367        |                                                                                                    | 398       | 柏泊白箔粕舶薄迫曝漠                                     | 431       | 监 泡 ぶ 吧 健 肥 万 明 建<br>蜂 寡 訪 豊 邦 鋒 飽 鳳 鵬 乏      |
| 334        | 組 蘇 訴 阻 遡 鼠 僧 創 双 叢                            | 368        | ( 」 」 」 」 」 」 」 」 」 」 」 [ ] [ ] [ ] [ ] [                                                                                                    | 399       | 爆縛莫駁麦                                          | 432       | 亡傍剖坊妨帽忘忙房暴                                    |
| 335        | 倉喪壮奏爽宋層匝惣想                                     | 369        | 艇訂諦蹄逓                                                                                                    | 400       | _ 函箱硲箸肇筈櫨幡肌                                    | 433       | 望某棒冒紡肪膨謀貌貿                                    |
| 336        | 援 掃 挿 掻 操 早 曹 果 槁 槽<br>満 堤 タ ヶ セ 爽 嫌 炎 涼 殴     | 370        |                                                                                                    | 401       | 畑 畠 八 鉢 溌 発 醗 髪 伐 訶                            | 434       | 鉾 防 吠 頬 北 侯 卜 墨 接 朴                           |
| 337        | 宿 床 ず 度 怕 芯 蓿 芯 标 応<br>  首 荘 苑 荅 薀 娤 圥 送 連 给   | 371        | 玓 由 週 蛸 渤 台 徹 撤 辙 达<br>  鈝 曲 情 天 屈 庄 沃 纏 甜 貼                                                                                                    | 402       | 扱 伐 伐 馮 噺 埼 笻 年 千 刊  <br>  半 反 蛎 帆 擨 斑 板 氾 泅 版 | 435       | 牧 晔 修 虬 别 及 宕 畑 恍 卉<br>  木 翻 凡 分              |
| 339        | <u>二、五、五、五、五、五、五、五、五、五、五、五、五、五、五、五、五、五、五、五</u> | 373        | 転 顛 点 伝 殿 澱 田 電                                                                                                    | 404       | 12 班畔繁般藩販範釆煩                                   | 400       | * m / i m = = = = = = = = = = = = = = = = = = |
| 340        |                                                |            |                                                                                                    | 405       | <b>頒飯挽晩番盤磐蕃蛮</b>                               | 436       | 摩磨魔麻埋妹                                        |
| 341        | 捉束測足速俗属賊族続                                     | 373        | L · · · · · · · · · · · · · · · · · · ·                                                                                                    |           | U T                                            | 437       | 昧 枚 毎 嘿 槙 幕 膜 枕 鮪 柾                           |
| 342        | 4 他 具 肋 仔 係 學 損 村 述                            | 3/4        | 堵 塗 殆 偖 徒 斗 杜 渡 登 兔<br>  膵 涂 邦 嫌 砥 砡 な 鹿 土 切                                                                                                    | 405       | 由不何应知非同业地群                                     | 438       |                                               |
| 343        | 他多大法詑唾贿妥惰打                                     | 376        | 畑 心 印 政 岻 屻 労 反 丄 双<br>  奴 倒 党 冬 庫 刀 唐 塔 博 査                                                                                                    | 400       | 年 6 见 匠 仮 芯 扉 ቢ 扳 支                            | 439       | 開居力度间                                         |
| 344        | 枪 舵 楕 陀 駄 騨 体 堆 対 耐                            | 377        | 宕島嶋悼投搭東桃梼棟                                                                                                    | 408       | 非 費 避 非 飛 樋 簸 備 尾 微                            |           | <u> み</u>                                     |
| 345        | 岱 帯 待 怠 態 戴 替 泰 滞 胎                            | 378        | 盗 淘 湯 涛 灯 燈 当 痘 祷 等                                                                                                    | 409       | 枇 毘 琵 眉 美                                      | 440       | 味未魅巳箕岬密                                       |
| 346        | 腿苔袋貸退逮隊黛鯛代                                     | 379        | 答筒糖統到                                                                                                    | 410       | 鼻柊桿匹疋髭彦膝菱                                      | 441       | 蜜湊蓑棯脈妙粍民眠                                     |
| 347        | 古 人 弗 眐 瓼 燶 甩 艉 早 啄<br>空 任 圯 坛 氾 湿 琢 託 鐸 濁     | 381        | 生 湯 膝 討 扂 岦 凿 逃 逆<br>塔 陶 皕 媵 閏 働 勈 同 労 道                                                                                                    | 411       | 別 朌 必 華 聿 浬 伝 燿 抜 粒<br>  古 禊 佳 彪 堙 氷 湮 瓢 亜 恚   | 441       | い 教                                           |
| 349        | 苦苷風蛸只                                          | 382        | 盤 闷 娘 鴎 岡 莇 町 三 等<br>  憧 撞 洞 瞳 童 胴 萄 道 銅 峠                                                                                                    | 413       | 評 豹 廚 描 病 秒 苗 錨 鋲 蒜                            | 442       | 夢 無 牟 矛 霧 鵡 椋 婿 娘 <sup>377</sup>              |
| 350        | 一 口 達 辰 奪 脱 巽 竪 辿                              | 383        | 鴇 匿 得 徳 涜 特 督 禿 篤 毒                                                                                                    | 414       | 蛭 鰭 品 彬 斌 浜 瀕 貧 賨 頻                            |           | 8                                             |
| 351        | 棚谷狸鱈樽誰丹単嘆坦                                     | 384        | 独 読 栃 橡 凸 突 椴 届 鳶 苫                                                                                                    | 415       | 敏瓶                                             | 442       |                                               |
| 352        | 担探 L 淡 温 反 短 端 単                               | 385        | 寅 酉 瀞 噸 屯 悍 敦 沌 膨 遁                                                                                                    | 415       |                                                | 443       | 名命明盟迷路鳴姓牝滅                                    |
| 354        | <u>秋                                    </u>   | 300        | 切 台 雲 式 ないしょう ないしょう しょうしょう ないしょう しょうしょう しょうしょう ひょうしょう しょうしょう しょうしょう しょうしょう しょうしょう しょうしょう しょうしょう しょうしょう しょうしょう しょうしょう しょうしょう しょうしょう しょうしょう しょうしょう しょうしょう しょうしょう しょうしょう しょうしょう しょうしょう しょうしょう しょうしょう しょうしょう しょうしょう しょうしょう しょうしょう しょうしょう しょうしょう しょうしょう しょうしょう しょうしょう しょうしょう しょうしょう しょうしょう しょうしょう しょうしょう しょうしょう しょうしょう しょう | 415       |                                                | 444       | 北市市旭山翅                                        |
|            | 5                                              | 386        | 奈那内乍凪薙                                                                                                    | 417       | 膚 芙 譜 負 賦 赴 阜 附 侮 撫                            | 444       | 摸模茂妄                                          |
| 354        | 値 知 地 弛 恥                                      | 387        | 謎 灘 捺 鍋 楢 馴 縄 畷 南 楠                                                                                                    | 418       | 武舞葡蕪部封楓風葺蕗                                     | 445       | 孟毛猛盲網耗蒙儲木黙                                    |
| 355        | 習池痴稚置致蜘遅馳築                                     | 388        | 軟難汝                                                                                                    | 419       | 伏 副 復 幅 服                                      | 446       | 目 歪 勿 餅 尤 戻 籾 貰 問 悶                           |
| 355        | 首 门 巩 备 逐 祆 荃 余 赒 看<br>由 仲 宙 中 抽 尾 柱 注 中 吉     | 388        | 「おうちょうに」                                                                                                    | 420       | 循                                              | 44/       | 赵 F1 24<br>也                                  |
| 358        | 〒 IF 田 心 油 昼 任 左 玉 衣<br>註 酎 鋳 駐 樗 瀦 猪 苧 著 貯    | 389        | 虹廿日乳入                                                                                                    | 422       |                                                | 447       | 也冶夜爺耶野弥                                       |

Appendix 15

**15**-15

| 1st - 3rd | Fourth digit of Kuten codes                                            | 1st - 3rd Fourth digit of Kuten codes             | 1st - 3rd Fourth digit of Kuten codes 1st - 3rd Fourth digit of Kuten codes                                      |
|-----------|------------------------------------------------------------------------|---------------------------------------------------|----------------------------------------------------------------------------------------------------|
| digits    | 0 1 2 3 4 5 6 7 8 9                                                    | digits 0 1 2 3 4 5 6 7 8 9                        | digits 0 1 2 3 4 5 6 7 8 9 digits 0 1 2 3 4 5 6 7 8 9                                                            |
| 448       | 矢 厄 役 約 薬 訳 躍 靖 柳 薮                                                    | 476                                               | 517   嚀 嚊 嚠 嚔 嚏 嚥 嚮 嚶 嚴 囂   558   恊 恆 恍 恣 恃 恤 恂 恬 恫 恙                                                            |
| 449       | 鑓                                                                      | 477                                               | 518   嚼 囁 囃 囀 囈 囎 囑 囓 口 囮   559   悁 悍 惧 悃 悚                                                                      |
|           | þ                                                                      | 478                                               | 519   囹 圀 囿 圄 圉   560   悄 悛 悖 悗 悒 悧 悋 惡 悸                                                                        |
| 449       | 愉 愈 油 癒                                                                | 479                                               | 520   圏國圍圓團圖嗇圜圦  561  惠惓悴忰悽惆悵惘慍愕                                                                                 |
| 450       | 諭 輸 唯 佑 優 勇 友 宥 幽                                                      | 480  _ 弐丐杢介丱丶丼丿乂                                  | 521   圷 圸 坎 圻 址 坏 坩 埀 垈 坡   562   愆 惶 惷 愀 惴 惺 愃 惚 惻 惱                                                            |
| 451       | 悠憂揖有柚湧浦猶猷田                                                             | 481   乖 乘 亂 」 豫 爭 舒 弎 于 亞                         | 522   坿 垉 垓 垠 垳 垤 垪 垰 埃 埆   563   怒 愎 愍 愾 惑 愧 慊 愿 愼 恕                                                            |
| 452       | 祐裕誘遊邑 郵雄融夕                                                             | 482   奥 士 克 夏 夏 夏 丛 仍 仄 仕                         | 523   埇 埒 埓 呈 埖 埣 堋 埋 堝 塲  564   愴 傳 慂 惈 慳 慷 慘 慙 慚 慫                                                             |
|           | 3                                                                      | 483   位 伭 似 仫 佉 位 伍 佐 佶 佛                         | 524   塗 場 笠 湮 毀 塒 堽 塹 塹 墹   565   慆 傷 慥 傳 慟 慝 慓 慵 憙 怒                                                            |
| 452       | へ ト 世 朗 死 唐 体 ゼ 向 唐                                                    |                                                   | 525   璇 琤 瑛 曦 墙 堵 堕 壅 壓 壑   566   憩 僚 憔 惲 煾 徳 悯 憮 悻 懊                                                            |
| 453       | 示 う 含 奥 預 傭 幼 妖 谷 庸                                                    |                                                   | 526   埵 項 聖 堙 墵 璂 坒 杠 窒 昱   567   應 馁 阱 魁 保 信 您 惟 保 情                                                            |
| 454       | 汤 括 雅 唯 饧 体 <b>注 浴 焀 用</b><br>突 关 题 蒂 蒂 <b>西</b> 誣 呀 诬 阻               |                                                   | 22/  頃 壺 壽 乂 乂 夏 歹 芕 秒 犬   208   忽 ㈱ 戦 戦 聡 催 催 噛 燃 乂                                                             |
| 400       | 羔 干 雌 未 谷 安 祜 매 运 两<br>姜 欲 切 効 洋 淡 羽 翌 沪                               | 40/   作 仟 秋 旧 円 Բ 阡 忛 门   例                       | 320   7 平 写 欠 미 矢 矢 主 夫 矢   309   以 以 以 没 送                                                                      |
| 400       | 食芯抑队八石立巽ル                                                              | 400 区区首旧修构风旧论账                                    | 523   首 吴 哭 哭 區   570   3 3 截 数 戰 威 截 冊 九                                                                        |
| 456       | 5                                                                      |                                                   | 530   「「「」」」」「」」」」」」」」」」」」」」」」」」」」」」」」」」」」                                                                       |
| 457       | 螺 裡 <b>亚</b> 莁 輏 雪 这 終 莈 酸                                             |                                                   |                                                                                                    |
| 458       | 乱卵嵐欄濫藍蘭皆                                                               |                                                   |                                                                                                    |
|           | b 91- 1 1 1 1 1                                                        |                                                   |                                                                                                    |
| 458       | 利吏                                                                     |                                                   | 535   孀 孑 孕 孚 孛 孥 孩 孰 孳 解   576   掉 掟 掵 捫 捩 掾 揩 揀 揆 揣                                                            |
| 459       | 履李梨理璃                                                                  | 495   ン 決 冱 冲 冰 況 冽 凅 凉 凛                         | 536 學李孺 - 它 宦 宸 寃 寇 隺 577 揉 插 揶 揄 搖 搴 搆 搓 搦 搶                                                                    |
| 460       | 痢 裏 裡 里 離 陸 律 率 立                                                      | 496   几 處 凩 凭 凰 凵 凾 刄 刋 刔                         | 537   寔 寐 寤 實 寢 寞 寥 寫 寰 寶   578   攝 搗 搨 搏 摧 摯 摶 摎 攪 撕                                                            |
| 461       | 葎 掠 略 劉 流 溜 琉 留 硫 粒                                                    | 497   刎 刧 刪 刮 刳 刹 剏 剄 剋 剌                         | 538   寳 尅 將 專 對 尓 尠 尢 尨 尸  579   撓 撥 撩 撈 撼                                                                       |
| 462       | 隆竜龍侶慮旅虜了亮僚                                                             | 498   剞 剔 剪 崱 剌 剳 剿 剽 劍 劔                         | 539   尹 屁 屆 屎 屓                                                                                                  |
| 463       | 両 凌 寮 料 梁 凉 猟 療 瞭 棱                                                    |                                                   | 540   屐 屏 孱 屬 屮 乢 屶 屹 岌   581  舉 擠 擡 抬 擣 擯 攬 擶 擴 擲                                                               |
| 464       | 糧 艮 訳 遼 重 陵 禎 刀 緑 倫                                                    |                                                   | 541   否 岔 云 衄 岻 岨 �� 岆 岈 岴  582   罷 攀 深 選 牆 攢 攤 攣 選 之                                                            |
| 465       | <u></u> 里 林 淋 焠 琳 臨 輛 隣 麟 麟                                            | 501   動 剰 助 勠 煭 脚 御 勹 労 凶                         |                                                                                                    |
| 400       |                                                                        | 502   町 周 邑 妃 匚 圧 座 區 図   502   町 周 邑 妃 匚 圧 座 區 図 |                                                                                                    |
| 400       | 喵 圣 庆 系 規 节 作 例 疖 励                                                    |                                                   | 344   欧 岱 昞 嵋 鬼 差 翊 嶇 虾 哻   303   町 卅 卅 芳 戌 圧 吮 僠 伷 乙<br>  545   峙 嶠 崎 崗 岌 岌 峻 嶋 嶺   502   エ 日 日 日 日 日 末 呪 訊 日   |
| 407       | 礼<br>市<br>功<br>れ<br>つ<br>む<br>ず<br>ず<br>ず<br>ず<br>家<br>令<br>売<br>鹿<br> | 504 10 71 81 67 16 月 度 灰 周                        | 545   阮 昭 峨 赋 源 隆 矩 映 晩 號   500   乙 干 木 天 仄 文 首 叱 视 卯<br>  546   巖 織 巖 巛 瓜 戸 后 氏 클 帷   597   旦 모 唑 프 凨 咲 聿 伍 唑 旦 |
| 400       | m 倘 從 列 为 A 衣 屎 心 桝<br>薄 恼 箧 緬 聮                                       |                                                   | 540   頭 出 殿 (() 坐 し 心 市 中 (A)   507   勿 安 い 自 兆 岬 亘 に に 辰   547   玄 皇 茜 帷 幄 崎 植 帽 幗   588   早 折 晰 早 暑 喘 曙 哈 吧 宿  |
| 470       | 渣 連 鋪                                                                  |                                                   |                                                                                                    |
|           | ことがろう                                                                  |                                                   |                                                                                                    |
| 470       | 呂魯櫓炉賂路                                                                 | 509 座 咬 哄 哈 咨                                     | 550 廖 廣 廝 廚 廛 廢 廡 廨 廩 591 曳 曷 朏 朖 暮 朦 朧 霸 朮 束                                                                    |
| 471       | 露労婁廊弄朗楼榔浪漏                                                             | 510                                               | 551   廬 廱 廳 廰 廴 廸 升 弃 弉 彝   592   朶 杁 朸 朷 杆 杞 杠 杙 杣 杤                                                            |
| 472       | 牢狼篭老聾 蝋郎 六麓禄                                                           | 511 唔 哽 哮 哭 哺 哢 唹 啀 啣 啌                           | 552   彜 弋 弑 弖 弩 弭 弸 彁 彈 彌   593   枉 杰 枩 杼 杪 枌 枋 枦 枡 枅                                                            |
| 473       | 肋 録 論                                                                  | 512 售啜啅啖啗唸唳啝喙喀                                    | 553   彎 弯 彑 彖 彗 彙 彡 彭 彳 彷   594   枷 柯 枴 柬 枳 柩 枸 柤 柞 柝                                                            |
|           | わ                                                                      | 513 咯 喊 喟 啻 啾 喘 唧 單 啼 喃                           | 554   徃 徂 彿 徊 很 徑 徇 從 徙 徘   595   柢 柮 枹 柎 柆 柧 檜 栞 框 栩                                                            |
| 473       | 倭和話歪賄脇惑                                                                | 514 喩喇喨嗚嗅嗟嗄嗜嗤嗔                                    | 555   徠 徨 徭 徼 忖 忻 忤 忸 忱 忝   596   桀 桍 栲 桎 梳 栫 桙 档 桷 桿                                                            |
| 474       | 枠 鷲 亙 亘 鰐 詫 藁 蕨 椀 湾                                                    | 515   嘔 嗷 嘖 嗾 嗽 嘛 嗹 噎 噐 營                         | 556   悳 忿 怡 恠 怙 怐 怩 怎 怱 怛  597   梟 梏 梭 梔 條 梛 梃 檮 梹 桴                                                             |
| 475       | 碗 腕                                                                    | 516   嘴 嘶 嘲 嘸 噫 噤 嘯 噬 噪 嚆                         | 557   旧 怫 怦 怏 怺 恚 恁 悋 恷 恟   598   梵 梠 梺 椏 梍 桾 椁 棊 椈 棘                                                            |

î

î

| 1st - 3rd Fourth digit of | Kuten codes                       | 1st - 3rd     | Fourth digit o                                                                                          | f Kuten codes                                                                                                    | 1st - 3rd | Fourth digit of K                            | Kuten codes                           | 1st - 3rd                               | Fourth digit of Kuten codes            |          |
|---------------------------|-----------------------------------|---------------|----------------------------------------------------------------------------------------------------|----------------------------------------------------------------------------------------------------|-----------|----------------------------------------------|---------------------------------------|-----------------------------------------|----------------------------------------|----------|
| digits 0 1 2 3 4          | 5 6 7 8 9                         | digits ()     | 1 2 3 4                                                                                                 | 5 6 7 8 9                                                                                                    | digits    | 0 1 2 3 4 5                                  | 6789                                  | digits ()                               | 1 2 3 4 5 6 7 8                        | 9        |
| 599 椢 椦 棡 椌 棍             |                                   | 640           | 燹 燿 爍 爐                                                                                                 | 爛爨爭爬爰                                                                                                    | 681       | 筧 筰 筱 筬 筮 箝                                  | F 箘 箟 箍 箜                             | 722 莫                                   | [莎莇莊荼莵荳荵莠                              | 莉        |
| 600                       | 椒 椄 棗 棣 椥                         | 641 爲         | 爻俎爿牀                                                                                                    | 牆牋牘牴牾                                                                                                    | 682       | 箚 箋 箒 箏 筝 簓                                  | 夏篋篁篌篏                                 | 723 莨                                   | [菴 萓 菫 菎 菽 萃 菘 萋                       | 菁        |
| 601 棹棠棯椨椪;                | 椚 椣 椡 棆 楹                         | 642 犂         | 犁 犇 犒 犖                                                                                                 | 擅 犠 犹 犲 狃                                                                                                    | 683       | 箴篆篝篩簑簔                                       | <b>観 篦 篥 籠 簀</b>                      | 724 帯                                   | 萇菠菲萍范萠莽萸                               | 蓤        |
| 602 楷 楜 楸 楫 楔 ;           | 楾 楮 椹 楴 椽                         | 643 狆         | 狄 狎 狒 狢                                                                                                 | 狠狡狹狷倏                                                                                                    | 684       | 簇 簓 篳 篷 簗 簍                                  | ミ 篶 簀 簀 簪                             | 725 耕                                   | :葭 萪 萼 蕚 蒄 葷 葫 蒭                       | 葮        |
| 603 楙椰榆楞楝;                | 榁 楪 榲 榮 槐                         | 644 猗         | 猊 猜 猖 猝                                                                                                 | 猴 猯 猩 猥 猾                                                                                                    | 685       | 簟 簷 簫 簽 籌 籃                                  | 穒籔 籏 籀 籐                              | 726 帯                                   | 葩 葆 萬 葯 葹 萵 蓊 葢                        | 蒹        |
| 604   榿 槁 槓 榾 槎 !         | 寨 槊 槝 榻 槃                         | 645  獎        | 獏 默 獗 獪                                                                                                 | 獨 獰 獸 獵 獻                                                                                                    | 686       | 籘 籟 籤 籖 籥 籬                                  | 1 1 1 1 1 1 1 1 1 1 1 1 1 1 1 1 1 1 1 | 727   辳                                 | 蒟 蓙 蓍 蒻 蓚 蓐 蓁 蓆                        | 蓖        |
| 605 榧 樮 榑 榠 榜 ;           | 榕 榴 槞 槨 樂                         | 646 獺         | 珈 玳 珎 玻                                                                                                 | 珀 珥 珮 珞 璢                                                                                                    | 687       | 粭 粢 粫 粡 粨 粳                                  | 更 粲 粱 粮 粹                             | 728   蒡                                 | 蔡蓿蓴蔗蔘蔬蔟蔕                               | 蔔        |
| 606   樛 槿 櫂 槹 槲           | 槧 樅 榱 樞 槭                         | 647 1 琅       | 瑯 琥 珸 琲                                                                                                 | 琺 瑕 琿 瑟 瑙                                                                                                    | 688       | 粽 糀 糅 糂 糘 糒                                  | <b>庫 糜 糢 鬻 糯</b>                      | 729 😵                                   | 「蕀 蕣 蕘 蕈                               |          |
| 607   棵 槫 樊 樒 櫁 ;         | 榡 樓 橄 樌 橲                         | 648 瑁         | 瑜瑩現瑣                                                                                                    | 瑪 瑶 瑾 璋 璞                                                                                                    | 689       | 糲 糴 糶 糺 紆 _                                  | -                                     | 730                                     | 尋 橤 蕋 猹 薀 薤 薈 薑                        | 薊        |
| 608   樶 橸 橇 橢 橙 ネ         | 橦 橈 樸 楊 檣                         | 649 璧         | 瓊瓏瓔珱                                                                                                    | 4) F# F0 FF FF                                                                                                    | 690       | 紂 紜 紕 紊 絅                                    | 列紙 絮 紲 紿                              | 731   薨                                 | 蕭                                      | 稜        |
| 609 億 緊 檄 檢 檣             |                                   | 650           | 劉淵匹臣                                                                                                    | 瓮 瓲 尬 瓲 瓲                                                                                                    | 691       | 紆 絆 絳 絖 約 紛                                  | 糸絨 絮 絏 絣                              | 732   精                                 | 育 臧 臺 貌 耦 謺 樂 黎                        | 誨        |
|                           | 榴 偔 偩 傢 爾                         | 651 瓮         | 乳 瓮 飔 甌                                                                                                 | 乳 尝 芸 芸 吾                                                                                                    | 692       | 經 綉 條 桜 絽 総                                  | 3 綺 粲 絶 狱                             | /33 編                                   | 1. 釉 頻 頼 閵 盧 龍 鮮 縵                     | 羅        |
|                           | 樱 榉 檗 醽 禁                         | 652 <u></u>   | 用 于 由 町                                                                                                 | <b>岍 畎 畛 甌 奋</b>                                                                                                    | 693       | 稲 稈 稔 總 稠 輝                                  | 目 郗 補 秩 稖                             | /34 圧                                   | ? 乕 虔 號 虧 虱 蚼 蚣 重                      | 봤        |
|                           | ふ 歌 歌 歌 歌                         | 653           | <b>畤 吾 壷 畤</b>                                                                                          | 畸 畜 遄 疇 畴                                                                                                    | 694       | 楓 栮 株 椴 檓 榔                                  | 》 箱 繊 縊 縣                             | 735 197                                 | 弉 蚎 虹 粒 坦 昢 笻 鴉                        | 聉        |
|                           | 戦 歓 蹄 夕 歿                         | 654 豊         | 豐登打扱                                                                                                    | <u> </u>                                                                                                    | 695       | 梓 椗 樅 將 栺 槌                                  | 巨膝移触索                                 | /36 聖                                   | 跖 蛍 蚕 蚥 珠 跎 蜒 貺                        | 题        |
|                           | た <u>須</u> 湯 短 弾  <br>丸 風 田 岳 少   | 555 怪         | <u> </u>                                                                                                | <b>泡 </b> 展                                                                                                    | 696       | ~~~~~~~~~~~~~~~~~~~~~~~~~~~~~~~~~~~~~~       | <b>王 紙 削 舣 税</b>                      | /3/ 1 1 1 1 1 1 1 1 1 1 1 1 1 1 1 1 1 1 | 〕 蛍 坈 蛍 虸 蚞 堋 켁 琢                      | 鄹        |
|                           | <b>殻 歐 毋 蝂 毛</b>  <br>蘇 妃 生 生 生 ー | 000   応       | <b>冶                                    </b>                                                            | <b>烨 於 俾 順 楙</b><br>麼 麼 <u>愿</u> <u></u> <u></u> <u></u> <u></u> <u></u> <u></u> <u></u> <u></u> <u></u> <u></u> <u></u> <u></u> <u></u>                         | 697       | <b>維 粽 梓 榴 楓 樞</b><br>她 您 姑 妹 嬌 嬌            | ≤ 結 稍 稍 稍<br>■ 恷 细 逸 鑠                | /30 50                                  | 5 辆 꽤 狗 茧 蛹 賄 躺 料                      | 哅        |
|                           | 武 広 ጊ 分 風                         | 007 11風       | <b>疡 </b>                                                                                               | <b>佾 倡 版 偛 俾</b><br><u><u><u></u></u><u></u><u></u><u></u><u></u><u></u><u></u><u></u><u></u><u></u><u></u><u></u><u></u><u></u><u></u><u></u><u></u><u></u></u> | 090       | 邢 脳 観 観 顧 脳<br>  婦 毒 嫡 奸 劫                   | <b>ご 枳 桜 廃 職</b>                      | 735 50                                  | 加速 虫虫 波 湖 一                            | ₩        |
|                           | 川冱止心心                             | 000 1余        | 废痈痰厥                                                                                                    | 版 脂 规 復 推                                                                                                    | 700       | <sup>職 熊 視 山 岆</sup><br>坊 朋 晶 堤 墩            |                                       | 740                                     | · 灬 珈 珎 澠 虫 玞 珮 鱼<br>· 菘 屵 趾 赦 執 屵 苜 柑 | 「「「「」」   |
|                           |                                   | 660 <b>1%</b> | <u>悄</u> 尬 齋<br>雪 ~ 卒 発                                                                                 | 白白蛎臭蛟                                                                                                    | 700       |                                              | 医内 十 6 不<br>耳 霾 霰 番 靈                 | 741 戦                                   | 1. 坪 沛 뱊 虫 虫 垤 蚕 瑛<br>i 蛊 嵊 嵧 岰 嶟 嶙    | 瑛        |
|                           | 汨蓮行泅油                             | 661 62        | 凞 <u>, , , , ,</u> , , , , , , , , , , , , , ,                                                          | 些 元 吸 举 政                                                                                                    | 702       | 医 氏 电 早 林 武<br>展 羊 羊 差 粁 砦                   | 1 稍 熊 帝 鞫<br>2 君 捏 盖 恙                | 743 邮                                   | ; 照 畑 珩 巻 垢 垤 畑 坊<br>; 唯 梔 春 彖 恭 容 恵 青 | 細約       |
|                           | 洒 洌 淙 涓 浤                         | 662 去         | いい ひんし ひんし ひんし ひんし ひんし ひんし ひんしん しんしん しんし                                                                | <u>奶</u> 報 <u>ผ</u> <u>-</u> <u>-</u> <u>-</u> <u>-</u> <u>-</u> <u>-</u> <u>-</u> <u>-</u> <u>-</u> <u>-</u>                                                    | 703       | 満<br>売<br>売<br>売<br>売<br>都<br>初<br>羽         | 「羊肉敷美」。「「肉」「「「肉」」を見ています。」             | 744                                     | : 恆 咖 蟲 蝦 ニ 鵐 鵐 鵐<br>1 ៣ 術 街 衛 都 衫 吉 金 | <b>告</b> |
|                           | 清 涅 奋 渕 渕                         | 663 m         |                                                                                                    | 血 血 血 血 的<br>旨 皆 耻 時 眷                                                                                                    | 704       | 煎 國 緊 朝 羅 考                                  |                                       | 745 社                                   | 碱 齿 固 闹 置 긷 衣 衣                        | 殺        |
|                           | ~ ※ ※ 治 淨 速                       | 664 眸         | <b>ド</b><br>一<br>一<br>一<br>一<br>一<br>一<br>二<br>二<br>二<br>二<br>二<br>二<br>二<br>二<br>二<br>二<br>二<br>二<br>二 | 兵 目 岘 吥 日                                                                                                    | 705       |                                              | 1 毛 圭 木 松<br>1 聊 聆 聒 聘                | 746 祐                                   | 家叟社袱装祈裔裘                               |          |
| 624 浙 淺 淙 淤 淕             | 注 温 湮 浩                           | 665 瞎         | 脂腥膛脑                                                                                                    | 時 時 暦 畢 齢                                                                                                    | 706       | 彩 智 腔 聨 聳 磬                                  | · 胸 晶 聹 轉                             | 747 異                                   | ; 裹 褂 裼 奜 裨 袻 褄 褌                      | 温        |
| 625 渙 湲 湟 運 渣             | 湫 渫 湶 湍 渟                         | 666 瞽         | 腔膜 矍 矗                                                                                                  | 職 矜 矣 矮 <b></b>                                                                                                    | 707       | 主键建肃打盲                                       | 1 税 崩 疗 脱<br>1 肝 肭 冒 肬                | 748 裕                                   | · 。 福 福 福 祗 裕 襄 褻                      | 褶        |
| 626 湃 涧 湳 渤 瀛             | 渝 游 溂 溪 溘                         | 667 砌         | 砒礦碩礦                                                                                                    | 硅碎硴婆硼                                                                                                    | 708       | <b>胛                                    </b> | <b>「</b> 胖 脉 胯 胱                      | 749 裙                                   | a 濯 濯 襞 🔤 🖉 🖉 🖉                        |          |
| 627 滉 溷 滓 溽 溯             | ◎<br>渡<br>澄<br>凝<br>溜<br>滕<br>唐   | 668 碚         | 碌碣碵碪                                                                                                    | 磁磑磆磋磔                                                                                                    | 709       | 脛脩唇脯腋                                        |                                       | 750                                     | 襦襤襭襪襯襴襷襾                               | 覃        |
| 628 薄滂滨潁溉                 | 灌滬滸滾漿                             | 669 碾         | 碼磅磊磬                                                                                                    |                                                                                                    | 710       | 隋 腆 脾 腓 腑                                    | 射胼 腱 腮 腥                              | 751 覈                                   | 電 覓 覘 覡 覩 覦 覬 覯                        | 覲        |
| 629 滲漱滯漲滌                 |                                   | 670           | 磧 磚 磽 磴                                                                                                 | 礇礒礑礙礬                                                                                                    | 711       | 腦腴膃膈膊膀                                       | 旁 膂 膠 膕 膤                             | 752 覺                                   | と覽 覿 觀 觚 觜 觝 觧 觴                       | 觸        |
| 630 漾漓滷澆;                 | 潺 潸 澁 澀 潯                         | 671 礫         | 祀 祠 祗 崇                                                                                                 | 祚 祕 祓 祺 祿                                                                                                    | 712       | 膣 腟 膓 膩 膰 膵                                  | 膵 膾 膸 膽 臀                             | 753 計                                   | 、訖 訐 訌 訛 訝 訥 訶 詁                       | 詛        |
| 631 潜潜潭 激 潼               | 潘 澎 澑 濂 潦                         | 672  禊        | 禝 禧 齋 禪                                                                                                 | 禮 禳 禹 禺 秉                                                                                                    | 713       | 臂膺臉臍臑臙                                       | <b>臙 臘 臈 臚 臟</b>                      | 754 諾                                   | ì 詆 詈 詼 詭 詬 詢 誅 誂                      | 誄        |
| 632   澳 澣 澡 澤 澹 :         | 濆 澪 濟 濕 濬                         | 673 1 秕       | 秧 秬 秡 秣                                                                                                 | 稈 稍 稘 稙 稠                                                                                                    | 714       | 臠 臧 臺 臻 臾 异                                  | 存春 舅 與 舊                              | 755 譲                                   | : 誡 誑 誥 誦 誚 誣 諄 諍                      | 諂        |
| 633   濔 濘 濱 濮 濛 :         | 瀉 瀋 濺 瀑 瀁                         | 674 稟         | 禀 稱 稻 稾                                                                                                 | 稷 穃 穗 穉 穡                                                                                                    | 715       | 舍 舐 舗 舩 舫 舸                                  | 可舳 艀 艙 艘                              | 756 読                                   | と 諫 諳 諧 諤 諱 謔 諠 諢                      | 諷        |
| 634 瀏濾瀛瀚潴;                | 瀝 瀘 瀟 瀰 瀾                         | 675  穢        | 檍 龝 穰 穹                                                                                                 | 穽 窈 窗 窕 窘                                                                                                    | 716       | 階 艚 艟 艤 艢 艢                                  | 影 贈 膒 舮 艱                             | 757 諞                                   | 1 訳 謌 蓍 謚 諡 謖 謐 謗                      | 謠        |
| 635   瀲 灑 灣 炙 炒 !         | 四 烱 炬 炬 炳                         | 676   窖       | 高竈窯窶                                                                                                    | 薂 竄 隆 邃 霣                                                                                                    | 717       | 쀂 뺖 포 코 퍞 픞                                  | 5 登 芻 芬 苡                             | 758 謳                                   | 判 🖺 藺 謾 謨 譁 調 譏                        | 謪        |
| 636   炮 烟 烋 烝 烙 ;         | 嵩 烽 焜 焙 燠                         | 677   竊       | 豇 豇 竕 竓                                                                                                 | 站 竚 竝 竡 竢                                                                                                    | 718       | 草 句 冉 苴 茎 罔                                  | 🛿 毎 氾 苻 苹                             | 759 譴                                   | * 潜 謹 譚 謳 画 =                          | <u></u>  |
| 63/ 照照照 第 / []            | 废汤熏燻熄                             | 678   頭       | 喝 喱 芄 笏                                                                                                 | 二 色 茄 苫 笙                                                                                                    | 719       | 包 亞 菎 茶 亞                                    | - ++ ++ ++                            | /60                                     | <b>諜 謍 譯 謔 營 讀 聽 讎</b>                 | 讈        |
| 638 頃 熨 熬 燗 熹)            | 職 焼 燉 燔 燎│                        | 6/9   苔       | 氾本笑崖                                                                                                    |                                                                                                    | /20       |                                              | 電如存益                                  | /61                                     | 調業設め新知豆跳                               | 뼕        |
| 639   奥 敓 尨 燵 燼           |                                   | 680           | 医 笄 旬 笋                                                                                                 | 全先延呂莢                                                                                                    | /21       | 伏 汒 名 刕 位 延                                  | ⊾ 我 含 夾 巠                             | /62  豊                                  | [ 豕 豕 猶 豸 羽 鉛 貉 貅                      | 狛        |

| ⊳        |  |
|----------|--|
| σ        |  |
| σ        |  |
| Ð        |  |
| 3        |  |
| <b>D</b> |  |
| Δ.       |  |
|          |  |

-18

ĩ

| Kuten | Code | List |
|-------|------|------|
|       |      |      |

| 1st - 3rd |     | Fo | urth | n dig | git c                                  | of Ku | ıten | coc | les |   | 1st - 3rd |    | Fo            | urth | n dig | git o | fΚι | uten | coc          | les |          |
|-----------|-----|----|------|-------|----------------------------------------|-------|------|-----|-----|---|-----------|----|---------------|------|-------|-------|-----|------|--------------|-----|----------|
| digits    | 0   | 1  | 2    | 3     | 4                                      | 5     | 6    | 7   | 8   | 9 | digits    | 0  | 1             | 2    | 3     | 4     | 5   | 6    | 7            | 8   | 9        |
| 763       | 貍   | 貎  | 貔    | 豼     | 貘                                      | 戝     | 貭    | 貪   | 貽   | 貲 | 804       | 霹  | 霽             | 霾    | 靄     | 靆     | 靈   | 靂    | 靉            | 靜   | 靠        |
| 764       | 貳   | 貮  | 貶    | 賈     | 賁                                      | 賤     | 賣    | 賫   | 賽   | 賺 | 805       | 靤  | 靦             | 靨    | 勒     | 靫     | 靱   | 靹    | 鞅            | 靼   | 鞁        |
| 765       | 賻   | 贄  | 贅    | 贊     | 贇                                      | 贏     | 贍    | 贐   | 齎   | 贓 | 806       | 靺  | 鞆             | 鞋    | 鞏     | 鞐     | 鞜   | 鞨    | 鞦            | 鞣   | 鞳        |
| 766       | 賍   | 贔  | 贖    | 赧     | 赭                                      | 赱     | 赳    | 趁   | 趙   | 跂 | 807       | 鞴  | 韃             | 韆    | 韈     | 韋     | 韜   | 韭    | 齏            | 韲   | 竟        |
| 767       | 趾   | 趺  | 跏    | 跚     | 跖                                      | 跌     | 跛    | 跋   | 跪   | 跫 | 808       | 韶  | 韵             | 頏    | 頌     | 頸     | 頤   | 頡    | 頷            | 頽   | 顆        |
| 768       | 跟   | 跣  | 跼    | 踈     | 踉                                      | 跿     | 踝    | 踞   | 踐   | 踟 | 809       | 顏  | 顋             | 顫    | 顯     | 顰     |     |      |              |     |          |
| 769       | 蹂   | 踵  | 踰    | 踴     | 蹊                                      | _     |      |     |     |   | 810       | -  | 顱             | 顴    | 顳     | 颪     | 颯   | 颱    | 颶            | 飄   | 飃        |
| 770       |     | 蹇  | 蹉    | 闧     | 蹞                                      | 蹈     | 蹙    | 蹤   | 蹠   | 踪 | 811       | 飆  | 飩             | 歕    | 餃     | 餉     | 餒   | 餔    | 餘            | 饀   | 餝        |
| 771       | 踊   | 蹕  | 躈    | 蹲     | 蹼                                      | 躁     | 躇    | 躓   | 躄   | 躋 | 812       | 賤  | 餃             | 餠    | 鼲     | 餐     | 餽   | 餾    | 箟            | 饉   | 饅        |
| 772       | 跼   | 躀  | 躑    | 讈     | 躙                                      | 躙     | 芔    | 躬   | 頖   | 軆 | 813       | 瞳  | 頁             | 睋    | 暁     | 饌     | 餮   | 虺    | 颤            | 酘   | 馭        |
| //3       | 槑   | 騬  | 軅    | 軈     | 點                                      | 颗     | 쁈    | 颗   | 判   | 墅 | 814       | 馬  | 蜸             | 煭    | 懟     | 影     | 覧   | 籝    | 影            | 敫   | <b> </b> |
| 774       | 軖   | 覧  | 覧    | 黫     | 齆                                      | 颗     | 顆    | 贈   | 敤   | 翈 | 815       | 覹  | 影             | 豎    | 腭     | 甖     | 氍   | 顎    | 騙            | 穒   | 黯        |
| //5       | 顆   | 黛  | 睽    | 騹     | 騪                                      | 駺     | 顐    | 雘   | 黯   | 聘 | 816       | 驅  | 影             | 鴌    | 驃     | 縣     | 騎   | 競    | 驊            | 顯   | 驟        |
| //b       | 11  | 颗  | 戦勝   | 精     | 黙                                      | 龗     | 讔    | 幸   | 璧   | 羺 | 817       | 鰸  | 龭             | 裝    | 騅     | 鷓     | 騼   | 猒    | 賢            | 賢   | <b>ド</b> |
| 770       | デジュ | 辯  | 듶    | 洪     | 쏊                                      | 温     | 濃    | 낊   | 遡   | 澧 | 010       | 腰  | 調             | 胆    | 脰     | 献     | Ð   | 笣    | 芳            | 笔   | 爯        |
| 770       | 娯   | 禜  | 迎法   | 送     | 濃                                      | 这     | 坦    | 迋   | 巡   | 迊 | 019       | 笤  | 茇影            | 第影   | 包軽    | 甾     | 43  | #3   | <b>4</b> ,\$ | ΞŦ  | 医利       |
| 700       | 迴   | 홉  | 濫    | 逜     | 辺治                                     | ःक    | 沾    | ふ   | 浾   | 进 | 020       | 医利 | 青             | 松園   | 曼關    | 須鮅    | 薵   | 寶曲   | 館            | ↓↓  | 同曲       |
| 781       | 调   | 迴動 | 返    | 馮     | 迴陈                                     | 追漏    | 退溜   | 巡   | 坦   | 遭 | 822       | 用師 | 阋             | 回顧   | 間     | 影     | 쮜   | 陀納   | 脳            | 奶泡  | 胸        |
| 782       | 巡湯  | 鶑  | 淵    | 翫     | 加加                                     | 衞     | 欼    | 骤   | 憑   | 謍 | 823       | 個  | <b>旭</b><br>能 | 院舗   | 魛     | 影     | 計留  | 朏儲   | 刷            | 影   | 彩        |
| 783       | 靈   | 靈  | 夓    | 影     | 影                                      | 灏     | 斯    | 罰   | 影   | 圌 | 824       | 翩  | 船             | 翩    | 部下    | 魚     | 嗣餘  | 翩翩   | 刷            | 腳齡  | 船        |
| 784       | 퓺   | 祕  | 腦    | 闘     | ====================================== | 祕     | 掘    | 藍   | 瑿   | 鼦 | 825       | 影  | 齡             | 顓    | 嚻     | 辭     | 影   | 影館   | 甂            | 脳   | 副        |
| 785       | 郦   | 疈  | 鹂    | 謹     | 龗                                      | 嚮     | 黯    | 寢   | 齧   | 釖 | 826       | 鰛  | 鳏             | 鰤    | 餾     | '鼬    | "鏕  | 鳌    | 皭            | 齳   | 髓        |
| 786       | 釟   | 筡  | 鈃    | 釰     | 叡                                      | 鎃     | 約    | 新   | 釰   | 鈬 | 827       | 鱠  | 體             | 饍    | 謯     | 鳥     | 嘗   | 滬    | 頱            | 鴈   | 直        |
| 787       | 鈃   | 藐  | 鉞    | 銷     | 鈩                                      | 铱     | 銄    | 鉈   | 譊   | 釽 | 828       | 詇  | 灗             | 鴪    | 霍     | 營     | 鴣   | 鴟    | 鵄            | 鴕   | 鴒        |
| 788       | 鉋   | 鉐  | 銜    | 銑     | 銍                                      | 絬     | 鉚    | 鋏   | 銹   | 錙 | 829       | 虠  | 鴿             | 鴾    | 鵆     | 鵈     |     |      |              |     | 1.1.5    |
| 789       | 鋩   | 錏  | 綩    | 鍄     | 錮                                      |       |      |     |     |   | 830       |    | 鵝             | 鵞    | 鵳     | 鵑     | 鵐   | 鵙    | 鵲            | 鶉   | 鶇        |
| 790       |     | 錙  | 錢    | 錚     | 錣                                      | 錺     | 錵    | 錻   | 鍜   | 鍠 | 831       | 鶇  | 鵯             | 鵺    | 鶚     | 鶤     | 鶩   | 鶲    | 鷄            | 鷁   | 鶻        |
| 791       | 鍼   | 鍮  | 鍖    | 鎰     | 鎬                                      | 鎭     | 鎔    | 鎹   | 鏖   | 鏗 | 832       | 鶸  | 鶺             | 鷆    | 鷏     | 鷂     | 鷙   | 鷓    | 鷸            | 鷦   | 鷭        |
| 792       | 鏨   | 鏥  | 鏘    | 鏃     | 鏝                                      | 鏐     | 鏈    | 鏤   | 鐚   | 鐔 | 833       | 鷯  | 鷽             | 鸚    | 鸛     | 鸞     | 鹵   | 鹹    | 鹽            | 麁   | 麈        |
| 793       | 鐓   | 鐃  | 鐇    | 鐐     | 鐶                                      | 鐫     | 鐵    | 鐡   | 鐺   | 鑁 | 834       | 麋  | 麌             | 麒    | 麕     | 麑     | 麝   | 麥    | 麩            | 麸   | 麪        |
| 794       | 鑒   | 鑄  | 鑛    | 鑠     | 鑢                                      | 鑞     | 鑪    | 鈩   | 鑰   | 鑵 | 835       | 麭  | 靡             | 黌    | 黎     | 黏     | 黐   | 黔    | 黜            | 點   | 黝        |
| 795       | 鑷   | 鐨  | 鑚    | 鑼     | 鑾                                      | 钁     | 鑿    | 閂   | 閇   | 閊 | 836       | 黠  | 黥             | 黨    | 黯     | 黴     | 黶   | 黷    | 黹            | 黻   | 黼        |
| 796       | 閔   | 閖  | 閘    | 閙     | 閠                                      | 閨     | 閧    | 閭   | 閼   | 閻 | 837       | 黽  | 鼇             | 鼈    | 皷     | 鼜     | 鼡   | 鼬    | 鼾            | 齊   | 齒        |
| 797       | 閹   | 閾  | 闊    | 濶     | 闃                                      | 闍     | 闌    | 闕   | 闔   | 闖 | 838       | 齔  | 齣             | 齟    | 齠     | 齡     | 齦   | 齧    | 齬            | 齪   | 齷        |
| 798       | 關   | 閳  | 闥    | 闢     | 阡                                      | 阨     | 阮    | 阯   | 陂   | 陌 | 839       | 齲  | 齶             | 竉    | 龜     | 龠     |     |      |              |     |          |
| 799       | 陏   | 陋  | 陷    | 陜     | 陞                                      |       |      |     |     |   | 840       |    | 堯             | 槇    | 遙     | 瑤     | 凜   | 熙    |              |     |          |
| 800       |     | 陝  | 陟    | 陦     | 陲                                      | 陬     | 隍    | 隘   | 隕   | 隗 |           |    |               |      |       |       |     |      |              |     |          |
| 801       | 險   | 隧  | 隱    | 臒     | 隰                                      | 隴     | 隶    | 霴   | 隹   | 雎 |           |    |               |      |       |       |     |      |              |     |          |
| 802       | 雋   | 雉  | 痽    | 襍     | 雜                                      | 霍     | 雕    | 雹   | 霄   | 霆 |           |    |               |      |       |       |     |      |              |     |          |
| 803       | 霈   | 霓  | 霎    | 霑     | 罪                                      | 罧     | 霙    | 罶   | 霪   | 霰 |           |    |               |      |       |       |     |      |              |     |          |

Υ

| Normally Displayed |                      |  |  |  |  |  |  |
|--------------------|----------------------|--|--|--|--|--|--|
| ۲                  | Clear (Day)          |  |  |  |  |  |  |
| S                  | Clear (Night)        |  |  |  |  |  |  |
| æ                  | Cloudy               |  |  |  |  |  |  |
| <b>Ť</b>           | Rain                 |  |  |  |  |  |  |
| <b>.</b>           | Snow                 |  |  |  |  |  |  |
| ₽<br>A             | Thunder and Lighting |  |  |  |  |  |  |
| ð<br>0%            | 0% Chance of Rain    |  |  |  |  |  |  |
| 10 %               | 10% Chance of Rain   |  |  |  |  |  |  |
| 20 %               | 20% Chance of Rain   |  |  |  |  |  |  |
| å<br>30%           | 30% Chance of Rain   |  |  |  |  |  |  |
| 40 %               | 40% Chance of Rain   |  |  |  |  |  |  |
| 50 %               | 50% Chance of Rain   |  |  |  |  |  |  |
| 60%                | 60% Chance of Rain   |  |  |  |  |  |  |
| <br>70 %           | 70% Chance of Rain   |  |  |  |  |  |  |
| 80%                | 80% Chance of Rain   |  |  |  |  |  |  |
| 0%                 | 90% Chance of Rain   |  |  |  |  |  |  |
| 100%               | 100% Chance of Rain  |  |  |  |  |  |  |
|                    | Later                |  |  |  |  |  |  |
| 1                  | Partial              |  |  |  |  |  |  |

| Pollen Level |                |  |  |  |  |  |  |
|--------------|----------------|--|--|--|--|--|--|
|              | Low            |  |  |  |  |  |  |
|              | Moderate       |  |  |  |  |  |  |
|              | High           |  |  |  |  |  |  |
|              | Extremely High |  |  |  |  |  |  |

| Sakura Blossoms |                 |  |  |  |  |  |  |
|-----------------|-----------------|--|--|--|--|--|--|
| J.              | Budding         |  |  |  |  |  |  |
| Q               | Near Full Bloom |  |  |  |  |  |  |
| \$ <u>\$</u>    | Peak Bloom      |  |  |  |  |  |  |
| P               | Past Peak       |  |  |  |  |  |  |

| Autumn Foliage |                |  |  |  |  |  |  |
|----------------|----------------|--|--|--|--|--|--|
| *              | No Color       |  |  |  |  |  |  |
| ~              | Moderate Color |  |  |  |  |  |  |
| ×              | Peak Color     |  |  |  |  |  |  |
| *              | Past Peak      |  |  |  |  |  |  |

| UV Level     |           |  |  |  |  |  |  |
|--------------|-----------|--|--|--|--|--|--|
| <b>\$</b>    | Low       |  |  |  |  |  |  |
| <b>\$</b>    | Moderate  |  |  |  |  |  |  |
| <del>漆</del> | High      |  |  |  |  |  |  |
| 獭            | Very High |  |  |  |  |  |  |

| Typhoon |                  |  |  |  |  |  |  |
|---------|------------------|--|--|--|--|--|--|
| 6       | Forming          |  |  |  |  |  |  |
| *       | Approaching      |  |  |  |  |  |  |
| \$      | Emergency Status |  |  |  |  |  |  |

| Disaster |              |  |  |  |  |  |  |
|----------|--------------|--|--|--|--|--|--|
| A        | Heavy Rain   |  |  |  |  |  |  |
| Sõ.      | Strong Winds |  |  |  |  |  |  |

| Торіс |              |  |  |  |  |  |  |  |
|-------|--------------|--|--|--|--|--|--|--|
|       | Notification |  |  |  |  |  |  |  |

#### **Communication Style**

- Enter menu item numbers for direct menu access. Note that Main Menu theme must be set to **Basic**.
- See "Check Default Style Mode Settings" (P. 14-3) for menu items whose default settings differ according to the model color.

#### Mail

Υ

| 2nd-level Menu    | 3rd-level Menu          | Menu Item No. | Default Setting                                                                             | Refer to              |
|-------------------|-------------------------|---------------|---------------------------------------------------------------------------------------------|-----------------------|
| Inbox             | -                       | -             | -                                                                                           | P. 5-6                |
| Outbox            | -                       | -             | -                                                                                           | P. 5-9                |
| Draft             | -                       | _             | -                                                                                           | P. 5-21               |
| Tomomato-Mail BOX | -                       | -             | -                                                                                           | P. 5-11               |
| Compose Message   | -                       | -             | -                                                                                           | P. 5-3                |
| Compose SMS       | -                       | -             | -                                                                                           | P. 5-5                |
| Server Mail       | Mail List               | _             | _                                                                                           | P. 5-7,<br>P. 5-18    |
|                   | Server Mail Memory      | -             | -                                                                                           | P. 5-19               |
| Retrieve New      | -                       | -             | -                                                                                           | P. 5-18               |
| Templates         | -                       | -             | -                                                                                           | P. 5-17               |
| Mail Setting      | Custom Mail Address     | -             | -                                                                                           | P. 14-15              |
|                   | Scroll                  | -             | 1 Line                                                                                      | P. 14-16              |
|                   | Font Size               | -             | Standard                                                                                    |                       |
|                   | Mail List Disp.         | -             | 1 Line+Body                                                                                 |                       |
|                   | Start Attachment (auto) | -             | OFF                                                                                         |                       |
|                   | Header/Signature        | _             | Edit Header, Edit Signature: Not Stored, Edit Quotation<br>Marks:, Insert Setting: Selected | P. 14-15,<br>P. 14-16 |
|                   | Mail Box Lock           | _             | Inbox, Outbox, Draft, Server Mail: Unlocked                                                 | P. 5-12               |

| 2nd-level Menu | 3rd-level Menu    | Menu Item No. | Default Setting                                                                                 | Refer to |  |
|----------------|-------------------|---------------|-------------------------------------------------------------------------------------------------|----------|--|
| Mail Setting   | Receiving Setting | -             | Operation Preferred                                                                             | P. 14-16 |  |
|                | Read Out Setting  | _             | Select Voice: Female 1, Read Out Received Mail: ON                                              |          |  |
|                | Emotion/Keyword   | -             | Disp. Emotion: ON, Disp. Keyword: OFF                                                           | P. 14-15 |  |
|                | S! Mail Settings  | -             | Message Download: Auto(All), Delivery Report: OFF                                               |          |  |
|                | SMS Settings      | -             | SMS Report Request: OFF, SMS Validity Period: 3 Days, SMS Input<br>Character: Japanese(70char.) |          |  |
|                | Check Settings    | -             | -                                                                                               | P. 14-16 |  |
|                | Reset             | -             | -                                                                                               |          |  |

#### Yahoo!

| 2nd-level Menu   | 3rd-level Menu     | Menu Item No. | Default Setting                                                                                       | Refer to |  |
|------------------|--------------------|---------------|----------------------------------------------------------------------------------------------------|----------|--|
| Yahoo! Keitai    | -                  | -             | -                                                                                                    | P. 6-3   |  |
| Bookmark         | -                  | -             | -                                                                                                    | P. 6-13  |  |
| Saved Pages      | -                  | -             | -                                                                                                    | P. 6-14  |  |
| History          | -                  | -             | -                                                                                                    | P. 6-3   |  |
| Enter URL        | -                  | -             | -                                                                                                    |          |  |
| PC Site Browser  | -                  | -             | See "PC Site Browser under Yahoo!" (P. 15-32).                                                        | _        |  |
| Browser Settings | Font Size          | -             | Standard                                                                                              | P. 14-18 |  |
|                  | Scroll             | -             | Single Line                                                                                           |          |  |
|                  | Downloads          | -             | Display Images: ON, Play Sounds: ON                                                                   |          |  |
|                  | Flash Sound Effect | -             | ON                                                                                                    |          |  |
|                  | Memory Manager     | -             | -                                                                                                    |          |  |
|                  | Security           | -             | Manufacture Number: ON, Send Referer: ON, Cookie Settings: Enabled,<br>Script Settings: Ask NW Access |          |  |
|                  | Check Settings     | -             | -                                                                                                    |          |  |

| 2nd-level Menu   | 3rd-level Menu      | Menu Item No. | Default Setting | Refer to |
|------------------|---------------------|---------------|-----------------|----------|
| Browser Settings | Initialized Browser | -             | -               | P. 14-18 |
|                  | Reset               | -             | -               |          |

#### S! Appli

| 2nd-level Menu | 3rd-level Menu     | Menu Item No. | Default Setting                              | Refer to |
|----------------|--------------------|---------------|----------------------------------------------|----------|
| S! Appli List  | -                  | -             | -                                            | P. 9-9   |
| Settings       | Sound/Vib Settings | -             | Volume: Level 4, Vibration: ON               | P. 14-23 |
|                | Backlight Settings | -             | Switch ON/OFF: Link To Phone Set., Blink: ON |          |
|                | Reset              | -             | -                                            |          |
| Information    | -                  | -             | -                                            | P. 9-8   |

#### TV

| 2nd-level Menu       | 3rd-level Menu         | Menu Item No. | Default Setting                                  | Refer to |
|----------------------|------------------------|---------------|--------------------------------------------------|----------|
| Watch TV             | -                      | -             | -                                                | P. 8-6   |
| Program Guide        | -                      | -             | -                                                | P. 8-9   |
| Booking Program List | -                      | -             | -                                                | P. 8-14  |
| Timer Recording List | -                      | -             | -                                                |          |
| Result Timer Rec     | -                      | -             | -                                                | P. 8-19  |
| TV Link              | -                      | -             | -                                                | P. 8-17  |
| Channel List         | -                      | -             | -                                                | P. 8-16  |
| Channel Settings     | -                      | -             | -                                                | P. 8-3   |
| User Settings        | Subtitles              | -             | ON (Wide:Bottom)                                 | P. 14-20 |
|                      | Rec. While Low Battery | -             | ON                                               | P. 14-21 |
|                      | TV Effect              | -             | Sound Effect: Auto, Visual Image Effect: Dynamic | P. 14-20 |

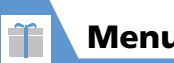

| Menu l | _ist |
|--------|------|
|--------|------|

| 2nd-level Menu | 3rd-level Menu        | Menu Item No. | Default Setting                       | Refer to |
|----------------|-----------------------|---------------|---------------------------------------|----------|
| User Settings  | TV Power Saving       | _             | OFF (not set)                         | P. 14-20 |
|                | Display Light         | _             | Constant Light                        |          |
|                | Data BC Settings      | _             | Set Image Disp.: ON, Sound Effect: ON | P. 14-21 |
|                | Icon Always Show      | _             | ON                                    | P. 14-20 |
|                | Time Shift Setup      | _             | Auto ON                               | P. 14-21 |
|                | Check TV Settings     | -             | _                                     |          |
|                | Reset Channel Setting | _             | _                                     |          |
|                | Reset Storage Area    | _             | _                                     |          |
|                | Reset TV Settings     | -             | -                                     |          |

#### Camera

| 2nd-level Menu | 3rd-level Menu | Menu Item No. | Default Setting | Refer to |
|----------------|----------------|---------------|-----------------|----------|
| Photo Mode     | -              | -             | -               | P. 7-6   |
| Movie Mode     | -              | _             | _               | P. 7-9   |
| Voice Mode     | -              | _             | _               | P. 7-15  |
| Quick Album    | -              | _             | _               | P. 12-6  |
| Videos         | -              | _             | _               | P. 7-9   |

#### Entertainment

| Entertainment  |                    |               |                                                                 |          |
|----------------|--------------------|---------------|-----------------------------------------------------------------|----------|
| 2nd-level Menu | 3rd-level Menu     | Menu Item No. | Default Setting                                                 | Refer to |
| Wi-Fi Contents | -                  | -             | -                                                               | P. 13-15 |
| Mobile Widget  | Widget Contents    | -             | -                                                               | P. 10-3  |
|                | Settings           | -             | See "Settings for Mobile Widget under Entertainment" (P. 15-33) | -        |
| S! Quick News  | S! Quick News List | _             | -                                                               | P. 10-5  |

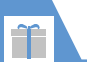

# Menu List

| 2nd-level Menu      | 3rd-level Menu      | Menu Item No. | Default Setting                                                                   | Refer to |
|---------------------|---------------------|---------------|-----------------------------------------------------------------------------------|----------|
| S! Quick News       | Settings            | _             | See "Settings for S! Quick News under Entertainment" (P. 15-33)                   | -        |
| S! Info Ch./Weather | What's New          | -             | -                                                                                 | P. 10-6  |
|                     | History             | -             | -                                                                                 |          |
|                     | Register/Cancel     | _             | -                                                                                 |          |
|                     | Get Latest Contents | _             | -                                                                                 | P. 10-9  |
|                     | Settings            | -             | S! Information Notif.: ON, Font Size: Standard                                    | P. 14-25 |
|                     | Weather Indicator   | -             | See "Weather Indicator for S! Info Ch./Weather under Entertainment"<br>(P. 15-34) | -        |
| BookSurfing         | -                   | _             | _                                                                                 | P. 10-8  |

#### Tools

| 2nd-level Menu      | 3rd-level Menu    | Menu Item No. | Default Setting | Refer to |
|---------------------|-------------------|---------------|-----------------|----------|
| Alarm               | -                 | 44            | -               | P. 11-17 |
| Schedule            | -                 | 45            | _               | P. 11-9  |
| Calculator          | -                 | 85            | _               | P. 11-16 |
| Dictionary          | Enter Word        | -             | _               | P. 2-30  |
|                     | Text Reader       | -             | _               | -        |
|                     | Reference History | -             | -               | P. 2-30  |
| Text Memo           | -                 | 42            | _               | P. 11-14 |
| To Do List          | -                 | 95            | _               | P. 11-12 |
| Life History Viewer | -                 | -             | -               | P. 11-7  |
| S! GPS Navi         | Navi Appli        | -             | -               | P. 11-5  |
|                     | Current Location  | -             | -               |          |
|                     | Position Location | -             | -               |          |
|                     | Location Logs     | -             | -               | P. 11-24 |

**15**-24

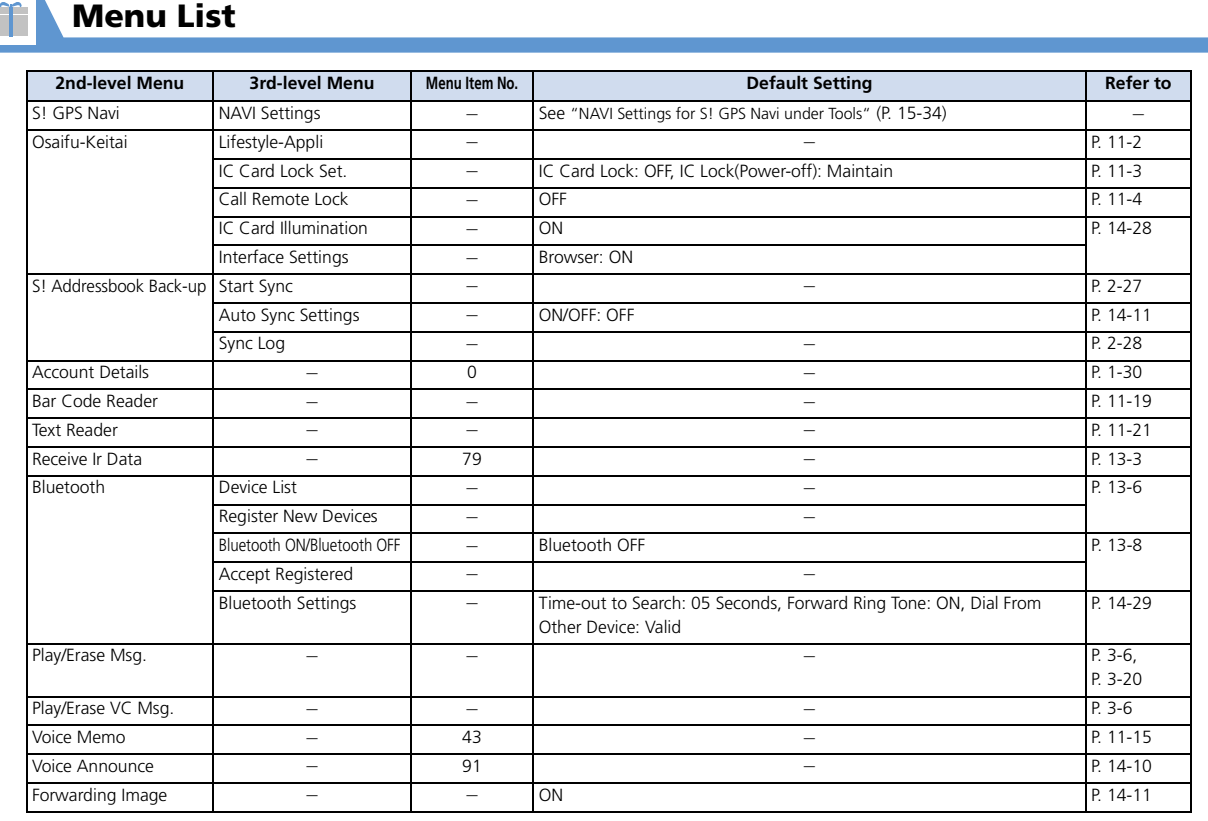

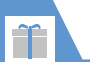

| 2nd-level Menu  | 3rd-level Menu | Menu Item No. | Default Setting | Refer to            |
|-----------------|----------------|---------------|-----------------|---------------------|
| microSD Manager | -              | -             | -               | P. 12-14            |
| USIM Operation  | _              | -             | -               | P. 2-25,<br>P. 5-20 |

#### **Data Folder**

| 2nd-level Menu   | 3rd-level Menu | Menu Item No. | Default Setting | Refer to |
|------------------|----------------|---------------|-----------------|----------|
| My Picture       | -              | 46            | -               | P. 12-2  |
| Melody           | -              | 16            | -               |          |
| S! Appli         | -              | -             | -               |          |
| Widget           | -              | -             | -               |          |
| Ring Songs Music | -              | -             | -               |          |
| Videos           | -              | -             | -               |          |
| Books            | -              | -             | -               |          |
| TV               | -              | -             | -               |          |
| PDF              | -              | -             | -               |          |
| Other Documents  | -              | -             | -               |          |

#### Music

| 2nd-level Menu | 3rd-level Menu | Menu Item No. | Default Setting | Refer to |
|----------------|----------------|---------------|-----------------|----------|
| -              | _              | _             | _               | P. 9-5   |

#### **Own Data**

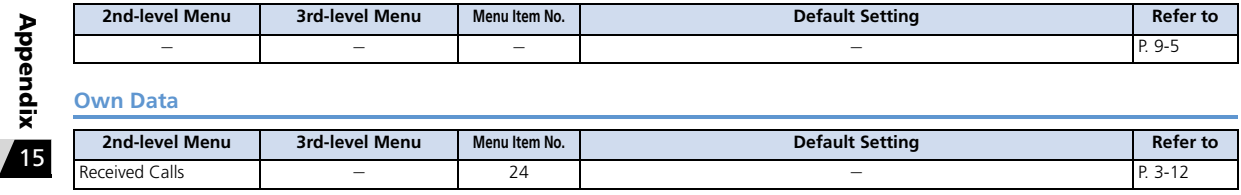

| 2nd-level Menu   | 3rd-level Menu | Menu Item No. | Default Setting | Refer to |
|------------------|----------------|---------------|-----------------|----------|
| Dialed Calls     | -              | -             | _               | P. 3-11  |
| Blog/Mail Member | -              | 97            | _               | P. 5-4   |
| Tomo-Den         | -              | -             | _               | P. 3-13  |
| Common Phrases   | -              | 38            | _               | P. 2-16  |
| Own Dictionary   | -              | 82            | _               |          |
| DL Dictionary    | -              | -             | -               | P. 2-17  |

#### Phone Book

| 2nd-level Menu | 3rd-level Menu | Menu Item No. | Default Setting | Refer to |
|----------------|----------------|---------------|-----------------|----------|
| -              | _              | _             | _               | P. 2-20  |

#### Settings

| 2nd-level Menu     | 3rd-level Menu      | Menu Item No. | Default Setting                                                                                                    | Refer to |
|--------------------|---------------------|---------------|----------------------------------------------------------------------------------------------------|----------|
| Style Mode Setting | -                   | -             | -                                                                                                    | P. 14-3  |
| Incoming Call      | Ring Volume         | 50            | Phone, Video Call, Mail: Level 4                                                                                                    | P. 14-7  |
|                    | Select Ring Tone    | 13            | Phone (Select Ring Tone: Pattern 1, Select Calling Disp.: Flying Type),<br>Video Call (Select Ring Tone: Pattern 3, Select Calling Disp.: Flying Type),<br>Mail (Select Ring Tone: You've got mail 1, Select Receiving Disp.: Flying<br>Type) | P. 14-8  |
|                    | Vibrator            | 54            | Phone, Video Call, Mail: OFF                                                                                                    |          |
|                    | Illumination        | 89            | Set Color: Varies by model color., Set Pattern: Standard, Edit Color Name<br>under Adjust Color: Color1 to 12, Adjust Color Tone under Adjust Color:<br>Color 1 to 12, Missed Info: ON                                                        |          |
|                    | Manner Mode Setting | 20            | Manner Mode Set: Manner Mode, Manner Start Time, Manner Release<br>Time: OFF                                                                                                    | P. 14-9  |

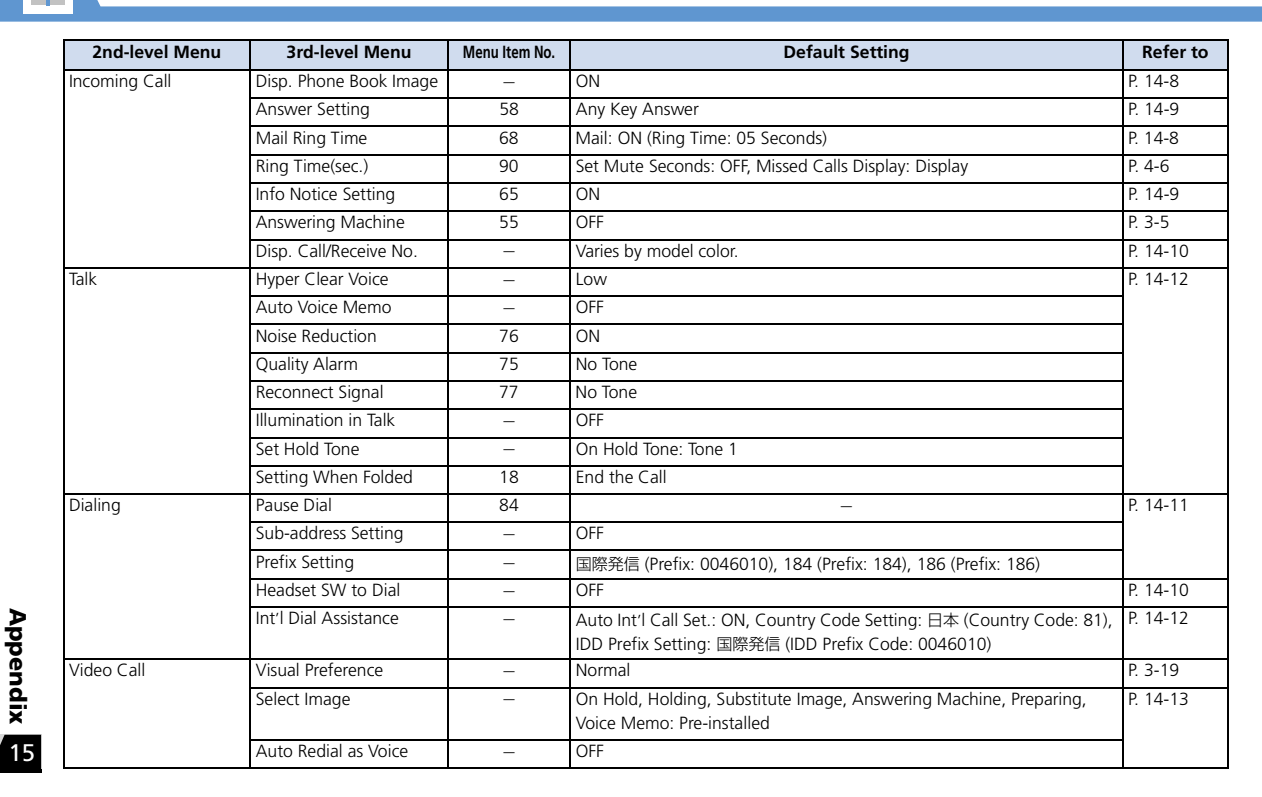

**Menu List** 

| <br>. 📐 |
|---------|
|         |
|         |

## **Menu List**

| 2nd-level Menu   | 3rd-level Menu        | Menu Item No. | Default Setting                                                                                                   | Refer to |
|------------------|-----------------------|---------------|----------------------------------------------------------------------------------------------------|----------|
| Video Call       | Display Setting       | -             | Main Display: Other Side, Front Camera Reverse: ON                                                                | P. 14-13 |
|                  | Hands-free Switch     | -             | ON                                                                                                    |          |
| Display          | Display Setting       | 56            | Varies by model color.                                                                                            | P. 14-3  |
|                  | Backlight             | 70            | Lighting: 15Sec.+Saver (Light Time: 01 Minutes), Charging: Standard,<br>Area: LCD+Keys, Brightness: ON+Level 4    | P. 14-5  |
|                  | Display Design        | 86            | Varies by model color.                                                                                            | P. 14-4  |
|                  | Font                  | 66            | Font Type: Gothic, Thickness: Bold, Character Size: Standard                                                      |          |
|                  | Desktop Icon          | 63            | Theme1 (Wi-Fi コンテンツを探す, メニューリスト, S! Quick News List, 各<br>種手続・料金, 待ちうた, TV, Photo Mode, Quick Search)             | P. 14-6  |
|                  | 3D Display Setting    | -             | ON                                                                                                    |          |
|                  | 言語選択 (Language)       | 15            | 日本語                                                                                                    | P. 14-5  |
|                  | Original Menu         | 52            | Account Details, Receive Ir Data, Bluetooth, Calculator, Alarm, Bar Code<br>Reader, Dictionary, My Picture, Books | P. 14-7  |
|                  | Menu Display Set      | 57            | Menu Display: List, Theme: Varies by model color., Memory Focus: OFF                                              | P. 14-6  |
|                  | Viewer Settings       | -             | Picture                                                                                                    | P. 14-5  |
|                  | lcons                 | 36            | -                                                                                                    | P. 1-17  |
|                  | Icons Setting         | -             | ON                                                                                                    | P. 14-7  |
|                  | Privacy Angle         | -             | OFF                                                                                                    | P. 14-5  |
|                  | Image Display Mode    | -             | Vivid                                                                                                    |          |
|                  | Quick Info Setting    | -             | Display Sender                                                                                                    |          |
|                  | Share Style Settings  | -             | W-stand-by Display: Varies by model color., Clock Size: Big                                                       | P. 14-27 |
|                  | Screen Effect         | -             | OFF                                                                                                    | P. 14-5  |
| Call Time/Charge | Call Data             | 61            | -                                                                                                    | P. 3-12  |
|                  | Set Max Cost Limit    | -             | Notify Setting: OFF                                                                                               | P. 14-13 |
|                  | Reset Total           | 60            | -                                                                                                    | P. 3-20  |
|                  | Auto Reset Total Cost | -             | OFF                                                                                                    | P. 14-13 |

| 2nd-level Menu       | 3rd-level Menu         | Menu Item No. | Default Setting                                                                                                    | Refer to |
|----------------------|------------------------|---------------|----------------------------------------------------------------------------------------------------|----------|
| Clock                | Set Main Time          | 31            | Auto Time Adjust: Auto, Summer Time: OFF                                                                              | P. 14-2  |
|                      | Set Sub Clock          | -             | Display Method: OFF, Summer Time: OFF, Area Name: Display                                                             |          |
|                      | Clock Display          | 39            | Display: ON, Size: Small, Color: Varies by model color.                                                               |          |
|                      | Alarm Setting          | -             | Alarm Preferred                                                                                                    |          |
|                      | Reading Out in Alarm   | -             | This Function cannot operate in English-Mode.                                                                         | -        |
|                      | Clock Alarm Tone Set   | -             | Alarm Tone                                                                                                    | P. 14-2  |
|                      | Auto Power ON          | -             | OFF                                                                                                    | P. 14-3  |
|                      | Auto Power OFF         | -             | OFF                                                                                                    |          |
| Security             | Lock                   | -             | OFF                                                                                                    | P. 4-3   |
|                      | IC Card Lock Set.      | -             | IC Card Lock: OFF, IC Lock (Power-off): Maintain                                                                      | P. 11-3  |
|                      | Call Remote Lock       | -             | OFF                                                                                                    | P. 11-4  |
|                      | Keypad Lock            | -             | After Closed: OFF, Timer: OFF, Lock Key: ON, Security Code: NO                                                        | P. 4-4   |
|                      | Emission OFF Mode      | -             | NO (not set)                                                                                                    | P. 4-6   |
|                      | Secret Mode            | 40            | OFF (not set)                                                                                                    | P. 4-7   |
|                      | Secret Data Only Mode  | 41            | OFF (not set)                                                                                                    |          |
|                      | Reject Unknown         | -             | Accept                                                                                                    | P. 4-6   |
|                      | Call Setting W/O ID    | 10            | Unknown, Payphone, User Unset: Accept (Select Ring Tone: Same as<br>Ring Tone, Select Calling Disp.: Same as Display) |          |
|                      | Change Security Code   | 29            | 9999                                                                                                    | P. 1-29  |
|                      | IC Card Authentic.     | -             | OFF                                                                                                    | P. 4-5   |
|                      | PIN Setting            | -             | PIN1 Code Entry Set: OFF                                                                                              | P. 4-2   |
| Style Change Setting | Auto-ans at Style-chg  | -             | OFF                                                                                                    | P. 14-28 |
|                      | Style-chg Sound        | -             | Touch Style, Share Style, Communication Style: OFF                                                                    |          |
|                      | Style-chg Illumination | -             | ON (Set Color: Varies by model color., Set Pattern: Pattern 2)                                                        |          |
| External Connection  | USB Mode Setting       | -             | Communication Mode                                                                                                    | P. 13-9  |

Appendix 15

ĩ

Menu List

| 2nd-level Menu      | 3rd-level Menu         | Menu Item No. | Default Setting                                               | Refer to |
|---------------------|------------------------|---------------|---------------------------------------------------------------|----------|
| External Connection | Headset Usage Setting  | 51            | Headset+speaker                                               | P. 14-10 |
|                     | Headset Mic. Setting   | _             | Headset Microphone                                            |          |
|                     | Auto Answer Setting    | 94            | Phone, Video Call: OFF                                        |          |
| Connection Settings | SMS Center Selection   | _             | 819066519300                                                  | P. 14-17 |
|                     | Certificate            | -             | All Certificates: Valid                                       | P. 6-17  |
|                     | Retrieve NW Info       | -             | -                                                             | P. 1-26  |
| Int'l Roaming Set   | NW Search Mode         | -             | Auto                                                          | P. 14-14 |
|                     | PLMN Setting           | -             | -                                                             |          |
|                     | Select Network         | -             | AUTO                                                          |          |
|                     | Display Operator Name  | _             | Display OFF                                                   |          |
| Optional Services   | Caller ID Notification | 17            | Activate/Deactivate: ON                                       | P. 3-22  |
|                     | Voice Mail/Divert      | _             | -                                                             | P. 3-16, |
|                     |                        |               |                                                               | P. 3-21  |
|                     | Call Waiting           | -             | _                                                             | P. 3-21  |
|                     | Call Barring           | _             | -                                                             | P. 3-22  |
| WLAN Setting        | ON/OFF                 | _             | ON                                                            | P. 13-11 |
|                     | Prioritized AP Search  | _             | -                                                             | P. 13-14 |
|                     | Access Point Settings  | _             | Priority Settings: Unset                                      |          |
|                     | Manual Setup           | _             | See "Manual Setup for WLAN Setting under Settings" (P. 15-34) | -        |
|                     | Easy Connecting(AOSS)  | -             | -                                                             | P. 13-12 |
|                     | Easy Connecting(WPS)   | -             | -                                                             |          |
|                     | WLAN/3G Change Setting | -             | Auto Mode                                                     | P. 14-30 |
|                     | Reset WLAN Setting     | _             | -                                                             |          |
| Other Settings      | Keypad Sound           | 30            | OFF                                                           | P. 14-10 |
|                     | Charge Sound           | _             | ON                                                            | P. 14-10 |

Menu List

Ĩ

| Menu List | Menu | List |
|-----------|------|------|
|-----------|------|------|

| 2nd-level Menu | 3rd-level Menu       | Menu Item No. | Default Setting                                                                                                    | Refer to |
|----------------|----------------------|---------------|----------------------------------------------------------------------------------------------------|----------|
| Other Settings | Battery Level        | 71            | _                                                                                                    | P. 1-30  |
|                | Network Status       | _             | _                                                                                                    |          |
|                | Character Input Set  | 35            | Input Mode: 5-touch, Prediction: ON, T9 Change Mode: T9 Kanji<br>Change Mode, CHG Input Size: Standard, Auto Cursor: Normal | P. 14-26 |
|                | Neuropointer         | -             | Pointer: ON, Speed: Normal under Simple, Pointer Icon Setting: Varies by<br>model color.                                    |          |
|                | Touch Panel Setting  | _             | Touch Style, Share Style, Communication Style: ON, Vibrator: OFF                                                            | P. 14-27 |
|                | Shortcut-key Setting | _             | Camera                                                                                                    | P. 14-26 |
|                | Reset Settings       | 23            | -                                                                                                    | P. 14-31 |
|                | Initialize           | -             | -                                                                                                    |          |
|                | Software Update      | -             | -                                                                                                    | P. 15-4  |

#### PC Site Browser under Yahoo!

| 4th-level Menu        | 5th-level Menu        | Menu Item No. | Default Setting                         | Refer to |
|-----------------------|-----------------------|---------------|-----------------------------------------|----------|
| Home                  | -                     | _             | -                                       | P. 6-6   |
| Bookmark              | -                     | _             | -                                       | P. 6-13  |
| History               | -                     | _             | -                                       | P. 6-7   |
| Enter URL             | -                     | _             | -                                       |          |
| Yahoo! Keitai         | -                     | -             | -                                       | P. 6-3   |
| PC Site Brw. Settings | Warning Messages      | _             | ON                                      | P. 14-19 |
|                       | Scroll                | _             | Single Line                             | P. 14-18 |
|                       | Display Mode Settings | _             | PC Screen: 100%, Small Screen: Standard | P. 14-19 |
|                       | Downloads             | _             | Display Images: ON, Play Sounds: ON     | P. 14-18 |
|                       | Memory Manager        | _             | -                                       |          |

| 4th-level Menu        | 5th-level Menu         | Menu Item No. | Default Setting                                                                            | Refer to |
|-----------------------|------------------------|---------------|--------------------------------------------------------------------------------------------|----------|
| PC Site Brw. Settings | Security               | -             | Manufacture Number: ON, Send Referer: ON, Cookie Settings: Enabled,<br>Script Settings: ON | P. 14-18 |
|                       | Check PC Site Brw. Set | -             | -                                                                                          |          |
|                       | Initialized Browser    | -             | -                                                                                          |          |
|                       | Reset PC Site Brw. Set | _             | -                                                                                          |          |

#### **Settings for Mobile Widget under Entertainment**

| 4th-level Menu     | 5th-level Menu | Menu Item No. | Default Setting | Refer to |
|--------------------|----------------|---------------|-----------------|----------|
| Auto Refresh       | -              | -             | ON              | P. 14-24 |
| Auto Roaming       | -              | _             | OFF             |          |
| Delete Content     | -              | _             | -               |          |
| Cookies            | -              | _             | ON              |          |
| Delete Cookies     | -              | _             | -               |          |
| Standby Disp. Set. | -              | _             | ON              |          |

#### Settings for S! Quick News under Entertainment

| 4th-level Menu   | 5th-level Menu     | Menu Item No. | Default Setting | Refer to |
|------------------|--------------------|---------------|-----------------|----------|
| Auto Refresh     | S! Quick News      | _             | OFF             | P. 14-24 |
|                  | General            | _             | OFF             |          |
|                  | Special            | _             | OFF             |          |
| Standby Settings | Standby Disp. Set. | -             | ON              |          |
|                  | Speed Settings     | _             | Normal          |          |
|                  | Unread & Read Set. | _             | Unread & Read   |          |
| Set Image Disp.  | _                  | -             | ON              |          |
| 4th-level Menu  | 5th-level Menu | Menu Item No. | Default Setting | Refer to |
|-----------------|----------------|---------------|-----------------|----------|
| Del. Quick News | -              | -             | _               | P. 14-24 |

#### Weather Indicator for S! Info Ch./Weather under Entertainment

| 4th-level Menu | 5th-level Menu  | Menu Item No. | Default Setting | Refer to |
|----------------|-----------------|---------------|-----------------|----------|
| Weather        | -               | _             | _               | P. 10-6  |
| Manual Update  | -               | _             | _               | P. 10-10 |
| Settings       | Weather Update  | _             | ON              | P. 14-25 |
|                | Standby Setting | -             | ON              |          |
|                | Weather Notif.  | -             | ON              |          |

#### **NAVI Settings for S! GPS Navi under Tools**

| 4th-level Menu     | 5th-level Menu       | Menu Item No. | Default Setting                                     | Refer to |
|--------------------|----------------------|---------------|-----------------------------------------------------|----------|
| Map Setting        | Select Navi Appli    | _             | NAVITIME                                            | P. 14-28 |
|                    | Map Activate Setting | _             | After positioning                                   |          |
| Location Navi      | Service Settings     | -             | -                                                   | P. 11-6  |
| Map URL Settings   | -                    | _             | 1: http://map.navitime.jp, 2, 3, 4, 5: Not Recorded | P. 14-29 |
| Send Location Info | -                    | -             | Confirm                                             | P. 14-29 |

#### Manual Setup for WLAN Setting under Settings

| 4th-level Menu   | 5th-level Menu   | Menu Item No. | Default Setting | Refer to |
|------------------|------------------|---------------|-----------------|----------|
| Profile Setting  | Set Profile Name | -             | -               | P. 14-30 |
| (Select profile) |                  |               |                 |          |

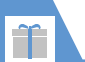

# Menu List

| 4th-level Menu                      | 5th-level Menu      | Menu Item No. | Default Setting                                                                                                    | Refer to |
|-------------------------------------|---------------------|---------------|----------------------------------------------------------------------------------------------------|----------|
| Profile Setting<br>(Select profile) | WLAN Detail Setting | -             | BBモバイルポイント (ESSID Setting: mobilepoint, Radio Mode Setting:<br>AUTO(802.11b/g), プロファイル02 to 20 (ESSID Setting: ESSID02 to<br>ESSID20, Radio Mode Setting: AUTO(802.11b/g)) | P. 14-30 |
|                                     | IP Setting          | -             | IP Address Setting, DNS Setting: Automatic Setup                                                                                                    |          |
|                                     | HTTP Proxy Setting  | -             | None                                                                                                    |          |
|                                     | Set Security Method | -             | BBモバイルポイント: WEP, プロファイル02 to 20: None                                                                                                    |          |
|                                     | Public WLAN Setting | -             | OFF                                                                                                    |          |
|                                     | WLAN Access Mode    | -             | Keitai Wi-Fi                                                                                                    |          |
| Display Information                 | Connection Status   | -             | -                                                                                                    | P. 13-15 |
|                                     | MAC Address         | _             | _                                                                                                    |          |

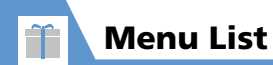

# Share Style

| 1st-level Menu | 2nd-level Menu    | Default Setting | Refer to |
|----------------|-------------------|-----------------|----------|
| Mail           | Inbox             | _               | P. 5-6   |
|                | Outbox            | _               | P. 5-9   |
|                | Draft             | _               | P. 5-21  |
|                | Tomomato-Mail BOX | _               | P. 5-11  |
|                | Compose Message   | _               | P. 5-3   |
|                | Compose SMS       | -               | P. 5-5   |
| Yahoo!         | Yahoo! Keitai     | _               | P. 6-4   |
|                | Bookmark          | -               | P. 6-13  |
|                | Saved Pages       | _               | P. 6-14  |
|                | History           | -               | P. 6-3   |
|                | Enter URL         | _               |          |
|                | PC Site Browser   | _               | P. 6-8   |
| TV             | Watch TV          | _               | P. 8-7   |
|                | Video             | _               | P. 8-13  |
| Camera         | -                 | -               | P. 7-3   |
| My Picture     | -                 | -               | P. 12-2  |
| Videos         | -                 | _               |          |

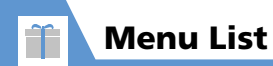

# **Touch Style**

| 1st-level Menu | 2nd-level Menu  | Default Setting | Refer to |
|----------------|-----------------|-----------------|----------|
| Mail           | Inbox           | -               | P. 5-7   |
|                | Retrieve New    | -               | P. 5-18  |
| Yahoo!         | Yahoo! Keitai   | -               | P. 6-3   |
|                | Bookmark        | -               | P. 6-13  |
|                | Saved Pages     | -               | P. 6-14  |
|                | History         | -               | P. 6-4   |
|                | PC Site Browser | -               | P. 6-7   |
| TV             | Watch TV        | -               | P. 8-6   |
|                | Video           | -               | P. 8-12  |
| Camera         | -               | _               | P. 7-3   |
| Data Folder    | My Picture      | -               | P. 12-4  |
|                | Videos          | -               | P. 9-5   |
|                | Quick Album     | -               | P. 12-7  |
| Music          | -               | -               | P. 9-5   |
| Phone          | Phone Book      | -               | P. 2-23  |
|                | Tomo-Den        | -               | P. 3-13  |
|                | Redial          | -               | P. 3-11  |
|                | Received Calls  | -               | 1        |
|                | Direct Input    | -               | P. 3-4   |

ĩ

# **Main Specifications**

| Model                                      |                | 931N                                                                                                    |  |
|--------------------------------------------|----------------|----------------------------------------------------------------------------------------------------|--|
| Dimensions (H × W × D)<br>(In Touch Style) |                | Approx. 113 × 50 × 18.6 mm<br>(thickest Part: Approx. 23.4 mm)                                               |  |
| Weight                                     |                | Approx. 139 g                                                                                                |  |
| Continuous Standby Time                    |                | [3G]<br>Approx. 560 hrs<br>[GSM]<br>Approx. 280 hrs                                                          |  |
| Continuous Talk Time                       |                | [3G]<br>Voice Call: Approx. 200 min.<br>Video Call: Approx. 90 min.<br>[GSM]<br>Voice Call: Approx. 190 min. |  |
| Charging Tim                               | ne             | Up to approx. 130 min.                                                                                       |  |
| Display                                    | Туре           | LTPS_TFT 262,144 colors                                                                                      |  |
|                                            | Size           | Approx. 3.2 inches                                                                                           |  |
| Pixels                                     |                | 409,920 pixels (480 x 854 dots)                                                                              |  |
| Camera                                     | Imaging device | Front Camera: CMOS<br>Rear Camera: CMOS                                                                      |  |
|                                            | Lens size      | Front Camera: 1/10.0 inch<br>Rear Camera: 1/3.2 inch                                                         |  |

| Camera                                                        | Effective pixels                           | Front Camera: Approx. 0.33 million<br>pixels<br>Rear Camera: Approx. 8.1 million<br>pixels       |
|---------------------------------------------------------------|--------------------------------------------|--------------------------------------------------------------------------------------------------|
|                                                               | Recording pixels                           | Front Camera: Approx. 0.31 million<br>pixels<br>Rear Camera: Approx. 8.0 million<br>pixels       |
|                                                               | Zoom (digital)                             | Front Camera: Up to approx. 1.9 ×<br>Rear Camera: Up to approx. 9.0 ×                            |
|                                                               | Still images                               | Up to approx. 1,000 files <sup>1</sup>                                                           |
|                                                               | Still images for<br>continuous<br>shooting | 5 to 20 files <sup>2</sup>                                                                       |
|                                                               | Still image file<br>format                 | JPEG                                                                                             |
|                                                               | Video recording<br>time                    | Handset: Up to approx. 218 sec. <sup>3</sup><br>Memory card: Up to approx. 120 min. <sup>3</sup> |
|                                                               | Video file format                          | MP4                                                                                              |
| TV                                                            | Continuous<br>watching time                | Approx. 180 min.                                                                                 |
|                                                               | Maximum<br>recording time                  | Approx. 540 min. <sup>4</sup>                                                                    |
| Chaku-Uta <sup>®</sup><br>and Chaku-<br>Uta Full <sup>®</sup> | Storage Capacity                           | Approx. 195 MB <sup>5</sup>                                                                      |

1 In case the image size is QCIF (176 x 144) and the image quality is set to *Normal* (the file size is 10 KB).

- 2 Varies depending on the image size.
- 3 Time for recording when recorded in the following conditions:

|                | Handset          | Memory card |  |
|----------------|------------------|-------------|--|
| Image size     | QCIF (176 × 144) |             |  |
| Image quality  | Normal           |             |  |
| File size      | 2MB Long Time    |             |  |
| Recording type | Normal           |             |  |

- 4 Approximate time when recorded on a 2 GB memory card.
- 5 Shared with images, videos, saved pages, books, images (captured with TV), PDF files and graphic mail templates.

# **Handset Materials**

| Whe                                              | re Used                         | Material/Finish                                 |  |
|--------------------------------------------------|---------------------------------|-------------------------------------------------|--|
| Multi Selector k                                 | ey                              | Aluminum alloy, alumite                         |  |
| Neuropointer ke                                  | ey .                            | Aluminum alloy, alumite                         |  |
| Rear Camera                                      |                                 | ABS resin, tin vapor deposition + UV<br>coating |  |
| Strap support                                    |                                 | Aluminum, alumite                               |  |
| Battery                                          | Screws                          | Iron, nickel plating                            |  |
| compartment                                      | Terminals                       | Copper alloy, gold plating                      |  |
| Charging terminal (Connector for desktop holder) |                                 | Phosphor bronze (for spring), gold<br>plating   |  |
| Metal parts of T                                 | V Antenna                       | SUS                                             |  |
| Swing plate (me<br>between Display<br>unit)      | etallic plate<br>y and the main | SUS, nitriding/nickel plating                   |  |

# **Maximum Number of Storable Items**

| ltem          |                      | Maximum Number           | Maximum<br>That Can be<br>Protected |
|---------------|----------------------|--------------------------|-------------------------------------|
| Phone Book e  | ntries               | 1,000 <sup>1</sup>       | —                                   |
| Schedule      | Events               | 2,500                    | _                                   |
|               | Holidays             | 100                      | —                                   |
| To Do List    | Tasks                | 100                      | _                                   |
| Mail          | Received<br>messages | 1,000 <sup>2 3 4 5</sup> | 1,000 <sup>2</sup>                  |
|               | Sent messages        | 400 <sup>2 3 4</sup>     | 200 <sup>2</sup>                    |
|               | Draft messages       | 20 <sup>2</sup>          | _                                   |
| Bookmarks     | Yahoo! Keitai        | 100 <sup>5 6</sup>       | _                                   |
|               | PC Site Browser      | 100 <sup>6</sup>         | _                                   |
| Saved Pages   |                      | 100 <sup>2</sup>         | 50 <sup>2</sup>                     |
| S! Appli      |                      | 99 <sup>2 5</sup>        | _                                   |
| Still images  |                      | 1,000 <sup>2 4</sup>     | _                                   |
| Videos        |                      | 100 <sup>2 6</sup>       | _                                   |
| Captured scre | ehshots (TV)         | 100 <sup>2</sup>         | _                                   |
| Widgets       |                      | 100 <sup>2 5</sup>       | _                                   |
| Melody files  |                      | 400 <sup>2</sup>         |                                     |
| Songs         |                      | 100 <sup>2</sup>         | _                                   |
| books         |                      | 400 <sup>2</sup>         | _                                   |
| PDF files     |                      | 400 <sup>2</sup>         |                                     |

| ŀ                    | tem         | Maximum Number               | Maximum<br>That Can be<br>Protected |
|----------------------|-------------|------------------------------|-------------------------------------|
| Template (Gra        | phic Mail)  | 1,000 <sup>5</sup>           |                                     |
| Answering<br>Machine | Voice calls | 5 (20 sec. each)             |                                     |
|                      | Video calls | 2 (20 sec. each)             |                                     |
| Voice Memo           |             | 1 (20 sec.)                  |                                     |
| Dialed Calls         |             | 30                           |                                     |
| Received Calls       |             | 30                           |                                     |
| Speed Dial           |             | 10 (Entry Number<br>000-009) | _                                   |

1 Up to 50 entries can be saved on USIM Card.

2 The actual number that can be saved or protected may be less depending on the data size.

3 An additional 10 received and sent SMS messages can be saved on USIM Card.

4 Up to 100 additional messages/files can be saved in Secret Folders.

5 Includes data stored by default.

6 Up to 10 additional files can be saved in Secret Folder.

Appendix

15

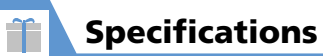

# **Memory Card Folders & Files**

| Folder  |                       |          | File            |                                                                                   |
|---------|-----------------------|----------|-----------------|-----------------------------------------------------------------------------------|
| DCIM    | XXXNECDT <sup>1</sup> |          |                 | Still images captured with Camera and JPEG images copied or moved<br>from handset |
| MISC    | •                     |          |                 | Settings file for DPOF printing                                                   |
| PRIVATE | MYFOLDER              | Mail     | Inbox           | Backup data of Inbox                                                              |
|         |                       |          | Sent Messages   | Backup data of Outbox                                                             |
|         |                       |          | Drafts          | Backup data of Draft                                                              |
|         |                       | Utility  | Calendar        | Backup data of Schedule                                                           |
|         |                       |          | Contacts        | Backup data of Phone Book                                                         |
|         |                       |          | Memo            | Backup data of Text Memo                                                          |
|         |                       |          | Rights          | Backup file of content keys                                                       |
|         |                       |          | Tasks           | Backup file of To Do List                                                         |
|         |                       | My Items | Book            | Book files                                                                        |
|         |                       |          | Widget          | Widget files                                                                      |
|         |                       |          | Bookmarks       | Backup file of Bookmarks                                                          |
|         |                       |          | Flash(R)        | Flash <sup>®</sup> files                                                          |
|         |                       |          | Games and More  | S! Appli files                                                                    |
|         |                       |          | Music           | Songs                                                                             |
|         |                       |          | Other Documents | PDF files or Other document files                                                 |
|         |                       |          | Pictograms      | My Pictograms                                                                     |
|         |                       |          | Pictures        | Still images                                                                      |

Ĩ

| Folder   |                     |           | File               |                                      |
|----------|---------------------|-----------|--------------------|--------------------------------------|
| PRIVATE  | MYFOLDER            | My Items  | Sounds & Ringtones | Melodies                             |
|          |                     |           | Videos             | Videos                               |
|          |                     | NE_Folder |                    | Other files                          |
| SD_VIDEO | MGR_INFO            |           |                    | TV Program recording management file |
|          | PRGXXX <sup>2</sup> |           |                    | TV Program recording files           |

1 XXX: Three single-byte numbers from 100 to 999

2 XXX: Three single-byte alphanumeric characters (hexadecimal) from 001 to FFF

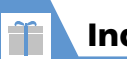

# Index

# Number

| 2-touch Mode       | 2-17 |
|--------------------|------|
| 3D Display Setting | 14-6 |
| 5-touch Mode       | 2-13 |

#### Α

| Access Files             | 12-3             |
|--------------------------|------------------|
| Composite Image          | 12-17            |
| List Setting             | 12-18            |
| Set Image Disp           | 12-17            |
| Access Handset Functions | 2-2              |
| Access History           | 6-3, 6-7         |
| Delete                   | 6-16             |
| Access Points            | 13-13            |
| Access the Internet      |                  |
| From Bookmarks           | 6-13             |
| From Data Broadcasts     | 8-8              |
| From Entered URL Record  | 6-16             |
| From Scanned Data        | 11-27            |
| From TV Links            | 8-17             |
| From URL in Text         | 5-22             |
| From Web Page            | 6-17             |
| Open New Tab             | 6-10             |
| PC Site Browser          | 6-6              |
| Use Access History       | 6-3 <b>,</b> 6-7 |
| Yahoo! Keitai            | 6-3              |
| Account Details          | 1-30             |
| Add Folder               |                  |
| Bookmark                 | 6-19             |

| Data Folder                   | 12-12     |
|-------------------------------|-----------|
| Messages                      | 5-20      |
| Adjust Earpiece Volume        | .3-3, 3-9 |
| After Sales Service           | 15-56     |
| Alarm                         | 11-17     |
| Cancel                        | 11-18     |
| Edit                          | 11-26     |
| Release All                   | 11-26     |
| Set                           | 11-17     |
| Alarm Activation Operations . | 11-17     |
| Alarm Notification Operations | 5         |
| Schedule                      | 11-10     |
| To Do List                    | 11-12     |
| Alarm Setting                 | 14-2      |
| Answer Calls                  |           |
| Bluetooth <sup>®</sup>        | 13-7      |
| Video Calls                   |           |
| Voice Calls                   |           |
| Answer Setting                | 14-9      |
| Answering Machine             |           |
| Activate When a Call Arrives  |           |
| Delete Messages               | 3-20      |
| Play Messages                 |           |
| Settings                      |           |
| Any Key Answer                | 14-9      |
| Attach to Mail                |           |
| Bookmark                      | 6-19      |
| Delete Attached Files         | 5-16      |
| Files                         | 5-3       |
| Shot Still Image/Video        | 5-16      |

| Authentication Password        | 13-3  |
|--------------------------------|-------|
| Auto Answer Setting            | 14-10 |
| Auto Cursor                    | 14-26 |
| Auto Power On/Off              | 14-3  |
| Auto Redial as Voice           | 14-13 |
| Auto Refresh (Mobile Widget)   | 14-24 |
| Auto Refresh (S! Quick News) . | 14-24 |
| Auto Reset Total Cost          | 14-13 |
| Auto Roaming                   | 14-24 |
| Auto Save Set                  | 7-4   |
| Auto Timer                     | 7-13  |
| Auto Voice Memo                | 14-12 |
| Auto-sort                      | 5-11  |
|                                |       |

#### В

| Backlight14-5                       |    |
|-------------------------------------|----|
| Backlight Settings (S! Appli) 14-23 |    |
| Bar Code Reader11-19                |    |
| Check Scanned Data 11-19            |    |
| Delete Scanned Data 11-28           |    |
| Scan11-19                           |    |
| Basic Key Operations1-3             |    |
| Battery1-22                         | ₽  |
| Installation1-22                    | ğ  |
| Blog/Mail Member5-4                 | e  |
| Add Addresses5-4                    | ā  |
| Blog Destination5-4                 | ×  |
| Delete Addresses5-16                | 15 |
| Edit Address5-16                    | 10 |

| Specify Recipients       | 5-15  |
|--------------------------|-------|
| Bluetooth <sup>®</sup>   | 13-5  |
| Add New Device           | 13-6  |
| Connecting               | 13-6  |
| Delete Added Device      | 13-16 |
| Device List              | 13-7  |
| Discontinue              | 13-8  |
| Playing Music            | 13-7  |
| Search                   | 13-6  |
| Settings                 | 14-29 |
| Talk                     | 13-7  |
| Bluetooth Info           | 14-29 |
| Bookmarks                | 6-13  |
| Access Page              | 6-13  |
| Add Folder               | 6-19  |
| Delete                   | 6-20  |
| Delete Folder            | 6-19  |
| Edit URL                 | 6-19  |
| Move                     | 6-19  |
| Number of Bookmarks      | 6-19  |
| Save                     | 6-13  |
| Save Scanned URL         | 11-28 |
| Send by Mail             | 6-19  |
| Sort Folder              | 6-19  |
| Books                    | 10-8  |
| BookSurfing <sup>®</sup> | 10-8  |
| 2                        |       |
| С                        |       |

| Calculator   | 11-16  |
|--------------|--------|
| Call Barring | . 3-22 |

| Call Forward         | 3-16    |
|----------------------|---------|
| Call Rejection       | 3-18    |
| Call Time/Charge     | 3-12    |
| Call Waiting         | 3-21    |
| Call While Abroad    | 3-15    |
| Caller ID            |         |
| Camera               |         |
|                      |         |
| Blog Upload          | 7-16    |
| Canture Still Images | 7-10    |
| Effect               | 7-16    |
| Flicker              | 7-16    |
| Memory Info          | 7-16    |
| Movie Type Set       |         |
| Quality Setting      |         |
| Ouick Album          | 12-6    |
| Record Videos        | 7-9     |
| Settings             | 14-22   |
| Shake Correction7-   | 5, 7-16 |
| Switch Cameras       | 7-5     |
| Viewfinders          | 7-3     |
| Capture Still Images | 7-6     |
| Auto Timer           | 7-13    |
| Continuous Shooting  | 7-12    |
| Frame                | 7-13    |
| Panoramic Shooting   | 7-13    |
| Smile Mode           | 7-12    |
| Center Access Code   | 1-29    |
| Certificate          | 6-17    |
| Chance Capture       | 7-14    |

# Change

| 5                                 |         |
|-----------------------------------|---------|
| Entry Number                      | 2-32    |
| Font Size (Message Text)          | 5-22    |
| Graphic Mail Effects              | 5-17    |
| Icon Image                        | 2-29    |
| Network Password                  | 3-22    |
| PIN1/PIN2                         | 4-2     |
| Security Code                     | 1-29    |
| Set To, Cc or Bcc                 | 5-15    |
| Change Skin                       | 14-23   |
| Channel List                      | 14-20   |
| Delete a Channel                  | 14-20   |
| Remote Control Numbers            | 14-20   |
| Save Stations of a Different Area | 8-16    |
| Switch                            | 8-16    |
| Channel Settings                  | 8-3     |
| Automatic                         | 8-16    |
| Character Stamp                   | 12-10   |
| Charge Battery                    | 1-22    |
| AC Charger                        | 1-24    |
| Desktop Holder                    | 1-25    |
| Charge Sound                      | 14-10   |
| Check Battery Level               | 1-30    |
| Check PC Site Brw Set             | 14-18   |
| Check Settings (Mail)             | 1/1-16  |
| Check Settings (Vahool Kaitai)    | 1/ 10   |
| Check Settings (Fanoo: Keital)    | . 14-10 |
| Check TV Settings                 | 14-21   |
| CHG Input Method                  | 2-13    |
| CHG Input Size                    | 14-26   |
| Clear Learned (Text Entry)        | 14-26   |

Appendix 15

Ĩ

Index

## Index Clock Alarm Tone Set ......14-2 Clock Display ..... 14-2 Codes ...... 1-29 Center Access Code ......1-29 Network Password ......1-29

| Security Code                 | 1-29     |
|-------------------------------|----------|
| Communication Style           | 1-6      |
| Compose & Send Messages       |          |
| Attach Files                  | 5-3      |
| Compose S! Mail               | 5-3      |
| Compose SMS                   | 5-5      |
| Delete Receiver               | 5-15     |
| Edit                          | 5-21     |
| From Phone Book               | 2-33     |
| From Scanned Data             | 11-27    |
| From Tomo-Den                 | 3-13     |
| From Web Page                 | 6-17     |
| Graphic Mail                  | 5-4      |
| Insert Header/Signature       | 5-15     |
| Save                          | 5-16     |
| Specify Blog/Mail Member List |          |
| Recipients                    | 5-15     |
| To, Cc or Bcc                 | 5-15     |
| Compose Messages              | 5-3, 5-5 |
| Continuous Shooting           | 7-12     |
| Cookie Settings (Internet)    | 14-18    |
| Cookie Settings               |          |
| (Mobile Widget)               | 14-74    |
| (mobile thoget)               | 17 27    |

#### Сору

1 20

| Between Handset & Memory      | / Card 12-15       |
|-------------------------------|--------------------|
| Event                         |                    |
| Phone Book Entries            | 2-25 <b>,</b> 2-33 |
| SMS Messages                  |                    |
| Text                          |                    |
| Customer Service              | 15-57              |
| <b>Customize Mail Address</b> | 14-15              |

#### D

| Data BC Settings       | 14-21 |
|------------------------|-------|
| Data Broadcasts        | 8-8   |
| Data Folder            | 12-2  |
| Add Folder             | 12-12 |
| Change Order of Files  | 12-17 |
| Check File Information | 12-17 |
| Delete Files           | 12-19 |
| Delete Folder          | 12-19 |
| Edit File Name         | 12-19 |
| Edit Folder Name       | 12-18 |
| Edit Still Images      | 12-10 |
| Edit Videos            | 12-11 |
| Memory Info            | 12-19 |
| Move Files             | 12-12 |
| Open Files             | 12-3  |
| Original Animation     | 12-7  |
| Playlist (Melody)      | 12-8  |
| Playlist (Video)       | 12-8  |
| Quick Album            | 12-6  |
| Ringtone               | 12-17 |
|                        |       |

| Secret Folders                                                                                                    | 4-7                                                                      |
|----------------------------------------------------------------------------------------------------|--------------------------------------------------------------------------|
| Stand-by Display                                                                                                    | 12-17                                                                    |
| Delete All LifeApp                                                                                                    | 14-28                                                                    |
| Delete All S! App                                                                                                    | 14-23                                                                    |
| Delete Cache                                                                                                    | 14-18                                                                    |
| Delete Content                                                                                                    |                                                                          |
| (Mobile Widget)                                                                                                    | 14-24                                                                    |
| Delete Cookies                                                                                                    | 14-18                                                                    |
| Delete Quick News                                                                                                    | 14-24                                                                    |
| Delivery Report (S! Mail)                                                                                                    | 14-15                                                                    |
| Dealstan Jaco Cattings                                                                                                    | 110                                                                      |
| Desktop icon settings                                                                                                    | 14-0                                                                     |
| Desktop Icons                                                                                                    | 14-6<br>2-4                                                              |
| Desktop icon settings<br>Desktop icons<br>Add icons                                                                                                    | <b>14-6</b><br><b>2-4</b><br>2-6                                         |
| Desktop icon settings<br>Desktop icons<br>Add icons<br>CHG icon Image                                                                                                | <b>2-4</b><br>2-6<br>2-29                                                |
| Desktop icon settings           Add icons           CHG icon Image           Delete Desktop icons                                                                    | <b>2-4</b><br>2-6<br>2-29<br>2-29                                        |
| Desktop Icons                                                                                                    | <b>2-4</b><br>2-6<br>2-29<br>2-29<br>2-29<br>2-29                        |
| Desktop icons                                                                                                    | <b>2-4</b><br>2-6<br>2-29<br>2-29<br>2-29<br>2-29<br>2-29                |
| Desktop Icons                                                                                                    | 14-6<br>2-4<br>2-6<br>2-29<br>2-29<br>2-29<br>2-29<br>2-27               |
| Desktop Icons<br>Add Icons<br>CHG Icon Image<br>Delete Desktop Icons<br>Reset<br>Sort<br>Desktop Info<br>Dial                                                        | 14-6<br>2-4<br>2-29<br>2-29<br>2-29<br>2-29<br>2-29<br>2-29              |
| Desktop Icons settings<br>Add Icons<br>CHG Icon Image<br>Delete Desktop Icons<br>Reset<br>Sort<br>Desktop Info<br>Dial<br>Bluetooth®                                 | 14-6<br>2-4<br>2-6<br>2-29<br>2-29<br>2-29<br>2-29<br>2-7                |
| Desktop icon settings<br>Add icons<br>CHG icon Image<br>Delete Desktop icons<br>Reset<br>Sort<br>Desktop Info<br>Dial<br>Bluetooth <sup>®</sup><br>From Dialed Calls | 14-6<br>2-4<br>2-6<br>2-29<br>2-29<br>2-29<br>2-7<br>2-7<br>13-7<br>3-11 |

| Diactootin                   |       |
|------------------------------|-------|
| From Dialed Calls            |       |
| From Phone Book2-22          |       |
| From Received Calls          | •     |
| From Redial                  | P     |
| From Scanned Data11-27       | ğ     |
| From Tomo-Den                | e e e |
| From Web Page6-17            | ā     |
| Global Roaming               | ×     |
| International Calls          | 15    |
| Phone Number in Message Text | 13    |

| Video Calls                  | 3-8   |
|------------------------------|-------|
| Voice Calls                  | د-د   |
| Dial From Ourier Device      | 14-29 |
|                              |       |
| Dialed Calls                 | 3-11  |
| Dictionaries                 | 2-16  |
| Disp. Call/Receive No        | 14-10 |
| Disp. Phone Book Image       | 14-8  |
| Display Design               | 14-4  |
| Display Indicators           | 1-16  |
| Display Light (TV)           | 14-20 |
| Display Mode Settings        | 14-19 |
| Display Operator Name        | 14-14 |
| Display Positions            | 1-6   |
| Display Setting              | 14-3  |
| Display Setting (Video Call) | 14-13 |
| DI Dictionary                | 2-17  |
| Delete                       | 2-32  |
| Download                     | 2 52  |
| Books                        | 10-8  |
| Music                        | 9-4   |
| S! Appli                     | 9-8   |
| Templates (Graphic Mail)     | 5-17  |
| Widgets                      | 10-3  |
| Downloads                    | 14-18 |
| DPOF setting                 | 12-16 |
| Cancel                       | 12-20 |

Index

4 🌮

| E                            |            |  |
|------------------------------|------------|--|
| ECO Mode                     | 1-32       |  |
| Edit                         |            |  |
| Address (Blog/Mail Member)   | 5-16       |  |
| Alarm Settings               | 11-26      |  |
| Blog/Mail Member List Name   | 5-16       |  |
| Event                        | 11-25      |  |
| File Name (Data Folder)      | 12-19      |  |
| Folder Name (Bookmark)       | 6-19       |  |
| Folder Name (Data Folder)    | 12-18      |  |
| Folder Name (Messages)       |            |  |
| Folder Name (Templates)      |            |  |
| Own Dictionary               |            |  |
| Phone Book Entry             | 2-33       |  |
| Record Timer Settings        |            |  |
| Re-entering in T9 Input Mode |            |  |
| Still Images                 |            |  |
| Template (Graphic Mail)      |            |  |
| Templates (Common Phrases)   | 2-16, 2-31 |  |
| lext                         |            |  |
| URL (Bookmark)               |            |  |
| Videos                       |            |  |
| View Timer Settings          |            |  |
| Edit Still Images            | 12-10      |  |
| Brightness                   | 12-18      |  |
| Change Size                  | 12-18      |  |
| Character Stamp              | 12-10      |  |
| Correct Backlight            | 12-18      |  |
| Frame                        | 12-10      |  |
| iviarker stamp               |            |  |

| Refresh Skin Tone       |          |
|-------------------------|----------|
| Retouch                 |          |
| Rotate                  |          |
| Trim away               |          |
| Edit Videos             |          |
| Emission OFF Mode       | 4-6      |
| Emotion/Keyword         |          |
| Emotion-Expressing Mail | 5-6      |
| Enter URL               | 6-3, 6-7 |
| Delete Records          | 6-17     |
|                         |          |

#### F

| FeliCa Mark                 | 1-3    |
|-----------------------------|--------|
| IC Card Authentication      | 4-5    |
| IC Card Illumination        | 14-28  |
| Osaifu-Keitai <sup>®</sup>  | 11-2   |
| Flash Sound Effect          | 14-18  |
| Font                        | 14-4   |
| Font Size (Internet)        | .14-18 |
| Font Size (Mail)            | .14-16 |
| Font Size (S! Info Channel) | 14-25  |
| Forward (Message)           | 5-21   |
| Forward Ring Tone           | .14-29 |
| Forwarding Image            |        |
| (Phone Book)                | 14-11  |
| Frame7-13,                  | 12-10  |
|                             |        |

#### G

| <b>Global Roaming</b> | 3-15 |
|-----------------------|------|
|-----------------------|------|

| Call Japan and Other Countries | 3-15  |
|--------------------------------|-------|
| Call within the Same Country   | 3-15  |
| Settings                       | 14-14 |
| Graphic Mail                   |       |
| Cancel Effects                 | 5-17  |
| Create                         | 5-4   |
| Create Automatically           | 5-17  |
| Create from a Template         | 5-17  |
| Delete Templates               | 5-17  |
| Edit a Template                | 5-17  |
| Save Template                  | 5-17  |
| Group Calling                  | 3-22  |
| Group Setting (Phone Book)     | 14-11 |
| Ring Tone/Image                | 2-24  |

Ĩ

Index

## н

| Handset Parts                     | 1-2  |
|-----------------------------------|------|
| Handsfree 3                       | 8-19 |
| Hands-free Switch (Video Call) 14 | -13  |
| Header/Signature 14-15, 14        | -16  |
| Headset Mic. Setting14            | -10  |
| Headset SW to Dial 14             | -10  |
| Headset Usage Setting 14          | -10  |
| Holidays 11                       | -10  |
| Hyper Clear Voice                 | 8-19 |

| I                      |     |
|------------------------|-----|
| IC Card Authentication | 4-5 |
| Activate               | 4-5 |

| Register                    |       |
|-----------------------------|-------|
| IC Card Illumination        | 14-28 |
| Icon Always Show (Camera) . | 14-22 |
| Icon Always Show (TV)       | 14-20 |
| Icons Setting               | 14-7  |
| Illumination                | 14-8  |
| Illumination in Talk        | 14-12 |
| Image                       |       |
| Capture                     | 7-6   |
| Edit                        | 12-10 |
| Image Display Mode          | 14-5  |
| Incoming Call Image         | 14-8  |
| Incoming Message Image      | 14-8  |
| Info Notice Setting         | 14-9  |
| Infrared                    | 13-2  |
| Authentication Password     | 13-3  |
| Receive All                 | 13-4  |
| Receive One File            | 13-3  |
| Send All Ir Data            | 13-3  |
| Send One File               | 13-3  |
| Infrared Port               | 1-3   |
| Initial Setup               | 1-26  |
| Initialize                  | 14-31 |
| Initialized Browser         | 14-18 |
| Input Mode                  | 14-26 |
| Insertion & Removal         |       |
| Battery                     | 1-22  |
| Memory Card                 | 12-13 |
| USIM Card                   |       |

| Interface Settings    | 14-28    |
|-----------------------|----------|
| Internal Antenna      | 1-2      |
| International Calls   | 3-4      |
| Enter " + "           | 3-18     |
| Internet              | 6-2      |
| Access History        | 6-3, 6-7 |
| Connect               | 6-3,6-6  |
| Enter URL             | 6-3, 6-7 |
| Home                  |          |
| Page Operations       | 6-10     |
| Quick Search          | 6-18     |
| Reload                | 6-17     |
| Send URL by Mail      | 6-17     |
| Settings              | 14-18    |
| Interval/Number       |          |
| Int'l Dial Assistance | 14-12    |
| J.                    |          |
| JAN Code              | 11-19    |
|                       |          |

# Κ

| Keypad Lock        | 4-4   |
|--------------------|-------|
| Setting            |       |
| Unlock Temporarily |       |
| Keypad Sound       | 14-10 |
| L.                 |       |
| Landscape View     | 1-7   |

| •   |        | setting            |
|-----|--------|--------------------|
| P   | 4-4    | Unlock Temporarily |
| ğ   | 14-10  | Keypad Sound       |
| ene |        |                    |
| dix | L      | L                  |
|     | 1-7    | Landscape View     |
| 15  | 沢)14-5 | Language(言語選択)     |
|     |        |                    |

| Life History Viewer | 11-7  |
|---------------------|-------|
| Display setting     | 11-24 |
| Reload              | 11-25 |
| Light               |       |
| Lock                |       |
| Dial Lock           |       |
| IC Card Lock        | 11-3  |
| Keypad Lock         |       |
| Original Lock       |       |
| Remote Lock         | 11-4  |
| Secure Remote Lock  |       |

#### Μ

| Mail                  | 5-2  |
|-----------------------|------|
| Add Folder            | 5-20 |
| Auto-sort             | 5-11 |
| Delete                | 5-20 |
| Delete All Reports    | 5-20 |
| Delete Attached Files | 5-20 |
| Delete Folder         | 5-21 |
| Delete Read           | 5-20 |
| Draft                 | 5-21 |
| Edit                  | 5-21 |
| Filter                | 5-22 |
| Folder Lock           | 5-12 |
| Forward               | 5-21 |
| Mail Box Lock         | 5-12 |
| Mail Windows          | 5-10 |
| Message Folders       | 5-9  |
| Move                  | 5-19 |
| Number of Messages    | 5-21 |

| Protect                      | 5-19  |
|------------------------------|-------|
| Search Mail                  | 5-22  |
| Secret Folders               | 5-12  |
| Settings                     | 14-15 |
| Sort                         | 5-22  |
| Sort Folder                  | 5-20  |
| Tomomato-Mail                | 5-11  |
| Mail List Disp               | 14-16 |
| Mail Ring Time               | 14-8  |
| Mail Setting                 | 14-15 |
| Main Menu                    |       |
| Change Theme                 | 2-29  |
| Manner Mode                  | 1-28  |
| Manner Mode Set              | 14-9  |
| Manner Release Time          | 14-9  |
| Manner Start Time            | 14-9  |
| Original                     | 14-9  |
| Manufacture Number           | 14-18 |
| Map Setting                  | 14-28 |
| Map URL Settings             | 14-29 |
| Marker Stamp                 | 12-10 |
| Melody Playback              |       |
| Playlist                     | 12-8  |
| Set Repeat Play              | 12-18 |
| Memory Card                  | 12-13 |
| Access Data                  | 12-14 |
| Access Files                 | 12-3  |
| Check & Repair               | 12-20 |
| Check Available Memory Space | 12-19 |
| Copy Data from Handset       | 12-15 |

| Copy Data to Handset                                                                                                    | 12-15           |
|----------------------------------------------------------------------------------------------------|-----------------|
| Delete Data                                                                                                    | 12-20           |
|                                                                                                    | 12_16           |
| Folders & Files                                                                                                    | 12-10<br>15_/11 |
| Format                                                                                                    | 17_1/           |
| Incort & Parava                                                                                                    | 12-14           |
| Transfer W/MA Data                                                                                                    | 0.4             |
| Manager (Manager info)                                                                                                    | 9-4             |
| wemory space (wemory into)                                                                                                    | C 10            |
| Bookmarks                                                                                                    | 6-19            |
| Camera                                                                                                    | /-16            |
| Data Folder                                                                                                    | 12-19           |
| Memory Card                                                                                                    | 12-19           |
| Messages                                                                                                    | 5-21            |
| Music                                                                                                    | 9-11            |
| Number of Saved Pages                                                                                                    | 6-20            |
| Phone Book                                                                                                    | 2-33            |
| S! Appli                                                                                                    | 9-12            |
| Schedules                                                                                                    | 11-25           |
| Server Mail Memory                                                                                                    | 5-19            |
| Menu Display Set                                                                                                    | 14-6            |
| Menu List                                                                                                    | 15-20           |
| Communication Style                                                                                                    | 15-20           |
| Share Style                                                                                                    | 15-36           |
| Touch Style                                                                                                    | 15-37           |
| Message Download                                                                                                    | 14-16           |
| Missed Calls                                                                                                    | 3-12            |
| Mobile Widget 1                                                                                                    | 17 10 2         |
| Kind and a straight straight s | 10-2            |
| Change Position of widgets                                                                                                    | 10-9            |
| Delete from Desktop Page                                                                                                    | 10-9            |
| Downloading Contents                                                                                                    | 10-3            |
| Paste Contents                                                                                                    | 10-3            |

Appendix 15

Ĩ

Index

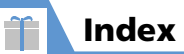

Place widgets in Foreground or

| Background                  | 10-9  |
|-----------------------------|-------|
| Settings                    | 14-24 |
| Toggle Page                 | 10-2  |
| Update Display              | 10-9  |
| Use                         | 10-2  |
| Modem                       | 13-10 |
| Move                        |       |
| Bookmarks                   | 6-19  |
| Files                       | 12-12 |
| Messages                    | 5-19  |
| Multitask                   | 2-10  |
| Activate Another Function   | 2-10  |
| Combinations                | 15-2  |
| Toggle Functions            | 2-11  |
| Music Player (Video Player) |       |
| Playback Windows            |       |
| Settings                    | 14-23 |
| My Phone Number             | 1-30  |
|                             |       |

# Ν

| Net Access             | 14-23 |
|------------------------|-------|
| Network Information    | 1-26  |
| Network Password       | 1-29  |
| Network Status         | 1-30  |
| Neuropointer           | 1-15  |
| Neuropointer (Setting) | 14-26 |
| Noise Reduction        | 14-12 |
| Notify Caller ID       |       |

### Number of Entries

| Bookmarks          | 6-19 |
|--------------------|------|
| Events             |      |
| Phone Book Entries |      |
| Saved Messages     |      |
| NW Search Mode     |      |

### 0

| One Seg Digital TV                                                                                                    |                                                                            |
|----------------------------------------------------------------------------------------------------|----------------------------------------------------------------------------|
| Open Inbox Messages                                                                                                    | 5-6                                                                        |
| Open New Messages                                                                                                    | 5-6                                                                        |
| Optional Services                                                                                                    | 3-16                                                                       |
| Original Animation                                                                                                    | 12-7                                                                       |
| Original Lock                                                                                                    | 4-3                                                                        |
| Customize                                                                                                    |                                                                            |
| Settings                                                                                                    |                                                                            |
| Original Manner Mode                                                                                                    | 14-9                                                                       |
|                                                                                                    |                                                                            |
| Original Menu                                                                                                    | 2-3, 14-7                                                                  |
| Osaifu-Keitai <sup>®</sup>                                                                                                    | 2-3, 14-7<br>11-2                                                          |
| Original Menu<br>Osaifu-Keitai <sup>®</sup><br>Activate Lifestyle-Appli                                                                                            | <b>2-3, 14-7</b><br><b>11-2</b><br>11-3                                    |
| Original Menu<br>Osaifu-Keitai <sup>®</sup><br>Activate Lifestyle-Appli<br>Download Lifestyle-Appli                                                                | <b>2-3, 14-7</b><br><b>11-2</b><br>11-3<br>11-2                            |
| Original Menu<br>Osaifu-Keitai <sup>®</sup><br>Activate Lifestyle-Appli<br>Download Lifestyle-Appli<br>Restrict Use                                                | <b>2-3, 14-7</b><br><b>11-2</b><br>11-3<br>11-2<br>11-3                    |
| Original Menu<br>Osaifu-Keitai <sup>®</sup><br>Activate Lifestyle-Appli<br>Download Lifestyle-Appli<br>Restrict Use<br>Settings                                    | <b>2-3, 14-7</b><br><b>11-2</b><br>11-3<br>11-2<br>11-3<br>14-28           |
| Original Menu<br>Osaifu-Keitai <sup>®</sup><br>Activate Lifestyle-Appli<br>Download Lifestyle-Appli<br>Restrict Use<br>Settings<br>Use                             | 2-3, 14-7<br>11-2<br>11-3<br>11-2<br>11-3<br>14-28<br>11-3                 |
| Original Menu<br>Osaifu-Keitai <sup>®</sup><br>Activate Lifestyle-Appli<br>Download Lifestyle-Appli<br>Restrict Use<br>Settings<br>Use<br>Own Dictionary           | 2-3, 14-7<br>11-2<br>11-3<br>11-3<br>14-28<br>11-3<br>14-28<br>11-3        |
| Original Menu<br>Osaifu-Keitai <sup>®</sup><br>Activate Lifestyle-Appli<br>Download Lifestyle-Appli<br>Restrict Use<br>Settings<br>Use<br>Own Dictionary<br>Delete | 2-3, 14-7<br>11-2<br>11-3<br>11-2<br>11-3<br>14-28<br>11-3<br>2-16<br>2-32 |

#### Ρ

| Panoramic Shooting                    | 7-13    |
|---------------------------------------|---------|
| Pause Dial3-19                        | , 14-11 |
| PC Connection                         | 13-9    |
| Access Memory Card Data               | 13-9    |
| Packet Transmission                   | 13-10   |
| USB Mode Setting                      | 13-9    |
| PC Site Browser                       | 6-6     |
| Change Disp. Mode                     | 6-16    |
| Windows                               | 6-6     |
| Phone Book                            |         |
| Access Entries from Other Functions . | 2-23    |
| Change Entry Number                   | 2-32    |
| Change Index Tab                      | 2-32    |
| Check Number of Entries               | 2-33    |
| Сору                                  | 2-33    |
| Copy to USIM Card                     | 2-25    |
| Create Entries                        | 2-21    |
| Create Entries from Other Functions . | 2-21    |
| Delete Entries                        | 2-34    |
| Delete Items                          | 2-34    |
| Dial                                  | 2-22    |
| Edit an Entry                         | 2-33    |
| Group Setting                         | 14-11   |
| Read Map                              | 2-33    |
| Restrictions                          | 2-25    |
| Ring Tone/Image                       | 2-24    |
| S! Addressbook Back-up                | 2-27    |
| Save from Scanned Data                | 11-2/   |
| Search                                |         |

# **15**-49

#### Set Incoming Image ...... 2-21 Set Preferred Search Method ...... 14-11 PIN Lock & Cancellation ...... 1-20 PIN1/PIN2 ...... 1-20 PIN1 Code Entry Set ...... 4-2 Place Calls on Hold ...... 3-18 Play Play Streaming ......6-11 PLMN Setting ......14-14 Power On/Off ..... 1-26 Prefix Setting ......14-11 Privacy Angle ..... 14-5

| Profile       |     |
|---------------|-----|
| Сору          |     |
| Reset         |     |
| Setting       |     |
| Program Guide | 8-9 |

#### Q

| QR Code                 | 11-19  |
|-------------------------|--------|
| Quality Alarm           | 14-12  |
| Quick Album             | . 12-6 |
| Quick Info Setting      | . 14-5 |
| Quick Search5-22, 6-18, | 11-25  |
| Quick Silent            | . 14-9 |
|                         |        |

#### R

| Read Out Message           | 5-18  |
|----------------------------|-------|
| Read Out Setting           | 14-16 |
| Receive & Open Messages    | 5-6   |
| Manually Retrieve Messages | 5-18  |
| Open Inbox Messages        | 5-6   |
| Open New Messages          | 5-6   |
| Read Out Message           | 5-18  |
| Reply                      | 5-7   |
| Retrieve Complete S! Mail  | 5-18  |
| Save Attachments           | 5-13  |
| Use Mail List              | 5-7   |
| Received Calls             | 3-11  |
| Receiving Setting          | 14-16 |
| Reconnect Signal           | 14-12 |
| -                          |       |

#### Record at Low Battery ......14-21 Record Sound Sound without Video (Voice Mode) ......7-15 Record Videos ......7-9 Chance Capture ......7-14 **Register S! Quick News** Reject Calls w/o Caller ID ......4-6 Reject Unknown ......4-6 Reply to Messages ......5-7 Reset Blog/Mail Member List Name ......5-16 Confirmation Window Desktop Icons .....2-29

My Phone Number ......1-30

**15**-50

15

Appendix

# Index

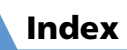

î

| Original Menu            | 14-7    |
|--------------------------|---------|
| PC Site Browser Settings | . 14-18 |
| S! Appli Settings        | . 14-23 |
| S! Quick News Contents   | . 14-24 |
| SMS Center Selection     | . 14-17 |
| Total Call Cost          | 3-21    |
| Total Call Time          | 3-20    |
| TV Settings              | . 14-21 |
| WLAN Setting             | . 14-30 |
| Yahoo! Keitai Settings   | . 14-18 |
| Reset (Mail)             | . 14-16 |
| Reset (S! Appli)         | . 14-23 |
| Reset (Yahoo! Keitai)    | . 14-18 |
| Reset Channel Setting    | . 14-21 |
| Reset PC Site Brw. Set   | . 14-18 |
| Reset Settings           | . 14-31 |
| Reset Storage Area (TV)  | . 14-21 |
| Reset Total Cost         | 3-21    |
| Reset Total Duration     | 3-20    |
| Reset TV Settings        | 14-21   |
| Reset WLAN Setting       | . 14-30 |
| Retrieve New             | 5-18    |
| Ring Volume              | 14-7    |

#### S

| S! Addressbook Back-up | 2-27  |
|------------------------|-------|
| Auto Synchronize       | 14-11 |
| Check Settings         | 14-11 |
| Check Synchronize Log  | 2-28  |

| Delete Synchronize Log    | 2-34  |
|---------------------------|-------|
| Synchronization Type      | 2-27  |
| Use                       | 2-27  |
| S! Appli                  |       |
| Activate                  |       |
| Delete                    | 9-12  |
| Download                  |       |
| Settings                  | 14-23 |
| S! GPS Navi               | 11-5  |
| Add to Phonebook          | 11-24 |
| Current Location          | 11-5  |
| Location Logs             | 11-24 |
| Navi Appli                | 11-5  |
| Settings                  | 14-28 |
| S! Info Channel           | 10-6  |
| Check Latest Information  | 10-6  |
| Get Latest Contents       | 10-9  |
| Save File                 | 10-9  |
| Settings                  | 14-25 |
| Subscribe for Service     | 10-6  |
| Weather Indicators        | 10-6  |
| S! Information Notif      | 14-25 |
| S! Quick News             | 10-5  |
| Check Updated Information | 10-5  |
| Delete Registered News    | 10-9  |
| Manually Update           | 10-9  |
| Register News             | 10-5  |
| Settings                  | 14-24 |
| Save                      |       |
| Blog/Mail Member List     | 5-4   |
| Bluetooth <sup>®</sup>    | 13-6  |

| Bookmarks                    | 6-13  |
|------------------------------|-------|
| Events                       | 11-9  |
| Holidays                     | 11-10 |
| Own Dictionary               | 2-16  |
| Phone Book Entries           | 2-21  |
| S! Ouick News                | 10-5  |
| Saved Pages                  | 6-14  |
| Tasks                        | 11-12 |
| Templates                    | 2-16  |
| Text Memos                   | 11-14 |
| Tomo-Den                     | 3-13  |
| TV Links                     | 8-17  |
| Saved Pages                  | 6-14  |
| Delete                       | 6-20  |
| Number of Pages              | 6-20  |
| Open                         | 6-14  |
| Protect                      | 6-20  |
| Save                         | 6-14  |
| Schedule (Events)            | 11-9  |
| Add Holidays                 | 11-10 |
| Check                        | 11-10 |
| Сору                         | 11-25 |
| Delete11-11,                 | 11-25 |
| Edit                         | 11-25 |
| Number of Schedules          | 11-25 |
| Reset Holiday                | 11-25 |
| Save                         | 11-9  |
| Save a Text Memo to Schedule | 11-26 |
| Windows                      | 11-9  |
| Screen Effect                | 14-5  |
| Script Settings              | 14-18 |

| Scroll (Internet)              | . 14-18 |
|--------------------------------|---------|
| Scroll (Mail)                  | . 14-16 |
| Search                         |         |
| Messages in a Folder           | 5-22    |
| Phone Book                     | 2-22    |
| Songs                          | 9-11    |
| Secret Data                    |         |
| Phone Book Entries             | 2-25    |
| Schedule                       | . 11-10 |
| Secret Data Only Mode          | 4-7     |
| Secret Folders                 | 4-7     |
| Secret Mode                    | 4-7     |
| Secure Remote Lock             | 4-5     |
| Security Code                  | 1-29    |
| Select Image (Video Call)      | . 14-13 |
| Select Microphone              | . 14-10 |
| Select Network                 | . 14-14 |
| Send Location Info             | . 14-29 |
| Send Messages                  | 5-3     |
| Request Delivery Report        | 5-16    |
| Send Referer                   | . 14-18 |
| Server Mail                    | 5-7     |
| Delete                         | 5-19    |
| Forward                        | 5-18    |
| Mail List5-                    | 7, 5-18 |
| Set Hold Tone                  | . 14-12 |
| Set Image Disp.                |         |
| (S! Quick News)                | . 14-24 |
| Set Image Disp. (Video Player) | . 14-23 |

| Set Main Time        | 14-2  |
|----------------------|-------|
| Set Max Cost Limit   | 14-13 |
| Set Mute Seconds     |       |
| Set Ringtone         | 14-8  |
| From Data Folder     | 12-17 |
| Set Sub Clock        | 14-2  |
| Setting When Folded  | 14-12 |
| Share Style          |       |
| Share Style Settings | 14-27 |
| Shoot Framed Images  | 7-13  |
| Shooting             |       |
| Auto Timer           | 7-13  |
| Blog Upload          | 7-16  |
| Chance Capture       | 7-14  |
| Continuous Shooting  | 7-12  |
| Frame                | 7-13  |
| Panoramic Shooting   | 7-13  |
| Smile Mode           | 7-12  |
| Speed Movie          | 7-14  |
| Still Images         | 7-6   |
| Videos               | 7-9   |
| Shortcut-Key Setting | 14-26 |
| Shutter Sound        | 14-22 |
| Simple Menu          | 2-29  |
| Smile Level          | 14-22 |
| Smile Mode           | 7-12  |
| SMS                  |       |
| Receive              |       |
| Send                 | 5-5   |
|                      |       |

| SMS Center Selection      | 14-17 |
|---------------------------|-------|
| SMS Settings              | 14-15 |
| Software Update           | 15-4  |
| Songs                     |       |
| BGM playback              | 9-10  |
| Bluetooth®                | 13-7  |
| Download                  | 9-4   |
| Effect                    | 9-10  |
| Equalizer                 | 9-10  |
| Memory Info               | 9-11  |
| Play                      |       |
| Plavlist                  |       |
| Repeat Setting            |       |
| Resume Play               |       |
| Search                    |       |
| Set as Ringtone           | 9-11  |
| Sort                      | 9-11  |
| Streaming Music and Video | 6-11  |
| Transfer From PC          | 9-4   |
| Sort (Change Order)       |       |
| Booked Programs           |       |
| Desktop Icons             | 2-29  |
| Files                     | 12-17 |
| Folders (Bookmark)        | 6-19  |
| Folders (Mail)            | 5-20  |
| Messages                  | 5-22  |
| Original Menu Items       |       |
| Playlist Songs            | 9-11  |
| Songs                     | 9-11  |
| Tasks                     | 11-26 |
| Sound/Vib Settings        | 14-23 |

Appendix 15

Ĩ

Index

# index

| Specifications15-38             |
|---------------------------------|
| Speed Movie7-14                 |
| Split Landscape View 1-7        |
| Standby Disp. Set.              |
| (Mobile Widget) 14-24           |
| Standby Setting                 |
| (Weather Indicators) 14-25      |
| Standby Settings                |
| (S! Quick News) 14-24           |
| Start Attachment (auto) 14-16   |
| Stereo Earphone Conversion      |
| Cable x, 1-30                   |
| Storage Location (Camera) 14-22 |
| Style Mode Settings 14-3        |
| Sub-address Setting 14-11       |
| Subtitles 14-20                 |

#### T

| T9 Change Mode                    | . 14-26         |
|-----------------------------------|-----------------|
| T9 Input Mode                     | 2-17            |
| Templates (Common Phrases)        |                 |
| Delete                            | 2-31            |
| Edit2-1                           | 6 <b>,</b> 2-31 |
| Insert                            | 2-15            |
| Text Entry                        | 2-12            |
| 2-touch Mode                      | 2-17            |
| 5-touch Mode                      | 2-13            |
| Alphanumerics, Numbers & Katakana | 2-15            |
| Character Entry Modes             | 2-13            |

|   | Common Phrases (Templates)     | 2-15    |
|---|--------------------------------|---------|
|   | Conv                           | 2_15    |
|   | Correction                     | 2 15    |
|   |                                | 2 15    |
|   |                                | 2-15    |
|   | Dakuten (* ) & Handakuten (* ) | Z-15    |
|   | Deletion                       | 2-15    |
|   | Emoticons                      | 2-15    |
|   | Key Assignments                | . 15-10 |
|   | Kuten Code List                | . 15-13 |
|   | Kuten Codes                    | 2-31    |
|   | Line Feed                      | 2-30    |
|   | Lower Case                     | 2-15    |
|   | Lower Case & Upper Case        | 2-30    |
|   | Overwrite & Insert Modes       | 2-30    |
|   | Paste                          | 2-15    |
|   | Pictographs                    | 2-15    |
|   | Quote Data                     | 2-31    |
|   | Settings                       | . 14-26 |
|   | Single-byte & Double-byte      | 2-30    |
|   | Space                          | 2-30    |
|   | Split Windows                  | 2-13    |
|   | symbols                        | 2-15    |
|   | T9 Input Mode                  | 2-17    |
|   | Text Entry Window              | 2-12    |
|   | Text Input Methods             | 2-13    |
|   | Use Dictionary                 | 2-30    |
|   | Word Prediction                | 2-13    |
| т | ext Memo                       | 11_1/   |
|   |                                | 11 26   |
|   |                                | 11 20   |
|   | Delete                         | 11-20   |
|   | Save                           | . 11-14 |

| Save from Scanned Data | 11-28<br>11-26 |    |
|------------------------|----------------|----|
| Text Reader            | 11-21          |    |
| Check Scanned Text     | 11-22          |    |
| Delete Scanned Data    | 11-28          |    |
| Edit Scanned Text      | 11-27          |    |
| NEGA/POSI Mode         | 11-27          |    |
| Scan                   | 11-22          |    |
| Scan Modes             | 11-21          |    |
| Text Scanning Window   | 11-21          |    |
| Time Shift Playback    | 8-7            |    |
| Time Shift Setup       | 14-21          |    |
| Time-out to Search     | 14-29          |    |
| To Do List (Tasks)     | 11-12          |    |
| Change Order           | 11-26          |    |
| Check                  | 11-12          |    |
| Delete                 | 11-26          |    |
| Save                   | 11-12          |    |
| Set Status             | 11-26          |    |
| Tomo-Den               | .3-13          |    |
| Cancel Entries         | .3-21          |    |
| Dial                   | .3-13          |    |
| Save Entries           | .3-13          |    |
| Send Messages          | .3-13          | 7  |
| Tomomato-Mail          | .5-11          | ó  |
| Touch Menu             | 2-3            | þe |
| Touch Panel            | 1-9            | ž  |
| Pallet                 | 1-12           | ġ  |
| Touch Operation Icons  | .1-11 🔳        | Â  |
| Touchkeys              | .1-13          | 15 |
|                        |                |    |

| Touch Panel Setting     | 14-27        |
|-------------------------|--------------|
| Touch Style             | 1-6          |
| Trim away (Still Image) | 12-11        |
| Troubleshooting         | 15-6         |
| TV                      | 8-2          |
| Brightness              | 8-16         |
| Channel Settings        |              |
| Data Broadcasts         |              |
| Main/Sub Sound          | 8-16         |
| Program Guide           | 8-9          |
| Program Info            | 8-16         |
| Record                  | 8-11         |
| Record Timer            | 8-14         |
| Settings                | 14-20        |
| Sound Switch            | 8-16         |
| Time Shift Playback     | 8-7          |
| View Timer              | 8-14         |
| Watch                   | 8-6          |
| Windows                 | 8-4          |
| TV Antenna              | 8-3          |
| TV Effect               | 14-20        |
| TV Link                 |              |
|                         | 8-17         |
| Number of TV Links      | 0-17<br>8_17 |
| Save                    | 0 17<br>8-17 |
| Show Details            | 3-17         |
| TV Power Saving         |              |
|                         |              |

U

Index

# Data Broadcast 8-16 Life History Viewer 11-25 S! Quick News List 10-9 Server Mail List 5-7, 5-18 Web Page 6-17 USB Mode Setting 13-9 USIM Card 1-19 Copy Phone Book Entries 2-25, 2-33 Copy SMS Messages 5-20 Delete Phone Book Entries 2-34 Delete SMS Messages 5-20 Insertion & Removal 1-21 PINS 1-20

# V

| Vibrator          | 14-8  |
|-------------------|-------|
| Video Call        |       |
| Brightness        |       |
| Color Mode Set    | 3-20  |
| Display Light     | 3-20  |
| Hyper Clear Voice | 3-19  |
| Settings          | 14-13 |
| Visual Prefer.    | 3-19  |
| White Balance     | 3-19  |
| Windows           |       |
| Videos            |       |
| Playlist          | 12-8  |
| Streaming Video   | 6-11  |
| View Timer        | 8-14  |
| Viewer Settings   | 14-5  |
|                   |       |

| Voice Announce                 | 14-10      |
|--------------------------------|------------|
| Voice Call                     | 3-3        |
| Hyper Clear Voice              | 3-19       |
| Send Touch Tones               | 3-19       |
| Voice Mail                     | 3-16       |
| Missed Call Notification       | 3-17       |
| Play Messages                  | 3-17       |
| Voice Memo                     | 3-5, 11-15 |
| Auto Voice Memo                | 14-12      |
| Play/Delete Messages           | 3-6, 3-20  |
| Record the Other Party's Voice | 3-5        |
| Record Your Voice              | 11-15      |
|                                |            |

#### W

| Wallpaper (Stand-by Display) | 14-3  |
|------------------------------|-------|
| Image in Data Folder         | 12-17 |
| Recorded Video               | 7-17  |
| Shot Still Image             | 7-17  |
| Video in Data Folder         | 12-17 |
| Warning Messages             | 14-19 |
| Warranty                     | 15-56 |
| Weather Indicators           | 10-6  |
| Indicator List               | 15-19 |
| Manual Update                | 10-10 |
| Settings                     | 14-25 |
| Subscribe for Service        | 10-6  |
| Weather Notif.               | 14-25 |
| Weather Update               | 14-25 |
| WLAN                         | 13-11 |
| Access Point Settings        | 13-13 |

Update

Î

| Easy Connecting (AOSS)13-      | 12<br>12 |
|--------------------------------|----------|
|                                | 12       |
| Easy Connecting (WPS)13-       |          |
| Manual Setup13-                | 13       |
| Search & Connect to Priority   |          |
| Connections13-                 | 14       |
| Search Access Points 13-       | 13       |
| WLAN (ON/OFF) 13-              | 11       |
| WLAN Setting14-                | 30       |
| WLAN/3G Change Setting 14-     | 30       |
| Word Prediction 2-13, 14-      | 26       |
| Write Personal Information 14- | 23       |
| Write/Del User Data 14-        | 23       |

#### Υ

| Yahoo! Keitai6  | -3 |
|-----------------|----|
| Switch to PC6-1 | 6  |

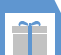

#### Warranty

- A warranty card is included with 931N.
- Check that the store name and purchase date sections have been filled correctly.
- Read the card carefully and store it in a safe place.
- See the card for the warranty period.

# **After Sales Service**

Refer to "Troubleshooting" (P. 15-6) before submitting your handset for repair.

If problems still persist, contact SoftBank Mobile Customer Center, Customer Assistance of your area (P. 15-57), or consult with your nearest SoftBank shop.

Provide us with detailed information of your problems.

- Repair within the warranty period is carried out in accordance with the conditions of the warranty.
- Repair after the warranty period is carried out if possible, and the owner of handset is responsible for any repair costs.

#### Note

- SoftBank assumes no responsibility for any damages incurred by you or third parties for failed calls, etc. due to failure or malfunction of this product.
- Data and settings you saved may be lost or altered as a result of failure or repair of handset. It is recommended that you keep a backup copy of important data (e.g. Phone Book entries, image and sound files).
   SoftBank assumes no responsibility for any damages due to the loss or alteration of handset data.
- Disassembling or modifying handset may constitute a violation of Radio Law. Your handset will not be accepted for repairs if it has been modified.

## Tip

 For information on after sales service, contact your nearest SoftBank shop or SoftBank Mobile Customer Center, General Information (P. 15-57).

Appendix

15

If you have any questions about SoftBank handsets or services, call General Information. For repairs, call Customer Assistance.

## SoftBank Mobile Customer Center

From a SoftBank handset, dial toll free at 157 for General Information or 113 for Customer Assistance.

# SoftBank Mobile Global Call Center

From outside Japan, dial +81-3-5351-3491 (Make sure to dial the correct number. International charges will apply.)

# Call These Numbers Toll Free from Landlines

| Subscription Area                                                                                                    | Contact             |                   |  |
|----------------------------------------------------------------------------------------------------|---------------------|-------------------|--|
| Hokkaido, Aomori, Akita, Iwate, Yamagata, Miyagi, Fukushima, Niigata, Tokyo,<br>Kanagawa, Chiba, Saitama, Ibaraki, Tochigi, Guuma, Yamagashi, Nagano,         | General Information | © 0088-240-157    |  |
| Toyama, Ishikawa, Fukui                                                                                                    | Customer Assistance | الله ٥٥٤٨-240-113 |  |
|                                                                                                    | -                   | -                 |  |
| Aichi, Gifu, Mie, Shizuoka                                                                                                    | General Information | (a) 0088-241-157  |  |
|                                                                                                    | Customer Assistance | @ 0088-241-113    |  |
|                                                                                                    |                     |                   |  |
| Osaka, Hyogo, Kyoto, Nara, Shiga, Wakayama                                                                                                    | General Information | (a) 0088-242-157  |  |
|                                                                                                    | Customer Assistance | (b) 0088-242-113  |  |
|                                                                                                    |                     |                   |  |
| Hiroshima, Okayama, Yamaguchi, Tottori, Shimane, Tokushima, Kagawa, Ehime,<br>Kochi, Fukuoka, Saga, Nagasaki, Oita, Kumamoto, Miyazaki, Kagoshima,<br>Okinawa | General Information | (a) 0088-250-157  |  |
|                                                                                                    | Customer Assistance | 0088-250-113      |  |

15

# SoftBank 931N User Guide

January 2010, First Edition

## SOFTBANK MOBILE Corp.

For additional information, please visit a SoftBank Shop.

Model: SoftBank 931N Manufacturer: NEC Corporation

MDT-000128-EAA0